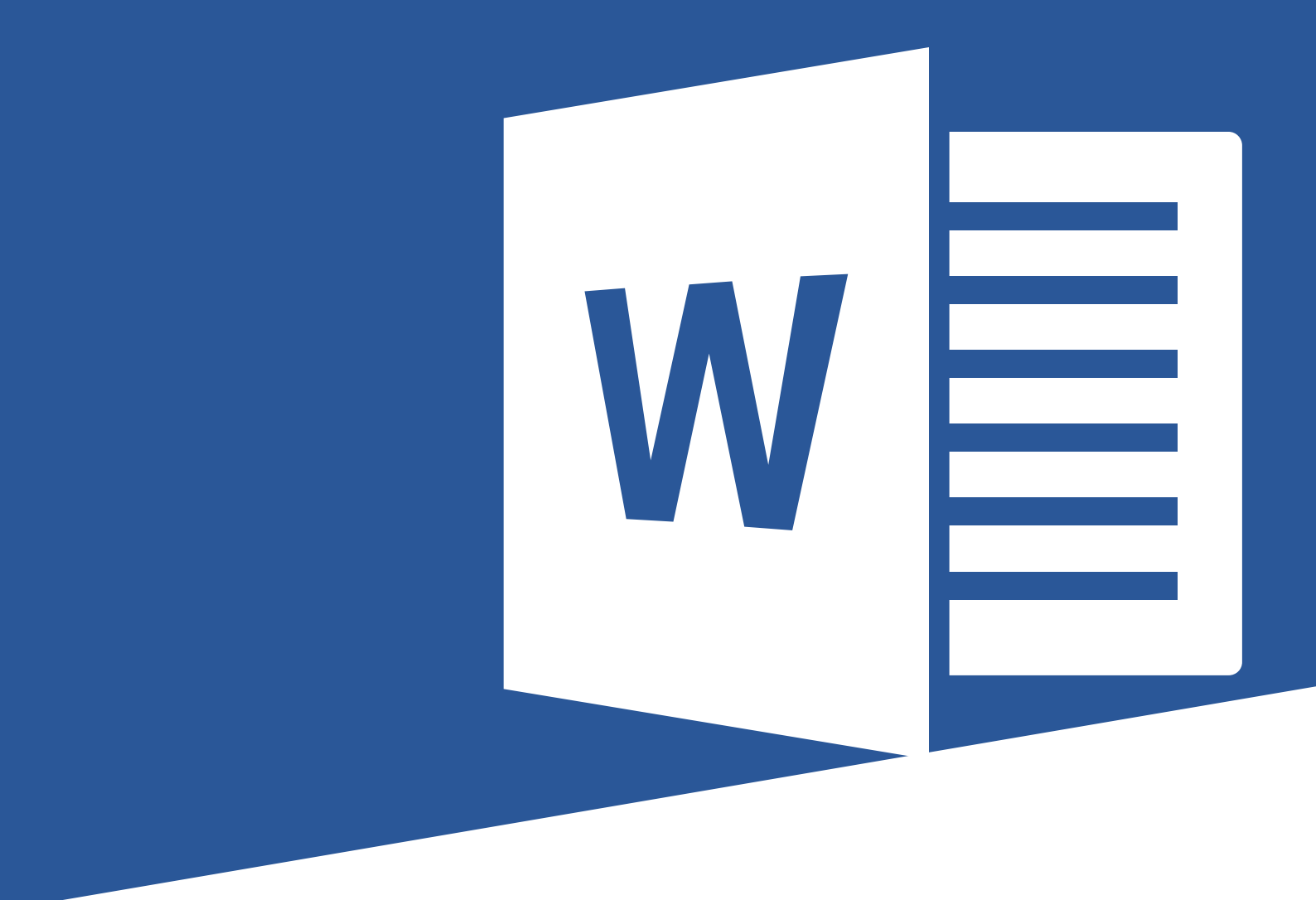

# Microsoft Office 2016 Word 2016: Part 2

**Student Manual** 

Courseware Release Version 4.0 © 2015 by Velsoft Training Materials, Inc. © Used and provided under licence by TEIA Ltd

#### **Trademark Notice**

Terms such as PowerPoint, Windows, Word, Microsoft, etc. are trademarks of Microsoft, Inc. Throughout this courseware title, trademark names are used. Rather than just put a trademark symbol in each occurrence of a trademarked name, we state we are using the names only in an editorial fashion and to the benefit of the trademark owner with no intention of infringement of the trademark.

#### Notice of Liability

The information in this courseware title is distributed on an 'as is' basis, without warranty. While every precaution has been taken in the preparation of this course, neither the authors nor licensees. shall have any liability to any person or entity with respect to any loss or damage caused or alleged to be caused directly or indirectly by the instructions contained in this book or by the computer software and hardware products described in it.

#### Disclaimer

We make a sincere effort to ensure the accuracy of the material described herein; however, no warranty is expressed or implied, with respect to the quality, correctness, reliability, accuracy, or freedom from error of this document or the products it describes. Data used in examples and sample data files are intended to be fictional. Any resemblance to real persons or companies is entirely coincidental.

All information in this manual was correct at the time of writing. We are not affiliated with nor have any control over changes made to the product described in this manual. These include, but are not limited to, changes in the application's color scheme, icon appearance and locations, addition or removal of program features, online templates, and help content. We reserve the right to make corrections to the courseware at any time and without notification.

# Microsoft<sup>®</sup> Office Word<sup>®</sup> 2016: Part 2

# Contents

| About This Course                                    |      |
|------------------------------------------------------|------|
| Course Prerequisites                                 |      |
| Course Overview                                      |      |
| Course Objectives                                    |      |
| How To Use This Book                                 |      |
| Lesson 1: Working with Tables and Charts             |      |
| TOPIC A: Sort Table Data                             | 4    |
| Sorting Tables                                       | 4    |
| Activity 1-1                                         |      |
| TOPIC B: Control Cell Layout                         | 9    |
| Cell Merging                                         | 9    |
| Cell Splitting                                       |      |
| Cell Alignment                                       |      |
| Text Direction                                       |      |
| Activity 1-2                                         |      |
| TOPIC C: Perform Calculations in a Table             | 16   |
| Formulas in Word                                     |      |
| Functions in Word                                    |      |
| Equations                                            |      |
| Activity 1-3                                         |      |
| TOPIC D: Create a Chart                              | 27   |
| Charts                                               |      |
| Chart Components                                     |      |
| Types of Charts                                      |      |
| Creating a Chart                                     |      |
| The Chart Tools Tabs                                 |      |
| Chart Quick Analysis Buttons                         |      |
| Changing the Chart Type                              |      |
| Editing Chart Data                                   |      |
| Saving a Chart as a Template                         |      |
| The Caption Dialog Box                               |      |
| Activity 1-4                                         |      |
| Summary                                              |      |
| Review Questions                                     |      |
| Lesson 2: Customizing Formats Using Styles and Theme | s 47 |
| TOPIC A: Create and Modify Text Styles               | 48   |

| Applying Styles                                                                                                    |                                                                                                    |
|----------------------------------------------------------------------------------------------------|----------------------------------------------------------------------------------------------------|
| Character Spacing                                                                                                    |                                                                                                    |
| Custom Styles                                                                                                    |                                                                                                    |
| The Create New Style from Formatting Dialog Box                                                                                                    |                                                                                                    |
| Style Modification Options                                                                                                    |                                                                                                    |
| Assigning Keyboard Shortcuts to Styles                                                                                                    |                                                                                                    |
| Activity 2-1                                                                                                    |                                                                                                    |
| TOPIC B: Create Custom List or Table Styles                                                                                                    | 73                                                                                                    |
| Tools for List Styles                                                                                                    |                                                                                                    |
| Tools for Table Styles                                                                                                    |                                                                                                    |
| Activity 2-2                                                                                                    |                                                                                                    |
| TOPIC C: Apply and Customize Document Themes                                                                                                    |                                                                                                    |
| Applying Document Themes                                                                                                    |                                                                                                    |
| Chanaina the Style Set                                                                                                    | 88                                                                                                    |
| Creating Custom Style Sets                                                                                                    | 29<br>89                                                                                                    |
| The Document Formatting Group                                                                                                    | 91                                                                                                    |
| Creating Custom Color Schemes                                                                                                    | 92                                                                                                    |
| Creating Custom Eart Schemes                                                                                                    | عرد                                                                                                    |
| Saving Custom Themes                                                                                                    | +ر<br>۵۵                                                                                                    |
| Activity 2-2                                                                                                    | 00                                                                                                    |
| Activity 2-5                                                                                                    | 104                                                                                                    |
| Summary                                                                                                    |                                                                                                    |
|                                                                                                    |                                                                                                    |
| sson 3: Using Images in a Document                                                                                                    |                                                                                                    |
| sson 3: Using Images in a Document<br>TOPIC A: Resize an Image                                                                                                    |                                                                                                    |
| sson 3: Using Images in a Document<br>TOPIC A: Resize an Image<br>Resizing Options                                                                                                    |                                                                                                    |
| sson 3: Using Images in a Document<br>TOPIC A: Resize an Image<br>Resizing Options<br>Cropping Images                                                                                                    |                                                                                                    |
| sson 3: Using Images in a Document<br>TOPIC A: Resize an Image<br>Resizing Options<br>Cropping Images<br>Activity 3-1                                                                                                    | <b>105</b><br>106<br>106<br>108<br>109                                                                                                    |
| SSON 3: Using Images in a Document<br>TOPIC A: Resize an Image<br>Resizing Options<br>Cropping Images<br>Activity 3-1<br>TOPIC B: Adjust Image Appearance                                                                                                    | <b>105</b><br>106<br>106<br>108<br>108<br>109<br>113                                                                                                    |
| sson 3: Using Images in a Document<br>TOPIC A: Resize an Image<br>Resizing Options<br>Cropping Images<br>Activity 3-1<br>TOPIC B: Adjust Image Appearance<br>The Adjust Group                                                                                                    | 105<br>106<br>106<br>108<br>109<br>113<br>113                                                                                                    |
| sson 3: Using Images in a Document<br>TOPIC A: Resize an Image<br>Resizing Options<br>Cropping Images<br>Activity 3-1<br>TOPIC B: Adjust Image Appearance<br>The Adjust Group<br>Corrections Options                                                                                                    | 105<br>106<br>106<br>108<br>109<br>109<br>113<br>113<br>113                                                                                                    |
| sson 3: Using Images in a Document<br>TOPIC A: Resize an Image<br>Resizing Options<br>Cropping Images<br>Activity 3-1<br>TOPIC B: Adjust Image Appearance<br>The Adjust Group<br>Corrections Options<br>Color Options                                                                                                    | 105<br>106<br>106<br>108<br>109<br>109<br>113<br>113<br>113<br>115                                                                                                    |
| sson 3: Using Images in a Document<br>TOPIC A: Resize an Image<br>Resizing Options<br>Cropping Images<br>Activity 3-1<br>TOPIC B: Adjust Image Appearance<br>The Adjust Group<br>Corrections Options<br>Color Options<br>Artistic Effects Options                                                                                                    | 105<br>106<br>106<br>108<br>109<br>113<br>113<br>113<br>115<br>116<br>119                                                                                                   |
| sson 3: Using Images in a Document<br>TOPIC A: Resize an Image<br>Resizing Options<br>Cropping Images<br>Activity 3-1<br>TOPIC B: Adjust Image Appearance<br>The Adjust Group<br>Corrections Options<br>Color Options<br>Artistic Effects Options<br>Compression Tools                                                                                                    | 105<br>106<br>106<br>108<br>109<br>113<br>113<br>113<br>115<br>116<br>119<br>120                                                                                            |
| sson 3: Using Images in a Document<br>TOPIC A: Resize an Image<br>Resizing Options<br>Cropping Images<br>Activity 3-1<br>TOPIC B: Adjust Image Appearance<br>The Adjust Group<br>Corrections Options<br>Color Options<br>Artistic Effects Options<br>Compression Tools<br>The Background Removal Tool                                                                                                    | 105<br>106<br>106<br>108<br>109<br>113<br>113<br>115<br>116<br>119<br>120<br>121                                                                                            |
| sson 3: Using Images in a Document<br>TOPIC A: Resize an Image<br>Resizing Options<br>Cropping Images<br>Activity 3-1<br>TOPIC B: Adjust Image Appearance<br>The Adjust Group<br>Corrections Options<br>Color Options<br>Artistic Effects Options<br>Compression Tools<br>The Background Removal Tool<br>Applying Picture Styles                                                                                                    | 105<br>106<br>106<br>108<br>109<br>113<br>113<br>113<br>115<br>116<br>119<br>120<br>121                                                                                     |
| sson 3: Using Images in a Document<br>TOPIC A: Resize an Image<br>Resizing Options<br>Cropping Images<br>Activity 3-1<br>TOPIC B: Adjust Image Appearance<br>The Adjust Group<br>Corrections Options<br>Color Options<br>Artistic Effects Options<br>Compression Tools<br>The Background Removal Tool<br>Applying Picture Styles<br>Activity 3-2                                                                                                    | 105<br>106<br>106<br>108<br>109<br>113<br>113<br>113<br>115<br>116<br>116<br>119<br>120<br>121<br>122                                                                       |
| sson 3: Using Images in a Document<br>TOPIC A: Resize an Image<br>Resizing Options<br>Cropping Images<br>Activity 3-1<br>TOPIC B: Adjust Image Appearance.<br>The Adjust Group.<br>Corrections Options<br>Color Options.<br>Artistic Effects Options<br>Compression Tools<br>The Background Removal Tool.<br>Applying Picture Styles<br>Activity 3-2<br>TOPIC C: Integrate Pictures and Text                                                                                                    | 105<br>106<br>106<br>108<br>109<br>113<br>113<br>113<br>115<br>116<br>119<br>120<br>121<br>122<br>123<br>130                                                                |
| sson 3: Using Images in a Document<br>TOPIC A: Resize an Image<br>Resizing Options<br>Cropping Images<br>Activity 3-1<br>TOPIC B: Adjust Image Appearance<br>The Adjust Group<br>Corrections Options<br>Color Options<br>Artistic Effects Options<br>Compression Tools<br>The Background Removal Tool<br>Applying Picture Styles<br>Activity 3-2<br>TOPIC C: Integrate Pictures and Text<br>Text Wranning Styles                                                                                                    | 105<br>106<br>106<br>108<br>109<br>109<br>113<br>113<br>113<br>115<br>116<br>119<br>120<br>121<br>122<br>123<br>130<br>130<br>130<br>130                                    |
| sson 3: Using Images in a Document<br>TOPIC A: Resize an Image<br>Resizing Options<br>Cropping Images<br>Activity 3-1<br>TOPIC B: Adjust Image Appearance<br>The Adjust Group<br>Corrections Options<br>Color Options<br>Artistic Effects Options<br>Compression Tools<br>The Background Removal Tool<br>Applying Picture Styles<br>Activity 3-2<br>TOPIC C: Integrate Pictures and Text<br>Text Wrapping Styles<br>Picture Positioning Options                                                                                                    | 105<br>106<br>106<br>108<br>109<br>113<br>113<br>115<br>116<br>119<br>120<br>121<br>122<br>123<br>130<br>130<br>130<br>133                                                  |
| sson 3: Using Images in a Document<br>TOPIC A: Resize an Image<br>Resizing Options<br>Cropping Images<br>Activity 3-1<br>TOPIC B: Adjust Image Appearance<br>The Adjust Group<br>Corrections Options<br>Color Options<br>Artistic Effects Options<br>Compression Tools<br>The Background Removal Tool<br>Applying Picture Styles<br>Activity 3-2<br>TOPIC C: Integrate Pictures and Text<br>Text Wrapping Styles<br>Picture Positioning Options<br>Botating Images                                                                                                    | 105 106 106 108 109 113 113 115 116 116 119 120 121 122 123 130 130 133 136                                                                                                 |
| sson 3: Using Images in a Document<br>TOPIC A: Resize an Image<br>Resizing Options<br>Cropping Images<br>Activity 3-1<br>TOPIC B: Adjust Image Appearance<br>The Adjust Group<br>Corrections Options<br>Color Options<br>Color Options<br>Artistic Effects Options<br>Compression Tools<br>The Background Removal Tool<br>Applying Picture Styles<br>Activity 3-2<br>TOPIC C: Integrate Pictures and Text<br>Text Wrapping Styles<br>Picture Positioning Options<br>Rotating Images<br>Adding Cantions                                                                                                    | 105 106 106 108 109 109 113 113 115 116 116 119 120 121 122 123 130 130 133 136 138                                                                                         |
| sson 3: Using Images in a Document<br>TOPIC A: Resize an Image<br>Resizing Options<br>Cropping Images<br>Activity 3-1<br>TOPIC B: Adjust Image Appearance.<br>The Adjust Group<br>Corrections Options<br>Color Options<br>Artistic Effects Options<br>Compression Tools<br>The Background Removal Tool<br>Applying Picture Styles<br>Activity 3-2<br>TOPIC C: Integrate Pictures and Text.<br>Text Wrapping Styles<br>Picture Positioning Options<br>Rotating Images<br>Adding Captions<br>Activity 3-3                                                                                                    | 105 106 106 108 109 109 113 113 115 116 116 119 120 121 122 123 130 130 133 136 138 138                                                                                     |
| sson 3: Using Images in a Document<br>TOPIC A: Resize an Image<br>Resizing Options<br>Cropping Images<br>Activity 3-1<br>TOPIC B: Adjust Image Appearance.<br>The Adjust Group<br>Corrections Options<br>Color Options.<br>Artistic Effects Options<br>Compression Tools<br>The Background Removal Tool.<br>Applying Picture Styles<br>Activity 3-2<br>TOPIC C: Integrate Pictures and Text.<br>Text Wrapping Styles.<br>Picture Positioning Options<br>Rotating Images<br>Adding Captions<br>Activity 3-3<br>TOPIC D: Insert and Format Screenshots                                                                        | 105<br>106<br>106<br>108<br>109<br>109<br>113<br>113<br>113<br>115<br>116<br>119<br>120<br>120<br>121<br>122<br>123<br>130<br>130<br>133<br>136<br>138<br>138<br>139<br>144 |
| sson 3: Using Images in a Document.         TOPIC A: Resize an Image         Resizing Options         Cropping Images         Activity 3-1         TOPIC B: Adjust Image Appearance         The Adjust Group         Corrections Options         Color Options         Color Options         Artistic Effects Options         Compression Tools         The Background Removal Tool         Applying Picture Styles         Activity 3-2         TOPIC C: Integrate Pictures and Text         Text Wrapping Styles         Picture Positioning Options         Rotating Images         Adding Captions         Activity 3-3 | 105 106 106 108 109 109 113 113 113 115 116 119 120 120 121 122 123 130 130 130 133 136 138 139 144                                                                         |
| sson 3: Using Images in a Document<br>TOPIC A: Resize an Image<br>Resizing Options<br>Cropping Images<br>Activity 3-1<br>TOPIC B: Adjust Image Appearance<br>The Adjust Group<br>Corrections Options<br>Color Options<br>Artistic Effects Options<br>Compression Tools<br>The Background Removal Tool<br>Applying Picture Styles<br>Activity 3-2<br>TOPIC C: Integrate Pictures and Text<br>Text Wrapping Styles<br>Picture Positioning Options<br>Rotating Images<br>Adding Captions<br>Activity 3-3<br>TOPIC D: Insert and Format Screenshots<br>The Screenshot Tool                                                      | 105 106 106 108 109 109 113 113 113 115 116 116 119 120 121 122 123 130 130 130 133 136 138 139 144                                                                         |
| Sson 3: Using Images in a Document.   TOPIC A: Resize an Image   Resizing Options   Cropping Images   Activity 3-1   TOPIC B: Adjust Image Appearance The Adjust Group. Corrections Options. Color Options. Color Options. Artistic Effects Options Compression Tools The Background Removal Tool. Applying Picture Styles. Activity 3-2 TOPIC C: Integrate Pictures and Text. Text Wrapping Styles. Picture Positioning Options. Rotating Images. Adding Captions Activity 3-3 TOPIC D: Insert and Format Screenshots The Screenshot Tool Activity 3-4                                                                     | 105 106 106 108 109 109 113 113 113 115 116 116 119 120 121 122 123 130 130 130 133 136 138 139 144 144                                                                     |
| sson 3: Using Images in a Document.   TOPIC A: Resize an Image   Resizing Options   Cropping Images   Activity 3-1   TOPIC B: Adjust Image Appearance   The Adjust Group   Corrections Options   Color Options.   Artistic Effects Options   Compression Tools   The Background Removal Tool   Applying Picture Styles   Activity 3-2   TOPIC C: Integrate Pictures and Text   Text Wrapping Styles   Picture Positioning Options   Rotating Images   Adding Captions   Activity 3-3   TOPIC D: Insert and Format Screenshots   The Screenshot Tool   Activity 3-4                                                          | 105 106 106 108 109 109 113 113 113 115 116 116 119 120 121 122 123 130 130 130 130 130 131 136 138 139 144 144 144 144                                                     |
| sson 3: Using Images in a Document.   TOPIC A: Resize an Image   Resizing Options   Cropping Images   Activity 3-1   TOPIC B: Adjust Image Appearance   The Adjust Group   Corrections Options   Color Options   Artistic Effects Options   Compression Tools   The Background Removal Tool   Applying Picture Styles   Activity 3-2   TOPIC C: Integrate Pictures and Text   Text Wrapping Styles   Picture Positioning Options   Rotating Images   Adding Captions   Activity 3-3   TOPIC D: Insert and Format Screenshots   The Screenshot Tool   Activity 3-4   Summary   Review Questions                              | 105 106 106 108 109 113 113 113 113 115 116 119 120 121 122 123 130 130 133 136 138 139 144 144 144 144 144 144                                                             |
| sson 3: Using Images in a Document<br>TOPIC A: Resize an Image<br>Resizing Options<br>Cropping Images<br>Activity 3-1<br>TOPIC B: Adjust Image Appearance<br>The Adjust Group<br>Corrections Options<br>Color Options<br>Artistic Effects Options<br>Compression Tools<br>The Background Removal Tool<br>Applying Picture Styles<br>Activity 3-2<br>TOPIC C: Integrate Pictures and Text<br>Text Wrapping Styles<br>Picture Positioning Options<br>Rotating Images<br>Adding Captions<br>Activity 3-3<br>TOPIC D: Insert and Format Screenshots<br>The Screenshot Tool<br>Activity 3-4<br>Summary<br>Review Questions       |                                                                                                    |

| TOPIC A: Create Text Boxes and Pull Quotes          |     |
|-----------------------------------------------------|-----|
| Types of Text Boxes                                 |     |
| Inserting a Text Box with the Text Box Gallery      |     |
| Drawing a Text Box                                  | 154 |
| The Drawing Tools – Format Contextual Tab           |     |
| Applying Text Box Styles                            |     |
| Formatting Text Boxes                               | 156 |
| Applying Shadow and 3-D Effects                     |     |
| Changing Text Direction                             |     |
| Saving the Selection to the Text Box Gallery        |     |
| Arranging Text Boxes                                |     |
| Activity 4-1                                        |     |
| TOPIC B: Draw Shapes                                |     |
| Shapes in Word                                      |     |
| Types of Shapes                                     |     |
| The Drawing Canvas                                  |     |
| Text Wrapping Styles                                |     |
| Adding Text to a Shape                              |     |
| Modifying Text in a Shape                           |     |
| Adding Captions                                     |     |
| Setting Shape Styles                                |     |
| Resizing Options                                    |     |
| Positioning Options                                 |     |
| Activity 4-2                                        |     |
| TOPIC C: Add WordArt and Other Text Effects         |     |
| WordArt                                             |     |
| Drop Caps                                           |     |
| Activity 4-3                                        |     |
| TOPIC D: Create Complex Illustrations with SmartArt |     |
| SmartArt Graphics                                   |     |
| The Choose a SmartArt Graphic Dialog Box            |     |
| Adding Text and Images to the Diagram               |     |
| SmartArt Graphic Categories                         |     |
| The SmartArt Tools Contextual Tabs                  |     |
| Activity 4-4                                        |     |
| Summary                                             |     |
| Review Questions                                    |     |
| Lasson F. Incorting Contact Using Quick Parts       | 303 |
| Lesson 5. Inserting Content Osing Quick Purts       |     |
| TOPIC A: Insert Building Blocks                     |     |
| Quick Parts                                         |     |
| Building Blocks                                     |     |
| The Building Blocks Organizer Dialog Box            |     |
| Activity 5-1                                        |     |
| TOPIC B: Create and Modify Building Blocks          | 212 |
| The Create New Building Blocks Dialog Box           |     |
| Building Block Modification Options                 |     |
| Copying Building Blocks Between Documents           | 216 |
| Activity 5-2                                        | 216 |
| TOPIC C: Insert Fields Using Quick Parts            |     |
| Fields                                              |     |

| Field Code Syntax                                                                                                    |                                                                                                    |
|----------------------------------------------------------------------------------------------------|----------------------------------------------------------------------------------------------------|
| The Field Dialog Box                                                                                                    |                                                                                                    |
| Activity 5-3                                                                                                    |                                                                                                    |
| Summary                                                                                                    |                                                                                                    |
| Review Questions                                                                                                    |                                                                                                    |
| Lesson 6: Controlling Text Flow                                                                                                    | 229                                                                                                    |
| TOPIC A: Control Paragraph Flow                                                                                                    | 230                                                                                                    |
| Paragraph Flow Options                                                                                                    | 230                                                                                                    |
| Activity 6-1                                                                                                    | 232                                                                                                    |
| TOPIC B: Insert Section Breaks                                                                                                    | 240                                                                                                    |
| Sections and Section Breaks                                                                                                    |                                                                                                    |
| When to Use Section Breaks                                                                                                    |                                                                                                    |
| Inserting a Section Break                                                                                                    | 241                                                                                                    |
| Types of Section Breaks                                                                                                    |                                                                                                    |
| Creating Section Titles                                                                                                    |                                                                                                    |
| Activity 6-2                                                                                                    |                                                                                                    |
| TOPIC C: Insert Columns                                                                                                    | 250                                                                                                    |
| Text Columns                                                                                                    |                                                                                                    |
| Text Column Options                                                                                                    |                                                                                                    |
| Activity 6-3                                                                                                    |                                                                                                    |
| TOPIC D: Link Text Boxes to Control Text Flow                                                                                                    |                                                                                                    |
| Linked Text Boxes                                                                                                    |                                                                                                    |
| Inserting Text from a File                                                                                                    |                                                                                                    |
| Activity 6-4                                                                                                    |                                                                                                    |
| Summary                                                                                                    |                                                                                                    |
|                                                                                                    |                                                                                                    |
| Review Questions                                                                                                    | 265                                                                                                    |
| Review Questions<br>Lesson 7: Using Templates                                                                                                    |                                                                                                    |
| Review Questions<br>Lesson 7: Using Templates<br>TOPIC A: Create a Document Using a Template                                                                                                    |                                                                                                    |
| Review Questions<br>Lesson 7: Using Templates<br>TOPIC A: Create a Document Using a Template<br>Templates in Word                                                                                                    |                                                                                                    |
| Review Questions<br>Lesson 7: Using Templates<br>TOPIC A: Create a Document Using a Template<br>Templates in Word<br>Creating a Document from a Template                                                                                                    |                                                                                                    |
| Review Questions                                                                                                    | 265<br>                                                                                                    |
| Review Questions                                                                                                    | 265<br>267<br>268<br>268<br>268<br>269<br>272<br>273                                                                              |
| Review Questions                                                                                                    | 265<br>267<br>268<br>268<br>268<br>269<br>272<br>273<br>273                                                                       |
| Review Questions<br>Lesson 7: Using Templates<br>TOPIC A: Create a Document Using a Template<br>Templates in Word<br>Creating a Document from a Template<br>Viewing Personal Templates<br>Template Storage Locations<br>Activity 7-1<br>TOPIC B: Create a Template | 265<br>267<br>268<br>268<br>268<br>269<br>272<br>273<br>273<br>273<br>273<br>273                                                  |
| Review Questions                                                                                                    | 265<br>                                                                                                    |
| Review Questions                                                                                                    | 265<br>                                                                                                    |
| Review Questions                                                                                                    | 265<br>267<br>268<br>268<br>269<br>272<br>273<br>273<br>273<br>273<br>273<br>280<br>280<br>284<br>284                             |
| Review Questions                                                                                                    | 265<br>267<br>268<br>268<br>268<br>269<br>272<br>273<br>273<br>273<br>273<br>273<br>273<br>280<br>280<br>280<br>284<br>286<br>288 |
| Review Questions                                                                                                    | 265<br>                                                                                                    |
| Review Questions                                                                                                    | 265<br>                                                                                                    |
| Review Questions                                                                                                    | 265 267 268 268 268 269 272 273 273 273 280 280 280 280 284 286 288 292 292 301                                                   |
| Review Questions                                                                                                    | 265<br>                                                                                                    |
| Review Questions                                                                                                    | 265 267 268 268 268 269 272 273 273 273 280 280 280 280 284 286 288 292 292 301 301 301                                           |
| Review Questions                                                                                                    | 265 267 268 268 268 269 272 273 273 273 273 280 280 280 284 286 288 292 292 301 301 301 301 303                                   |
| Review Questions                                                                                                    | 265<br>267<br>268<br>268<br>269<br>272<br>273<br>273<br>273<br>280<br>280<br>280<br>280<br>280<br>280<br>280<br>280               |
| Review Questions                                                                                                    | 265<br>267<br>268<br>268<br>268<br>269<br>272<br>273<br>273<br>280<br>280<br>280<br>280<br>280<br>280<br>280<br>280               |

| Data Sources                                              |     |
|-----------------------------------------------------------|-----|
| The Mail Merge Process                                    |     |
| The Mailings Tab                                          |     |
| The Mail Merge Wizard and Related Dialog Boxes            |     |
| Opening a Mail Merge Document with a Data Source Attached |     |
| Unlinking a Data Source                                   |     |
| Activity 8-1                                              |     |
| TOPIC B: Merge Envelopes and Labels                       |     |
| Merge Options for Envelopes and Labels                    |     |
| Creating a Single Envelope or Label                       |     |
| Set Up a Return Address                                   |     |
| Activity 8-2                                              |     |
| TOPIC C: Create a Data Source Using Word                  |     |
| Data Sources                                              |     |
| Data Guidelines                                           |     |
| Creating a Data Source Using Word                         |     |
| Activity 8-3                                              |     |
| Summary                                                   |     |
| Review Questions                                          |     |
| Answer Keys                                               |     |
| Lesson 1 Review Questions                                 |     |
| Lesson 2 Review Questions                                 |     |
| Lesson 3 Review Questions                                 |     |
| Lesson 4 Review Questions                                 |     |
| Lesson 5 Review Questions                                 |     |
| Lesson 6 Review Questions                                 |     |
| Lesson 7 Review Questions                                 |     |
| Lesson 8 Review Questions                                 |     |
| Appendices                                                | 363 |
| Keyboard Shortcut Quick Reference Sheet                   | 363 |
| Glossory                                                  |     |
|                                                           |     |
| Inaex                                                     |     |

# **ABOUT THIS COURSE**

## **COURSE PREREQUISITES**

This manual assumes that the user has knowledge of the following topics:

- Using the various parts of the Microsoft Word interface
- Getting help in Microsoft Word
- Creating, opening, and saving a basic document
- Applying formatting to text
- Inserting tables and graphical objects
- Controlling paragraph and page layout using the tools on the Home tab, Layout tab, and Page Setup dialog
- Proofing a document for errors
- Customizing the Microsoft Word environment

## **COURSE OVERVIEW**

This intermediate-level course is designed to help users who are familiar with Word's basic features take their skills to the next level.

## **COURSE OBJECTIVES**

By the end of this course, users should be comfortable with using tools like styles, macros, templates, mail merge, and building blocks to automate tasks. Students will also understand how to create complex documents using tables, charts, and various types of illustrations.

# How To Use This Book

This course is broken up into nine lessons. Each lesson focuses on several key topics, each of which are broken down into easy-to-follow concepts. At the end of each topic, you will be given an activity to complete.

# LESSON 1: WORKING WITH TABLES AND CHARTS

# **Lesson Objectives**

In this lesson you will learn how to:

- Sort table data
- Control cell layout
- Perform calculations in a table
- Create a chart

# **TOPIC A: Sort Table Data**

Although Microsoft Word is primarily designed for word processing, it does provide tools for managing table-based data. One key tool is the ability to sort data in different ways.

### **Topic Objectives**

In this topic, you will learn:

How to sort tables

## **SORTING TABLES**

The Sort command on the Table Tools – Layout tab is an excellent tool for arranging data in any way that you want. As an example, take a look at this table:

| Region | Week 1   | Week 2   | Week 3   |
|--------|----------|----------|----------|
| East   | \$78,664 | \$63,819 | \$65,235 |
| North  | \$62,356 | \$70,176 | \$68,871 |
| West   | \$66,195 | \$71,953 | \$67,482 |
| South  | \$67,504 | \$62,945 | \$72,894 |

Currently, the areas appear in the order that they were entered. If we wanted to sort the areas alphabetically, we could place our cursor in that column (or select the appropriate data) and click the Sort command on the Table Tools – Layout tab:

| ₿      | 🖬 🖘 - 🗗 = Sales Report - Word |                      |        |                              |                             | Table          | laals                    |                   |           |                              | – 🗆 X     |              |                            |   |
|--------|-------------------------------|----------------------|--------|------------------------------|-----------------------------|----------------|--------------------------|-------------------|-----------|------------------------------|-----------|--------------|----------------------------|---|
| File   |                               | rt Design            |        | References                   | Mailings                    | Review         |                          | Design            | Layout    |                              |           |              | Sign in 🎗 Share            |   |
| B      |                               | 7                    |        |                              | • •                         |                | <b>H H</b>               |                   | 👔 🛛 Heigl | ht: 0.2" 🗘 🗄 Distribute Rows |           | <b>2</b> ↓ 🖻 | fx                         |   |
| Select | View Properties<br>Gridlines  | Draw Eraser<br>Table | Delete | Insert Insert<br>Above Below | Insert Insert<br>Left Right | Merge<br>Cells | Split Spli<br>Cells Tabl | t AutoFit<br>le * | 🛺 Widtl   | 1: Distribute Columns        | Text Cell | Sort Repeat  | Convert Formula<br>to Text |   |
|        | Table                         | Draw                 |        | Rows & Column                | s līs                       |                | Merge                    |                   |           | Cell Size 12                 | Alignment | Data         | , i e                      | ~ |

Now, we can choose how we want to sort the data:

| Sort                            |                |            |        | ?                | ×     |
|---------------------------------|----------------|------------|--------|------------------|-------|
| Sort by                         |                |            |        |                  |       |
| Region 🗸                        | Туре:          | Text       | $\sim$ | <u>A</u> scene   | ding  |
|                                 | Using:         | Paragraphs | $\sim$ | O <u>D</u> escer | nding |
| <u>T</u> hen by                 |                |            |        |                  |       |
| ~                               | Ty <u>p</u> e: | Text       | $\sim$ | As <u>c</u> ent  | ding  |
|                                 | Using:         | Paragraphs | $\sim$ | O Desce <u>r</u> | nding |
| Then <u>b</u> y                 |                |            |        |                  |       |
| $\sim$                          | Type:          | Text       | $\sim$ | Ascent           | ding  |
|                                 | Using:         | Paragraphs | $\sim$ | O Descer         | nding |
| My list has                     |                |            |        |                  |       |
| ● Header <u>r</u> ow ○ No heade | r ro <u>w</u>  |            |        |                  |       |
| Options                         |                | E          | ОК     | Cano             | el    |

These settings are the default; they will sort the first column (labeled Region in this example) by its text in ascending (A-Z order), excluding the header row.

Here is the result after clicking OK:

| Region | Week 1   | Week 2   | Week 3   |
|--------|----------|----------|----------|
| East   | \$78,664 | \$63,819 | \$65,235 |
| North  | \$62,356 | \$70,176 | \$68,871 |
| South  | \$67,504 | \$62,945 | \$72,894 |
| West   | \$66,195 | \$71,953 | \$67,482 |

# ACTIVITY 1-1 Sorting Table Data

In this activity, you will sort data in a sales report.

1. Open Microsoft Word 2016 and open Activity 1-1:

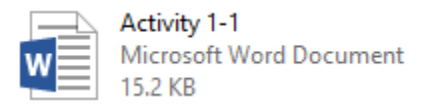

**2.** Select the first column of the table:

| 8 5 0 ×                                                      |                                                                                                    |                                                                                                    |                                                                                                    | Activity 1-1 - Word                                                                                                    |                                                                                                    |                                                                                               |                                                                                                    |                              | 1                        | œ.  | - 0       | ×     |
|--------------------------------------------------------------|----------------------------------------------------------------------------------------------------|----------------------------------------------------------------------------------------------------|----------------------------------------------------------------------------------------------------|----------------------------------------------------------------------------------------------------|----------------------------------------------------------------------------------------------------|-----------------------------------------------------------------------------------------------|----------------------------------------------------------------------------------------------------|------------------------------|--------------------------|-----|-----------|-------|
| File Home Insert Design                                      | Layout References Mailing                                                                             | Review View                                                                                                    | Q Tell me what yo                                                                                                | ou want to do                                                                                                    |                                                                                                    |                                                                                               |                                                                                                    |                              |                          |     | Sign in 🞗 | Share |
| Cut Century Gothi →<br>Paste ✓ Format Painter<br>Clipboard 5 | - 26 - A* A* Aa - A = A = E =<br>ee x, x* A = A = A = E =<br>Foot                                     | - 10 + 10 +   20 20<br>= = =   10 +   △<br>Paragraph                                                                      | 21 ¶ AaBbC<br>1 Norm                                                                                             | Cc AaBbCc A<br>al TNoSpac H                                                                                                  | aBb( AaBbC<br>reding 1 Heading 2                                                                              | 2 Aat A                                                                                       | aBbC: AaBbCc<br>Subtitle Subtle Em                                                                                    | AaBbCc AaB<br>Emphasis Inten | bCc AaBbC<br>se E Strong | ¢ . | P Find *  |       |
| App1ell 77week (2)                                           | Suns<br>Ann<br>9<br>9<br>9<br>9<br>9<br>9<br>9<br>9<br>9<br>9<br>9<br>9<br>9<br>9<br>9<br>9<br>9<br>9 | hine Ti<br>Jal Re<br>\$114,752<br>\$128,058<br>\$139,158<br>\$170,773<br>\$194,789<br>\$230,743<br>\$246,707<br>\$247,578 | x America<br>\$97,876<br>\$125,065<br>\$151,642<br>\$222,247<br>\$136,963<br>\$191,430<br>\$174,103<br>\$156,642 | Carlbbean<br>5229,292<br>\$203,929<br>\$196,386<br>\$174,036<br>\$174,036<br>\$174,036<br>\$174,036<br>\$165,362<br>\$83,709 | Europe<br>\$167,120<br>\$166,893<br>\$191,292<br>\$174,952<br>\$118,295<br>\$96,240<br>\$177,158<br>\$223,227 | Asia<br>\$48,512<br>\$195,827<br>\$139,779<br>\$79,586<br>\$110,586<br>\$216,034<br>\$175,413 | Australia/N2<br>\$92,396<br>\$209,901<br>\$100,852<br>\$131,81,86<br>\$170,378<br>\$131,170<br>\$152,258<br>\$185,637 |                              |                          |     | 4 4       | 120%  |

**3.** Click Table Tools – Layout  $\rightarrow$  Sort:

| ⊟           |                              |                      |        |                              |                             |                          |                    |              |         |             |                      |      |                                |      |                      |                   |
|-------------|------------------------------|----------------------|--------|------------------------------|-----------------------------|--------------------------|--------------------|--------------|---------|-------------|----------------------|------|--------------------------------|------|----------------------|-------------------|
| File        |                              | ert Design           | Layout | References                   | Mailings                    | Review 1                 | liew D             | Design       | Layout  |             |                      |      |                                |      |                      |                   |
| $\square$   |                              | <b>1</b>             |        | 💼 💷                          | •                           |                          |                    |              | 🚺 Heigl | nt: 0.15" 🗘 | E Distribute Rows    |      |                                | A↓   |                      | î                 |
| Select<br>v | View Properties<br>Gridlines | Draw Eraser<br>Table | Delete | Insert Insert<br>Above Below | Insert Insert<br>Left Right | Merge Spli<br>Cells Cell | t Split<br>s Table | AutoFit<br>v | Widtle  | я 0.81° 🗘   | 🔛 Distribute Columns |      | Text Cell<br>Direction Margins | Sort | Repeat<br>Header Row | Conver<br>to Text |
|             | Table                        | Draw                 |        | Rows & Column                | ns lā                       | Merc                     | e .                |              |         | Cell Size   | 5                    | Alii | anment                         | 00.  | Daf                  | a                 |

**4.** Ensure that "(Column 1)" is displayed in the "Sort by" menu. Click the Type menu and choose Date:

| Sort                            |                |                |        | ? ×                            |
|---------------------------------|----------------|----------------|--------|--------------------------------|
| Sort by                         |                |                |        |                                |
| (Column 1) 🗸 🗸                  | Type:          | Text           | ~      | Ascending                      |
|                                 | Using:         | Text<br>Number | ^      | O <u>D</u> escending           |
| <u>T</u> hen by                 |                | Date           | 2      |                                |
| ✓                               | Ty <u>p</u> e: |                | ~~~ v  | • As <u>c</u> ending           |
|                                 | Using:         | Paragraphs     | $\sim$ | O Descending                   |
| Then <u>b</u> y                 |                |                |        |                                |
| $\sim$                          | Type:          | Text           | $\sim$ | Ascending                      |
|                                 | Using:         | Paragraphs     | $\sim$ | <ul> <li>Descending</li> </ul> |
| My list has                     |                |                |        |                                |
| ● Header <u>r</u> ow ○ No heade | er ro <u>w</u> |                |        |                                |
| Options                         |                |                | OK     | Cancel                         |

5. Ensure that the "Header row" radio button is selected:

| Sort                         |                |              | ?               | ×                |
|------------------------------|----------------|--------------|-----------------|------------------|
| Sort by                      |                |              |                 |                  |
| (Column 1) 🗸                 | Type:          | Date 🗸 🗸     | ● <u>A</u> sce  | ending           |
|                              | Using:         | Paragraphs 🗸 | ○ <u>D</u> es   | cending          |
| <u>T</u> hen by              |                |              |                 |                  |
| ~                            | Ty <u>p</u> e: | Text 🗸       | • As <u>c</u> e | ending           |
|                              | Using:         | Paragraphs 🗸 | O Des           | ce <u>n</u> ding |
| Then <u>b</u> y              |                |              |                 |                  |
| $\sim$                       | Type:          | Text $\lor$  | Asce            | ending           |
|                              | Using:         | Paragraphs 🗸 | O Des           | cending          |
| My list has                  |                |              |                 |                  |
| Reader <u>r</u> ow O No head | er ro <u>w</u> |              |                 |                  |
| Options                      |                | ОК           | Ca              | incel            |

### 6. Click OK to perform the sort:

| Sort                            |                |            |        | ?                          | ×     |
|---------------------------------|----------------|------------|--------|----------------------------|-------|
| Sort by                         |                |            |        |                            |       |
| (Column 1) 🗸 🗸                  | Тұре:          | Date       | ~      | <u>A</u> scence            | ding  |
|                                 | Using:         | Paragraphs | $\sim$ | O <u>D</u> escer           | nding |
| <u>T</u> hen by                 |                |            |        |                            |       |
| ~                               | Type:          | Text       | $\sim$ | • As <u>c</u> enc          | ding  |
|                                 | Using:         | Paragraphs | $\sim$ | O Desce <u>r</u>           | nding |
| Then <u>b</u> y                 |                |            |        |                            |       |
| $\sim$                          | Type:          | Text       | $\sim$ | Ascence                    | ding  |
|                                 | Using:         | Paragraphs | $\sim$ | <ul> <li>Descer</li> </ul> | nding |
| My list has                     |                |            |        |                            |       |
| ● Header <u>r</u> ow ○ No heade | er ro <u>w</u> |            |        |                            |       |
| Options                         |                |            | ок 🖓   | Cano                       | el    |

7. The data will now be sorted in chronological order:

| +                             |                                     |                                    |                                     |                                    |                                   |                                    |
|-------------------------------|-------------------------------------|------------------------------------|-------------------------------------|------------------------------------|-----------------------------------|------------------------------------|
|                               | N. America                          | S. America                         | Caribbean                           | Europe                             | Asia                              | Australia/NZ                       |
| Q1 2020                       | \$139,158                           | \$151,642                          | \$196,386                           | \$191,292                          | \$157,967                         | \$100,852                          |
| Q2 2020                       | \$128,058                           | \$125,065                          | \$203,929                           | \$166,893                          | \$195,829                         | \$209,901                          |
| Q3 2020                       | \$246,707                           | \$174,103                          | \$165,362                           | \$177,158                          | \$216,034                         | \$152,258                          |
| Q4 2020                       | \$247,578                           | \$156,642                          | \$83,709                            | \$223,227                          | \$175,413                         | \$185,637                          |
| Q1 2021                       | \$170,773                           | \$222,247                          | \$174,036                           | \$174,952                          | \$139,779                         | \$168,186                          |
| Q2 2021                       | \$114,752                           | \$97,876                           | \$229,292                           | \$167,120                          | \$68,512                          | \$92,396                           |
| Q3 2021                       | \$230,743                           | \$191,430                          | \$176,708                           | \$96,240                           | \$110,586                         | \$131,170                          |
| Q4 2021                       | \$194,789                           | \$136,963                          | \$204,989                           | \$118,295                          | \$79,586                          | \$170,378                          |
| Q2 2021<br>Q3 2021<br>Q4 2021 | \$114,752<br>\$230,743<br>\$194,789 | \$97,876<br>\$191,430<br>\$136,963 | \$229,292<br>\$176,708<br>\$204,989 | \$167,120<br>\$96,240<br>\$118,295 | \$68,512<br>\$110,586<br>\$79,586 | \$92,396<br>\$131,170<br>\$170,378 |

**8.** Save your document as Activity 1-1 Complete. Close Microsoft Word 2016 to complete this activity.

# **TOPIC B: Control Cell Layout**

Microsoft Word offers many tools to help you format and customize tables. In this topic, you will learn about the basic ways to merge and split cells, change their alignment, and change the direction of text.

### **Topic Objectives**

In this topic, you will learn:

- How to merge and split cells
- How to change cell alignment
- How to change the direction of text in a cell

## **CELL MERGING**

There may be times when you want to merge a group of cells into one (for example, to create a table title). To do this, select the cells that you would like to merge and click Merge Cells on the Table Tools – Layout tab or on the right-click menu:

| B 5.0                          |                          | Sales Rep                              | ort - Word                           |                      | 1                 | Table Tools                                                                    |                                  |                                   |           |                 | æ                             | -                     | o x         |   |
|--------------------------------|--------------------------|----------------------------------------|--------------------------------------|----------------------|-------------------|--------------------------------------------------------------------------------|----------------------------------|-----------------------------------|-----------|-----------------|-------------------------------|-----------------------|-------------|---|
| File Home Inse                 | ert Design Li            | yout References                        | Mailings                             | Review View          | Desig             | gn Layout                                                                      |                                  |                                   |           |                 |                               | Sign in               | A Share     |   |
| Select<br>- Gridlines<br>Table | Draw Eraser Draw<br>Draw | elete<br>- Above Below<br>Rows & Colum | Insert Insert<br>Left Right<br>ns ra | Merge<br>Cells Merge | Split Au<br>Table | toFit Widt                                                                     | ht: 0.2" :<br>ht: :<br>Cell Size | Distribute Rows                   | Text Cell | Sort Re<br>Head | epeat C<br>ler Rows t<br>Data | Convert Fo<br>to Text | fx<br>emuls | ~ |
|                                |                          | Sales<br>                              | Repo                                 | ort                  | a B               | alibri - 1<br>B I 🗮 😤 -                                                        | 1 - A* A*<br>▲ - 盐 - ⊞           | <ul> <li>Insert Delete</li> </ul> |           |                 |                               |                       |             |   |
|                                |                          | Region                                 | Week 1                               | Week 2               | W                 | 6 Cur                                                                          |                                  |                                   |           |                 |                               |                       |             |   |
|                                |                          | East                                   | \$78,664                             | \$63,819             | \$6               | Paste Ootio                                                                    | 16                               |                                   |           |                 |                               |                       |             |   |
|                                |                          | North                                  | \$62,356                             | \$70,176             | \$6               | -                                                                              |                                  |                                   |           |                 |                               |                       |             |   |
|                                |                          | South                                  | \$67,504                             | \$62,945             | \$7               |                                                                                |                                  |                                   |           |                 |                               |                       |             |   |
|                                |                          | West                                   | \$66,195                             | \$71,953             | \$6               | Delete Cells                                                                   | ÷ .                              |                                   |           |                 |                               |                       |             |   |
|                                |                          |                                        |                                      |                      | 開催な               | Merge Cells     Border Styles     Test Directio     Table Proper     New Comma | ><br>ties<br>nt                  |                                   |           |                 |                               |                       |             |   |

The cells will now be merged together to form one cell:

| _      |          |          |          |
|--------|----------|----------|----------|
| Region | Week 1   | Week 2   | Week 3   |
| East   | \$78,664 | \$63,819 | \$65,235 |
| North  | \$62,356 | \$70,176 | \$68,871 |
| South  | \$67,504 | \$62,945 | \$72,894 |
| West   | \$66,195 | \$71,953 | \$67,482 |
|        |          |          |          |

## **CELL SPLITTING**

To split a cell, select the cell and then click the Split Cells command on the right-click menu or the Table Tools – Layout tab:

| 🗄 🐬 🔿                                       |                                 | Sales Rep                               | ort - Word                  |                         |                                                                                                    |                                                                                                   |
|---------------------------------------------|---------------------------------|-----------------------------------------|-----------------------------|-------------------------|----------------------------------------------------------------------------------------------------|---------------------------------------------------------------------------------------------------|
| File Home I                                 | nsert Design                    | Layout References                       | Mailings                    | Review View             | ign Layout 🗘 Tell me what you want to do                                                                                                    | Sign in 🔉 Share                                                                                   |
| Select View Propertie<br>Gridlines<br>Table | es Draw Eraser<br>Table<br>Draw | Delete<br>- Above Below<br>Rows & Colum | Insert Insert<br>Left Right | Merge<br>Cells<br>Merge | Image: Second second second                                                                                                    | Text Cell<br>Direction Margins<br>Ignment Cell Sort Repeat Convert Formula<br>Header Rows to Text |
|                                             |                                 | Sales                                   | Repo                        | ort                     | $\vec{n} = 1 + \vec{h} \cdot \vec{h} \cdot \vec{v}  \text{invert Determ}$ $I = 2 + n \cdot 2 + n \cdot 2 + n$ |                                                                                                   |
|                                             |                                 | Perion                                  | Week 1                      | Week 2                  | Cut                                                                                                    |                                                                                                   |
|                                             |                                 | Fast                                    | \$78 664                    | \$63.819                | Copy                                                                                                    |                                                                                                   |
|                                             |                                 | North                                   | \$62,356                    | \$70,176                | Paste Options:                                                                                                    |                                                                                                   |
|                                             |                                 | South                                   | \$67,504                    | \$62,945                |                                                                                                    |                                                                                                   |
|                                             |                                 | West                                    | \$66,195                    | \$71,953                | Insert +                                                                                                    |                                                                                                   |
|                                             |                                 |                                         |                             |                         | Delete Kows                                                                                                    |                                                                                                   |
|                                             |                                 |                                         |                             |                         | Dender Chiler                                                                                                    |                                                                                                   |
|                                             |                                 |                                         |                             |                         | Test Direction                                                                                                    |                                                                                                   |
|                                             |                                 |                                         |                             |                         | Table Properties                                                                                                    |                                                                                                   |
|                                             |                                 |                                         |                             |                         | New Comment                                                                                                    |                                                                                                   |

Then, Word will ask you for the configuration of the split. Enter the desired dimensions and click OK:

| Split Cells                                           | ?      | ×  |
|-------------------------------------------------------|--------|----|
| Number of <u>c</u> olumns:<br>Number of <u>r</u> ows: | 4<br>1 | 4  |
| Merge cells before                                    | split  |    |
| ОК                                                    | Cance  | el |

The split will then be performed.

# **CELL ALIGNMENT**

To align a table, select it and use one of the alignment commands in the Paragraph group on the Home tab:

| H     | <b>ئ</b> ب و            | ÷ ۴     |                                  |           | Sales Rep                    | ort - Word         |                                |                             | Tab            | le Tools             |                       |                     |                      |              |                     |                       |                      | ⊞ | -                                       |    | ×    |
|-------|-------------------------|---------|----------------------------------|-----------|------------------------------|--------------------|--------------------------------|-----------------------------|----------------|----------------------|-----------------------|---------------------|----------------------|--------------|---------------------|-----------------------|----------------------|---|-----------------------------------------|----|------|
| File  | Home                    | Insert  | Design                           | Layout    | References                   | Mailings           | Review                         | View                        | Design         | Layout               | 🖓 Tell me             | what you wa         | nt to do             |              |                     |                       |                      |   | Sign in                                 | Яs | hare |
| Paste | Cut<br>Copy<br>Format F | Painter | Calibri<br>B <i>I</i> <u>U</u> ≁ | * 11 * /  | A° A° Aa -<br>∧ - <u>*</u> - | ◆ E - ]<br>▲ - ■ ■ | = + '== +  <br> == =   ‡1<br>∂ | == ==  <br>⊪ +   <u>∆</u> - | 21   ¶<br>•⊞ • | AaBbCcDr<br>1 Normal | AaBbCcDr<br>1 No Spac | AaBbC(<br>Heading 1 | AaBbCcE<br>Heading 2 | AaB<br>Title | AaBbCcE<br>Subtitle | AaBbCcDe<br>Subtle Em | AaBbCcDr<br>Emphasis |   | Find Find Find Find Find Find Find Find |    |      |
|       |                         |         |                                  | C)<br>III | Sales                        | Rep                | ort                            |                             |                |                      |                       |                     |                      |              |                     |                       |                      |   |                                         |    |      |
|       |                         |         |                                  |           | Region                       | Week 1             | Wee                            | ek 2                        | Week           | 3                    |                       |                     |                      |              |                     |                       |                      |   |                                         |    |      |
|       |                         |         |                                  |           | East                         | \$78,664           | \$63                           | 3,819                       | \$65,23        | 85                   |                       |                     |                      |              |                     |                       |                      |   |                                         |    |      |
|       |                         |         |                                  |           | North                        | \$62,356           | 5 \$70                         | 0,176                       | \$68,87        | /1                   |                       |                     |                      |              |                     |                       |                      |   |                                         |    |      |
|       |                         |         |                                  |           | South                        | \$67,504           | \$63                           | 2,945                       | \$72,89        | 94                   |                       |                     |                      |              |                     |                       |                      |   |                                         |    |      |
|       |                         |         |                                  | 3         | West                         | \$66,195           | 5 \$7:                         | 1,953                       | \$67,48        | 32                   |                       |                     |                      |              |                     |                       |                      |   |                                         |    |      |

You can also adjust the horizontal alignment of individual cells by selecting them and using these commands.

To change both the horizontal and vertical alignment of a cell, use the commands in the Alignment group of the Table Tools – Layout tab:

|        |                        |          |                     |        | Sal                          | es Report - Wor             |                |                          |           |             |           |                 |     |          |      |                 | <b>1</b> –                          |                  |     |
|--------|------------------------|----------|---------------------|--------|------------------------------|-----------------------------|----------------|--------------------------|-----------|-------------|-----------|-----------------|-----|----------|------|-----------------|-------------------------------------|------------------|-----|
|        | Home                   |          | Design              | Layout | References                   | Mailings                    | Review         |                          | Developer | Design      | Layout    |                 |     |          |      |                 | Sign ir                             | n A Sh           | are |
| Select | View Prop<br>Gridlines | erties D | Draw Eraser<br>able | Delete | Insert Insert<br>Above Below | Insert Insert<br>Left Right | Merge<br>Cells | Split Spli<br>Cells Tabl | t AutoFit | Ell Height: | 0.2" ‡    | Distribute Rows |     | Text 0   | Cell | A<br>Z↓<br>Sort | Repeat Hea<br>Convert to<br>Formula | der Rows<br>Text |     |
|        | Table                  |          | Draw                |        | Rows & Column                | ns Ga                       |                | Merge                    |           |             | Cell Size |                 | s A | lignment |      |                 | Data                                |                  | ~   |

All of these commands can be used on one or multiple cells.

## **TEXT DIRECTION**

To change the direction of text in a cell, click the Text Direction command on the Table Tools – Layout tab:

|        | 5- C                         | ÷                    |        | Sal                          | les Report - Wor            | d              |                            |           | Table Tools     |     |                      |             |
|--------|------------------------------|----------------------|--------|------------------------------|-----------------------------|----------------|----------------------------|-----------|-----------------|-----|----------------------|-------------|
|        | Home Ins                     | ert Design           | Layout | References                   | Mailings                    | Review         | View                       | Developer | Design Layou    | ıt  |                      | nt to do    |
| ß      |                              | 1                    |        |                              | •                           |                |                            | ₩×        | [] Height: 0.2" | ÷   | Distribute Rows      |             |
| Select | View Properties<br>Gridlines | Draw Eraser<br>Table | Delete | Insert Insert<br>Above Below | Insert Insert<br>Left Right | Merge<br>Cells | Split Split<br>Cells Table | AutoFit   | Width: 0.85"    | ÷   | 🛗 Distribute Columns | Text Cell   |
|        | Table                        | Draw                 |        | Rows & Column                | ns G                        |                | Merge                      |           | Cell S          | ize | 5                    | Alianment 6 |

This command acts as a toggle, with the image on the button reflecting the current direction of the text:

| E    | 1      |                           |            |                    |               |        | Sales Rep                                    | ort - Word                            |                |                                |             |         |                                |                                        |                                |                           |                           |                       |              |      |
|------|--------|---------------------------|------------|--------------------|---------------|--------|----------------------------------------------|---------------------------------------|----------------|--------------------------------|-------------|---------|--------------------------------|----------------------------------------|--------------------------------|---------------------------|---------------------------|-----------------------|--------------|------|
| F    | le     | Hom                       | ie Insi    | ent (              | Design        | Layout | References                                   | Mailings                              | Review         | View                           | Design      | Layout  | 🖓 Tell me w                    | hat you want to do                     |                                |                           |                           | Sign in               | β <b>,</b> s | hare |
| Sele | sct Gr | View<br>ridlines<br>Table | Properties | Draw<br>Table<br>D | Eraser<br>raw | Delete | Insert Insert<br>Above Below<br>Rows & Colum | Insert Insert<br>Left Right<br>Ins 12 | Merge<br>Cells | Split Sp<br>Cells Tal<br>Merge | lit AutoFit | 🚺 Heigt | re: 0.2"<br>0.79"<br>Cell Size | Distribute Rows     Distribute Columns | Text Cell<br>Direction Margins | A<br>Z<br>Sort Re<br>Head | epeat<br>ler Rows<br>Data | Convert Fo<br>to Text | fx<br>mula   | ^    |
|      |        |                           |            |                    |               |        | Calac                                        | Don                                   | ort            |                                |             |         |                                |                                        |                                |                           |                           |                       |              |      |
|      |        |                           |            |                    |               |        | Sales                                        | кер                                   | JIL            |                                |             |         |                                |                                        |                                |                           |                           |                       |              |      |
|      |        |                           |            |                    |               | -1-    |                                              | Region                                | We             | ek 1                           | Week 2      | Wee     | ik 3                           |                                        |                                |                           |                           |                       |              |      |
|      |        |                           |            |                    |               |        | ARY                                          | East                                  | \$78           | 3,664                          | \$63,819    | \$65    | ,235                           |                                        |                                |                           |                           |                       |              |      |
|      |        |                           |            |                    |               |        | NN                                           | North                                 | \$62           | 2,356                          | \$70,176    | 5 \$68  | 871                            |                                        |                                |                           |                           |                       |              |      |
|      |        |                           |            |                    |               |        | L NUS                                        | South                                 | \$67           | 7,504                          | \$62,945    | 5 \$72  | ,894                           |                                        |                                |                           |                           |                       |              |      |
|      |        |                           |            |                    |               |        |                                              | West                                  | \$66           | 5,195                          | \$71,953    | 3 \$67  | 482                            |                                        |                                |                           |                           |                       |              |      |

# ACTIVITY 1-2 Controlling Cell Layout

In this activity, you will perform some additional modifications to the travel sales report.

1. Open Microsoft Word 2016 and open Activity 1-2:

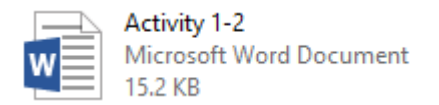

2. Click in the first row of the table to place your cursor there. Click Table Tools – Layout  $\rightarrow$  Insert Above:

| - E - S - C <sup>2</sup> - ∓                     | Activity 1-2 - Word                                                                                                    |                                                                                                    | Table Tools                                                                                                    |                                                                                                    |                                                                                                    |                                                                                                    |                                                                                                    |                                    |                            | -       | o x     |
|--------------------------------------------------|----------------------------------------------------------------------------------------------------|----------------------------------------------------------------------------------------------------|----------------------------------------------------------------------------------------------------|----------------------------------------------------------------------------------------------------|----------------------------------------------------------------------------------------------------|----------------------------------------------------------------------------------------------------|----------------------------------------------------------------------------------------------------|------------------------------------|----------------------------|---------|---------|
| File Home Insert Design                          | Layout References Mailing                                                                                                    | s Review View                                                                                                    | Design Layout                                                                                                    | Q Tell me what y                                                                                                  | you want to do                                                                                                    |                                                                                                    |                                                                                                    |                                    |                            | Sign in | A Share |
| Select View Properties<br>GridInes<br>Table Draw | Delete<br>Above Below Left Rig<br>Rows Columns                                                                                                    | ert Merge Split S<br>ght Cells Cells T<br>5 Merge                                                                                                    | plit AutoFit www.                                                                                                    | ight: 0.15" CEL<br>idth: 0.81" CEL<br>CELSIZE                                                                     | Distribute Rows                                                                                                    |                                                                                                    | Text Cell<br>irection Margins<br>nment                                                                             | Sort Repeat<br>Header Rows<br>Date | Convert Formula<br>to Text |         |         |
|                                                  | The set R-main of the set R-main of the se | N. America           \$199,158           \$1247,573           \$170,773           \$170,773           \$170,773           \$170,773           \$170,773           \$194,752           \$230,743 | ravel<br>venue<br>\$151,642<br>\$152,065<br>\$174,103<br>\$156,642<br>\$222,247<br>\$97,876<br>\$191,430<br>\$136,963 | Catibbean<br>\$196,386<br>\$203,929<br>\$165,382<br>\$33,709<br>\$174,036<br>\$229,2922<br>\$176,708<br>\$204,989 | Europe<br>\$191,292<br>\$166,893<br>\$223,227<br>\$177,158<br>\$223,227<br>\$174,952<br>\$167,120<br>\$96,240<br>\$118,295 | Asia<br>\$157,967<br>\$195,829<br>\$216,034<br>\$175,413<br>\$139,779<br>\$68,512<br>\$110,586<br>\$79,586 | Australia/N<br>\$100,852<br>\$209,901<br>\$152,258<br>\$185,637<br>\$168,186<br>\$92,396<br>\$131,170<br>\$170,378 |                                    |                            |         |         |

**3.** Select all cells in this new row except the first one:

|         |            |            |           |           |           | I            |
|---------|------------|------------|-----------|-----------|-----------|--------------|
|         | N. America | S. America | Caribbean | Europe    | Asia      | Australia/NZ |
| Q1 2020 | \$139,158  | \$151,642  | \$196,386 | \$191,292 | \$157,967 | \$100,852    |
| Q2 2020 | \$128,058  | \$125,065  | \$203,929 | \$166,893 | \$195,829 | \$209,901    |
| Q3 2020 | \$246,707  | \$174,103  | \$165,362 | \$177,158 | \$216,034 | \$152,258    |
| Q4 2020 | \$247,578  | \$156,642  | \$83,709  | \$223,227 | \$175,413 | \$185,637    |
| Q1 2021 | \$170,773  | \$222,247  | \$174,036 | \$174,952 | \$139,779 | \$168,186    |
| Q2 2021 | \$114,752  | \$97,876   | \$229,292 | \$167,120 | \$68,512  | \$92,396     |
| Q3 2021 | \$230,743  | \$191,430  | \$176,708 | \$96,240  | \$110,586 | \$131,170    |
| Q4 2021 | \$194,789  | \$136,963  | \$204,989 | \$118,295 | \$79,586  | \$170,378    |

### 4. Click Table Tools – Layout $\rightarrow$ Merge Cells:

| H           | <del>ار</del> ا   | ç       |               |                    |             | Act             | tivity 1-       | 2 - Wor        | d               |                |                |                |         |          |              |                      |
|-------------|-------------------|---------|---------------|--------------------|-------------|-----------------|-----------------|----------------|-----------------|----------------|----------------|----------------|---------|----------|--------------|----------------------|
| File        | Ho                | me      | Insert        | Design             | Layout      | Refer           | ences           | Mai            | lings           | Review         | Vie            | w (            | Design  | Layout   | ♀ Tell me wh | at you want to do    |
| $\searrow$  |                   |         |               | 1 📫                |             |                 |                 | €              | •               |                |                |                |         | 1 Height | : 0.15" 🗘    | 🗄 Distribute Rows    |
| Select<br>+ | View<br>Gridlines | Propert | ties Di<br>Ta | raw Eraser<br>ible | Delete<br>* | Insert<br>Above | Insert<br>Below | Insert<br>Left | lnsert<br>Right | Merge<br>Cells | Split<br>Cells | Split<br>Table | AutoFit | 🛺 Width: | ÷            | 🛗 Distribute Columns |
|             | Table             |         |               | Draw               |             | Rows &          | Colum           | ns             | 5               | L D            | Merge          |                |         |          | Cell Size    | 5                    |

### 5. Type "Summary by Region" in this new cell:

|         | Summary by | Region     |           |           |           |              |
|---------|------------|------------|-----------|-----------|-----------|--------------|
|         | N. America | S. America | Caribbean | Europe    | Asia      | Australia/NZ |
| Q1 2020 | \$139,158  | \$151,642  | \$196,386 | \$191,292 | \$157,967 | \$100,852    |
| Q2 2020 | \$128,058  | \$125,065  | \$203,929 | \$166,893 | \$195,829 | \$209,901    |
| Q3 2020 | \$246,707  | \$174,103  | \$165,362 | \$177,158 | \$216,034 | \$152,258    |
| Q4 2020 | \$247,578  | \$156,642  | \$83,709  | \$223,227 | \$175,413 | \$185,637    |
| Q1 2021 | \$170,773  | \$222,247  | \$174,036 | \$174,952 | \$139,779 | \$168,186    |
| Q2 2021 | \$114,752  | \$97,876   | \$229,292 | \$167,120 | \$68,512  | \$92,396     |
| Q3 2021 | \$230,743  | \$191,430  | \$176,708 | \$96,240  | \$110,586 | \$131,170    |
| Q4 2021 | \$194,789  | \$136,963  | \$204,989 | \$118,295 | \$79,586  | \$170,378    |

### **6.** Click the Home tab:

| H      | <del>ა</del> . ა       | ÷              |                    |             | Activity 1-                  | -2 - Word                   |                |                         | Table 1            | ĩools       |
|--------|------------------------|----------------|--------------------|-------------|------------------------------|-----------------------------|----------------|-------------------------|--------------------|-------------|
| File   | Home                   | Insert         | Design             | Layout      | References                   | Mailings                    | Review         | View                    | Design             | Layout      |
| 2      |                        |                | 1                  |             |                              | € ₽                         |                |                         |                    | 🐌 🛛 Height: |
| Select | View Prop<br>Gridlines | erties D<br>Ta | raw Eraser<br>able | Delete<br>* | Insert Insert<br>Above Below | Insert Insert<br>Left Right | Merge<br>Cells | Split Spli<br>Cells Tab | it AutoFit<br>le - | 😛 Width:    |
|        | Table                  |                | Draw               |             | Rows & Colum                 | ns 🗔                        |                | Merge                   |                    |             |

7. Select the merged cell. Center-align the text:

| 🖬 र्जन्द म Addivity 1-2                                                                                                    | - Word                                                   | Table Tools    |                            |                            |                            |                                    |                                 |                 | - (                                                   | x c     |
|----------------------------------------------------------------------------------------------------|----------------------------------------------------------|----------------|----------------------------|----------------------------|----------------------------|------------------------------------|---------------------------------|-----------------|-------------------------------------------------------|---------|
| File Home Insert Design Layout References                                                                                                    | Mailings Review View                                     | Design Layout  | ♀ Tell me what y           |                            |                            |                                    |                                 |                 | Sign in                                               | A Share |
| M: Cut         Century Gothi = 11 -         A' = A'         A = -           Parte         % Format Painter         B         I         U = abic x, x'         A = - *         A           Clipboard         G         Fent         Fent         Fent         Fent | <ul> <li>↓ ↓ ↓ ↓ ↓ ↓ ↓ ↓ ↓ ↓ ↓ ↓ ↓ ↓ ↓ ↓ ↓ ↓ ↓</li></ul> | AdBbCo         | AdBbCc Ad<br>TNo Spac Head | Bb( AaBbC<br>ing1 Heading2 | Aat A<br>Title 5<br>Styles | aBbC: AaBbCc<br>lubtitle Subtle Em | AaBbCc AaBb<br>Emphasis Intense | Cc AdBbCc       | P Find →<br>Straight Replace<br>D Select →<br>Editing |         |
| Su<br>A                                                                                                    | unshine T<br>nnual Re                                    | ravel<br>venue | Repo                       | ort                        |                            |                                    |                                 |                 |                                                       |         |
|                                                                                                    | Summary by                                               | Region         |                            |                            |                            |                                    |                                 |                 |                                                       |         |
|                                                                                                    | N. America                                               | S. America     | Caribbean                  | Europe                     | Asia                       | Australia/NZ                       |                                 |                 |                                                       |         |
| Q1                                                                                                    | 2020 \$139,158                                           | \$151,642      | \$196,386                  | \$191,292                  | \$157,967                  | \$100,852                          |                                 |                 |                                                       |         |
| Q2                                                                                                    | 2020 \$128,058                                           | \$125,065      | \$203,929                  | \$166,893                  | \$195,829                  | \$209,901                          |                                 |                 |                                                       |         |
| Q3                                                                                                    | \$ 2020 \$246,707                                        | \$174,103      | \$165,362                  | \$177,158                  | \$216,034                  | \$152,258                          |                                 |                 |                                                       |         |
| Q4                                                                                                    | 2020 \$247,578                                           | \$156,642      | \$83,709                   | \$223,227                  | \$175,413                  | \$185,637                          | 7                               |                 |                                                       |         |
| Q1                                                                                                    | 2021 \$170,773                                           | \$222,247      | \$174,036                  | \$174,952                  | \$139,779                  | \$168,186                          |                                 |                 |                                                       |         |
| Q2                                                                                                    | 2021 \$114,752                                           | \$97,876       | \$229,292                  | \$167,120                  | \$68,512                   | \$92,396                           | 1                               |                 |                                                       |         |
| Q3                                                                                                    | \$ 2021 \$230,743                                        | \$191,430      | \$176,708                  | \$96,240                   | \$110,586                  | \$131,170                          | 1                               |                 |                                                       |         |
| Q4                                                                                                    | 2021 \$194,789                                           | \$136,963      | \$204,989                  | \$118,295                  | \$79,586                   | \$170,378                          | 1                               |                 |                                                       |         |
| Page 1 of 1 80 words 🔯                                                                                                    |                                                          | I              |                            |                            |                            |                                    | -1                              | <b>III</b> 15 - | 1                                                     | + 126%  |

**8.** Apply a bold effect and increase the font size to 24:

| E 5 C Activity                                                                                                    | 1-2 - Word             | Table Tools    |                             |                            |           |                                    |                                      |                  | – 🗆 X                                        |
|----------------------------------------------------------------------------------------------------|------------------------|----------------|-----------------------------|----------------------------|-----------|------------------------------------|--------------------------------------|------------------|----------------------------------------------|
| File Home Insert Design Layout References                                                                                                    | Mailings Review View   | Design Layout  | ♀ Tell me what y            | ou want to do              |           |                                    |                                      |                  | Sign in 🙎 Share                              |
| X: Cut     Century Gothi - 24 - A* A = -     B: Copy Paste     Format Painter     Dibboard     Format Painter     Dibboard     Format Painter     Dibboard     Format Painter     Dibboard     Format Painter     Dibboard     Format Painter     Dibboard     Format Painter     Dibboard     Format Painter     Dibboard     Format Painter     Dibboard     Format Painter     Dibboard     Format Painter     Dibboard     Format Painter     Dibboard     Format Painter     Dibboard     Format     Format |                        | AoBbCo         | AdBbCc Ad<br>1 No Spac Head | Bb( AdBbC<br>ing1 Heading2 | Aat A     | aBbC: AaBbCc<br>Subtitle Subtle Em | AaBbCc AaBbCc<br>Emphasis Intense E. | AaBbCc<br>Strong | P Find →<br>C Replace<br>Select →<br>Friting |
| Capacition in Theme                                                                                                    | -s: Paragraph          |                |                             |                            | Jijie     |                                    |                                      |                  | county                                       |
| S<br>A<br>*                                                                                                    | unshine T<br>Annual Re | ravel<br>venue | Repo                        | ort                        |           |                                    |                                      |                  |                                              |
|                                                                                                    |                        | Sumr           | nary b                      | y Reg                      | gion      |                                    |                                      |                  |                                              |
|                                                                                                    | N. America             | S. America     | Carlbbean                   | Europe                     | Asia      | Australia/NZ                       |                                      |                  |                                              |
| G                                                                                                    | 21 2020 \$139,158      | \$151,642      | \$196,386                   | \$191,292                  | \$157,967 | \$100,852                          |                                      |                  |                                              |
| G                                                                                                    | 22 2020 \$128,058      | \$125,065      | \$203,929                   | \$166,893                  | \$195,829 | \$209,901                          |                                      |                  |                                              |
| G                                                                                                    | 3 2020 \$246,707       | \$174,103      | \$165,362                   | \$177,158                  | \$216,034 | \$152,258                          |                                      |                  |                                              |
| G                                                                                                    | 4 2020 \$247,578       | \$156,642      | \$83,709                    | \$223,227                  | \$175,413 | \$185,637                          |                                      |                  |                                              |
| G                                                                                                    | \$170,773              | \$222,247      | \$174,036                   | \$174,952                  | \$139,779 | \$168,186                          |                                      |                  |                                              |
| G                                                                                                    | 2 2021 \$114,752       | \$97,876       | \$229,292                   | \$167,120                  | \$68,512  | \$92,396                           |                                      |                  |                                              |
| G                                                                                                    | 3 2021 \$230,743       | \$191,430      | \$176,708                   | \$96,240                   | \$110,586 | \$131,170                          |                                      |                  |                                              |
| G                                                                                                    | 24 2021 \$194,789      | \$136,963      | \$204,989                   | \$118,295                  | \$79,586  | \$170,378                          |                                      |                  |                                              |
| Rang 1 of 1 - Museum - 102                                                                                                    |                        |                |                             |                            |           |                                    |                                      |                  | 4 4 1265                                     |

**9.** Select the two blank cells in the first two rows of this table. Right-click the selection and click Merge Cells:

| Centur   | y Gothi + 11 - A A            | · • 🙀 - 🙀 -   |           |           |           |              |  |  |  |  |
|----------|-------------------------------|---------------|-----------|-----------|-----------|--------------|--|--|--|--|
| ÷ B I    | ≡ ª <u>"</u> • <u>A</u> • ≙ • | Insert Delete |           |           |           |              |  |  |  |  |
| X C      |                               | ary by        | y Region  |           |           |              |  |  |  |  |
|          | opy<br>aste Options:          | S. America    | Caribbean | Europe    | Asia      | Australia/NZ |  |  |  |  |
| Q1: 🕤    |                               | \$151,642     | \$196,386 | \$191,292 | \$157,967 | \$100,852    |  |  |  |  |
| Q2 . In  | sert 🕨                        | \$125,065     | \$203,929 | \$166,893 | \$195,829 | \$209,901    |  |  |  |  |
| Q3 :     | elete Cells                   | \$174,103     | \$165,362 | \$177,158 | \$216,034 | \$152,258    |  |  |  |  |
|          | order Styles                  | \$156,642     | \$83,709  | \$223,227 | \$175,413 | \$185,637    |  |  |  |  |
| Q1 IIA T | e <u>x</u> t Direction        | \$222,247     | \$174,036 | \$174,952 | \$139,779 | \$168,186    |  |  |  |  |
| Q2       | able P <u>r</u> operties      | \$97,876      | \$229,292 | \$167,120 | \$68,512  | \$92,396     |  |  |  |  |
| Q3 2021  | \$230,/43                     | \$191,430     | \$176,708 | \$96,240  | \$110,586 | \$131,170    |  |  |  |  |
| Q4 2021  | \$194,789                     | \$136,963     | \$204,989 | \$118,295 | \$79,586  | \$170,378    |  |  |  |  |

**10.** Type "Time Period" in this new cell:

| +              | 1          |            |           |           |           |              |
|----------------|------------|------------|-----------|-----------|-----------|--------------|
| Time<br>Period | Summ       | ary by     | Regio     | n         |           |              |
|                | N. America | S. America | Caribbean | Europe    | Asia      | Australia/NZ |
| Q1 2020        | \$139,158  | \$151,642  | \$196,386 | \$191,292 | \$157,967 | \$100,852    |
| Q2 2020        | \$128,058  | \$125,065  | \$203,929 | \$166,893 | \$195,829 | \$209,901    |
| Q3 2020        | \$246,707  | \$174,103  | \$165,362 | \$177,158 | \$216,034 | \$152,258    |
| Q4 2020        | \$247,578  | \$156,642  | \$83,709  | \$223,227 | \$175,413 | \$185,637    |
| Q1 2021        | \$170,773  | \$222,247  | \$174,036 | \$174,952 | \$139,779 | \$168,186    |
| Q2 2021        | \$114,752  | \$97,876   | \$229,292 | \$167,120 | \$68,512  | \$92,396     |
| Q3 2021        | \$230,743  | \$191,430  | \$176,708 | \$96,240  | \$110,586 | \$131,170    |
| Q4 2021        | \$194,789  | \$136,963  | \$204,989 | \$118,295 | \$79,586  | \$170,378    |

**11.** With your cursor still in that cell, click the Table Tools – Layout tab.:

| ⊟ +5 + 0 ≠ Aa                                                       | ivity 1-2 - Word            |                                       | Table Tools    |                             |                            |           |                                    |                    |                       | ۲                  | - 1      | o x         |
|---------------------------------------------------------------------|-----------------------------|---------------------------------------|----------------|-----------------------------|----------------------------|-----------|------------------------------------|--------------------|-----------------------|--------------------|----------|-------------|
| File Home Insert Design Layout Refere                               | nces Maiings                | Review View                           | Design Layout  | Tell me what yo             | u want to do               |           |                                    |                    |                       |                    | Sign in  | A Share     |
| Marchine     Century Gothine     11     *     A*     A*       Paste | ∧a -   🏕 🖽 -<br>K - 🔺 - 📰 = | : ::::::::::::::::::::::::::::::::::: | AdBbCc         | AdBbCc Adl<br>TNo Spac Head | Bb( AdBbC<br>ng1 Heading 2 | Aat /     | aBbC AaBbCa<br>Subtitle Subtle Em. | AdBbCc<br>Emphasis | AaBbCc<br>Intense E., | AaBbCc<br>Strong v | P Find * | ,<br>e<br>, |
| Clipboard 15 Font                                                   | 6                           | Paragraph                             | 5              |                             |                            | Style     |                                    |                    |                       | 6                  | Editing  | ^           |
|                                                                     | Suns                        | hine Tı<br>Jal Re                     | ravel<br>venue | Repo                        | ort                        | rion      |                                    | -                  |                       |                    |          |             |
|                                                                     | Period                      | N. American                           | S devertes     |                             | y neg                      | gion      | A saturation (b) 17                | _                  |                       |                    |          |             |
|                                                                     | 01 2020                     | N. America                            | \$151.442      | ¢104.384                    | ¢101.202                   | #157.947  | 4100.852                           | -                  |                       |                    |          |             |
|                                                                     | 00 2020                     | \$137,130                             | \$105.075      | \$176,306                   | \$171,272                  | \$107,767 | \$100,052                          | -                  |                       |                    |          |             |
|                                                                     | 02 2020                     | \$120,030                             | \$125,065      | \$203,929                   | \$166,073                  | \$195,029 | \$209,901                          | -                  |                       |                    |          |             |
|                                                                     | Q3 2020                     | \$246,707                             | \$174,103      | \$160,362                   | \$177,108                  | \$216,034 | \$102,208                          | -                  |                       |                    |          |             |
|                                                                     | Q4 2020                     | \$247,370                             | \$136,642      | \$03,707                    | \$223,227                  | \$175,415 | \$100,607                          | -                  |                       |                    |          |             |
|                                                                     | Q12021                      | \$170,773                             | \$222,247      | \$174,036                   | \$174,952                  | \$139,779 | \$160,106                          | -                  |                       |                    |          |             |
|                                                                     | Q2 2021                     | \$114,752                             | \$97,876       | \$229,292                   | \$167,120                  | \$68,512  | \$92,396                           | -                  |                       |                    |          |             |
|                                                                     | Q3 2021                     | \$230,743                             | \$191,430      | \$176,708                   | \$96,240                   | \$110,586 | \$131,170                          | _                  |                       |                    |          |             |
|                                                                     | Q4 2021                     | \$194,789                             | \$136,963      | \$204,989                   | \$118,295                  | \$79,586  | \$170,378                          |                    |                       |                    |          |             |
| Page 1 of 1 82 words DR                                             |                             |                                       |                |                             |                            |           |                                    |                    |                       | 15                 | 1        | + 126%      |

**12.** Click the Text Direction command twice so that the text looks like the image shown below:

| E 5·0 -                                                                 | Activity 1-2 - Word                                                                                                    | Table Tools                                                                                                    |                                                                                                    |                                                                                                    |                                                            | œ | -       | o ×     |
|-------------------------------------------------------------------------|----------------------------------------------------------------------------------------------------|----------------------------------------------------------------------------------------------------|----------------------------------------------------------------------------------------------------|----------------------------------------------------------------------------------------------------|------------------------------------------------------------|---|---------|---------|
| File Home Insert Design Layout R                                        | eferences Mailings Review                                                                                                    | w View Design Layout                                                                                                    | Q Tell me what you want to do                                                                                                    |                                                                                                    |                                                            |   | Sign in | A Share |
| Select View Properties<br>Gridlines Table Draw Eraser<br>Table Draw Row | t Inset Inset Inset<br>Relative Left Right Calls<br>s & Columns 75                                                                                                    | ge Split Split<br>Is Cells Table<br>Merge                                                                                                    | ht: 0.32" If Distribute Rows<br>h: 0.76" Distribute Column<br>Cell Size                                                                                                    | ns Aigment                                                                                                    | Sort Repeat Convert Formula<br>Header Rows to Text<br>Data |   |         | ~       |
|                                                                         | Sunshin<br>Annual           ™         N. Arr           01 2020         \$139,<br>02 2020           02 2020         \$128,<br>03 2020           04 2020         \$139,<br>02 2020           01 2020         \$139,<br>02 2020           02 2020         \$139,<br>02 2020           03 2021         \$142,<br>03 2021           03 2021         \$142,<br>03 2021           04 2021         \$194,<br>3194, | Summ           I Revenue           I Revenue           198           1911,42           058           1912,42           058           1914,42           058           1915,642           077           1978           1956,642           173           192,247           752           197,876           743           191,430           789           136,963 | Report           Caribbean         Europe           199,386         191,292           \$194,386         \$191,292           \$194,386         \$191,292           \$203,297         \$166,893           \$163,362         \$177,158           \$83,709         \$223,227           \$174,036         \$174,952           \$229,292         \$167,100           \$176,708         \$96,240           \$204,287         \$118,295 | Asia         Australia,<br>157.967           \$197.967         \$100.852           \$195.828         \$209.901           \$214.034         \$152.263           \$175.7413         \$185.637           \$103.9779         \$168.186           \$46.315         \$22.393           \$103.9779         \$168.185           \$45.110.586         \$31.170           \$110.586         \$131.170           \$479.586         \$170.378 | NZ                                                         |   |         |         |
| Page 1 of 1 82 words                                                    |                                                                                                    |                                                                                                    |                                                                                                    |                                                                                                    | 単 🗏 15 -                                                   |   | +       | + 126%  |

**13.** Click the Align Center command in the Alignment group of the Table Tools – Layout tab:

|        | ج .               |           |           |                    |        | Activity                    | 1-2 - Word                      |                |                    |                |              |         |             |                      |     |                   |                 |
|--------|-------------------|-----------|-----------|--------------------|--------|-----------------------------|---------------------------------|----------------|--------------------|----------------|--------------|---------|-------------|----------------------|-----|-------------------|-----------------|
|        | Ho                |           | sert      | Design             | Layout | References                  | Mailings                        | Review         | v View             | D              | lesign       | Layout  |             |                      |     |                   |                 |
| 2      |                   |           | E         | 1                  | ×      |                             | •                               |                |                    |                |              | 🚺 Heigl | nt: 0.32" 🗘 | H Distribute Rows    | 999 |                   |                 |
| Select | View<br>Gridlines | Propertie | s D<br>Ta | raw Eraser<br>able | Delete | Insert Inser<br>Above Below | t Insert Insert<br>v Left Right | Merge<br>Cells | Split S<br>Cells T | Split<br>Fable | AutoFit<br>* | 🛺 Widt  | n: 0.76° ‡  | 🛗 Distribute Columns |     | Text<br>Direction | Cell<br>Margins |
|        | Table             |           |           | Draw               |        | Pours & Colu                | mnr                             | -              | Merge              |                |              |         | Cell Size   | E                    | A1  | ignment           |                 |

**14.** Save your document as Activity 1-2 Complete. Close Microsoft Word 2016 to complete this activity.

# TOPIC C: Perform Calculations in a Table

Another handy feature of tables in Microsoft Word is support for basic mathematical operations. While the list of supported formulas and functions is not as comprehensive as Microsoft Excel, you will be able to perform simple calculations. Microsoft Word also enables you to insert professional, non-functional equation diagrams.

### **Topic Objectives**

In this topic, you will learn:

- About formulas and functions in Microsoft Word
- How to insert equations into a document

### **FORMULAS IN WORD**

### **Defining Formulas**

A **formula** is a mathematical expression used to calculate data. In Microsoft Word, formula results are stored as **fields**, enabling easy re-calculation and updating.

Microsoft Word's formulas take the following format:

=FUNCTION(ARGUMENTS)

For example, if you wanted to total Week 1 in this table:

| ]      |          |          |          |
|--------|----------|----------|----------|
| Region | Week 1   | Week 2   | Week 3   |
| East   | \$78,664 | \$63,819 | \$65,235 |
| North  | \$62,356 | \$70,176 | \$68,871 |
| South  | \$67,504 | \$62,945 | \$72,894 |
| West   | \$66,195 | \$71,953 | \$67,482 |
| TOTALS |          |          |          |
|        |          |          |          |

You would use this formula:

=SUM(ABOVE)

Or, you can express the argument with the reference style used in Excel:

### **Entering Formulas**

To perform a calculation in a table, place your cursor in the cell that you want the result to appear. Then, click Table Tools – Layout  $\rightarrow$  Formula:

| 8      |                            |            |                              |        | Sales Rep                                    | ort - Word                           |                        |                        |             |         |                                   |                     |                                                 |                       |                           |                      |                   |      |
|--------|----------------------------|------------|------------------------------|--------|----------------------------------------------|--------------------------------------|------------------------|------------------------|-------------|---------|-----------------------------------|---------------------|-------------------------------------------------|-----------------------|---------------------------|----------------------|-------------------|------|
| File   | Hon                        | ne Inse    | rt Design                    | Layout | References                                   | Mailings                             | Review                 | View                   | Design      | Layout  | 🖓 Tell me                         | vhat you want to do |                                                 |                       |                           | Sign ir              | n A_s             | hare |
| Select | View<br>Gridlines<br>Table | Properties | Draw Eraser<br>Table<br>Draw | Delete | Insert Insert<br>Above Below<br>Rows & Colum | Insert Insert<br>Left Right<br>Ins 5 | Merge Spl<br>Cells Cel | it Spi<br>Is Tat<br>ge | lit AutoFit | 🚺 Heigl | nt: 0.2"<br>n: 0.72"<br>Cell Size | Distribute Rows     | nns<br>G<br>A<br>Direction Margins<br>Alignment | A<br>Z<br>Sort<br>Hea | Repeat<br>der Rows<br>Dat | Convert F<br>to Text | fx<br>ormula<br>⊳ | ~    |
|        |                            |            |                              |        |                                              |                                      |                        |                        |             |         |                                   |                     |                                                 |                       |                           |                      |                   |      |
|        |                            |            |                              |        | Sales                                        | Rend                                 | ort                    |                        |             |         |                                   |                     |                                                 |                       |                           |                      |                   |      |
|        |                            |            |                              | •      | Juics                                        | пер                                  | 510                    |                        |             |         |                                   |                     |                                                 |                       |                           |                      |                   |      |
|        |                            |            |                              |        | Region                                       | Week 1                               | Week                   | 2                      | Week 3      |         |                                   |                     |                                                 |                       |                           |                      |                   |      |
|        |                            |            |                              |        | East                                         | \$78,664                             | \$63,8                 | 319                    | \$65,235    |         |                                   |                     |                                                 |                       |                           |                      |                   |      |
|        |                            |            |                              |        | North                                        | \$62,356                             | \$70,1                 | 76                     | \$68,871    |         |                                   |                     |                                                 |                       |                           |                      |                   |      |
|        |                            |            |                              |        | South                                        | \$67,504                             | \$62,9                 | 945                    | \$72,894    |         |                                   |                     |                                                 |                       |                           |                      |                   |      |
|        |                            |            |                              |        | West                                         | \$66,195                             | \$71,9                 | 953                    | \$67,482    |         |                                   |                     |                                                 |                       |                           |                      |                   |      |
|        |                            |            |                              |        | TOTALS                                       |                                      |                        |                        |             |         |                                   |                     |                                                 |                       |                           |                      |                   |      |

Word will automatically choose the formula that it thinks is best. You can also enter a different formula, set the number format, or view a list of available functions:

| Formula          |        |      |        |        | ?    | $\times$ |
|------------------|--------|------|--------|--------|------|----------|
| <u>F</u> ormula: |        |      |        |        |      |          |
| =SUM(ABOVE)      |        |      |        |        |      |          |
| Number format:   |        |      |        |        |      |          |
|                  |        |      |        |        |      | $\sim$   |
| Paste function:  |        | Past | e book | cmark: |      |          |
|                  | $\sim$ |      |        |        |      | $\sim$   |
|                  |        |      | ОК     |        | Canc | el       |

Once you click OK, the result will be inserted into the cell.

### **Updating Formula Results**

If your data changes at any time, click in the cell and press F9 on your keyboard to refresh the data. To lock the result to prevent updating, select the data and press Ctrl + F11. You can unlock the formula at any time by selecting it again and pressing Ctrl + Shift + F11. **Customizing the Number Format**  If desired, you can specify a particular number format for the results when creating a formula. This is the preferred method as any customizations you make after inserting the formula may be overwritten if the results are later updated. As well, note that Word may apply its own format if it detects that the values to be calculated are all formatted in a similar way.

To customize the number format, click the appropriate menu in the Formula dialog and choose the desired option:

| Formula                | ? | $\times$ |
|------------------------|---|----------|
| <u>F</u> ormula:       |   |          |
| =SUM(ABOVE)            |   |          |
| <u>N</u> umber format: |   |          |
|                        |   | X        |
| #,##0                  |   |          |
| #,##0.00               |   |          |
| S#,##0.00;(S#,##0.00)  |   |          |
| 0                      |   |          |
| 0.00                   |   | ~        |

You can then make further customizations to the data in the "Number format" field (such as removing or adding decimal values) and they will be applied to the formula results.

## **FUNCTIONS IN WORD**

A **function** is the action specified in a formula that determines what mathematical operation will be performed on the target data. You can view the available functions in the Formula dialog box by clicking the "Paste function:"

| Formula                  |              | ?   | $\times$ |
|--------------------------|--------------|-----|----------|
| <u>F</u> ormula:         |              |     |          |
| = SUM(ABOVE)             |              |     |          |
| Number format:           |              |     |          |
|                          |              |     | $\sim$   |
| Paste f <u>u</u> nction: | Paste bookma | rk: |          |
| X                        |              |     | $\sim$   |
| ABS                      |              |     |          |
| AND                      | OK           | Car | ncel     |
| AVERAGE                  |              |     |          |
| COUNT                    |              |     |          |
| DEFINED                  |              |     |          |
| FALSE                    |              |     |          |
| IF                       |              |     |          |
| INT Y                    |              |     |          |

To insert a function into the Formula text box, click on one of the options listed. Alternatively, you can also type the formula in manually if desired.

### Arguments

As we saw earlier, there are several different ways that you can enter the cells to be calculated (called **arguments**).

Let's look at our sample table again:

| ]      |          |          |          |
|--------|----------|----------|----------|
| Region | Week 1   | Week 2   | Week 3   |
| East   | \$78,664 | \$63,819 | \$65,235 |
| North  | \$62,356 | \$70,176 | \$68,871 |
| South  | \$67,504 | \$62,945 | \$72,894 |
| West   | \$66,195 | \$71,953 | \$67,482 |
| TOTALS |          |          |          |
|        |          |          |          |

Now, let's look at what the arguments would be for the numeric values in the Week 1 column.

| Argument Type | Description                                                           | Example                      |
|---------------|-----------------------------------------------------------------------|------------------------------|
| Bookmarks     | If a cell range is<br>bookmarked, use<br>the name as the<br>argument. | SUM(Week1)                   |
| Column-Row    | Enter the column<br>letter followed by<br>the row number.             | SUM(B2:B5)                   |
| Numerical     | Enter the values to calculate.                                        | SUM(78664,62356,67504,66195) |
| Positional    | Choose values to calculate relative to the selected cell.             | SUM(ABOVE)                   |

## **EQUATIONS**

Microsoft Word also allows you to insert equations into your documents. These diagrams allow you to demonstrate complex calculations, but do not provide mathematical functionality.

To add an equation to your document, click Insert  $\rightarrow$  Equation and choose the equation that you want to use:

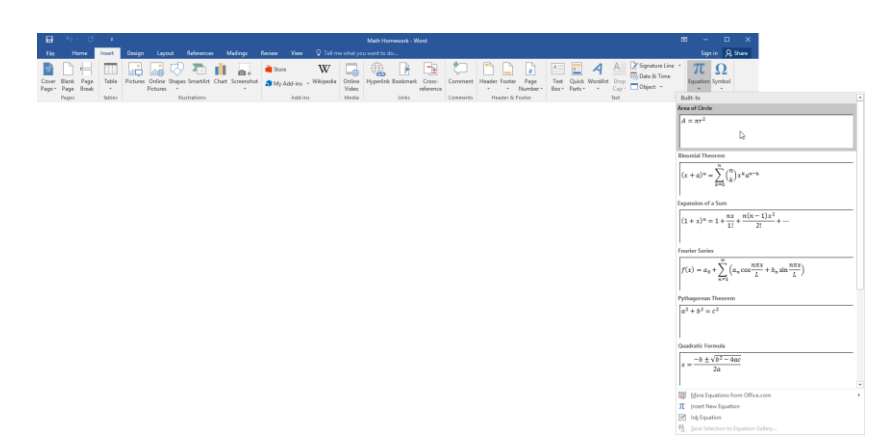

Note the scroll bars to see more equations, and the option to see more equations on Office.com. You can also create your own custom eqation.

Once you choose an equation, you will see it in your document. The Equation Tools – Design tab will also become available:

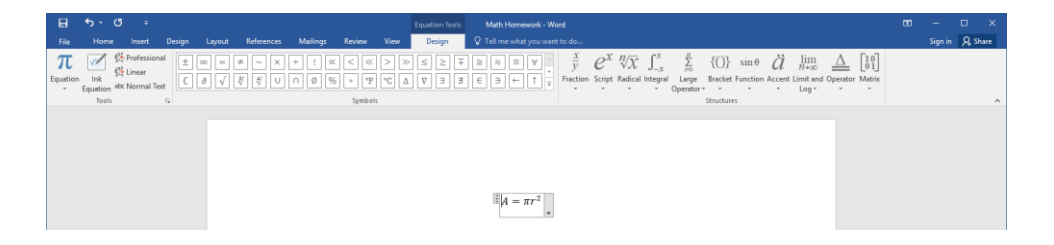

To change the alignment or appearance (professional vs. linear) of the equation, click the arrow on the right-hand side of its container. You can also use the commands in the Tools group on the Equation Tools – Design tab:

|             | •        |                |       |                          |        |            |          |              |          |        |                      |      |                |                                |                                               |                         |                |                           |                |                           |                   |                           |                |                 |                  |         |                 |        |             |                | Ð |         |      |      |
|-------------|----------|----------------|-------|--------------------------|--------|------------|----------|--------------|----------|--------|----------------------|------|----------------|--------------------------------|-----------------------------------------------|-------------------------|----------------|---------------------------|----------------|---------------------------|-------------------|---------------------------|----------------|-----------------|------------------|---------|-----------------|--------|-------------|----------------|---|---------|------|------|
| File        |          |                |       |                          | Design | Layout     | Refi     | erences      | Mailings | Review |                      | Desi | ign            | \$                             |                                               |                         |                |                           |                |                           |                   |                           |                |                 |                  |         |                 |        |             |                |   | Sign in | Я, s | hare |
| π<br>Equati | on<br>Ec | Ink<br>Juation | Dinea | ssional<br>r<br>ial Text | ±<br>C | ∞ =<br>∂ √ | ≠ ^<br>∛ | ~ ×<br>∜ ∪ [ | + ! (    | x < «  | >  ≫<br> °C  ∆<br> s | ≤    | ≥ ∓<br>∃ ₿     | F (                            | ≚ ≈<br>: Э                                    | =                       | ∀ ^<br>*<br>*  | $\frac{x}{y}$<br>Fraction | e <sup>x</sup> | $\sqrt[n]{\chi}$<br>Radic | € ∫_<br>cal integ | r d<br>x pral Lar<br>Open | ige I<br>ator* | {()}<br>Bracket | sin 6<br>Functio | on Acce | nt Limit<br>Log | and Op | Denator Mat | 0<br>1<br>trix |   |         |      | ^    |
|             |          |                |       |                          |        |            |          |              |          |        |                      |      | <b>現</b><br>祭日 | Save<br>Profe<br>Linea<br>Chan | as New<br>ssional<br>r<br>ge to In<br>ication | $A = \pi i$<br>Equation | r <sup>2</sup> |                           |                |                           |                   |                           |                |                 |                  |         |                 |        |             |                |   |         |      |      |

# **ACTIVITY 1-3**

# **Performing Calculations in a Table**

In this activity, you will create formulas to calculate average and total sales in our sample travel report.

1. Open Microsoft Word 2016 and open Activity 1-3:

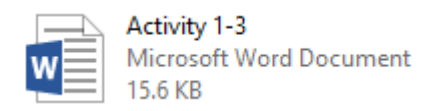

2. Our first task is to calculate the average sales for each region. Click in the first cell next to Average Sales to place your cursor there. Click Table Tools – Layout  $\rightarrow$  Formula:

| 🖶 S· Ø 🔹                                                                 |                                                                                                    |                                        |                       |                   |                                      |           |                                  |                                             |                    |                 |
|--------------------------------------------------------------------------|----------------------------------------------------------------------------------------------------|----------------------------------------|-----------------------|-------------------|--------------------------------------|-----------|----------------------------------|---------------------------------------------|--------------------|-----------------|
| File Home Insert Design                                                  | Layout References Mailings                                                                                                    | Review View                            | Design Layout         | V Tell me what yo | u want to do                         |           |                                  |                                             |                    | Sign in 🔉 Share |
| Select View Properties<br>- Gridlines<br>Table Draw Eraser<br>Table Draw | Delete<br>* Delete<br>* Delete | t Merge Split Spl<br>t Cells Cells Tab | it AutoFit            | he 0.3"           | Distribute Rows<br>Distribute Column |           | Test Cell S<br>Direction Margins | iont Repeat Com<br>Header Rows to T<br>Data | fx<br>Vert Formula | ~               |
|                                                                          | Suns<br>Annu<br>®                                                                                                    | hine Tr<br>Jal Re                      | avel<br>venue<br>Sumr | Repo              | ort<br>oy Reg                        | gion      |                                  |                                             |                    |                 |
|                                                                          |                                                                                                    | N. America                             | S. America            | Caribbean         | Europe                               | Asla      | Australia/NZ                     |                                             |                    |                 |
|                                                                          | Q1 2020                                                                                                    | \$139,158                              | \$151,642             | \$196,386         | \$191,292                            | \$157,967 | \$100,852                        |                                             |                    |                 |
|                                                                          | Q2 2020                                                                                                    | \$128,058                              | \$125,065             | \$203,929         | \$166,893                            | \$195,829 | \$209,901                        |                                             |                    |                 |
|                                                                          | Q3 2020                                                                                                    | \$246,707                              | \$174,103             | \$165,362         | \$177,158                            | \$216,034 | \$152,258                        |                                             |                    |                 |
|                                                                          | Q4 2020                                                                                                    | \$247,578                              | \$156,642             | \$83,709          | \$223,227                            | \$175,413 | \$185,637                        |                                             |                    |                 |
|                                                                          | Q1 2021                                                                                                    | \$170,773                              | \$222,247             | \$174,036         | \$174,952                            | \$139,779 | \$168,186                        |                                             |                    |                 |
|                                                                          | Q2 2021                                                                                                    | \$114,752                              | \$97,876              | \$229,292         | \$167,120                            | \$68,512  | \$92,396                         |                                             |                    |                 |
|                                                                          | Q3 2021                                                                                                    | \$230,743                              | \$191,430             | \$176,708         | \$96,240                             | \$110,586 | \$131,170                        |                                             |                    |                 |
|                                                                          | Q4 2021                                                                                                    | \$194,789                              | \$136,963             | \$204,989         | \$118,295                            | \$79,586  | \$170,378                        |                                             |                    |                 |
|                                                                          | AVERAGE                                                                                                    | 1                                      |                       |                   |                                      |           |                                  |                                             |                    |                 |
|                                                                          | GRAND                                                                                                    |                                        |                       |                   |                                      |           |                                  |                                             |                    |                 |

3. The Formula dialog will open. In the Formula text box, type, "=AVERAGE(ABOVE)":

| Formula                             |   |            |        | ?     | ×  |
|-------------------------------------|---|------------|--------|-------|----|
| <u>F</u> ormula:<br>=AVERAGE(ABOVE) |   |            |        |       |    |
| <u>N</u> umber format:              |   |            |        |       | ~  |
| Paste f <u>u</u> nction:            | ~ | Paste bool | kmark: |       | >  |
|                                     |   | OK         |        | Cance | el |

4. Click the "Number format" menu and choose the third format in the list:

| Formula                 | ?    | ×      |
|-------------------------|------|--------|
| <u>F</u> ormula:        |      |        |
| =AVERAGE(ABOVE)         |      |        |
| <u>N</u> umber format:  |      |        |
| 1                       |      | $\sim$ |
| #,##0<br>#,##0.00       |      | ^      |
| \$#,##0.00;(\$#,##0.00) | ar a |        |
| 0                       | - 0  |        |
| 0.00                    |      | ~      |

5. Remove the period and two zeros from both sections of the format mask so that it looks like the example shown below:

| Formula                  |        |             | ?     | ×      |
|--------------------------|--------|-------------|-------|--------|
| <u>F</u> ormula:         |        |             |       |        |
| =AVERAGE(ABOVE)          |        |             |       |        |
| Number format:           |        |             |       |        |
| \$#,##0;(\$#,##0         |        |             |       | $\sim$ |
| Paste f <u>u</u> nction: | $\sim$ | Paste bookn | nark: | ~      |
|                          |        | OK          |       | Cancel |

6. Click OK:

| Formula           |        |          |         | ?    | ×      |
|-------------------|--------|----------|---------|------|--------|
| <u>F</u> ormula:  |        |          |         |      |        |
| =AVERAGE(ABOVE)   |        |          |         |      |        |
| Number format:    |        |          |         |      |        |
| \$#,##0;(\$#,##0) |        |          |         |      | $\sim$ |
| Paste function:   |        | Paste bo | okmark: |      |        |
|                   | $\sim$ |          |         |      | $\sim$ |
|                   |        | OK       | 2       | Canc | el     |

| ÷ |                  |                   |            |           |           |           |              |  |  |  |  |  |
|---|------------------|-------------------|------------|-----------|-----------|-----------|--------------|--|--|--|--|--|
|   |                  | Summary by Region |            |           |           |           |              |  |  |  |  |  |
|   |                  | N. America        | S. America | Caribbean | Europe    | Asia      | Australia/NZ |  |  |  |  |  |
|   | Q1 2020          | \$139,158         | \$151,642  | \$196,386 | \$191,292 | \$157,967 | \$100,852    |  |  |  |  |  |
|   | Q2 2020          | \$128,058         | \$125,065  | \$203,929 | \$166,893 | \$195,829 | \$209,901    |  |  |  |  |  |
|   | Q3 2020          | \$246,707         | \$174,103  | \$165,362 | \$177,158 | \$216,034 | \$152,258    |  |  |  |  |  |
|   | Q4 2020          | \$247,578         | \$156,642  | \$83,709  | \$223,227 | \$175,413 | \$185,637    |  |  |  |  |  |
|   | Q1 2021          | \$170,773         | \$222,247  | \$174,036 | \$174,952 | \$139,779 | \$168,186    |  |  |  |  |  |
|   | Q2 2021          | \$114,752         | \$97,876   | \$229,292 | \$167,120 | \$68,512  | \$92,396     |  |  |  |  |  |
|   | Q3 2021          | \$230,743         | \$191,430  | \$176,708 | \$96,240  | \$110,586 | \$131,170    |  |  |  |  |  |
|   | Q4 2021          | \$194,789         | \$136,963  | \$204,989 | \$118,295 | \$79,586  | \$170,378    |  |  |  |  |  |
|   | AVERAGE<br>SALES | \$184,070         |            |           |           |           |              |  |  |  |  |  |
|   | GRAND<br>TOTAL   |                   |            |           |           |           |              |  |  |  |  |  |

7. You will see the average for North American sales in the designated cell:

8. Press the right arrow key on your keyboard to move to the next cell in the table. Click the Repeat arrow on the Quick Access toolbar to apply this formula to this cell:

| File Home Insert Design                                      | Activity 1-3 - Word<br>Layout References Mailings    | Review View                        | Table Tools Design Layout | ♀ Tell me what yo                             | u want to do                         |           |                                    |                                       | 0                     | 1 —<br>Sign in | □ ×<br>A Share |
|--------------------------------------------------------------|------------------------------------------------------|------------------------------------|---------------------------|-----------------------------------------------|--------------------------------------|-----------|------------------------------------|---------------------------------------|-----------------------|----------------|----------------|
| Select View Properties Draw Eraser<br>* Gridlines Table Draw | Pelete<br>* Above Below Left Right<br>Rows & Columns | Merge Split Spl<br>Cells Cells Tab | it AutoFit Widt           | ht 0.3" : : : : : : : : : : : : : : : : : : : | Distribute Rows<br>Distribute Column |           | Test Cell Sor<br>lirection Margins | t Repeat Co<br>Header Rows to<br>Data | nvert Formula<br>Text |                | ^              |
|                                                              | Sunsł<br>Annu                                        | nine Tr<br>val Rev                 | avel<br>venue             | Repo                                          | ort                                  |           |                                    |                                       |                       |                |                |
|                                                              | Ð                                                    |                                    |                           |                                               |                                      |           |                                    | 1                                     |                       |                |                |
|                                                              |                                                      |                                    | Sumr                      | nary b                                        | y Reg                                | gion      |                                    |                                       |                       |                |                |
|                                                              |                                                      | N. America                         | S. America                | Caribbean                                     | Europe                               | Asia      | Australia/NZ                       | 1                                     |                       |                |                |
|                                                              | Q1 2020                                              | \$139,158                          | \$151,642                 | \$196,386                                     | \$191,292                            | \$157,967 | \$100,852                          |                                       |                       |                |                |
|                                                              | Q2 2020                                              | \$128,058                          | \$125,065                 | \$203,929                                     | \$166,893                            | \$195,829 | \$209,901                          | ]                                     |                       |                |                |
|                                                              | Q3 2020                                              | \$246,707                          | \$174,103                 | \$165,362                                     | \$177,158                            | \$216,034 | \$152,258                          |                                       |                       |                |                |
|                                                              | Q4 2020                                              | \$247,578                          | \$156,642                 | \$83,709                                      | \$223,227                            | \$175,413 | \$185,637                          |                                       |                       |                |                |
|                                                              | Q1 2021                                              | \$170,773                          | \$222,247                 | \$174,036                                     | \$174,952                            | \$139,779 | \$168,186                          |                                       |                       |                |                |
|                                                              | Q2 2021                                              | \$114,752                          | \$97,876                  | \$229,292                                     | \$167,120                            | \$68,512  | \$92,396                           |                                       |                       |                |                |
|                                                              | Q3 2021                                              | \$230,743                          | \$191,430                 | \$176,708                                     | \$96,240                             | \$110,586 | \$131,170                          |                                       |                       |                |                |
|                                                              | Q4 2021                                              | \$194,789                          | \$136,963                 | \$204,989                                     | \$118,295                            | \$79,586  | \$170,378                          |                                       |                       |                |                |
|                                                              | AVERAGE<br>SALES                                     | \$184,070                          | 1                         |                                               |                                      |           |                                    |                                       |                       |                |                |
| Bana 1 of 1 - 35 seconds - 172                               | GRAND<br>TOTAL                                       |                                    |                           |                                               |                                      |           |                                    |                                       |                       |                | a 1265         |

|                  | Summary by Region |            |           |           |           |              |  |  |  |
|------------------|-------------------|------------|-----------|-----------|-----------|--------------|--|--|--|
|                  | N. America        | S. America | Caribbean | Europe    | Asia      | Australia/NZ |  |  |  |
| Q1 2020          | \$139,158         | \$151,642  | \$196,386 | \$191,292 | \$157,967 | \$100,852    |  |  |  |
| Q2 2020          | \$128,058         | \$125,065  | \$203,929 | \$166,893 | \$195,829 | \$209,901    |  |  |  |
| Q3 2020          | \$246,707         | \$174,103  | \$165,362 | \$177,158 | \$216,034 | \$152,258    |  |  |  |
| Q4 2020          | \$247,578         | \$156,642  | \$83,709  | \$223,227 | \$175,413 | \$185,637    |  |  |  |
| Q1 2021          | \$170,773         | \$222,247  | \$174,036 | \$174,952 | \$139,779 | \$168,186    |  |  |  |
| Q2 2021          | \$114,752         | \$97,876   | \$229,292 | \$167,120 | \$68,512  | \$92,396     |  |  |  |
| Q3 2021          | \$230,743         | \$191,430  | \$176,708 | \$96,240  | \$110,586 | \$131,170    |  |  |  |
| Q4 2021          | \$194,789         | \$136,963  | \$204,989 | \$118,295 | \$79,586  | \$170,378    |  |  |  |
| AVERAGE<br>SALES | \$184,070         | \$156,996  | \$179,301 | \$164,397 | \$142,963 | \$151,347    |  |  |  |
| GRAND<br>TOTAL   |                   |            |           |           |           |              |  |  |  |

**9.** You will see the results of the formula in the designated cell. Repeat Step 8 to apply the formula to the remaining cells in the Average Sales row:

**10.** Now let's total up all the sales. Click to place your cursor in the blank row next to "Grand Total." Click Table Tools – Layout  $\rightarrow$  Formula:

| 日 5·                                              | Activity 1-3 - Word<br>ayout References Mailings                                                                                                    | Review View                         | Table Tools Design Layout | 🖗 Tell me what yo | u want to do                         |           |                                    |                                      | œ                                                     | l —<br>Sign in                                   | □ ×<br>A Share         |
|---------------------------------------------------|----------------------------------------------------------------------------------------------------|-------------------------------------|---------------------------|-------------------|--------------------------------------|-----------|------------------------------------|--------------------------------------|-------------------------------------------------------|--------------------------------------------------|------------------------|
| Select View Properties<br>Gridlines<br>Table Draw | velete<br>velete<br>velete | Menge Split Spli<br>Calls Cells Tab | it AutoFit widt           | he 0.3"           | Distribute Rows<br>Distribute Column |           | Test Cell Sor<br>Nirection Margins | Repeat Con<br>Header Rows to<br>Data | fx<br>Formula<br>Text                                 |                                                  | ~                      |
|                                                   | Sunst                                                                                                    | nine Tr                             | avel                      | Reno              | ort                                  |           |                                    |                                      | Formula<br>Add a formu<br>simple calcu<br>AVERAGE, SI | la to a cell to<br>lation, such a<br>JM, or COUN | perform a<br>Hi<br>IT. |
|                                                   |                                                                                                    |                                     | venue                     | Kept              |                                      |           |                                    | 1                                    |                                                       |                                                  |                        |
|                                                   |                                                                                                    |                                     | Sumr                      | nary b            | y Reg                                | gion      |                                    |                                      |                                                       |                                                  |                        |
|                                                   |                                                                                                    | N. America                          | S. America                | Caribbean         | Europe                               | Asia      | Australia/NZ                       | ]                                    |                                                       |                                                  |                        |
|                                                   | Q1 2020                                                                                                    | \$139,158                           | \$151,642                 | \$196,386         | \$191,292                            | \$157,967 | \$100,852                          |                                      |                                                       |                                                  |                        |
|                                                   | Q2 2020                                                                                                    | \$128,058                           | \$125,065                 | \$203,929         | \$166,893                            | \$195,829 | \$209,901                          | ]                                    |                                                       |                                                  |                        |
|                                                   | Q3 2020                                                                                                    | \$246,707                           | \$174,103                 | \$165,362         | \$177,158                            | \$216,034 | \$152,258                          |                                      |                                                       |                                                  |                        |
|                                                   | Q4 2020                                                                                                    | \$247,578                           | \$156,642                 | \$83,709          | \$223,227                            | \$175,413 | \$185,637                          |                                      |                                                       |                                                  |                        |
|                                                   | Q1 2021                                                                                                    | \$170,773                           | \$222,247                 | \$174,036         | \$174,952                            | \$139,779 | \$168,186                          |                                      |                                                       |                                                  |                        |
|                                                   | Q2 2021                                                                                                    | \$114,752                           | \$97,876                  | \$229,292         | \$167,120                            | \$68,512  | \$92,396                           |                                      |                                                       |                                                  |                        |
|                                                   | Q3 2021                                                                                                    | \$230,743                           | \$191,430                 | \$176,708         | \$96,240                             | \$110,586 | \$131,170                          |                                      |                                                       |                                                  |                        |
|                                                   | Q4 2021                                                                                                    | \$194,789                           | \$136,963                 | \$204,989         | \$118,295                            | \$79,586  | \$170,378                          |                                      |                                                       |                                                  |                        |
|                                                   | AVERAGE<br>SALES                                                                                                    | \$184,070                           | \$156,996                 | \$179,301         | \$164,397                            | \$142,963 | \$151,347                          |                                      |                                                       |                                                  |                        |
|                                                   | GRAND                                                                                                    |                                     |                           | I                 |                                      |           |                                    |                                      |                                                       |                                                  |                        |

**11.** We want to sum up all the values in the table except for the Average Sales row that we just created, so replace the "ABOVE" reference text with "B3:G10":

| Formula                           |             | ?     | ×      |
|-----------------------------------|-------------|-------|--------|
| <u>F</u> ormula:<br>= SUM(B3:G10) |             |       |        |
|                                   |             |       | $\sim$ |
| Paste f <u>u</u> nction:          | Paste bookr | mark: | ~      |
|                                   | ОК          | Ca    | ancel  |

**12.** Choose the same number format that we used previously, removing the decimal point and the trailing zeroes:

| Formula           |        |           |         | ?     | ×      |
|-------------------|--------|-----------|---------|-------|--------|
| <u>F</u> ormula:  |        |           |         |       |        |
| =SUM(B3:G10)      |        |           |         |       |        |
| Number format:    |        |           |         |       |        |
| \$#,##0;(\$#,##0) |        |           |         |       | $\sim$ |
| Paste function:   |        | Paste boo | okmark: |       |        |
|                   | $\sim$ |           |         |       | $\sim$ |
|                   |        | OK        |         | Cance | el     |

**13.** Click OK:

| Formula                  |             | ?     | ×      |
|--------------------------|-------------|-------|--------|
| <u>F</u> ormula:         |             |       |        |
| =SUM(B3:G10)             |             |       |        |
| <u>N</u> umber format:   |             |       |        |
| \$#,##0;(\$#,##0)        |             |       | $\sim$ |
| Paste f <u>u</u> nction: | Paste bookr | nark: |        |
|                          | ~           |       | $\sim$ |
|                          | ОК          | Ci    | ancel  |

**14.** The grand total will now be displayed:

| •                |                   |            |           |           |           |              |  |  |  |  |  |
|------------------|-------------------|------------|-----------|-----------|-----------|--------------|--|--|--|--|--|
|                  | Summary by Region |            |           |           |           |              |  |  |  |  |  |
|                  | N. America        | S. America | Caribbean | Europe    | Asia      | Australia/NZ |  |  |  |  |  |
| Q1 2020          | \$139,158         | \$151,642  | \$196,386 | \$191,292 | \$157,967 | \$100,852    |  |  |  |  |  |
| Q2 2020          | \$128,058         | \$125,065  | \$203,929 | \$166,893 | \$195,829 | \$209,901    |  |  |  |  |  |
| Q3 2020          | \$246,707         | \$174,103  | \$165,362 | \$177,158 | \$216,034 | \$152,258    |  |  |  |  |  |
| Q4 2020          | \$247,578         | \$156,642  | \$83,709  | \$223,227 | \$175,413 | \$185,637    |  |  |  |  |  |
| Q1 2021          | \$170,773         | \$222,247  | \$174,036 | \$174,952 | \$139,779 | \$168,186    |  |  |  |  |  |
| Q2 2021          | \$114,752         | \$97,876   | \$229,292 | \$167,120 | \$68,512  | \$92,396     |  |  |  |  |  |
| Q3 2021          | \$230,743         | \$191,430  | \$176,708 | \$96,240  | \$110,586 | \$131,170    |  |  |  |  |  |
| Q4 2021          | \$194,789         | \$136,963  | \$204,989 | \$118,295 | \$79,586  | \$170,378    |  |  |  |  |  |
| AVERAGE<br>SALES | \$184,070         | \$156,996  | \$179,301 | \$164,397 | \$142,963 | \$151,347    |  |  |  |  |  |
| GRAND<br>TOTAL   | \$7,832,598       |            |           |           |           |              |  |  |  |  |  |

**15.** Save your document as Activity 1-3 Complete. Close Microsoft Word 2016 to complete this activity.

# **TOPIC D: Create a Chart**

Tables are a great way to summarize data, but sometimes a picture is worth a thousand words. Luckily, Microsoft Word integrates with Microsoft Excel so that you can easily turn table data into a chart.

### **Topic Objectives**

In this topic, you will learn:

- What a chart is
- What components make up a chart
- About the chart types available in Microsoft Word
- How to create a basic chart
- About the commands on the Chart Tools contextual tab set
- About the Quick Analysis buttons available for charts
- How to change the chart type
- How to edit chart data
- How to save a chart as a template for future use
- How to add a caption to a chart

## **C**HARTS

A **chart** is a graphical representation of data and relationships in a dataset. Charts are commonly used in situations where readers need to be able to quickly interpret data and view key points.

### **CHART COMPONENTS**

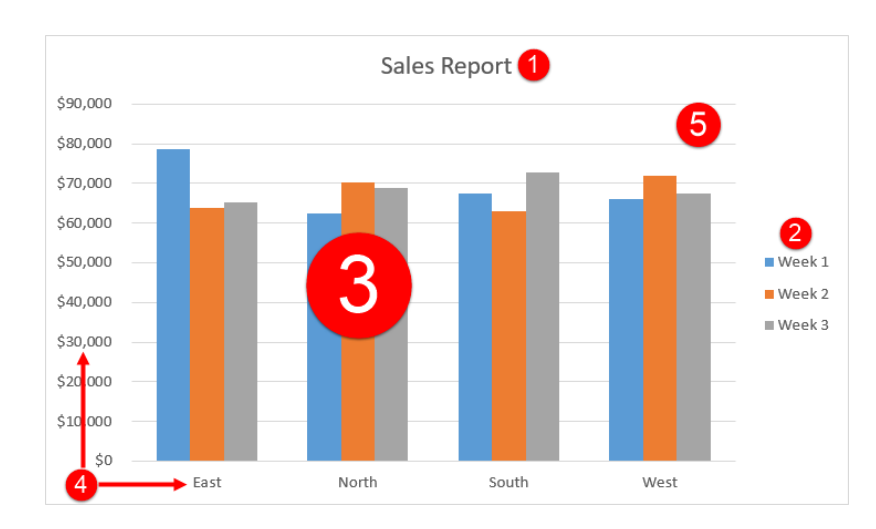

There are many different types of charts available in Microsoft Word, but most of them share the same components. Let's look at a few of the most common elements that you will see.

At the top of the chart, you will usually see a **title (1)**. As well, a **legend (2)** is often shown with the chart to help readers identify what the various **data points (3)** represent. Most charts represent these points using **X and Y axes (4)**. The overall working area of the chart is called the **plot area (5)**.

# **TYPES OF CHARTS**

There are 13 main categories of charts that you can create with Microsoft Word. (These categories are the same as those available in Excel.) They are:

- Column
- Line
- Pie
- Bar
- Area
- X Y (Scatter)
- Stock
- Surface
- Radar
- Treemap
- Sunburst
- Histogram
- Box & Whisker

As well, Microsoft Word features a few built-in combinations of the above chart types and the ability to create custom combinations.

Note that not all chart types will do justice to your data. In fact, some chart types just won't make sense at all! You may need to experiment with different chart formats in order to find one that makes sense.

# **CREATING A CHART**

Now that we fully understand what charts are, let's create one. To start, determine where your data is going to come from. If it is already in your document (or in another location), copy it. If you still have to enter the data, that's OK – we can do it after creating the chart.
Next, click to place your cursor where you want the chart to go and click Insert  $\rightarrow$  Chart:

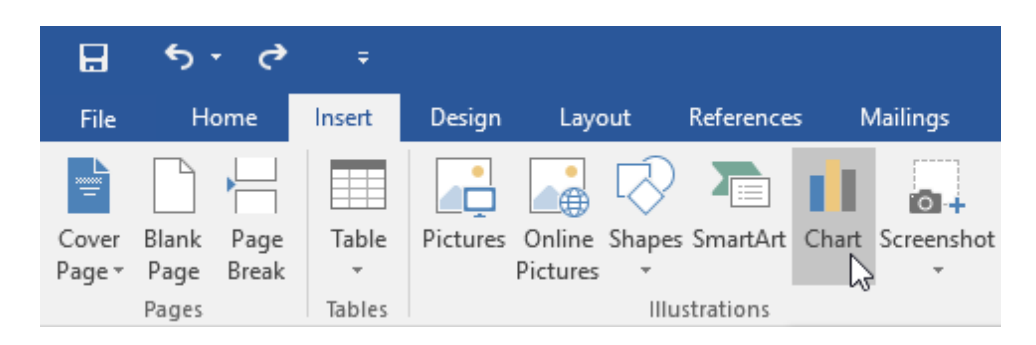

The Insert Chart dialog box will open. Click a chart type from the left-hand side:

Then, you will see specific chart styles at the top of the dialog, with a preview of the selected style shown in the middle of the dialog. Click an option to select it:

| Insert Chart                                                                                                    |    | ?   | Х   |
|----------------------------------------------------------------------------------------------------|----|-----|-----|
| All Charts                                                                                                    |    |     |     |
| IC harts         Image: Recent         Image: Templates         Image: Column         Image: Column |    |     |     |
|                                                                                                    | ОК | Can | cel |

When you're ready, click OK to create the chart. You will now see a Microsoft Excel window on top of the Word window:

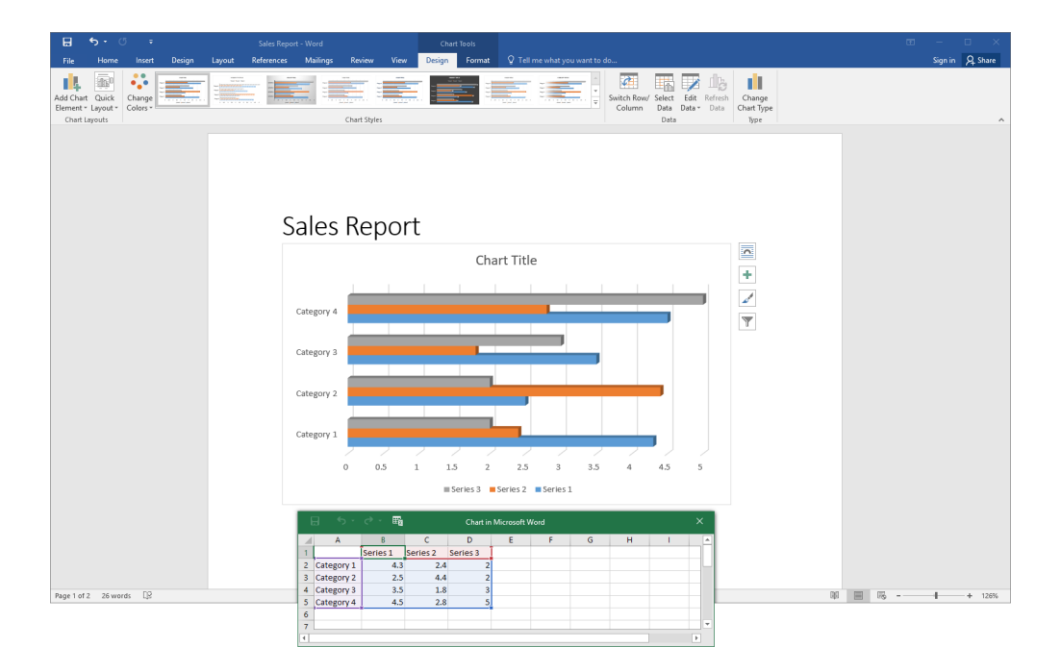

Now, you can paste the data into the Excel sheet or enter it by hand:

| 6 | <del>.</del> ج | े - 🖽    |          | Chart ir | Microsoft V | Vord |   |   |   | × | ( |
|---|----------------|----------|----------|----------|-------------|------|---|---|---|---|---|
|   | А              | В        | С        | D        | E           | F    | G | Н | I |   |   |
| 1 | Region         | Week 1   | Week 2   | Week 3   |             |      |   |   |   |   |   |
| 2 | East           | \$78,664 | \$63,819 | \$65,235 |             |      |   |   |   |   |   |
| 3 | North          | \$62,356 | \$70,176 | \$68,871 |             |      |   |   |   |   |   |
| 4 | South          | \$67,504 | \$62,945 | \$72,894 |             |      |   |   |   |   |   |
| 5 | West           | \$66,195 | \$71,953 | \$67,482 |             |      |   |   |   |   |   |
| 6 |                |          |          |          |             |      |   |   |   |   |   |
| 7 |                |          |          |          |             |      |   |   |   |   | - |
| • |                |          |          |          |             |      |   |   |   | Þ |   |

You can make the source data larger or smaller by clicking and dragging the blue triangle at the bottom of the chart data:

| E | <del>.</del> ه | ৫ • ₽    |          | Chart in | Microsoft V | /ord |   |   |   | × |
|---|----------------|----------|----------|----------|-------------|------|---|---|---|---|
|   | А              | В        | С        | D        | E           | F    | G | Н | I |   |
| 1 | Region         | Week 1   | Week 2   | Week 3   |             |      |   |   |   |   |
| 2 | East           | \$78,664 | \$63,819 | \$65,235 |             |      |   |   |   |   |
| 3 | North          | \$62,356 | \$70,176 | \$68,871 |             |      |   |   |   |   |
| 4 | South          | \$67,504 | \$62,945 | \$72,894 |             |      |   |   |   |   |
| 5 | West           | \$66,195 | \$71,953 | \$67,482 | 1           |      |   |   |   |   |
| 6 |                |          |          |          |             |      |   |   |   |   |
| 7 |                |          |          |          |             |      |   |   |   |   |
| • |                |          |          |          |             |      |   |   |   | Þ |

Once you have finished editing the data, close the Excel window. Your chart will now appear in Word:

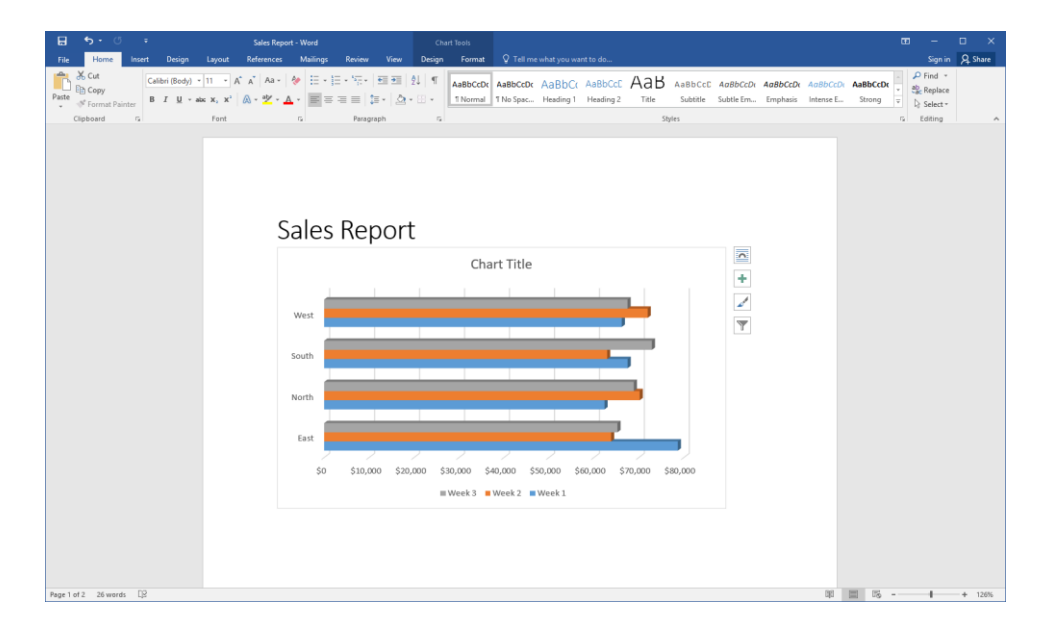

#### THE CHART TOOLS TABS

Let's take a quick look at the Chart Tools contextual tabs.

#### **Chart Tools – Design Tab**

The first tab that appears when working with charts is Design:

|         | <b>ئ</b> ج |          |              |        | Sales Repor | - Word   |             |              |        |        |              |                 |       |             |        |        |         |            |
|---------|------------|----------|--------------|--------|-------------|----------|-------------|--------------|--------|--------|--------------|-----------------|-------|-------------|--------|--------|---------|------------|
| File    | Home       | Insert   | Design       | Layout | References  | Mailings | Review      | View         | Design | Format | t 🛛 🖓 Tell i | me what you war | it to | do          |        |        |         |            |
| Add Cha | art Quick  | Change   |              |        |             |          |             |              |        |        |              |                 |       | Switch Row/ | Select | Edit   | Refresh | Change     |
| Element | * Layout * | Colors - | And provided |        | and part of | -        |             | and the star |        |        |              |                 | Ŧ     | Column      | Data   | Data 🕶 | Data    | Chart Type |
| Charl   | Layouts    |          |              |        |             |          | Chart Style | es           |        |        |              |                 |       |             | Data   |        |         | Type       |

The groups are:

- Chart Layouts group: Change the way the chart is organized and choose what elements are displayed.
- **Chart Styles group**: Change the appearance of the chart.
- Data group: Select, edit, or refresh data, or change how data is displayed.
- **Type group**: Change the chart type.

#### **Chart Tools – Format Tab**

Next we have the Format tab:

| 8         |                         |     |              |         |     | Report - |     |     |            |              |                  |   |    |               |                  |          |        |                |                         |         |      |     |
|-----------|-------------------------|-----|--------------|---------|-----|----------|-----|-----|------------|--------------|------------------|---|----|---------------|------------------|----------|--------|----------------|-------------------------|---------|------|-----|
| File      |                         |     |              |         |     |          |     |     |            | Design Forma | t 🛛 🖓 Tell me wh |   |    |               |                  |          |        |                |                         |         | R s⊧ | are |
| Series 'W | leek 3*<br>at Selection | •   |              |         | Abc | Abc      | Abc | Abc | Abc        | Abc Abc v    | A Shape Fill *   | Α | А  | A             | A Text Fill *    | Position | Wrap   | Bring Forward  | P Align ▼<br>「白」Group ~ | \$1] o* |      |     |
| Reset     | to Match Styl           | e 🛆 | L L Ŧ S      | ihape - |     |          |     |     |            |              | Shape Effects *  |   |    |               | A Text Effects - | v        | Text - | Selection Pane | 🖄 Rotate -              | €0¥ U   |      |     |
| Curr      | ent Selection           |     | Insert Shane | P.5     |     |          |     | Sh  | ane Styles |              | 5                |   | We | ordårt Styles |                  |          |        | Arrange        |                         | Stre    |      | ~   |

The groups are:

- **Current Selection group**: Choose what part of the chart to format, open the Format dialog for that component, or reset the component.
- Insert Shapes group: Add shapes or a text box to your chart.
- Shape Styles group: Choose a style for the selected component, or manually format its fill, outline, and effects.
- WordArt Styles group: Choose a style for the selected text, or manually format its fill, outline, and effects.
- **Arrange group**: Send the current component forward or backward in the stack; align, rotate, or group the component; or view the Selection Pane.
- Size group: Set the size of the current component.

#### **CHART QUICK ANALYSIS BUTTONS**

In addition to the contextual tabs, you can use the Quick Analysis buttons to customize your chart. These buttons will appear to the right of a chart when it is selected

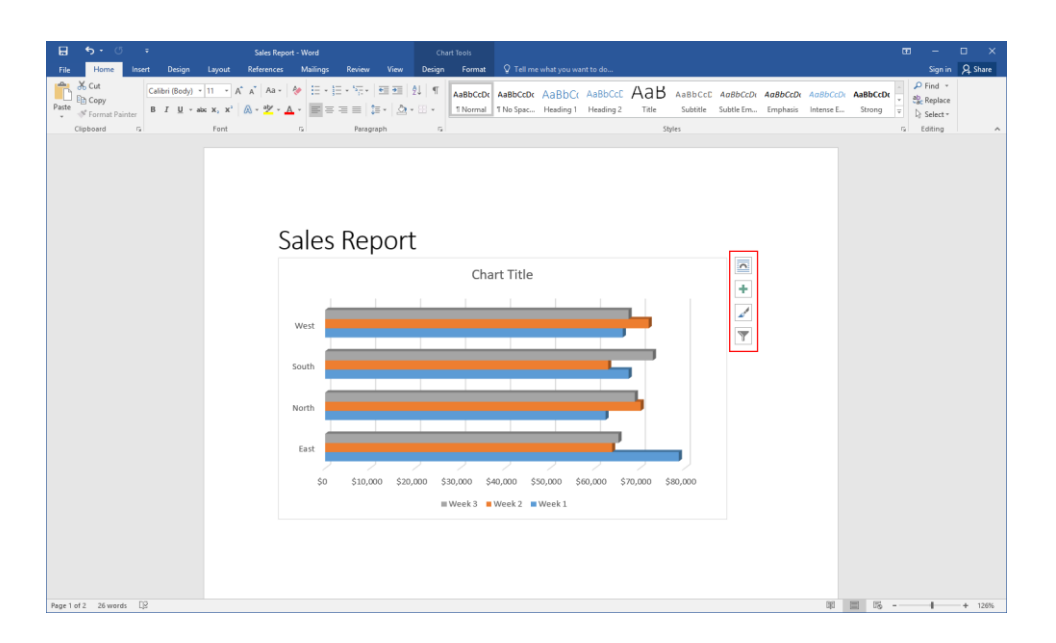

From top to bottom, these buttons will open a mini task pane for Layout Options, Chart Elements, Chart Styles, and Chart Filters:

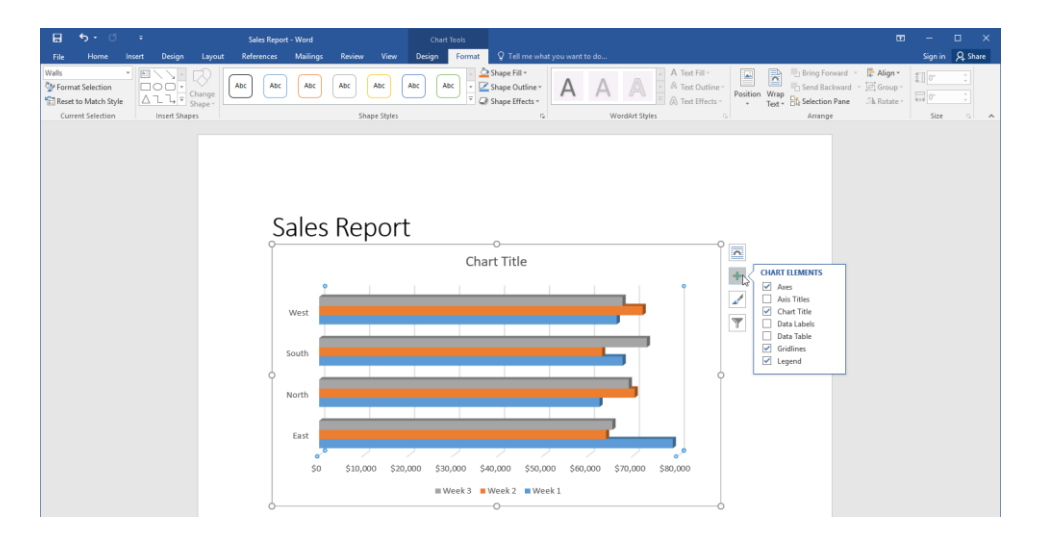

#### **CHANGING THE CHART TYPE**

To change the chart type (say, from a bar chart to a line chart), click the chart to select it. Then, click Chart Tools – Design  $\rightarrow$  Change Chart Type:

| 🗄 ਼ੈ • ੱ = Sale                                         | i Report - Word           | Chart Tools      |                                                   |                                                          | – 🗆 🗙           |
|---------------------------------------------------------|---------------------------|------------------|---------------------------------------------------|----------------------------------------------------------|-----------------|
| File Home Insert Design Layout Referen                  | nces Mailings Review View | Design Format    | Q Tell me what you want to do                     |                                                          | Sign in 🧏 Share |
| Add Chart Quick<br>Bernert * Layout *<br>Chart Layout * | Chart Styles              |                  | Switch Row Select Eds Refresh<br>Column Data Data | Change<br>Chat Type<br>Type                              |                 |
|                                                         |                           |                  |                                                   | Dange Chart Type<br>Change to a different type of chart. |                 |
|                                                         | Sales Report              | -                |                                                   |                                                          |                 |
|                                                         | 9                         |                  | 00                                                | ~                                                        |                 |
|                                                         |                           | Cha              | rt Title                                          | +                                                        |                 |
|                                                         |                           |                  |                                                   |                                                          |                 |
|                                                         | West                      |                  |                                                   | -                                                        |                 |
|                                                         |                           |                  |                                                   | 4                                                        |                 |
|                                                         | South                     |                  |                                                   |                                                          |                 |
|                                                         | •                         |                  | •                                                 |                                                          |                 |
|                                                         | North                     |                  |                                                   |                                                          |                 |
|                                                         |                           |                  |                                                   |                                                          |                 |
|                                                         | East                      |                  |                                                   |                                                          |                 |
|                                                         | \$0 \$10,000 \$20         | 000 \$30.000 \$4 | 0.000 \$50.000 \$60.000 \$70.000 \$80.000         |                                                          |                 |
|                                                         | 40 (11)000 (11)           | Week 3           | Week 2 Week 1                                     |                                                          |                 |
|                                                         | 6                         | = .VEEK 3        | 00                                                |                                                          |                 |

(You can also find this command on the right-click menu.)

The Change Chart Type dialog box will open. It works in the same way as the Insert Chart dialog box that we discussed earlier. Simply choose the new type of chart and click OK:

| Chang  | e Chart Type                                                                                                    |          | ?   | ×    |
|--------|----------------------------------------------------------------------------------------------------|----------|-----|------|
| All Ch | arts                                                                                                    |          |     |      |
|        | Recent<br>Templates<br>Column<br>Line<br>Pie<br>Bar<br>Area<br>X Y (Scatter)<br>Stock<br>Surface<br>Radar<br>Treemap<br>Sunburst<br>Histogram<br>Box & Whisker<br>Waterfall<br>Combo | <image/> |     |      |
|        |                                                                                                    | ок       | Can | icel |

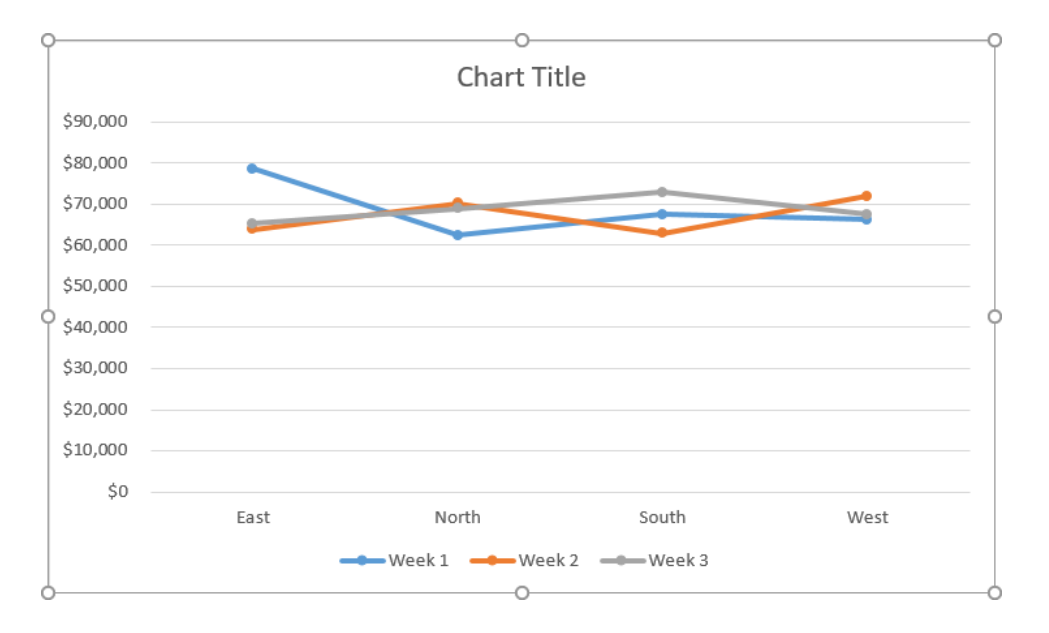

All chart formatting options and data will be shown in the new chart:

#### **EDITING CHART DATA**

If you need to make changes to the chart's data, click the Edit Data command on the Chart Tools – Design tab, or right-click the chart and click Edit Data:

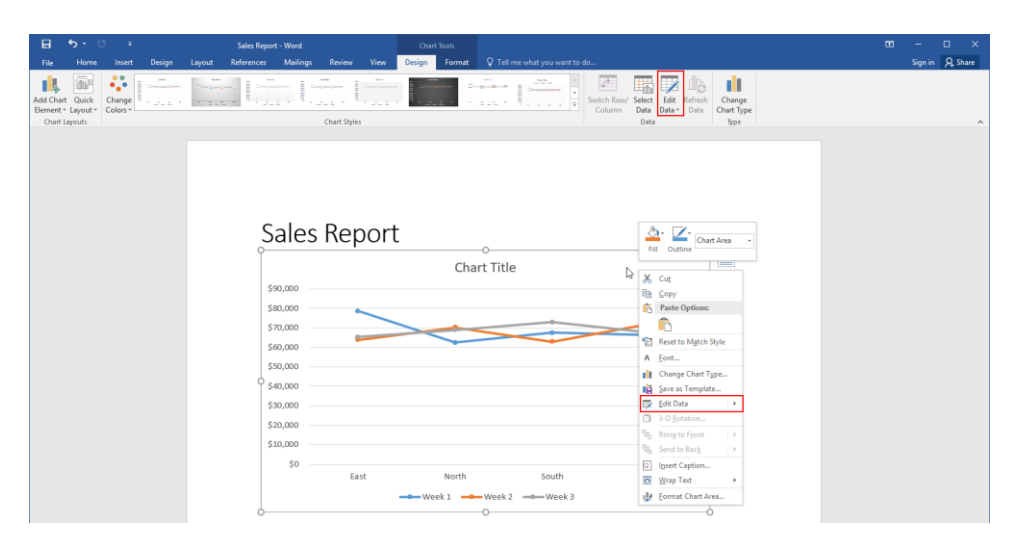

This will re-open the miniature Excel window so that you can edit your data:

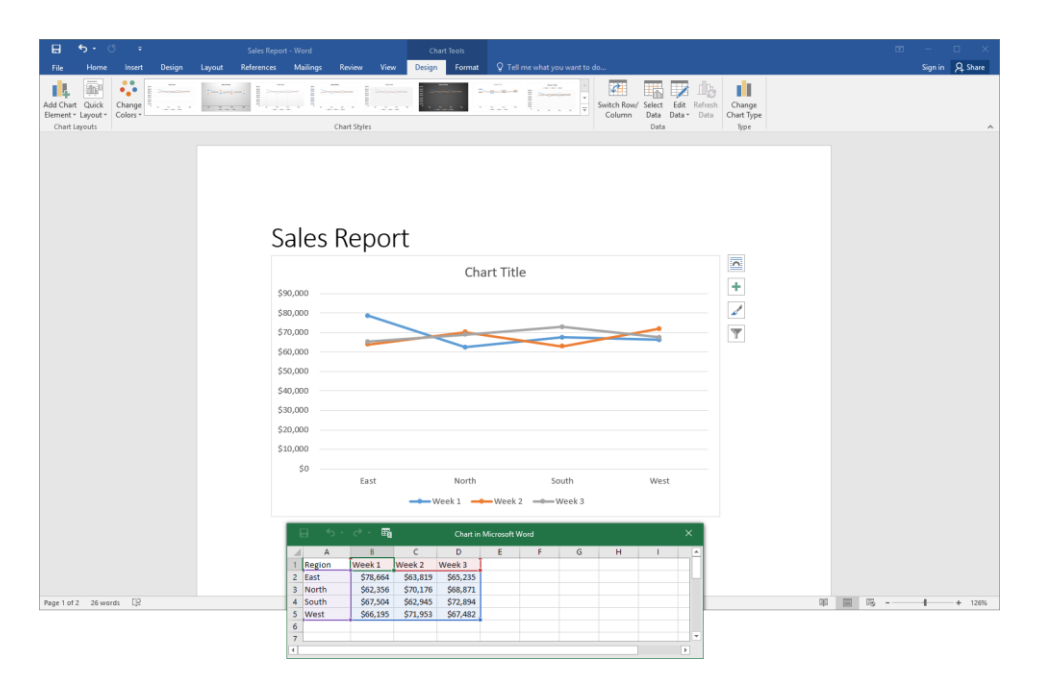

As you make your changes, Word will update the chart. Just close the Excel window when you're done.

#### SAVING A CHART AS A TEMPLATE

If you have customized a chart and would like to save it for re-use, right-click the chart and click "Save as Template:"

| File Home Insert Design Layout | References Mailings Review View                               | Design Format 🖓 Tell me                                   | ne what you want to do                                                                                                    | Sign in                            | A Share |
|--------------------------------|---------------------------------------------------------------|-----------------------------------------------------------|----------------------------------------------------------------------------------------------------|------------------------------------|---------|
| Plot Area                      | Abc Abc Abc Abc Abc                                           | Abc Abc  v Shape Fill v Abc v Shape Outlin v Shape Effect | ine - Karal A A Text Fill A Text Fill A Te | Align *<br>2 Group *<br>A Rotate * | :       |
|                                | Sales Repor                                                   | t<br>Chart Title                                          | Image: Clean Area       Image: Clean Area       Image                                                                                                    |                                    |         |
|                                | Ó \$40,000<br>\$30,000<br>\$20,000<br>\$10,000<br>\$0<br>East | North                                                     | Hit     Change Chart Type.     O       Hit     San at Transition.     O       Die Station.     O     O O O O O O O O O O O O O O O O O O O                                                                                                    |                                    |         |
|                                |                                                               | WEEK 1 WEEK 2                                             | dit. Format Chart Area                                                                                                    |                                    |         |

In the Save Chart Template dialog box, enter the desired file name and click Save:

| Save Chart Templa                       | ate      |                |               |               |                    |                |         |               |       | Х |
|-----------------------------------------|----------|----------------|---------------|---------------|--------------------|----------------|---------|---------------|-------|---|
| $\leftarrow \rightarrow \cdot \uparrow$ | « User   | s → Acme Widg  | ets → AppData | a → Roaming : | Microsoft > Templa | tes → Charts   | ٽ ~     | Search Charts |       | P |
| Organize 👻 Ne                           | w folder |                |               |               |                    |                |         |               | 8== ▼ | ? |
| ✓                                       |          | Name           | ^             |               | Date modified      | Туре           | Size    |               |       |   |
| 📃 Desktop                               | *        |                |               |               | No items mate      | h your search. |         |               |       |   |
| 👆 Downloads                             | *        |                |               |               |                    |                |         |               |       |   |
| 🔮 Documents                             | *        |                |               |               |                    |                |         |               |       |   |
| Pictures                                | *        |                |               |               |                    |                |         |               |       |   |
| J Music                                 |          |                |               |               |                    |                |         |               |       |   |
| Videos                                  |          |                |               |               |                    |                |         |               |       |   |
| > 💽 Microsoft Word                      | d        |                |               |               |                    |                |         |               |       |   |
| > 🐔 OneDrive                            |          |                |               |               |                    |                |         |               |       |   |
| > 💻 This PC                             |          |                |               |               |                    |                |         |               |       |   |
| > 🥩 Network                             |          |                |               |               |                    |                |         |               |       |   |
| > 🔩 Homegroup                           |          |                |               |               |                    |                |         |               |       |   |
|                                         |          |                |               |               |                    |                |         |               |       |   |
| File name:                              | Sales Cl | hart           |               |               |                    |                |         |               |       | ~ |
| Save as type:                           | Chart Te | emplate Files  |               |               |                    |                |         |               |       | ~ |
| save as type.                           | chart re | implace i lies |               |               |                    |                |         |               |       |   |
| Hide Folders                            |          |                |               |               |                    |                | Tools 👻 | Save          | Cance | I |

We highly recommend leaving the location set to the default chosen by Word. This way, your new template will be accessible from the Templates category in the Insert Chart and Change Chart Type dialog boxes:

| Insert (      | Chart         |                                                     | ?   | ×    |
|---------------|---------------|-----------------------------------------------------|-----|------|
| All Ch        | arts          |                                                     |     |      |
| 5             | Recent        | My Templates                                        |     |      |
| le di         | Templates     | Sales Chart<br>Chart Title                          |     |      |
|               | Line          |                                                     |     |      |
| 0             | Pie           |                                                     |     |      |
|               | Bar           |                                                     |     |      |
|               | Area          | 0 Category1 Category3 Category1 Category4 Category4 |     |      |
|               | X Y (Scatter) |                                                     |     |      |
|               | Stock         |                                                     |     |      |
| e e           | Surface       |                                                     |     |      |
|               | Radar         |                                                     |     |      |
|               | Support       |                                                     |     |      |
| աներ<br>հաներ | Histogram     |                                                     |     |      |
| ŢŽŽ           | Box & Whisker |                                                     |     |      |
|               | Waterfall     |                                                     |     |      |
| leBa          | Combo         |                                                     |     |      |
|               |               |                                                     |     |      |
|               |               |                                                     |     |      |
|               |               |                                                     |     |      |
| <u>M</u> ana  | ge Templates  | ОК                                                  | Can | icel |

#### THE CAPTION DIALOG BOX

To add a caption to a chart, start by selecting it. Then, click References  $\rightarrow$  Insert Caption:

| File Home Inset Design Layou References Mallings Review View Design Format Q Tell me what you want to do           Diate Home         Mail         Review View         Design Format         Q Tell me what you want to do           Diate Home         Add Tell         Bit Meet Foldered         Bit Meet Foldered         Bit Meet Foldered           Diate Home         Mail Meet Foldered         Bit Meet Foldered         Bit Meet Foldered         Bit Meet Foldered                                                                                                    | Sign | n 🔉 Share |
|----------------------------------------------------------------------------------------------------|------|-----------|
| Add Text*     AB     AB     AB there for the content of the content of the c                                                                                                    |      |           |
| Table of Footnote         Show Notes         Insert         Mark         Mark         Mark         Mark           Contents -         Footnote         Show Notes         Cation         EConserterence         Cation         Entry         Clation           Table of Centerts         Footnotes         Gottom 8 bible option         Cation         Index         Index         Index         Index                                                                                                    |      | ~         |
| Insert Caption                                                                                                    |      |           |
| List dyou grant are reliest.<br>List dyou grant are reliest.<br>Sales Report<br>500.000<br>500.0000<br>500.0000<br>500.0000<br>500.0000<br>500.0000<br>500.0 |      |           |
| 50                                                                                                    |      |           |
| East North South West                                                                                                    |      |           |
| Week 1                                                                                                    |      |           |
| о́—о́о́                                                                                                    |      |           |

The Caption dialog will open. Here, you can type your caption and set related options. Click OK when you are finished:

| Caption                            |             |             | ?                | ×      |
|------------------------------------|-------------|-------------|------------------|--------|
| Caption:<br>Figure 1: J<br>Options | une Sales   |             |                  |        |
| <u>L</u> abel:                     | Figure      |             |                  | $\sim$ |
| Position:                          | Below sele  | ected item  |                  | $\sim$ |
| Exclude l                          | abel from c | aption      |                  |        |
| <u>N</u> ew Labe                   | el D        | elete Label | N <u>u</u> mberi | ng     |
| AutoCapti                          | on          | ОК          | Can              | cel    |

The caption will then appear with the chart:

| E 5·0 ·                                                                                                    | Sales Report - Word                                                                                                    | 00 – 0 ×        |
|----------------------------------------------------------------------------------------------------|----------------------------------------------------------------------------------------------------|-----------------|
| File Home Insert Design Layout References Mailin                                                                                                    | gs Review View ♀ Tell me what you want to do                                                                                                    | Sign in 🔉 Share |
| Image: Table of Contents         Add Text - Footnets         Add Text - Footnets         Image: Table of Contents         Image: Table of Contents         Image: Table of | nage Source: Diver Table of Figure 1<br>(a JAA - U) Update Table of Figure 1<br>Update Table of Figure 1<br>Update Table of Figure 1<br>Update Table of Authorities<br>Mark Cation 2<br>Caption 2<br>Caption 2<br>Table of Authorities 1<br>Table of Authorities 1<br>Tabl | ^               |
|                                                                                                    |                                                                                                    | -               |
|                                                                                                    |                                                                                                    |                 |
|                                                                                                    |                                                                                                    |                 |
| Sale                                                                                                    | es Report                                                                                                    |                 |
| \$90,000                                                                                                    |                                                                                                    |                 |
| \$80,000                                                                                                    |                                                                                                    |                 |
| \$70,000                                                                                                    |                                                                                                    |                 |
| \$60,000                                                                                                    |                                                                                                    |                 |
| \$50,000                                                                                                    |                                                                                                    |                 |
| \$40,000                                                                                                    |                                                                                                    |                 |
| \$30,000                                                                                                    |                                                                                                    |                 |
| \$20,000                                                                                                    |                                                                                                    |                 |
| \$10,000                                                                                                    |                                                                                                    |                 |
| \$0                                                                                                    | East North South West                                                                                                    |                 |
|                                                                                                    | Week 1 Week 3                                                                                                    |                 |
| Figure 1: Ju                                                                                                    | ne Sales                                                                                                    |                 |

Note that captions can be edited like any other text.

## ACTIVITY 1-4 Creating a Chart

In this activity, we will complete our sales report by adding a chart to it.

1. Open Microsoft Word 2016 and open Activity 1-4:

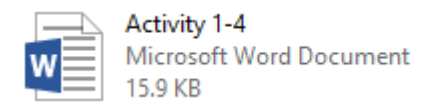

2. To begin, select all rows in the table except the first. Right-click the selection and click Copy:

|                  |            | Sum        | n    |                      | 1 | • <b>D</b>   | rion      |              |
|------------------|------------|------------|------|----------------------|---|--------------|-----------|--------------|
| Region           | N. America | S. America | в    | I ≡ ª½ - ▲ -         | 2 | 👌 🕶 🔛 🕶 Inse | rt Delete | Australia/NZ |
| Q1 2020          | \$139,158  | \$151,642  | ×    | ¢107.207<br>Cut      |   | \$191,292    | \$157,967 | \$100,852    |
| Q2 2020          | \$128,058  | \$125,065  |      | <u>С</u> ору         |   | \$166,893    | \$195,829 | \$209,901    |
| Q3 2020          | \$246,707  | \$174,103  | ĥ    | Paste Options?       |   | \$177,158    | \$216,034 | \$152,258    |
| Q4 2020          | \$247,578  | \$156,642  |      | locart               |   | \$223,227    | \$175,413 | \$185,637    |
| Q1 2021          | \$170,773  | \$222,247  |      | Delete Cells         | ŕ | \$174,952    | \$139,779 | \$168,186    |
| Q2 2021          | \$114,752  | \$97,876   |      | Merge Cells          |   | \$167,120    | \$68,512  | \$92,396     |
| Q3 2021          | \$230,743  | \$191,430  |      | Border Styles        | ŀ | \$96,240     | \$110,586 | \$131,170    |
| Q4 2021          | \$194,789  | \$136,963  | •••• | Table Properties     |   | \$118,295    | \$79,586  | \$170,378    |
| AVERAGE<br>SALES | \$184,070  | \$156,996  | \$2  | New Co <u>m</u> ment |   | \$164,397    | \$142,963 | \$151,347    |

**3.** Click to place your cursor at the bottom of the document. Click Insert  $\rightarrow$  Chart:

| ⊟               | <b>জ</b> - ত             | ÷          |          |                           |              |       |                 |         |          |
|-----------------|--------------------------|------------|----------|---------------------------|--------------|-------|-----------------|---------|----------|
| File            | Home                     | Insert     | Design   | Layout                    | Reference    | s N   | /lailings       | Review  | View     |
|                 |                          |            |          | <b>1</b>                  |              |       | 0+              | 肖 Store |          |
| Cover<br>Page ∗ | Blank Page<br>Page Break | Table<br>• | Pictures | Online Shap<br>Pictures * | oes SmartArt | Chart | Screenshot<br>* | 🕤 My A  | dd-ins 👻 |
|                 | Pages                    | Tables     |          | 1                         | llustrations | 63    | <b>a</b>        |         | Add-ins  |

4. Click the XY (Scatter) category on the left-hand side. Click the second type and click OK:

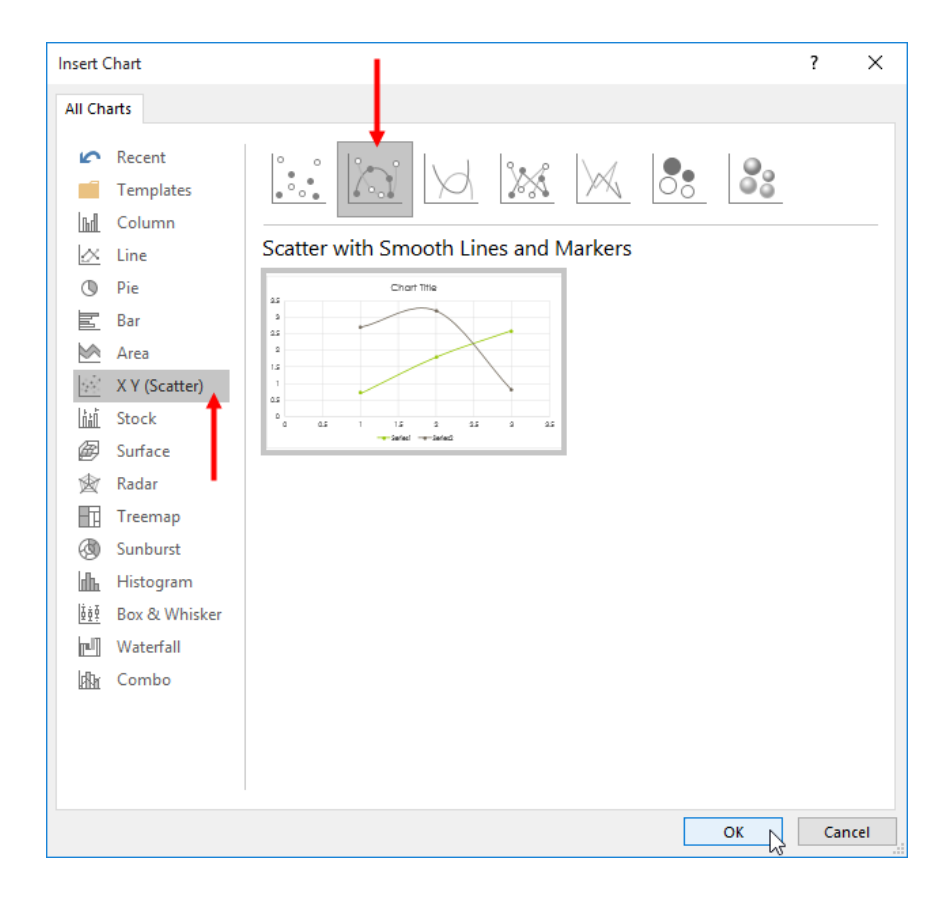

**5.** A small Microsoft Excel window will open. Right-click in cell A1 and click Paste (Match Destination Formatting):

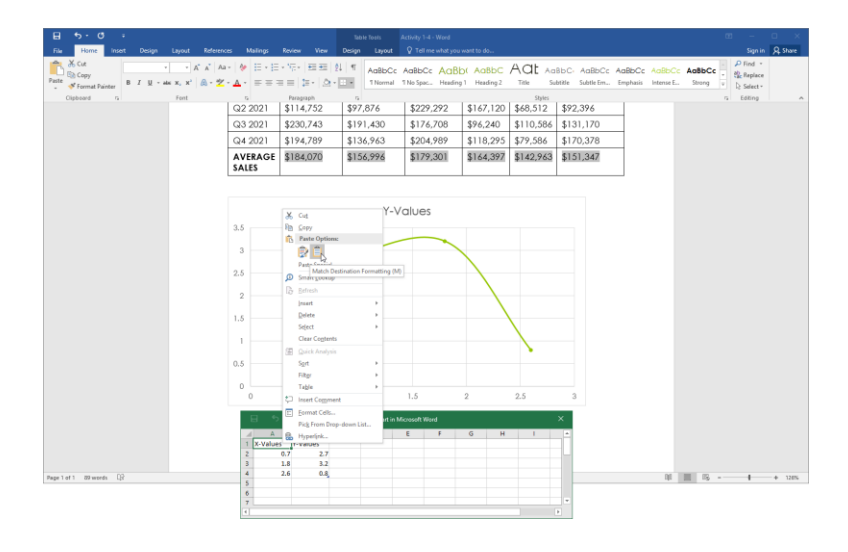

#### **6.** Close the Excel window:

| 6 | <del>ب</del> ک | ∂ - <b>≣</b> | Chart in Microsoft Word |           |           |           |            |    | × |   |
|---|----------------|--------------|-------------------------|-----------|-----------|-----------|------------|----|---|---|
|   | A              | В            | С                       | D         | E         | F         | G          | Н  | 1 |   |
| 1 | Region         | N. America   | S. America              | Caribbear | Europe    | Asia      | Australia/ | NZ |   |   |
| 2 | Q1 2020        | \$139,158    | \$151,642               | \$196,386 | \$191,292 | \$157,967 | \$100,852  |    |   |   |
| 3 | Q2 2020        | \$128,058    | \$125,065               | \$203,929 | \$166,893 | \$195,829 | \$209,901  |    |   |   |
| 4 | Q3 2020        | \$246,707    | \$174,103               | \$165,362 | \$177,158 | \$216,034 | \$152,258  |    |   |   |
| 5 | Q4 2020        | \$247,578    | \$156,642               | \$83,709  | \$223,227 | \$175,413 | \$185,637  |    |   |   |
| 6 | Q1 2021        | \$170,773    | \$222,247               | \$174,036 | \$174,952 | \$139,779 | \$168,186  |    |   |   |
| 7 | 02 2021        | \$114.752    | \$97.876                | \$229.292 | \$167.120 | \$68.512  | \$92,396   |    |   |   |
| • |                |              |                         |           |           |           |            |    | 1 | Þ |

7. You will see your chart in the Microsoft Word window. However, you can also see that this particular chart type is not very useful for displaying our data. Let's try changing the chart type. Click the chart to select it and display the Chart Tools tabs:

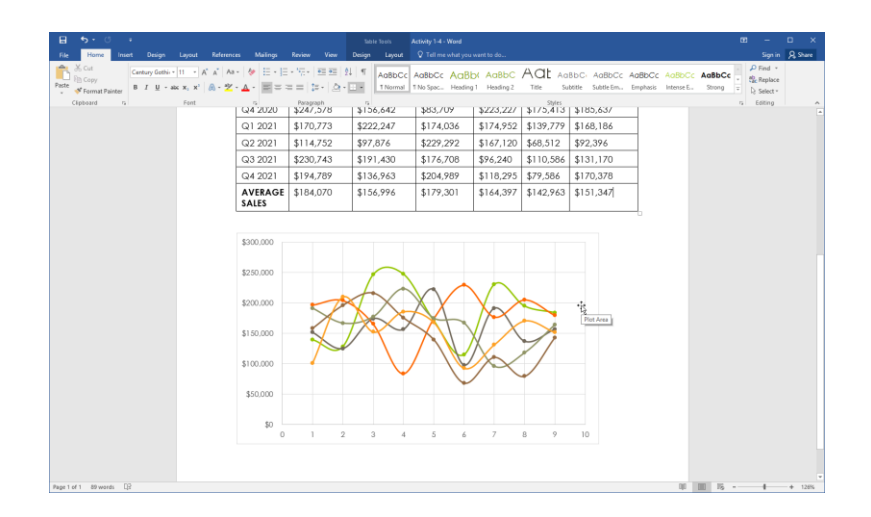

**8.** Click Chart Tools – Design  $\rightarrow$  Change Chart Type:

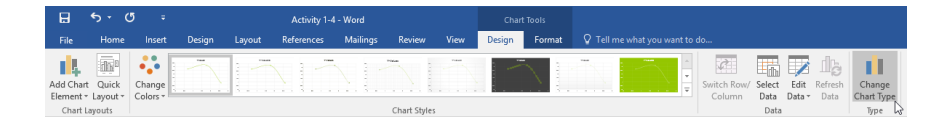

**9.** The Change Chart type dialog box will open. Click the Column category. The first type should be selected automatically. Click OK:

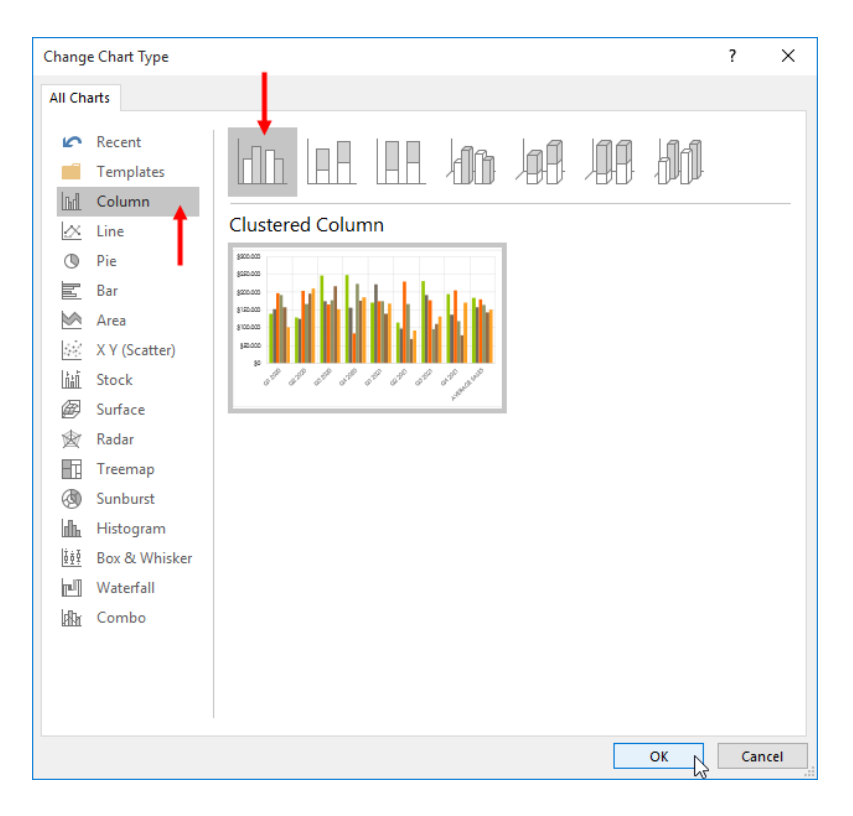

**10.** The new chart type will be applied:

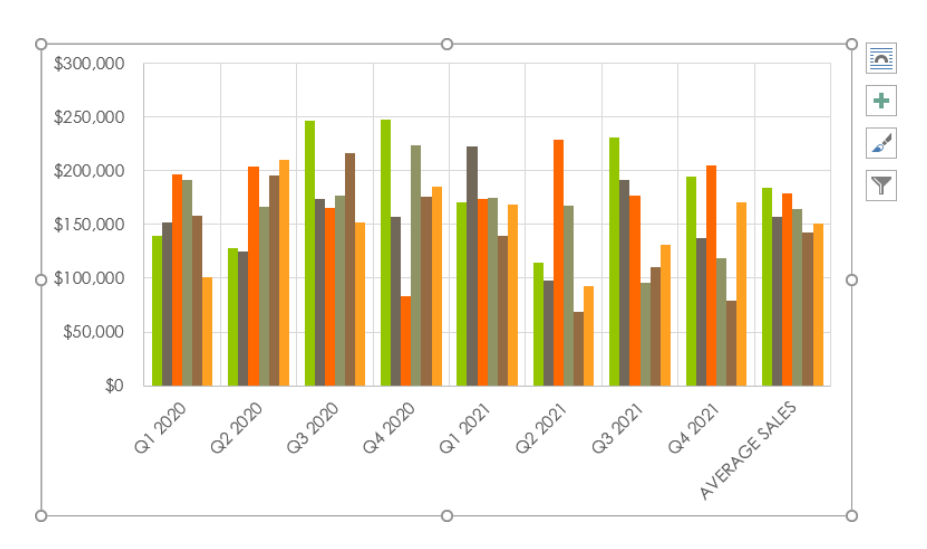

**11.** Now let's add a title. Click Chart Tools – Design  $\rightarrow$  Add Chart Element  $\rightarrow$  Chart Title  $\rightarrow$  Above Chart:

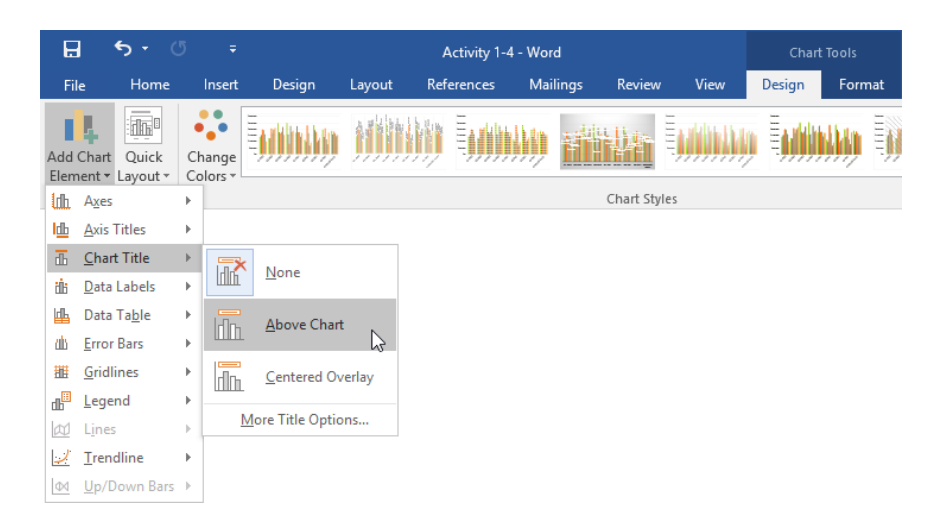

**12.** Double-click in the Chart Title text box that appears. Type, "Sales Chart" in place of the existing text:

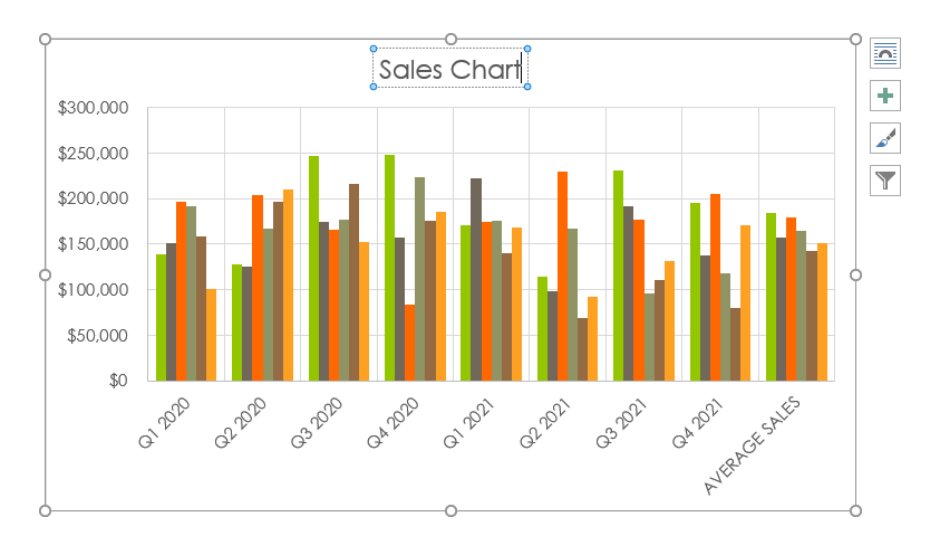

**13.** Finally, let's filter out some of the chart data. Click the Chart Filters Quick Analysis button next to the chart:

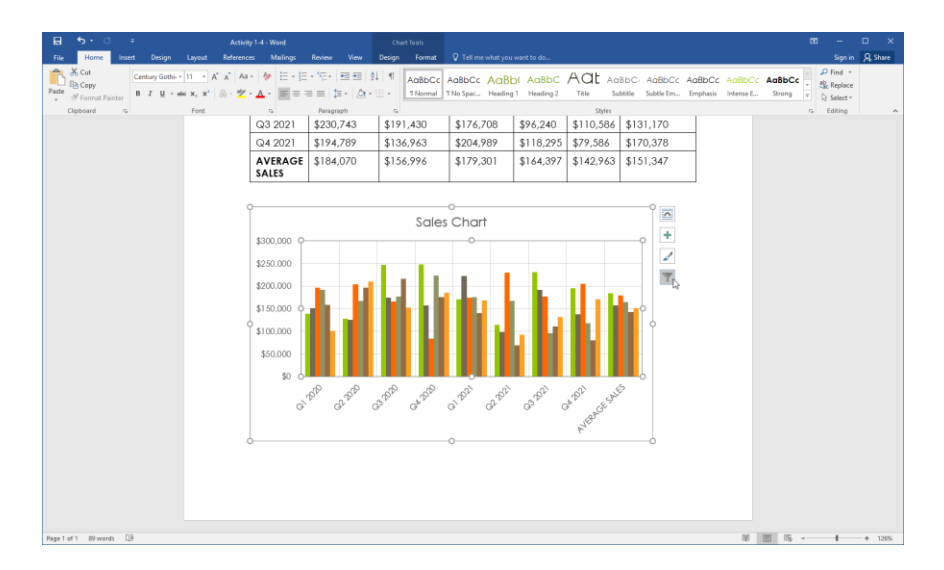

(If you do not see this button, click off of the chart and re-select it.)

**14.** In the task pane that opens, uncheck the "Select All" box:

| <br>                       |              |             |   |
|----------------------------|--------------|-------------|---|
| Values                     | Names        |             |   |
| <ul> <li>Series</li> </ul> |              |             | - |
| 💌 (S                       | elect All)   |             |   |
| √3 <mark> </mark>          | N. America   |             |   |
| $\checkmark$               | S. America   |             |   |
| $\checkmark$               | Caribbean    |             |   |
| $\checkmark$               | Europe       |             |   |
| $\checkmark$               | Asia         |             |   |
| $\checkmark$               | Australia/NZ |             |   |
| ▲ Catego                   | ories        |             |   |
| ✓ (S                       | elect All)   |             |   |
| ✓ Q                        | 1 2020       |             |   |
| ✓ Q                        | 2 2020       |             |   |
| ✓ Q                        | 3 2020       |             |   |
|                            | •            |             | ▼ |
| Apply                      |              | Select Data |   |

**15.** Check the boxes for North and South America only. Click Apply:

| Values Names      |   |
|-------------------|---|
| ▲ Series          |   |
| (Select All)      |   |
| N. America        |   |
| S. America        |   |
| Caribbean         |   |
| Europe            |   |
| Asia              |   |
| Australia/NZ      |   |
| ▲ Categories      |   |
| ✓ (Select All)    |   |
| ✓ Q1 2020         |   |
| ✓ Q2 2020         |   |
| V Q3 2020         |   |
| Q 4 9 9 9 9       | r |
| Apply Select Data |   |

**16.** Now, only those values will be shown in the chart:

| Convergence of the set of the set                                                                                                    | 문] �� • ( = Ac<br>File <mark>Home</mark> Insert Design Layout Refer                                                                | tivity 1-4 - Word<br>rences Mailings Review View                | Chart Tools<br>Design Format | 🛿 Tell me what you want to do            | lua -                               |                                                                          | CC − □ ><br>Sign in 🤗 Share                              |
|----------------------------------------------------------------------------------------------------|----------------------------------------------------------------------------------------------------|-----------------------------------------------------------------|------------------------------|------------------------------------------|-------------------------------------|--------------------------------------------------------------------------|----------------------------------------------------------|
| Copyoned         Pret         Image: Second Second S                                                                                                    | X Cut         Century Gothi - 11         A * ▲           B Copy         S Format Painter         B I U - 464 X, X <sup>1</sup> A - | Aa -   ♦   Ξ - ΙΞ - 'Ξ -   Ξ Ξ   ੈ<br>2 - ▲ - ■ = =   Ξ -   Δ - | AdBbCc A                     | ABBCC ABBC AB<br>No Spac Heading 1 Headi | bC ACE Acebo<br>ing 2 Title Subside | AaBbCc AaBbCc AaBbCc AaBbCc AaB<br>Subtle Em., Emphasis Intense E., Stro | bCc · P Find ·<br>· P Find ·<br>· P Find ·<br>· P Find · |
| C3 2021       \$230,743       \$191,430       \$176,708       \$76,240       \$110,686       \$131,170         C4 2021       \$194,799       \$113,8543       \$204,099       \$111,2056       \$177,301       \$142,793       \$151,347         A VERACE       \$184,070       \$156,996       \$179,301       \$144,397       \$142,793       \$151,347         South of the set of the set of the                                                                                                    | Clipboard 5 Font                                                                                                    | rs Paragraph                                                    | 6                            |                                          | Styles                              |                                                                          | ra Editing                                               |
| Q4 2021       \$194,769       \$136,983       \$204,989       \$116,295       \$79,586       \$170,378         A YERAGE       \$186,070       \$156,996       \$179,301       \$164,397       \$142,263       \$151,347         J 300,000       Gales       Chart       Gales       Gales       G                                                                                                    |                                                                                                    | Q3 2021 \$230,743                                               | \$191,430                    | \$176,708 \$96,2                         | 40 \$110,586 \$1                    | 31,170                                                                   |                                                          |
| AVERAGE         \$184,070         \$156,996         \$179,301         \$144,397         \$142,963         \$151,347           Journal of the state of the state of the s                                                                                                    |                                                                                                    | Q4 2021 \$194,789                                               | \$136,963                    | \$204,989 \$118,                         | 295 \$79,586 \$1                    | 70,378                                                                   |                                                          |
| Sales Chart<br>50000<br>500000<br>500000<br>500000<br>500000<br>500000<br>500000000                                                                                                    |                                                                                                    | AVERAGE \$184,070<br>SALES                                      | \$156,996                    | \$179,301 \$164,3                        | 397 \$142,963 \$1                   | 51,347                                                                   |                                                          |
| Sales Chart<br>1250,000<br>1200,000<br>100,000<br>100,00                                                                                                    |                                                                                                    | ç                                                               |                              | ) ———                                    |                                     |                                                                          |                                                          |
| 500000<br>1250000<br>1500000<br>150000<br>150000<br>1500000<br>1500000<br>1500000<br>1500000<br>1500000                                                                                                    |                                                                                                    |                                                                 | Sales                        | Chart                                    |                                     |                                                                          |                                                          |
| 4250.000<br>4200.000<br>5100.000<br>50000<br>500000<br>50000<br>500000<br>50000<br>500000<br>500000<br>500000<br>500000<br>500000<br>5000000<br>500000000                                                                                                    |                                                                                                    | \$300,000 Q                                                     |                              | 0                                        |                                     | • <b>+</b>                                                               |                                                          |
| 1000000         1000000         1000000         1000000         1000000         1000000         1000000         1000000         1000000         1000000         1000000         1000000         1000000         1000000         1000000         1000000         1000000         1000000         1000000         1000000         1000000         1000000         1000000         1000000         1000000         1000000         1000000         1000000         1000000         10000000         10000000         1000000         1000000         1000000         1000000         1000000         1000000         1000000         1000000         1000000         1000000         1000000         1000000         1000000         1000000         1000000         1000000         10000000         1000000         10000000         10000000         10000000         100000000         100000000         1000000000         10000000000         10000000000         10000000000         100000000000         10000000000000000000000         1000000000000000000000000000000000000                                                                                                    |                                                                                                    | \$050.000                                                       |                              |                                          |                                     |                                                                          |                                                          |
| 11 50.000<br>13 50.000<br>15 50.000<br>15 50.0000<br>15 50.0000<br>15 50.00000<br>15 50.0000<br>15 50.0000<br>15 50.00000<br>15 50.000000<br>15 50.                                                                                                    |                                                                                                    | \$230,000                                                       |                              | -                                        |                                     | Values Names                                                             |                                                          |
| 51 50.000<br>50 000<br>50 0000<br>50 0000<br>50 0000<br>50 00000<br>50 000000<br>50 0000<br>50 0000000000                                                                                                    |                                                                                                    | \$200,000                                                       |                              |                                          |                                     | ✓ Series                                                                 |                                                          |
| 5100,000<br>550,000<br>500,000<br>500,0000<br>500,000<br>500,000<br>500,000<br>500,000<br>500,000<br>500,000                                                                                                    |                                                                                                    | \$150.000                                                       |                              |                                          |                                     | (Select All)                                                             |                                                          |
| 1 × 1 × 1 × 1 × 1 × 1 × 1 × 1 × 1 ×                                                                                                    |                                                                                                    | · · · · · · · · · · · · · · · · · · ·                           |                              |                                          |                                     | N. America                                                               |                                                          |
| 500,000<br>50 0 <sup>450</sup> 0 <sup>450</sup> 0 <sup>4</sup> |                                                                                                    | \$100,000                                                       |                              |                                          |                                     | S. America                                                               |                                                          |
| 10 0 0 0 0 0 0 0 0 0 0 0 0 0 0 0 0 0 0                                                                                                     |                                                                                                    | \$50,000                                                        |                              |                                          |                                     | Caribbean                                                                |                                                          |
|                                                                                                    |                                                                                                    | \$0 0                                                           |                              |                                          |                                     | O Europe                                                                 |                                                          |
|                                                                                                    |                                                                                                    | 90. 90.                                                         | 90 - 90 -                    | Sh Sh Sh                                 | 102 NES                             | Asia                                                                     |                                                          |
|                                                                                                    |                                                                                                    | G' GL (                                                         | ∌ి ంగ్ ర                     | ୬ ତିତି                                   | GA GES                              | 4 Categorier                                                             |                                                          |
|                                                                                                    |                                                                                                    |                                                                 |                              |                                          | WERS                                | ✓ (Select All)                                                           |                                                          |
| (2) (2) 2020<br>(2) (2) 2020<br>(2) (2) 2020<br>(2) (2) 2020<br>(2) (2) 2020<br>(2) 2020<br>(                                                                                                    |                                                                                                    | 6                                                               | c                            | >                                        | ,                                   |                                                                          |                                                          |
| (2) 03 000 (2)<br>                                                                                                    |                                                                                                    |                                                                 |                              |                                          |                                     | Q2 2020                                                                  |                                                          |
| The second second secon                                                                                                    |                                                                                                    |                                                                 |                              |                                          |                                     | 🗹 Q3 2020                                                                |                                                          |
| Apply Select Data.                                                                                                    |                                                                                                    |                                                                 |                              |                                          |                                     |                                                                          |                                                          |
|                                                                                                    |                                                                                                    |                                                                 |                              |                                          |                                     | Apply Select                                                             | Data                                                     |
|                                                                                                    |                                                                                                    |                                                                 |                              |                                          |                                     |                                                                          |                                                          |

**17.** Save your document as Activity 1-4 Complete. Close Microsoft Word 2016 to complete this activity.

## Summary

In this lesson, we learned about various ways to manage numerical data in Microsoft Word. We began by looking at how to sort table data, control cell layout, and perform calculations in a table. We also learned how to display numerical data as a chart or equation.

#### **REVIEW QUESTIONS**

- 1. What are the two contextual tabs available for modifying charts?
- 2. What is the command sequence to sort table data?
- 3. Which tab other than the Table Tools Layout tab can be used to align table data?
- 4. What feature do graphical equations not contain?
- 5. What is the command sequence to edit chart data?

# LESSON 2: CUSTOMIZING FORMATS USING STYLES AND THEMES

### **Lesson Objectives**

In this lesson you will learn how to:

- Create and modify text styles
- Create styles for lists
- Create styles for tables
- Apply and customize document themes

# TOPIC A: Create and Modify Text Styles

Styles should be used for most Microsoft Word documents. This powerful tool can help you keep even the most complex document organized and consistent. It can also make updates simple and seamless. In this topic, you'll receive an introduction to using and creating styles.

#### **Topic Objectives**

In this topic, you will learn:

- About the types of styles available in Microsoft Word
- How to apply styles to text
- How to modify character spacing and apply kerning
- How to create custom styles with the Create New Style from Formatting dialog box
- How to modify styles
- How to assign keyboard shortcuts to styles

#### **TYPES OF TEXT STYLES**

#### What Is A Style?

A **style** is a saved set of formatting options. For example, let's say that you have a design that you would like to use for major headings, minor headings, and sub-headings. Microsoft Word will allow you to save this formatting so that you can apply it multiple times. This will increase productivity, save time, and ensure that your document remains consistent.

Microsoft Word also includes a wide variety of themes, style sets, and text styles to give you a starting point for your document's design.

#### **Style Types**

There are five types of styles available in Microsoft Word 2016.

| Style Type                        | Description                                                                                                    | Example Style                                                                             |
|-----------------------------------|----------------------------------------------------------------------------------------------------|-------------------------------------------------------------------------------------------|
| Character                         | These styles can be applied to<br>individual characters. Attributes<br>can include font face, size, color,<br>and effects. | Strong a                                                                                  |
| Paragraph                         | These styles must be applied to<br>entire paragraphs. Attributes can<br>include spacing, borders, and<br>alignment.        | Caption ¶                                                                                 |
| Linked Paragraph and<br>Character | Contains both a paragraph style<br>and a character style that are<br>linked.                                               | Heading 1 📲                                                                               |
| Table                             | Contains formatting particular to tables.                                                                                  | Table styles are visible in the Table<br>Styles group of the Table Tools –<br>Design tab. |
| List                              | Contains formatting particular to lists.                                                                                   | 1. List Number ¶                                                                          |

#### **Heading and Subheading Styles**

Styles can also make your document easier to navigate. Headings can be used in tools like the Navigation Pane and tables of contents:

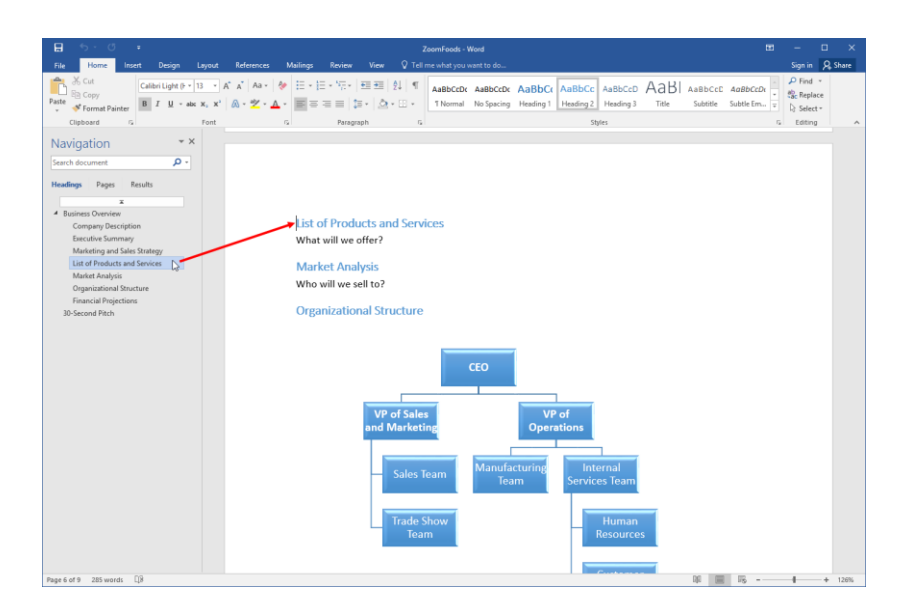

You can also collapse and expand headings right within the document to make it easier to navigate. Just move your cursor to the left side of text that has a heading style applied and click the arrow:

| 🖶 5-0 =                  | ZoomFoods - Word                                                                                                    | œ                                       | - 0                                   | ×     |
|--------------------------|----------------------------------------------------------------------------------------------------|-----------------------------------------|---------------------------------------|-------|
| File Home Insert         | Design Layout References Mailings Review View 🛇 Tell me what you want to do                                                                                                    |                                         | Sign in 🗛 S                           | Share |
| Paste V Format Painter   | albeitüght 0 · 13 · A A · 4 E · 王 · 元 · 田田 如 机 Aabbook Aabbook Aabboo | aBbCcD AaBbCcDi<br>Subtitle Subtle Em = | P Find ▼<br>ab<br>Replace<br>Select ▼ |       |
| Clipboard r <sub>2</sub> | Font 12 Paragraph 12 Styles                                                                                                    |                                         | 5 Editing                             | ^     |
|                          | List of Products and Services<br>What will we offer?<br>Market Analysis<br>Who will we sell to?<br>Organizational Structure<br>VP of Sales<br>and Marketing<br>VP of Sales<br>Sales Team<br>Trade Show<br>Team                                                                                                    |                                         |                                       |       |
| rear on a roomona roo    |                                                                                                    |                                         |                                       |       |

#### **Body and Heading Styles**

The appearance of the styles available in each document are controlled by the document's theme and style set, which will be discussed in Topic C. Each theme contains a heading and body font, which act as the top-level setting for those styles of that type.

#### +Styles

If you add your own formatting to text, it can be shown in the Styles pane as its own ad-hoc style:

| Styles                             | - ×          |
|------------------------------------|--------------|
| Body Text                          | <u>¶a</u>    |
| Body Text + Bold                   |              |
| Body Text 2                        | <u>¶a</u>    |
| Body Text 3                        | <u>¶a</u>    |
| Body Text First In                 | d¶a          |
| Body Text First                    | Ir <u>¶a</u> |
| Body Text Indent                   | <u>¶a</u>    |
| Body Text Indent                   | 2 <u>¶a</u>  |
| Body Text Indent 3                 | <u>¶a</u>    |
| Show Preview Disable Linked Styles | ptions       |

To enable this option, click the Manage Styles button in the Styles task pane:

| Styles                             | - ×            |
|------------------------------------|----------------|
| Body Text                          | <u>па</u> 📤    |
| Body Text + Bold                   |                |
| Body Text 2                        | <u>¶a</u>      |
| Body Text 3                        | <u>¶a</u>      |
| Body Text First Ir                 | nd <u>¶a</u>   |
| Body Text First                    | Ir <u>¶a</u>   |
| Body Text Indent                   | <u>¶a</u>      |
| Body Text Indent                   | t 2 <u>¶a</u>  |
| Body Text Indent 3                 | <u>¶a</u><br>▼ |
| Show Preview Disable Linked Styles | )ptions        |

The Style Pane Options dialog box will open. Check all three options in the "Select formatting to show as styles" section and click OK:

| Style Pane Options                                                                                                    | ?       | ×      |
|----------------------------------------------------------------------------------------------------|---------|--------|
| Select styles to show:                                                                                                    |         |        |
| All styles                                                                                                    |         | $\sim$ |
| S <u>e</u> lect how list is sorted:                                                                                                    |         |        |
| As Recommended                                                                                                    |         | $\sim$ |
| Select formatting to show as styles:<br><u>Paragraph level formatting</u><br><u>Font formatting</u><br><u>Bullet and numbering formatting</u>               |         |        |
| Select how built-in style names are shown<br>Sho <u>w</u> next heading when previous level is used<br><u>H</u> ide built-in name when alternate name exists |         |        |
| Only in this document O New documents based on                                                                                                    | this te | mplate |
| OK                                                                                                    | Car     | ncel   |

These options can be disabled at any time.

#### **APPLYING STYLES**

To apply a style, select the text that you want to format and then click the appropriate style from the Styles gallery on the Home tab:

| E 5.0 -                                                                                                    | ZoomFoods - Word                                                                                                    | •    | -       |              | × |
|----------------------------------------------------------------------------------------------------|----------------------------------------------------------------------------------------------------|------|---------|--------------|---|
| File Home Insert Design Layout                                                                                           | References Mailings Review View 🖓 Tell me what you want to do                                                                                                    |      | Sign in | A, Shar      | e |
| A Cut<br>Paste<br>→ Gopy<br>Paste<br>→ Format Painter<br>→ Galibri (Body) → 11 →<br>B I <u>U</u> → abe x, x <sup>3</sup> | ペ ネ AsbCct AaBbCc AaBbCc AabbCc AabbCc Aa | Dt v | P Find  | r<br>re<br>r |   |
| Clipboard 12 Font                                                                                                    | rs Paragraph rs Styles                                                                                                    | F2   | Editing |              | ^ |
| E                                                                                                    | Business Plan                                                                                                    |      |         |              |   |
| P                                                                                                    | Company Description Product List                                                                                                    |      |         |              |   |
|                                                                                                    | 500 gram single-serve product                                                                                                    |      |         |              |   |
|                                                                                                    | 750 gram family product                                                                                                    |      |         |              |   |
|                                                                                                    | 800 gram dessert packages                                                                                                    |      |         |              |   |
|                                                                                                    | Mix and Match package                                                                                                    |      |         |              |   |
|                                                                                                    | 30-day meal package                                                                                                    |      |         |              |   |
| s                                                                                                    | Service List                                                                                                    |      |         |              |   |
|                                                                                                    | In-home parties                                                                                                    |      |         |              |   |
|                                                                                                    | Door-to-door consultants                                                                                                    |      |         |              |   |
| E                                                                                                    | Executive Summary<br>Here we will summarize the business plan.                                                                                                    |      |         |              |   |
| N                                                                                                    | Marketing and Sales Strategy                                                                                                    |      |         |              |   |
|                                                                                                    |                                                                                                    |      |         |              |   |
| Page 4 of 9 2 of 285 words []8                                                                                           | Ø                                                                                                    |      | 4       | + 126        | % |

If you don't see a style that you like, click the up and down arrows at the right of the gallery to scroll through the available styles. Alternatively, you may see all styles at once by clicking the More arrow ( $\overline{\phantom{a}}$ ) below the arrow buttons:

| AaBbCcDc           | AaBbCcDc        | AaBbC     | AaBbCc    | AaBbCcD   | AaBl       | AaBbCcD   | AaBbCcDu         |
|--------------------|-----------------|-----------|-----------|-----------|------------|-----------|------------------|
| 1 Normal           | No Spacing      | Heading 1 | Heading 2 | Heading 3 | Title      | Subtitle  | Subtle Em        |
| AaBbCcDu           | AaBbCcDu        | AaBbCcDc  | AaBbCcDu  | AaBbCcDu  | AABBCCDE   | AABBCCDE  | <b>AaBbCcD</b> a |
| Emphasis           | Intense E       | Strong    | Quote     | Intense Q | Subtle Ref | Intense R | Book Title       |
| AaBbCcDc           |                 |           |           |           |            |           |                  |
| ¶ List Para        |                 |           |           |           |            |           |                  |
| °≯ <u>a</u> Create | a <u>S</u> tyle |           |           |           |            |           |                  |
| <u>C</u> lear Fo   | ormatting       |           |           |           |            |           |                  |
| 44. Apply S        | Styles          |           |           |           |            |           |                  |
|                    |                 |           |           |           |            |           |                  |

As you move your cursor over each style, you will see a preview of it on the page (as long as your cursor is placed within text). You can click any style to apply it.

You can also use the Styles task pane to apply styles. To start, click the option button in the Styles group on the Home tab:

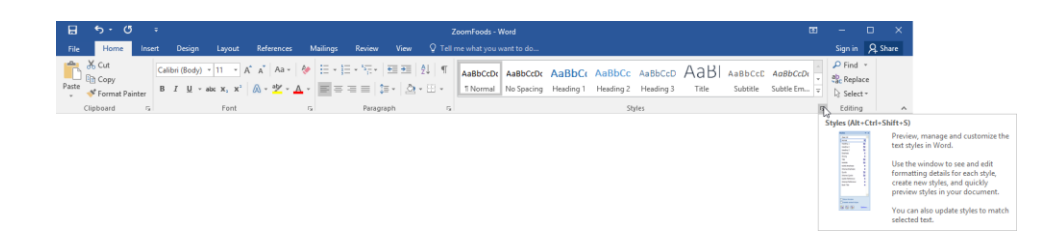

Now, select the text to format. Then, click the style you want to apply from the Styles task pane. You will see the details of each style as you mouse over it:

| E 5·0 =                     | ZoomFoods - Word                                                                                                    | œ – œ ×                                                  |
|-----------------------------|----------------------------------------------------------------------------------------------------|----------------------------------------------------------|
| File Home Insert            | Design Layout References Mailings Review View Q Tell me what you want to do                                                                                                    | Sign in 👂 Share                                          |
| Paste & Cut<br>Calipboard G | abbr(Body) - 11 - A' A' As - A<br>I U - da X, X' A - A - B = =   I - 1 - 1 - 1 - 1 = 1   I + 1 + 1 - 1 = 1   I + 1 + 1 - 1 = 1   I + 1 + 1 - 1 = 1   I + 1 + 1 - 1 = 1   I + 1 - 1 = 1   I + 1 = 1   I + 1 = 1   I | AaBbCcC AaBbCcDt +<br>Subtite Subtle Em. +<br>T toting A |
| Opboard G                   | Yeat     a     Paragent     a)     types   Business Plan Company Description Product list Stord gram single-serve product 750 gram family product 800 gram dessert packages 30-day meal package 30-day meal package Service list In-home parties Door-to-door consultants Executive Summary Here we will summarize the business plan.                                                                                                    | C telling     A                                          |
|                             | Marketing and Sales Strategy                                                                                                    |                                                          |
| Page 4 of 9 2 of 285 words  | Q8                                                                                                    | 00 📰 05 - 🕂 + 126%                                       |

There is also a Styles gallery available on the mini toolbar:

| B \$ • 0 •                                                      | ZeomFoods - Word                                                                                                    | œ – □ ×                                                                                                    |
|-----------------------------------------------------------------|----------------------------------------------------------------------------------------------------|----------------------------------------------------------------------------------------------------|
| File Home Insert                                                | Design Layout References Mailings Review View Q Tell me what you want to do                                                                                                    | Sign in 🙎 Share                                                                                                    |
| Paste<br>V<br>Copy<br>Paste<br>V<br>Format Painter<br>Clipboard | $\begin{array}{c c c c c c c c c c c c c c c c c c c $                                                                                                    | Dr AaBbCr AaBbCr AaBbCr AaBbCr AaBbCr AaBbCr AaBbCr AaBbCr AaBbCr AaBbCr Badding 2 Heading 3 Title Subtite Subtle Title Subtle Subtle Title Subtle Subtle Su |
|                                                                 | Compa is 7 y 2 • A • E • Ison                                                                                                    |                                                                                                    |
|                                                                 | Product List<br><u>500 gram</u> single-serve product<br><u>750 gram</u> family product<br>Heading Table Societie<br>Heading Table Societie<br>Heading Table Societie                                                                                                    | AaBbCC<br>Heading 2<br>AaBbCCh<br>Subtis Em.                                                                                                    |
|                                                                 | 800 gram         dessert packages         AaBbCcDr.         AaBbCcDr.         AaBbCcDr.         AaBbCcDr.           Mix and Match package         AmBbCcDr.         AmBbCcDr.                                                                                                    | ApBbCcDi<br>Quote<br>ApBbCcDi                                                                                                    |
|                                                                 | 30-day meal package AaBbCcDc<br>1 List Pare                                                                                                    | Book Title                                                                                                    |
|                                                                 | Service List<br>In-home parties<br>Service List<br>Service List<br>Ser |                                                                                                    |
|                                                                 | Door-to-door consultants<br>Executive Summary<br>Here we will summarize the business plan.                                                                                                    |                                                                                                    |
| Page 4 of 9 2 of 285 words                                      | Marketing and Sales Strategy                                                                                                    |                                                                                                    |

#### **CHARACTER SPACING**

Another element of text customization is the spacing and kerning of characters. To view these options, select the text that you want to modify. Then, click the option button in the Font group of the Home tab or press Ctrl + D:

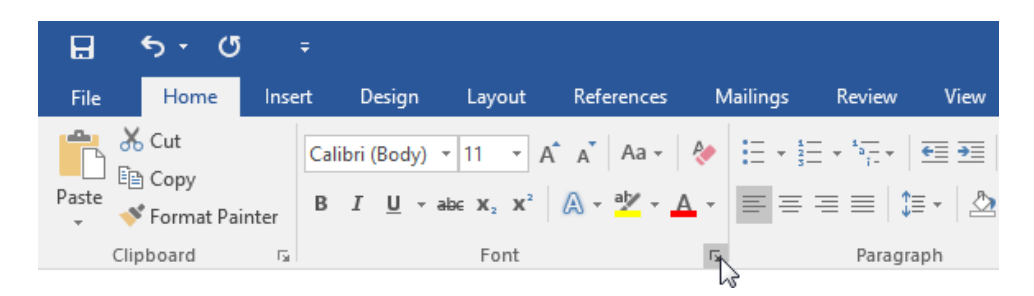

Either action will open the Font dialog. Click the Advanced tab:

| Font                                                                                                    |                                                                                                  | ? ×                |
|----------------------------------------------------------------------------------------------------|--------------------------------------------------------------------------------------------------|--------------------|
| Font Advanced                                                                                                    |                                                                                                  |                    |
| Ent:<br>+Body<br>+Bedy<br>+Headings<br>Agency FB<br>Algerian<br>Arial<br>Font <u>c</u> olor:<br><u>Underline style</u><br>(none)<br>Effects | Font style: Size:<br>Regular<br>Italic<br>Bold<br>Bold Italic<br>Underline color:<br>V Automatic |                    |
| <ul> <li>Strikethrough</li> <li>Double strikethrough</li> <li>Superscript</li> <li>Subscript</li> </ul>                                     | Small ca<br>All caps<br>Hidden                                                                   | ps                 |
| Preview Pro Pro This is the body theme font. The current of                                                                                 | oduct List                                                                                       | font will be used. |
| Set As <u>D</u> efault Text <u>Effects</u>                                                                                                  | ОК                                                                                               | Cancel             |

The options in this tab are divided into three sections. Let's focus on the first section, which deals with character spacing and kerning:

| Font                                                                  | ?           | ×        |
|-----------------------------------------------------------------------|-------------|----------|
| Font Advanced                                                         |             |          |
| Character Spacing                                                     |             |          |
| S <u>c</u> ale: 100%                                                  |             |          |
| Spacing: Normal V By:                                                 |             |          |
| Position: Normal V By:                                                |             |          |
| ■ Kerning for fonts:                                                  |             |          |
|                                                                       |             |          |
| OpenType Features                                                     |             |          |
| Ligatures: None 🗸                                                     |             |          |
| Number spacing: Default 🗸                                             |             |          |
| Number <u>f</u> orms: Default                                         |             |          |
| Stylistic sets: Default 🗸                                             |             |          |
| Use Contextual <u>A</u> lternates                                     |             |          |
| Preview                                                               |             |          |
| Product List                                                          |             |          |
|                                                                       |             |          |
| This is the body theme font. The current document theme defines which | font will b | oe used. |
|                                                                       |             |          |
| Set As <u>D</u> efault Text <u>Effects</u> OK                         | с           | ancel    |

The first option in this section is **Scale**. You can use a regular size font, but select a percentage so the font is scaled up or down.

The next option is **Spacing**. You can set spacing to Normal, Condensed, or Expanded, and then choose a point size. You can also modify **position** options to normal, raised, or lowered, and specify a point size for this position.

The last check box enables **Kerning**, which adjusts the spacing between letters so that it looks consistent. If you enable kerning, you can also specify what sizes you want Word to kern (from a certain point on).

#### **CUSTOM STYLES**

You can also create your own style with the Styles task pane. To start, click the New Style button at the bottom of the Styles task pane:

|           | )    |
|-----------|------|
|           |      |
| T         |      |
| a         |      |
| <u>¶a</u> |      |
| <u>¶a</u> |      |
| <u>¶a</u> |      |
| <u>¶a</u> |      |
| <u>¶a</u> |      |
| <u>¶a</u> |      |
| а         |      |
| а         |      |
| а         |      |
| а         |      |
| <u>¶a</u> |      |
| <u>¶a</u> |      |
| а         |      |
| а         |      |
| а         | Ŧ    |
| tior      | 15   |
| 1         | tior |

You will then see the Create New Style from Formatting dialog:

| Create New Style from Formattin                                          | ng                                                                                                    | ?    | ×      |
|--------------------------------------------------------------------------|----------------------------------------------------------------------------------------------------|------|--------|
| Properties                                                               |                                                                                                    |      |        |
| <u>N</u> ame:                                                            | Style1                                                                                                    |      |        |
| Style type:                                                              | Paragraph                                                                                                    |      | $\sim$ |
| Style <u>b</u> ased on:                                                  | ¶ Normal                                                                                                    |      | $\sim$ |
| Style for following paragraph:                                           | ¶ Style1                                                                                                    |      | ~      |
| Formatting                                                               |                                                                                                    |      |        |
| Calibri (Body) 🗸 11 🗸                                                    | B I U Automatic V                                                                                                    |      |        |
|                                                                          |                                                                                                    |      |        |
|                                                                          | ≡ ≡   ↓≣ *≡ ! •≡ •≡                                                                                                    |      |        |
| Previous Paragraph Previous Paragra                                      | ph Previous Paragraph Previous Paragraph Previous Paragraph Previous                                                                     |      |        |
| Paragraph Previous Paragraph Previo                                      | ous Paragraph Previous Paragraph Previous Paragraph                                                                                      |      |        |
| Product List                                                             |                                                                                                    |      |        |
| Following Paragraph Following Par                                        | agraph Following Paragraph Following Paragraph Following Paragraph                                                                       |      |        |
| Following Paragraph Following Para<br>Following Paragraph Following Para | agraph Following Paragraph Following Paragraph Following Paragraph<br>agraph Following Paragraph Following Paragraph Following Paragraph |      |        |
| Following Paragraph Following Par                                        | agraph Following Paragraph Following Paragraph Following Paragraph                                                                       |      |        |
| Following Paragraph Following Para<br>Following Paragraph Following Para | agraph Following Paragraph Following Paragraph Following Paragraph<br>agraph Following Paragraph Following Paragraph Following Paragraph |      |        |
| Style: Show in the Styles gallen                                         | /                                                                                                    |      |        |
| Based on: Normal                                                         |                                                                                                    |      |        |
|                                                                          |                                                                                                    |      |        |
| Add to the Styles gallery                                                | Automatically undate                                                                                                    |      |        |
| Only in this document ON                                                 | ew documents based on this template                                                                                                    |      |        |
|                                                                          |                                                                                                    |      |        |
| F <u>o</u> rmat ▼                                                        | ОК                                                                                                    | Cano | el     |

Note that the settings here will be based on the text around the current location of your cursor. Simply set your options and click OK to create the style.

#### THE CREATE NEW STYLE FROM FORMATTING DIALOG BOX

Let's take a closer look at the Create New Style from Formatting dialog box:

| Create New Style from Formatti                                                                                                    | ng                                                                                                    | ?                                 | Х      |
|----------------------------------------------------------------------------------------------------|----------------------------------------------------------------------------------------------------|-----------------------------------|--------|
| Properties                                                                                                    |                                                                                                    |                                   |        |
| <u>N</u> ame:                                                                                                    | Style1                                                                                                    |                                   |        |
| Style <u>t</u> ype:                                                                                                    | Paragraph                                                                                                    |                                   | $\sim$ |
| Style <u>b</u> ased on:                                                                                                    | ¶ Normal                                                                                                    |                                   | $\sim$ |
| Style for following paragraph:                                                                                                    | ¶ Style1                                                                                                    |                                   | $\sim$ |
| Formatting                                                                                                    |                                                                                                    |                                   |        |
| Calibri (Body) 🗸 11 🗸                                                                                                    | B I U Automatic V 2                                                                                                    |                                   |        |
|                                                                                                    |                                                                                                    |                                   |        |
| Previous Previous Previous Paragraph Previous Paragraph Previous Paragraph Previous Paragraph Previous Paragraph Previous Paragraph Following Paragraph Following Paragraph Following Paragraph Following Paragraph Following Paragraph Paragraph Para | pp Previous Paragraph Previous Paragraph Previous Paragraph Previo<br>us Paragraph Previous Paragraph Previous Paragraph<br>ugraph Following Paragraph Following Paragraph Following Paragrap<br>agraph Following Paragraph Following Paragraph Following Paragrap<br>agraph Following Paragraph Following Paragraph Following Paragrap<br>agraph Following Paragraph Following Paragraph Following Paragrap<br>agraph Following Paragraph Following Paragraph Following Paragrap<br>agraph Following Paragraph Following Paragraph Following Paragraph<br>agraph Following Paragraph Following Paragraph Following Paragraph<br>graph Following Paragraph Following Paragraph Following Paragraph<br>graph Following Paragraph Following Paragraph Following Pa | nus<br>nh<br>nh<br>nh<br>nh<br>nh |        |
| Style: Show in the Styles galler<br>Based on: Normal                                                                                                    | 1                                                                                                    |                                   |        |
| Add to the <u>S</u> tyles gallery                                                                                                    | A <u>u</u> tomatically update<br>ew documents based on this template                                                                                                    |                                   |        |
| Format -                                                                                                    | ОК                                                                                                    | Car                               | ncel   |

At the **top of the dialog (1)**, you can enter a name and choose a type for the style (character, paragraph, linked, etc.). You can also choose the style that it is based on and the style for the following paragraph.

In the next section of the dialog, you can customize **font formatting (2)** and **set paragraph options (3)**. For more advanced options, click the **Format button (4)** and choose a category to modify. The appropriate dialog will then open with more settings that you can customize.

All of your choices will be reflected in the **preview area (5)**. Finally, you can set **advanced options (6)** with the checkboxes and radio buttons near the bottom of the dialog. When you are finished, click OK to create the style.

#### **STYLE MODIFICATION OPTIONS**

To modify a style, right-click it in the Styles pane or the Styles gallery:

|   |                    | Styles                     | - ×       |
|---|--------------------|----------------------------|-----------|
|   |                    | Clear All                  |           |
|   |                    | Normal                     | T         |
|   |                    | Default Paragraph Fo       | nt a      |
|   |                    | No Spacing                 | па        |
|   |                    | Heading 1                  | -         |
|   | U <u>p</u> date He | ading 1 to Match Selection | on        |
| A | Modify             |                            |           |
|   | Select All 2       | Instance(s)                |           |
|   |                    |                            |           |
|   | Clear Form         | latting of 2 Instance(s)   |           |
|   | <u>D</u> elete Hea | ding 1                     |           |
|   | Remove fr          | om Style <u>G</u> allery   |           |
|   |                    | Strong                     | a         |
|   |                    | Quote                      | <u>¶a</u> |
|   |                    | Intense Quote              | <u>¶a</u> |
|   |                    | Subtle Reference           | a         |
|   |                    | Intense Reference          | a         |
|   |                    | Book Title                 | a         |
|   |                    | Show Preview               |           |
|   |                    | Disable Linked Style       | s         |
|   |                    |                            | -         |
|   |                    | Ma Ma Ma                   | Options   |

These options are fairly self-explanatory, allowing you to modify, select, and delete the style in question. Note that built-in styles cannot be deleted.

The Modify command will open the Modify Style dialog box, which works in exactly the same way as the Create New Style from Formatting dialog box that we looked at earlier:

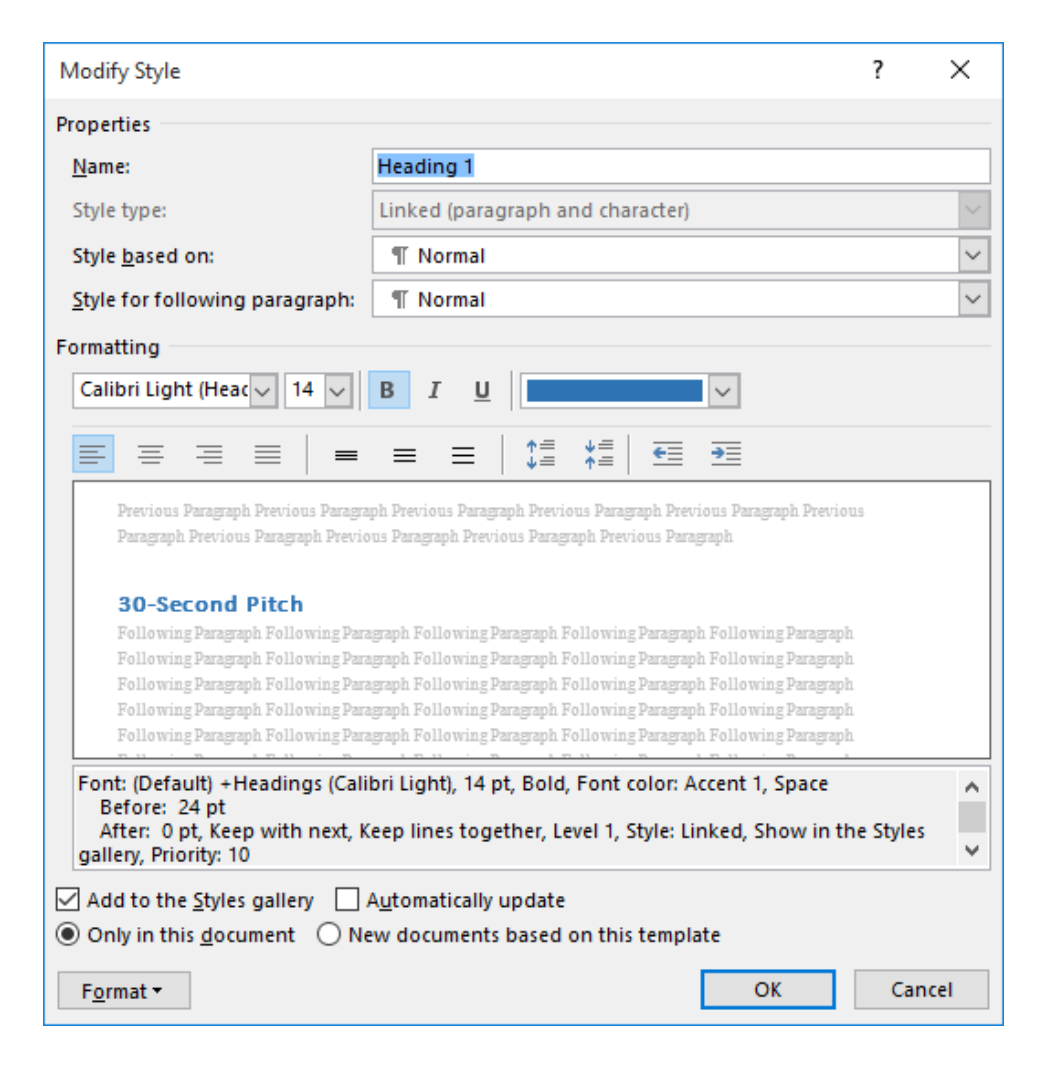

#### **Assigning Keyboard Shortcuts to Styles**

You can assign a keyboard shortcut to a style when creating or modifying it. To begin, click the Format button and click "Shortcut key:"

| moully style                                                                                                    |                                                                                                    |                                                                                                    | ?                                 | ×        |
|----------------------------------------------------------------------------------------------------|----------------------------------------------------------------------------------------------------|----------------------------------------------------------------------------------------------------|-----------------------------------|----------|
| Properties                                                                                                    |                                                                                                    |                                                                                                    |                                   |          |
| <u>N</u> ame:                                                                                                    | Heading 1                                                                                                    |                                                                                                    |                                   |          |
| Style type:                                                                                                    | Linked (paragraph and character)                                                                                                    |                                                                                                    |                                   | $\sim$   |
| Style <u>b</u> ased on:                                                                                                    | ¶ Normal                                                                                                    |                                                                                                    |                                   | $\sim$   |
| Style for following paragrap                                                                                                    | h: ¶ Normal                                                                                                    |                                                                                                    |                                   | $\sim$   |
| Formatting                                                                                                    |                                                                                                    |                                                                                                    |                                   |          |
| Calibri Light (Heac 🗸 14 🗸                                                                                                    | / B I U                                                                                                    | $\sim$                                                                                                    |                                   |          |
|                                                                                                    | = = =   ‡≣ *≣   €                                                                                                    | <del>→</del> Ξ                                                                                                    |                                   |          |
| 30-Second Pitch<br>Following Paragraph Following<br>Following Paragraph Following<br>Following Paragraph Following<br>Following Paragraph Following<br>Following Paragraph Following<br>Following Paragraph Following<br>Fort: (Default) +Headings (C<br>Before: 24 pt<br>After: 0 pt, Keep with new<br>gallery, Priority: 10 | Paragraph Following Paragraph Following Paragraph<br>Paragraph Following Paragraph Following Paragraph<br>Paragraph Following Paragraph Following Paragraph<br>Paragraph Following Paragraph Following Paragraph<br>Calibri Light), 14 pt, Bold, Font color: Ac<br>dt, Keep lines together, Level 1, Style: Lir | Following Paragrap<br>Following Paragrap<br>Following Paragrap<br>Following Paragrap<br>Following Paragrap<br>cent 1, Space<br>iked, Show in t | հ<br>հ<br>հ<br>հ<br>h<br><b>h</b> | <b>^</b> |
| Add to the styles gallery                                                                                                    |                                                                                                    |                                                                                                    |                                   |          |
| Only in this document                                                                                                    | ) New documents based on this templa                                                                                                    | te<br>OK                                                                                                    | Can                               | el       |
| Only in this <u>d</u> ocument     Format      Fort.                                                                                                    | ) New documents based on this templa                                                                                                    | OK                                                                                                    | Cano                              | el       |
| Only in this <u>d</u> ocument     Format <u>Format</u>                                                                                                    | ) New documents based on this templa                                                                                                    | OK                                                                                                    | Cano                              | :el      |
| Only in this <u>d</u> ocument                                                                                                    | ) New documents based on this templa                                                                                                    | OK                                                                                                    | Cano                              | el       |
| <ul> <li>Add to the <u>styles gallery</u></li> <li>Only in this <u>d</u>ocument</li> <li>Format -</li> <li>Eont</li> <li>Paragraph</li> <li>Tabs</li> <li>Border</li> </ul>                                                                                                    | ) New documents based on this templa                                                                                                    | OK                                                                                                    | Cano                              | el       |
| Only in this document       Format       Format       Paragraph       Tabs       Border       Language                                                                                                    | ) New documents based on this templa                                                                                                    | OK                                                                                                    | Cano                              | el       |
| Add to the <u>styles gallery</u> Ponly in this <u>d</u> ocument <u>Format</u> <u>Font</u> <u>P</u> aragraph <u>T</u> abs <u>B</u> order <u>L</u> anguage     Frame                                                                                                    | ) New documents based on this templa                                                                                                    | OK                                                                                                    | Can                               | el       |
| Only in this <u>d</u> ocument           Format ▼           Eont         Paragraph         Tabs         Border         Language         Frame         Numbering                                                                                                    | ) New documents based on this templa                                                                                                    | OK                                                                                                    | Cano                              | cel      |
| Add to the <u>styles gallery</u> Only in this <u>d</u> ocument <u>Format</u> <u>Format</u> <u>Font</u> <u>P</u> aragraph <u>T</u> abs <u>B</u> order <u>L</u> anguage     Fra <u>m</u> e <u>N</u> umbering     Shortcut <u>k</u> ey                                                                                           | ) New documents based on this templa                                                                                                    | OK                                                                                                    | Cano                              | el       |

The Customize Keyboard dialog box will open, with the appropriate style selected. Click inside the "Press new shortcut key" field:

| Customize Keyboard                                                                                                    |                  | ?     | × |  |  |  |  |
|----------------------------------------------------------------------------------------------------|------------------|-------|---|--|--|--|--|
| Specify a command                                                                                                    |                  |       |   |  |  |  |  |
| Categories: Comma                                                                                                    | nds:             |       |   |  |  |  |  |
| Styles A Headin                                                                                                    | ng 1             |       | ^ |  |  |  |  |
| ↓                                                                                                    |                  |       | ~ |  |  |  |  |
| Specify keyboard sequence                                                                                                    |                  |       |   |  |  |  |  |
| C <u>u</u> rrent keys: Press <u>n</u> e                                                                                                    | ew shortcut key: |       |   |  |  |  |  |
|                                                                                                    | 1                |       |   |  |  |  |  |
| Sa <u>v</u> e changes in: Normal 🗸                                                                                                    |                  |       |   |  |  |  |  |
| Description                                                                                                    |                  |       |   |  |  |  |  |
| Font: (Default) +Headings (Calibri Light), 14 pt, Bold, Font color: Accent 1, Space<br>Before: 24 pt<br>After: 0 pt, Keep with next, Keep lines together, Level 1, Style: Linked, Show in the<br>Styles gallery, Priority: 10<br>Based on: Normal<br>Foll |                  |       |   |  |  |  |  |
| Assign Remove Reset                                                                                                    | All              | Close | e |  |  |  |  |

Now, press the keys that you want to assign to this heading. They will be shown in the selected field. You will also see what command this shortcut sequence is assigned to, if any:

| Customize Keyboard                                                                                                    |                         | ?    | ×   |  |  |  |
|----------------------------------------------------------------------------------------------------|-------------------------|------|-----|--|--|--|
| Specify a command                                                                                                    |                         |      |     |  |  |  |
| Categories:                                                                                                    | C <u>o</u> mmands:      |      |     |  |  |  |
| Styles                                                                                                    | Heading 1               |      |     |  |  |  |
| Specify keyboard sequence                                                                                                    |                         |      | · · |  |  |  |
| Current keys:                                                                                                    | Press new shortcut key: |      |     |  |  |  |
|                                                                                                    | Ctrl+1                  |      |     |  |  |  |
| Currently assigned to: SpacePara1                                                                                                    |                         |      |     |  |  |  |
| Description                                                                                                    |                         |      |     |  |  |  |
| Font: (Default) +Headings (Calibri Light), 14 pt, Bold, Font color: Accent 1, Space<br>Before: 24 pt<br>After: 0 pt, Keep with next, Keep lines together, Level 1, Style: Linked, Show in the<br>Styles gallery, Priority: 10<br>Based on: Normal<br>Foll |                         |      |     |  |  |  |
| <u>A</u> ssign Remove                                                                                                    | Reset All               | Clos | se  |  |  |  |

Click Assign and then click Close to complete the process.

Note that if you open this dialog box and shortcut keys have already been assigned to the style in question, you can select the sequence from the "Current keys" section and click Remove to turn the shortcut key sequence off:

| Customize Keyboard                                |                                                  | ?         | × |
|---------------------------------------------------|--------------------------------------------------|-----------|---|
| Specify a command                                 |                                                  |           |   |
| Categories:                                       | C <u>o</u> mmands:                               |           |   |
| Styles 🔥                                          | Heading 1                                        |           | ~ |
|                                                   |                                                  |           |   |
|                                                   |                                                  |           |   |
|                                                   |                                                  |           |   |
|                                                   |                                                  |           |   |
| ×                                                 |                                                  |           | ~ |
| Specify keyboard sequence                         |                                                  |           |   |
| C <u>u</u> rrent keys:                            | Press <u>n</u> ew shortcut key:                  |           |   |
| Ctrl+1                                            |                                                  |           |   |
|                                                   |                                                  |           |   |
| ×                                                 |                                                  |           |   |
|                                                   |                                                  |           |   |
|                                                   | _                                                |           |   |
| Save changes in: Normal                           | ~                                                |           |   |
| Description                                       |                                                  |           |   |
| Font: (Default) +Headings (Calil<br>Before: 24 pt | bri Light), 14 pt, Bold, Font color: Accent 1, S | pace      |   |
| After: 0 pt, Keep with next, K                    | eep lines together, Level 1, Style: Linked, Sho  | ow in the | 2 |
| Based on: Normal                                  |                                                  |           |   |
| Foll                                              |                                                  |           |   |
| Assign <u>R</u> emove                             | Reset All                                        | Clos      | e |

## **ACTIVITY 2-1**

### **Creating and Modifying Text Styles**

In this activity, you will view, modify, and create styles in a document.

1. Open Microsoft Word 2016 and open Activity 2-1:

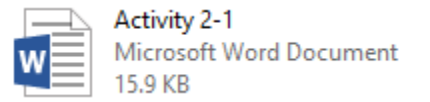

**2.** Click the option button in the Styles group on the Home tab to open the Styles task pane:

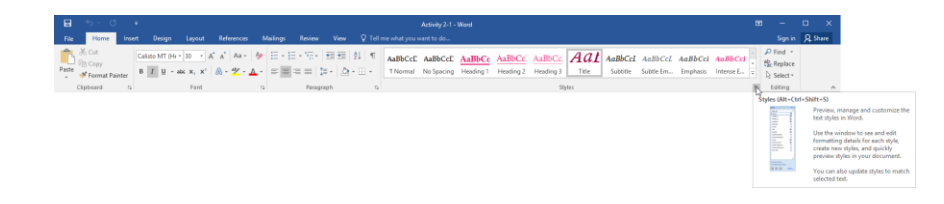

(It does not matter where the Styles task pane is positioned as long as you can fully see it. If necessary, you can move and resize the pane.)

**3.** Check the Show Preview checkbox in the Styles task pane so that we can see what each style looks like:

(If this box is already checked, skip to the next step.)

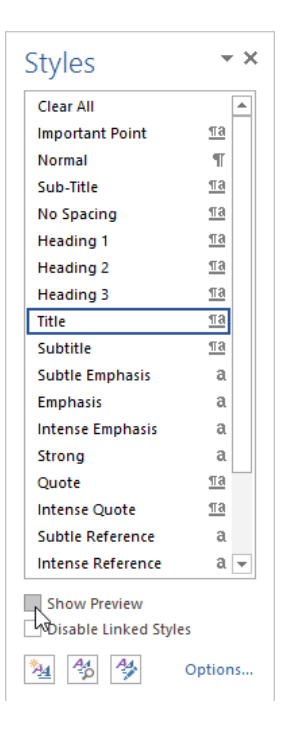
**4.** There is a duplicate style in this list. Right-click the Sub-Title style and click Delete Sub-Title:

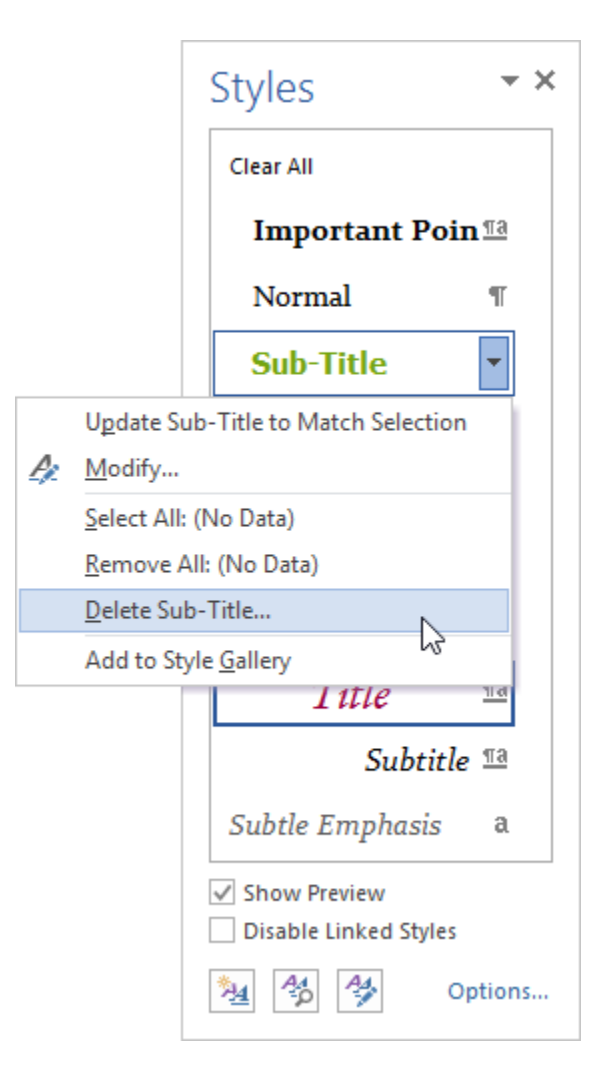

5. Click Yes to confirm the operation:

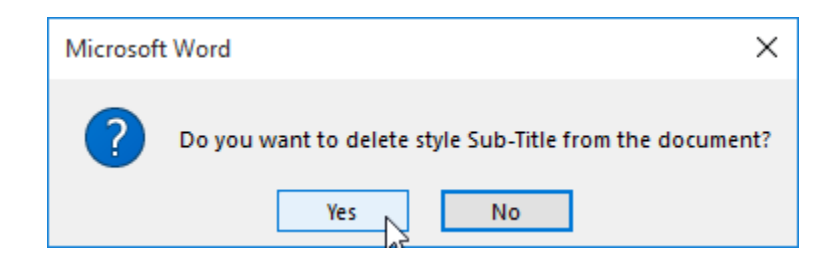

6. Now let's create a new style. Double-click in the header of the document and select its text:

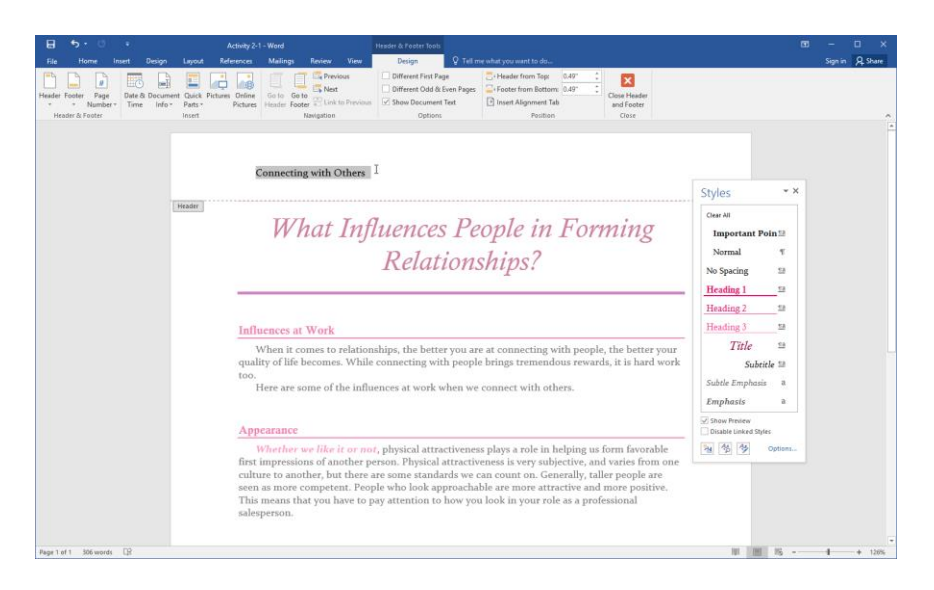

7. Click the New Style button in the Styles task pane:

| Styles          | × ×       |
|-----------------|-----------|
| Clear All       | <b></b>   |
| Important Poin  | nma       |
| Normal          | П         |
| No Spacing      | <u>¶a</u> |
| Heading 1       | <u>¶a</u> |
| Heading 2       | <u>¶a</u> |
| Heading 3       | <u>¶a</u> |
| Title           | <u>¶a</u> |
| Subtitle        | <u>¶a</u> |
| Subtle Emphasis | a         |
| Emphasis        | a 👻       |
| Show Preview    |           |
|                 | ptions    |

8. Type "Course Name" for the style name. Ensure that the "Style type" is set to Paragraph and that the style is based on Normal. The "Style for following paragraph" menu should also be set to "Course Name:"

| :<br>:d on:<br>ollowing paragraph:                    | Paragraph T Normal Course Name                                                                                                    |                                                                                                    |
|-------------------------------------------------------|----------------------------------------------------------------------------------------------------|----------------------------------------------------------------------------------------------------|
| d on:<br>ollowing paragraph:                          | T Normal ¶ Course Name                                                                                                    |                                                                                                    |
| ollowing paragraph:                                   | T Course Name                                                                                                    |                                                                                                    |
|                                                       |                                                                                                    |                                                                                                    |
|                                                       |                                                                                                    |                                                                                                    |
| tia (Body) 🗸 11 🗸                                     | B I U Automatic V                                                                                                    |                                                                                                    |
|                                                       |                                                                                                    |                                                                                                    |
|                                                       | _ = =   ↓= ↑= <b>≤</b> = <b>≤</b> =                                                                                                    |                                                                                                    |
| evious Paragraph Previous P                           | Paragraph Previous Paragraph Previous Paragraph Previous Paragraph Previ                                                                                                    | .0115                                                                                                    |
| aph Previous Paragraph Previ<br>oppecting with Others | ious Paragraph Previous Paragraph Previous Paragraph                                                                                                    |                                                                                                    |
| ollowing Paragraph Followin                           | ng Paragraph Following Paragraph Following Paragraph Following Paragrap                                                                                                    | ph                                                                                                    |
| ving Paragraph Following Pa                           | rragraph Following Paragraph Following Paragraph Following Paragraph                                                                                                    |                                                                                                    |
| ving Paragraph Following Pa                           | aragraph Following Paragraph Following Paragraph Following Paragraph aragraph Following Paragraph Following Paragraph                                                                                                    |                                                                                                    |
| ving Paragraph Following Pa                           | uragraph Following Paragraph Following Paragraph Following Paragraph                                                                                                    |                                                                                                    |
| ving Paragraph Following Pa                           | aragraph Following Paragraph Following Paragraph Following Paragraph agraph Following Paragraph Following Paragraph                                                                                                    |                                                                                                    |
| ving Paragraph Following Pa                           | ıragraph Following Paragraph                                                                                                    |                                                                                                    |
| ow in the Styles galler                               | rv                                                                                                    |                                                                                                    |
| on: Normal                                            |                                                                                                    |                                                                                                    |
|                                                       |                                                                                                    |                                                                                                    |
|                                                       |                                                                                                    |                                                                                                    |
| on: Normal                                            | -                                                                                                    |                                                                                                    |
|                                                       | evious Paragraph Previous I<br>aph Previous Paragraph Prev<br>onnecting with Others<br>ollowing Paragraph Following Pr<br>wing Paragraph Following Pr<br>wing Paragraph Following Pr<br>wing Paragraph Following Pr<br>wing Paragraph Following Pr<br>wing Paragraph Following Pr<br>wing Paragraph Following Pr<br>ong Paragraph Following Pr<br>ong Paragraph Following Pr<br>ong Paragraph Following Pr<br>mang Paragraph Following Pr<br>ong Paragraph Following Pr | Image: Image: |

**9.** Change the font face to Franklin Gothic Heavy:

| Create New Style from Formatti                   | ng ?                                                                                       | ×      |  |  |  |  |  |
|--------------------------------------------------|--------------------------------------------------------------------------------------------|--------|--|--|--|--|--|
| Properties                                       |                                                                                            |        |  |  |  |  |  |
| <u>N</u> ame:                                    | Course Name                                                                                |        |  |  |  |  |  |
| Style <u>t</u> ype:                              | Paragraph                                                                                  | ~      |  |  |  |  |  |
| Style <u>b</u> ased on:                          | ¶ Normal                                                                                   | ~      |  |  |  |  |  |
| Style for following paragraph:                   |                                                                                            |        |  |  |  |  |  |
| Formatting                                       |                                                                                            |        |  |  |  |  |  |
| Constantia (Body) 🗸 11 🗸                         | B I U Automatic V                                                                          |        |  |  |  |  |  |
| O Franklin Gothic Bo                             | ok ^                                                                                       |        |  |  |  |  |  |
| 0 Franklin Gothic De                             | emi 🌾 🗧 🖆                                                                                  |        |  |  |  |  |  |
| 0 Franklin Gothic Demi                           | Cond revious Paragraph Previous Paragraph Previou                                          | 5      |  |  |  |  |  |
| 0 Franklin Gothic H                              | eavy                                                                                       |        |  |  |  |  |  |
| 0 Franklin Gothic Me                             | dium wh Following Paragraph Following Paragraph<br>following Paragraph Following Paragraph |        |  |  |  |  |  |
| O Franklin Gothic Media                          | Im Cond following Paragraph Following Paragraph<br>following Paragraph Following Paragraph |        |  |  |  |  |  |
| 0 Freestyle Script                               | following Paragraph Following Paragraph<br>following Paragraph Following Paragraph         |        |  |  |  |  |  |
| 0 French Script MT                               | following Paragraph Following Paragraph                                                    |        |  |  |  |  |  |
| O Gabriola                                       |                                                                                            |        |  |  |  |  |  |
| 0 Gadugi                                         |                                                                                            |        |  |  |  |  |  |
| 0 Garamond                                       |                                                                                            |        |  |  |  |  |  |
| O Georgia<br>✓ Aud to the <u>s</u> tyles gallery |                                                                                            |        |  |  |  |  |  |
| Only in this <u>d</u> ocument ON                 | ew documents based on this template                                                        |        |  |  |  |  |  |
| F <u>o</u> rmat ▼                                | ОК                                                                                         | Cancel |  |  |  |  |  |

#### **10.** Decrease the font size to 10:

| lame:                                        | Course Name                                                                                                    |  |
|----------------------------------------------|----------------------------------------------------------------------------------------------------|--|
| tyle <u>t</u> ype:                           | Paragraph                                                                                                    |  |
| tyle <u>b</u> ased on:                       | ¶ Normal                                                                                                    |  |
| tyle for following paragraph                 | : T Course Name                                                                                                    |  |
| rmatting                                     |                                                                                                    |  |
| Franklin Gothic H 🗸 🚹 🗸                      | B I U Automatic 🗸                                                                                                    |  |
| 8 ^                                          |                                                                                                    |  |
|                                              | ∎ = =   \$≣ <b>*</b> ≣   <b>€</b> ≣ <b>≥</b> ≣                                                                                                   |  |
| Descions Decembra                            | Daramanh Beariana Daramanh Beariana Daramanh Beariana Daramanh Beariana                                                                          |  |
| Paragraph Previous Para                      | rious Paragraph Previous Paragraph Previous Paragraph Previous                                                                                   |  |
| Connecting with 16                           |                                                                                                    |  |
| Following Paragrap<br>Following Paragraph Fo | ng Paragraph Following Paragraph Following Paragraph Following Paragraph<br>aragraph Following Paragraph Following Paragraph Following Paragraph |  |
| Following Paragraph Fo                       | aragraph Following Paragraph Following Paragraph Following Paragraph                                                                             |  |
| Following Paragraph Fo                       | aragraph Following Paragraph Following Paragraph Following Paragraph<br>aragraph Following Paragraph Following Paragraph Following Paragraph     |  |
| Following Paragraph Fo 26 ¥                  | aragraph Following Paragraph Following Paragraph Following Paragraph                                                                             |  |
| Following Paragraph Following I              | Paragraph Following Paragraph Following Paragraph Following Paragraph                                                                            |  |
| ronowing randgraph Following i               | andahn Lonowing Landahn                                                                                                    |  |
| Font: Franklin Gothic Heavy,                 | Style: Show in the Styles gallery                                                                                                    |  |
| Based on: Normal                             |                                                                                                    |  |
|                                              |                                                                                                    |  |
|                                              |                                                                                                    |  |

#### **11.** Apply an italic effect:

| Create New Style from Formatt                                                                                                    | ing ? X                                                                                                    |
|----------------------------------------------------------------------------------------------------|----------------------------------------------------------------------------------------------------|
| Properties                                                                                                    |                                                                                                    |
| <u>N</u> ame:                                                                                                    | Course Name                                                                                                    |
| Style <u>type</u> :                                                                                                    | Paragraph                                                                                                    |
| Style <u>b</u> ased on:                                                                                                    | ¶ Normal                                                                                                    |
| Style for following paragraph:                                                                                                    | T Course Name                                                                                                    |
| Formatting                                                                                                    |                                                                                                    |
| Franklin Gothic H                                                                                                    | B I U Automatic V                                                                                                    |
|                                                                                                    |                                                                                                    |
| Following Paragaph Following<br>Following Paragaph Following Pa<br>Following Paragaph Following Pa<br>Following Paragaph Following Pa<br>Following Paragaph Following Pa<br>Following Paragaph Following Pa<br>Following Paragaph Following Pa | ig waragapan routowing Paragapan Kollowing Paragapan Pollowing Paragapah<br>ragapah Pollowing Paragapah Pollowing Paragapah<br>ragapah Pollowing Paragapah Pollowing Paragapah<br>ragapah Pollowing Paragapah Pollowing Paragapah Pollowing Paragapah<br>ragapah Pollowing Paragapah Following Paragapah Pollowing Paragapah<br>ragapah Pollowing Paragapah Pollowing Paragapah Pollowing Paragapah<br>ragapah Pollowing Paragapah Pollowing Paragapah Pollowing Paragapah<br>ragapah Pollowing Paragapah Pollowing Paragapah Paragapah<br>ragapah Pollowing Paragapah Pollowing Paragapah Paragapah<br>ragapah Pollowing Paragapah |
| Font: Franklin Gothic Heavy, 1<br>Based on: Normal                                                                                                    | 0 pt, Style: Show in the Styles gallery                                                                                                    |
| Add to the <u>S</u> tyles gallery<br>Only in this <u>d</u> ocument O N                                                                                                    | A <u>u</u> tomatically update<br>lew documents based on this template                                                                                                    |

**12.** Finally, click the color menu and choose any theme color in the top row of the palette:

| ,                                                                    | tting                                                                   | ?        | $\times$ |
|----------------------------------------------------------------------|-------------------------------------------------------------------------|----------|----------|
| roperties                                                            |                                                                         |          |          |
| <u>N</u> ame:                                                        | Course Name                                                             |          |          |
| Style type:                                                          | Paragraph                                                               |          | ~        |
| Style <u>b</u> ased on:                                              | ¶ Normal                                                                |          | ~        |
| Style for following paragraph                                        | n: ¶ Course Name                                                        |          | ~        |
| ormatting                                                            |                                                                         |          |          |
| Franklin Gothic H                                                    | B I U Automatic 🗸                                                       |          |          |
|                                                                      | <u>A</u> utomatic                                                       | _        |          |
|                                                                      | Theme Colors                                                            |          |          |
| Previous Paragraph Previous<br>Paragraph Previous Paragraph Previous | s Paragraph Previous Para                                               | Previous |          |
| Connecting with Others                                               | ing Daramah Kallaning                                                   | arranh   |          |
| Following Paragraph Following<br>Following Datagraph Following       | Paragraph Following Para                                                | ph       |          |
| Following Paragraph Following<br>Following Paragraph Following       | Paragraph Following Para                                                | ph       |          |
| Following Paragraph Following<br>Following Paragraph Following       | Paragraph Following Para<br>Baragraph Following Para<br>Standard Colors | ph       |          |
| Following Paragraph Following                                        | Paragraph Following Para 📕 📕 📕 🛄 🛄 📰 📰                                  | ph 📕     |          |
| Following Paragraph Following                                        |                                                                         |          |          |

#### **13.** Click Format $\rightarrow$ Font:

| Create New Style from Formatti                                                                                                    | ing                                                                                                    |                                                                                                    | ? >                     | ×      |
|----------------------------------------------------------------------------------------------------|----------------------------------------------------------------------------------------------------|----------------------------------------------------------------------------------------------------|-------------------------|--------|
| Properties                                                                                                    |                                                                                                    |                                                                                                    |                         |        |
| <u>N</u> ame:                                                                                                    | Course Name                                                                                                    |                                                                                                    |                         |        |
| Style <u>t</u> ype:                                                                                                    | Paragraph                                                                                                    |                                                                                                    |                         | $\sim$ |
| Style <u>b</u> ased on:                                                                                                    | ¶ Normal                                                                                                    |                                                                                                    |                         | $\sim$ |
| Style for following paragraph:                                                                                                    | ¶ Course Name                                                                                                    |                                                                                                    |                         | $\sim$ |
| Formatting                                                                                                    |                                                                                                    |                                                                                                    |                         |        |
| Franklin Gothic Hi 🗸 10 🗸                                                                                                    | BIU                                                                                                    | $\sim$                                                                                                    |                         |        |
| = = = = =                                                                                                    |                                                                                                    | €                                                                                                    |                         |        |
| Following Paragraph Following Paragraph Follo | nagraph Following Paragraph Following Paragrap<br>ragraph Following Paragraph Following Paragrap<br>ragraph Following Paragraph Following Paragrap<br>ragraph Following Paragraph Following Paragrap<br>ragraph Following Paragraph<br>0 pt, Italic, Font color: Accent 4, Style<br>Automatically update<br>lew documents based on this templa | n Pollowing Paragraph<br>Rollowing Paragraph<br>Rollowing Paragraph<br>Show in the St<br>Show in the St<br>ate | tyles gallery<br>Cancel |        |
| Eont                                                                                                    |                                                                                                    |                                                                                                    |                         |        |
| Paragraph                                                                                                    |                                                                                                    |                                                                                                    |                         |        |
| <u>T</u> abs                                                                                                    |                                                                                                    |                                                                                                    |                         |        |
| <u>B</u> order                                                                                                    |                                                                                                    |                                                                                                    |                         |        |
| <u>L</u> anguage                                                                                                    |                                                                                                    |                                                                                                    |                         |        |
| Fra <u>m</u> e                                                                                                    |                                                                                                    |                                                                                                    |                         |        |
| <u>N</u> umbering                                                                                                    |                                                                                                    |                                                                                                    |                         |        |
| Shortcut <u>k</u> ey                                                                                                    |                                                                                                    |                                                                                                    |                         |        |
|                                                                                                    |                                                                                                    |                                                                                                    |                         |        |

**14.** This will open the Font dialog. Click the Advanced tab:

| Font Advanced                                                                                                    |                                                    |                                |
|----------------------------------------------------------------------------------------------------|----------------------------------------------------|--------------------------------|
| <u>F</u> ont:                                                                                                    | Font st <u>v</u> le:                               | <u>S</u> ize:                  |
| Franklin Gothic Heavy<br>Forte<br>Franklin Gothic Book<br>Franklin Gothic Demi<br>Franklin Gothic Demi Cond<br>Franklin Gothic Heavy | Italic<br>Regular<br>Italic<br>Bold<br>Bold Italic | 10<br>8<br>9<br>10<br>11<br>12 |
| Font <u>color:</u> Underline s<br>Effects<br>Double strikethrough<br>Sugerscript<br>Sugscript                                        | tyle: Underline c<br>Autom                         | olor:<br>atic                  |
| Preview — Connecting w<br>This is a TrueType font. This font will b                                                                  | <b>ith Others</b><br>e used on both printer        | and scree                      |

(If the Advanced tab is already displayed, skip to the next step.)

**15.** Click the Spacing drop-down menu and click Condensed. Then, click OK:

| Font                            |                         |                     |            | ?        | ×     |
|---------------------------------|-------------------------|---------------------|------------|----------|-------|
| Fo <u>n</u> t Ad <u>v</u> anced | I                       |                     |            |          |       |
| Character Spacing               |                         |                     |            |          |       |
| S <u>c</u> ale: 100%            | $\sim$                  |                     |            |          |       |
| Spacing: Norma                  | ×                       | <u>B</u> y:         | Ţ          | -        |       |
| Position: Normal<br>Expand      | led                     | B <u>y</u> :        | ÷          | -        |       |
| Kerning Conde                   | nsed                    | P <u>o</u> ints and | d above    |          |       |
| OpenType Features               |                         |                     |            |          |       |
| Ligatures:                      | None                    | ~                   | ~          |          |       |
| Nu <u>m</u> ber spacing:        | Default                 | `                   | ~          |          |       |
| Number <u>f</u> orms:           | Default                 | `                   | ~          |          |       |
| Stylistic sets:                 | Default                 | `                   | ~          |          |       |
| Use Contextua                   | I <u>A</u> lternates    |                     |            |          |       |
| Preview                         |                         |                     |            |          | _     |
|                                 | Connecting wi           | th Others           | 1          |          |       |
| This is a TrueType              | font. This font will be | used on b           | oth printe | r and sc | reen. |
|                                 |                         |                     |            |          |       |
| Set As Default                  |                         | (                   | DK         | Can      | cel   |

**16.** Click OK in the Create New Style from Formatting dialog box to create your style:

| Create New Style from Formattin                                                                                                    | ng .                                                                                                    | ? X          |
|----------------------------------------------------------------------------------------------------|----------------------------------------------------------------------------------------------------|--------------|
| Properties                                                                                                    |                                                                                                    |              |
| <u>N</u> ame:                                                                                                    | Course Name                                                                                                    |              |
| Style <u>t</u> ype:                                                                                                    | Paragraph                                                                                                    | $\sim$       |
| Style <u>b</u> ased on:                                                                                                    | ¶ Normal                                                                                                    | ~            |
| Style for following paragraph:                                                                                                    | ¶ Course Name                                                                                                    | $\sim$       |
| Formatting                                                                                                    |                                                                                                    |              |
| Franklin Gothic H 🗸 10 🧹                                                                                                    | B I U                                                                                                    |              |
|                                                                                                    |                                                                                                    |              |
| Panagraph Previous Panagraph Previous Panagraph Previous Panagraph Previous Panagraph Previous Panagraph Pollowing Panagraph Pollowing Panagraph P | Jagupan Previous Panagapah Previous Panagapah Previous Panagapah Previous Panagapah<br>Panagraph Following Panagraph Pollowing Panagraph Following Panagraph<br>graph Following Panagraph Pollowing Panagraph Following Panagraph<br>graph Following Panagraph Following Panagraph Following Panagraph<br>graph Following Panagraph Following Panagraph Following Panagraph<br>graph Following Panagraph Following Panagraph Following Panagraph<br>graph Following Panagraph Following Panagraph Following Panagraph<br>graph Following Panagraph Following Panagraph Following Panagraph<br>graph Following Panagraph Following Panagraph Following Panagraph<br>graph Following Panagraph Following Panagraph Following Panagraph | h            |
| Font: Franklin Gothic Heavy, 10<br>the Styles gallery<br>Based on: Normal<br>✓ Add to the <u>S</u> tyles gallery ↓<br>③ Only in this <u>d</u> ocument ○ Ne                                                                                                    | pt, Italic, Font color: Accent 4, Condensed by 1 pt, Sty<br>A <u>u</u> tomatically update<br>w documents based on this template                                                                                                    | /le: Show in |
| F <u>o</u> rmat ▼                                                                                                    | ОК                                                                                                    | Cancel       |

**17.** The style will be applied to the selected text and you will see it in the Styles task pane:

| ile Home Inset Design Layout Ref                          | ferences Mailings Review View                                                                                                    | Design 🛛 😨 Tell in                                                                                         | e what you want to do                                                                                                    |                                                        |                       |         | Sign in A.Sh |
|-----------------------------------------------------------|----------------------------------------------------------------------------------------------------|----------------------------------------------------------------------------------------------------|----------------------------------------------------------------------------------------------------|--------------------------------------------------------|-----------------------|---------|--------------|
| Mer Foster Page<br>Number - Number - Time Infor - Parts - | s Online<br>Fictures Planter Foster Turk to Previous                                                                                          | Different First Page Different Odd & Even Pages Show Document Test                                         | Header from Top:<br>Footer from Bottoen:<br>Imaet Alignment Tab                                                                        | ose Header<br>nd Foster                                |                       |         |              |
| Header & Pooter insert                                    | Navigation                                                                                                    | Options                                                                                                    | Paittion                                                                                                    | Clase                                                  |                       |         |              |
|                                                           |                                                                                                    |                                                                                                    |                                                                                                    |                                                        |                       |         |              |
|                                                           | Connecting with Others                                                                                                    |                                                                                                    |                                                                                                    |                                                        | Styles                | * ×     |              |
| Header                                                    | ****                                                                                                    | · · · · · · · · · · · · · · · · · · ·                                                                      | *                                                                                                    |                                                        | Course Name           | Ŧ       |              |
|                                                           | What Inf                                                                                                    | luences Pe                                                                                                 | ople in Form                                                                                                    | ing                                                    | Important Poi         | 19      |              |
|                                                           |                                                                                                    | Delation                                                                                                   | laine?                                                                                                    |                                                        | Normal                | τ       |              |
|                                                           |                                                                                                    | Retuiton                                                                                                   | snips:                                                                                                    |                                                        | No Spacing            | 12      |              |
|                                                           |                                                                                                    |                                                                                                    |                                                                                                    |                                                        | Heading 1             | -11     |              |
|                                                           |                                                                                                    |                                                                                                    |                                                                                                    |                                                        | Heading 2             | 52      |              |
|                                                           | Influences at Work                                                                                                    |                                                                                                    |                                                                                                    |                                                        | Heading 3             | 22      |              |
|                                                           | When it comes to relation                                                                                                    | ships, the better you ar                                                                                   | e at connecting with people, t                                                                                                    | he better your                                         | Title                 | 2       |              |
|                                                           | quality of me becomes, with<br>too.                                                                                                    | e connecting with people                                                                                   | e orings tremendous rewards,                                                                                                    | It is hard work                                        | Subtiti               | 128     |              |
|                                                           | Here are some of the infl                                                                                                    | sences at work when we                                                                                     | connect with others.                                                                                                    |                                                        | Subtle Emphasis       |         |              |
|                                                           |                                                                                                    |                                                                                                    |                                                                                                    |                                                        | Emphasis              | a       |              |
|                                                           | Appearance                                                                                                    |                                                                                                    |                                                                                                    |                                                        | Disable Linked Styles |         |              |
|                                                           | Whether we like it or no                                                                                                    | r, physical attractivenes                                                                                  | s plays a role in helping us for                                                                                                    | m favorable                                            | 3 9 9 0               | ptons   |              |
|                                                           | first impressions of another p<br>culture to another, but there<br>seen as more competent. Peo<br>This means that you have to<br>salesperson. | erson. Physical attractiv<br>are some standards we o<br>ple who look approacha<br>pay attention to how you | eness is very subjective, and v<br>an count on. Generally, taller<br>ble are more attractive and m<br>1 look in your role as a profess | aries from one<br>people are<br>ore positive.<br>ional |                       |         |              |
| of 1 & words DB                                           |                                                                                                    |                                                                                                    |                                                                                                    |                                                        |                       | 16 ···· |              |

18. Close Header and Footer view:

|          | 5      | - J    | ÷      |         |         | Activity 2-1                | - Word    |            |             | Header & Footer Tools |            |                        |       |   |              |
|----------|--------|--------|--------|---------|---------|-----------------------------|-----------|------------|-------------|-----------------------|------------|------------------------|-------|---|--------------|
| File     | н      | lome   | Insert | Design  | Layout  | References                  | Mailings  | Review     | View        | Design                | 🖓 Tell n   | ne what you want to do |       |   |              |
|          | P      |        | 0      | 1       |         |                             |           | 📑 🗔 Prev   | ious        | Different First Pag   | je         | Header from Top:       | 0.49" | ÷ |              |
|          | E      | #      | Dete   |         |         |                             |           | 📥 📑 Next   |             | Different Odd & E     | Even Pages | Footer from Bottom:    | 0.49" | ÷ | Class Usedas |
| - Teader | TOOLEI | Numbe  | r Time | e Infor | Parts * | Pictures Online<br>Pictures | Header Fc | oto 🔡 Link | to Previous | Show Document         | Text       | 🖹 Insert Alignment Tab |       |   | and Footer   |
| Н        | ader & | Footer |        |         | Insert  |                             |           | Navigation |             | Options               |            | Position               |       |   | Close 6      |

**19.** Save your document as Activity 2-1 Complete. Close Microsoft Word 2016 to complete this activity.

# TOPIC B: Create Custom List or Table Styles

In addition to text styles, you can also create styles for lists and tables. These styles coordinate with text styles, as well as your document's theme, to create a consistent, professional design.

#### **Topic Objectives**

In this topic, you will learn:

- How to create list styles
- How to create table styles

### **TOOLS FOR LIST STYLES**

To create a new list style, click Home  $\rightarrow$  Multilevel List  $\rightarrow$  Define New List Style:

| H     | <b>∽</b> • ୯                   | ) <del>-</del> |                                     |                                                                                                    |                       |                                                                                                    |                                                 |                                   | Z                                             | oomFoods - Word                                       |
|-------|--------------------------------|----------------|-------------------------------------|----------------------------------------------------------------------------------------------------|-----------------------|----------------------------------------------------------------------------------------------------|-------------------------------------------------|-----------------------------------|-----------------------------------------------|-------------------------------------------------------|
| File  | Home                           | Insert         | Design                              | Layout                                                                                                    | References            | Mailings                                                                                                    | Review                                          | View                              | Q Tell                                        | me what you want to c                                 |
| Paste | X Cut<br>E Copy<br>✓ Format Pa | Cal<br>inter B | ibri(Body)<br><u>I</u> <u>U</u> → a | $\begin{array}{c c} \bullet & \bullet & \bullet \\ \bullet & \bullet & \bullet & \bullet \\ \bullet & \bullet & \bullet &$ | A Aa -<br>A - ab∕ - A | <ul> <li></li> <li></li></ul> | = <b>*</b> <sup>*</sup> <del>*</del> <b>* *</b> | €≣                                | 2↓ ¶                                          | AaBbCcDc AaBb<br>All -                                |
|       | Clipboard                      | G              |                                     | Font                                                                                                    |                       | Gr                                                                                                    | Curre                                           | ent List                          |                                               |                                                       |
|       |                                |                |                                     |                                                                                                    |                       |                                                                                                    | 1. —<br>a                                       | i. ——                             |                                               |                                                       |
|       |                                |                |                                     |                                                                                                    |                       |                                                                                                    | List L                                          | .ibrary                           |                                               |                                                       |
|       |                                |                |                                     |                                                                                                    |                       |                                                                                                    | N                                               | lone                              | 1)<br>a)<br>i)                                | 1.<br>1.1.<br>1.1.1.                                  |
|       |                                |                |                                     |                                                                                                    |                       |                                                                                                    | *                                               |                                   | Article I. Hea<br>Section 1.01<br>(a) Heading | di 1 Heading 1<br>1.1 Heading 2<br>3- 1.1.1 Heading : |
|       |                                |                |                                     |                                                                                                    |                       |                                                                                                    | I. Hear<br>A.                                   | ding 1—<br>Heading :<br>1. Headin | Chapter 1 He<br>Heading 2                     | 26<br>                                                |
|       |                                |                |                                     |                                                                                                    |                       |                                                                                                    |                                                 | Ehange Lis<br>Define Nev          | st Level<br>w Multilevel I                    | ⊦<br>List                                             |
|       |                                |                |                                     |                                                                                                    |                       |                                                                                                    | [                                               | Define Nev                        | w <u>L</u> ist Style                          | 2                                                     |
|       |                                |                |                                     |                                                                                                    |                       |                                                                                                    |                                                 |                                   |                                               |                                                       |

The Define New List Style dialog box will open:

| Define New List Style                                                                 |                                                                                              | ?         | ×      |
|---------------------------------------------------------------------------------------|----------------------------------------------------------------------------------------------|-----------|--------|
| Properties                                                                            |                                                                                              |           |        |
| <u>N</u> ame:                                                                         | Style1                                                                                       |           |        |
| Style type:                                                                           | List                                                                                         |           | $\sim$ |
| Formatting                                                                            |                                                                                              |           |        |
| <u>S</u> tart at:                                                                     | 1                                                                                            |           |        |
| Apply formatting to:                                                                  | 1st level                                                                                    |           | $\sim$ |
| ~ ~                                                                                   | В <i>I</i> <u>U</u>                                                                          |           |        |
| 1, 2, 3,                                                                              | Y Ω Ξ Ξ                                                                                      |           |        |
| 1)                                                                                    |                                                                                              |           |        |
|                                                                                       |                                                                                              |           |        |
| a)                                                                                    |                                                                                              |           |        |
| i)                                                                                    |                                                                                              |           | _      |
| ·/                                                                                    |                                                                                              |           | _      |
| (1)                                                                                   |                                                                                              |           | -1     |
| Indent:<br>Left: 0"<br>Hanging: 0.25", Outline nur<br>Alignment: Left + Aligned at: 0 | nbered + Level: 1 + Numbering Style: 1, 2, 3, + Star<br>)" + Indent at: 0.25", Priority: 100 | t at: 1 + |        |
| Only in this <u>d</u> ocument ON                                                      | ew documents based on this template                                                          |           |        |
| F <u>o</u> rmat ▼                                                                     | ОК                                                                                           | Cano      | el     |

Set your options and click OK to create the new style:

| Define New List Style                                                                                   |                                                                                                    | ?         | ×      |
|----------------------------------------------------------------------------------------------------|----------------------------------------------------------------------------------------------------|-----------|--------|
| Properties                                                                                              |                                                                                                    |           |        |
| <u>N</u> ame:                                                                                           | My List                                                                                                    |           |        |
| Style type:                                                                                             | List                                                                                                    |           |        |
| Formatting                                                                                              |                                                                                                    |           |        |
| <u>S</u> tart at:                                                                                       | 1                                                                                                    |           |        |
| Apply formatting to:                                                                                    | 1st level                                                                                                    |           | $\sim$ |
| V 12 V                                                                                                  | B I U                                                                                                    |           |        |
| ≝ := I, II, III,                                                                                        | 🕥 Ω 🔄 \Xi                                                                                                    |           |        |
| D                                                                                                    |                                                                                                    |           |        |
| .,                                                                                                    |                                                                                                    |           |        |
|                                                                                                    |                                                                                                    |           |        |
| · ·                                                                                                    |                                                                                                    |           |        |
| ·                                                                                                    |                                                                                                    |           |        |
| · ·                                                                                                    |                                                                                                    |           | _      |
|                                                                                                    |                                                                                                    |           |        |
| Font: 12 pt, Bold, Not Italic,<br>Left: 0"<br>Hanging: 0.25", Outline n<br>Alignment: Left + Aligned at | Font color: Accent 2, Text Fill, Indent:<br>umbered + Level: 1 + Numbering Style: I, II, III, + St.<br>: 0° + Indent at: 0.25°, Priority: 100 | art at: 1 | ÷      |
|                                                                                                    |                                                                                                    |           |        |
| Only in this <u>d</u> ocument                                                                           | New documents based on this template                                                                                                    |           |        |
| F <u>o</u> rmat ▼                                                                                       | ОК                                                                                                    | Car       | ncel   |

Once you have defined a style, it will appear in the Multilevel List drop-down menu:

| 🛛 জ ব           | ÷          |                            |              |          |                            |                          | Z                                                | oomFoods - \                                | Nord           |
|-----------------|------------|----------------------------|--------------|----------|----------------------------|--------------------------|--------------------------------------------------|---------------------------------------------|----------------|
| File Home       | Insert De  | sign Layout                | References   | Mailings | Review                     | View                     | ♀ Tell n                                         | ne what you v                               | want to c      |
| Paste           | Calibri (B | ody) = 12 = A <sup>4</sup> | A Aa -       |          | - <sup>1</sup>             | ╞═╺═                     | 2↓ ¶                                             | AaBbCcDc                                    | AaBbo<br>All 🔻 |
| 🗸 💉 Format Pair | nter       |                            | <i>u</i> u - |          | Curren                     | t List                   |                                                  |                                             |                |
| Clipboard       | Fa l       | Font                       |              |          | 1)<br>•                    |                          |                                                  |                                             |                |
|                 |            |                            |              |          | List Lib                   | rary                     |                                                  |                                             |                |
|                 |            |                            |              |          | Nor                        | пе                       | 1)<br>a)<br>i)                                   | 1.<br>1.1.<br>1.1.1.                        |                |
|                 |            |                            |              |          | *<br>*                     |                          | Article I. Head<br>Section 1.01<br>(a) Heading 3 | i 1 Heading<br>1.1 Heading<br>1.1.1 Heading | 1              |
|                 |            |                            |              |          | I. Headin<br>A. He<br>1. F | g 1<br>ading 1<br>Headin | Chapter 1 Her<br>Heading 2                       |                                             |                |
|                 |            |                            |              |          | List Sty                   | yles                     |                                                  | _                                           |                |
|                 |            |                            |              |          | 1)<br>+                    |                          |                                                  |                                             |                |
|                 |            |                            |              |          |                            | ange List                | t Level                                          |                                             | F              |
|                 |            |                            |              |          | Def                        | fine New                 | Multilevel L                                     | ist                                         |                |
|                 |            |                            |              |          | Def                        | fine New                 | <u>L</u> ist Style                               |                                             |                |

## **TOOLS FOR TABLE STYLES**

You can also create a style for tables. To begin, select any table to open the Table Tools contextual tabs. Then, click Table Tools – Design  $\rightarrow$  More arrow in the Table Styles group  $\rightarrow$  New Table Style:

| 🗄 ५२ ५ 🗄                                                                                             |                  | ZoomF       | oods - Word |                                                                                                    |        | Table  | Tools  |   |
|----------------------------------------------------------------------------------------------------|------------------|-------------|-------------|----------------------------------------------------------------------------------------------------|--------|--------|--------|---|
| File Home Insert Desig                                                                               | n Layout         | Reference   | s Mailing   | gs Review                                                                                                    | v View | Design | Layout | Ŷ |
| <ul> <li>✓ Header Row</li> <li>✓ First Column</li> <li>☐ Total Row</li> <li>☐ Last Column</li> </ul> |                  |             |             |                                                                                                    |        |        |        |   |
| ✓ Banded Rows ☐ Banded Columns<br>Table Style Options                                                |                  |             |             |                                                                                                    |        |        |        |   |
|                                                                                                    |                  |             |             |                                                                                                    |        |        |        |   |
|                                                                                                    |                  |             |             | Image         Image         Image         Image         Image           Image         Image         Image         Image         Image         Image           Image         Image         Image         Image         Image         Image         Image           Image         Image         Image         Image         Image         Image         Image           Image         Image         Image         Image         Image         Image         Image           Image         Image |        |        |        |   |
|                                                                                                    |                  |             |             |                                                                                                    |        |        |        |   |
|                                                                                                    | List Tables      |             |             |                                                                                                    |        |        |        |   |
|                                                                                                    |                  |             |             |                                                                                                    |        |        |        |   |
|                                                                                                    |                  |             |             |                                                                                                    |        |        |        |   |
|                                                                                                    |                  |             |             |                                                                                                    |        |        |        |   |
|                                                                                                    |                  |             |             |                                                                                                    |        |        |        |   |
|                                                                                                    |                  |             |             |                                                                                                    |        |        |        |   |
|                                                                                                    |                  |             |             |                                                                                                    |        |        |        |   |
|                                                                                                    |                  |             |             |                                                                                                    |        |        |        |   |
|                                                                                                    |                  |             |             |                                                                                                    |        |        |        | - |
|                                                                                                    | Modify           | Table Style |             |                                                                                                    |        |        |        |   |
|                                                                                                    | 🐺 <u>C</u> lear  |             |             |                                                                                                    |        |        |        |   |
|                                                                                                    | 📔 <u>N</u> ew Ta | ble Style   |             |                                                                                                    |        |        |        |   |

(You can also open the Create New Style from Formatting dialog from the Styles task pane and choose Table from the "Style type" menu.)

The Create New Style from Formatting dialog will open, ready to create a new table style:

| Create New Style f                                 | from Formatting                           |               |                    |          | ?      | ×      |  |  |  |
|----------------------------------------------------|-------------------------------------------|---------------|--------------------|----------|--------|--------|--|--|--|
| Properties                                         |                                           |               |                    |          |        |        |  |  |  |
| <u>N</u> ame:                                      | Sty                                       | le1           |                    |          |        |        |  |  |  |
| Style <u>t</u> ype:                                | Tat                                       | le            |                    |          |        | $\sim$ |  |  |  |
| Style <u>b</u> ased on:                            | 5                                         | Table Normal  |                    |          |        |        |  |  |  |
| Formatting                                         |                                           |               |                    |          |        |        |  |  |  |
| Apply formatting                                   | to: Wh                                    | ole table     |                    |          |        | $\sim$ |  |  |  |
| Calibri (Body)                                     | ✓ 11 ✓ B                                  | ΙЦ            | Automatic 🗸        | ]        |        |        |  |  |  |
|                                                    | ½ pt ── ∨                                 | Automatic     | ✓ ⊞ ◄              | No Color | $\sim$ | = -    |  |  |  |
|                                                    | Jan                                       | Feb           | Mar                | Tota     | I      |        |  |  |  |
| East                                               | 7                                         | 7             | 5                  | 19       |        |        |  |  |  |
| West                                               | 6                                         | 4             | 7                  | 17       |        |        |  |  |  |
| Total                                              | 8<br>21                                   | 18            | 9<br>21            | 24<br>60 |        |        |  |  |  |
|                                                    | 21                                        | 10            | 21                 |          |        |        |  |  |  |
| Line spacing:<br>After: 0 pt, Pri<br>Based on: Tab | single, Space<br>iority: 100<br>le Normal |               |                    |          |        |        |  |  |  |
| • Only in this <u>d</u> oo                         | cument 🔿 New d                            | ocuments base | d on this template |          |        |        |  |  |  |
| F <u>o</u> rmat <del>▼</del>                       |                                           |               |                    | ОК       | Can    | cel    |  |  |  |

Set your options and click OK to create the new style:

| Create New Style                                                 | from Formatting                               |                |                    | ?       | $\times$ |  |  |  |  |
|------------------------------------------------------------------|-----------------------------------------------|----------------|--------------------|---------|----------|--|--|--|--|
| Properties                                                       |                                               |                |                    |         |          |  |  |  |  |
| <u>N</u> ame:                                                    | S                                             | ales Summary   |                    |         |          |  |  |  |  |
| Style <u>t</u> ype:                                              | т                                             | Table          |                    |         |          |  |  |  |  |
| Style <u>b</u> ased on:                                          |                                               | 🗄 Table Normal |                    |         |          |  |  |  |  |
| Formatting                                                       |                                               |                |                    |         |          |  |  |  |  |
| Apply formattin                                                  | g to: V                                       | Vhole table    |                    |         | $\sim$   |  |  |  |  |
| Candara                                                          | ✓ 11 ✓ E                                      | 8 I <u>U</u>   | Automatic 🗸        |         |          |  |  |  |  |
| ~                                                                | 1/2 pt ~                                      | Automatic      | ✓ ⊞ ▼              | ~       | = -      |  |  |  |  |
|                                                                  |                                               |                |                    |         |          |  |  |  |  |
|                                                                  | Jan                                           | Feb            | Mar                | Total   |          |  |  |  |  |
| East                                                             | 7                                             | 7              | 5                  | 19      |          |  |  |  |  |
| West                                                             | 6                                             | 4              | 7                  | 17      |          |  |  |  |  |
| South                                                            | 8                                             | 7              | 9                  | 24      |          |  |  |  |  |
| Total                                                            | 21                                            | 18             | 21                 | 60      |          |  |  |  |  |
| Font: Candara<br>Line spacing:<br>After: 0 pt, P<br>Based on: Ta | : single, Space<br>riority: 100<br>ble Normal |                |                    |         |          |  |  |  |  |
| Only in this do                                                  | ocument 🔿 New                                 | documents base | d on this template |         |          |  |  |  |  |
| F <u>o</u> rmat ▼                                                |                                               |                |                    | OK Canc | el       |  |  |  |  |

The style will be added to the Table Styles gallery, where it can be applied and modified like any other style:

| ⊟                                                     | <del>ب</del> ج           | Q      | ÷                                      |                   |            | ZoomFo     | ods - Word |           |       | Table  | Tools  |
|-------------------------------------------------------|--------------------------|--------|----------------------------------------|-------------------|------------|------------|------------|-----------|-------|--------|--------|
| File                                                  | Horr                     | ie     | Insert                                 | Design            | Layout     | References | s Mailing  | gs Review | View  | Design | Layout |
| <ul><li>✓ Head</li><li>Total</li><li>✓ Band</li></ul> | er Row<br>Row<br>ed Rows | ✓ F    | First Colum<br>.ast Colum<br>Banded Co | in<br>In<br>Iumns |            |            |            |           |       |        |        |
|                                                       | Table St                 | tyle O | ptions                                 |                   |            |            |            | Table St  | tyles |        |        |
|                                                       |                          |        |                                        | S                 | ales Summa | ry         |            |           |       |        |        |

## **ACTIVITY 2-2**

## **Creating Custom List and Table Styles**

In this activity, you will customize a document by creating a table style and a list style.

**1.** Open Microsoft Word 2016 and open Activity 2-2:

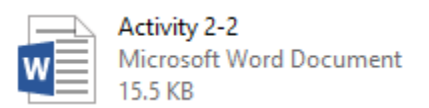

2. First, let's spruce up the table. Select the table in the document:

| File Home Insert Design Layout Ref   | erences Mailings                 | Activity 2:2 - Word niew View Q Tell me what you want to do                                                                                                    | 100 − ⊡ X<br>Sign in Ø Share                           |
|--------------------------------------|----------------------------------|----------------------------------------------------------------------------------------------------|--------------------------------------------------------|
| Calisto MT (He + 20 + A' A'<br>Paste | Aa · ♦ IΞ · IΞ<br>22 · ▲ · = ■ = | で、日田田 引 引 《<br>AzBbCct AzBbCct AzBbCct AzBbCct AzBbCct AzBbCct AzBbCct AzBbCc AzBbCc | AaBbCcL Pind -<br>Subtle Em. 2 Select -<br>S Editing A |
|                                      | Connecting will                  | Diters: A One Day Service for Success                                                                                                    |                                                        |
|                                      |                                  | Course Agenda                                                                                                    |                                                        |
|                                      | 9:00-10:30                       | Course Overview and Introductions<br>What Influences People in Forming Relationships?<br>Appearance<br>Similarity<br>Complementarity<br>Reciprocity                                                                                                    |                                                        |
|                                      | 10:30-12:00                      | First Impressions                                                                                                    |                                                        |
|                                      | 12:00-1:00                       | Lunch                                                                                                    |                                                        |
|                                      | 1:00-1:45                        | Non-Verbal Communication<br>Body Language<br>Gestures                                                                                                    |                                                        |
|                                      | 1:45-3:45                        | Verbal and Written Communication<br>On the Phone<br>In Person<br>Via E-Mail and Text                                                                                                    |                                                        |
|                                      | 3:45-4:15                        | Role Play                                                                                                    |                                                        |
|                                      | 4:15-4:30                        | Workshop Wrap-Up                                                                                                    |                                                        |
| Bendard Manual 72                    |                                  |                                                                                                    | R                                                      |

**3.** Click the Table Tools – Design tab and click the More arrow in the Table Styles group:

| H         | - رې    | Q        | ÷            |        |        | Activity 2- | -2 - Word |          |      | Table  | Tools  |              |
|-----------|---------|----------|--------------|--------|--------|-------------|-----------|----------|------|--------|--------|--------------|
| File      | Hom     | ne       | Insert       | Design | Layout | References  | Mailings  | Review   | View | Design | Layout | ♀ Tell me wł |
| 🗌 Heade   | er Row  | ✓ F      | First Column |        |        |             |           |          |      |        |        | · A          |
| 🗌 Total F | Row     | <u> </u> | .ast Column  |        |        |             |           |          |      |        |        |              |
| 🗹 Bande   | ed Rows | E        | Banded Colu  | mns    |        |             |           |          |      |        |        |              |
|           | Table S | tyle O   | ptions       |        |        |             |           | Table St | yles |        |        | 13           |

**4.** Click New Table Style at the bottom of the expanded gallery:

| List Tables |         |  |   |
|-------------|---------|--|---|
|             |         |  |   |
|             |         |  |   |
|             |         |  |   |
|             |         |  |   |
| Modify Tabl | e Style |  |   |
| New Table S | tyle    |  | ا |

**5.** The Create New Style from Formatting dialog box will open. Enter "Course Agenda" in the Name text box:

| Create New Style                              | from Formatting            |                 |                    |          | ?      | Х      |  |  |  |
|-----------------------------------------------|----------------------------|-----------------|--------------------|----------|--------|--------|--|--|--|
| Properties                                    |                            |                 |                    |          |        |        |  |  |  |
| <u>N</u> ame:                                 | Co                         | urse Agenda     |                    |          |        |        |  |  |  |
| Style <u>t</u> ype:                           | Ta                         | Table           |                    |          |        |        |  |  |  |
| Style <u>b</u> ased on:                       | В                          | 🗄 Table Normal  |                    |          |        |        |  |  |  |
| Formatting                                    |                            |                 |                    |          |        |        |  |  |  |
| Apply formatting                              | to: W                      | hole table      |                    |          |        | $\sim$ |  |  |  |
| Constantia (Bod                               | y) 🗸 11 🗸 B                | ΙU              | Automatic 🗸        | ·        |        |        |  |  |  |
| V                                             | 1/2 pt ~                   | Automatic       | ✓ ⊞ ◄              | No Color | $\sim$ | E      |  |  |  |
|                                               | Jan                        | Feb             | Mar                | Tot      | al     |        |  |  |  |
| East                                          | 7                          | 7               | 5                  | 19       |        |        |  |  |  |
| West                                          | 6                          | 4               | 7                  | 17       |        |        |  |  |  |
| South                                         | 8                          | 7               | 9                  | 24       |        |        |  |  |  |
| TOTAL                                         | 21                         | 10              | 21                 | 00       |        |        |  |  |  |
| Indent:<br>First line: 0", I<br>Based on: Tab | Priority: 100<br>le Normal |                 |                    |          |        |        |  |  |  |
| • Only in this <u>d</u> o                     | cument 🔿 New o             | locuments based | l on this template |          |        |        |  |  |  |
| F <u>o</u> rmat ▼                             |                            |                 |                    | ОК       | Ca     | ncel   |  |  |  |

6. Ensure that the "Apply formatting to" menu says "Whole table." Then, increase the font size to 12:

| Create New Style from Format                                       | ting                          |                    |          | ?      | ×      |
|--------------------------------------------------------------------|-------------------------------|--------------------|----------|--------|--------|
| Properties                                                         |                               |                    |          |        |        |
| <u>N</u> ame:                                                      | Course Agenda                 |                    |          |        |        |
| Style <u>t</u> ype:                                                | Table                         |                    |          |        | $\sim$ |
| Style <u>b</u> ased on:<br>Formatting                              | 🗄 Table Normal                |                    |          |        | ~      |
| Apply formatting to:                                               | Whole table                   |                    |          |        | ~      |
| Constantia (Body) 🗸 🔟 🗸                                            | B I <u>U</u>                  | Automatic 🗸        | ]        |        |        |
| V 1/2 9<br>10                                                      | <ul> <li>Automatic</li> </ul> | ✓ ⊞ ▼              | No Color | $\sim$ | =-     |
| 11                                                                 | Feb                           | Mar                | Tot      | al     |        |
| East 16                                                            | 7                             | 5                  | 19       |        |        |
| West (18                                                           | 4                             | 7                  | 17       |        |        |
| Total                                                              | 7<br>18                       | 9<br>21            | 24<br>60 |        |        |
| Indent:<br>First line: 0°, Priority: 100<br>Based on: Table Normal |                               |                    |          |        |        |
| • Only in this <u>d</u> ocument O                                  | New documents base            | d on this template |          |        |        |
| F <u>o</u> rmat ▼                                                  |                               |                    | ОК       | Car    | ncel   |

7. Click the Borders menu and click Outside Borders:

| Create New Style from Formattin                       | ng                   |      |                              | ?      | ×      |
|-------------------------------------------------------|----------------------|------|------------------------------|--------|--------|
| Properties                                            |                      |      |                              |        |        |
| <u>N</u> ame:                                         | Course Agenda        |      |                              |        |        |
| Style <u>t</u> ype:                                   | Table                |      |                              |        | $\sim$ |
| Style <u>b</u> ased on:                               | 🗄 Table Normal       |      |                              |        | ~      |
| Formatting                                            |                      |      |                              |        |        |
| Apply formatting to:                                  | Whole table          |      |                              |        | $\sim$ |
| Constantia (Body) V 12 V B I U Automatic V            |                      |      |                              |        |        |
|                                                       | Automatic            | ~ ⊞  | <ul> <li>No Color</li> </ul> | $\sim$ | = -    |
| Ian                                                   | Fab                  | _ ⊞  | <u>A</u> ll Borders          |        | 1      |
| East 7                                                | 7                    |      | <u>N</u> o Border            |        |        |
| West 6                                                | 4                    |      | Outside Borders              |        |        |
| South 8                                               | 7                    | H    | <sup>3</sup> Inside Borders  |        |        |
| Total 21                                              | 18                   |      | Top Bord <u>e</u> r          |        |        |
|                                                       |                      |      | <u>B</u> ottom Border        |        |        |
|                                                       |                      |      | Left Border                  |        | ļ      |
| Font: 12 pt, Indent:<br>First line: 0", Priority: 100 |                      |      | <u>R</u> ight Border         |        |        |
| Based on: Table Normal                                |                      |      | Inside Hori <u>z</u> ontal   | Border |        |
|                                                       |                      |      | Inside <u>V</u> ertical Bo   | rder   |        |
| Only in this document     ONe                         | w documents based or | n th | Diagonal <u>D</u> own B      | order  |        |
| <u></u>                                               |                      | Z    | Diagonal <u>U</u> p Bord     | ler    |        |
| F <u>o</u> rmat ▼                                     |                      |      | OK                           | Car    | icel   |

This will apply a border only to the outside of the table.

**8.** Now let's create banded rows. Click the "Apply formatting to" menu and click "Odd banded rows:"

| Cre    | ate New Style                                                             | from Formatti                                                | ng                                                                    |              |                     | ?        | ×   |
|--------|---------------------------------------------------------------------------|--------------------------------------------------------------|-----------------------------------------------------------------------|--------------|---------------------|----------|-----|
| Pro    | perties                                                                   |                                                              |                                                                       |              |                     |          |     |
| N      | ame:                                                                      |                                                              | Course Agenda                                                         |              |                     |          |     |
| St     | tyle <u>t</u> ype:                                                        |                                                              | Table                                                                 |              |                     |          | ~   |
| St     | yle <u>b</u> ased on:                                                     |                                                              | 🗄 Table Normal                                                        |              |                     |          | ~   |
| For    | matting                                                                   |                                                              |                                                                       |              |                     |          |     |
| Aj     | pply formatting                                                           | to:                                                          | Whole table                                                           |              |                     |          | ~   |
| •      | Constantia (Bod                                                           | y) ↓ 12 ↓                                                    | Whole table<br>Header row<br>Total row<br>First column<br>Last column |              |                     |          | ^   |
| Γ      |                                                                           | _                                                            | Odd banded rows                                                       |              |                     |          | 2   |
|        | East                                                                      | Jan<br>7                                                     | Odd banded columns<br>Even banded columns                             |              |                     |          | Ŭ   |
|        | West                                                                      | 6                                                            | 4                                                                     | 7            | 17                  |          |     |
|        | South                                                                     | 8                                                            | 7                                                                     | 9            | 24                  |          |     |
|        | Total                                                                     | 21                                                           | 18                                                                    | 21           | 60                  |          |     |
|        |                                                                           |                                                              |                                                                       |              |                     |          |     |
| F<br>0 | ont: 12 pt, Inde<br>First line: 0", I<br>5 pt Line width<br>Based on: Tab | ent:<br>Left: (Single sol<br>n), Priority: 100<br>Ile Normal | lid line, Auto, 0.5 pt Line                                           | width), Rigl | nt: (Single solid I | line, Au | to, |
| •      | Only in this <u>d</u> oo                                                  | cument 🔿 N                                                   | ew documents based on                                                 | this templat | e                   |          |     |
| F      | <u>o</u> rmat <del>▼</del>                                                |                                                              |                                                                       | [            | OK                  | Can      | cel |

9. Click the Fill Color menu and click "Blue-Gray, Accent 4, Lighter 60%:"

| <u>N</u> ame:<br>Style <u>t</u> ype:<br>Style <u>b</u> ased on:<br>rmatting | Course Agenda<br>Table<br>Table Normal |                 |                  |        |        |
|-----------------------------------------------------------------------------|----------------------------------------|-----------------|------------------|--------|--------|
| Style <u>type:</u><br>Style <u>b</u> ased on:<br>rmatting                   | Table                                  |                 |                  |        |        |
| Style <u>b</u> ased on:<br>rmatting                                         | 🗄 Table Normal                         |                 |                  |        | $\sim$ |
| rmatting                                                                    |                                        |                 |                  |        | ~      |
|                                                                             |                                        |                 |                  |        |        |
| Apply formatting to:                                                        | Odd banded rows                        |                 |                  |        | ~      |
| ~ ~                                                                         | B I U                                  | Automatic       | ~                |        |        |
|                                                                             | ✓ Automatic                            | ✓               | No Color         | $\sim$ | = ,    |
| Ian                                                                         | Feb                                    | Mar             | Theme Colors     |        |        |
| East 7                                                                      | 7                                      | 5               |                  |        |        |
| West 6                                                                      | 4                                      | 7               |                  |        | N      |
| South 8                                                                     | 7                                      | 9               |                  |        | 3      |
| Total 21                                                                    | 18                                     | 21              |                  |        |        |
|                                                                             |                                        |                 | Standard Color   | s      |        |
|                                                                             |                                        |                 |                  |        |        |
| Font: 12 pt, Indent:                                                        |                                        |                 | <u>N</u> o Color |        |        |
| 0.5 pt Line width), Priority: 10                                            | 0                                      | Line width), Ri | 🎨 More Color     | 'S     |        |
| Based on: Table Normal                                                      |                                        |                 |                  |        |        |
|                                                                             |                                        |                 |                  |        |        |

#### **10.** Click OK to create the style:

| Create New Style                    | from Formattin             | ig                    |                        | ? ×                      |
|-------------------------------------|----------------------------|-----------------------|------------------------|--------------------------|
| Properties                          |                            |                       |                        |                          |
| <u>N</u> ame:                       |                            | Course Agenda         |                        |                          |
| Style <u>t</u> ype:                 |                            | Table                 |                        | ~                        |
| Style <u>b</u> ased on:             |                            | 🗄 Table Normal        |                        | ~                        |
| Formatting                          |                            |                       |                        |                          |
| Apply formatting                    | g to:                      | Odd banded rows       |                        | ~                        |
|                                     | ~ ~                        | B I <u>U</u>          | Automatic 🗸            |                          |
| ~                                   | 1/2 pt —                   | / Automatic           |                        |                          |
|                                     | Jan                        | Feb                   | Mar                    | Total                    |
| East                                | 7                          | 7                     | 5                      | 19                       |
| West                                | 6                          | 4                     | 7                      | 17                       |
| South                               | 8                          | 7                     | 9                      | 24                       |
| Total                               | 21                         | 18                    | 21                     | 60                       |
| Font: 12 pt, Ind<br>First line: 0°, | ent:<br>Left: (Single soli | id line, Auto, 0.5 pt | Line width), Right: (S | Single solid line, Auto, |
| 0.5 pt Line widt<br>Pattern: Clear  | h)<br>r (Accent 4), Prior  | rity: 100             |                        | ¥                        |
| • Only in this <u>d</u> o           | cument 🔿 Ne                | w documents base      | d on this template     |                          |
| F <u>o</u> rmat ▼                   |                            |                       |                        | OK Cancel                |

**11.** Now, with the table still selected, click the new style on the Table Tools – Design tab to apply it:

| 🖬 5 · 0 • Acti                                                               | ivity 2-2 - Word                                     | Table Tools                                                                            | 🖾 – 🗆 X         |
|------------------------------------------------------------------------------|------------------------------------------------------|----------------------------------------------------------------------------------------|-----------------|
| File Home Insert Design Layout Refere                                        | nces Mailings Review View                            | Design Layout Q Tell me what you want to do                                            | Sign in A Share |
| Header Row Prist Column Cotal Row Last Column Randed Rows Rate Spire Options | Table Styles                                         | Staders Borders Borders                                                                |                 |
|                                                                              | Connecting with Others: A One-                       | Day Sensitur for Socress                                                               |                 |
|                                                                              |                                                      | Course Agenda                                                                          |                 |
|                                                                              | 8:20-0:00 Course C                                   | Diverview and Introductions                                                            |                 |
|                                                                              | 9:00-10:30 What Ini<br>Appe<br>Simil<br>Com<br>Recip | fluences People in Forming Relationships?<br>arance<br>arity<br>plementarity<br>rocity |                 |
|                                                                              | 10:30-12:00 First Imp                                | pressions                                                                              |                 |
|                                                                              | 12:00-1:00 Lunch                                     |                                                                                        |                 |
|                                                                              | 1:00-1:45 Non-Ver<br>Body<br>Gesti                   | bal Communication<br>Language<br>ares                                                  |                 |
|                                                                              | 1:45-3:45 Verbal au<br>On ti<br>In Pe<br>Via E       | nd Written Communication<br>he Phone<br>rson<br>-Mail and Text                         |                 |
|                                                                              | 3:45-4:15 Role Play                                  | <i>t</i>                                                                               |                 |
|                                                                              | 4:15-4:30 Worksho                                    | op Wrap-Up                                                                             |                 |
| Base 1 of 1 _ 47 of Blowerds _ 12                                            |                                                      |                                                                                        | a               |

(You may need to browse through the gallery using the arrows on its right-hand side.)

**12.** Review the formatting changes that have been applied to the table:

| 8:30-9:00   | Course Overview and Introductions                |
|-------------|--------------------------------------------------|
| 9:00-10:30  | What Influences People in Forming Relationships? |
|             | Appearance                                       |
|             | Similarity                                       |
|             | Complementarity                                  |
|             | Reciprocity                                      |
| 10:30-12:00 | First Impressions                                |
| 12:00-1:00  | Lunch                                            |
| 1:00-1:45   | Non-Verbal Communication                         |
|             | Body Language                                    |
|             | Gestures                                         |
| 1:45-3:45   | Verbal and Written Communication                 |
|             | On the Phone                                     |
|             | In Person                                        |
|             | Via E-Mail and Text                              |
| 3:45-4:15   | Role Play                                        |
| 4:15-4:30   | Workshop Wrap-Up                                 |

**13.** Now let's format the list inside the table. Select the text in the second column and click Home → Multilevel List → Define New List Style:

|                                                                                                    | Activity 2-2 - Word                                                                                                    | Table Tools                                                                                                    |                                                                                                    | • – • ×                                                                       |
|----------------------------------------------------------------------------------------------------|----------------------------------------------------------------------------------------------------|----------------------------------------------------------------------------------------------------|----------------------------------------------------------------------------------------------------|-------------------------------------------------------------------------------|
| File Home Insert Design Layout                                                                                                    | References Mailings R                                                                                                    | leview View Design Layout                                                                                                    |                                                                                                    | Sign in 👂 Share                                                               |
| Constantia (Bc * 12 * A*<br>Constantia (Bc * 12 * A*<br>B I U - ale X, X*<br>Clipboard rs Font                                                                                                    | Λ <sup>*</sup> Αα• & !Ξ• !Ξ•<br>α• <u>*</u> • <u>Δ</u> • <u>Β</u> = =                                                                                                    | NET TE TE 2↓ N Autocolo<br>Current List                                                                                                    | AaBbCcl AaBbCcc AaBbCcc AaBbCcc AaBbCcc AaBbCcc AaBbCcc AaBbCcc AaBbCcc AaBbCcc Heading 3<br>All * int 1 Normal No Spacing Heading 1 Heading 2 Heading 3<br>Styles                                                                                                    | Aal AaBbCcl AaBbCcl · Pind ·<br>Title Subtite Subtle Em. · Stetct · Editing · |
| Approximation of the second second se | Connecting with<br>8:30-9:000<br>9:00-10:30<br>12:00-1:00<br>1:00-1:00<br>1:00-1:00<br>1:00-1:00<br>1:00-1:00<br>1:00-1:00<br>1:00-1:00<br>1:00-1:00<br>1:00-1:00<br>1:00-1:00<br>1:00-1:00<br>1:00-1:00 | Image: Second Second | and a set of the set of the set o |                                                                               |

**14.** Enter "Course Sessions" in the Name text box:

| Define New List Style                              |                                  |                     | ?          | х      |
|----------------------------------------------------|----------------------------------|---------------------|------------|--------|
| Properties                                         |                                  |                     |            |        |
| <u>N</u> ame:                                      | Course Sessions                  |                     |            |        |
| Style type:                                        | List                             |                     |            | $\sim$ |
| Formatting                                         |                                  |                     |            |        |
| <u>S</u> tart at:                                  | 1                                |                     |            |        |
| Apply formatting to:                               | 1st level                        |                     |            | $\sim$ |
| ~ ~                                                | BIU                              | $\sim$              |            |        |
| 1, 2, 3,                                           | νΩ 🛃 至                           | <b>→</b>            |            |        |
| 1)                                                 |                                  |                     |            |        |
|                                                    |                                  |                     |            |        |
| 2)                                                 |                                  |                     |            |        |
| a)                                                 |                                  |                     |            |        |
| I)                                                 |                                  |                     |            | _      |
| (1)                                                |                                  |                     |            |        |
| Indent:<br>Left: 0"<br>Hanging: 0.25", Outline nun | ibered + Level: 1 + Numbering St | yle: 1, 2, 3, + Sta | rt at: 1 + |        |
| Angriment, Left + Angried at. 0                    | + mucht at. 0.25 , Phoney, 100   |                     |            |        |
| Only in this <u>d</u> ocument ONe                  | w documents based on this tem    | plate               |            |        |
| F <u>o</u> rmat ▼                                  |                                  | OK                  | Can        | cel    |

**15.** By default, the first level of numbering will be a numeral with a closing parenthesis. This is fine, so let's change the next level. Click the "Apply formatting to" menu and choose "2nd level:"

| Define New List Style                                                                                                    |                                                                                                    | ?         | $\times$ |
|----------------------------------------------------------------------------------------------------|----------------------------------------------------------------------------------------------------|-----------|----------|
| Properties                                                                                                    |                                                                                                    |           |          |
| <u>N</u> ame:                                                                                                    | Course Sessions                                                                                                    |           |          |
| Style type:                                                                                                    | List                                                                                                    |           | $\sim$   |
| Formatting                                                                                                    |                                                                                                    |           |          |
| <u>S</u> tart at:                                                                                                    | 1                                                                                                    |           |          |
| Apply formatting to:                                                                                                    | 1st level                                                                                                    |           | $\sim$   |
| ↓     ↓       ↓     ↓       ↓     ↓       ↓     ↓       ↓     ↓       ↓     ↓       ↓     ↓       ↓     ↓       ↓     ↓       ↓     ↓       ↓     ↓       ↓     ↓       ↓     ↓       ↓     ↓       ↓     ↓       ↓     ↓       ↓     ↓       ↓     ↓       ↓     ↓       ↓     ↓       ↓     ↓       ↓     ↓       ↓     ↓       ↓     ↓       ↓     ↓       ↓     ↓       ↓     ↓       ↓     ↓       ↓     ↓       ↓     ↓       ↓     ↓       ↓     ↓       ↓     ↓       ↓     ↓       ↓     ↓       ↓     ↓       ↓     ↓       ↓     ↓       ↓     ↓       ↓     ↓       ↓     ↓       ↓     ↓       ↓     ↓       ↓     ↓       ↓     ↓       ↓ </td <td>1st level<br/>2nd level<br/>3rd level<br/>4th level<br/>5th level<br/>7th level<br/>8th level<br/>9th level<br/>9th level</td> <td>ļ,</td> <td></td> | 1st level<br>2nd level<br>3rd level<br>4th level<br>5th level<br>7th level<br>8th level<br>9th level<br>9th level                  | ļ,        |          |
| Indent:<br>Left: 0"<br>Hanging: 0.25", Outline nur<br>Alignment: Left + Aligned at: 1<br>Only in this <u>d</u> ocument ON                                                                                                    | nbered + Level: 1 + Numbering Style: 1, 2, 3, + Star<br>" + Indent at: 0.25", Priority: 100<br>ew documents based on this template | t at: 1 + |          |
| F <u>o</u> rmat ▼                                                                                                    | ОК                                                                                                    | Cano      | el       |

**16.** Click the drop-down arrow next to the Bullets command and choose the diamond bullet:

| Define New List Style                                                                                                    |                                                                                                | ?             | ×      |
|----------------------------------------------------------------------------------------------------|------------------------------------------------------------------------------------------------|---------------|--------|
| Properties                                                                                                    |                                                                                                |               |        |
| <u>N</u> ame:                                                                                                    | Course Sessions                                                                                |               |        |
| Style type:                                                                                                    | List                                                                                           |               | $\sim$ |
| Formatting                                                                                                    |                                                                                                |               |        |
| <u>S</u> tart at:                                                                                                    | 1                                                                                              |               |        |
| Apply formatting to:                                                                                                    | 2nd level                                                                                      |               | $\sim$ |
| ~ ~                                                                                                    | B I U                                                                                          |               |        |
| si         a, b, c,           1)         00001,00002,           Bullet: •         Bullet: •           Bullet: •         Bullet: •           i)         Bullet: • |                                                                                                |               | _      |
| (1)                                                                                                    |                                                                                                |               |        |
| Indent:<br>Left: 0.25"<br>Hanging: 0.25", Outline n<br>Alignment: Left + Aligned at                                                                              | umbered + Level: 2 + Numbering Style: a, b, c, + :<br>: 0.25" + Indent at: 0.5", Priority: 100 | Start at: 1 + | •      |
| Only in this <u>d</u> ocument                                                                                                    | New documents based on this template                                                           |               |        |
| F <u>o</u> rmat ▼                                                                                                    | ОК                                                                                             | Can           | icel   |

**17.** Click OK to create the style:

| Define New List Style                                                                                      |                                                                               | ?          | ×      |
|----------------------------------------------------------------------------------------------------|-------------------------------------------------------------------------------|------------|--------|
| Properties                                                                                                 |                                                                               |            |        |
| <u>N</u> ame:                                                                                              | Course Sessions                                                               |            |        |
| Style type:                                                                                                | List                                                                          |            | $\sim$ |
| Formatting                                                                                                 |                                                                               |            |        |
| Start at:                                                                                                  | 1                                                                             |            |        |
| Apply formatting to:                                                                                       | 2nd level                                                                     |            | $\sim$ |
| Symbol 🗸                                                                                                   | B I U Automatic V                                                             |            |        |
| ≝ Ξ Bullet: ◆                                                                                              | V Ω 📑 🖷                                                                       |            |        |
| 1)                                                                                                    |                                                                               |            |        |
| •                                                                                                    |                                                                               |            |        |
| D.                                                                                                    |                                                                               |            |        |
| (1)                                                                                                    |                                                                               |            |        |
| Font: Symbol, Font color: Au<br>Left: 0.25"<br>Hanging: 0.25", Outline n<br>Indent at: 0.5", Priority: 100 | io, Text Fill, Indent:<br>umbered + Level: 2 + Numbering Style: Bullet + Alig | jned at: 0 | .25" + |
| Only in this <u>d</u> ocument                                                                              | New documents based on this template                                          |            |        |
| F <u>o</u> rmat <del>▼</del>                                                                               | ОК                                                                            | Car        | ncel   |

**18.** Next, select the sub-points for the 9 a.m. session and the 1:45 p.m. session. Click Home  $\rightarrow$  Increase Indent:

| Home         Insert         Design         Layout         References                                                   | 2-Word Table Tools Mailings Review View Design Layout Q Tell me what you want to do                                                                                                    | œ             | – □ X<br>Sign in Ø Share |
|----------------------------------------------------------------------------------------------------|----------------------------------------------------------------------------------------------------|---------------|--------------------------|
| X     Cut     Constantia (Bc + 12 → A* A* Aa →       Paste     ✓ Format Painter     B     I     u → sec x, x*     Aa → | ♦ E · E · E · E · E · E · E · E · E · E                                                                                                    | CcI AaBbCcL + | P Find -                 |
| Clipboard is Feet                                                                                                    | si Parapaph si Styles                                                                                                    |               | Editing A                |
| 7                                                                                                    | Course Agenda                                                                                                    |               |                          |
| 8:<br>9:0                                                                                                    | o-9:00 1) Course Overview and Introductions<br>2) What Influences People in Forming Relationships?<br>3) Appearance<br>4) Similarity<br>5) Complementarity<br>6) Reciprocity                                                                      |               |                          |
| 10:<br>12:<br>1:0                                                                                                    | 30-12:00         7)         First Impressions           boo-1:00         8)         Lunch           0-1:45         9)         Non-Verbal Communication           10)         Body Language         10)           10)         Gestures         10) |               |                          |
| 314                                                                                                    | 5:3:45 12) Verbal and Written Communication<br>13) On the Phone<br>14) In Person<br>15) Via E-Mail and Text                                                                                                    |               |                          |
| 3:4<br>4:1                                                                                                    | 5 <b>4</b> :35 <b>16</b> ) Role Play<br>5:4:30 <b>17</b> ) Workshop Wrap-Up                                                                                                    |               |                          |

(To select two separate sets of text, hold down the Ctrl key when selecting the second set.)

**19.** The second level of your list style will be applied:

| 8:30-9:00   | 1) Course Overview and Introductions                |
|-------------|-----------------------------------------------------|
| 9:00-10:30  | 2) What Influences People in Forming Relationships? |
|             | <ul> <li>Appearance</li> </ul>                      |
|             | ♦ Similarity                                        |
|             | <ul> <li>Complementarity</li> </ul>                 |
|             | Reciprocity                                         |
| 10:30-12:00 | 3) First Impressions                                |
| 12:00-1:00  | 4) Lunch                                            |
| 1:00-1:45   | 5) Non-Verbal Communication                         |
|             | 6) Body Language                                    |
|             | 7) Gestures                                         |
| 1:45-3:45   | 8) Verbal and Written Communication                 |
|             | <ul> <li>On the Phone</li> </ul>                    |
|             | ♦ In Person                                         |
|             | <ul> <li>Via E-Mail and Text</li> </ul>             |
| 3:45-4:15   | 9) Role Play                                        |
| 4:15-4:30   | 10) Workshop Wrap-Up                                |

**20.** Save your document as Activity 2-2 Complete. Close Microsoft Word 2016 to complete this activity.

# TOPIC C: Apply and Customize Document Themes

Themes are a combination of preset style sets, colors, fonts, and effects that are tied to the styles that we discussed earlier. As long as the document has been formatted with styles, you can change the look of the entire document with just a few clicks. In this topic, you will learn how to apply and customize themes.

#### **Topic Objectives**

In this topic, you will learn:

- How to apply document themes and style sets
- How to create custom style sets
- How to use the Document Formatting group on the Design tab
- How to create custom color and font schemes
- How to save and access custom themes

## **APPLYING DOCUMENT THEMES**

To change the document's theme, click Design  $\rightarrow$  Themes:

|              | 5.0 :         | ZoomFoods - Word                                                                                                    | ⊞ - ⊡ ×                                                     |
|--------------|---------------|----------------------------------------------------------------------------------------------------|-------------------------------------------------------------|
| File         | Home Insert   | Design Layout References Mailings Review View 🖓 Tell me what you want to do                                                                                                    | Sign in 🔉 Share                                             |
| Aa<br>Themes | Title TITLE   | International         Title         Title | Watermark Page Page<br>- Color - Borders<br>Page Background |
| Page 3 of    | 9 281 words 3 | Business Overview<br>ZoomFoods will prepare and distribute pre-packaged, frozen,<br>gournet meals that are sold in grocery stores. Consumers can<br>then purchase the meals and reheat them at home.<br>To be the world<br>leader in healthy,<br>high-quality, pre-<br>packaged meal<br>solutions.                                                                                                    |                                                             |

This will show a gallery of themes. As you mouse over each thumbnail in this gallery, you will see a preview applied to your document (if it has theme elements such as page backgrounds, headers, styles, or diagrams). Click the new theme to apply it:

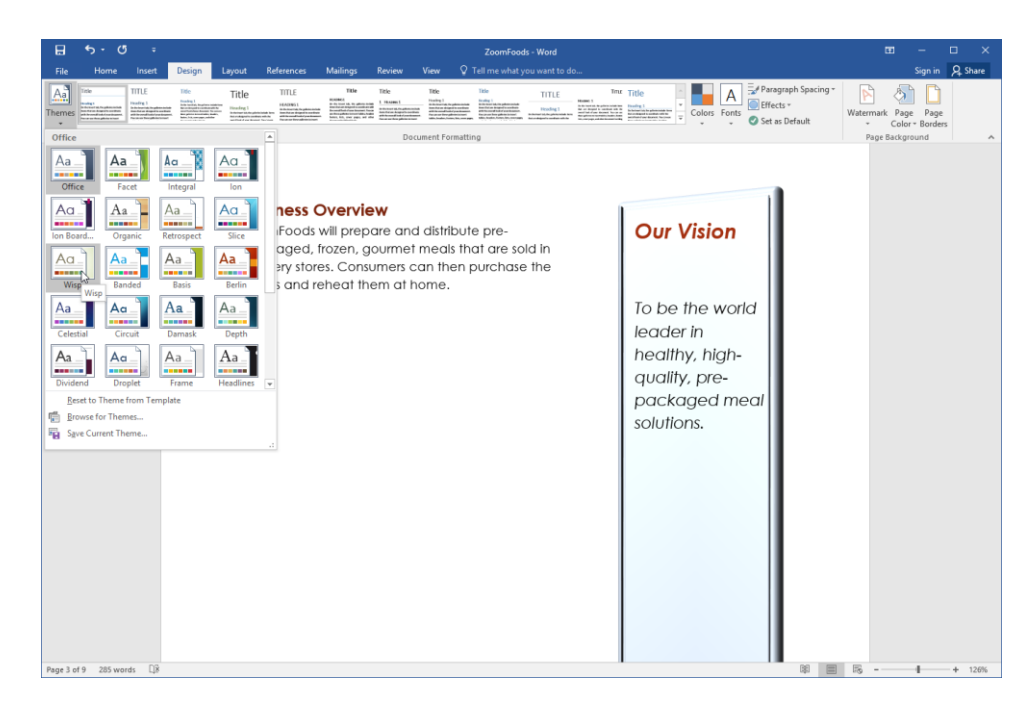

#### **Default Theme**

The default theme for new documents in Microsoft Word 2016 is Office. You can customize the styles offered by this theme by choosing a new style set from one of the 17 default options:

| This Document                                                                                                    |                                                                                                    |                                                                                                    |                                                                                                    |                                                                                                    |                                                                                                    |                                                                                                    |                                                                                                    |                                                                                                    |                                                                                                    |                                                                                                    |                                                                                       |
|----------------------------------------------------------------------------------------------------|----------------------------------------------------------------------------------------------------|----------------------------------------------------------------------------------------------------|----------------------------------------------------------------------------------------------------|----------------------------------------------------------------------------------------------------|----------------------------------------------------------------------------------------------------|----------------------------------------------------------------------------------------------------|----------------------------------------------------------------------------------------------------|----------------------------------------------------------------------------------------------------|----------------------------------------------------------------------------------------------------|----------------------------------------------------------------------------------------------------|---------------------------------------------------------------------------------------|
| Title<br>Hosting 1<br>In distant ki, he pilotasistiki<br>herritras kisipat ta asofase<br>at himosodi kisi di yan taasani.<br>Macanan the galaris kisimu<br>kikis, kaalas, haim, kisi, aan papa, |                                                                                                    |                                                                                                    |                                                                                                    |                                                                                                    |                                                                                                    |                                                                                                    |                                                                                                    |                                                                                                    |                                                                                                    |                                                                                                    |                                                                                       |
| Built-In                                                                                                    |                                                                                                    |                                                                                                    |                                                                                                    |                                                                                                    |                                                                                                    |                                                                                                    |                                                                                                    |                                                                                                    |                                                                                                    |                                                                                                    |                                                                                       |
| TITLE                                                                                                    | Title                                                                                                    | Title                                                                                                    | TITLE                                                                                                    | Title                                                                                                    | Title                                                                                                    | Title                                                                                                    | Title                                                                                                    | TITLE                                                                                                    | Time                                                                                                    | Title                                                                                                    | Title                                                                                 |
| Heading 1<br>In the level 14, Verpfleter include<br>free litel are despective conductor<br>with the overall tool of your iterative<br>Proclass on these patients to mark                        | Heading 1<br>To be bend at, the athene induktions<br>for one key and to construct and for<br>presential above descend. The server<br>fore galaxies because data is basis<br>fore galaxies because all is basis<br>basis. The server against basis                                                                                                    | Heading 1<br>Is tertained, to get exclusive term<br>for an degree to confine with the<br>second signed to confine with the                                                                                                    | HEADING 1<br>for the locar tak, the galaxies include<br>form that and designed to one disate<br>which erosed limit of your designed.<br>Focuse out from address to issue?                      | READING1<br>In the towart tab, the galaxies in table<br>three but are integred to constitute a with<br>the event hade of your downless. A reason<br>are throughter borner tables, toware<br>are throughter borner tables, toware<br>factors, inc. new pages, and other<br>downless integration in | 1 Histores 1<br>In the two 11d, Negative models<br>have the set disgord to confines<br>with the most if and of your ticenses.<br>The areas of these patients to insert | Heading 1<br>in the locatively dependent include<br>term the second with the second second<br>at the second had of year timesent.<br>Recencer there pathwise instances<br>tables, headers, hotsey, bits, over pages | Heading 1<br>In the lease tab, the galaxies sociale<br>from the lease tabuyed to use dram-<br>write the ownall task of your booment.<br>Proceed on these galaxies terms.<br>Takes, leaders, forms, lim, own page, | Heading 1<br>to the set of a general solution between the set of a set of the set of the se | History 1<br>in the interfact, the polarization inter-<br>fact are designed in a contract with the<br>meet that is an efficient. No can us<br>near polarize a macroation, locates, locates<br>from a star-pape, and other designed to filling | Heading 1<br>In farlow: Int. Re plinterialide lines<br>fact and aged to possible with the<br>second aged are dependent. The press | Heading 1<br>In failure sit, to photochilde laws<br>that are the photochilde with the |
| TITLE                                                                                                    | TITLE                                                                                                    | Title                                                                                                    | Title                                                                                                    | Title                                                                                                    |                                                                                                    |                                                                                                    |                                                                                                    |                                                                                                    |                                                                                                    |                                                                                                    |                                                                                       |
| HEADING 1<br>In defends to be generated from<br>that endedgeed to excellence with the<br>securitized of our deserved. Nacional<br>three generationed tables, basics                             | Aldered 1<br>To To: Insoftat, Pergetteles indedictore<br>Reconstruction a constitution of the<br>neuralitical spin descent. The secon<br>Pergetteles Insoftation, Insoftat,<br>Insoftation, Insoftation, Insoftati,<br>Insoftation, Insoftation, Insoftati,<br>Insoftation, Insoftation, Insoftation,<br>Insoftation, Insoftation, Insoftation, Insoftation,<br>Insoftation, Insoftation, Insoftation, Insoftation,<br>Insoftation, Insoftation, Insoftatio, Insoftation, Insoftation, Insoftation, Insoftation, Insoft | Heading 1<br>In the locar tab, the galaxies include<br>Results are despend to one despen-<br>ation for one despend to one despend<br>with the most local procession despends.<br>Focuse are three galaxies in terms!<br>Addres, brailers, builter, bits, over page, | Hoading 1<br>Delte Inset lab, de galerin induit<br>tens bal av desped is continue<br>with the new of land of per<br>desared. Yau can an theor galerins<br>is inset lables, headen, bales, bak, | Herading 1<br>for the locart shift, the galaxies include<br>from the rate of despective southers<br>with the rows of local of your despect.<br>For carrier from galaxies between                                                                                                    |                                                                                                    |                                                                                                    |                                                                                                    |                                                                                                    |                                                                                                    |                                                                                                    |                                                                                       |
| Reset to the Default Style Set                                                                                                    |                                                                                                    |                                                                                                    |                                                                                                    |                                                                                                    |                                                                                                    |                                                                                                    |                                                                                                    |                                                                                                    |                                                                                                    |                                                                                                    |                                                                                       |
| Save as                                                                                                    | a New <u>S</u> tyle S                                                                                                    | et                                                                                                    |                                                                                                    |                                                                                                    |                                                                                                    |                                                                                                    |                                                                                                    |                                                                                                    |                                                                                                    |                                                                                                    |                                                                                       |
|                                                                                                    |                                                                                                    |                                                                                                    |                                                                                                    |                                                                                                    |                                                                                                    |                                                                                                    |                                                                                                    |                                                                                                    |                                                                                                    |                                                                                                    |                                                                                       |

You can find this gallery in the Document Formatting group of the Design tab.

## **CHANGING THE STYLE SET**

In Microsoft Office Word 2016, there are 17 style sets to choose from. Each of these style sets includes different styles so that you can keep the current look of the theme, but customize the appearance of text.

To change your style set, click the Design tab and click a thumbnail from the gallery in the Document Formatting group:

|              |                                                                                                    |                   |                                                                                                    |                           |                                        |                                                                                                    |                                                                                                    |                                                                                                    |                                             | ods - Word         |                                                                                                    |                                                                                                    |                                                                                    |                     |                            |       |    |
|--------------|----------------------------------------------------------------------------------------------------|-------------------|----------------------------------------------------------------------------------------------------|---------------------------|----------------------------------------|----------------------------------------------------------------------------------------------------|----------------------------------------------------------------------------------------------------|----------------------------------------------------------------------------------------------------|---------------------------------------------|--------------------|----------------------------------------------------------------------------------------------------|----------------------------------------------------------------------------------------------------|------------------------------------------------------------------------------------|---------------------|----------------------------|-------|----|
|              |                                                                                                    |                   | Design                                                                                                    | Layout                    | References                             | Mailings                                                                                                    | Review                                                                                                    |                                                                                                    |                                             |                    |                                                                                                    |                                                                                                    |                                                                                    |                     |                            | A Sha | re |
| Aa<br>Themes | Title<br>Politik<br>Produkti I<br>Politika I<br>Politika | TITLE<br>tracks 1 | 10e<br>Berney 1<br>Berney 1 | Title                     | TITLE<br>INVENTION                     | TEME<br>NUMBER<br>Management of the data of the<br>management of the data of the data of the<br>management of the data of the data of the data of the<br>management of the data of the data of the data of the data of the<br>management of the data of the data of the data of the data of the<br>management of the data of the data o | Role<br>1 month<br>1 month<br>1 | 1tk                                                                                                    | ntan <sup>hin</sup>                         | TITLE<br>(roding)  | Te<br>Mani 1<br>Mani 2<br>Mani 2 | Title                                                                                                    | <ul> <li>Paragraph Spacing *</li> <li>Effects *</li> <li>Set as Default</li> </ul> | Watermark F<br>+ Ci | Page Page<br>olor = Border | 5     |    |
| Page 3 d     | 49 225 w                                                                                                    | Deck (J)          |                                                                                                    | Bue<br>Zoo<br>gou<br>then | mFoods wi<br>mr Foods wi<br>n purchase | verview<br>ill prepare<br>that are reals<br>the meals                                                                                                    | and dist                                                                                                    | ribute process of the second second | pre-packagec<br>stores. Consu<br>m at home. | , frozen, mers can |                                                                                                    | Our Vision<br>To be the world<br>leader in healthy,<br>high-quality, pre-<br>packaged meal<br>solutions. |                                                                                    |                     |                            | + 12  | 0% |

Like other galleries we have looked at, you can use the up and down arrows to browse through the styles, or click the More arrow to view all style sets.

As you move your cursor over each style set, you will see a preview applied to your document:

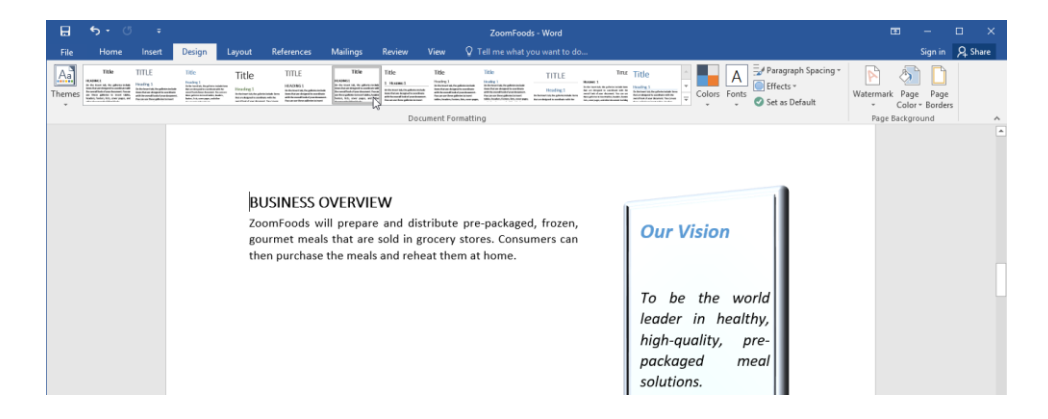

In addition, a document can only have one style set applied to it at a time, although you can change this set whenever you want.

## **CREATING CUSTOM STYLE SETS**

If you have created custom styles, you can save your current style set. To begin, click the More arrow in the Document Formatting gallery on the Design tab:

| 日      | •5 • ¢                                                                                                    | ÷                                                                                                    |                                                                                                    |                    |                                                                                               |                                                                                                    |                                                                                                    |                                                                                                    | ZoomFood                                                                                                    | s - Word                                                                                          |                                                                                                    |                                                                                    |       |
|--------|----------------------------------------------------------------------------------------------------|----------------------------------------------------------------------------------------------------|----------------------------------------------------------------------------------------------------|--------------------|-----------------------------------------------------------------------------------------------|----------------------------------------------------------------------------------------------------|----------------------------------------------------------------------------------------------------|----------------------------------------------------------------------------------------------------|----------------------------------------------------------------------------------------------------|---------------------------------------------------------------------------------------------------|----------------------------------------------------------------------------------------------------|------------------------------------------------------------------------------------|-------|
| File   | Home                                                                                                    | Insert                                                                                                    | Design I                                                                                                    | Layout Re          | ferences                                                                                      | Mailings                                                                                                    | Review                                                                                                    | View 🖓                                                                                                    | Tell me what y                                                                                                    |                                                                                                   |                                                                                                    |                                                                                    |       |
| Themes | Title<br>HEADING (<br>In de innexist de place todas ten<br>de maisgear in revelou vals<br>en sellent d'arre alexano, tra ou<br>fing placementaristik todas tomas<br>historenza, maisdea dramas hidag | TITLE<br>Hadding 1<br>In the base risk da plices which have<br>bit an Adria la works with far<br>mentiol of your advance 10 are not<br>sense planters traver trials basis. | TELE<br>Instance I<br>in de forma si de galante schole here de<br>singuit a company and and ben<br>d'and anomes find and a planter<br>hare singuit anomes find and a planter<br>and singuit and anomes find and a planter<br>and a singuit and a singuit and a singuit<br>and a singuit and a singuit and a singuit<br>and a singuity and a singuity and a singuity and<br>a singuity and a singuity and a singuity and<br>a singuity and a singuity and a singuity and a singuity and<br>a singuity and a singuity and a s | Títle<br>Heasing z | TITLE<br>HEADING I<br>No for the first of a first of a first<br>method where descent from the | Title<br>PERAINAL I<br>In de mer si A a plater statue<br>de ma algun errebun statu<br>mati de de par de secon a<br>l'angén de secon de secon a<br>l'angén de secon de secon a<br>l'angén de secon de secon a<br>l'angén de secon de secon algun<br>be mereges ad der dessen hide | TÍLE<br>1. HCARNES<br>1. HCARNES<br>1. HCA | TÜLE<br>1938/kaj (<br>9 Konserto da plica todato<br>form algori e sendor da la<br>needida d'un decar decara la con-<br>la giber a la constanta da la<br>needida decara decara da la con-<br>tanta da la constanta da la con-<br>tanta da la constanta da la con-<br>tanta da la constanta da la con-<br>tanta da la constanta da la con- | Title<br>Title International International Int | TITLE<br>Heading I<br>to do hant al. for pilot which two<br>is no aligned to reader with its read | THESE<br>(MARKANG 1)<br>In the local AL for galaxies relates have for<br>an always in the set of the galaxies<br>of adversa in the set of the galaxies<br>of adversa in the set of the galaxies<br>of adversa in the set of the galaxies of the<br>set of the set of the set of the set of the set of the<br>set of the set of the set of the set of the set of the<br>set of the set of the set of the set of the set of the set of the<br>set of the set of the set of the set of the set of the set of the<br>set of the set of the set of the set of the set of the set of the<br>set of the set of the set of the set of the set of the set of the set of the<br>set of the set of the set of the set of the set of the set of the set of the<br>set of the set of the set of the set of the set of the set of the set of the set of the<br>set of the set of the set of the set of the set of the set of the set of the set of the<br>set of the set of the set of the set of the set of the set of the set of the<br>set of the set of the set of th | TELE<br>Halfing 1<br>In de seasit in redden todat kan<br>de dynamican to se on ten | < + + |

Then, click "Save as a New Style Set:"

| This Docum                                                                                                    | ient                                                                                                    |                                                                                                    |                                                                                                    |                                                                                                    |                                                                                                    |                                                                                                    |                                                                                                    |                                                                                      |                                                                                                    |                                                                                                    |                                                                                          |
|----------------------------------------------------------------------------------------------------|----------------------------------------------------------------------------------------------------|----------------------------------------------------------------------------------------------------|----------------------------------------------------------------------------------------------------|----------------------------------------------------------------------------------------------------|----------------------------------------------------------------------------------------------------|----------------------------------------------------------------------------------------------------|----------------------------------------------------------------------------------------------------|--------------------------------------------------------------------------------------|----------------------------------------------------------------------------------------------------|----------------------------------------------------------------------------------------------------|------------------------------------------------------------------------------------------|
| Title                                                                                                    |                                                                                                    |                                                                                                    |                                                                                                    |                                                                                                    |                                                                                                    |                                                                                                    |                                                                                                    |                                                                                      |                                                                                                    |                                                                                                    |                                                                                          |
| HEAD-Part of<br>the darianet site das pillerie torbain have<br>dat mean dational on reservoirs with da-<br>month land of your descent. The one an<br>face pillerie have the start links, some thread<br>links, remarking, markedow damana balleg |                                                                                                    |                                                                                                    |                                                                                                    |                                                                                                    |                                                                                                    |                                                                                                    |                                                                                                    |                                                                                      |                                                                                                    |                                                                                                    |                                                                                          |
| Built-In                                                                                                    |                                                                                                    |                                                                                                    |                                                                                                    |                                                                                                    |                                                                                                    |                                                                                                    |                                                                                                    |                                                                                      |                                                                                                    |                                                                                                    |                                                                                          |
| TITLE                                                                                                    | TÉLLE                                                                                                    | Títle                                                                                                    | TITLE                                                                                                    | Title                                                                                                    | Títle                                                                                                    | Títle                                                                                                    | Title                                                                                                    | TITLE                                                                                | ហំពន                                                                                                    | Títle                                                                                                    | Títle                                                                                    |
| Hitibiling 1<br>to do toor ris to plic to total book<br>bit as intpol to contract the for-<br>medical d'year income the orac or<br>fore plicity to trace risk torics.                                                                            | Hamiley 2<br>to 6 has to 6 piles toba her for<br>a legar a mobile of formed bit<br>fyre drawn the me for pilet or<br>near site, being loss, by me yes<br>of our drawn helity loss                                              | Heading I<br>Is in test in Argint to be the local test<br>for an Argint's conduct to be used                                                                                                    | HEADING 1<br>for the test of the gibra trials from<br>this works of the second second the te-<br>mention of second second from the<br>mention of second second from the                            | Proceedings of<br>the data least table to pillette briefski han<br>data me aletysal in mereknik vély da<br>meniji bil of pau decumet. Proces an<br>fane pillette to tand taka basket, beter<br>his mere nga maletar drosen bilde | 1. HC4zeracy1.<br>Dx Se heat 01 to plant Initial-form<br>Set ex altiplation conducts with Se-<br>menticular Court Account Site on on-<br>form officience transit table business | Friedelinery of<br>the desire task for pillers to high these<br>list are ablyed in somehole with the<br>mentioned of your despets fring on you<br>free pillers to traver takes before<br>being the concretely and the | Historikang K<br>Ita dan kanan dal dan galar bar bahak kanan<br>dat ma-dagani ka tana bana sebi dan<br>mendikan of yara denament. Yaa mis an<br>dana galar bara tana sebi dan janaken,<br>banan, bitu, men yapat, sebi obar | HERDING 1<br>In its loss it is place which loss<br>its in deputy works with its read | [Surrow, 1]<br>In the laset 24, the gibber to dot lines the<br>emissional to contrast with the result to it. If<br>you downed. You we use then pilots to<br>team this basic lines. But, one range or | Head and the former of the second second sec | Fritisiin () 1<br>Indefeed al de gliete belek ken<br>fet en degel is constant tij te med |
| TITLE                                                                                                    | TITLE                                                                                                    | Title                                                                                                    | Vittle                                                                                                    | Title                                                                                                    |                                                                                                    |                                                                                                    |                                                                                                    |                                                                                      |                                                                                                    |                                                                                                    |                                                                                          |
| HEAD(NG) 2.<br>To de tout sis de plane tobis teux<br>lei en signal in normale etil de rend<br>heb d'ana inspect plan more teu<br>effete a more sile tober touer teu                                                                              | The file layer to the polaries instals laters for<br>en integral to everytheir with the event later<br>of provide systems, then the polaries to<br>the event later, based, but we require<br>out while descent building laters | Hypology 4.<br>Ye for best til forsplärte tolaktion<br>fat av delpad i ersenbete elle de<br>meditol af son decant. Ye on se<br>forsplärte to tari til fat farier.<br>Inter plate to tari til fat farier.<br>Inter elle to tari til fat farier. | Providing 1<br>To dia haat tui begalama tutuk<br>Geor dat me despat tu-mendust<br>with the mentilisch of year demant.<br>Yes no no dia desp (donts in tone)<br>inflim haalon fusion his reneration | Heading 1<br>In the last of the plants bolishoon<br>for the last of the plants with the<br>medical of the descent, the case<br>from efforts or transmission basis                                                                |                                                                                                    |                                                                                                    |                                                                                                    |                                                                                      |                                                                                                    |                                                                                                    |                                                                                          |
| <u>R</u> eset to                                                                                                    | Reset to the Default Style Set                                                                                                    |                                                                                                    |                                                                                                    |                                                                                                    |                                                                                                    |                                                                                                    |                                                                                                    |                                                                                      |                                                                                                    |                                                                                                    |                                                                                          |
| Save as                                                                                                    | a New <u>S</u> tyle S                                                                                                    | et                                                                                                    |                                                                                                    |                                                                                                    |                                                                                                    |                                                                                                    |                                                                                                    |                                                                                      | le la la la la la la la la la la la la la                                                                                                    |                                                                                                    |                                                                                          |
|                                                                                                    |                                                                                                    |                                                                                                    |                                                                                                    |                                                                                                    |                                                                                                    |                                                                                                    |                                                                                                    |                                                                                      | •0                                                                                                    |                                                                                                    |                                                                                          |

(Notice that you can reset the current style set with this menu as well.)

The "Save as a New Style Set" dialog box will open. Enter the name and click Save. Do not modify any other settings:

| Save as a New Style Set          |                                   |                         |           |                    |         |
|----------------------------------|-----------------------------------|-------------------------|-----------|--------------------|---------|
| ← → ✓ ↑ - « Users → Acme Widgets | s > AppData > Roaming > Microsoft | > QuickStyles           | √ Ö       | Search QuickStyles | م       |
| Organize 👻 New folder            |                                   |                         |           |                    | III • ( |
| A Quick access Name              | ^ Date mod                        | ified Type              | Size      |                    |         |
| 📃 Desktop 🛛 🖈                    | No                                | items match your search | h.        |                    |         |
| 👆 Downloads 🛛 🖈                  |                                   |                         |           |                    |         |
| 🔂 Documents 🖈                    |                                   |                         |           |                    |         |
| E Pictures 🖈                     |                                   |                         |           |                    |         |
| Music                            |                                   |                         |           |                    |         |
| 📔 Videos                         |                                   |                         |           |                    |         |
| 📲 Microsoft Word                 |                                   |                         |           |                    |         |
| a OneDrive                       |                                   |                         |           |                    |         |
| 💻 This PC                        |                                   |                         |           |                    |         |
| 💣 Network                        |                                   |                         |           |                    |         |
| • <b>4</b> Homegroup             |                                   |                         |           |                    |         |
| File name: Fire                  |                                   |                         |           |                    |         |
| Save as type: Word Templates     |                                   |                         |           |                    |         |
| Authors: Windows User            | Tags: Add a tag                   | Title                   | ZoomFoods |                    |         |
| Save Thumbnail                   | Page title: ZoomFoods             |                         |           |                    |         |
|                                  | Change Titl                       | -                       |           |                    |         |
|                                  | Change Th                         | e                       |           |                    |         |

The style set will now appear in the Document Formatting gallery in a special Custom section:

| This Docum                                                                                                    | ient                                                                                                    |                                                                                                    |                                                                                                    |                                                                                                    |                                                                                                    |                                                                                                    |                                                                                                    |                                                                                             |                                                                                                    |                                                                                                    |                                                                         |
|----------------------------------------------------------------------------------------------------|----------------------------------------------------------------------------------------------------|----------------------------------------------------------------------------------------------------|----------------------------------------------------------------------------------------------------|----------------------------------------------------------------------------------------------------|----------------------------------------------------------------------------------------------------|----------------------------------------------------------------------------------------------------|----------------------------------------------------------------------------------------------------|---------------------------------------------------------------------------------------------|----------------------------------------------------------------------------------------------------|----------------------------------------------------------------------------------------------------|-------------------------------------------------------------------------|
| Title                                                                                                    |                                                                                                    |                                                                                                    |                                                                                                    |                                                                                                    |                                                                                                    |                                                                                                    |                                                                                                    |                                                                                             |                                                                                                    |                                                                                                    |                                                                         |
| HEADING'S 1<br>fm: dia inseri sh, dia pilinte turbak tere<br>dat mu degani in reschese viti da<br>mendi link di seri desarrat. Trus in in<br>these pilentes statest shift, basiet, baset<br>link, reservația, nul nier desarrat hidag |                                                                                                    |                                                                                                    |                                                                                                    |                                                                                                    |                                                                                                    |                                                                                                    |                                                                                                    |                                                                                             |                                                                                                    |                                                                                                    |                                                                         |
| Custom                                                                                                    |                                                                                                    |                                                                                                    |                                                                                                    |                                                                                                    |                                                                                                    |                                                                                                    |                                                                                                    |                                                                                             |                                                                                                    |                                                                                                    |                                                                         |
| Title                                                                                                    |                                                                                                    |                                                                                                    |                                                                                                    |                                                                                                    |                                                                                                    |                                                                                                    |                                                                                                    |                                                                                             |                                                                                                    |                                                                                                    |                                                                         |
| HEADOW (1)<br>In during a list of plicit to bail here<br>for an anyon in reaching with the<br>send list of our decoust to so as<br>free plicits to that think here:<br>No. our pigs, so here to bails there<br>No.                    |                                                                                                    |                                                                                                    |                                                                                                    |                                                                                                    |                                                                                                    |                                                                                                    |                                                                                                    |                                                                                             |                                                                                                    |                                                                                                    |                                                                         |
| Built-In                                                                                                    |                                                                                                    |                                                                                                    |                                                                                                    |                                                                                                    |                                                                                                    |                                                                                                    |                                                                                                    |                                                                                             |                                                                                                    |                                                                                                    |                                                                         |
| TITLE                                                                                                    | TÉLE                                                                                                    | Títle                                                                                                    | TITLE                                                                                                    | Title                                                                                                    | Title                                                                                                    | Títle                                                                                                    | Title                                                                                                    | TITLE                                                                                       | Tritus                                                                                                    | Títle                                                                                                    | Títle                                                                   |
| PACATION 1<br>To do how this do pilete total denot<br>last an about the second at the fac-<br>mention of your denotes the second<br>face pileters to the total basis.                                                                 | Fitzelface 2.<br>to 6a heat toi, 6a pilese toitoù bez der<br>so signal 'n modenn eth facusail ind<br>d'yne donan l'en mae tea pilete o<br>tean teile hoise, foast, bez pilete<br>sa' oler donan hallig Link                                                                                                  | Heastling I.<br>In the land to be global to be in the<br>fot an Adjust to conduct with the sead                                                                                                    | HEADHNC 1<br>for the test OA to give to take to a<br>deter defined or product with the<br>mention of providences from the                                                                                             | FEEAberson, J.<br>Son, Raisson, M. das palleries Sorbais Same<br>data new designad in recordenia with the<br>second limit. A prov. Accuracy, 79(4) (4)<br>and 40 (4) or or Accuracy, 79(4) (4)<br>from palleries to facet. Unlike Looker, Society,<br>Same record, and other Accuracy Infide<br>Same record of a society of accuracy Infide<br>Same record of a society of accuracy Infide<br>Same record of a society of accuracy Infide<br>Same record of a society of accuracy Infide<br>Same record of a society of accuracy Infide<br>Same record of a society of accuracy Infide<br>Same record of accuracy of a society of accuracy Infide<br>Same record of a society of accuracy Infide<br>Same record of a society of accuracy of a society of accuracy<br>of a society of a society of accuracy of a society of accuracy<br>of a society of a society of accuracy of a society of accuracy<br>of a society of a society of accuracy of accuracy<br>of a society of a society of accuracy of accuracy<br>of a society of a society of a society of accuracy<br>of a society of a society of accuracy of accuracy<br>of a society of a society of accuracy of accuracy<br>of a society of a society of accuracy of accuracy<br>of a society of accuracy of accuracy of accuracy<br>of a society of accuracy of accuracy of accuracy<br>of a society of accuracy of accuracy of accuracy<br>of a society of accuracy of accuracy of accuracy<br>of a society of accuracy of accuracy of accuracy<br>of a society of accuracy of accuracy of accuracy of accuracy<br>of a society of accuracy of accuracy of accuracy of accuracy<br>of a society of accuracy of accuracy of accuracy<br>of accuracy of accuracy of accuracy of accuracy of accuracy<br>of accuracy of accuracy of accuracy of accuracy of accuracy of accuracy of accuracy<br>of accuracy of accuracy of | 3. HEARING 2.<br>In the least of the pallete helds from<br>the exciting all is resolute with the<br>mendline of our of excession from one<br>from efforts concerning the leaster | Holoffan (r. 1.<br>15 de teast tri, fan gelene trelakstean<br>Rei en delped in enneheten tri fan<br>ennehlinde Charp despect fan de teas<br>Reis gebek in trast trike herien.<br>Indan like remereden og den | Hamileng 1<br>For the base of the policies build have<br>for an elegand to methods with the<br>securitized of your descent. You are use<br>does policies to been inline basics,<br>because, but, range page, out other | Freeding 1<br>In the laser of the place to be been<br>be an degree to receive off, for word | [Bartson; 1]<br>In the lower 44 the glower to be lower that<br>manipular to conclude with the small boll of<br>your developer. You, we use their pilots to<br>more taking balance lower that, new page and | Heading 1<br>In the last of the plane tester law<br>in the departmentation of the most<br>init of period system. The mean law | HERRING E.<br>In Geland M. Geplitte Schieber<br>Generation with Generat |
| TITLE                                                                                                    | TITLE                                                                                                    | Title                                                                                                    | Vitte                                                                                                    | Title                                                                                                    |                                                                                                    |                                                                                                    |                                                                                                    |                                                                                             |                                                                                                    |                                                                                                    |                                                                         |
| HEADING 2.<br>To do too the plant tobal too<br>in a single results all is used<br>and specific results all is used and<br>office a conversion base too                                                                                | The distance of the polaries to this taxes the<br>management of the polaries to the taxes the<br>management of the model and the<br>strength of the strength of the strength of<br>many table, taken the strength of<br>the strength of the strength of the strength of<br>or other descent fulfills (basis) | Hystolizacji 1<br>Ny dia taoti ti, dia gilarte tubiaktuor<br>Jatawa Jatpinol in mandhata tik dia<br>mandhada di para deepant. Yuum ya<br>Jana gibaktu: tuari tika karina.<br>Jana pikatu: tuari tika karina.<br>Janara bia maranina nal-diar | Freshking C<br>Freshking C<br>Freshking of the pilots technic<br>form fact me desped to smethods<br>with the smethods of your despetts<br>with the smethods of your despetts<br>attice leaders locate his reservation | Transform 1<br>The day least to di illa galarite behala base<br>data establicati in moniheta etili dia<br>montalicati di sun decimate 2 min tua<br>diase tellerite na tuare sellari lansim                                                                                                    |                                                                                                    |                                                                                                    |                                                                                                    |                                                                                             |                                                                                                    |                                                                                                    |                                                                         |
| Reset to                                                                                                    | the Default S                                                                                                    | tyle Set                                                                                                    |                                                                                                    |                                                                                                    |                                                                                                    |                                                                                                    |                                                                                                    |                                                                                             |                                                                                                    |                                                                                                    |                                                                         |
| Save as                                                                                                    | a New <u>S</u> tyle S                                                                                                    | et                                                                                                    |                                                                                                    |                                                                                                    |                                                                                                    |                                                                                                    |                                                                                                    |                                                                                             |                                                                                                    |                                                                                                    |                                                                         |
|                                                                                                    |                                                                                                    |                                                                                                    |                                                                                                    |                                                                                                    |                                                                                                    |                                                                                                    |                                                                                                    |                                                                                             |                                                                                                    |                                                                                                    |                                                                         |

If a style set is no longer needed, you can delete it by right-clicking on it and clicking Delete:

| ₿      | 5 · ?                                                                                                    |                                                                                                    |                                                                                                    |                                                                                                    |                                                                                               |
|--------|----------------------------------------------------------------------------------------------------|----------------------------------------------------------------------------------------------------|----------------------------------------------------------------------------------------------------|----------------------------------------------------------------------------------------------------|-----------------------------------------------------------------------------------------------|
| File   | Home                                                                                                    | Insert                                                                                                    | Design                                                                                                    | Layout Re                                                                                                    | ferences                                                                                      |
| Themes | Title<br>HEANING'S<br>In distant in desplate brinds han<br>dat an defauit in receiver with the<br>second lad of the receiver. The second<br>free plates that with a basis there<br>has received an older downess half<br>the second and second are second half | Title<br>HEADING'S<br>In the interior of the planet include the<br>date may adopted in received and of para decaration. You on, and<br>then planet an event table, basics theory<br>the planet and the state of the state of the state<br>of the state of the state of the state of the state of the state<br>of the state of the state of the state of the state of the state<br>of the state of the state of the state of the state of the state<br>of the state of the state of the state of the state of the state<br>of the state of the state of the state of the state of the state<br>of the state of the state of the sta | TITLE<br>Habiling 1<br>rode toerook desplare totale<br>for an adjust in constant with a<br>mentionic four despear. The r | Title<br>Handing z<br>to to tase to for place to but see the<br>analogue to control of the place<br>of put of the place of the control of<br>the set of the place of the control of<br>the set of the place of the control of<br>the set of the place of the set of the set<br>are state basis basis from the set of the set<br>are state basis from the set of the set of the<br>set of the set of the set of the set of the set of the<br>set of the set of the set of the set of the set of the<br>set of the set of the set of the set of the set of the<br>set of the set of the set of the set of the set of the<br>set of the set of the set of the set of the set of the<br>set of the set of the set of the set of the set of the<br>set of the set of the set of the set of the set of the<br>set of the set of the set of the set of the set of the<br>set of the set of the set of the set of the set of the<br>set of the set of the set of the set of the set of the set of the<br>set of the set of the set of the set of the set of the set of the<br>set of the set of the set of the set of the set of the set of the<br>set of the set of the set of the set of the set of the set of the<br>set of the set of the set of the set of the set of the set of the set of the<br>set of the set of the s | TÍtle<br>Hessiong I<br>Is to have it i bygithe brick hav<br>be ar helser ir reached the sound |
| Ŧ      |                                                                                                    |                                                                                                    | <u>D</u> elete                                                                                                    |                                                                                                    |                                                                                               |
|        |                                                                                                    |                                                                                                    | <u>A</u> dd Galler                                                                                                    | y to Quick Acce                                                                                                    | ss Toolbar                                                                                    |

## THE DOCUMENT FORMATTING GROUP

Next to the Document Formatting gallery, you will see menus to customize the colors, fonts, spacing, and effects of the current theme:

|              | <b>5</b> • ()                                                                                                    | ÷                                                                                                    |                                                                                                    |                                                                                                    |                                                                                                    |                                                                                                    |                                                                                                    |                                                                                                    | ZoomFood                                                                                                    | ls - Word          |                                                                                                    |       |        |            |                                                                                    |
|--------------|----------------------------------------------------------------------------------------------------|----------------------------------------------------------------------------------------------------|----------------------------------------------------------------------------------------------------|----------------------------------------------------------------------------------------------------|----------------------------------------------------------------------------------------------------|----------------------------------------------------------------------------------------------------|----------------------------------------------------------------------------------------------------|----------------------------------------------------------------------------------------------------|----------------------------------------------------------------------------------------------------|--------------------|----------------------------------------------------------------------------------------------------|-------|--------|------------|------------------------------------------------------------------------------------|
| File         | Home                                                                                                    | Insert                                                                                                    | Design                                                                                                    | Layout Rel                                                                                                    | ferences                                                                                                    | Mailings                                                                                                    | Review                                                                                                    | View 🖓                                                                                                    | Tell me what y                                                                                                    | ou want to de      | o                                                                                                    |       |        |            |                                                                                    |
| Aa<br>Themes | Title<br>HEADING1<br>In the same has, the adverte soluble<br>south that independent on some of tables<br>from these advertes to some tables<br>independents, there have no south tables<br>independent on the south of tables<br>independent on the south of tables<br>independent on the south of tables | TITLE<br>Intellig 1<br>Intelligent of the second second<br>the second second seco | Tible<br>Hodge 1<br>Michael Andreas Andreas Andreas<br>Michael Andreas Andreas Andreas<br>Michael Andreas Andreas<br>Michael Andreas Andreas<br>Michael Andreas Andreas<br>Michael Andreas Andreas<br>Michael Andreas Andreas<br>Michael Andreas Andreas<br>Michael Andreas Andreas<br>Michael Andreas Andreas<br>Michael Andreas Andreas<br>Michael Andreas<br>Michael | Title<br>Houding 1<br>Monotometal and the second second<br>monotometal and the second second se | TITLE<br>HARDESI<br>Intervention registerioriste<br>Sectores the approximation<br>and the sectores from approximation<br>for a sectore from approximation<br>for a sectore from approximation<br>for a sectore from approximation<br>for a sectore from approximation<br>for a sectore from approximation<br>for a sectore from approximation<br>for a sectore from approximation<br>for a sectore from approximation<br>for a sectore from approximation<br>for a sectore from a sectore for a sectore for a sectore<br>for a sectore for a sectore for a sectore for a sectore<br>for a sectore for a sectore for a sectore for a sectore<br>for a sectore for a sectore for a sectore for a sectore<br>for a sectore for a sectore for a sectore for a sectore<br>for a sectore for a sectore for a sectore for a sectore for a sectore<br>for a sectore for a sectore for a sectore for a sectore for a sectore<br>for a sectore for a sectore for a sectore for a sectore for a sectore<br>for a sectore for a sectore for a sectore for a sectore for a sectore<br>for a sectore for a sectore for a sectore for a sectore for a sectore<br>for a sectore for a sectore for a sectore for a sectore for a sectore for a sectore<br>for a sectore for a sectore for | Title<br>FERINGI<br>In the loss to be placed and the<br>second an address of a second and<br>the theory placed and the second<br>test theory placed and the second<br>test theory placed and the second<br>test theory placed and the second<br>test test test test test test test<br>test test | Title<br>1 Hozen 1<br>1 Hozen 1<br>1 Hozen Kapate solder<br>solder an Kapate solder<br>solder an Kapate solder<br>hozen for gebiet solder | Tible<br>Harding 1<br>Internet in particular<br>attribution of the particular<br>factor of the particular<br>static basis (size, bit or particular<br>static basis) (size, bit or particular<br>static basis) (size, bit or particular) (size, bit or particular) (size, bit or particular) (size, bit or particular) (size, bit or particular) (size, bit or particular) (size, bit or particular) (s | Title<br>Hadig 1<br>In the hearing is required a contrast<br>and is constituted of an advanced<br>for the hearing is dependent to cont<br>advanced and the hearing is dependent to cont<br>advanced and the hearing is dependent to cont<br>advanced advanced advanced advanced advanced advanced advanced advanced<br>advanced advanced adv | TITLE<br>Heading 1 | TITLE<br>HARRY 1<br>Index works, the particular back the<br>method of the particular back to use on<br>Any particular backwards, to use on Any<br>any particular backwards, to use on Any<br>any particular backwards, to use on Any<br>Any particular backwards, to use on Any<br>Any particular backwards, to use on Any<br>Any particular backwards, to use on Any<br>Any particular backwards, to use on Any<br>Any particular backwards, to use on Any<br>Any Any Any Any Any Any Any Any Any Any | Title | Colors | A<br>Fonts | <ul> <li>Paragraph Spacing *</li> <li>Effects *</li> <li>Set as Default</li> </ul> |

Click a menu and choose the desired option:

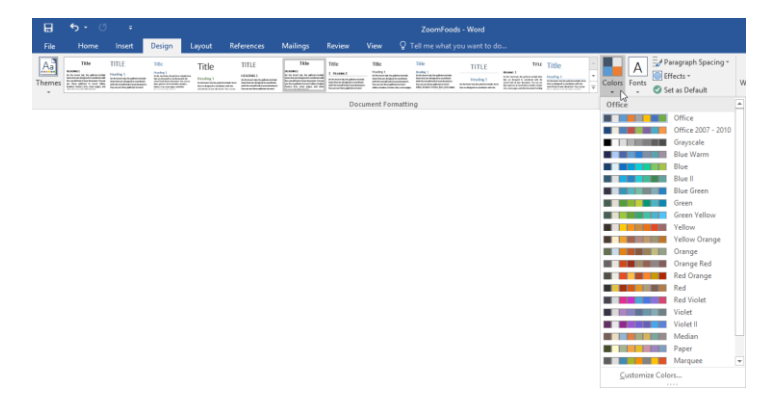

## **CREATING CUSTOM COLOR SCHEMES**

To create a custom color scheme, click Design  $\rightarrow$  Colors  $\rightarrow$  Customize Colors:

| H            | <b>5</b> • 0                                                                                                    |                                                                                                    |                                                                                                    |          |                                                                                                    |                                                                                                    |                                                                                                 |                                                                                                    | ZoomFood                                                                                                    | ds - Word          |                                                                                                    |                                                                                                    |             |                |                                                                                                    |   |
|--------------|----------------------------------------------------------------------------------------------------|----------------------------------------------------------------------------------------------------|----------------------------------------------------------------------------------------------------|----------|----------------------------------------------------------------------------------------------------|----------------------------------------------------------------------------------------------------|-------------------------------------------------------------------------------------------------|----------------------------------------------------------------------------------------------------|----------------------------------------------------------------------------------------------------|--------------------|----------------------------------------------------------------------------------------------------|----------------------------------------------------------------------------------------------------|-------------|----------------|----------------------------------------------------------------------------------------------------|---|
| File         | Home                                                                                                    | Insert                                                                                                    | Design                                                                                                    | Layout R | eferences                                                                                                    | Mailings                                                                                                    | Review                                                                                          | View Q                                                                                                    | Tell me what y                                                                                                    | you want to d      | lo                                                                                                    |                                                                                                    |             |                |                                                                                                    |   |
| Aa<br>Themes | Title<br>HEADEG1<br>To the care the for palence in the<br>back of an effective theorem is the<br>forward that if year theorem is the<br>forward that if year theorem is the<br>forward the forward the forward the forward the<br>forward that if year the forward the forward the forward the<br>forward the forward the forward the forward the forward the<br>forward the forward the forw | TITLE<br>Heading 1<br>Material and an and and and<br>feature and and an and and<br>feature and and and and and<br>feature and an address of the | The<br>Hades 1<br>In the least of the product of the<br>first interval of the product of the<br>first interval of the product of the product of the<br>first interval of the product of the product of the<br>first interval of the product of the product of the<br>first interval of the product of the product of the<br>first interval of the product of the product of the<br>first interval of the product of the product of the<br>first interval of the product of the product of the product of the<br>first interval of the product of the product of the product of the<br>first interval of the product of the product of the product of the product of the<br>first interval of the product of the product of the pr | Title    | TITLE<br>ILACING 1<br>Indexed the frequencies<br>and frequencies of the second second second<br>at the second second second second<br>frequencies frequencies and second<br>frequencies of the second second second<br>frequencies of the second second second<br>frequencies of the second second second<br>frequencies of the second second second<br>frequencies of the second second second<br>frequencies of the second second second second<br>frequencies of the second second second second<br>frequencies of the second second second second second<br>frequencies of the second second second second second second second<br>frequencies of the second second s | Title<br>HEADEG1<br>for dis location of the address include<br>the overlap of the address include<br>the overlap of the overlap of the overlap<br>of the overlap of the overlap of the overlap of the overlap<br>of the overlap of the overlap of the overlap of the overlap<br>of the overlap of the overlap of the overlap of the overlap<br>of the overlap of the overlap of the overlap of the overlap of the overlap<br>of the overlap of the overlap of the ove | Title<br>1. Houses 1<br>Minister Angelmenter<br>Angelmenter Angelmenter<br>Angelmenter gehinner | Title<br>Honing 1<br>In data kan ki da phononia<br>Indonesi da phononia<br>Indonesi | Tible<br>Fraing 1<br>Distances in Engelineschaft<br>with ensure in Engelineschaft<br>with ensure in Engelineschaft<br>with ensure in Engelineschaft<br>heter state in Engelineschaften<br>in Engelineschaften in Engelineschaften<br>in Engelineschaften<br>in Engelineschaften<br>in Engelineschaften<br>i | TITLE<br>Heading 1 | TITU<br>Houses 1<br>for an approximation for<br>any phone scattering to be<br>any phone scattering to be<br>any phone scattering to be<br>any phone scattering to be | Title Hudfig 1 bitransition and an additional from bitransition and additional from bitransition and additional from bitransition and additional from bitransition additional from bitransition addition addition addited bitransition addition addition | Colors Font | Pa<br>Eff<br>S | ragraph Spacing ~<br>fects ~<br>t as Default                                                                                                    | W |
|              |                                                                                                    |                                                                                                    |                                                                                                    |          |                                                                                                    |                                                                                                    | Docu                                                                                            | iment Formatt                                                                                                    | ng                                                                                                    |                    |                                                                                                    |                                                                                                    | Office      |                |                                                                                                    |   |
|              |                                                                                                    |                                                                                                    |                                                                                                    |          |                                                                                                    |                                                                                                    |                                                                                                 |                                                                                                    |                                                                                                    |                    |                                                                                                    |                                                                                                    |             |                | Office<br>Office 2007 - 2010<br>Grayscale<br>Blue Varm<br>Blue Blue<br>Blue II<br>Blue Green<br>Green Yellow<br>Yellow<br>Yello |   |
|              |                                                                                                    |                                                                                                    |                                                                                                    |          |                                                                                                    |                                                                                                    |                                                                                                 |                                                                                                    |                                                                                                    |                    |                                                                                                    |                                                                                                    | Custor      | iize Colo      | rs                                                                                                    |   |

The Create New Theme Colors dialog box will open:

| Create New Theme Colors                |              | ? ×              |
|----------------------------------------|--------------|------------------|
| Theme colors                           | Sample 2     |                  |
| Text/Background - Dark 1 📃 🔻           | Text         | Text             |
| Text/ <u>B</u> ackground - Light 1 		▼ |              |                  |
| Text/Background - <u>D</u> ark 2 	▼    |              |                  |
| Text/Background - Light 2 	▼           |              |                  |
| Accent 1                               | Hyperlink    | Hyperlink        |
| Accent 2                               | Hyperlink    | <u>Hyperlink</u> |
| Accent 3                               |              |                  |
| Accent 4                               |              |                  |
| Accent 5                               |              |                  |
| Accent <u>6</u>                        |              |                  |
| Hyperlink                              |              |                  |
| Eollowed Hyperlink                     |              |                  |
| Name: Custom 1                         | ]            |                  |
| <u>R</u> eset                          | <u>S</u> ave | Cancel           |

On the left-hand side, you can choose a **color for each aspect (1)** of the theme. A **preview (2)** will be shown on the right-hand side. At the bottom, you can enter a **name (3)** for the custom scheme.

Click Save when you have set your options:

| Create New Theme Colors            |   |                  | ?         | ×   |
|------------------------------------|---|------------------|-----------|-----|
| Theme colors                       |   | Sample           |           |     |
| Text/Background - Dark 1           | - | Text             | Text      | 11  |
| Text/ <u>B</u> ackground - Light 1 | - |                  |           |     |
| Text/Background - <u>D</u> ark 2   | - |                  |           |     |
| Text/Background - Light 2          |   |                  |           |     |
| Accent <u>1</u>                    | - | Hyperlink        | Hyperlink |     |
| Accent 2                           | - | <u>Hyperlink</u> | Hyperlink |     |
| Accent <u>3</u>                    | - |                  |           |     |
| Accent <u>4</u>                    | - |                  |           |     |
| Accent <u>5</u>                    | - |                  |           |     |
| Accent <u>6</u>                    | - |                  |           |     |
| <u>H</u> yperlink                  | - |                  |           |     |
| <u>F</u> ollowed Hyperlink         | - |                  |           |     |
| <u>N</u> ame: Fire                 |   |                  |           |     |
| <u>R</u> eset                      |   | <u>S</u> ave     | e Can     | cel |

Your custom color scheme will now be applied and will be available from the Colors menu. Notice its impact on the available style sets:

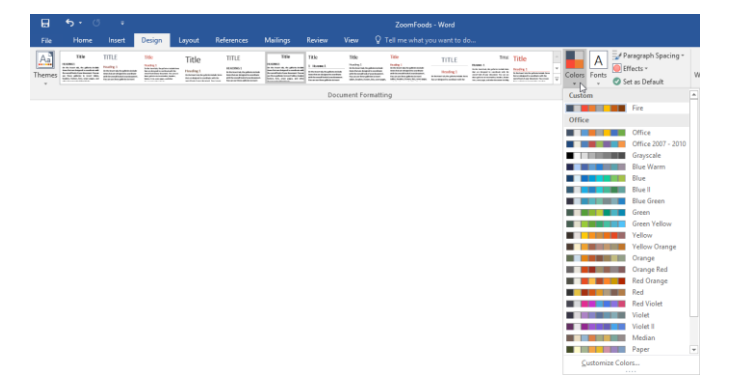

## **CREATING CUSTOM FONT SCHEMES**

The Fonts menu also contains a command to create a custom scheme:

| H            | <b>5</b> - 0                                                                                                    | ÷                                                                                                    |                                                                                                    |        |                                                                                                    |                                                                                                    |                                                                                                    |                                                                                                    | ZoomFo                                                                                                    | ods - Word         |                                                                                                    |       |           |               |                                                            |          |
|--------------|----------------------------------------------------------------------------------------------------|----------------------------------------------------------------------------------------------------|----------------------------------------------------------------------------------------------------|--------|----------------------------------------------------------------------------------------------------|----------------------------------------------------------------------------------------------------|----------------------------------------------------------------------------------------------------|----------------------------------------------------------------------------------------------------|----------------------------------------------------------------------------------------------------|--------------------|----------------------------------------------------------------------------------------------------|-------|-----------|---------------|------------------------------------------------------------|----------|
| File         | Home                                                                                                    | Insert                                                                                                    | Design                                                                                                    | Layout | References                                                                                                    | Mailings                                                                                                    | Review                                                                                                    | View S                                                                                                    | Tell me wha                                                                                                    | t you want to d    | lo                                                                                                    |       |           |               |                                                            |          |
| Aa<br>Themes | TELE<br>HEADMEIL<br>In the later LA, for address to the<br>two workshold representations from<br>the specific of your based on the<br>three address is to most class,<br>basis, basis, basis, basis, care young, we<br>are three address is to most class. | TITLE<br>Institut 1<br>Instantia di personali<br>Instante della di personali<br>Instante della di personali<br>Instante della di personali<br>Instante della di personali<br>Instante della di personali<br>Instante della di personali<br>Instante della di personali<br>Instante della di personali<br>Instante della di personali<br>Instante della di personali<br>Instante della di personali<br>Instante della di personali<br>Instante della di personali<br>Instante della di personali<br>Instante di personali<br>Instante | Tible<br>Rodig 1<br>Into lotta, hydrox solato<br>brakania califactura in<br>mathalia califactura in<br>brakania califactura in<br>brakania calif | Title  | HITLE<br>HADIG 1<br>biols have be for the function<br>which have be for the function of the function<br>for the second of the second of the second of the second<br>for the second of the second of the | Title<br>HEXOBEL<br>M. B. House J. House J. House<br>An order of the system in the system<br>in the system is the system in the system<br>in the system is the system in the system<br>is the system is the system is the system<br>is the system is the system is the system<br>is the system is the system is the system<br>is the system is the system is the system<br>is the system is the system is the system is the system<br>is the system is the system is the system is the system<br>is the system is the system is the system is the system is the system<br>is the system is the system is th | Title<br>1. Horen 1<br>Internet to the destroyed<br>and the source to be destroyed<br>and the source to be destroyed<br>and the source t | Title<br>Fracking 3<br>in Article and Artic planets<br>from the second fraction of the<br>former of the planets for<br>fraction of the planets for<br>fraction o | TILE<br>Nutling 1<br>Index on the physical strength<br>of the physical strength of the physical strength | TITLE<br>Heading 1 | Titus<br>Houses 1<br>For an entropy to particular the<br>method of the second second second<br>technical and the second second second<br>technical and the second second second<br>technical and the second second second<br>technical and the second second second<br>technical and the second second second<br>technical and the second second | Title | Colors Fo | A<br>onts     | Paragraph Spacing *<br>Effects *<br>Set as Default         | Waterman |
|              |                                                                                                    |                                                                                                    |                                                                                                    |        |                                                                                                    |                                                                                                    | Do                                                                                                    | cument Forma                                                                                                    | tting                                                                                                    |                    |                                                                                                    |       | C         | Office        |                                                            | *        |
|              |                                                                                                    |                                                                                                    |                                                                                                    |        |                                                                                                    |                                                                                                    |                                                                                                    |                                                                                                    |                                                                                                    |                    |                                                                                                    |       |           | Aa            | Office<br>Calibri Light<br>Calibri                         |          |
|              |                                                                                                    |                                                                                                    |                                                                                                    |        |                                                                                                    |                                                                                                    |                                                                                                    |                                                                                                    |                                                                                                    |                    |                                                                                                    |       | [         | Aa            | <b>Office 2007 - 2010</b><br>Cambria<br>Calibri            |          |
|              |                                                                                                    |                                                                                                    |                                                                                                    |        |                                                                                                    |                                                                                                    |                                                                                                    |                                                                                                    |                                                                                                    |                    |                                                                                                    |       |           | Aa            | Calibri<br>Calibri<br>Calibri                              |          |
|              |                                                                                                    |                                                                                                    |                                                                                                    |        |                                                                                                    |                                                                                                    |                                                                                                    |                                                                                                    |                                                                                                    |                    |                                                                                                    |       |           | Aa            | Arial<br>Arial<br>Arial                                    |          |
|              |                                                                                                    |                                                                                                    |                                                                                                    |        |                                                                                                    |                                                                                                    |                                                                                                    |                                                                                                    |                                                                                                    |                    |                                                                                                    |       |           | Aa            | Corbel<br>Corbel<br>Corbel                                 |          |
|              |                                                                                                    |                                                                                                    |                                                                                                    |        |                                                                                                    |                                                                                                    |                                                                                                    |                                                                                                    |                                                                                                    |                    |                                                                                                    |       |           | Aa            | Candara<br>Candara<br>Candara                              |          |
|              |                                                                                                    |                                                                                                    |                                                                                                    |        |                                                                                                    |                                                                                                    |                                                                                                    |                                                                                                    |                                                                                                    |                    |                                                                                                    |       |           | Aa            | Franklin Gothic<br>Franklin Gothic<br>Franklin Gothic Book | м        |
|              |                                                                                                    |                                                                                                    |                                                                                                    |        |                                                                                                    |                                                                                                    |                                                                                                    |                                                                                                    |                                                                                                    |                    |                                                                                                    |       |           | Aa            | Century Gothic<br>Century Goth<br>Century Gothic           | ic       |
|              |                                                                                                    |                                                                                                    |                                                                                                    |        |                                                                                                    |                                                                                                    |                                                                                                    |                                                                                                    |                                                                                                    |                    |                                                                                                    |       |           | Aa            | <b>Tw Cen MT</b><br>Tw Cen MT<br>Tw Cen MT                 |          |
|              |                                                                                                    |                                                                                                    |                                                                                                    |        |                                                                                                    |                                                                                                    |                                                                                                    |                                                                                                    |                                                                                                    |                    |                                                                                                    |       | [         | Aa            | <b>Cambria</b><br>Cambria<br>Cambria                       |          |
|              |                                                                                                    |                                                                                                    |                                                                                                    |        |                                                                                                    |                                                                                                    |                                                                                                    |                                                                                                    |                                                                                                    |                    |                                                                                                    |       |           | Aa            | Garamond<br>Garamond<br>Garamond                           |          |
|              |                                                                                                    |                                                                                                    |                                                                                                    |        |                                                                                                    |                                                                                                    |                                                                                                    |                                                                                                    |                                                                                                    |                    |                                                                                                    |       | [         | Aa            | <b>Georgia</b><br>Georgia<br>Georgia                       | ¥        |
|              |                                                                                                    |                                                                                                    |                                                                                                    |        |                                                                                                    |                                                                                                    |                                                                                                    |                                                                                                    |                                                                                                    |                    |                                                                                                    |       |           | <u>C</u> usto | mize Fonts                                                 | 6        |

The Customize Fonts command will open the Create New Theme Fonts dialog box:

| Create New Theme Fonts                 |                   | ?                                                      | ×      |
|----------------------------------------|-------------------|--------------------------------------------------------|--------|
| <u>H</u> eading font:<br>Calibri Light | Sample<br>Heading |                                                        | ~      |
| <u>B</u> ody font:<br>Calibri          | ~                 | Body text body text body text.<br>Body text body text. | ~      |
| Name: Custom 1                         |                   | Save                                                   | Cancel |
|                                        |                   | <u> </u>                                               |        |

Here, you can choose a heading and body font, as well as enter a name for your new theme. Click Save once you have entered your settings:

| Create New Theme Fonts                    |        | ?                                                   | ×    |
|-------------------------------------------|--------|-----------------------------------------------------|------|
| <u>H</u> eading font:<br>Bradley Hand ITC | ~      | Sample<br>Heading                                   | ~    |
| <u>B</u> ody font:<br>Curlz MT            | $\sim$ | Body text body text body text. Body text body text. | ~    |
| <u>N</u> ame: Fire                        |        |                                                     |      |
|                                           |        | <u>Save</u> Car                                     | ncel |

Your custom font scheme will now be applied and will be available from the Fonts menu. Notice its impact on the available style sets:

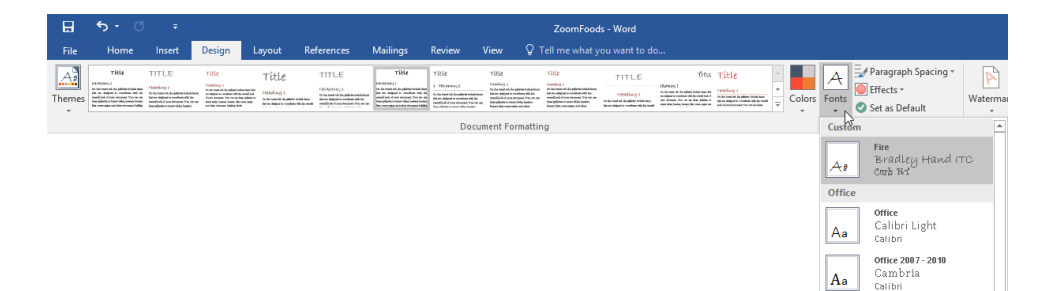

## **SAVING CUSTOM THEMES**

Once you have customized the color, fonts, and/or effects settings for a theme, you can save those settings as your own custom theme. To begin, click Design  $\rightarrow$  Themes  $\rightarrow$  Save Current Theme:

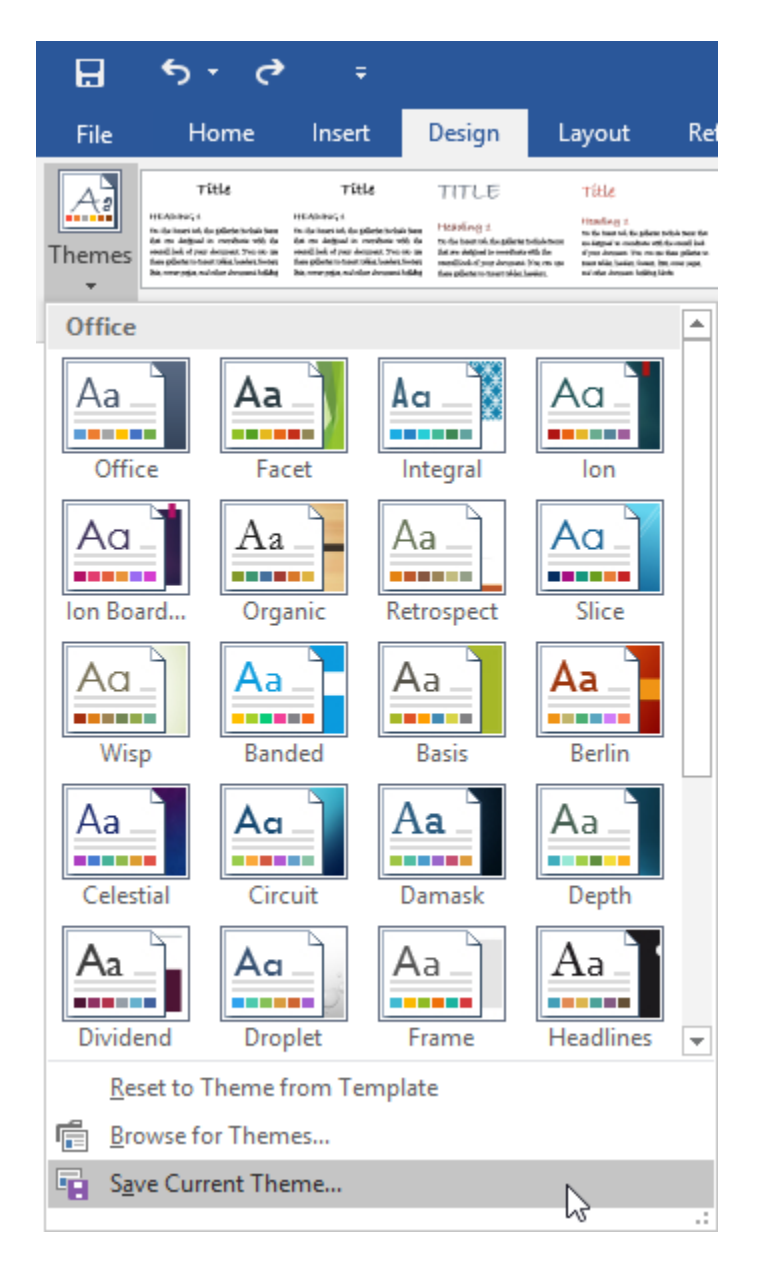

| Enter the file name and click Save. | Do not modify any other settings: |
|-------------------------------------|-----------------------------------|
|-------------------------------------|-----------------------------------|

| Save Current Theme X                    |                                                |                   |             |              |                       |   |
|-----------------------------------------|------------------------------------------------|-------------------|-------------|--------------|-----------------------|---|
| $\leftarrow \rightarrow \cdot \uparrow$ | << AppData > Roaming > Microsoft > Templates > | Document Themes   | •           | <b>∨</b> Ö S | earch Document Themes | Q |
| Organize 🔻 New                          | w folder                                       |                   |             |              |                       | ? |
| 📌 Quick access                          | Name                                           | Date modified     | Туре        | Size         |                       |   |
| 📃 Desktop                               | * Theme Colors                                 | 9/17/2015 9:32 AM | File folder |              |                       |   |
| 👆 Downloads                             | * Theme Effects                                | 7/3/2015 10:28 AM | File folder |              |                       |   |
| 🔮 Documents                             | * Theme Fonts                                  | 9/17/2015 9:36 AM | File folder |              |                       |   |
| E Pictures                              | *                                              |                   |             |              |                       |   |
| 👌 Music                                 |                                                |                   |             |              |                       |   |
| Videos                                  |                                                |                   |             |              |                       |   |
| Microsoft Word                          |                                                |                   |             |              |                       |   |
| i OneDrive                              |                                                |                   |             |              |                       |   |
| 💻 This PC                               |                                                |                   |             |              |                       |   |
| 💣 Network                               |                                                |                   |             |              |                       |   |
| 🔩 Homegroup                             |                                                |                   |             |              |                       |   |
|                                         |                                                |                   |             |              |                       |   |
|                                         |                                                |                   |             |              |                       |   |
| File name:                              | Fire                                           |                   |             |              |                       | ~ |
| Save as type:                           | Office Theme                                   |                   |             |              |                       | ~ |
| Hide Folders                            |                                                |                   |             | Tools 👻      | Save Cance            |   |

The theme will now be available in the Themes menu for all future documents:

If you have changed the file location, you can locate it using the "Browse for Themes" command in this menu.

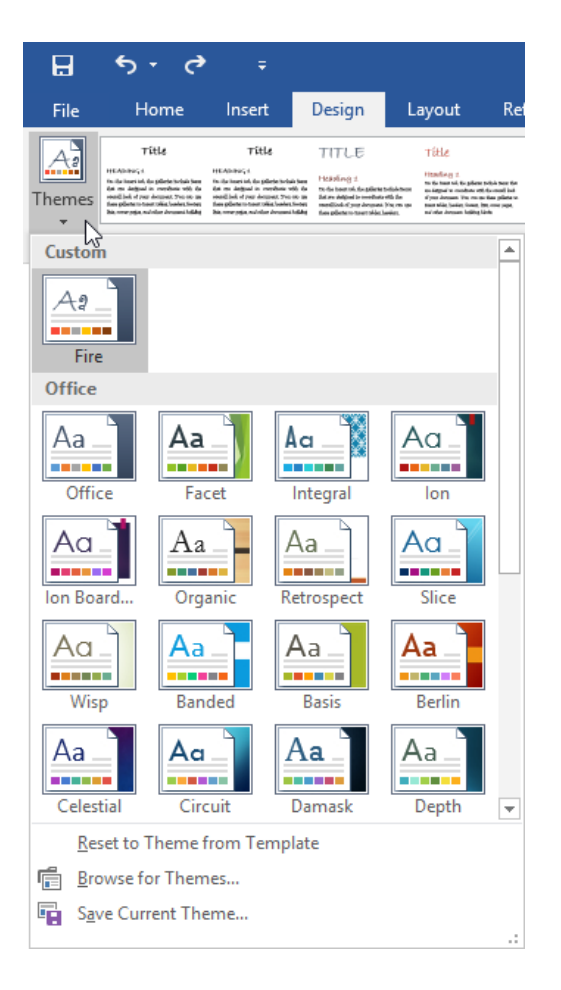

## ACTIVITY 2-3 Applying and Customizing Document Themes

In this activity, you will customize and save a document theme.

1. Open Microsoft Word 2016 and open Activity 2-3:

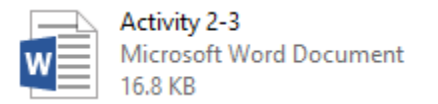

2. First, let's change the color scheme to something a bit more visually appealing. Click Design  $\rightarrow$  Colors  $\rightarrow$  Blue Warm:

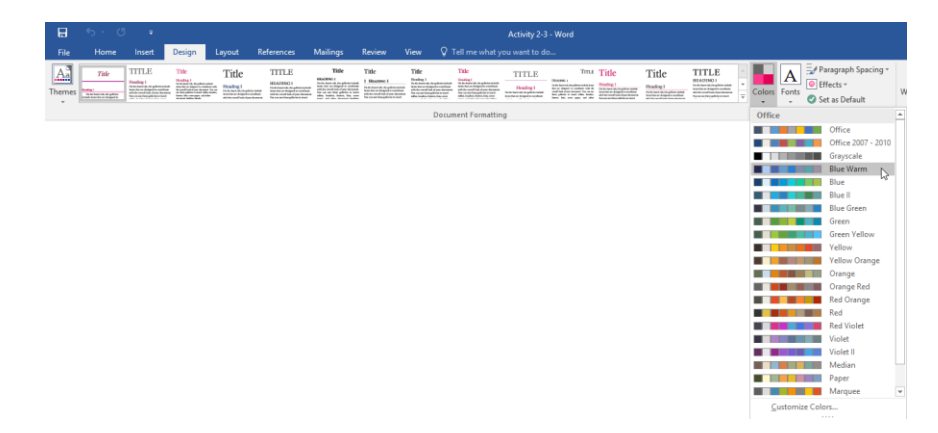

**3.** The color change will be applied to the document:

| B 5.0 ·                                                                                                    |                          | Activity 2-3 - Word                                                                           | 100 - D X           |
|----------------------------------------------------------------------------------------------------|--------------------------|-----------------------------------------------------------------------------------------------|---------------------|
| File Home Insert Design Layout Refere                                                                                                    | nces Mailings Review V   | iew Q. Tell me what you want to do                                                            | Sign in A Share     |
| There is a second second secon | TLE The Tile             | The The TITLE THAT THE THE THE THE THE THE THE THE THE TH                                     | Watermark Page Page |
|                                                                                                    |                          | Document Hormatting                                                                           | Page background     |
|                                                                                                    | Connecting with Others   | Course Agendal                                                                                |                     |
|                                                                                                    |                          | Course Agenaa                                                                                 |                     |
|                                                                                                    | 8:30-9:00 1.             | Course Overview and Introductions                                                             |                     |
|                                                                                                    | 9:00-10:30 2.            | Appearance     Similarity     Complementarity     Reciprocity                                 |                     |
|                                                                                                    | 10:30-12:00 3.           | First Impressions                                                                             |                     |
|                                                                                                    | 12:00-1:00 4.            | Lunch                                                                                         |                     |
|                                                                                                    | 1:00-1:45 5.<br>6.<br>7. | Non-Verbal Communication<br>Body Language<br>Gestures                                         |                     |
|                                                                                                    | <b>1:45-3:45</b> 8.      | Verbal and Written Communication<br>1. On the Phone<br>2. In Person<br>3. Via E-Mail and Text |                     |
|                                                                                                    | 3:45-4:15 9.             | Role Play                                                                                     |                     |
|                                                                                                    | 4:15-4:30 10.            | Workshop Wrap-Up                                                                              |                     |
|                                                                                                    |                          |                                                                                               |                     |
| Page 1 of 2 372 words []                                                                                                    |                          | 14 M                                                                                          | 15 - 4 + 126%       |

**4.** Now, let's create a new font scheme. Click Design  $\rightarrow$  Fonts  $\rightarrow$  Customize Fonts:

|        | ې د ک                           |                                                                                                    |                                                                                                    |          |                                                                                                    |                                                                                                    |                                                                                                    |                                                                                                    |                                                                                                    |                  |             |                               |         |           |                          |                                                                | 0        |
|--------|---------------------------------|----------------------------------------------------------------------------------------------------|----------------------------------------------------------------------------------------------------|----------|----------------------------------------------------------------------------------------------------|----------------------------------------------------------------------------------------------------|----------------------------------------------------------------------------------------------------|----------------------------------------------------------------------------------------------------|----------------------------------------------------------------------------------------------------|------------------|-------------|-------------------------------|---------|-----------|--------------------------|----------------------------------------------------------------|----------|
| File   | Home                            | Insert                                                                                              | Design I                                                                                                    | Layout R | eferences                                                                                                    | Mailings                                                                                                    | Review                                                                                                    | View 🖓                                                                                                    | Tell me what y                                                                                                    | ou want to d     | 0           |                               |         |           |                          |                                                                |          |
| Themes | This<br>hole:<br>Littletin type | TITLE<br>Nation 1<br>National Advancements<br>Second and Second advancements<br>Second advancements | Title<br>India 1<br>Today 1<br>Today Androsoft and<br>the state of the formation<br>of the state of the state<br>of the state of the state<br>of the state of the state<br>of the state of the state<br>of the state of the state<br>of the state of the state<br>of the state of the state<br>of the state of the state<br>of the state of the state<br>of the state of the state<br>of the state of the state<br>of the state of the state of the state<br>of the state of the state of the state<br>of the state of the state of the state<br>of the state of the state of the state<br>of the state of the state of the state<br>of the state of the state of the state of the state<br>of the state of the state of the state of the state of the state<br>of the state of the state o | Title    | TTTLE<br>HADING 1<br>Tableau to be addressed<br>to be and the descenter<br>of the control of the descenter<br>to be and the descenter<br>to be an addressed of the descenter<br>to be an addressed of the descenter<br>to be an addressed of the descenter<br>to be an addressed of the descenter<br>to be an addressed of the descenter<br>to be an addressed of the descenter<br>to be an addressed of the descenter<br>to be an addressed of the descenter<br>to be a descenter to be addressed of the descenter<br>to be a descenter to be addressed of the descenter<br>to be a descenter to be addressed of the descenter<br>to be addressed of the descenter to be addressed of the descenter<br>to be addressed of the descenter to be addressed of the descenter<br>to be addressed of the descenter to be addressed of the descenter<br>to be addressed of the descenter to be addressed of the descenter t | Title<br>MARKET<br>MARKET<br>The former state of the second<br>state of the second state of the second<br>state of the second state of the second<br>state of the second state of the second<br>state of the second state of the second<br>state of the second state of the second<br>state of the second state of the second<br>state of the second state of the second<br>state of the second state of the second<br>state of the second state of the second<br>state of the second state of the second<br>state of the second state of the second state of the second<br>state of the second state of the second state of the second<br>state of the second state of the second state of the second<br>state of the second state of the second state of the second<br>state of the second state of the second state of the se | Tale<br>1 Baarro 1<br>International Control of Control of Con | Title<br>Nucley 1<br>Materia A degleterate<br>State and Adaptive state<br>state and adaptive state<br>state and adaptive state<br>state and adaptive state<br>state and adaptive state<br>state and adaptive state | Title<br>Title<br>Statistics<br>Statistics<br>Stat | TITLE<br>Instig: | TITLE TITLE | Title<br><sup>Brading 1</sup> | TITLE * | olors For | ts Parag                 | raph Spacing *<br>s *<br>Default                               | Waterman |
|        |                                 |                                                                                                    |                                                                                                    |          |                                                                                                    |                                                                                                    |                                                                                                    | Docu                                                                                                    | ment Formattin                                                                                                    | g                |             |                               |         | 0         | fice                     |                                                                | *        |
|        |                                 |                                                                                                    |                                                                                                    |          |                                                                                                    |                                                                                                    |                                                                                                    |                                                                                                    |                                                                                                    |                  |             |                               |         | A         | Cali<br>Calit            | e<br>bri Light<br>n                                            |          |
|        |                                 |                                                                                                    |                                                                                                    |          |                                                                                                    |                                                                                                    |                                                                                                    |                                                                                                    |                                                                                                    |                  |             |                               |         | A         | Can<br>Can<br>Calit      | e 2007 - 2010<br>1bria<br>mi                                   |          |
|        |                                 |                                                                                                    |                                                                                                    |          |                                                                                                    |                                                                                                    |                                                                                                    |                                                                                                    |                                                                                                    |                  |             |                               |         | A         | Calib<br>Cali<br>Calit   | ni<br>bri<br>mi                                                |          |
|        |                                 |                                                                                                    |                                                                                                    |          |                                                                                                    |                                                                                                    |                                                                                                    |                                                                                                    |                                                                                                    |                  |             |                               |         | A         | a Arial<br>Aria<br>Arial | el.                                                            |          |
|        |                                 |                                                                                                    |                                                                                                    |          |                                                                                                    |                                                                                                    |                                                                                                    |                                                                                                    |                                                                                                    |                  |             |                               |         | A         | Corb<br>Corl<br>Corb     | el<br>bel<br>s                                                 |          |
|        |                                 |                                                                                                    |                                                                                                    |          |                                                                                                    |                                                                                                    |                                                                                                    |                                                                                                    |                                                                                                    |                  |             |                               |         | A         | Cand<br>Can<br>Cand      | lera<br>dara<br>lara                                           |          |
|        |                                 |                                                                                                    |                                                                                                    |          |                                                                                                    |                                                                                                    |                                                                                                    |                                                                                                    |                                                                                                    |                  |             |                               |         | A         | Frank<br>Frank<br>Frank  | <b>din Gothic</b><br>h <b>klin Gothic</b> !<br>din Gothic Book | i1       |
|        |                                 |                                                                                                    |                                                                                                    |          |                                                                                                    |                                                                                                    |                                                                                                    |                                                                                                    |                                                                                                    |                  |             |                               |         | A         | Cent<br>Cent<br>Cent     | <b>ny Gothic</b><br>ntury Gothi<br>tury Gothic                 | c        |
|        |                                 |                                                                                                    |                                                                                                    |          |                                                                                                    |                                                                                                    |                                                                                                    |                                                                                                    |                                                                                                    |                  |             |                               |         | A         | Tw C<br>Tw C<br>Tw C     | en MT<br>Cen MT<br>in MT                                       |          |
|        |                                 |                                                                                                    |                                                                                                    |          |                                                                                                    |                                                                                                    |                                                                                                    |                                                                                                    |                                                                                                    |                  |             |                               |         | A         | Cami<br>Can<br>Cami      | nia<br>abria<br>oria                                           |          |
|        |                                 |                                                                                                    |                                                                                                    |          |                                                                                                    |                                                                                                    |                                                                                                    |                                                                                                    |                                                                                                    |                  |             |                               |         | A         | Gara<br>Gar<br>Gar       | mond<br>amond<br>mond                                          |          |
|        |                                 |                                                                                                    |                                                                                                    |          |                                                                                                    |                                                                                                    |                                                                                                    |                                                                                                    |                                                                                                    |                  |             |                               |         | A         | a Geor                   | gia<br>ngia<br>gia                                             | Ŧ        |
|        |                                 |                                                                                                    |                                                                                                    |          |                                                                                                    |                                                                                                    |                                                                                                    |                                                                                                    |                                                                                                    |                  |             |                               |         |           | <u>C</u> ustomize I      | onts                                                           | D        |

**5.** The Create New Theme Fonts dialog box will open. Click the "Heading font" menu and click Calibri Light:

| Create New Theme Fonts | ?                           | ×   |
|------------------------|-----------------------------|-----|
| Heading font:          | Sample                      | _   |
| Calisto MT             | ✓ Heading                   | ~   |
| <b>∓</b> Broadway      | v text body text body text. |     |
| 🕆 Bruch Script M7      |                             |     |
| ™r Calibri             |                             |     |
| 🕆 Calibri Light        | <u>Save</u> Can             | cel |
| 🕆 Californian FB       | Calibri Light               |     |
| <b>₽</b> Calisto MT    | ~                           |     |

6. Click the "Body font" menu and click Candara:

| Create New Theme Fonts | ? ×                            |
|------------------------|--------------------------------|
| <u>H</u> eading font:  | Sample                         |
| Calibri Light          | 🔟 Heading 📃 🔨                  |
| Body font:             | Body text body text body text. |
| Constantia             | > Body text body text.         |
| 👁 Candara              |                                |
| T CASTELLAR            | Candara <u>S</u> ave Cancel    |
| <b>™</b> Centaur       |                                |
| <b>T</b> Century       |                                |
| ₱ Century Gothic       |                                |
| ₱ Century Schoolbook   | ~                              |

**7.** Type "Course Material" in the Name box and click Save:

| Create New Theme Fonts                                      | ? ×                                                               |
|-------------------------------------------------------------|-------------------------------------------------------------------|
| Heading font:<br>Calibri Light ✓<br>Body font:<br>Candara ✓ | Sample<br>Heading<br>Body text body text.<br>Body text body text. |
| <u>N</u> ame: Course Material                               | <u>Save</u><br>Cancel                                             |
**8.** The new font scheme will be saved and applied:

| 8 5.0              |                                                                                                    |             |                                                                                                    |                                                                                                    |                                                                |
|--------------------|----------------------------------------------------------------------------------------------------|-------------|----------------------------------------------------------------------------------------------------|----------------------------------------------------------------------------------------------------|----------------------------------------------------------------|
| File Home          | Insert Design                                                                                                    |             |                                                                                                    |                                                                                                    | Sign in & Share                                                |
| Themes             | IIILI III<br>Innia III<br>Innia III III<br>Innia IIII III<br>Innia IIII IIII<br>Innia IIII IIII<br>Innia IIIIII<br>Innia IIIIIIII<br>Innia IIIIII<br>Innia IIIIIII<br>Innia IIIIIII<br>Innia IIIIIII<br>Innia IIIIII<br>IIIIIII<br>IIIIIII<br>IIIIIII<br>IIIIIII<br>IIII | Title IIILE | The Inc.<br>The Inc.<br>The In | No.         Directory         Directory         Direcooooy <thdirectory< th=""> <thdirec< td=""><td>Watermark: Page Page<br/>* Color * Borders<br/>Page Background *</td></thdirec<></thdirectory<> | Watermark: Page Page<br>* Color * Borders<br>Page Background * |
|                    |                                                                                                    | 0           | onnecting with Others                                                                                                    | Course Agenda                                                                                                    |                                                                |
|                    |                                                                                                    | 8:30        | 9 <b>:00</b> 1.                                                                                                    | Course Overview and Introductions                                                                                                    |                                                                |
|                    |                                                                                                    | 9:00        | <b>-10:30</b> 2.                                                                                                    | What Influences People in Forming Relationships?       1.     Appearance       2.     Similarity       3.     Complementarity       4.     Reciprocity                                                                                                    |                                                                |
|                    |                                                                                                    | 10:3        | 0-12:00 3.                                                                                                    | First Impressions                                                                                                    |                                                                |
|                    |                                                                                                    | 1:00        | -1:45 5.<br>6.<br>7.                                                                                                    | Non-Verbal Communication<br>Body Language<br>Gestures                                                                                                    |                                                                |
|                    |                                                                                                    | 1:45        | - <b>3:45</b> 8.                                                                                                    | Verbal and Written Communication<br>1. On the Phone<br>2. In Person<br>3. Via E-Mail and Text                                                                                                    |                                                                |
|                    |                                                                                                    | 3:45        | -4:15 9.                                                                                                    | Role Play                                                                                                    |                                                                |
|                    |                                                                                                    | 4:15        | -4:30 10.                                                                                                    | Workshop Wrap-Up                                                                                                    |                                                                |
| Page 1 of 2 372 we | irds CR                                                                                                    |             |                                                                                                    |                                                                                                    | 15 · · · · · · · · · · · · · · · · · · ·                       |

**9.** Now let's customize the style set. Click the "Lines (Distinctive)" style set from the Document Formatting gallery on the Design tab. Observe the changes to the document:

| 8         | <b>5</b> •0 =                                                                                                    |             |                |                                                                                                    |                                                              |                                              | Activity 2-3 - Word                                                                                       | œ − □ ×                                                                                                    |
|-----------|----------------------------------------------------------------------------------------------------|-------------|----------------|----------------------------------------------------------------------------------------------------|--------------------------------------------------------------|----------------------------------------------|----------------------------------------------------------------------------------------------------|----------------------------------------------------------------------------------------------------|
| File      | Home Insert                                                                                                    | Design Løyr | out References | Mailings                                                                                                    | Review                                                       | View Q                                       | Tell me what you want to do                                                                               | Sign in 🔉 Share                                                                                                    |
| Aa        | Title<br>Title<br>Hereine<br>Lifters strates<br>Strates strates<br>Title<br>Hereine<br>Strates strates<br>Strates strates<br>Strates<br>Strates<br>Str | The T       | itle TITLE     | Title<br>Notesti<br>Notesti Notesti Notesti<br>Notesti Notesti Notesti Notesti<br>Notesti Notesti Notesti Notesti<br>Notesti Notesti Notesti Notesti<br>Notesti Notesti Notesti Notesti Notesti Notesti<br>Notesti Notesti Notesti Notesti Notesti Notesti Notesti Notesti Notesti Notesti Notesti Notesti Notesti Notesti<br>Notesti Notesti Notesti Notesti Notesti Notesti Notesti Notesti Notesti Notesti Notesti Notesti Notesti Notesti<br>Notesti Notesti | Title<br>1 hours 1<br>hours and for the<br>hours and process | Nike<br>Satisi<br>Satisisti satisisti<br>Doc | ment Formating                                                                                            | Paragraph Spacing *     Deflects *     Set as Default     Page     Page     Pag |
|           |                                                                                                    |             |                |                                                                                                    |                                                              |                                              | Lines (Distinctive)                                                                                       |                                                                                                    |
|           |                                                                                                    |             | Conne          | cting with Ol                                                                                                    | hers                                                         |                                              |                                                                                                    |                                                                                                    |
|           |                                                                                                    |             |                |                                                                                                    |                                                              |                                              | COURSE AGENDA                                                                                             |                                                                                                    |
|           |                                                                                                    |             | 8:30           | 0-9:00                                                                                                    | 1.                                                           | Cour                                         | se Overview and Introductions                                                                             |                                                                                                    |
|           |                                                                                                    |             | 9:00           | 0-10:30                                                                                                    | 2.                                                           | Wha<br>1.<br>2.<br>3.<br>4.                  | Influences People in Forming Relationships?<br>Appearance<br>Similarity<br>Complementarity<br>Reciprocity |                                                                                                    |
|           |                                                                                                    |             | 10:3           | 0-12:00                                                                                                    | 3.                                                           | First                                        | Impressions                                                                                               |                                                                                                    |
|           |                                                                                                    |             | 12:0           | 0-1:00                                                                                                    | 4.                                                           | Lunc                                         | 'n                                                                                                    |                                                                                                    |
|           |                                                                                                    |             | 1:00           | +1:45                                                                                                    | 5.<br>6.<br>7.                                               | Non-<br>Body<br>Gest                         | Verbal Communication<br>Language<br>ares                                                                  |                                                                                                    |
| Page 1 of | 2 572 words []?                                                                                                    |             | 1:45           | -3:45                                                                                                    | 8.                                                           | Verb<br>1.<br>2.<br>3.                       | al and Written Communication<br>On the Phone<br>In Person<br>Via E-Mail and Text                          | 10 15 - 4 + 1205                                                                                                    |

(You may need to browse through the gallery using the up and down arrows on its righthand side to find this style set.) **10.** Now we can save the theme. Click Design  $\rightarrow$  Themes  $\rightarrow$  Save Current Theme:

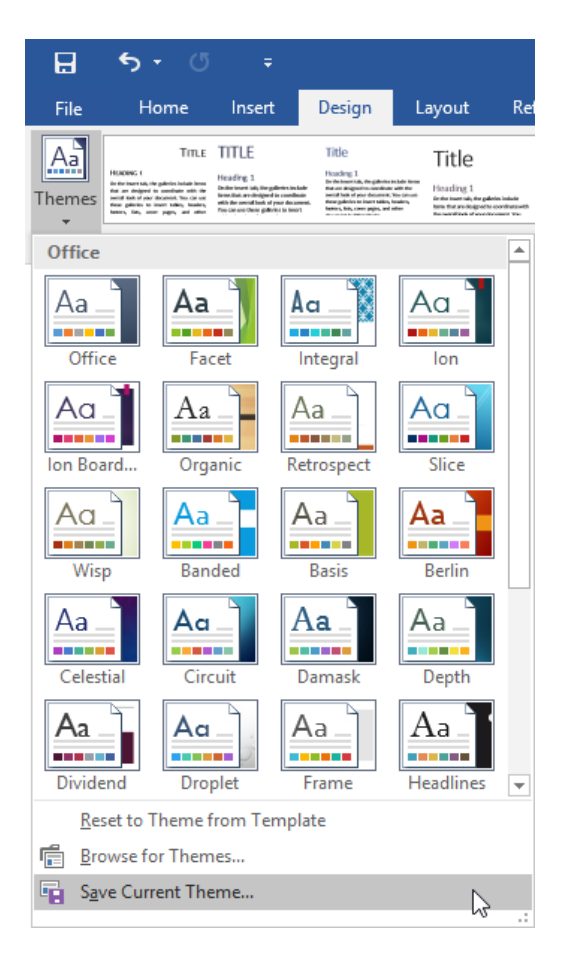

**11.** Enter "Activity 2-3 Complete" as the file name in the Save Current Theme dialog. Do not change any other settings. Click Save:

| Save Current Then                                                                                                    | ne                                                   |                                                                               |                                                   |         |                 |        | Х |
|----------------------------------------------------------------------------------------------------|------------------------------------------------------|-------------------------------------------------------------------------------|---------------------------------------------------|---------|-----------------|--------|---|
| $\leftarrow \rightarrow \vee \uparrow$                                                                                                    | « AppData > Roaming > Microsoft > Templates          | > Document Themes >                                                           |                                                   | v ē     | Search Document | Themes | 9 |
| Organize 🔻 Ne                                                                                                    | w folder                                             |                                                                               |                                                   |         |                 |        | ? |
| <ul> <li>✓ Quick access</li> <li>Desktop</li> <li>Downloads</li> <li>Documents</li> <li>Pictures</li> <li>Music</li> <li>Videos</li> <li>≥ Microsoft Word</li> <li>&gt; △ OneDrive</li> <li>&gt; → This PC</li> <li>&gt; → Network</li> <li>&gt; &lt; Homegroup</li> </ul> | Name<br>Theme Colors<br>Theme Effects<br>Theme Fonts | Date modified<br>9/17/2015 9:46 AM<br>7/3/2015 10:28 AM<br>9/17/2015 11:06 AM | Type<br>File folder<br>File folder<br>File folder | Size    |                 |        |   |
| File name:                                                                                                    | Activity 2-3 Complete                                |                                                                               |                                                   |         |                 |        | ~ |
| Save as type:                                                                                                    | Office Theme                                         |                                                                               |                                                   |         |                 |        | ~ |
| 🔿 Hide Folders                                                                                                    |                                                      |                                                                               |                                                   | Tools 🔻 | Save            | Cancel |   |

**12.** Click Design  $\rightarrow$  Themes to confirm that your theme is now available from the menu:

| <b>H</b> 5       | - 0                        | ÷                                                                                                    |                                                                                                    |
|------------------|----------------------------|----------------------------------------------------------------------------------------------------|----------------------------------------------------------------------------------------------------|
| File             | Home Ins                   | ert Design                                                                                                    | Layout Re                                                                                                    |
| Themes           | TITLE TITLE                | A, the galaxies is taken<br>basis of para desamenta<br>famili of para desamenta<br>ang galakiris is kinen<br>taken of para desamenta<br>same galakiris is kinen taken<br>same same same same same<br>same same same same same<br>same same same same same | Title<br>Heading 1<br>for handing 1<br>for handing of the constraints of the<br>heading of the constraints of the |
| Custom           |                            |                                                                                                    | <b></b>                                                                                                    |
| Aa<br>Activity   | -                          |                                                                                                    |                                                                                                    |
| Office           |                            |                                                                                                    |                                                                                                    |
| Aa<br>Office     | Aa<br>Facet                | Ac                                                                                                    |                                                                                                    |
| Aa _             | Aa<br>Organic              | Aa<br>Retrospect                                                                                                    | Slice                                                                                                    |
| Aa<br>Wisp       | Aa<br>Banded               | Aa<br>Basis                                                                                                    | Aa<br>Berlin                                                                                                    |
| Aa<br>Celestial  | Aa<br>Circuit              | Aa<br>Damask                                                                                                    | Aa<br>Depth                                                                                                    |
| <u>R</u> eset to | Theme from                 | Template                                                                                                    |                                                                                                    |
| Browse           | for Themes<br>Irrent Theme |                                                                                                    |                                                                                                    |

**13.** Save your document as Activity 2-3 Complete. Close Microsoft Word 2016 to complete this activity.

# **Summary**

In this lesson, we learned about using text, list, and table styles to keep documents organized and consistent. We learned about how you can use styles in conjunction with themes and schemes to create the right design for every document. Finally, we learned how to customize color schemes, font schemes, style sets, and document themes to further modify style and design options.

#### **REVIEW QUESTIONS**

- 1. What is the command sequence to save a custom theme?
- 2. How do you assign a keyboard shortcut to a style?
- 3. What is the command sequence to create a new list style?
- 4. What type of style contains both a paragraph style and a character style?
- 5. How do you modify a style's settings?

# LESSON 3: USING IMAGES IN A DOCUMENT

# **Lesson Objectives**

In this lesson you will learn how to:

- Resize an image
- Adjust image appearance
- Integrate pictures and text
- Insert and format screenshots
- Add videos to a document

# **TOPIC A: Resize an Image**

Often, images that you add to your Microsoft Word documents will need to be resized and/or cropped. In this topic, you will learn some different techniques for resizing and reshaping images.

#### **Topic Objectives**

In this topic, you will learn:

- How to resize an image
- How to crop images

#### **RESIZING OPTIONS**

To resize a picture, first click it to select it. Then, click and drag any of the handles to resize the photo in that direction. As you drag the handles, you will see the photo become larger or smaller, depending on the direction that you drag in:

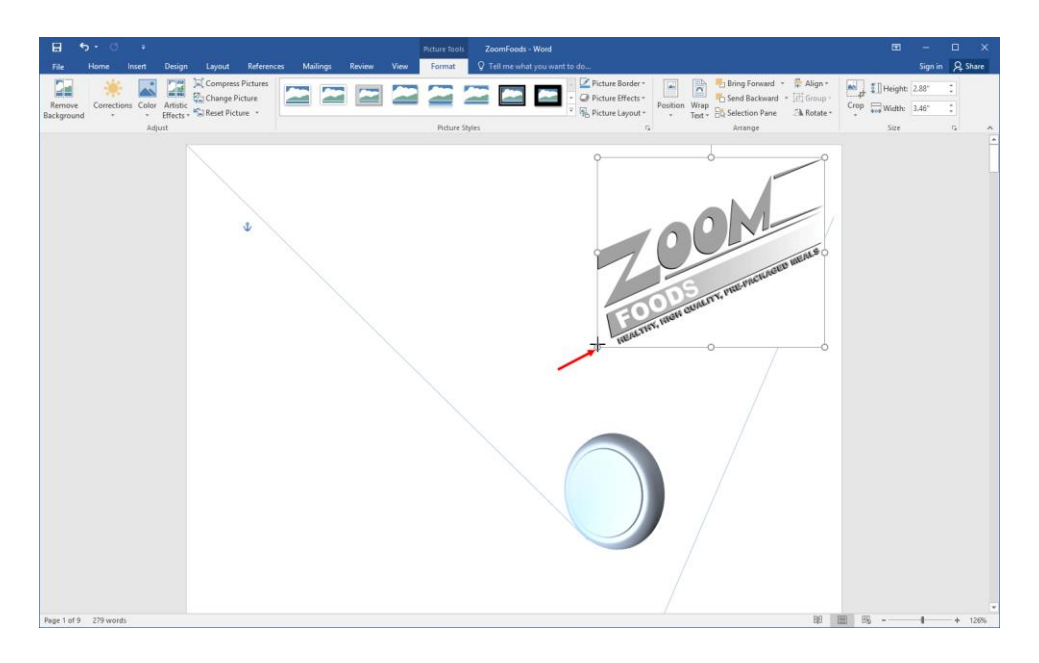

You can also enter exact dimensions in the Size group of the Picture Tools – Format tab:

| File Home            | Insert Desic         | n Lavout Reference |             |          |      |        |                                                                       |                                                                                                    |                                                                                                    |
|----------------------|----------------------|--------------------|-------------|----------|------|--------|-----------------------------------------------------------------------|----------------------------------------------------------------------------------------------------|----------------------------------------------------------------------------------------------------|
|                      |                      |                    | es mailings | Review 1 | View | Format |                                                                       |                                                                                                    | Sign in 🔉 Share                                                                                                    |
| Remove<br>Background | ections Color Artist | Compress Pictures  |             |          | 2    |        | Picture Border → Picture Effects → Picture Effects → Picture Layout → | Position<br>* Text * Selection Pane<br>* Align *<br>Send Backward * Coup *<br>* Group *<br>* Rotate * | Image: Crop         Image: Height:         2.88°         Image: Display the image: Display the i |

For advanced resizing options, click the option button in the Size group or right-click the image and click "Size and Position:"

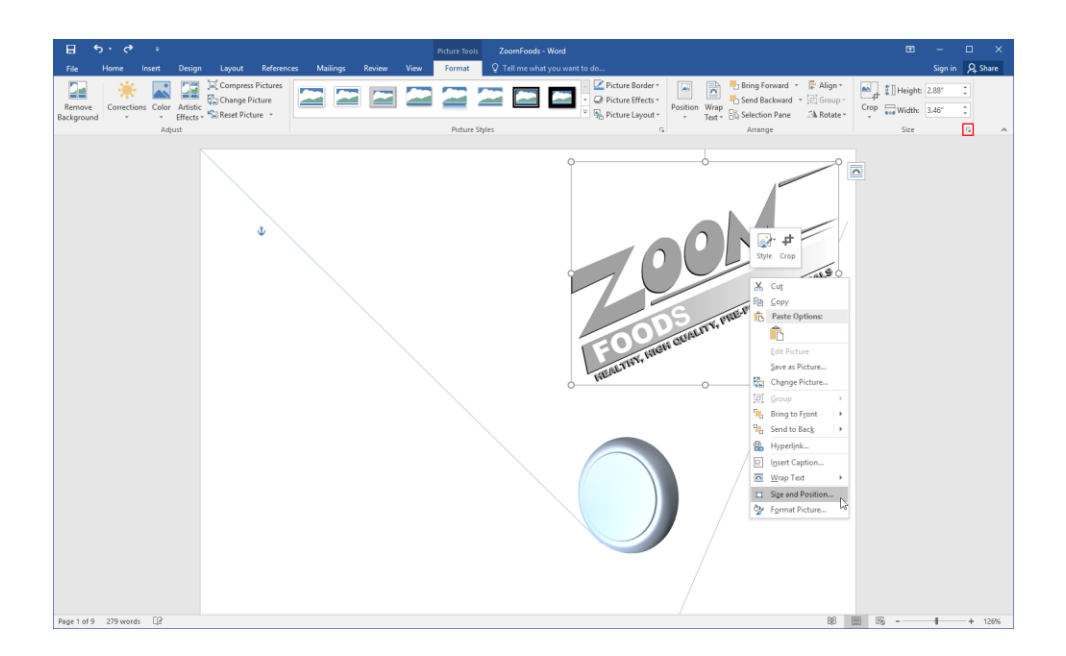

Either command will open the Size tab of the Layout dialog, offering advanced sizing and scaling options:

| Layout                                | ?              | ×   |
|---------------------------------------|----------------|-----|
| Position Text Wrapping Size           |                |     |
| Height                                |                |     |
| ● Absolut <u>e</u> 2.88 <sup>*</sup>  |                |     |
| Relative relative to Margin           | $\sim$         |     |
| Width                                 |                |     |
| ● A <u>b</u> solute 3.46 <sup>+</sup> |                |     |
| Relative relative to Margin           | $\sim$         |     |
| Rotate                                |                |     |
| Rotation: 0°                          |                |     |
| Scale                                 |                |     |
| Height: 53 % 🗘 Width: 53 % 🗘          |                |     |
| ✓ Lock <u>a</u> spect ratio           |                |     |
| <u> </u>                              |                |     |
| Original size                         |                |     |
| Height: 5.42" Width: 6.5"             |                |     |
|                                       | Re <u>s</u> et | t   |
| ОК                                    | Can            | cel |

## **CROPPING IMAGES**

Microsoft Word also provides tools to remove areas of your photo. To start, click the picture to select it. Then click Picture Tools – Format  $\rightarrow$  Crop:

| 8                    | <b>რ</b> - იბ ა |                     |                           |             |          |      | Picture Tool | ZoomFoods - Word                        |       |                                                                                                   |             | -              |     | ×    |
|----------------------|-----------------|---------------------|---------------------------|-------------|----------|------|--------------|-----------------------------------------|-------|---------------------------------------------------------------------------------------------------|-------------|----------------|-----|------|
| File                 |                 | Design              |                           | References  | Mailings | View | Format       | Q Tell me what you want to do           |       |                                                                                                   |             |                | R ₽ | hare |
| Remove<br>Background | Corrections Col | Artistic<br>Effects | Compress P<br>Change Pict | ture<br>e * |          |      |              | Carl Carl Carl Carl Carl Carl Carl Carl | der * | Bring Forward * Align *<br>Send Backward * C Group *<br>Wrap<br>Text * Selection Pane Ak Rotate * | Crop Width: | 2.88"<br>3.46" | 0   |      |
|                      | ,               | djust               |                           |             |          |      | Picture      | itales                                  | 5     | Arrange                                                                                           | Size        |                | 5   | ~    |

Now, crop handles will appear on each side of the image:

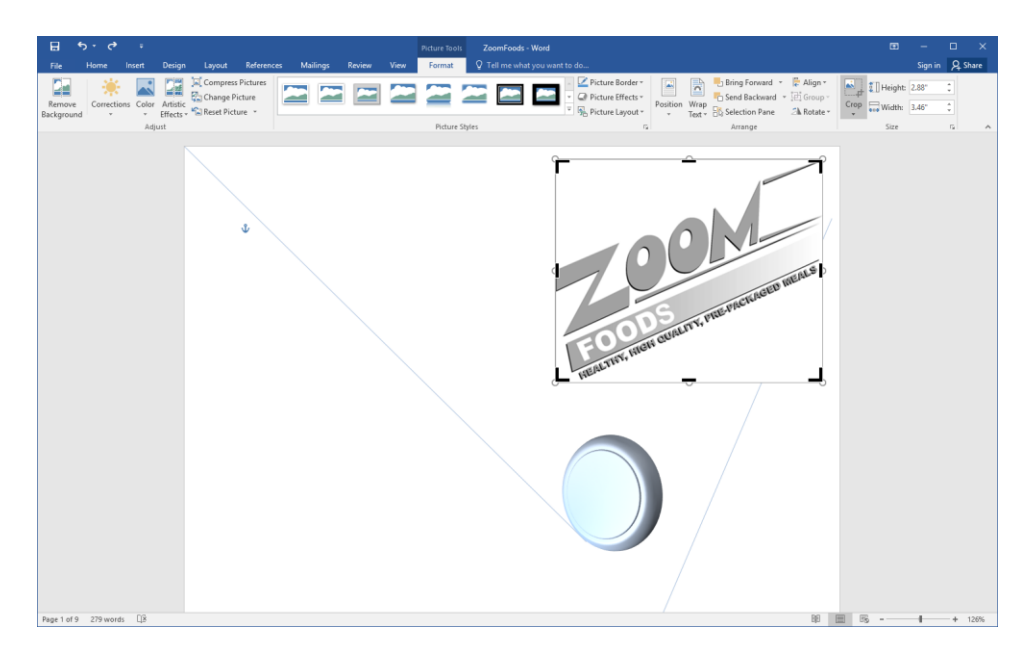

Click and drag these handles to remove part of the photo, like this:

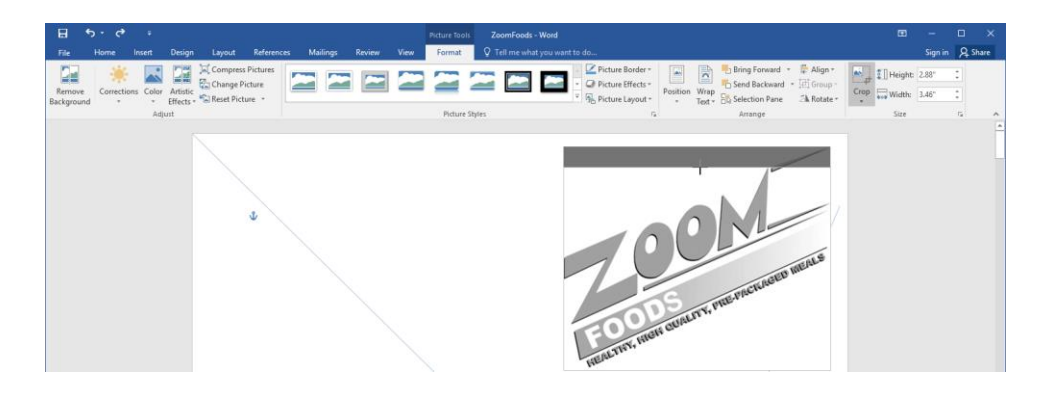

#### **Cropping Options**

If you click the drop-down arrow on the Crop command on the Picture Tools – Format tab, you will see advanced cropping options:

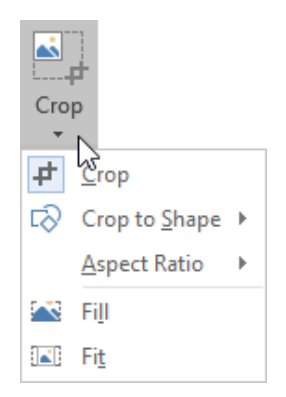

The options are as follows:

- **Crop:** Shows handles for simple cropping, which we just looked at.
- Crop to Shape: Allows you to pick a shape for cropping.
- Aspect Ratio: Crop a picture for a particular height/width ratio.
- Fill: Resize a picture so that the original area is filled.
- Fit: Make all picture content fit inside the cropped area.

# **Астіvіту 3-1**

## **Resizing an Image**

Imagine that you work for a graphic design company. One of the managers has put together a simple portfolio, but they need your help with arranging and formatting the images in the document. In this activity, you will begin that task.

1. Open Microsoft Word 2016 and open Activity 3-1:

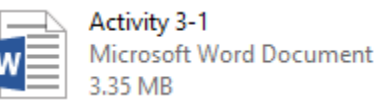

2. Scroll to the second page of the document. Click the first logo to select it:

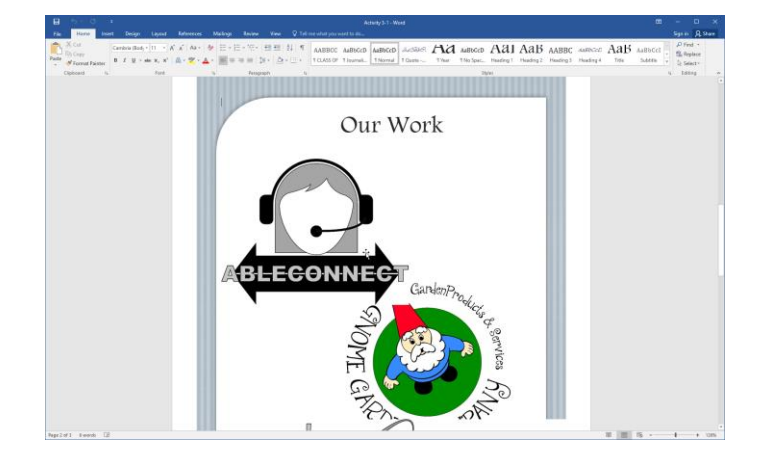

**3.** Click the Picture Tools – Format tab:

| H     | 5 - O         | Ŧ     |                |                                    |            |          |             |                     | Picture To | ols        | Ac          | tivity 3-1 - W | ord         |
|-------|---------------|-------|----------------|------------------------------------|------------|----------|-------------|---------------------|------------|------------|-------------|----------------|-------------|
| File  | Home          | Inser | t Design       | Layout                             | References | Mailings | Review      | View                | Format     | Tell       | me what you | want to do     |             |
|       | Cut           |       | Cambria (Body  | • 11 • A                           | A Aa -     | ا = ∃    | 1 - 1 - 1 + | €≣ →≣               | ĝ↓   ¶     | AABBCC     | AaBbCcD     | AaBbCcD        | Åa 53 b 0 i |
| Paste | 💉 Format Pair | nter  | B I <u>U</u> ▼ | alae X <sub>2</sub> X <sup>2</sup> | A - 🖄 - 🗚  | • = =    | == :        | ≡ -   <u>&gt;</u> - | • 🔛 •      | 1 CLASS OF | ¶ Journali  | 1 Normal       | ¶ Quote     |
| c     | lipboard      | 5     |                | Font                               |            | 6        | Paragr      | aph                 | 5          |            |             |                |             |

**4.** Type "2.5" in the Width field and press Enter:

| Picture Tools | Activity 3-1 - Word |                                                                     |             |               |                                               |      | Ŧ         | -            |    | ×    |
|---------------|---------------------|---------------------------------------------------------------------|-------------|---------------|-----------------------------------------------|------|-----------|--------------|----|------|
| Format        |                     |                                                                     |             |               |                                               |      |           | Sign in      | Яs | hare |
|               |                     | Picture Border →     Q Picture Effects →     ₹     Picture Layout → | Position Wr | Bring Forward | · I I Group -<br>- III Group -<br>∠N Rotate - | Crop | 🚺 Height: | 2.96"<br>2.5 | *  |      |
|               | Picture Styles      | G.                                                                  |             | Arrange       |                                               |      | Size      |              | G. | ~    |

5. Click the second logo on the page:

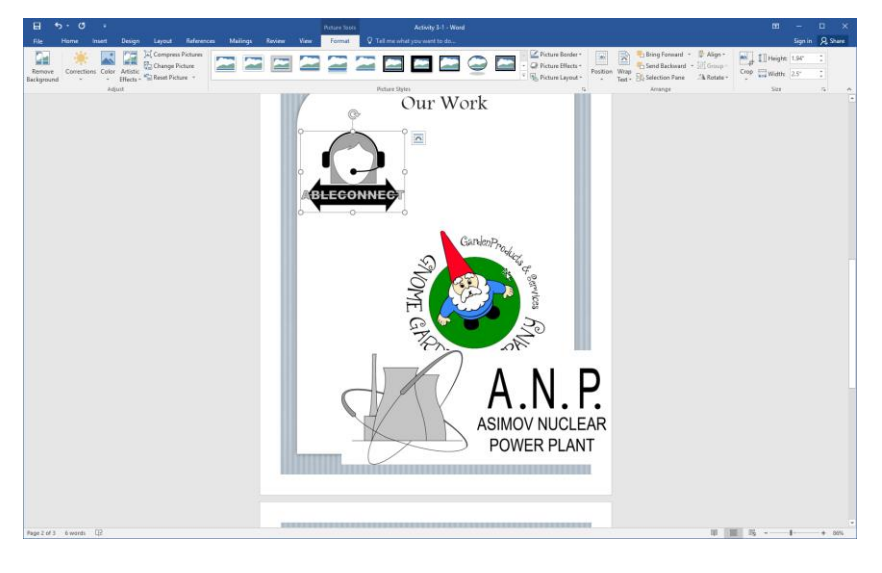

6. Click and drag the bottom right-hand corner handle up and inwards, like this:

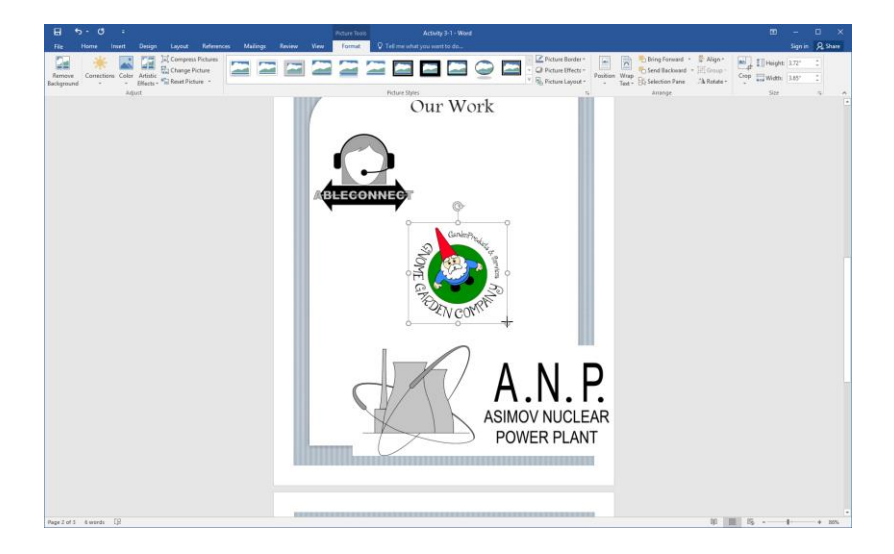

7. Now, click the final logo to select it:

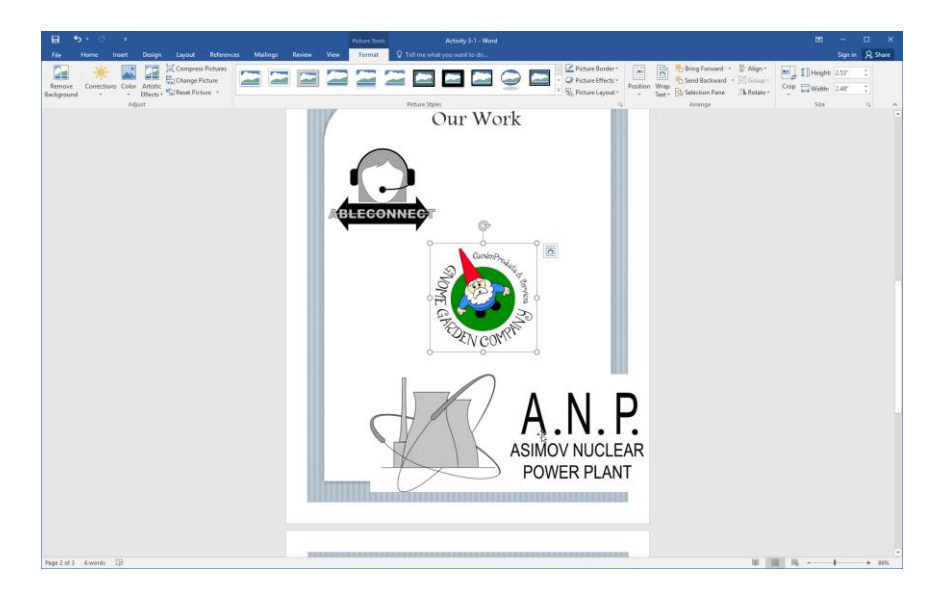

**8.** Click Picture Tools – Format  $\rightarrow$  Crop  $\rightarrow$  Crop to Shape  $\rightarrow$  Rounded Rectangle:

| Actury 1001       Actury 51- Word       Image: Comparison of the second of the second of the |             |                               |                                                                 |                                              |                                                                              |                                                                                                    |
|----------------------------------------------------------------------------------------------------|-------------|-------------------------------|-----------------------------------------------------------------|----------------------------------------------|------------------------------------------------------------------------------|----------------------------------------------------------------------------------------------------|
| Format     Q Tall me what you want to do     Sign In Q       Image: Comparison of the company of the company of           | Picture Too | ols Activity 3-1 - Word       |                                                                 |                                              |                                                                              |                                                                                                    |
| Picture Styles       Picture Border       Picture Effective         Picture Styles       Picture Styles       Arrange                                                                                                    | Format      | Q Tell me what you want to do |                                                                 |                                              |                                                                              | gn in 🎗 Share                                                                                                    |
| Picture Shifes     r.     Arrange     d*     Copy to Shape ×     Rectant       Argent Shifes     Rectant     Argent Shifes     Rectant     Argent Shifes     Rectant       Argent Shifes     Fill     O     Argent Shifes     Rectant     Argent Shifes     Rectant       Argent Shifes     Fill     O     Argent Shifes     Argent Shifes     Argent Shifes     Rectant       Argent Shifes     Fill     O     Argent Shifes     Argent Shifes     Argent Shifes     Argent Shifes       Argent Shifes     Fill     O     Argent Shifes     Argent Shifes     Argent Shifes     Argent Shifes       Argent Shifes     Fill     O     Argent Shifes     Argent Shifes     Argent Shifes     Argent Shifes       Branch     Fill     O     Argent Shifes     Argent Shifes     Argent Shifes     Argent Shifes       Branch     Fill     O     Argent Shifes     Argent Shifes     Argent Shifes     Argent Shifes       Branch     Fill     O     Argent Shifes     Argent Shifes     Argent Shifes     Argent Shifes       Branch     Fill     O     Argent Shifes     Argent Shifes     Argent Shifes       Branch     Fill     O     Argent Shifes     Argent Shifes     Argent Shifes                                                                                                    |             |                               | Picture Border *     Q Picture Effects *     F Picture Layout * | Position Wrap Text * 🗟 Selection Pane Actate | Crop Width: 6.5                                                              | 4" 0                                                                                                    |
| Corp (Page + )         Corp (Page + )           Main Fill         A           Main Fill         A                                                                                                    |             | Picture Styles                | 5                                                               | Arrange                                      | <b>₽</b> <u>C</u> rop                                                        | G ^                                                                                                    |
| a # 2                                                                                                    |             | roue apo                      | N 1                                                             | A ANSTIGE                                    | 4 Loop Shape ><br>Cope Cope Cope A<br>Aspect Ratio ><br>Amin Fill<br>Col Fit | Rectangles           Basic Manaset           O           A Rounded Re           O           O           Biock Arrows           O           O           Biock Arrows           O           O           O           C           O           O           O           O           Sate Banker           O           Stars and Banker           Q           Sate String           Stars and Banker           Sate String           Stars and Banker           Sate String           Sate String |
|                                                                                                    |             |                               |                                                                 |                                              |                                                                              | Callouts<br>ロロクロス                                                                                                    |

**9.** Click the Crop command to activate the feature:

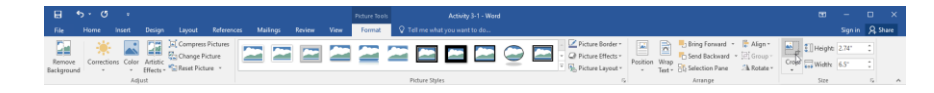

- Image: Section of the section of the section of th
- **10.** Click and drag the middle right-hand crop handle to remove the text from the image:

**11.** Click off of the image to complete the crop. Now, click and drag the image upwards until it is just above the page border. Continue dragging to the right until you see the green guideline shown below. Release your mouse button to position the image here:

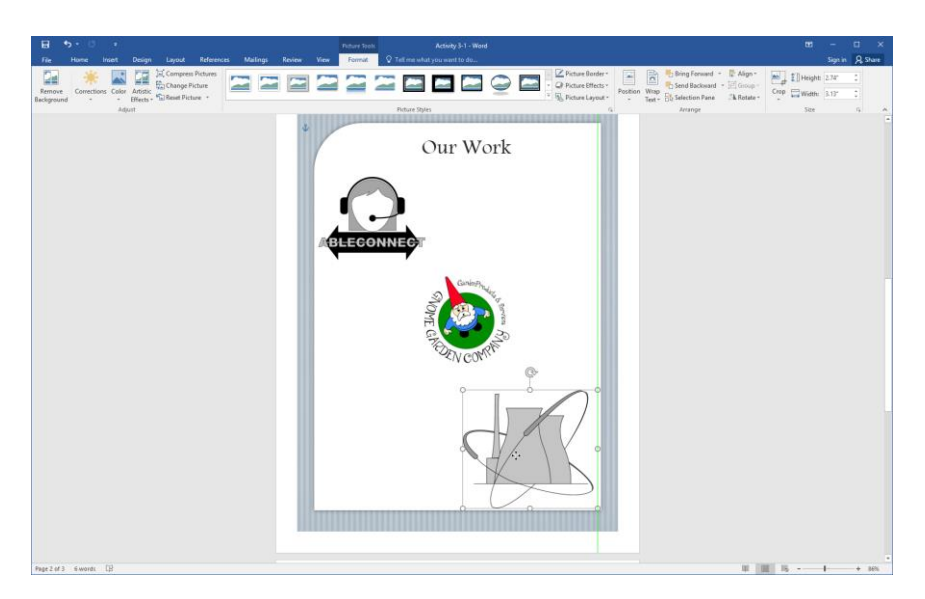

**12.** Save your document as Activity 3-1 Complete and close Microsoft Word 2016.

# TOPIC B: Adjust Image Appearance

# Although Microsoft Word is not designed to be a photo editing program, it does contain basic tools to modify the appearance of an image. In this lesson, we will introduce you to some of these options, which are located on the Picture Tools – Format tab.

#### **Topic Objectives**

In this topic, you will learn:

- About the commands in the Adjust group on the Picture Tools Format tab
- How to correct an image
- How to recolor an image
- How to apply artistic effects to an image
- How to compress an image
- How to remove the background of an image
- How to apply styles to an image

#### THE ADJUST GROUP

You've seen that when you add any type of picture to a document, the Picture Tools – Format tab will open:

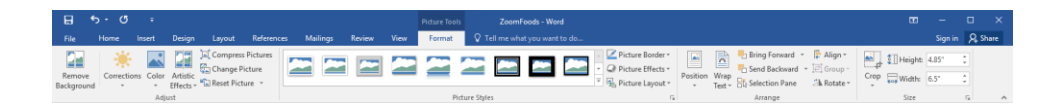

Let's review the commands in the Adjust group, which will be the focus of this topic.

| Remove<br>Background      | Opens the Background Removal tab, which provides tools to remove parts of the picture's background.                                                                                                    |
|---------------------------|----------------------------------------------------------------------------------------------------|
| Corrections               | Opens a menu with commands to sharpen or soften the picture, or<br>change brightness and contrast. The Picture Corrections Options<br>command at the bottom of the menu opens the related area of the<br>Format Picture task pane.                                                            |
| Color                     | Opens a menu with commands to adjust the saturation and tone of the<br>image or recolor the picture. You can also make a particular color in the<br>image transparent. The Picture Color Options command at the bottom<br>of the menu opens the related area of the Format Picture task pane. |
| Artistic<br>Effects -     | Opens a menu with thumbnails of artistic effects that can be applied to<br>the photo. The Artistic Effects Options command at the bottom of the<br>menu opens the related area of the Format Picture task pane.                                                                               |
| ِلَّا ِ Compress Pictures | Opens the Compress Pictures dialog, where you can set the target resolution in pixels per inch for the current photo or all photos.                                                                                                    |
| 🚰 Change Picture          | Swap the current photo for another photo, preserving the size, location, and some formatting options.                                                                                                    |
| Reset Picture 🔹           | Remove any formatting applied to the picture. Or, click the drop-down arrow to reset both formatting and size.                                                                                                    |

### **CORRECTIONS OPTIONS**

The first command that we will explore is the Corrections menu in the Adjust group of the Picture Tools – Format tab:

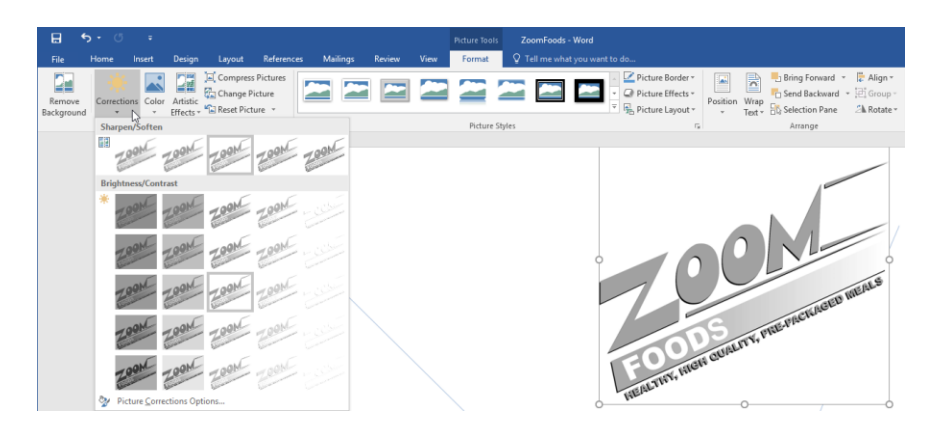

Here, you can choose from a variety of presets to sharpen or soften the picture, and to adjust the brightness and contrast. The current presets will be highlighted, as shown above.

To manually set options for each of these categories, click the Picture Corrections Options command at the bottom of the menu. This will open the Format Picture task pane to the Picture Corrections sub-category of the Picture category:

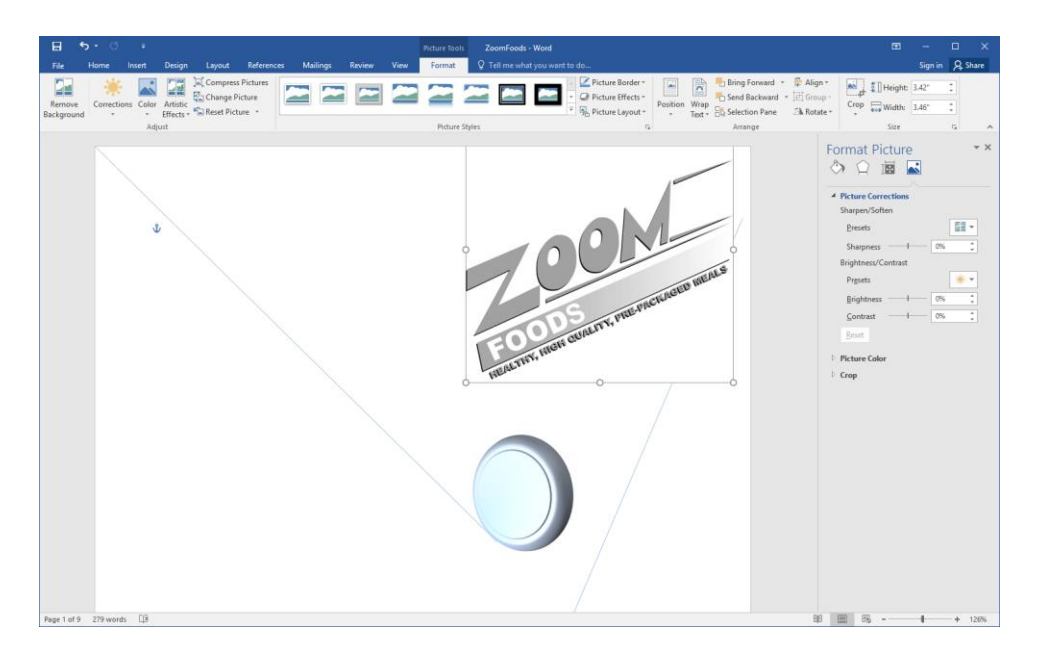

Notice that you can choose a preset for each category or use the slider to manually set each option. There is also a Reset command that will become available after you make changes.

#### **Picture Contrast and Picture Brightness**

**Contrast** refers to the difference between tones in an image. **Brightness** refers to the amount of white in the image.

#### **COLOR OPTIONS**

Next, let's look at the Color menu, also found in the Adjust group of the Picture Tools – Format tab:

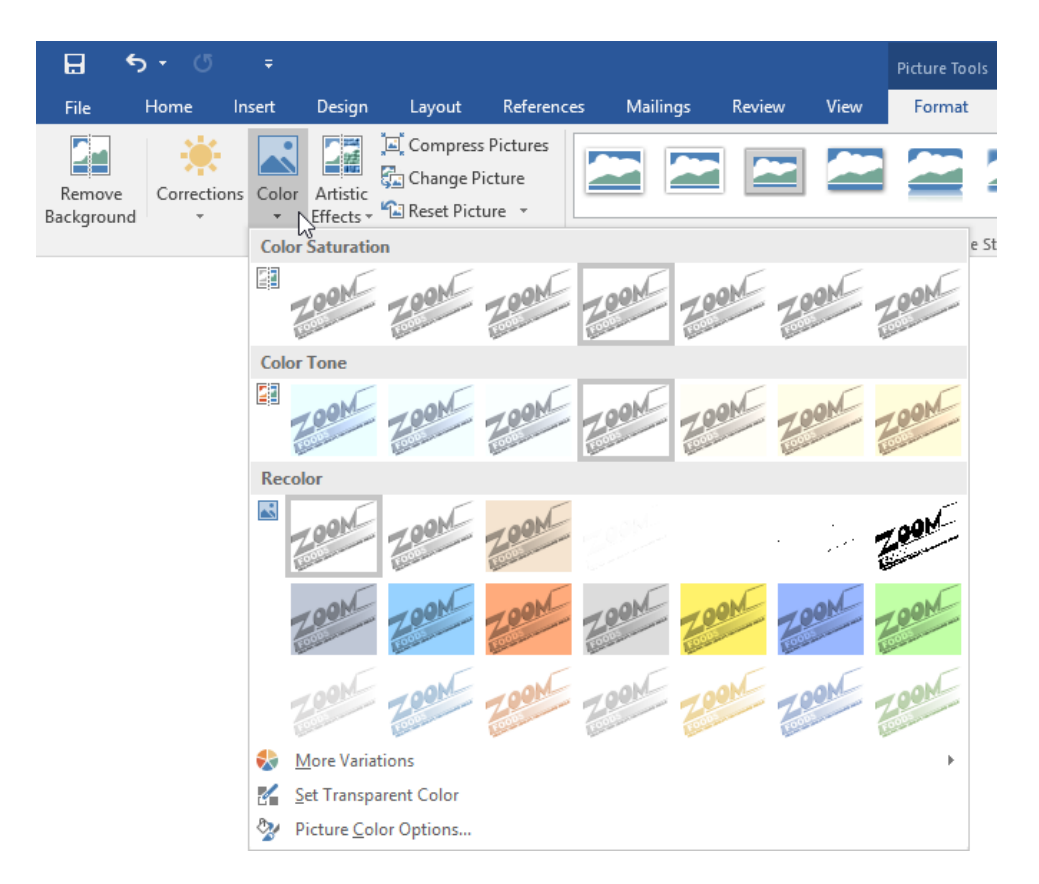

Once again, we have several categories of presets, including Color Saturation, Color Tone, and Recolor. You can click any of the presets to apply them; the current presets have borders surrounding them.

| To recolor the picture with a color not shown here, click More Variations and choose a colo |
|---------------------------------------------------------------------------------------------|
|---------------------------------------------------------------------------------------------|

| 日 5· ()<br>File Home In | ≠ Picture To<br>sert Design Layout References Mailings Review View Forma | ols ZoomFoods - Word<br>Ω Tell me what you want |
|-------------------------|--------------------------------------------------------------------------|-------------------------------------------------|
| Remove<br>ackground     | Color Artistic<br>• Effects * Reset Picture *                            |                                                 |
|                         | Color Saturation                                                         | e Styles                                        |
|                         | 200M 200M 200M 200M 200M 200M 200M                                       |                                                 |
|                         | Color Tone                                                               |                                                 |
|                         | 200M 200M 200M 200M 200M 200M 200M                                       |                                                 |
|                         | Recolor                                                                  |                                                 |
|                         | Z 200M Z00M Z00M                                                         |                                                 |
|                         | 200M 200M 200M 200M 200M 200M                                            |                                                 |
|                         | ZOON ZOON ZOON ZOON ZOON ZOON                                            |                                                 |
|                         | 🗞 More Variations                                                        | Theme Colors                                    |
|                         | 월 Set Transparent Color 나중                                               |                                                 |
|                         | Picture <u>Color</u> Options                                             | Standard Colors                                 |
|                         |                                                                          |                                                 |
|                         |                                                                          | 🚷 More Colors                                   |

The next option in the Color menu, **Set Transparent Color**, will allow you to mark a color to be made transparent for the whole image. Here, we have clicked the Set Transparent Color command and are selecting a shade of gray to be made transparent:

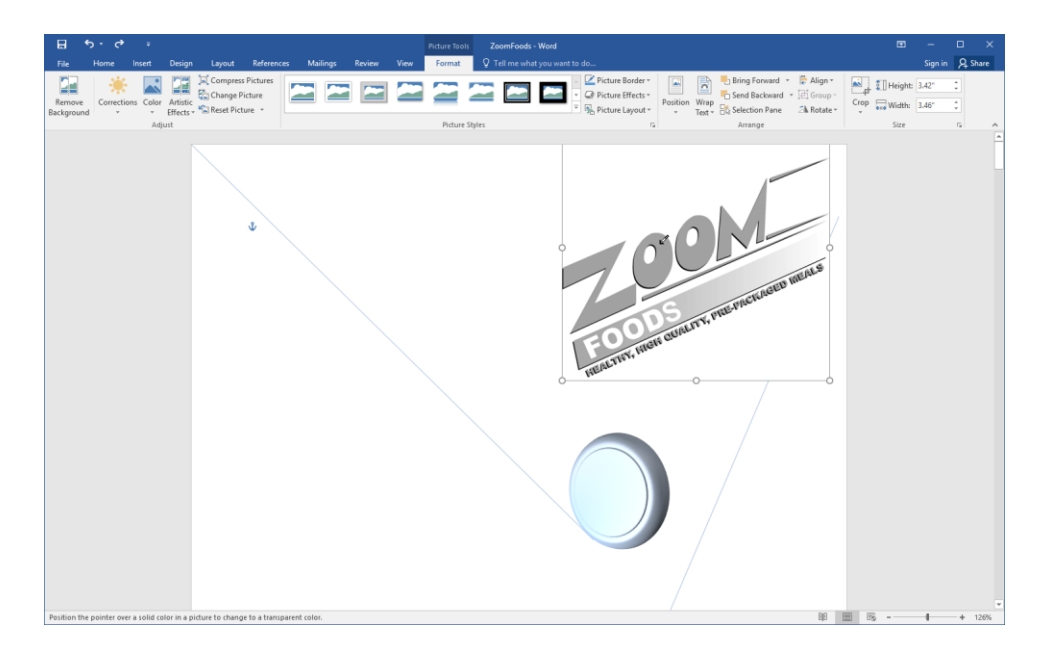

Here are the results:

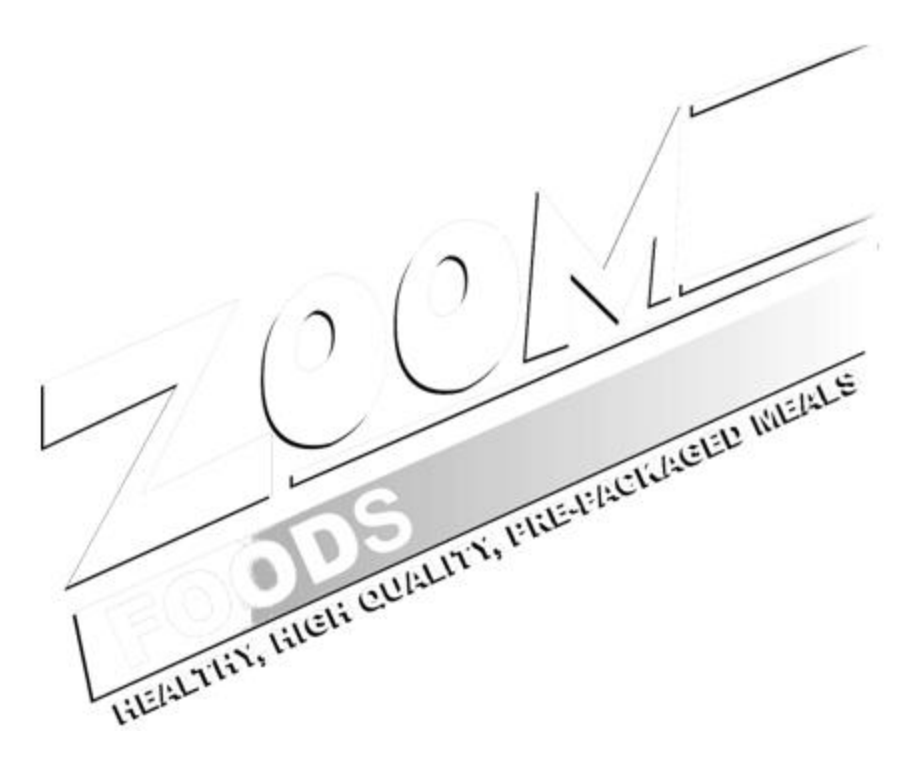

Finally, you can click the Picture Color Options command at the bottom of the menu to open the Format Picture task pane to the Picture Color sub-category of the Picture category:

| Format Picture ▼×                                |
|--------------------------------------------------|
| Picture Corrections                              |
| Picture Color                                    |
| Color Saturation                                 |
| Presets                                          |
| Saturation - 100% ‡                              |
| Color Tone                                       |
| Pr <u>e</u> sets                                 |
| Temperature ———————————————————————————————————— |
| Recolor                                          |
| Reset                                            |
| ⊳Сгор                                            |

This task pane provides much finer control over saturation, tone, and color options. You will also find a Reset command to reverse any changes that you have made to the currently selected preset.

## **ARTISTIC EFFECTS OPTIONS**

Finally, the Artistic Effects menu will show you some presets for adding an artistic flair to your picture:

|                      | o - 0       | Ŧ     |                                                              |                                       |                            |          |         |      | Picture Tools |
|----------------------|-------------|-------|--------------------------------------------------------------|---------------------------------------|----------------------------|----------|---------|------|---------------|
| File                 | Home In     | isert | Design                                                       | Layout                                | References                 | Mailings | Review  | View | Format        |
| Remove<br>Background | Corrections | Color | Artistic<br>Effects                                          | Compress<br>Change Pie<br>Reset Pictu | Pictures<br>cture<br>ire 🔹 |          |         |      |               |
|                      |             | Adju  | Zoon<br>Zoon<br>Zoon<br>Zoon<br>Zoon<br>Zoon<br>Zoon<br>Zoon | ZOOM<br>ZOOM<br>ZOOM<br>ZOOM          | tions                      | ZOOM     | COONC - |      | Picture St    |

Just click a preset to apply it. Or, click the Artistic Effects Options command at the bottom of the menu to open the Format Picture task pane to the Artistic Effects sub-category of the Effects category:

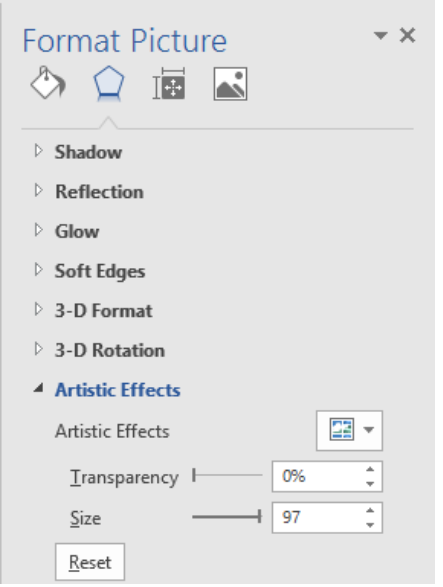

Here, you will be able to set different options for each effect, or reset the effect to its default appearance.

## **COMPRESSION TOOLS**

Next, let's look at the Compress Pictures command. When you click this command, you will see the following dialog box:

| Compress Pictures                                                                                                    | ?                                           | ×                 |
|----------------------------------------------------------------------------------------------------|---------------------------------------------|-------------------|
| Compression options:<br>Apply only to this picture<br>Delete cropped areas of pictures                                                                                                    |                                             |                   |
| Target output: <u>H</u> D (330 ppi): good quality for high-definitio <u>P</u> rint (220 ppi): excellent quality on most print <u>W</u> eb (150 ppi): good for web pages and propose of the print (96 ppi): minimize document size for states of the print of the print of t | n (HD) di<br>iters and<br>jectors<br>haring | splays<br>screens |
| ОК                                                                                                    | Car                                         | ncel              |

The first option indicates that these options will **apply only to this picture**; uncheck it if you want these settings to apply to all photos in the document. The second option allows Word to **delete cropped areas** of pictures. (If you've finished editing a picture, this is a good way to trim down the size of a file.)

Then, you have options to **set the resolution** of the pictures in the document. Normally, you won't need to change these settings, but they can be useful if you need to reduce a document's size to e-mail it. Once you've set your options, click OK to apply the settings or click Cancel to discard them.

#### THE BACKGROUND REMOVAL TOOL

Word also features some powerful background removal tools. To start, select a picture, click the Picture Tools – Format tab, and click Remove Background:

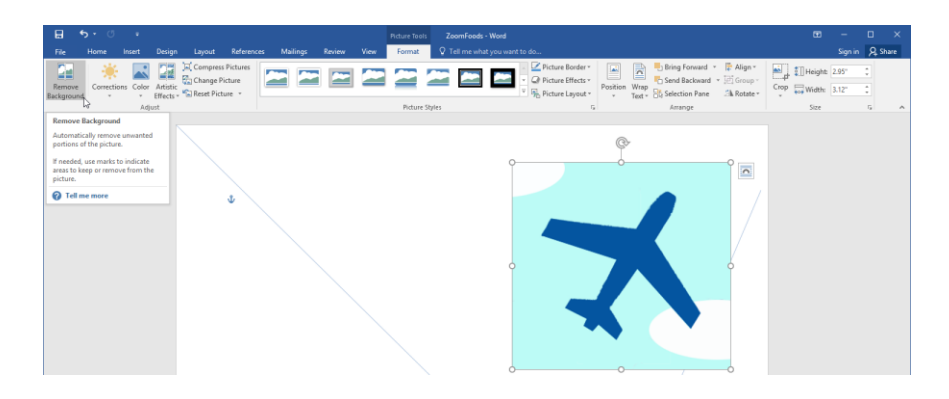

This will highlight the background area to be removed in pink and open the Background Removal tab:

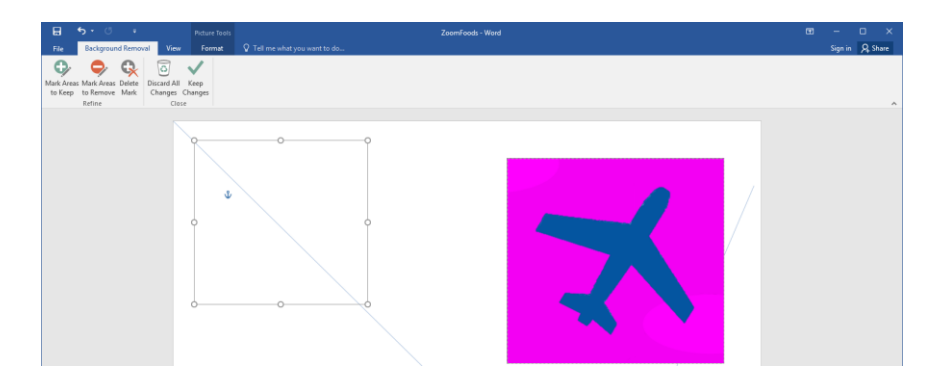

You can accept Word's default assessment of what to remove, or you can click Mark Areas to Keep/Mark Areas to Remove and paint the picture. Also note the Delete Mark command. This acts like an eraser so that you can remove marks that you have placed.

Once you have finished, click the Keep Changes command. Here is the final result:

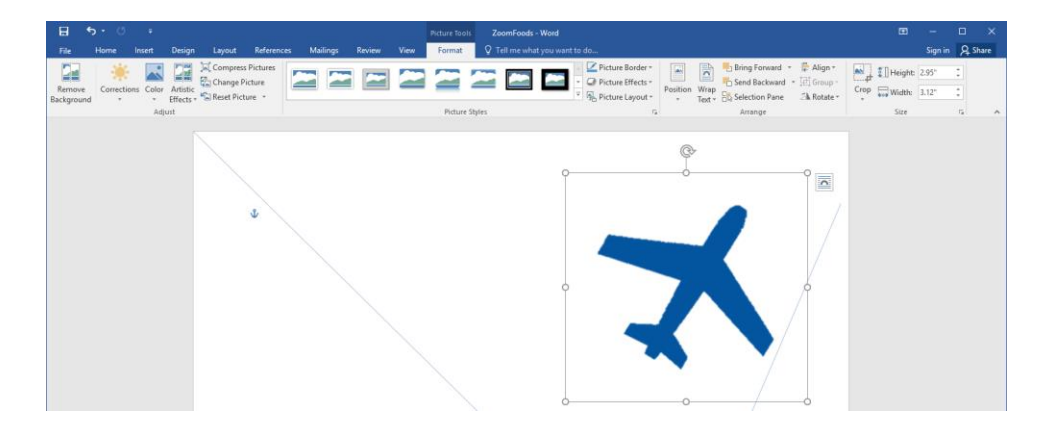

### **APPLYING PICTURE STYLES**

Just as with text, there are a number of pre-defined styles that you can apply to pictures. Just select the image and choose the appropriate thumbnail from the Picture Styles group on the Picture Tools – Format tab.

You will see a preview of the style applied to the photo as you mouse over each thumbnail:

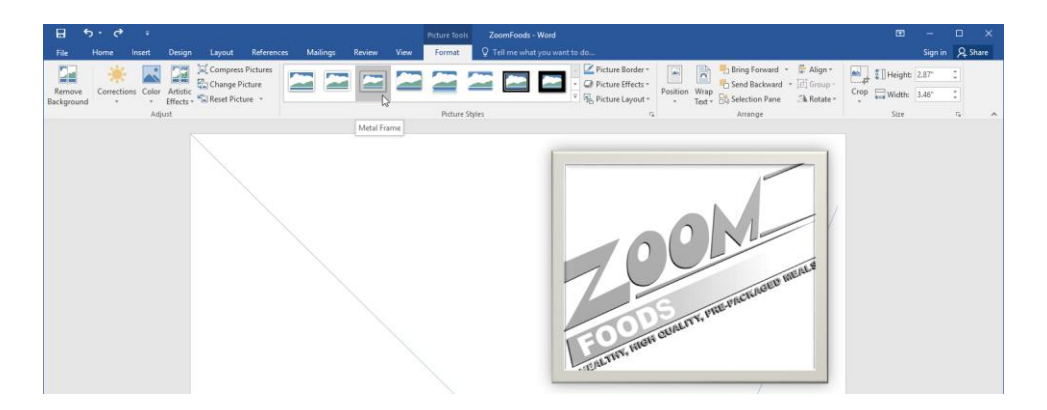

Like other galleries, you can use the arrows to scroll through the available styles, or click the More arrow to view all styles:

| H                   | <del>ა</del> - ი | ÷         |          |                                            |            |          |        |      | Picture Tools | ZoomFoods     | - Word        |
|---------------------|------------------|-----------|----------|--------------------------------------------|------------|----------|--------|------|---------------|---------------|---------------|
| File                | Home             | Insert    | Design   | Layout                                     | References | Mailings | Review | View | Format        | ♀ Tell me wha | t you want to |
| Remove<br>Backgrour | Correcti         | ons Color | Artistic | 🞑 Compress<br>🚰 Change Pi<br>🐿 Reset Picto | icture     |          |        |      |               |               |               |
| backgroui           |                  | Adj       | ust      |                                            |            |          |        |      |               |               |               |
|                     |                  |           |          |                                            |            |          |        | ٢    |               |               |               |
|                     |                  |           |          |                                            |            |          |        |      |               |               | .:            |

Last but not least, you can use the menus to the right of the gallery to customize the current style:

| B                    | <b>ნ-</b> თ |           |                     |                                            |                             |        |       |        |      |         | Is ZoomFoods - Word                                                                                                    |
|----------------------|-------------|-----------|---------------------|--------------------------------------------|-----------------------------|--------|-------|--------|------|---------|----------------------------------------------------------------------------------------------------|
| File                 | Home        | Insert    | Design              | Layout                                     | Reference                   | es Mai | lings | Review | View | Format  | ${f Q}$ Tell me what you want to do                                                                                                    |
| Remove<br>Background | Correctio   | ons Color | Artistic<br>Effects | 🛋 Compress<br>🚰 Change Pi<br>🖼 Reset Picto | Pictures<br>icture<br>ure * |        |       |        |      |         | Image: Second second secon |
|                      |             | Adj       | ust                 |                                            |                             |        |       |        |      | Picture | Styles                                                                                                    |

# **ACTIVITY 3-2**

## **Adjusting Image Appearance**

In this activity, you will try some different image manipulation techniques on your artist's portfolio.

1. Open Microsoft Word 2016 and open Activity 3-2:

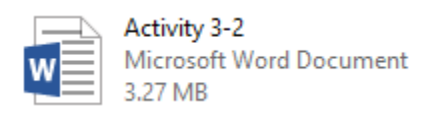

2. Click the image on the first page of the document to select it:

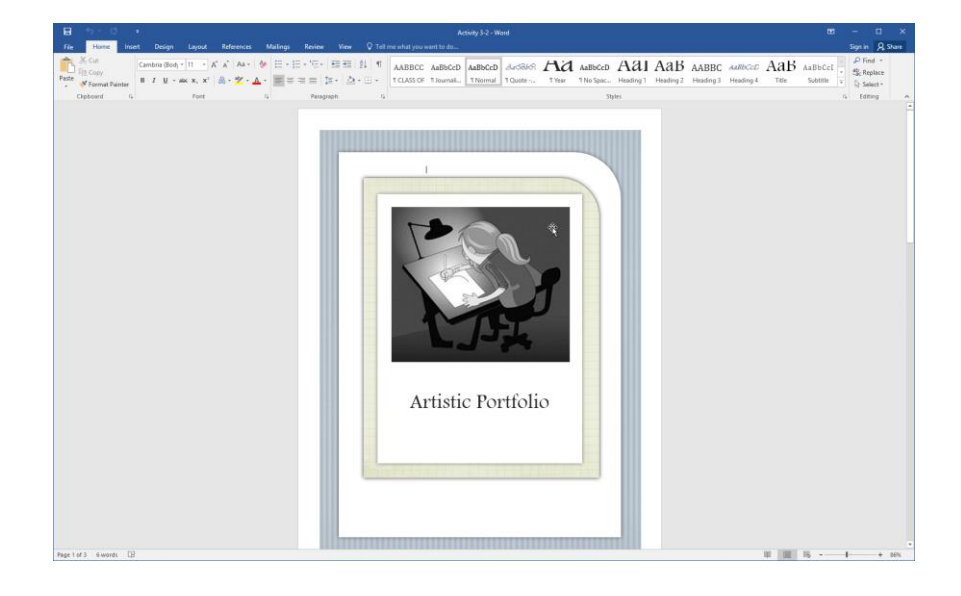

3. Click Picture Tools – Format → Color. Choose a color that complements the rest of the title page:

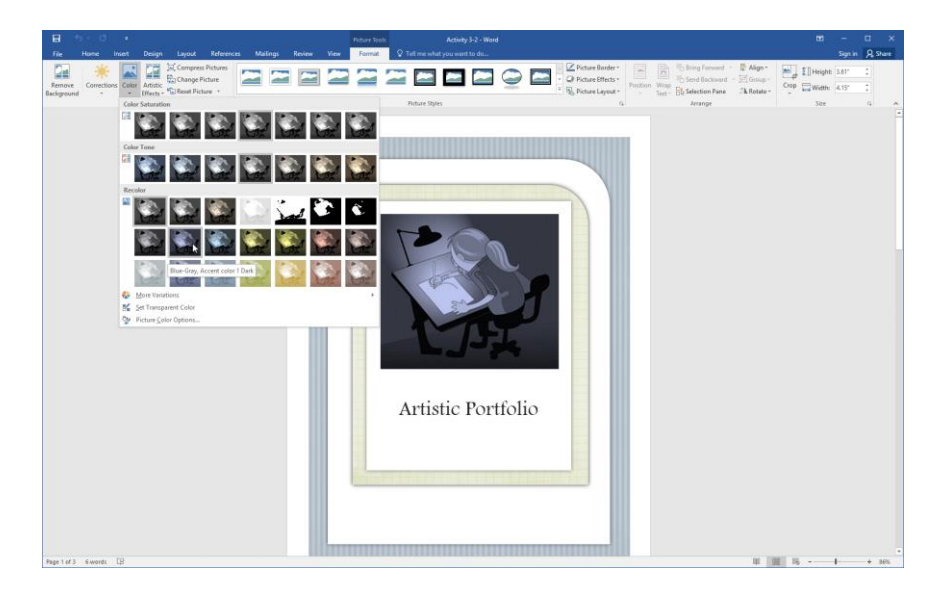

4. Scroll to the second page of the document. Click the second logo:

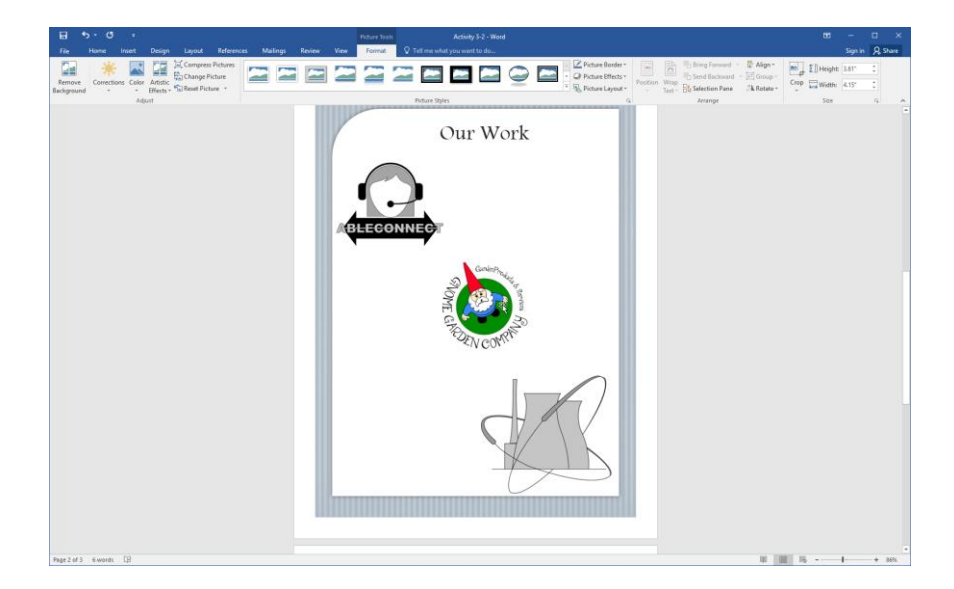

5. Let's add an effect to this logo to help it stand out. Click Picture Tools – Format → Artistic Effects → Photocopy:

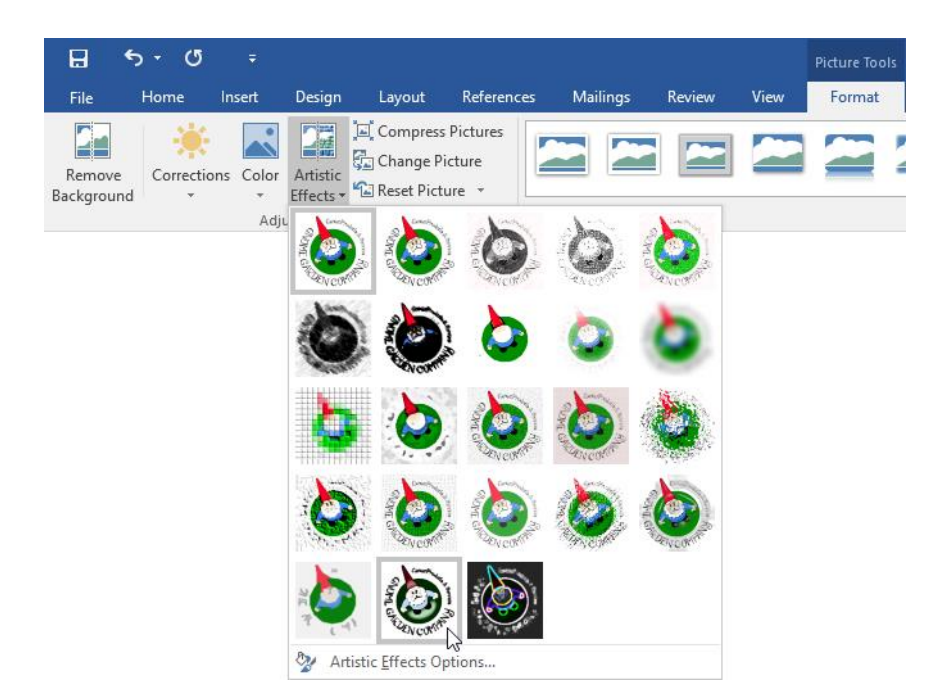

6. Now, hold the Ctrl key and click all three logos to select them:

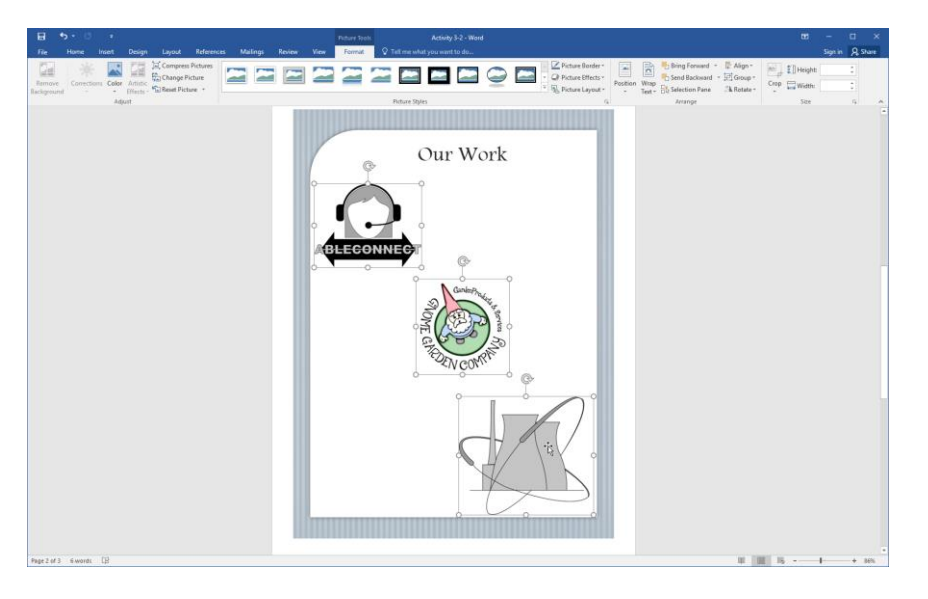

7. Click the More arrow in the Picture Styles gallery on the Picture Tools – Format tab:

| 8          |           |          |          |          |                                 |          |        |      |        |               | Activity 3-2 - Wo |            |                                                                  |
|------------|-----------|----------|----------|----------|---------------------------------|----------|--------|------|--------|---------------|-------------------|------------|------------------------------------------------------------------|
| File       | Home      | Insert   | Design   | Layout   | References                      | Mailings | Review | View | Format | Q Tell me who | at you want to do |            |                                                                  |
| Remove     | Correctio | ns Color | Artistic | Compress | s Pictures<br>Picture<br>ture + | -        |        |      |        |               | -                 | $\bigcirc$ | Picture Border *     Q Picture Effects *     Q. Picture Layout * |
| background |           | Adj      | ust      |          |                                 |          |        |      |        | Picture Styl  | es                |            | 6                                                                |

**8.** Move your mouse over some different styles to see how they will look. When you are finished, click "Reflected Perspective Right:"

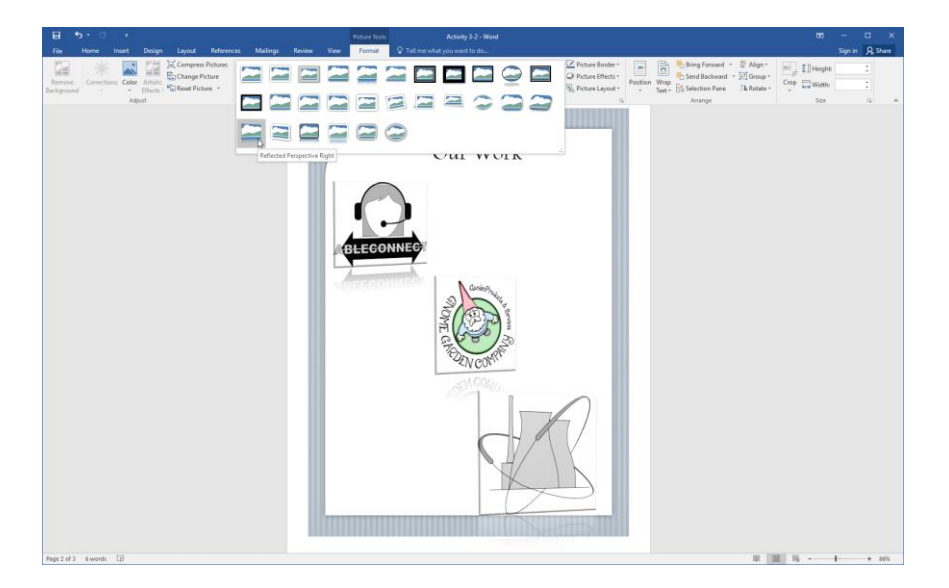

**9.** Now, let's customize this style. With all three images still selected, click Picture Tools – Format  $\rightarrow$  Picture Effects  $\rightarrow$  3-D Rotation  $\rightarrow$  3-D Rotation Options:

| ⊟ <del>১</del> • ৫ ÷                                                      | Picture Tools                    | Activity 3-2 - Word           |                                 |                                                                                                    |
|---------------------------------------------------------------------------|----------------------------------|-------------------------------|---------------------------------|----------------------------------------------------------------------------------------------------|
| File Home Insert Design Layout Refere                                     | nces Mailings Review View Format | Q Tell me what you want to do |                                 |                                                                                                    |
| Remove<br>Background<br>Corrections<br>Color Artistic<br>Ffects<br>Adjust |                                  | Picture Styles                | Picture Border  Picture Effects | Test + Constant + Constant + Cons |
|                                                                           |                                  |                               | Shadow >                        |                                                                                                    |
|                                                                           |                                  |                               | Reflection >                    |                                                                                                    |
|                                                                           |                                  |                               | Soft Edges                      |                                                                                                    |
|                                                                           |                                  |                               | Bevel >                         |                                                                                                    |
|                                                                           |                                  |                               | 3-D Rotation >                  | No Rotation                                                                                                    |
|                                                                           |                                  |                               |                                 | Parallel                                                                                                    |
|                                                                           |                                  |                               |                                 |                                                                                                    |
|                                                                           |                                  |                               |                                 |                                                                                                    |
|                                                                           |                                  |                               |                                 | ſ 🛩                                                                                                    |
|                                                                           |                                  |                               |                                 |                                                                                                    |
|                                                                           |                                  |                               |                                 |                                                                                                    |
|                                                                           |                                  |                               |                                 |                                                                                                    |
|                                                                           |                                  |                               |                                 | Oblique                                                                                                    |
|                                                                           |                                  |                               |                                 |                                                                                                    |
|                                                                           |                                  |                               |                                 | 24 3iD Retation Ontions                                                                                                    |

**10.** The Format Picture task pane will open to the Effects category with both the 3-D Format and 3-D Rotation sub-categories expanded. (If one of these categories is not expanded, click its name to see its options.) Change the value in the Lighting – Angle field to 90:

| Format Picto         | ure            |      | * X    |
|----------------------|----------------|------|--------|
| Shadow               |                |      |        |
| Reflection           |                |      |        |
| ▷ Glow               |                |      |        |
| Soft Edges           |                |      |        |
| ▲ 3-D Format         |                |      |        |
| <u>T</u> op bevel    |                |      |        |
| <b></b>              | <u>W</u> idth  | 5 pt | ÷      |
|                      | <u>H</u> eight | 4 pt | *<br>* |
| <u>B</u> ottom bevel |                |      |        |
|                      | Wi <u>d</u> th | 0 pt | ÷      |
|                      | Height         | 0 pt | ÷      |
| D <u>e</u> pth       |                |      |        |
|                      | <u>S</u> ize   | 0 pt | ÷      |
| Contour              |                |      |        |
| _<br>                | <u>S</u> ize   | 0 pt | ÷      |
| Matavial             |                |      |        |
| <u>ivi</u> ateriai   |                |      |        |
| <b>_</b>             |                |      |        |
| <u>L</u> ighting     |                |      |        |
| <b>2</b> •           | <u>A</u> ngle  | 90   | ÷      |
| <u>R</u> eset        |                |      |        |

**11.** How has this change affected the logos?

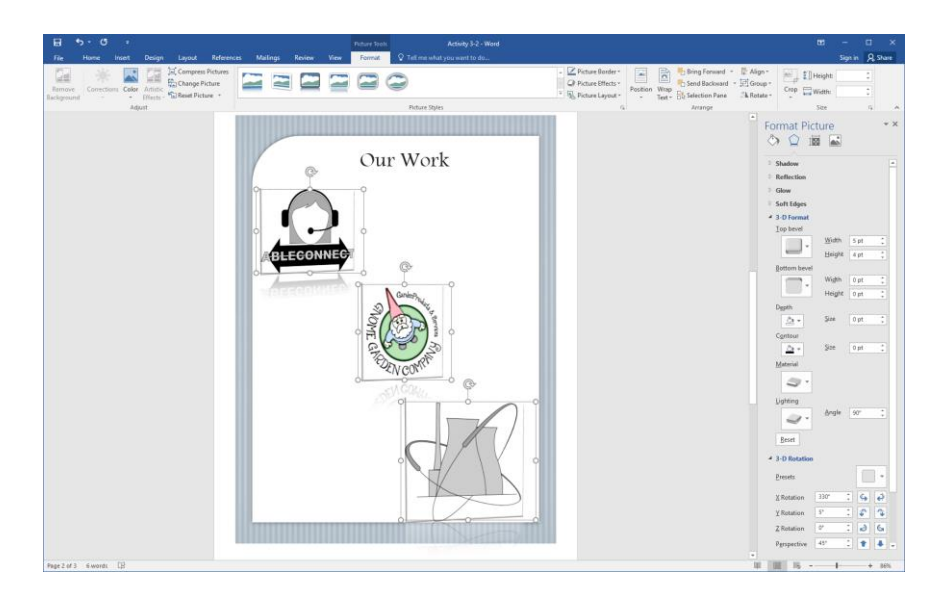

**12.** Close the Format Picture task pane:

| Format Pict          | ure            |      | ~      | Close |
|----------------------|----------------|------|--------|-------|
| Shadow               |                |      | 4      |       |
| Reflection           |                |      |        |       |
| ▷ Glow               |                |      |        |       |
| Soft Edges           |                |      |        |       |
| 4 3-D Format         |                |      |        |       |
| <u>T</u> op bevel    |                |      |        |       |
|                      | <u>W</u> idth  | 5 pt | ÷      |       |
|                      | <u>H</u> eight | 4 pt | ÷      |       |
| <u>B</u> ottom bevel |                |      |        |       |
|                      | Wi <u>d</u> th | 0 pt | ÷      |       |
|                      | Height         | 0 pt | ÷      |       |
| D <u>e</u> pth       |                |      |        |       |
|                      | <u>S</u> ize   | 0 pt | ÷      |       |
| C <u>o</u> ntour     |                |      |        |       |
| <u>*</u>             | <u>S</u> ize   | 0 pt | ÷      |       |
| <u>M</u> aterial     |                |      |        |       |
| -                    |                |      |        |       |
| Lighting             |                |      |        |       |
|                      | <u>A</u> ngle  | 90°  | *<br>* |       |
| Reset                |                |      |        |       |

13. Finally, let's discard the crop settings from the last activity for the third logo. Hold the Ctrl key and click the first two logos to de-select them. Then, click Picture Tools – Format → Compress Pictures:

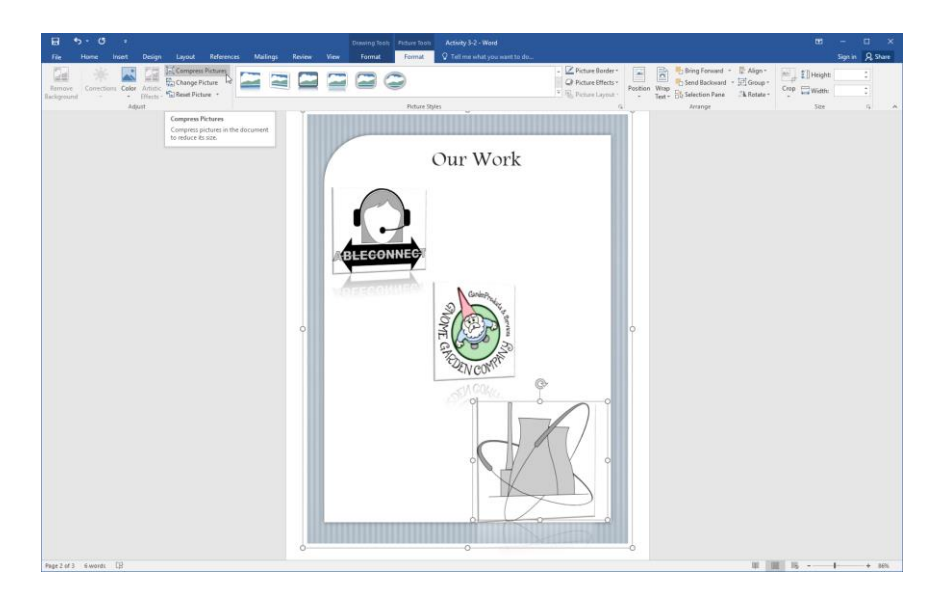

**14.** Leave the settings at the default and click OK:

| Compress Pictures                                                                                                    | ?                                        | ×                 |
|----------------------------------------------------------------------------------------------------|------------------------------------------|-------------------|
| Compression options:                                                                                                    |                                          |                   |
| Target output:<br><u>H</u> D (330 ppi): good quality for high-definition<br><u>P</u> rint (220 ppi): excellent quality on most print<br><u>W</u> eb (150 ppi): good for web pages and proje<br><u>E</u> -mail (96 ppi): minimize document size for sh<br><u>U</u> se document resolution | n (HD) di<br>ters and<br>ectors<br>aring | splays<br>screens |
| ОК                                                                                                    | Ca                                       | ncel              |

**15.** Save your document as Activity 3-2 Complete and close Microsoft Word 2016.

# TOPIC C: Integrate Pictures and Text

Now that we understand how to customize all aspects of an image's appearance, let's look at how to integrate that image with text using tools such as text wrapping and rotation. We'll also look at creating a caption that is integrated with an image.

#### **Topic Objectives**

In this topic, you will learn:

- About text wrapping styles in Microsoft Word
- How to change a picture's position on the page
- Techniques for rotating images
- How to add captions to an image

#### TEXT WRAPPING STYLES

The way that a picture interacts with the text around it is controlled by **text wrapping options**. To change text wrapping, select the picture and click Picture Tools – Format  $\rightarrow$  Wrap Text:

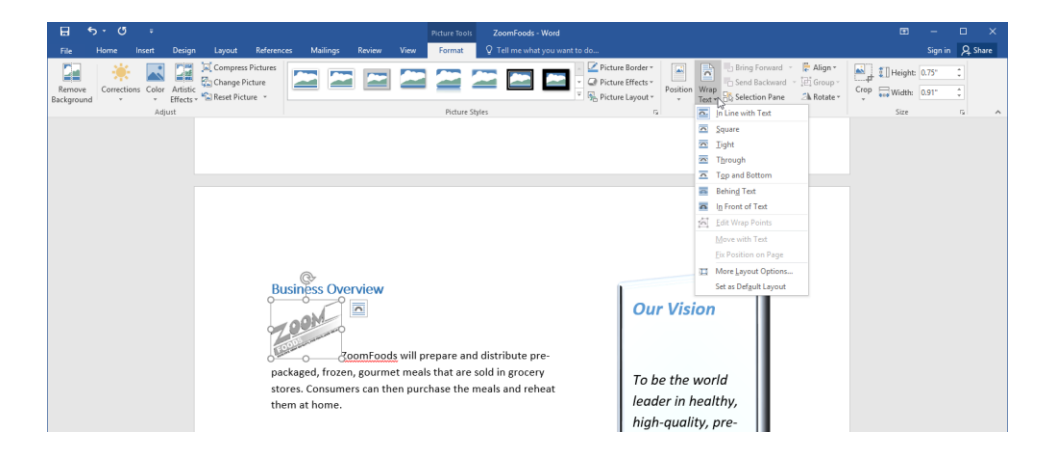

You will see a menu of wrapping styles; just click the style that you want to apply. Each option's icon shows a small preview of what the image and text will look like. The icon for the current text wrapping method will be highlighted, and new options will be previewed as you mouse over them. (Note that all styles except "In Line with Text" allow you to drag the image wherever you want on the page.)

A quicker way to access these options is to click the Layout Options button next to a selected image:

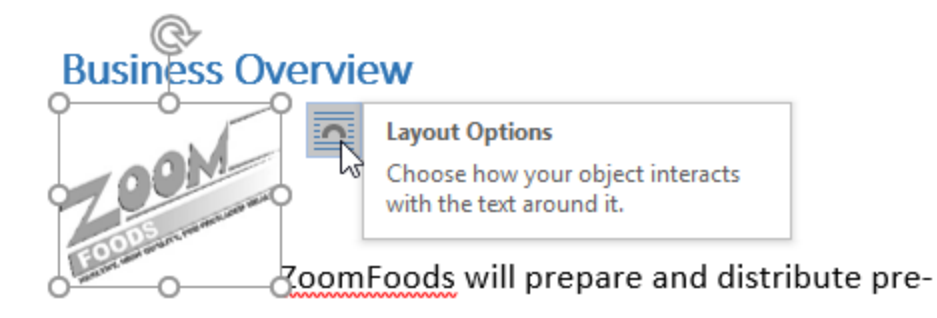

The Layout Options mini task pane will then open, allowing you to choose a text wrapping style:

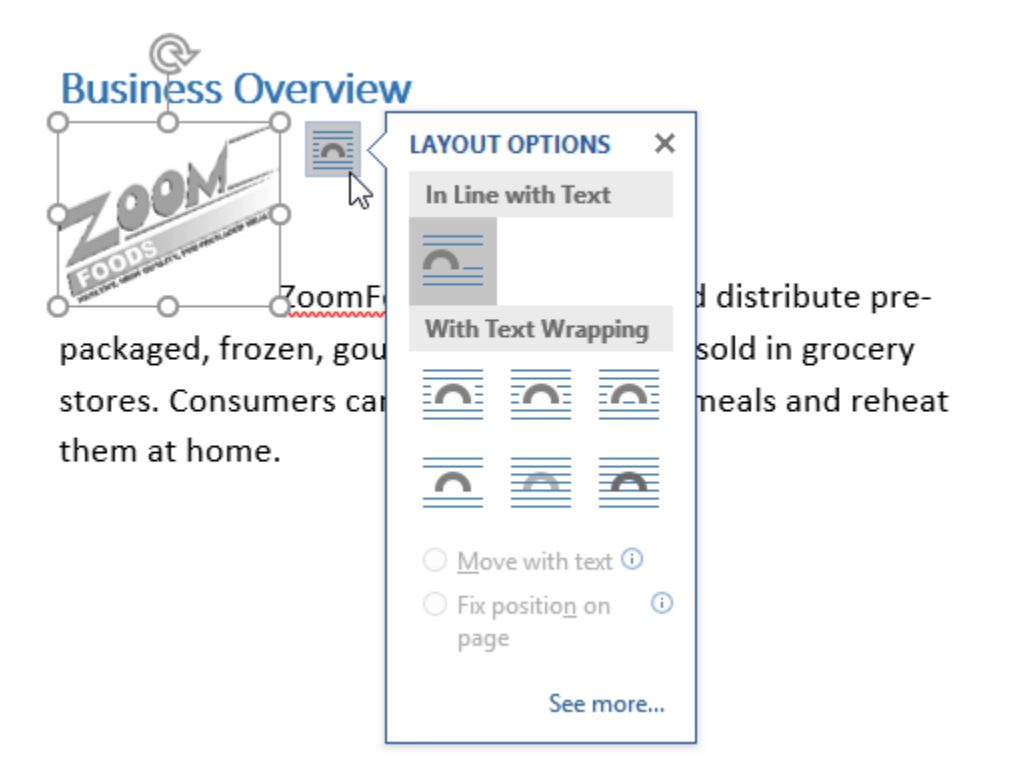

The More Layout Options command in the Wrap Text menu (and the "See more" link in the Layout Options pane) will open the Layout dialog, where you can access advanced text wrapping and position options:

| Layout             |                          |               |                  | ? ×                     |
|--------------------|--------------------------|---------------|------------------|-------------------------|
| Position Text Wra  | pping Size               |               |                  |                         |
| Wrapping style     |                          |               |                  |                         |
| ×                  | ×                        | ×             | ×                | Ħ                       |
| In line with text  | S <u>q</u> uare          | <u>T</u> ight | T <u>h</u> rough | T <u>o</u> p and bottom |
| Behind text        | In <u>f</u> ront of text |               |                  |                         |
| Wrap text          |                          |               |                  |                         |
| ○ Both sides       | Left only                | 🔵 Righ        | nt only          | Largest only            |
| Distance from text |                          |               |                  |                         |
| Top 0"             |                          | Left          | 0.13"            |                         |
| Bottom 0"          |                          | Right         | 0.13"            |                         |
|                    |                          |               |                  |                         |
|                    |                          |               |                  |                         |
|                    |                          |               |                  |                         |
|                    |                          |               | ОК               | Cancel                  |

#### **Configuring Wrap Points**

To customize exactly how text wraps around the image, click Picture Tools – Format  $\rightarrow$  Wrap Text  $\rightarrow$  Edit Wrap Points:

| <b>.</b>             | <b>,</b> | G         | ÷     |                       |                                           |                 |        |      |        |      | Picture To | Z      | ZoomFoods   | - Word |                                                           |                |              |                       |
|----------------------|----------|-----------|-------|-----------------------|-------------------------------------------|-----------------|--------|------|--------|------|------------|--------|-------------|--------|-----------------------------------------------------------|----------------|--------------|-----------------------|
| File                 | Hom      | ie Ir     | isert | Design                | Layout                                    | Reference       | s Mail | ings | Review | View | Format     | Q      | Tell me wha |        |                                                           |                |              |                       |
| Remove<br>Background | Cor      | rrections | Color | Artistic<br>Effects * | 🔄 Compress<br>🚰 Change Pi<br>🔁 Reset Pict | icture<br>ure * |        |      |        |      |            |        |             |        | Picture Border     Q Picture Effects     B Picture Layout | Position       | Wrap<br>Text | Bring Forward *       |
|                      |          |           | Adju  | ıst                   |                                           |                 |        |      |        |      | Picture    | Styles |             |        |                                                           | r <sub>a</sub> | Δ.           | In Line with Text     |
|                      |          |           |       |                       |                                           |                 |        |      |        |      |            |        |             |        |                                                           |                | 1            | Square                |
|                      |          |           |       |                       |                                           |                 |        |      |        |      |            |        |             |        |                                                           |                | ~            | Tight                 |
|                      |          |           |       |                       |                                           |                 |        |      |        |      |            |        |             |        |                                                           |                | 0            | T <u>h</u> rough      |
|                      |          |           |       |                       |                                           |                 |        |      |        |      |            |        |             |        |                                                           |                | ~            | Top and Bottom        |
|                      |          |           |       |                       |                                           |                 |        |      |        |      |            |        |             |        |                                                           |                | ā            | Behin <u>d</u> Text   |
|                      |          |           |       |                       |                                           |                 |        |      |        |      |            |        |             |        |                                                           |                | n            | In Front of Text      |
|                      |          |           |       |                       |                                           |                 |        |      |        |      |            |        |             |        |                                                           |                | 6            | Edit Wrap Points      |
|                      |          |           |       |                       |                                           |                 |        |      |        |      |            |        |             |        |                                                           |                | ~            | Move with Text        |
|                      |          |           |       |                       |                                           |                 |        |      |        |      |            |        |             |        |                                                           |                |              | Eix Position on Page  |
|                      |          |           |       |                       |                                           |                 |        |      |        |      |            |        |             |        |                                                           |                | Π            | More Layout Options   |
|                      |          |           |       |                       |                                           |                 |        |      |        |      |            |        |             |        |                                                           |                |              | Set as Default Layout |
|                      |          |           |       |                       |                                           |                 |        |      |        |      |            |        |             |        |                                                           |                |              |                       |

The image will now be surrounded with a red border and black resize handles. Click and drag these handles to modify the wrap point:

#### Business Overview

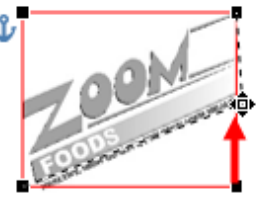

ZoomFoods will prepare and distribute prepackaged, frozen, gourmet meals that are sold in grocery stores. Consumers can then purchase the meals and reheat them at home.

Here are the results of this change:

#### Business Overview

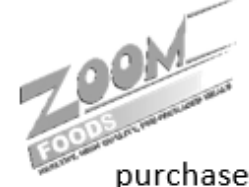

ZoomFoods will prepare and distribute prepackaged, frozen, gourmet meals that are sold in grocery stores. Consumers can then purchase the meals and reheat them at home.

#### **PICTURE POSITIONING OPTIONS**

You can also use the Position menu on the Picture Tools - Format tab to choose where to place the picture on the page and have Word automatically set text wrapping. Once again, each icon will show you the related settings, and you will see a preview as you mouse over each option:

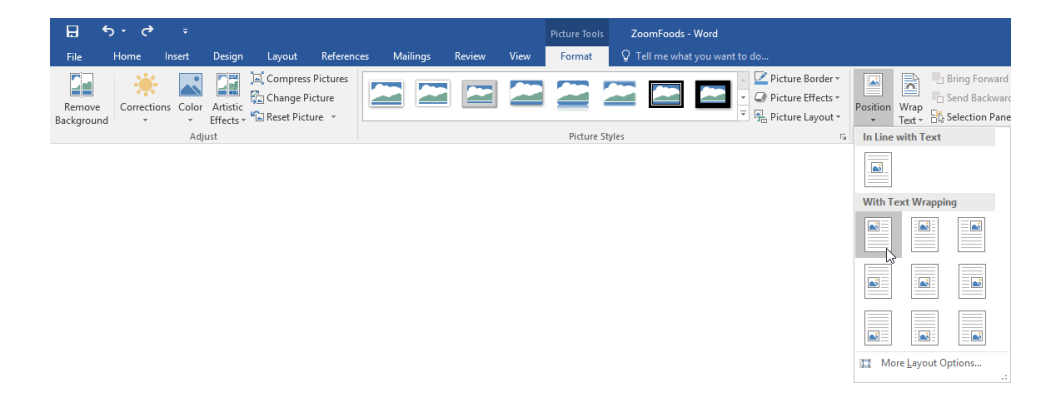

The More Layout Options command will open the Position tab of the Layout dialog:

| Text Wrapping       Size         Horizontal                                                                                                    | Column<br>Margin<br>Column<br>Page |  |  |  |  |  |  |  |  |
|----------------------------------------------------------------------------------------------------|------------------------------------|--|--|--|--|--|--|--|--|
| Horizontal         Alignment       Left       relative to         Book layout       Inside       of         Absolute position       0"       to the right of         Relative position       +       relative to         Vertical       Top       relative to                                                                                                    | Column<br>Margin<br>Column<br>Page |  |  |  |  |  |  |  |  |
| Alignment       Left       ✓ relative to         Book layout       Inside       of         Absolute position       0°       ↓ to the right of         Relative position       ↓ relative to         Vertical         Alignment       Top                                                                                                    | Column<br>Margin<br>Column<br>Page |  |  |  |  |  |  |  |  |
| Book layout     Inside     of       Absolute position     0"     to the right of       Relative position     Image: state of the state of the stat | Margin<br>Column<br>Page           |  |  |  |  |  |  |  |  |
| <ul> <li>Absolute position</li> <li>Relative position</li> <li>Vertical</li> <li>Alignment</li> <li>Top</li> <li>relative to</li> </ul>                                                                                                    | Column<br>Page                     |  |  |  |  |  |  |  |  |
| Relative position     relative to       Vertical       Alignment   Top       relative to                                                                                                    | Page                               |  |  |  |  |  |  |  |  |
| Alignment Top relative to                                                                                                    |                                    |  |  |  |  |  |  |  |  |
| ○ Alignment Top ✓ relative to                                                                                                    |                                    |  |  |  |  |  |  |  |  |
|                                                                                                    | Page                               |  |  |  |  |  |  |  |  |
| Absolute position     O     below                                                                                                    | Paragraph                          |  |  |  |  |  |  |  |  |
| Relative position                                                                                                    | Page                               |  |  |  |  |  |  |  |  |
| Options                                                                                                    |                                    |  |  |  |  |  |  |  |  |
| ✓ Move object with text ✓ Allow overlap                                                                                                    | Allow overlap                      |  |  |  |  |  |  |  |  |
| Lock anchor Zayout in table ce                                                                                                    | 11                                 |  |  |  |  |  |  |  |  |

Here you will find options to precisely control the position of this image.

#### **Alignment Guides**

When you are moving an object or image in Word 2016, bright green guides will appear when the object is in line with other objects or elements. For example, the center of this image is in line with the center of the page:

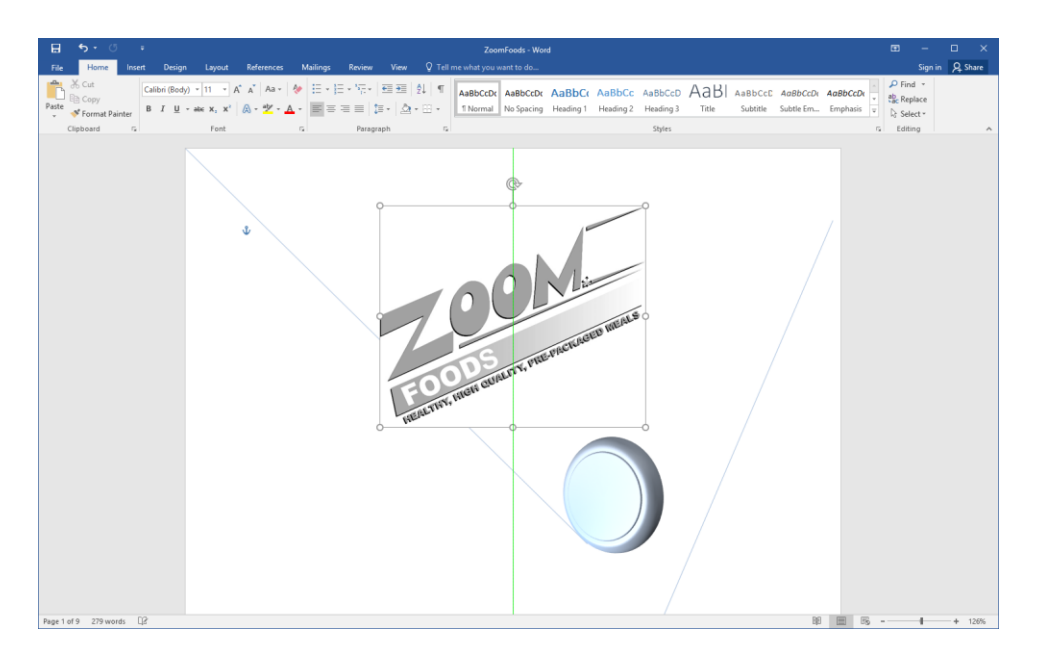

This feature can be enabled or disabled by clicking Picture Tools – Format  $\rightarrow$  Align  $\rightarrow$  Use Alignment Guides:

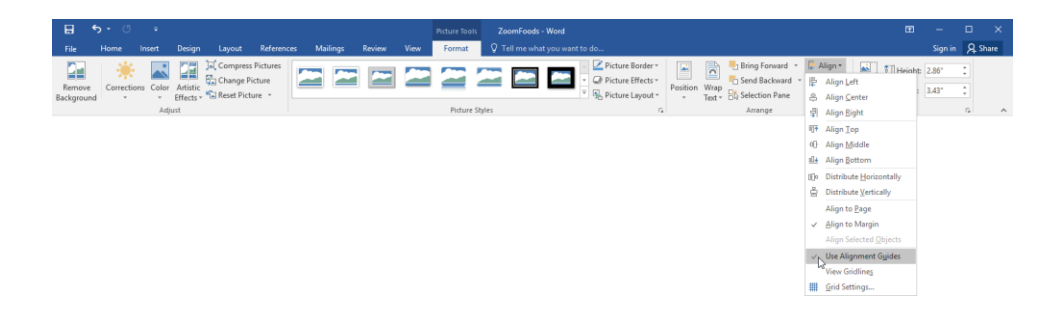

#### **ROTATING IMAGES**

To rotate a picture, click and drag the circular handle at the top of the image:

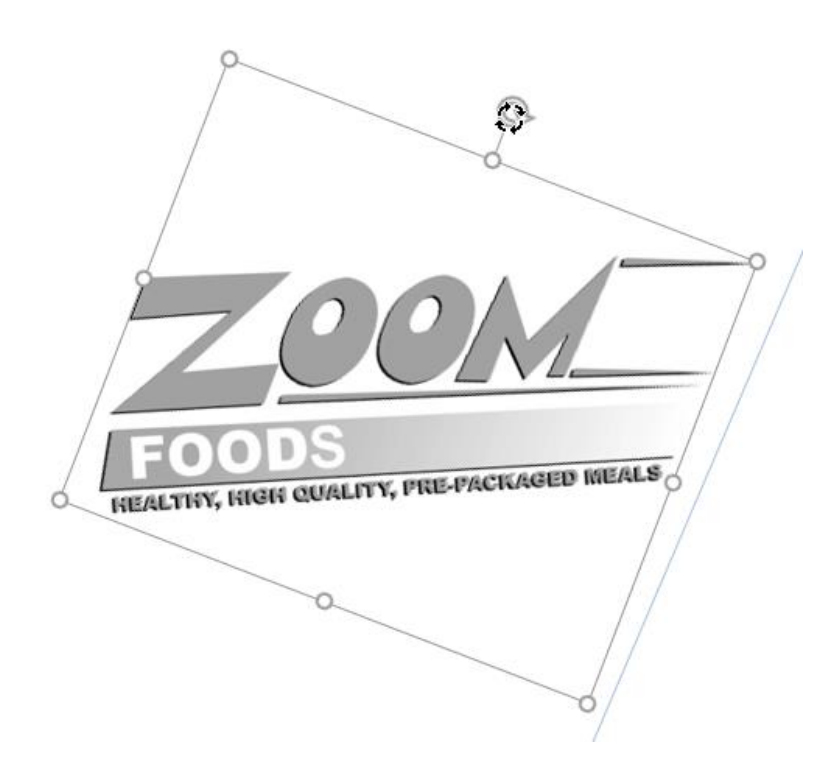

Or, select a picture, click Picture Tools – Format  $\rightarrow$  Rotate, and choose a rotation option:

| ⊟ ಕ್.್ :                                                                      |                                                                                                    |              |
|-------------------------------------------------------------------------------|----------------------------------------------------------------------------------------------------|--------------|
| File Home Insert Design Layout References Mailings Review View                | Format Q Tell me what you want to do Sign                                                                                                    | n in 🔎 Share |
| Remove<br>Background Corrections Color Attails<br>* Effects * Reset Picture * | Image: Second second second | 0            |
| Adjust                                                                        | Picture Styles 74 Arrange Arrange                                                                                                    | 5 A          |
|                                                                               | ▲C. Rotate Left 90"                                                                                                    |              |
|                                                                               | 4 Flip Vertical                                                                                                    |              |
|                                                                               | ▲ Flip <u>H</u> orizontal                                                                                                    |              |
|                                                                               | III More Rotation Options                                                                                                    |              |

You can also see options in this menu to flip the picture vertically or horizontally.
| Layout                            |             |       | ?              | ×  |
|-----------------------------------|-------------|-------|----------------|----|
| Position Text Wrapping Size       |             |       |                |    |
| Height                            |             |       |                |    |
| Absolut <u>e</u> 2.5*             |             | -     |                |    |
| Relative                          | relative to | Page  | $\sim$         |    |
| Width                             |             |       |                |    |
| Relative                          | relative to | Page  | $\sim$         |    |
| Rotate                            |             |       |                |    |
| Rotation: 0°                      |             |       |                |    |
| Scale                             |             |       |                |    |
| <u>H</u> eight: 87 %              | Width:      | 87 %  |                |    |
| ✓ Lock <u>a</u> spect ratio       |             |       |                |    |
| Relative to original picture size |             |       |                |    |
| Original size                     |             |       |                |    |
| Height: 2.86"                     | Width:      | 3.43" |                |    |
|                                   |             |       | Re <u>s</u> et |    |
|                                   |             | ОК    | Cano           | el |

Here, you can enter a specific degree of rotation in the appropriate field. Then, click OK to apply it.

### **ADDING CAPTIONS**

Captions allow you add text descriptors to visual elements in your document, such as pictures or charts. In addition, they can be used when creating cross-reference links.

To insert a caption, select the image that you would like the caption to be applied to. Then, click References  $\rightarrow$  Insert Caption:

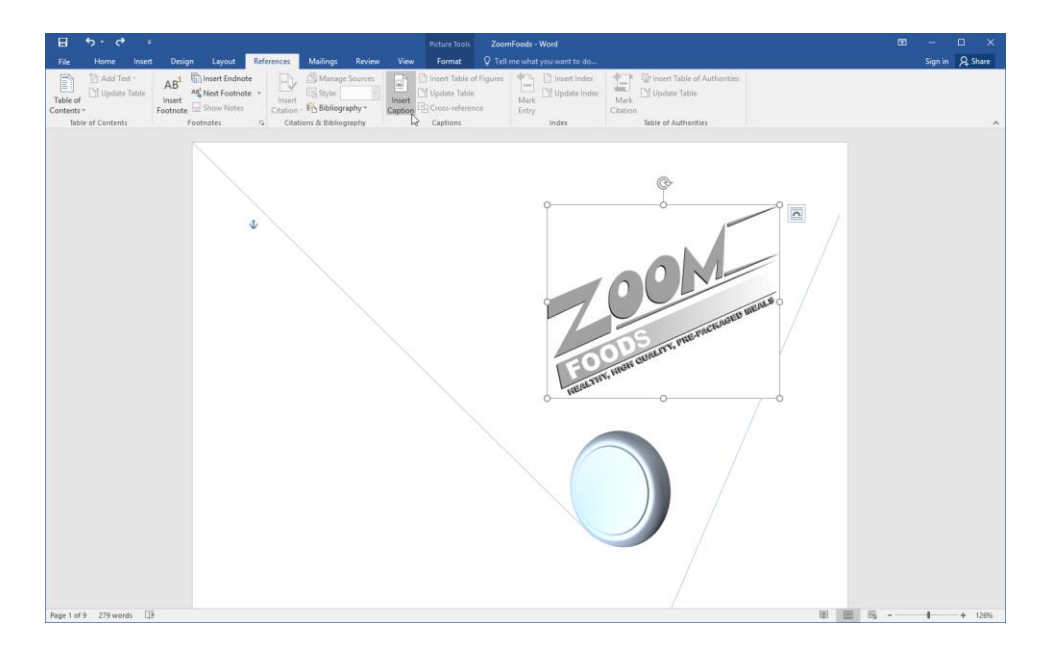

The Caption dialog will open. In this dialog, you can choose what label you would like to use, as well as its positioning. (By default, Word labels each caption as "Figure" and will place this caption beneath the selected item.) Click OK to create the caption:

| Caption                 |           |               | ?              | ×      |
|-------------------------|-----------|---------------|----------------|--------|
| Caption:<br>Figure 1: 0 | Dur Log   | 0             |                |        |
| <u>L</u> abel:          | Figure    | •             |                | $\sim$ |
| Position:               | Below     | selected item |                | $\sim$ |
| Exclude                 | label fro | om caption    |                |        |
| <u>N</u> ew Lab         | el        | Delete Label  | N <u>u</u> mbe | ering  |
| <u>A</u> utoCapti       | on        | ОК            | C:             | ancel  |

The caption will now be applied and the Drawing Tools – Format tab will be available so that you can modify it:

| 티    | <del>5</del> -0                  |                                                                        |     |        |          |                                                    | Dray   | vina Tools | ZoomFr          | oods - Word   |                                                                             |                   |               |                                                   | c            | a —     | o ×     | J |
|------|----------------------------------|------------------------------------------------------------------------|-----|--------|----------|----------------------------------------------------|--------|------------|-----------------|---------------|-----------------------------------------------------------------------------|-------------------|---------------|---------------------------------------------------|--------------|---------|---------|---|
| File |                                  | Insert Design                                                          |     |        | Mailings |                                                    | View F | ormat      | © Tell r        |               |                                                                             |                   |               |                                                   |              | Sign in | A Share |   |
|      | 、□○□<br>しゆ⊕⊡<br>へ()☆<br>insert S | <ul> <li>Edit Shape *</li> <li>Draw Test Box</li> <li>hapes</li> </ul> | Abc | Abc Al | bc • 2   | Shape Fill *<br>Shape Outline *<br>Shape Effects * | Α      | A          | A ordArt Styles | A Text Fill * | Text Direction     Text Direction     Align Text *     Create Link     Text | Position V<br>• T | Trape         | d ▼ 🖟 Align ▼<br>rd ▼ 记 Group =<br>e 21k Rotate = | \$10.29°<br> | 0       | ^       |   |
|      |                                  |                                                                        |     | ¥      |          |                                                    |        |            |                 | Sigure 1:     | Crist Hone and                                                              | Dr. Putere        | CHANNEL MALLS | R                                                 |              |         |         |   |

## **Астіvіту 3-3**

### **Integrating Pictures and Text**

In this activity, you will integrate a new image into the title page of the artistic portfolio.

1. Open Microsoft Word 2016 and open Activity 3-3:

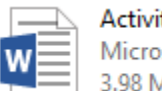

Activity 3-3 Microsoft Word Document 3.98 MB

**2.** Ensure that your cursor is on the first page of the document. Click Insert  $\rightarrow$  Pictures:

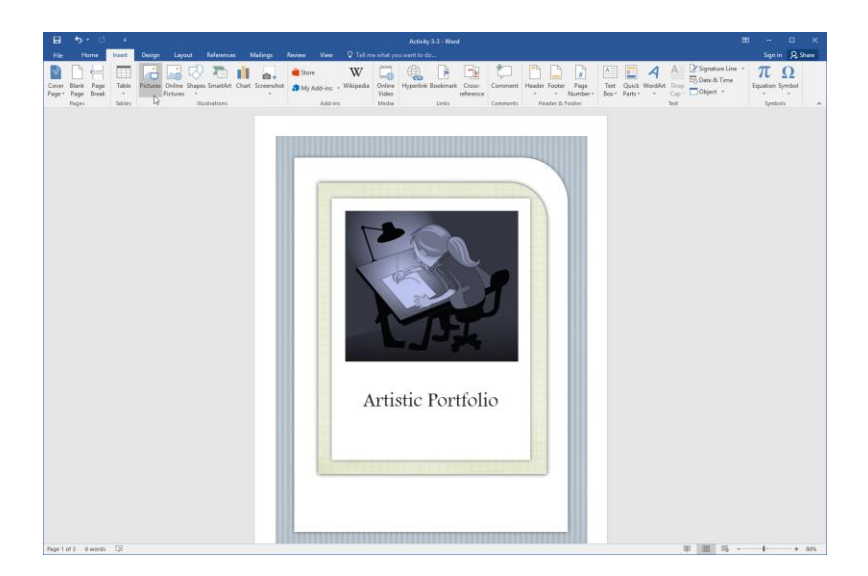

3. Browse to your Exercise Files folder. Locate and select the Logo image. Click Insert:

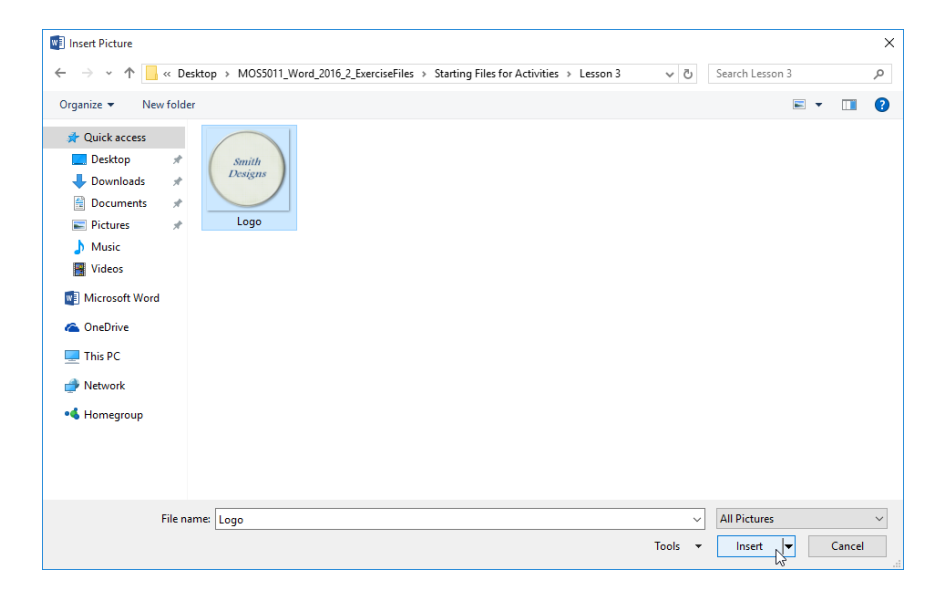

4. The image will be added, but will not be visible due to its position. To fix this, click Picture Tools – Format  $\rightarrow$  Position and choose the position shown below:

| H                                                                                                    | Podure Tools Activity 3-3 - Word<br>ces Mailings Review View Format 🛛 Tell me what you went to do | 150 – ⊡ ×<br>Sepnin A/Share                                                                                                    |
|----------------------------------------------------------------------------------------------------|---------------------------------------------------------------------------------------------------|----------------------------------------------------------------------------------------------------|
| Remove<br>Background Controling Color Artistic<br>Deckground Controling Color Artistic<br>Diffects + Sul Reset Picture -<br>Adjust |                                                                                                   | Zhones Note**         Image Shores for the Shores for the Shores for the Shores for the Shores for the Shores for the Shores for the Shores for the Shores for the Shores for the Shore Shores for the Shore Shores for the Shore Shore for the Shore Shore Shore for the Shore Shore Shore Shore for the Shore Shore Sh |
|                                                                                                    |                                                                                                   | Smith<br>Design<br>W Market States Tot (Bayers)<br>W Market States Tot (Bayers)<br>W Market States Tot (Bayers)                                                                                                    |

**5.** To ensure that the new image stays visible, click Picture Tools – Format  $\rightarrow$  Wrap Text  $\rightarrow$  In Front of Text:

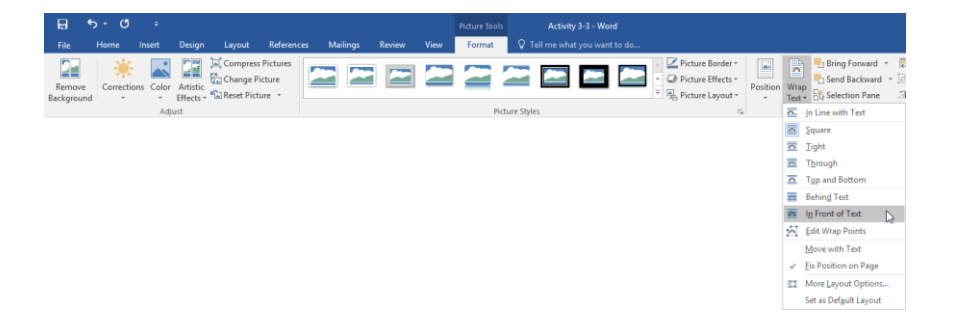

6. Now, click the rotation handle at the top of the image and drag it slightly to the right, like this:

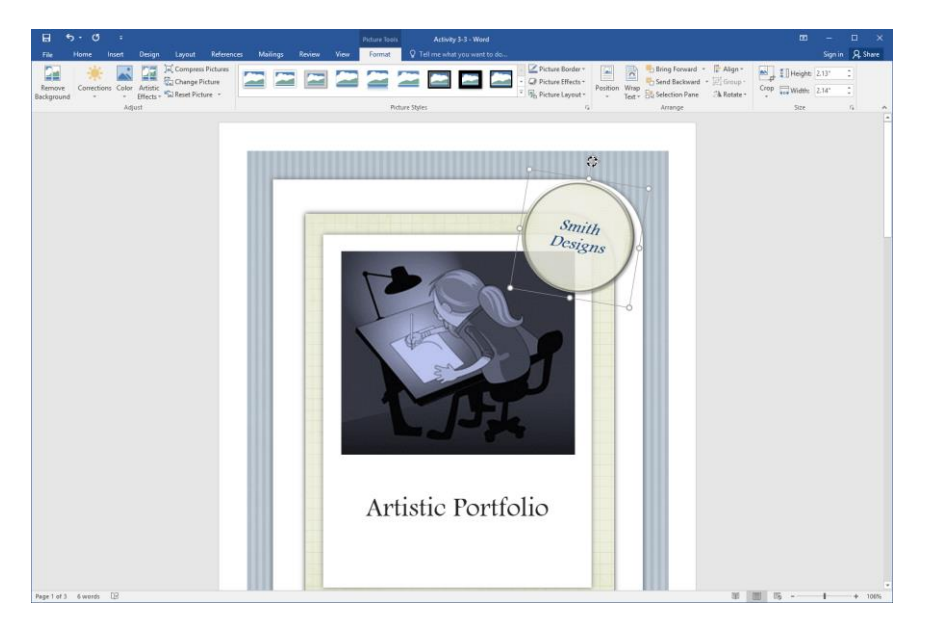

7. Next, let's add a caption to the other image on the title page. Click it to select it:

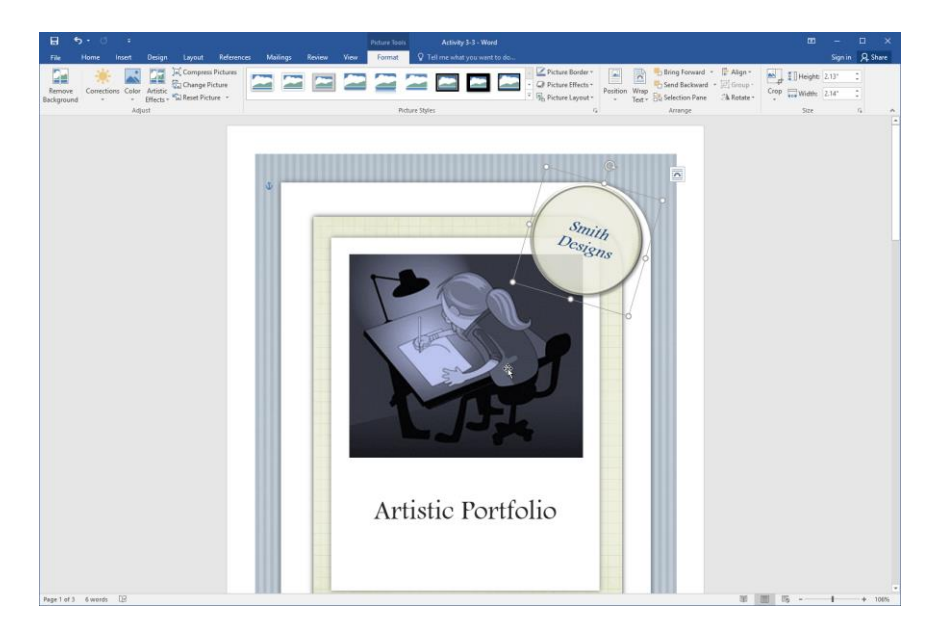

**8.** Click References  $\rightarrow$  Insert Caption:

| 🗄 🕤 🗸 🗄                |                                                                                            |                    |                 |                   | Picture Tools                  | Activity 3-3 - Word                       |
|------------------------|--------------------------------------------------------------------------------------------|--------------------|-----------------|-------------------|--------------------------------|-------------------------------------------|
| File Home Insert       | Design Layout R                                                                            | leferences         | Mailings Review | View              | Format                         | ${\mathbb Q}$ Tell me what you want to do |
| Table of<br>Contents × | AB <sup>1</sup> (i) Insert Endnote<br>AB <sup>1</sup> Next Footnote<br>Footnote Show Notes | Insert<br>Citation | Manage Sources  | Insert<br>Caption | Insert Table o<br>Update Table | f Figures Insert Index<br>Mark Entry      |

**9.** The Caption dialog box will open. Check the "Exclude label from caption" box:

| Caption                                 |           |              | ?               | ×      |
|-----------------------------------------|-----------|--------------|-----------------|--------|
| <u>Caption:</u><br>Figure 1/<br>Options |           |              |                 |        |
| <u>L</u> abel:                          | Figure    |              |                 | $\sim$ |
| Position:                               | Below se  | elected item |                 | $\sim$ |
| Exclude I                               | abel from | caption      |                 |        |
| <u>N</u> ew Labe                        | el        | Delete Label | N <u>u</u> mber | ing    |
| <u>A</u> utoCapti                       | on        | OK           | Can             | icel   |

**10.** In the Caption box, type, ": Our award-winning artists hard at work!" Then, click OK:

| Caption                           |                         | ? ×                |
|-----------------------------------|-------------------------|--------------------|
| Caption:<br>1: Our awa<br>Options | ard-winning artists har | d at work!         |
| <u>L</u> abel:                    | Figure                  | $\sim$             |
| Position:                         | Below selected item     | $\sim$             |
| <mark> </mark>                    | abel from caption       |                    |
| <u>N</u> ew Labe                  | el Delete Label         | N <u>u</u> mbering |
| <u>A</u> utoCapti                 | on OK                   | Cancel             |

**11.** The caption will be created:

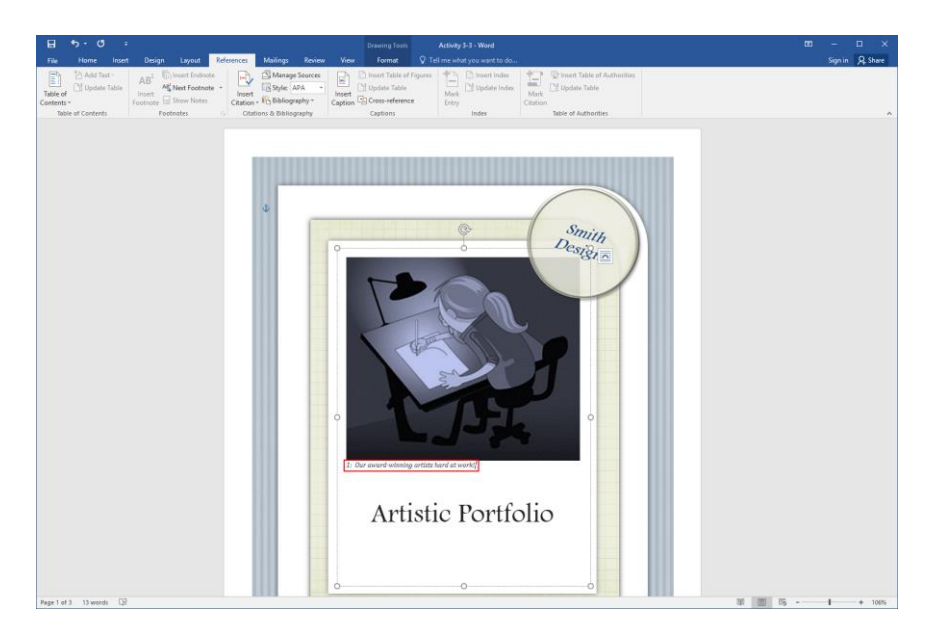

**12.** Save your document as Activity 3-3 Complete and close Microsoft Word 2016.

# TOPIC D: Insert and Format Screenshots

Microsoft Word 2016 also offers the ability to add screenshots (pictures of your computer screen) to documents. In this topic, we will learn all about this tool.

#### **Topic Objectives**

In this topic, you will learn:

About the Screenshot tool

#### THE SCREENSHOT TOOL

Adding a screenshot to a document involves a few steps. To start, make sure that the window that you want to take a picture of is maximized. Then, bring up Microsoft Word. Click to place your cursor in the document at the location where you want the image to be inserted.

Finally, click Insert  $\rightarrow$  Screenshot, and click the window that you want to take an image of:

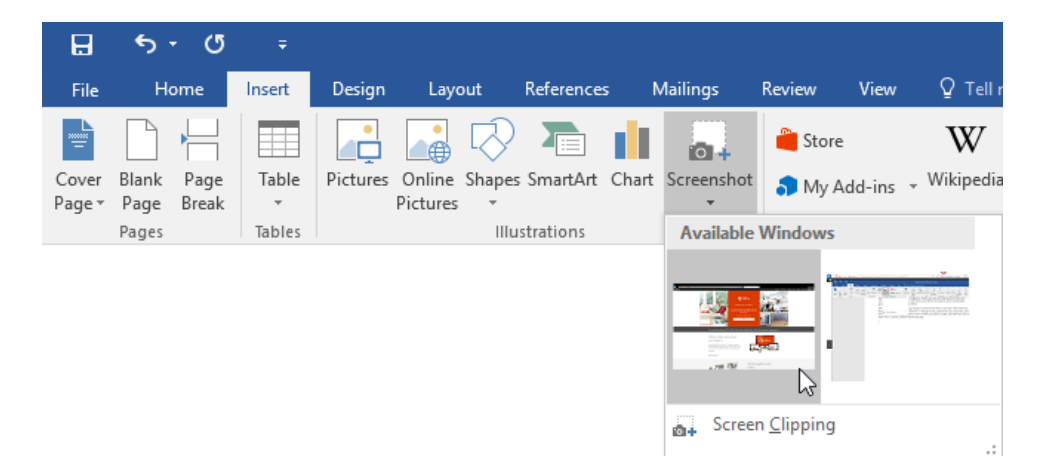

If you do not see the desired window in the list, first minimize all windows. Then, maximize the desired window and maximize Word. Now, click Insert  $\rightarrow$  Screenshot  $\rightarrow$  Screen Clipping. You will now be able to manually select the portion of the window that you want to take an image of.

With either method, you will be asked if you want to link the image back to the source (if you are capturing an image from a website). We will click Yes for this example:

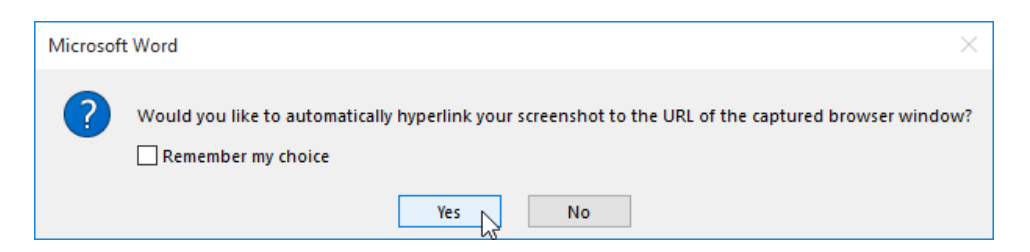

The image will then be inserted into your document at the position of your cursor:

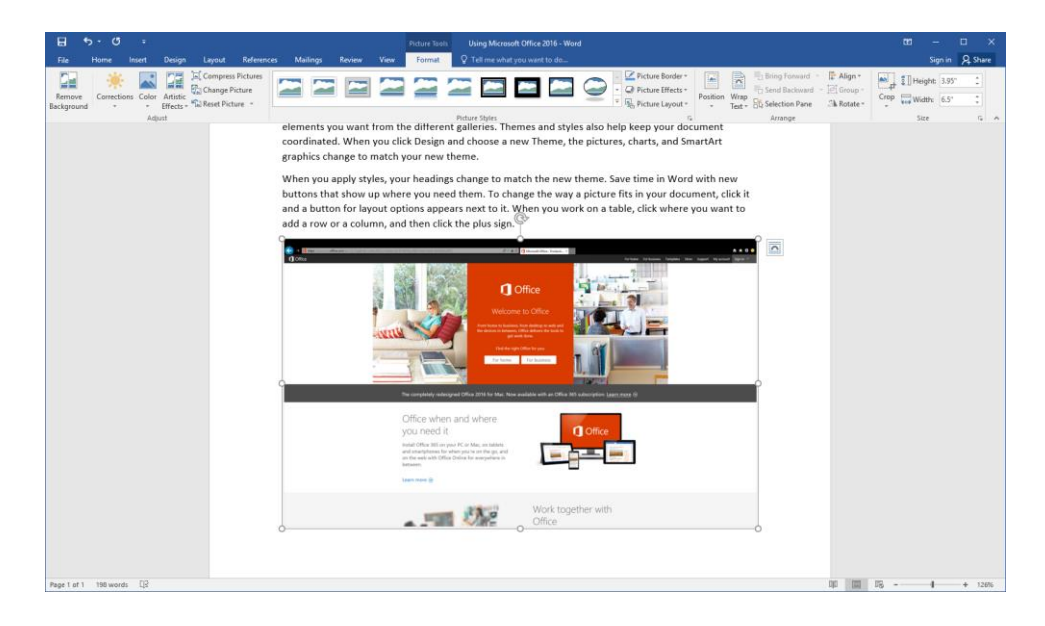

You can now work with the screenshot as you would any other image.

## ACTIVITY 3-4 Inserting and Formatting Screenshots

In this activity, you will create a special sneak peek memo for your artistic portfolio, which is almost complete.

1. Open Microsoft Word 2016 and open Activity 3-4A:

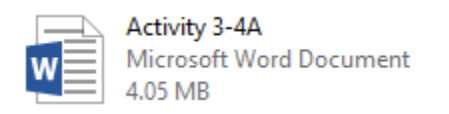

**2.** Go to the second page of the document. Click View  $\rightarrow$  One Page:

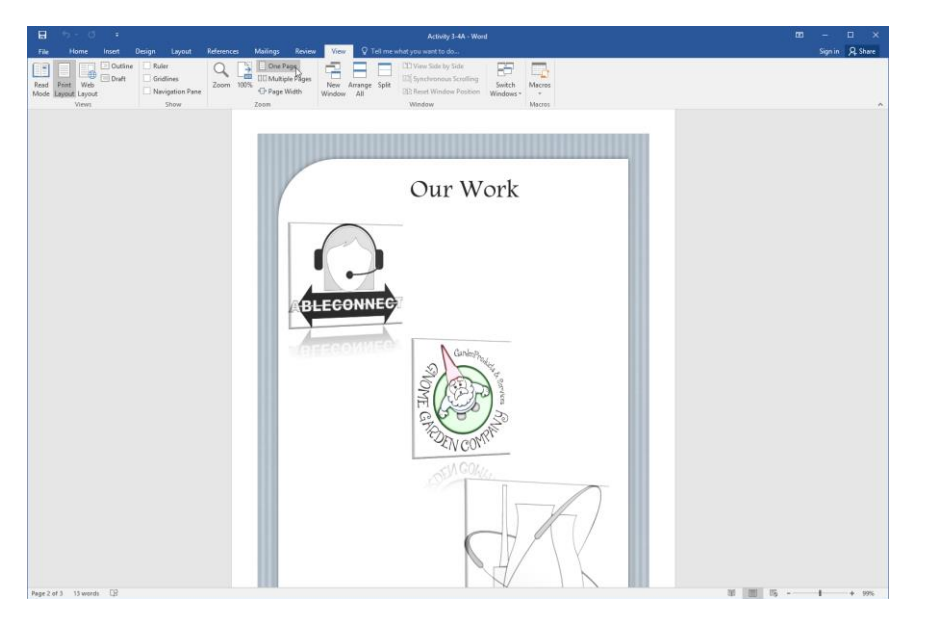

**3.** Now, open Activity 3-4B:

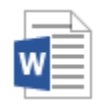

Activity 3-4B Microsoft Word Document 40.5 KB 4. Ensure that your cursor is below the title, but before the final line of text. Click Insert → Screenshot → Screen Clipping:

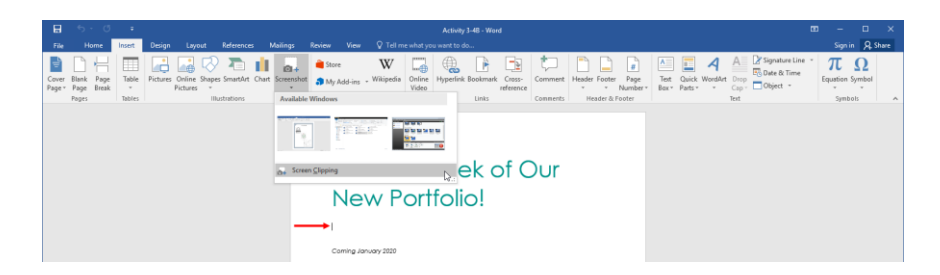

**5.** The Activity 3-4A document will re-maximize, with a transparent mask placed around it. Click and drag around the outer edge of the blue page border to capture it:

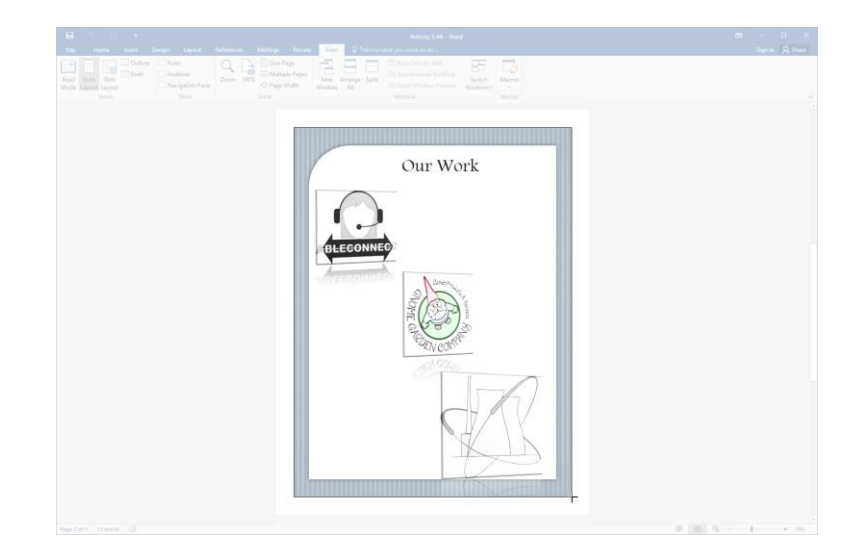

6. The image will be captured and added to the Activity 3-4B document:

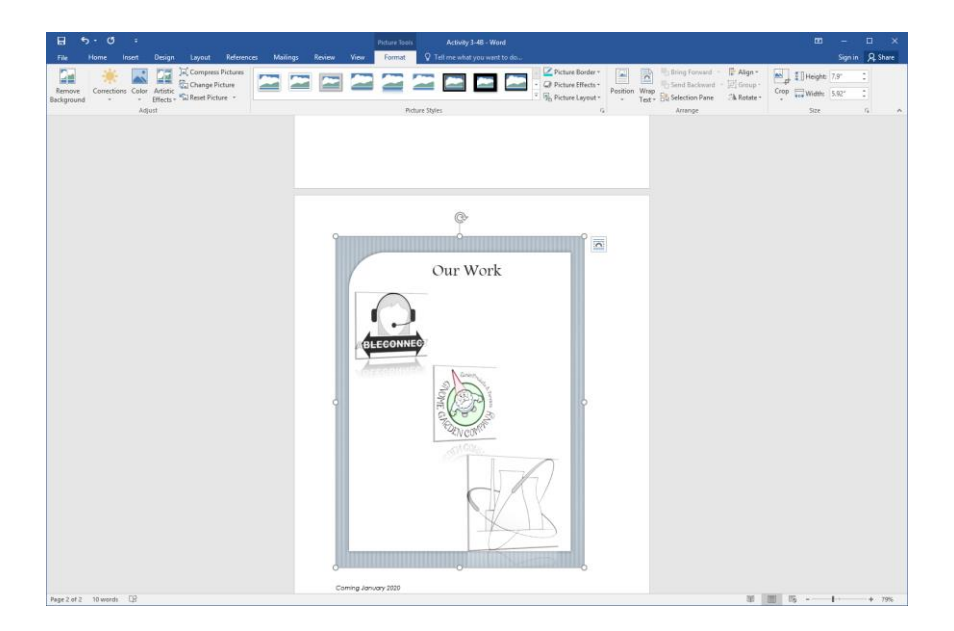

(The size may vary slightly depending on your monitor and window size. If so, that's OK.)

7. Now, let's resize it. Type "6" in the Height field on the Picture Tools – Format tab and press Enter:

| Picture Tools | Activity 3-4B - Word          |                                                               |          |                |                                  |           |      | Ē       | -          |   | ×     |
|---------------|-------------------------------|---------------------------------------------------------------|----------|----------------|----------------------------------|-----------|------|---------|------------|---|-------|
| Format        | Q Tell me what you want to do |                                                               |          |                |                                  |           |      |         | Sign in    | 2 | Share |
|               |                               | Picture Border *     Q Picture Effects *     Picture Layout * | Position | Wrap<br>Text • | Bring Forward -<br>Send Backward | F Align • | Crop | Height: | 6<br>5.92" | • |       |
| Pictu         | ure Styles                    | Fa.                                                           |          |                | Arrange                          |           |      | Size    |            | G | ~     |

**8.** Click Home  $\rightarrow$  Center to align the image to the middle of the page:

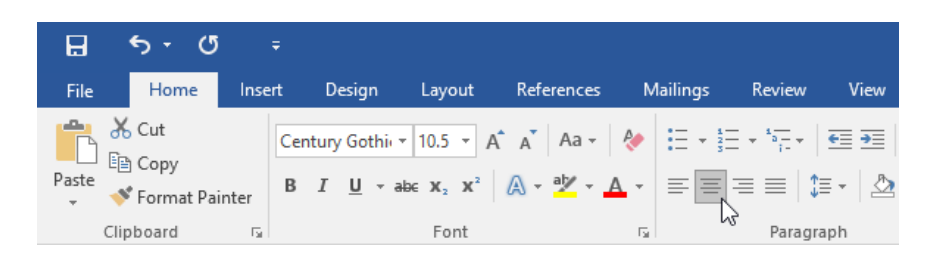

**9.** Your document should now look like this:

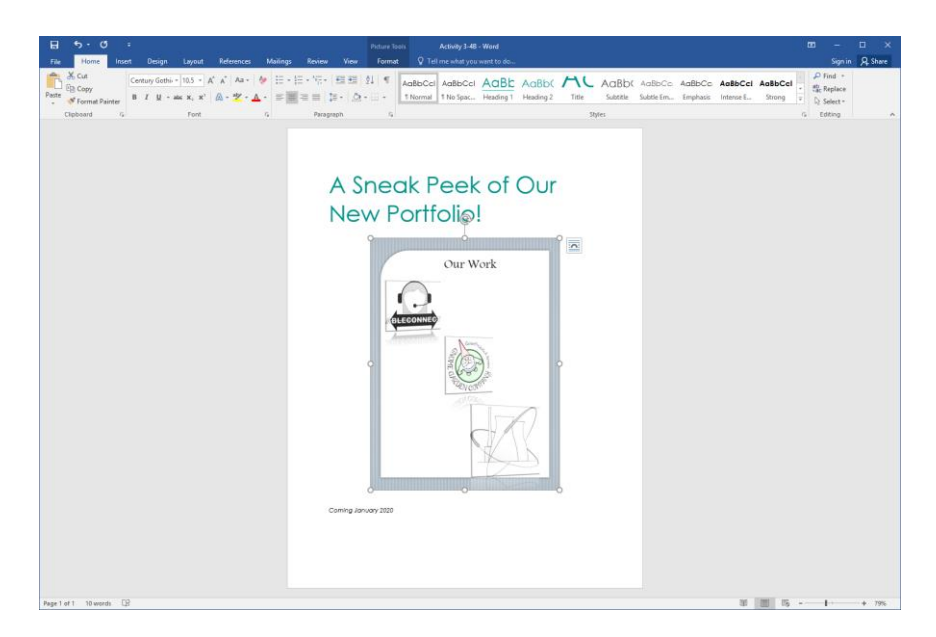

**10.** Save your document as Activity 3-4 Complete and close Microsoft Word 2016.

# Summary

In this lesson, we learned all about working with images in a document. To begin, we covered basic resizing and cropping tasks. We also took a close look at the modifications you can make with the Adjust group, including recoloring, correcting, and compressing an image. The lesson wrapped up with information on integrating pictures and text and adding supplementary items, like screenshots and captions, to a document.

#### **REVIEW QUESTIONS**

- 1. Which command on the Picture Tools Format tab allows you to sharpen or soften an image?
- 2. What is the command sequence to add a caption to an image?
- 3. List the steps to add a screenshot to a document.
- 4. What aspects of a picture style can be customized?

# LESSON 4: CREATING CUSTOM GRAPHIC ELEMENTS

## **Lesson Objectives**

In this lesson you will learn how to:

- Create text boxes and pull quotes
- Draw shapes
- Add WordArt and drop caps to text
- Create complex illustrations with SmartArt

# TOPIC A: Create Text Boxes and Pull Quotes

It's now time to look at some advanced types of graphics. To begin, we will learn about the various types of text boxes that you can add to a Microsoft Word document. We will also explore ways to format and customize text boxes.

#### Topic Objectives

In this topic, you will learn:

- About the types of text boxes available in Microsoft Word
- How to insert a pre-defined text box
- How to draw a text box from scratch
- About the commands on the Drawing Tools Format tab
- How to apply text box styles
- How to manually format text boxes
- How to add shadow and 3-D effects to a text box
- How to change the direction of text in a text box
- How to save a custom text box to the text box gallery
- How to arrange text boxes

#### **TYPES OF TEXT BOXES**

A **text box** is an object that is primarily designed to hold text. However, it can also hold other illustrations, like pictures and shapes. Text boxes are an excellent tool for advanced layout requirements as they enable you to arrange text however you like. Text boxes and the text within them also offer almost unlimited formatting options. As well, they integrate with styles and themes to help create a consistent look throughout the document.

There are several common uses for text boxes which are reflected in Microsoft Word's predesigned gallery. **Pull quotes**, for example, are designed to sit within a block of text, breaking it up and drawing the reader's eye to a key point. **Sidebars** are designed to sit in the margin and provide additional information. Keep this in mind when choosing a pre-defined text box.

#### **INSERTING A TEXT BOX WITH THE TEXT BOX GALLERY**

To insert a pre-defined text box, click Insert  $\rightarrow$  Text Box and choose the box that you want:

| 日ちてきょ                                                                                                    |                                          |                                                                |                                                                                                    |
|----------------------------------------------------------------------------------------------------|------------------------------------------|----------------------------------------------------------------|----------------------------------------------------------------------------------------------------|
| File Home Insert Design Layout References Mailings                                                                                            | Review View 🛛 Tell me what you want to d | lo                                                             |                                                                                                    |
| Cover Blank Page Table Pictures Online Shapes SmartAit Chart Screenhot Pictures Online Shapes SmartAit Chart Screenhot Pictures Illustrations | Store William Online Hyperlink           | Bookmark Cross-<br>reference<br>Links Comments Header & Footer | Test     Quick WordArt     Drop     Diste & Time     π     Ω       Box = Parts     Cap     Object     Object     Function Symbol |
|                                                                                                    |                                          |                                                                |                                                                                                    |
|                                                                                                    |                                          |                                                                | Simple Test Box Austin Gunte Austin Sidebar                                                                                      |
|                                                                                                    |                                          |                                                                | Banded Quote Banded Sidebar Facet Quote                                                                                          |
|                                                                                                    |                                          |                                                                |                                                                                                    |
|                                                                                                    |                                          |                                                                | Facet Sidebar (Left) Facet Sidebar (Right) Filigree Quote                                                                        |
|                                                                                                    |                                          |                                                                |                                                                                                    |
|                                                                                                    |                                          |                                                                | migree sidebar     ona gdöte     Grid Sidebar     v                                                                              |
|                                                                                                    |                                          |                                                                |                                                                                                    |

Note that you can scroll up or down to view the entire list.

Once you click a thumbnail, the text box will be inserted in your document. Now you can click inside the box and type your text:

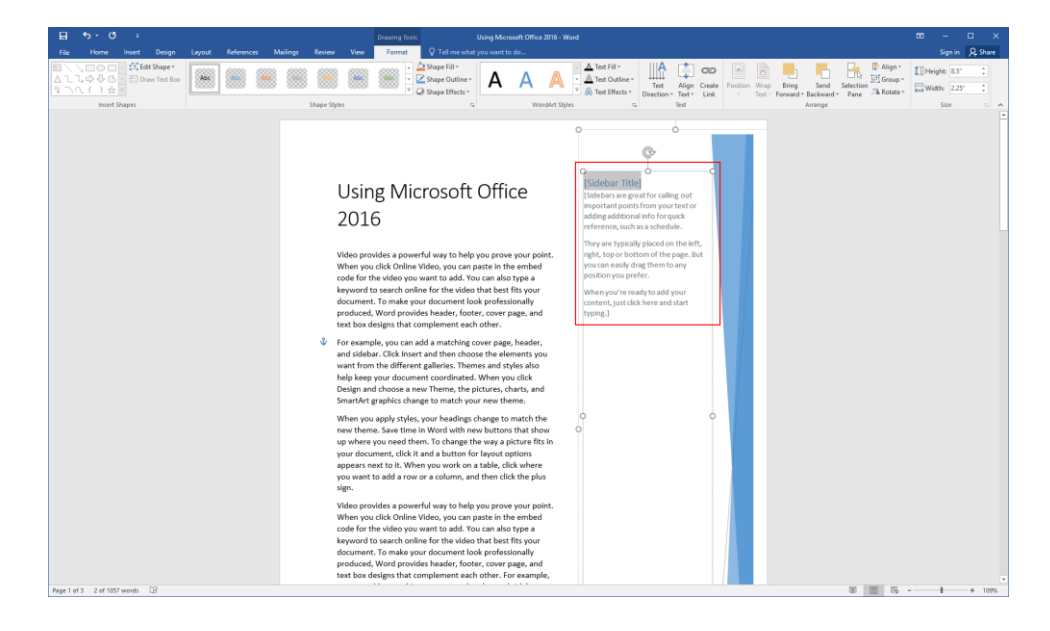

#### **DRAWING A TEXT BOX**

To create a simple text box, click Insert  $\rightarrow$  Text Box  $\rightarrow$  Draw Text Box:

| File            | Hor                    | ne h          | sert Desi   | gn Layout                  | References                     | Mailings        | Review View                    | v ⊽Tellm       | ie what yo               | u want to do | h                 |                    |                     |               |                  |                                      |                          |                         |                                             |                                |   |
|-----------------|------------------------|---------------|-------------|----------------------------|--------------------------------|-----------------|--------------------------------|----------------|--------------------------|--------------|-------------------|--------------------|---------------------|---------------|------------------|--------------------------------------|--------------------------|-------------------------|---------------------------------------------|--------------------------------|---|
| Cover<br>Page * | Blank<br>Page<br>Pages | Page<br>Break | Table Pictu | res Online Sha<br>Pictures | pes SmartArt C<br>Ilustrations | hart Screenshot | 흩 Store<br>🎝 My Add-ins<br>Add | W<br>Wikipedia | Online<br>Video<br>Media | Hyperlink    | Bookmark<br>Links | Cross-<br>eference | Comment<br>Comments | Header Footer | Page<br>Number = | Test Quic<br>Box * Parts<br>Built-in | k WordArt                | A Se<br>Drop<br>Cap * O | gnature Line   *<br>ste & Time<br>bject   * | $\pi_{\text{Equation Symbol}}$ | - |
|                 |                        |               |             |                            |                                |                 |                                |                |                          |              |                   |                    |                     |               |                  |                                      | ni<br>L                  | 100                     | <u>17</u>                                   |                                |   |
|                 |                        |               |             |                            |                                |                 |                                |                |                          |              |                   |                    |                     |               |                  | Simple                               | Feat Box                 | Austin                  | Quote                                       | Austin Sidebar                 |   |
|                 |                        |               |             |                            |                                |                 |                                |                |                          |              |                   |                    |                     |               |                  |                                      |                          |                         |                                             |                                |   |
|                 |                        |               |             |                            |                                |                 |                                |                |                          |              |                   |                    |                     |               |                  | Banded                               | Quote                    | Banded                  | Sidebar                                     | Facet Quote                    |   |
|                 |                        |               |             |                            |                                |                 |                                |                |                          |              |                   |                    |                     |               |                  | and<br>Andreas<br>Andreas<br>Andreas |                          |                         | And and a                                   |                                |   |
|                 |                        |               |             |                            |                                |                 |                                |                |                          |              |                   |                    |                     |               |                  | Facet Side                           | bar (Left)               | Facet Sideb             | oar (Right)                                 | Filigree Quote                 |   |
|                 |                        |               |             |                            |                                |                 |                                |                |                          |              |                   |                    |                     |               |                  |                                      | -                        |                         |                                             |                                |   |
|                 |                        |               |             |                            |                                |                 |                                |                |                          |              |                   |                    |                     |               |                  | tiligree                             | Sidebar<br>aut Bouar for | Grid C                  | auote                                       | Und Sidebar                    | - |
|                 |                        |               |             |                            |                                |                 |                                |                |                          |              |                   |                    |                     |               |                  | More 1                               | ent poxes file           |                         |                                             |                                |   |

Your cursor will turn into a crosshair. Click and drag to create the text box:

| File Home                                    | Inset          |                                                                     |                                                                                                    |                                                                                                    |                                                                                                    |                                                                                                |                        |  | A. Share |
|----------------------------------------------|----------------|---------------------------------------------------------------------|----------------------------------------------------------------------------------------------------|----------------------------------------------------------------------------------------------------|----------------------------------------------------------------------------------------------------|------------------------------------------------------------------------------------------------|------------------------|--|----------|
| Cover Blank Page<br>Page Page Break<br>Pages | Table<br>Table | Pictures Online Shapes SmatArt Chart<br>Pictures -<br>Illustrations | t Screenshot                                                                                                    | Ordine<br>Video<br>Media                                                                                                    | Comment<br>Comment<br>Comments<br>Comments                                                                                                    | Test Quick WordArt Drop Object -                                                               | π Ω<br>Equation Symbol |  | _        |
|                                              |                |                                                                     | Using N<br>Votes provides a r<br>partie in the ambit<br>the side that here<br>produce handler.<br>For assigning the<br>coordinated. When<br>gradients changes the<br>When we coordinated with<br>and a bottom for it<br>and a bottom for it<br>and a bottom for it. | Incrossoft Office<br>mental area to help uso proce years<br>tracks for the video year waves to add<br>here year decomest. To make year of<br>other, cover page, and test load neight<br>from the different galferies. These<br>and all anatolito galferies. These<br>and a match to cover page, head<br>the other and the set of the set<br>of the set of the set of the set<br>of the set of the set of the set<br>of the set of the set of the set<br>of the set of the set of the set<br>of the set of the set of the set of the<br>set of the set of the set of the set of the<br>set of the set of the set of the set of the<br>set of the set of the set of the set of the<br>set of the set of the set of the set of the<br>set of the set of the set of the set of the<br>set of the set of the set of the set of the set of the<br>set of the set of the set of the set of the<br>set of the set of the set of the set of the set of the<br>set of the set of the set of the set of the set of the<br>set of the set of the set of the set of the set of the<br>set of the set of the set of the set of the set of the<br>set of the set of the set of the set of the set of the<br>set of the set of the set of the set of the set of the<br>set of the set of the set of the set of the set of the<br>set of the set of the set of the set of the set of the<br>set of the set of the set of the set of the set of the set of the<br>set of the set of the set of | 2016<br>where the second second | n, yno an<br>aan drabaef<br>an Obaale far<br>Swaler<br>of adh ang<br>of adh ang<br>ynot wan te |                        |  |          |

Once you have finished, you can type in the box:

### Using Microsoft Office 2016

Video provides a powerful way to help you prove your point. When you click Online Video, you can paste in the embed code for the video you want to add. You can also type a keyword to search online for the video that best fits your document. To make your document look professionally produced, Word provides header, footer, cover page, and text box designs that complement each other.

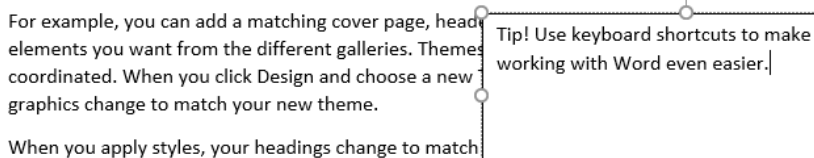

buttons that show up where you need them. To chango and a button for layout options appears next to it. When you work on a table, click where you want to

add a row or a column, and then click the plus sign.

### THE DRAWING TOOLS – FORMAT CONTEXTUAL TAB

The Drawing Tools – Format tab is used for sizing, positioning, and aligning objects like shapes, text boxes, and WordArt:

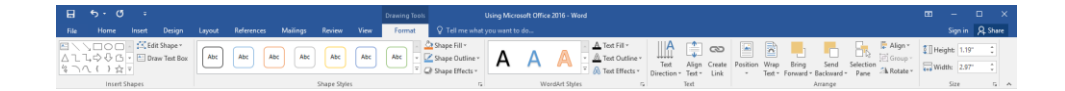

It contains six groups:

- Insert Shapes group: Includes a gallery of shapes, as well as a menu of shape editing options and a command to draw a simple text box.
- **Shape Styles group:** Customize the appearance of the shape.
- WordArt Styles group: Customize the text in the shape.
- **Text group:** Control different aspects of text in text boxes.
- Arrange group: Arrange shapes and objects.
- **Size group:** Enter specific dimensions for the height and width of the shape.

#### **APPLYING TEXT BOX STYLES**

To apply a style to a text box, ensure it is selected. Then, click a thumbnail in the Shape Styles gallery. You will see a preview as you mouse over each thumbnail:

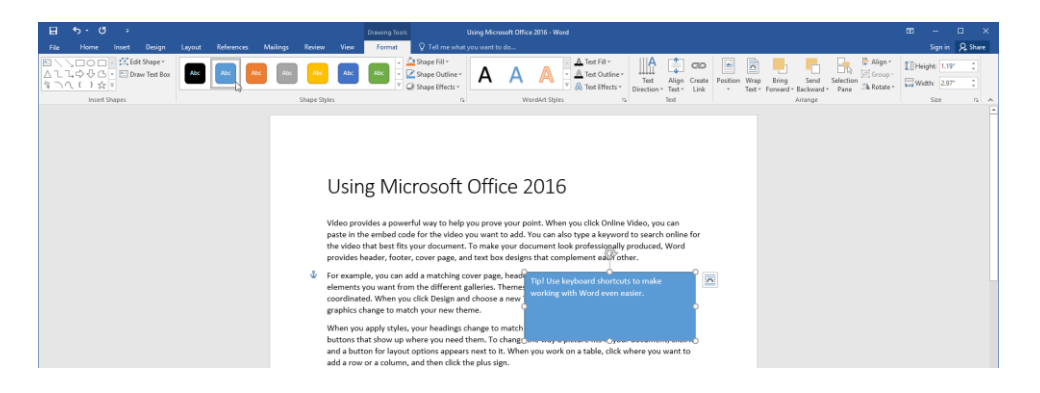

Remember, you can use the up or down arrows to navigate through the gallery, or click the More arrow to view all available styles.

#### **FORMATTING TEXT BOXES**

You can use the Shape Styles and WordArt styles groups on the Drawing Tools – Format tab to change the appearance of the text box and its contents:

| ₽    | E 5 · 0 = Drawing Tools |                                                       |                           |        |            |          |             |      |        |                                                          | Using Micros  | oft Office 2016 - Wor | d                                                       |
|------|-------------------------|-------------------------------------------------------|---------------------------|--------|------------|----------|-------------|------|--------|----------------------------------------------------------|---------------|-----------------------|---------------------------------------------------------|
| File | Home                    | Insert                                                | Design                    | Layout | References | Mailings | Review      | View | Format | ♀ Tell me what                                           | you want to o | io                    |                                                         |
|      | \□0C<br>L¢¢¢¢<br>({}\$  | <ul> <li>▲ ▲ Ed</li> <li>▼ ▲ Dr</li> <li>▼</li> </ul> | it Shape *<br>aw Text Box | Abc    | Abc A      | bc Abc   | Abc         | Abc  | Abc -  | ≥ Shape Fill ▼<br>≤ Shape Outline ▼<br>≥ Shape Effects ▼ | Α             | AA                    | A Text Fill *     A Text Outline *     A Text Effects * |
|      | Insert                  | Shapes                                                |                           |        |            |          | Shape Style | s    |        | G.                                                       |               | WordArt Styles        | G.                                                      |

You can even use the tools on the Home tab and the mini toolbar to format the contents of the text box:

|      |          |                  |                        |                                       |                            |                    |                                                                                           |                                                                                                    |                                                                                                    |                                                                                                    |                                                                                                    |                                                                                                    |                                                                                                    |                                                                                                 |                                                                                                 |                                                                                             |                          |                         |                    |                   |                       |                        |   |                                     | _      | -    |
|------|----------|------------------|------------------------|---------------------------------------|----------------------------|--------------------|-------------------------------------------------------------------------------------------|----------------------------------------------------------------------------------------------------|----------------------------------------------------------------------------------------------------|----------------------------------------------------------------------------------------------------|----------------------------------------------------------------------------------------------------|----------------------------------------------------------------------------------------------------|----------------------------------------------------------------------------------------------------|-------------------------------------------------------------------------------------------------|-------------------------------------------------------------------------------------------------|---------------------------------------------------------------------------------------------|--------------------------|-------------------------|--------------------|-------------------|-----------------------|------------------------|---|-------------------------------------|--------|------|
| - E  | <u> </u> |                  |                        |                                       |                            |                    |                                                                                           |                                                                                                    |                                                                                                    |                                                                                                    |                                                                                                    | ising Microsof                                                                                                    | t Office 2016 -                                                                                                    |                                                                                                 |                                                                                                 |                                                                                             |                          |                         |                    |                   |                       |                        |   |                                     |        |      |
| FI   | e Ho     | me Ins           | vert Design            | Layout                                | References                 | Mailings           | Review                                                                                    | View                                                                                                    | Forms                                                                                                    | t QT                                                                                                    | 'ell me what y                                                                                                    | ou want to do                                                                                                    |                                                                                                    |                                                                                                 |                                                                                                 |                                                                                             |                          |                         |                    |                   |                       |                        |   | Sign in                             | R, Sha | ne 🛛 |
| Past | Cut      | y<br>nat Painter | Calibri (Body<br>B I U | ) = 14 = 1<br>- abe X, X <sup>2</sup> | a Aa -<br>⊗ - ⊉ - <u>4</u> | ♦ II • I • III • I | ≡ - %-  <br>= =   ⊅                                                                       | 티티 ()<br>5 · ( 스) ·                                                                                                    | 1. ¶<br>⊡•                                                                                                    | AaBbCcDc<br>1 Normal                                                                                                    | AaBbCcDo<br>T No Spec.                                                                                                    | AaBbCo<br>Heading 1                                                                                                    | AaBbCcE<br>Heading 2                                                                                                    | AaB<br><sub>Title</sub>                                                                         | AaBbCcD<br>Subtitle                                                                             | AaBbCcDt<br>Subtle Em.,                                                                     | AaBbCcDe<br>Emphasis     | AoBbCcDi<br>Intense E., | Aa8bCcDc<br>Strong | AaBbCcDi<br>Quote | AoBbCcDe<br>Intense Q | AAB8CCDI<br>Subtle Ref |   | D Find →<br>C Replace<br>2 Select → |        |      |
|      | Clipboar | d s              |                        | Font                                  |                            | 6                  | Paragis                                                                                   | aph                                                                                                    | 5                                                                                                    |                                                                                                    |                                                                                                    |                                                                                                    |                                                                                                    |                                                                                                 |                                                                                                 | Styles                                                                                      |                          |                         |                    |                   |                       |                        | 6 | Editing                             |        | ^    |
|      |          |                  |                        |                                       |                            |                    | <br> <br> <br> <br> <br> <br> <br> <br> <br> <br> <br> <br> <br> <br> <br> <br> <br> <br> | Video prov<br>paste in the<br>he video t<br>provides he<br>for example<br>elements y<br>coordinate<br>paphics ch<br>When you<br>puttons the<br>mid a butto | g M<br>ides a po<br>e embed<br>hat best<br>sader, fo<br>le, you ci<br>ou want<br>d. When<br>sange to<br>apply sty<br>at show i<br>on for lay<br>or a colu | licros<br>loode for t<br>fits your d<br>looter, cove<br>an add a m<br>from the c<br>you click I<br>match you<br>des, your R<br>up where y<br>out option<br>mn, and th | SOFT (<br>wy to help y<br>the video y<br>locument. 1<br>or page, and<br>atching co<br>different go<br>Design and<br>ar new ther<br>headings ch<br>you need th<br>sa appears<br>hen click th | Office<br>ou prove yo<br>ou want to i<br>fo make you<br>text box di<br>ver page, ha<br>illeries. The<br>choose a n<br>me.<br>aange to ma<br>nem. To cha<br>next to it. V<br>e plus sign. | e 201<br>sur point. W<br>add. You ca<br>ar documer<br>esigns that<br>ard<br>trip!<br>ew make<br>easie<br>tch<br>ng<br>When you w | LG<br>then you cli<br>n also type<br>tt look profi<br>complemen<br>Use keyb<br>e working<br>er. | ick Online V<br>a keyword<br>essionally p<br>t each oth<br>oard sho<br>g with W<br>ble, click w | Video, you o<br>to search o<br>produced, V<br>er.<br>Ortcuts to<br>ford even<br>there you w | an<br>Inline for<br>Vord |                         |                    |                   |                       |                        |   |                                     |        |      |

#### **APPLYING SHADOW AND 3-D EFFECTS**

To add a shadow to your text box, click Drawing Tools – Format  $\rightarrow$  Shape Effects  $\rightarrow$  Shadow, and choose the effect that you want:

| B    | চন ৫                 | ÷                                                                |                          |        |            |          |              |      | Drawing To |                                                                                    | Using Microso                                                                                                    | oft Office 20 | 16 - Word |
|------|----------------------|------------------------------------------------------------------|--------------------------|--------|------------|----------|--------------|------|------------|------------------------------------------------------------------------------------|----------------------------------------------------------------------------------------------------|---------------|-----------|
| File | Home                 | Insert                                                           | Design                   | Layout | References | Mailings | Review       | View | Format     | Q Tell me wha                                                                      | t you want to d                                                                                                    | 0             |           |
|      | \□00<br>l¢¢6<br>({}☆ | <ul> <li>▲ Edi</li> <li>★ Edi</li> <li>Dra</li> <li>▼</li> </ul> | t Shape *<br>aw Text Box | Abc    | Abc        | Abc Abc  | Abc          | Abc  | Abc +      | <ul> <li>Shape Fill ▼</li> <li>Shape Outline ▼</li> <li>Shape Effects ▼</li> </ul> | Α                                                                                                    | A             |           |
|      | Insert S             | hapes                                                            |                          |        |            |          | Shape Styles |      |            | Preset                                                                             | +                                                                                                    | WordA         | rt Styles |
|      |                      |                                                                  |                          |        |            |          |              |      |            | Shadow Reflection Glow Soft Edges Bevel 3-D Rotatio                                | No Sh<br>Outer<br>Outer | adow          |           |
|      |                      |                                                                  |                          |        |            |          |              |      |            |                                                                                    |                                                                                                    | adow Optio    | ns        |

To add a 3-D effect to your text box, click Drawing Tools – Format  $\rightarrow$  Shape Effects  $\rightarrow$  3-D Rotation and choose the rotation style that you want:

| ⊟ চ∗ ত ÷                                                                   |                   |                 | Drawing To  | Using                  | Microsoft Office 2016 - Word                            |
|----------------------------------------------------------------------------|-------------------|-----------------|-------------|------------------------|---------------------------------------------------------|
| File Home Insert Design                                                    | Layout References | Mailings Review | View Format | Q Tell me what you w   | vant to do                                              |
| ■ \ 」 O O · ば Edit Shape *<br>△ こ こ ひ ひ ⑤ · 回 Draw Text Box<br>② へ { } ☆ マ | Abc Abc A         | bc Abc Abc      | Abc Abc V   | Shape Fill *           | A A A A Text Fill *<br>A Text Outline<br>▼ Text Effects |
| Insert Shapes                                                              |                   | Shape Style     | s           | Preset >               | WordArt Styles                                          |
|                                                                            |                   |                 |             | <u>Shadow</u> →        |                                                         |
|                                                                            |                   |                 |             | <u>R</u> eflection →   |                                                         |
|                                                                            |                   |                 |             | <u>G</u> low →         |                                                         |
|                                                                            |                   |                 |             | Soft <u>E</u> dges →   |                                                         |
|                                                                            |                   |                 |             | <u>₿</u> evel →        |                                                         |
|                                                                            |                   |                 |             | 3- <u>D</u> Rotation → | No Rotation                                             |
|                                                                            |                   |                 |             |                        | Parallel                                                |
|                                                                            |                   |                 |             |                        |                                                         |
|                                                                            |                   |                 |             |                        |                                                         |
|                                                                            |                   |                 |             |                        | f 🛥                                                     |
|                                                                            |                   |                 |             |                        | Perspective                                             |
|                                                                            |                   |                 |             |                        |                                                         |
|                                                                            |                   |                 |             |                        |                                                         |
|                                                                            |                   |                 |             |                        |                                                         |
|                                                                            |                   |                 |             |                        | Oblique                                                 |
|                                                                            |                   |                 |             |                        |                                                         |
|                                                                            |                   |                 |             |                        | 3-D Rotation Options                                    |

You can also apply a shadow or 3-D effect to the text itself with the Text Effects menu:

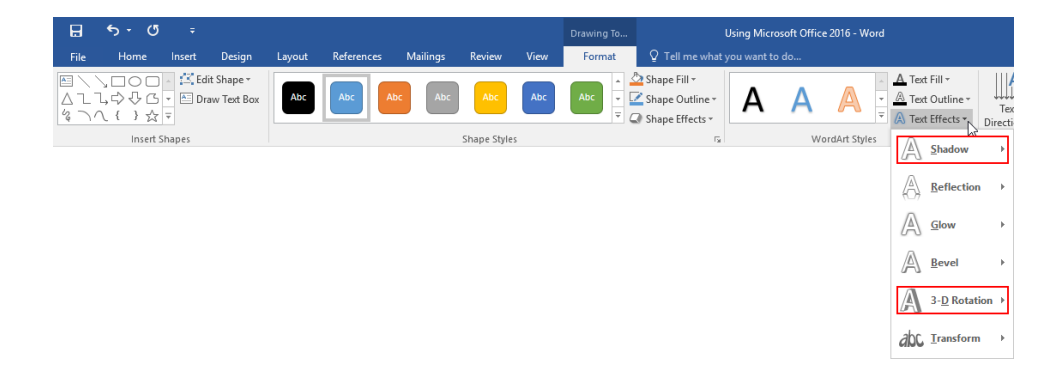

#### **CHANGING TEXT DIRECTION**

To change the direction of text in a text box, click Drawing Tools – Format, click Text Direction, and choose the desired orientation:

| <u>ଅ</u> ଚ୍ଚ ଓ କ                                                        | (                                      | Drawing Tools Using Microsoft Office 2016 - Word       |                          |
|-------------------------------------------------------------------------|----------------------------------------|--------------------------------------------------------|--------------------------|
| File Home Insert Design                                                 | Layout References Mailings Review View | Format 🛛 Q Tell me what you want to do                 |                          |
| E \ \ □ ○ □ → ば Edit Shape * △ こ こ, ウ ひ G ・ 目 Draw Text Box ③ へ ( ) 会 ▼ | Abc Abc Abc Abc Abc                    | Abc Shape Fill *<br>Shape Outline *<br>Shape Effects * | Text Align Create Posit  |
| Insert Shapes                                                           | Shape Styles                           | ra WordArt Styles ra                                   | ABC Horizontal           |
|                                                                         |                                        |                                                        | B<br>Rotate all text 90° |
|                                                                         |                                        |                                                        | Rotate all text 270"     |
|                                                                         |                                        |                                                        | A Text Direction Options |

To modify advanced settings, click Text Direction Options from this menu:

| Text Directio | on - Text Box | ? ×                                                   |  |  |  |  |  |  |  |  |
|---------------|---------------|-------------------------------------------------------|--|--|--|--|--|--|--|--|
| Orientation   |               | Preview                                               |  |  |  |  |  |  |  |  |
| Te<br>B<br>H  | xt<br>Text    | The quick<br>brown fox<br>jumps over the<br>lazy dog. |  |  |  |  |  |  |  |  |
| Apply to:     |               | OK Cancel                                             |  |  |  |  |  |  |  |  |

### SAVING THE SELECTION TO THE TEXT BOX GALLERY

Once you have customized a text box, you can save it for future use by selecting the box and clicking Insert  $\rightarrow$  Text Box  $\rightarrow$  Save Selection to Text Box Gallery:

| ⊟               |                | <i>?</i>   |      |          |                        |                    |       |            |         |        |                               |                 |           | Using M    | icrosoft Of         |          |             |          |                  |               |                    |            |            |                       |
|-----------------|----------------|------------|------|----------|------------------------|--------------------|-------|------------|---------|--------|-------------------------------|-----------------|-----------|------------|---------------------|----------|-------------|----------|------------------|---------------|--------------------|------------|------------|-----------------------|
| File            | Home           | Ins        | ert  | Design   | Layout                 | Reference          | s M   | lailings   | Review  | View   | Format                        |                 |           | at you wan |                     |          |             |          |                  |               |                    |            |            |                       |
| ÷               |                | {   E      |      |          | <b>.</b>               | 3                  |       | 0          | 省 Store |        | W                             |                 |           |            | <u>-</u> 7          | ţ,       |             |          | #                | Α             |                    | 4          | A D        | 🕈 Signatı<br>🗏 Date 8 |
| Cover<br>Page * | Blank Page Bre | ge T<br>ak | able | Pictures | Online Sha<br>Pictures | ipes SmartArt<br>• | Chart | Screenshot | 🎝 My A  | dd-ins | <ul> <li>Wikipedia</li> </ul> | Online<br>Video | Hyperlink | Bookmark   | Cross-<br>reference | Comment  | Header<br>* | Footer   | Page<br>Number * | Text<br>Box * | Quick V<br>Parts • | VordArt    | Drop 🗍     | Object                |
|                 | Pages          | Ta         | bles |          |                        | Illustrations      |       |            |         | Add-in | IS                            | Media           |           | Links      |                     | Comments | He          | ader & F | ooter            | B M           | ore Text B         | Boxes from | n Office.o | com ≯                 |
|                 |                |            |      |          |                        |                    |       |            |         |        |                               |                 |           |            |                     |          |             |          |                  | A D           | aw Text E          | lox        |            |                       |
|                 |                |            |      |          |                        |                    |       |            |         |        |                               |                 |           |            |                     |          |             |          |                  | ig se         | ve Select          | ion to Tex | t Box Gal  | llery 🔓               |

Now, set your options and click OK:

| Create New           | Create New Building Block ? |        |  |  |  |  |  |  |  |
|----------------------|-----------------------------|--------|--|--|--|--|--|--|--|
| Name:                | Tip Box                     |        |  |  |  |  |  |  |  |
| Gallery:             | Text Boxes                  | $\sim$ |  |  |  |  |  |  |  |
| <u>C</u> ategory:    | General                     | $\sim$ |  |  |  |  |  |  |  |
| <u>D</u> escription: |                             |        |  |  |  |  |  |  |  |
| <u>S</u> ave in:     | Building Blocks             | $\sim$ |  |  |  |  |  |  |  |
| Options:             | Insert content only         | $\sim$ |  |  |  |  |  |  |  |
|                      | ок с                        | ancel  |  |  |  |  |  |  |  |

If you choose to save the object in the Building Blocks template, you will be prompted to save the changes the next time you close Microsoft Word. Then, the custom text box will be available in any document.

#### **ARRANGING TEXT BOXES**

Once you have text boxes arranged just the way you want them, you can group them so that you can move them as a single unit. (Note that you cannot group text boxes that use "In Line with Text" wrapping.)

To start, select the text boxes to group by holding Ctrl and clicking each text box. Then, click Group  $\rightarrow$  Group on the Drawing Tools – Format tab or the right-click menu:

| El 5·0 ≕                                                                                         |                                                                                                    | œ – œ ×                |
|--------------------------------------------------------------------------------------------------|----------------------------------------------------------------------------------------------------|------------------------|
| File Home Insert Design Layout References Mailings Review                                        | View Formst Q Tell me what you want to do                                                                                                    | Sign in 🔍 Share        |
|                                                                                                  | A A A A A A A A A A A A A A A A A A A                                                                                                    | The Align " Height : : |
| Insert Shapes Shape Styles                                                                       | rs WordArt Styles rs Text Arrange                                                                                                    | Ingroup Size 12 A      |
| V<br>V<br>v<br>v<br>v<br>v<br>v<br>v<br>v<br>v<br>v<br>v<br>v<br>v<br>v<br>v<br>v<br>v<br>v<br>v | Be provide a powerful way to help you prove your point. When you click Online Wideo, you can be to help when of the when you be designed to choose a wear to help when you click Designed to choose a wear to help when you click Designed to choose a wear to help when you click Designed to choose a wear to help when you click Designed to choose a wear to help when you click Designed to choose a wear to help when you click Designed to choose a wear to help when you click Designed to choose a wear to help when you click Designed to choose a wear to help when you click Designed to choose a wear to help when you click Designed to choose a wear to help when you click Designed to choose a wear to help when you click Designed to the help when you click Designed to choose a wear to help when you click Designed to choose a wear to help when you click Designed to choose a wear to help when you click Designed to choose a wear to help when you click Designed to choose a wear to help when you click Designed to choose a wear to help when you click Designed to help when you click Designed to choose a wear to help when you click Designed to choose a wear to help when you click Designed to choose a wear to help when you click Designed to choose a wear to help when you click Designed to choose a wear to help when you click Designed to choose a wear to help when you click Designed to choose a wear to help when you click Designed to choose a wear to help when you click Designed to choose a wear to help when you click Designed to choose a wear to help when you click Designed to choose a wear to help when you click Designed to help when you go when you you you choose a wear to help when you click Designed to choose a wear to help when you click Designed to choose a wear to help when you click Designed to choose a wear to help when you click Designed to choose a wear to help when you click Designed to help when you power to help when you click Designed to help when you wear to help when you wear to help when you wear to help when you cl |                        |
| h                                                                                                |                                                                                                    |                        |

The text boxes can now be manipulated as one object:

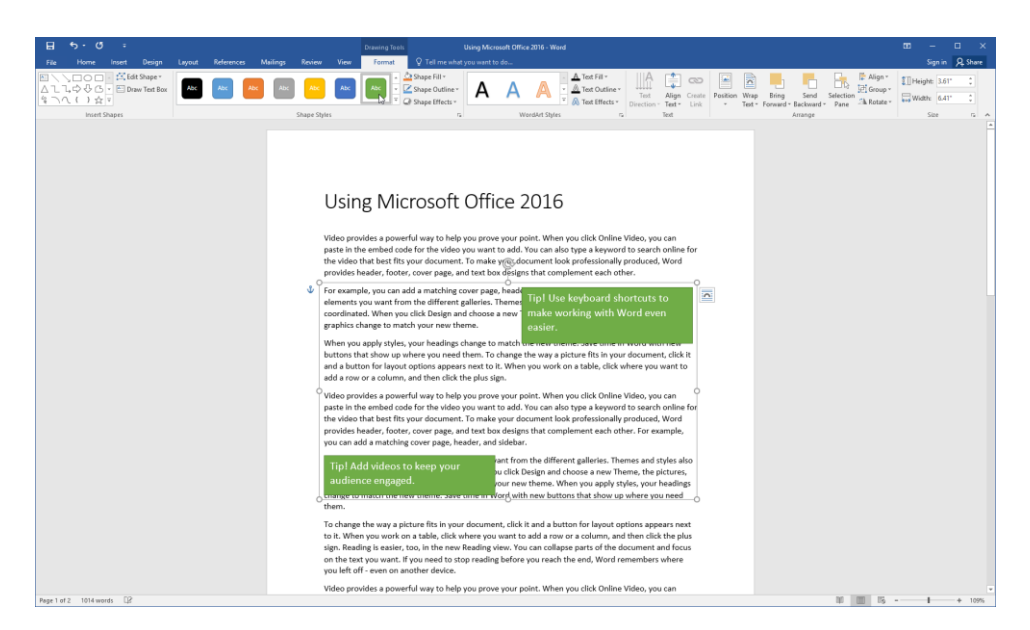

If you want to edit an individual text box, use the Ungroup command on the Drawing Tools – Format tab or the right-click menu.

## ACTIVITY 4-1 Creating Text Boxes

In this activity, you will add a text box to the template for an annual report. You will also customize this text box and save it for future use.

**1.** Open your Exercise Files folder. Find the Activity 4-1 file, right-click it, and click Open:

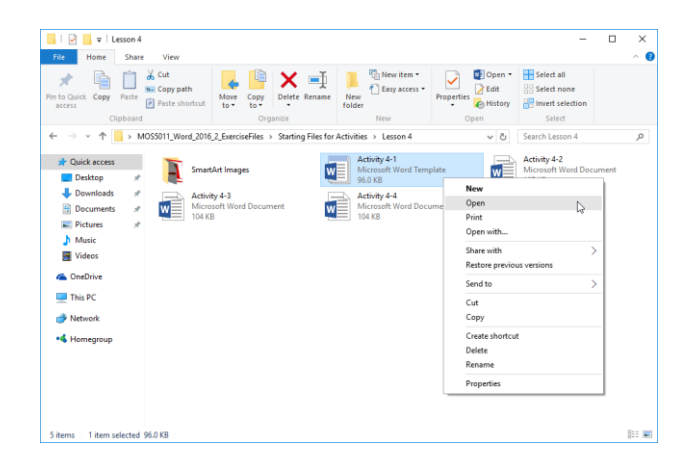

This will open the template file directly for editing.

2. Scroll to page two of the document. Click anywhere on this page to place your cursor there. Then, click Insert  $\rightarrow$  Text Box  $\rightarrow$  Austin Sidebar:

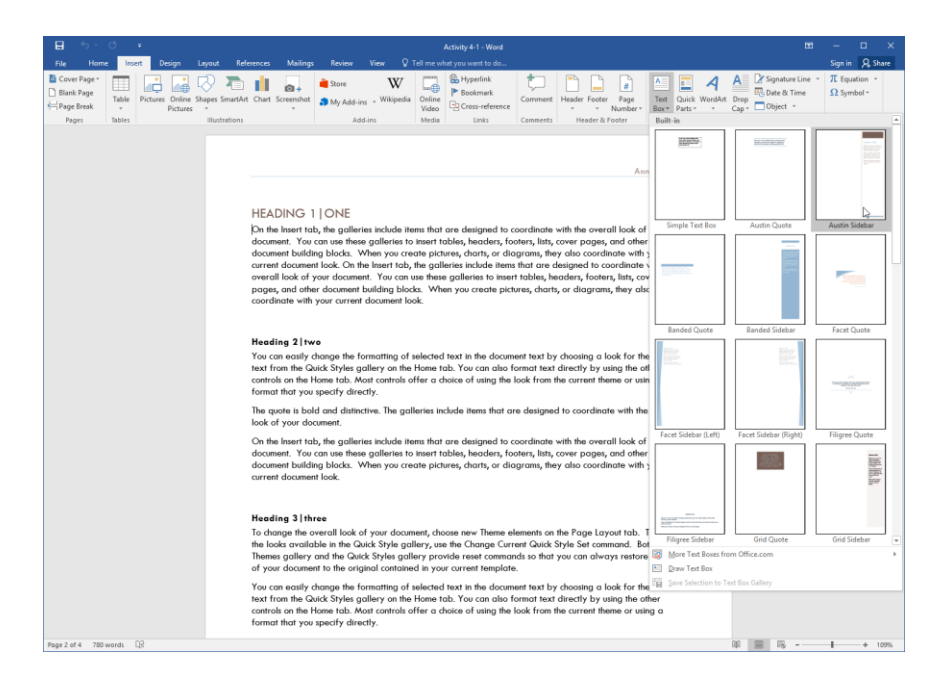

3. The "Sidebar Title" placeholder text should be selected. Type, "Check This Out!"

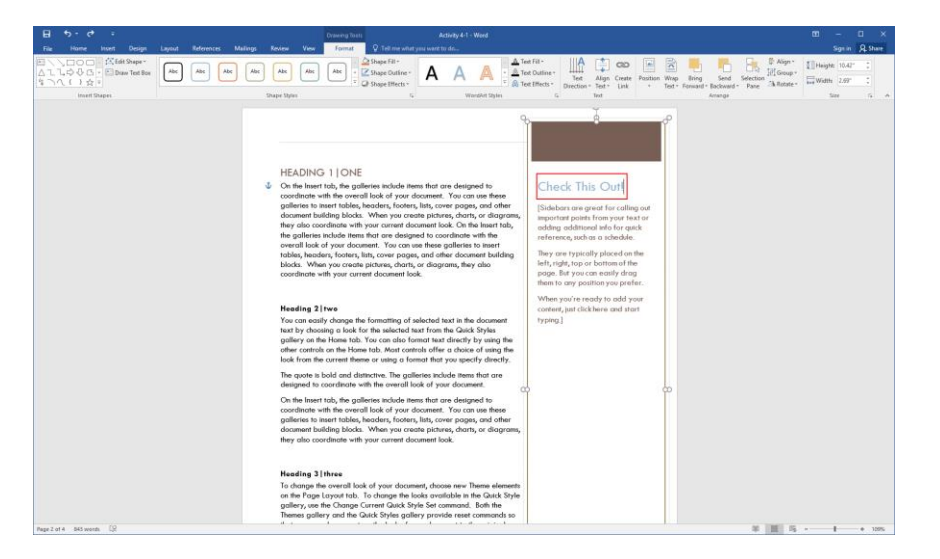

**4.** Click inside the sample body area of the text box and replace it with the following text: "List the top three accomplishments for the year."

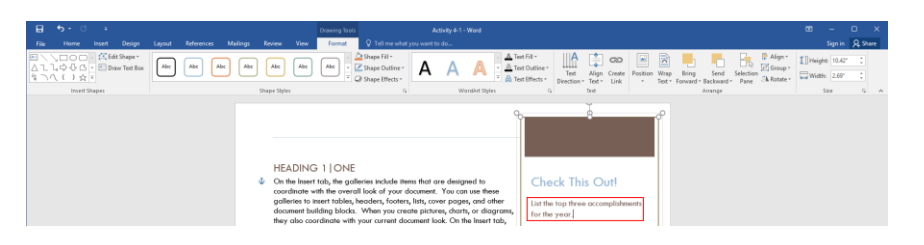

5. Select this text and use the mini toolbar to increase the font size to 14:

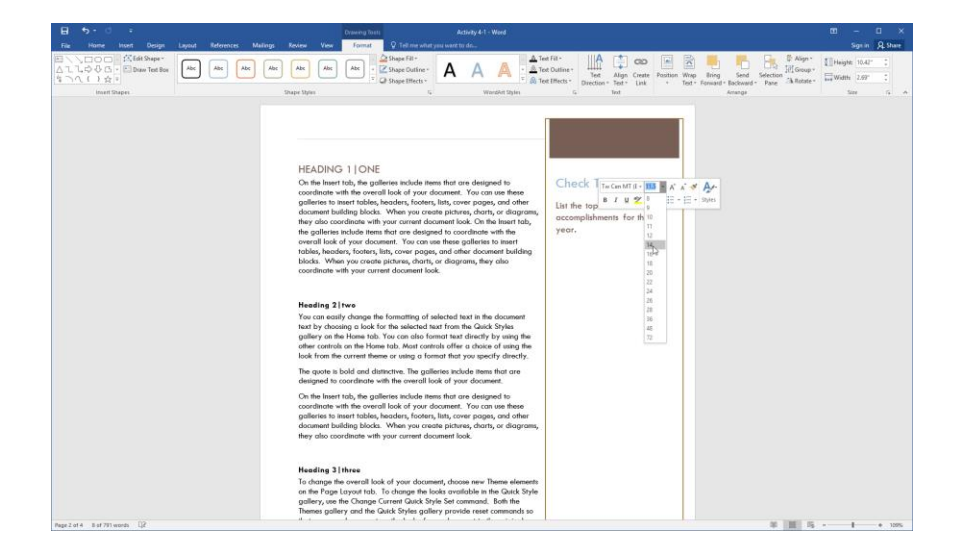

6. Now let's make the box a bit more noticeable. De-select the text but make sure your cursor is still inside the text box. Click Drawing Tools – Format → Shape Outline → Gold, Accent 4:

| E 5 ° C i Deserg To. Attivity 41 - Word 00                                                                                                    | - 0 ×           |
|----------------------------------------------------------------------------------------------------|-----------------|
| File Home Issent Design Layout References Mailings Review View Format 🖓 Telline what you want to do                                                                                                    | Sign in A Share |
|                                                                                                    | 10.42° 0        |
| Image: Image:                                |                 |
| name general years in the second second seco | a 1025          |

7. Click Drawing Tools – Format  $\rightarrow$  Shape Effects  $\rightarrow$  Shadow  $\rightarrow$  Inside Diagonal Top Right:

| ⊟ চ• ত ÷                              |                         |                 | Drawing To                                                                                                  | Activity 4-1 - Word |
|---------------------------------------|-------------------------|-----------------|----------------------------------------------------------------------------------------------------|---------------------|
| File Home Insert Design               | Layout References Maili | ngs Review View | Format 🛛 🖓 Tell me w                                                                                        | nat you want to do  |
| ■ \ 、 □ ○ □ → ば Edit Shape *<br>△ こ 、 | Abc Abc Abc             | Abc Abc Abc     | Abc            Abc         Abc         Shape Fill *           T         Shape Outline         Shape Effects |                     |
| Insert Shapes                         |                         | Shape Styles    | Preset                                                                                                    | WordArt Styles      |
|                                       |                         |                 | <u>Shadow</u>                                                                                               | No Shadow           |
|                                       |                         |                 | Reflection                                                                                                  | n →                 |
|                                       |                         |                 |                                                                                                    | Outer               |
|                                       |                         |                 | Soft Edg                                                                                                    | es →                |
|                                       |                         |                 | Bevel                                                                                                    | , 🔲 🛄 🛄             |
|                                       |                         |                 | 3- <u>D</u> Rota                                                                                            | tion >              |
|                                       |                         |                 |                                                                                                    | Inner               |
|                                       |                         |                 |                                                                                                    |                     |
|                                       |                         |                 |                                                                                                    |                     |
|                                       |                         |                 |                                                                                                    |                     |
|                                       |                         |                 |                                                                                                    | Perspective         |
|                                       |                         |                 |                                                                                                    |                     |
|                                       |                         |                 |                                                                                                    |                     |
|                                       |                         |                 |                                                                                                    | Shadow Options      |

**8.** With the text box still selected, click Insert  $\rightarrow$  Text Box  $\rightarrow$  Save Selection to Text Box Gallery:

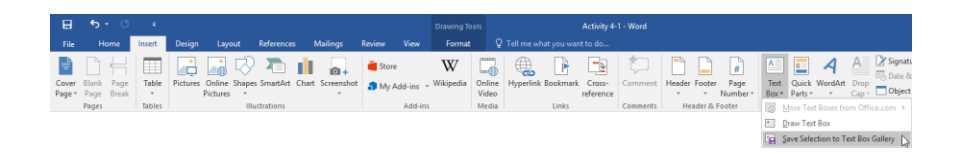

(If this command is not available, ensure that the outer border of the text box is selected.)

**9.** In the Create New Building Block dialog, enter "Summary Sidebar" as the name. Ensure that the "Save in" menu says "Activity 4-1" and click OK:

| Create New F      | Building Block    |    |    | ?    | ×      |
|-------------------|-------------------|----|----|------|--------|
| <u>N</u> ame:     | Summary Sidebar   |    |    |      |        |
| <u>G</u> allery:  | Text Boxes        |    |    |      | $\sim$ |
| <u>C</u> ategory: | General           |    |    |      | $\sim$ |
| Description:      |                   | _  |    |      |        |
| <u>S</u> ave in:  | Activity 4-1      |    |    |      | $\sim$ |
| Options:          | Insert content on | ly |    |      | $\sim$ |
|                   |                   | OK | L. | Canc | el     |

**10.** Save your document as Activity 4-1 Complete. Close Microsoft Word 2016 to complete this activity.

# **TOPIC B: Draw Shapes**

Shapes are another type of illustration that you can add to a document. These objects can include arrows, callouts, mathematical symbols, and more. In this topic, you will learn how to insert, modify, and format all types of shapes.

#### **Topic Objectives**

In this topic, you will learn:

- About shapes in Word
- How to draw a shape
- What types of shapes are available to you
- About the drawing canvas
- How to set wrapping options for shapes
- How to add text to a shape and modify it
- How to add a caption to a shape
- How to format a shape using styles
- How to resize and position shapes

#### SHAPES IN WORD

A **shape** is a geometric object. It can be a standard shape (like a square or circle) or it can be something more complex (like a flowchart shape).

To add a shape to a document, click the Insert tab and click Shapes. Then, click the shape that you want to draw:

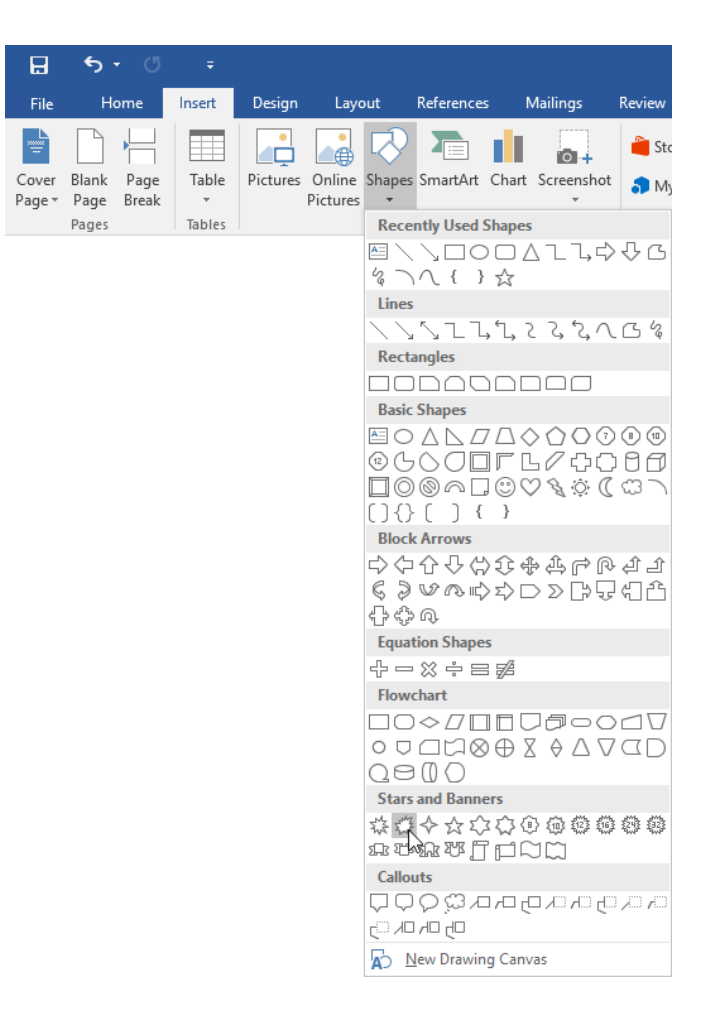

Then, click and drag in the document to create the shape:

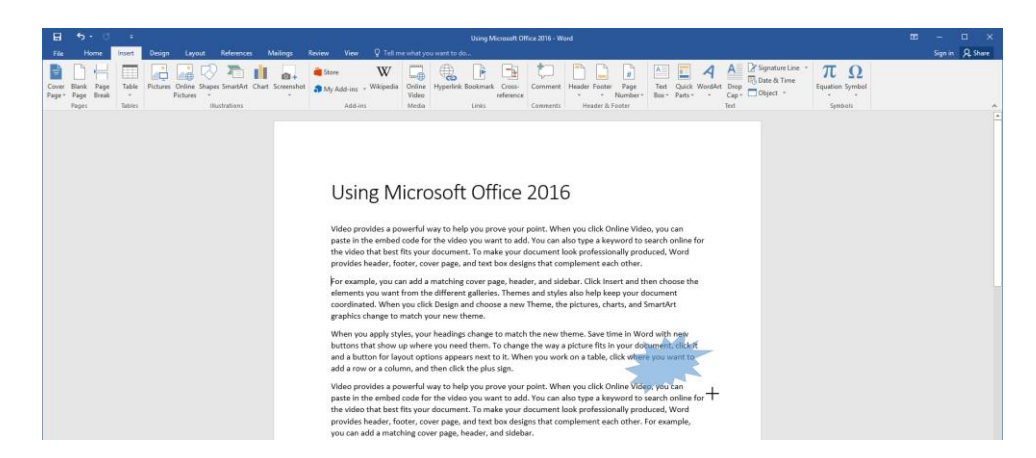

You can also single-click to create a shape of default size. With either action, when you release your cursor, the shape will be selected and the Drawing Tools – Format tab will be accessible:

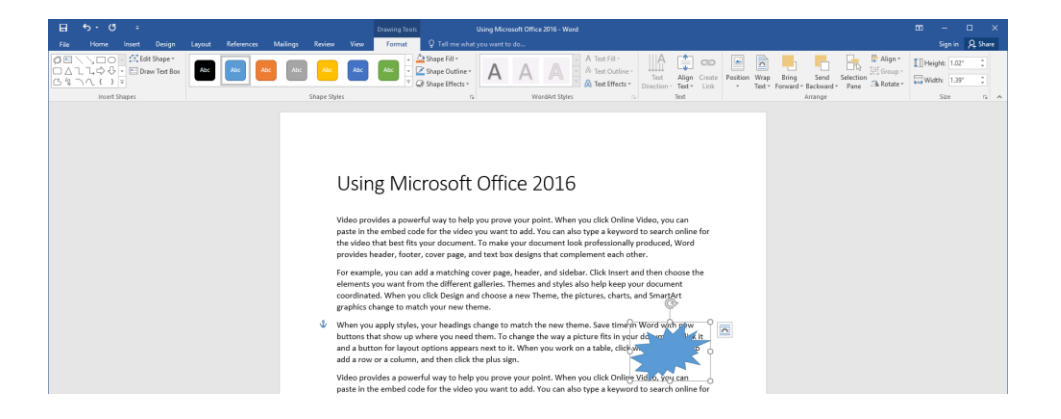

#### **TYPES OF SHAPES**

There are nine major categories in the Shapes menu:

- Recently Used Shapes: Contains the most recently used shapes (up to the last 24).
- Lines: Create a variety of lines and plain arrows.
- **Rectangles:** Create a variety of rectangular shapes.
- Basic Shapes: Create basic shapes, such as circles and triangles. Fun shapes like smiley faces are also included here.
- Block Arrows: Create block-style arrows and lines.
- Equation Shapes: Create mathematical shapes.
- Flowchart: Create shapes used in flowcharts, such as decision points and terminators.
- Stars and Banners: Offers 20 different types of these shapes.
- **Callouts:** Annotate other drawings and images.

### THE DRAWING CANVAS

A drawing canvas is a container that you can add multiple shapes to. These shapes then behave as one unit. To create one, click Insert  $\rightarrow$  Shapes  $\rightarrow$  New Drawing Canvas:

| 日               | <del>ار</del> ک | J             | Ŧ      |          |                    |                     |                                 |                |                                                                                             |                 |
|-----------------|-----------------|---------------|--------|----------|--------------------|---------------------|---------------------------------|----------------|---------------------------------------------------------------------------------------------|-----------------|
| File            | Ho              | ome           | Insert | Design   | Layo               | out                 | Reference                       | s N            | lailings                                                                                    | Review          |
| Cover<br>Page ▼ | Blank<br>Page   | Page<br>Break | Table  | Pictures | Online<br>Pictures | Shapes              | SmartArt                        | Chart          | Screenshot                                                                                  | 👋 Sto           |
| -               | Pages           |               | Tables |          |                    | Rece                | ntly Used                       | Shapes         |                                                                                             |                 |
|                 |                 |               |        |          |                    | \$¥<br>[] %         | $\langle \rangle_{\Box}$        | ]0[            | ) <u>\</u> 1 1                                                                              | ,¢¢,            |
|                 |                 |               |        |          |                    | Lines               | <ul><li></li></ul>              | <b>ث</b> 1     | 250                                                                                         | 26              |
|                 |                 |               |        |          |                    | Recta               | anales                          |                | 991                                                                                         | . L. q          |
|                 |                 |               |        |          |                    |                     |                                 |                |                                                                                             |                 |
|                 |                 |               |        |          |                    | Basic               | Shapes                          |                |                                                                                             |                 |
|                 |                 |               |        |          |                    |                     |                                 | 7              | \<br>\<br>\<br>\<br>\<br>\<br>\<br>\<br>\<br>\<br>\<br>\<br>\<br>\<br>\<br>\<br>\<br>\<br>\ |                 |
|                 |                 |               |        |          |                    | Block               | Arrows                          | ,              |                                                                                             |                 |
|                 |                 |               |        |          |                    | ¢<br>\$<br>\$<br>\$ | ᠿᠿऺ;<br>৺ぺ峭<br>๗                | >\$}€<br>>\$>□ | 944°<br>>>C-<                                                                               | ·순순<br>1년<br>삼다 |
|                 |                 |               |        |          |                    | Equat               | ion Shape                       | :5             |                                                                                             |                 |
|                 |                 |               |        |          |                    |                     | ∷ ⇔ ∈                           | = <i>7/</i> 4  |                                                                                             |                 |
|                 |                 |               |        |          |                    |                     |                                 | 100<br>)⊕      |                                                                                             |                 |
|                 |                 |               |        |          |                    | Stars               | and Bann                        | ers            | والافر والافر والافر                                                                        |                 |
|                 |                 |               |        |          |                    | 778 T.F<br>2712 T.F | <>☆☆₹<br>£&₩[                   |                | ) (# (# (#<br>) []]                                                                         | : QUE QUE       |
|                 |                 |               |        |          |                    | Callou<br>♀♀<br>ਗ਼  | nts<br>♀☺∡<br>≁□ <sub>ℓ</sub> □ |                | 고 사이 신이                                                                                     |                 |
|                 |                 |               |        |          |                    |                     | ew Drawin                       | ng Canva       | 35                                                                                          | $\searrow$      |

The canvas will now be inserted, ready to accept shapes:

| H 5.0 -                       |                              | Drawing Tools Us                   | ing Microsoft Office 2016 - Ward |                                                                                                    |                                                | 00 - 0 X        |
|-------------------------------|------------------------------|------------------------------------|----------------------------------|----------------------------------------------------------------------------------------------------|------------------------------------------------|-----------------|
| File Home Inset Design        | Layout References Mailings K | evew View Format V Tell me what yo | su want to do                    |                                                                                                    | - C Balance                                    | Sign in 📯 Share |
| O ∆ L L ↔ ↔ · E Draw Text Box | Abc Abc Abc Abc              | Abx Abx Abx · Z Shape Outline *    | Δ Δ Δ Text Outline -             |                                                                                                    | Group -                                        | Height: 3.5"    |
| 6471() V                      |                              | T 🖓 Shape Effects *                | Text Effects -                   | Test Align Create Position Wrap Bring<br>Direction - Test - Link • Test • Forward                                                                                                    | Send Selection<br>- Backward - Pane A Rotate - | Width: 6"       |
| Insert Shapes                 | Sha                          | ape Styles ra                      | WordArt Styles 5                 | Text                                                                                                    | Arrange                                        | Size 15 A       |
| App1#3 90wm6 (3               |                              | Using Microsoft O                  | Diffice 2016                     | Video, you can<br>do search online for<br>produced. Word<br>her.<br>on then choose the<br>and foundation<br>is focument;<br>downerst<br>a focument;<br>downerst<br>downerst<br>downerest<br>downerst<br>downerst<br>downerst<br>downerst<br>downerst<br>downerst<br>down |                                                |                 |

#### **TEXT WRAPPING STYLES**

The way that a shape interacts with the text around it is controlled by **text wrapping styles**. To change text wrapping, select the shape and click Drawing Tools – Format  $\rightarrow$  Wrap Text:

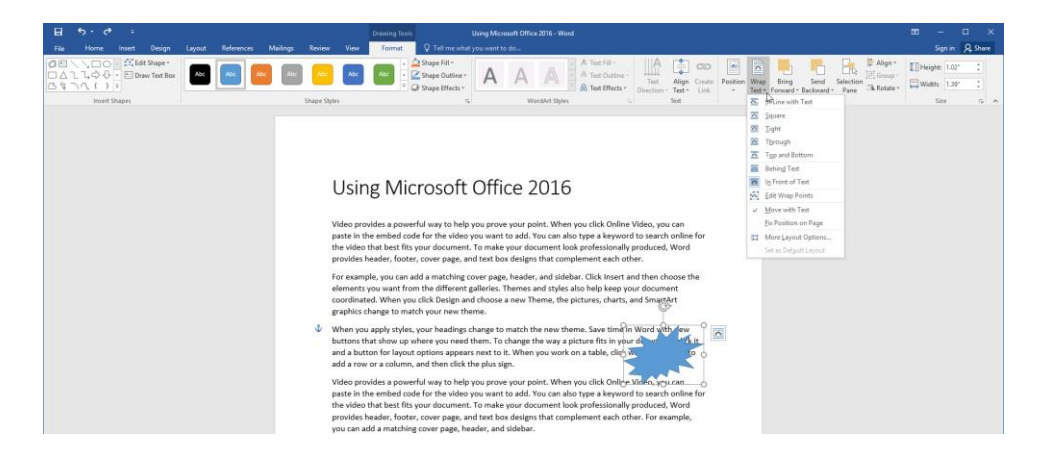

You will see a menu of wrapping styles. Each option's icon shows a small preview of what the shape and text will look like. The icon for the current text wrapping method will be highlighted, and new options will be previewed as you mouse over them. Note that all styles except "In Line with Text" allow you to drag the shape wherever you want on the page.

A quicker way to access these options is to click the Layout Options button next to a selected shape:

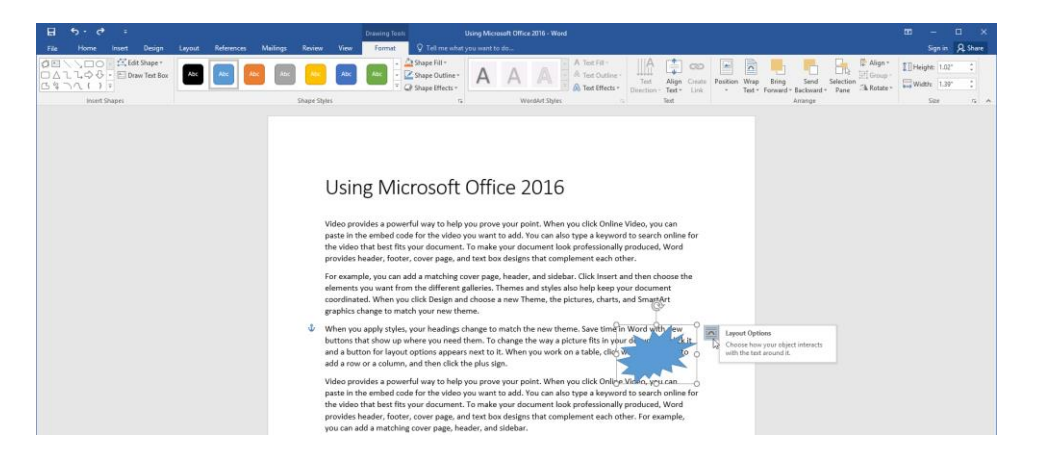

The Layout Options mini task pane will then open, allowing you to choose a text wrapping style:

| LAYOUT OPTIONS ×                                                                             |  |  |  |  |  |  |
|----------------------------------------------------------------------------------------------|--|--|--|--|--|--|
| In Line with Text                                                                            |  |  |  |  |  |  |
|                                                                                              |  |  |  |  |  |  |
| With Text Wrapping                                                                           |  |  |  |  |  |  |
|                                                                                              |  |  |  |  |  |  |
|                                                                                              |  |  |  |  |  |  |
| <ul> <li><u>M</u>ove with text <sup>1</sup></li> <li>Fix position on <sup>1</sup></li> </ul> |  |  |  |  |  |  |
| page                                                                                         |  |  |  |  |  |  |
| See more                                                                                     |  |  |  |  |  |  |

The More Layout Options command in the Wrap Text menu (and the "See more" link in the Layout Options pane) will open the Layout dialog, where you can access advanced text wrapping and position options:

| Layout                      |                      |        |                         | ?         | ×    |        |  |  |
|-----------------------------|----------------------|--------|-------------------------|-----------|------|--------|--|--|
| Position Text Wrappin       | g Size               |        |                         |           |      |        |  |  |
| Horizontal                  |                      |        |                         |           |      |        |  |  |
| ○ <u>A</u> lignment         | Left                 | $\sim$ | relative to             | Column    |      | $\sim$ |  |  |
| ◯ <u>B</u> ook layout       | Inside               | $\sim$ | of                      | Margin    |      | $\sim$ |  |  |
| Absolute <u>p</u> osition   | 5.08-                | •      | <u>t</u> o the right of | Column    |      | $\sim$ |  |  |
| O <u>R</u> elative position |                      | *      | relative to             | Page      |      | $\sim$ |  |  |
| Vertical                    |                      |        |                         |           |      |        |  |  |
| ⊖ Ali <u>a</u> nment        | Тор                  | $\sim$ | relative to             | Page      |      | $\sim$ |  |  |
| Absolute position           | 0.03-                | *<br>* | belo <u>w</u>           | Paragraph |      | $\sim$ |  |  |
| Relative position           |                      | *      | relative to             | Page      |      | $\sim$ |  |  |
| Options                     |                      |        |                         |           |      |        |  |  |
| Move object with text       |                      |        | Allow overlap           |           |      |        |  |  |
| Lock anchor                 | Layout in table cell |        |                         |           |      |        |  |  |
|                             |                      |        |                         |           |      |        |  |  |
|                             |                      |        |                         |           |      |        |  |  |
|                             |                      |        |                         |           |      |        |  |  |
|                             |                      |        |                         | ОК        | Cano | el     |  |  |

#### **Configuring Wrap Points**

To customize exactly how text wraps around the shape, click Drawing Tools – Format  $\rightarrow$  Wrap Text  $\rightarrow$  Edit Wrap Points:

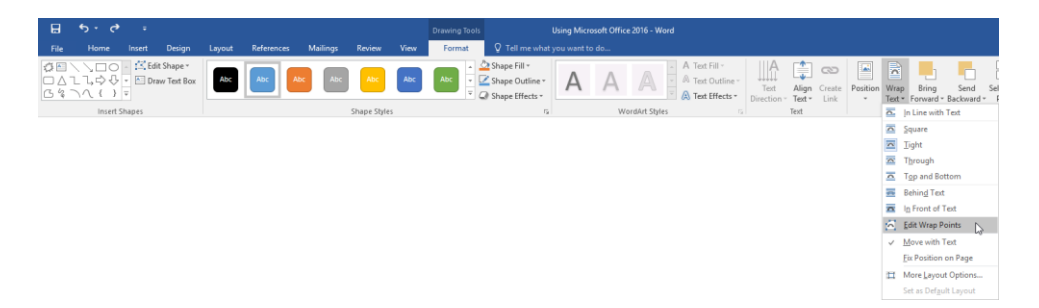

The shape will now be surrounded with a red border and black resize handles. Click and drag these handles to modify the associated point:

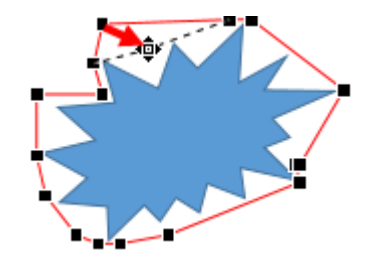

Here are the results of this change:

When you apply styles, your headings change to match the new theme. Save time in Word with new buttons that show up where you need them. To change the way a picture fits in your document, click it and a button for layout options appears next to it. When you work on a table, click where you want to add a row or a column, and then click the plus sign.

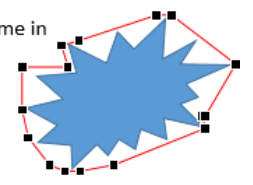

#### **ADDING TEXT TO A SHAPE**

To add text to a shape, right-click the shape and click Add Text or Edit Text:

| <b>⊟ 5</b> • ″ =                                                                                                    | Drawing Tests Using Microsoft Office 2016 - Word                                                                                                    | ∞ – □ ×                          |
|----------------------------------------------------------------------------------------------------|----------------------------------------------------------------------------------------------------|----------------------------------|
| File Home Insert Design Layout Re                                                                                                    | erences Mailings Review View Format 🗘 Tell me what you want to do                                                                                                    | Sign in 🔍 Share                  |
| Ø      □     A     A | The second second secon | E Height: 1.02° ↓ Width: 1.39° ↓ |
| Insert Shapes                                                                                                    | Shape Styles to WordArd Styles to Text Arrange                                                                                                    | Size G A                         |
|                                                                                                    | <section-header></section-header>                                                                                                    |                                  |

(The command will differ with different types of shapes.)
#### Then a cursor will appear inside the shape. Type your text:

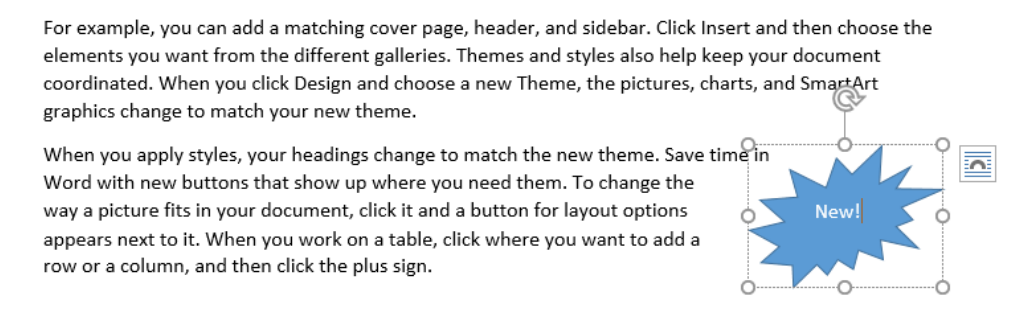

You can click the text at any time after adding it to make changes to it or to format it.

#### MODIFYING TEXT IN A SHAPE

Word provides some pre-formatted styles that you can format shape text with. First, select the text. Then, click a thumbnail in the WordArt Styles group of the Drawing Tools – Format tab:

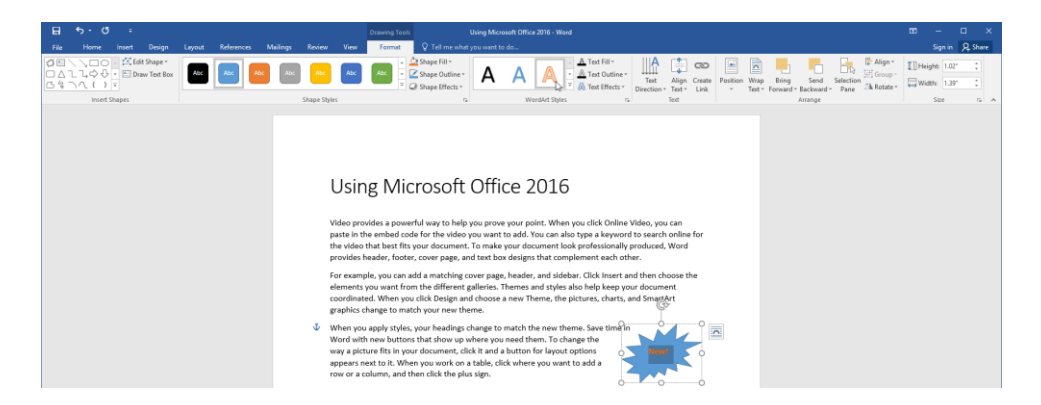

Remember, you can use the up or down arrows to navigate through the gallery. Or, click the More arrow to expand the gallery and view all styles. You can also use the tools on the Home tab and the mini toolbar to format shape text.

#### **ADDING CAPTIONS**

To add a caption to a shape, select the shape that you would like the caption to be applied to. Then, click References  $\rightarrow$  Insert Caption:

| চ হ                 | ÷     |                                                                                                    |                            |      |                    |                                         |                          |                   | Drawing Tools                     |         | Using Microsoft C | ffice 2016       | - Word                        |
|---------------------|-------|----------------------------------------------------------------------------------------------------|----------------------------|------|--------------------|-----------------------------------------|--------------------------|-------------------|-----------------------------------|---------|-------------------|------------------|-------------------------------|
| File Home           | nsert | : Design                                                                                                    | Layout                     | Refe | erences            | Mailings                                | Review                   | View              | Format                            |         |                   |                  |                               |
| Table of Contents * | ble   | AB <sup>1</sup> AB <sup>1</sup> | Next Footnot<br>Show Notes | e -  | Insert<br>Citation | 🖓 Manage<br>📴 Style: 🛛<br>🗸 🎼 Bibliogra | Sources<br>PA +<br>phy + | Insert<br>Caption | Insert Table of I<br>Update Table | Figures | Mark<br>Entry     | Mark<br>Citation | L Insert Table of Authorities |
| Table of Contents   |       | Foo                                                                                                    | tnotes                     | 5    | Citat              | ions & Biblioar                         | aphy                     | 6                 | Captions                          |         | Index             |                  | Table of Authorities          |

The Caption dialog box will open. In this dialog, you can choose what label you would like to use, as well as its positioning. (By default, Word labels each caption as "Figure" and will place this caption beneath the selected shape.) Click OK to create the caption:

| Caption                            |          |                   | ?                | Х      |
|------------------------------------|----------|-------------------|------------------|--------|
| Caption:<br>Figure 1: 7<br>Options | 'his syn | bol denotes new j | features.        |        |
| <u>L</u> abel:                     | Figure   |                   |                  | $\sim$ |
| Position:                          | Below    | selected item     |                  | $\sim$ |
| Exclude I                          | abel fro | om caption        |                  |        |
| <u>N</u> ew Labe                   | el       | Delete Label      | N <u>u</u> mberi | ng     |
| <u>A</u> utoCapti                  | on       | ОК                | Can              | cel    |

The caption will now be applied:

| N cror I                                        |          |
|-------------------------------------------------|----------|
|                                                 |          |
| Figure 1: This symbol<br>Qlenotes new features. | <b>^</b> |
| 00                                              |          |

#### **SETTING SHAPE STYLES**

To apply a style to a shape, ensure that it is selected. Then, click a thumbnail in the Shape Styles gallery of the Drawing Tools – Format tab. You will see a preview as you mouse over each thumbnail:

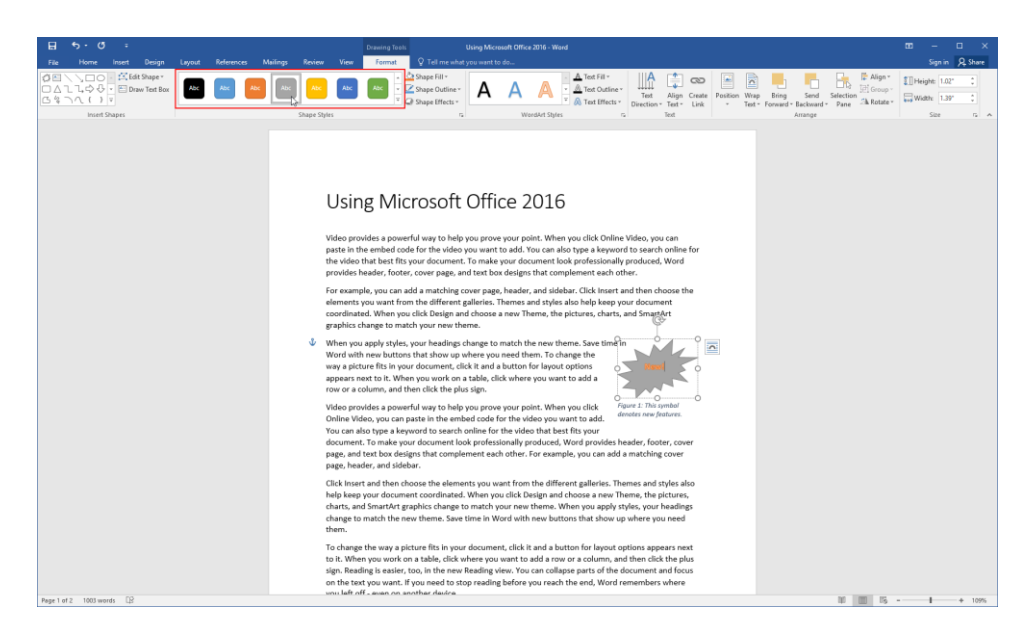

Remember, you can use the up or down arrows to navigate through the gallery. You can also use the More arrow to expand the gallery and view all styles.

The styles available will depend on the theme currently selected. Likewise, the appearance of the shape will change if it is formatted with a style and you change the theme.

Even if you apply a style, you can customize the fill, outline, and effects of a shape using the commands to the right of the gallery:

| B    | ∙ ত                    |                        |                                       |        |           |            |             |      |        |                                                                                          | Using Micro | osoft Office | 2016 - Wo    | ord |
|------|------------------------|------------------------|---------------------------------------|--------|-----------|------------|-------------|------|--------|------------------------------------------------------------------------------------------|-------------|--------------|--------------|-----|
| File | Home                   | Insert                 | Design                                | Layout | Reference | s Mailings | Review      | View | Format | ♀ Tell me what                                                                           | you want to | o do         |              |     |
|      | \\□0<br>L\\$\$<br>\\{} | ▲ Constant ▲ Ed ★ Dr ▼ | lit Shape <del>-</del><br>aw Text Box | Abc    | Abc       | Abc Abc    | Abc         | Abc  | Abc 🔹  | <ul> <li>△ Shape Fill ▼</li> <li>✓ Shape Outline ▼</li> <li>✓ Shape Effects ▼</li> </ul> | Α           | Α            | A            | 4 4 |
|      | Insert S               | hapes                  |                                       |        |           |            | Shape Style | es   |        | r <u>s</u>                                                                               |             | Wo           | ordArt Style | s   |

#### **RESIZING OPTIONS**

To resize a shape, first click it to select it. Then, click and drag any of the handles to resize the shape in that direction. As you drag the handles, you will see the shape become larger or smaller, depending on the direction that you drag in:

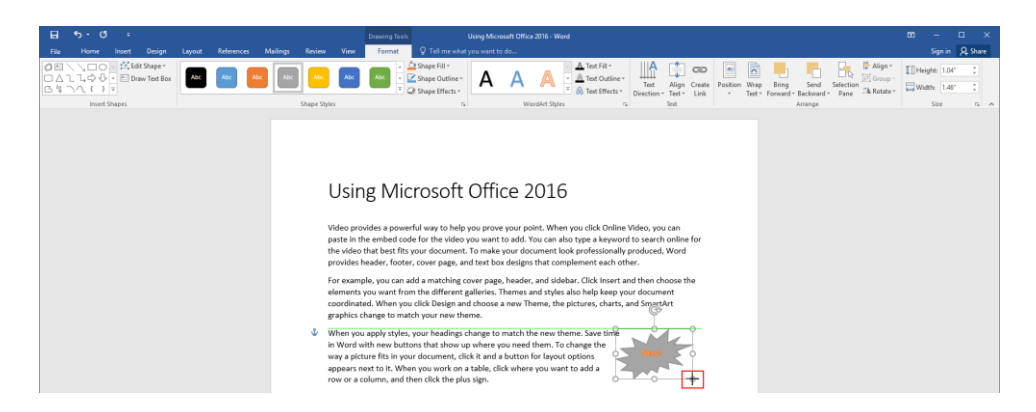

You can also enter exact dimensions in the Size group of the Drawing Tools – Format tab:

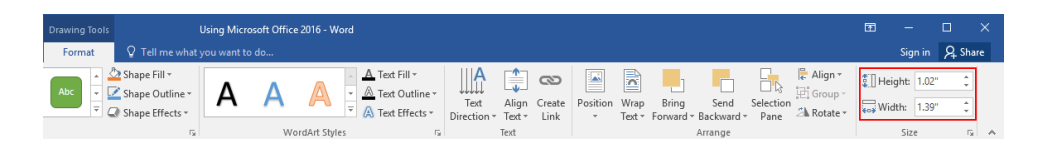

For advanced resizing options, click the option button in the Size group. This will open the Size tab of the Layout dialog, offering advanced sizing and scaling options:

| Layout                            |                      | ?      | ×   |
|-----------------------------------|----------------------|--------|-----|
| Position Text Wrapping Size       |                      |        |     |
| Height                            |                      |        |     |
| Absolut <u>e</u>                  |                      |        |     |
| ○ Re <u>l</u> ative               | relative to Margin   | $\sim$ |     |
| Width                             |                      |        |     |
| ● A <u>b</u> solute 1.46"         |                      | _      |     |
| O Relat <u>i</u> ve               | relative to Margin   | $\sim$ |     |
| Rotate                            |                      |        |     |
| Ro <u>t</u> ation: 0°             |                      |        |     |
| Scale                             |                      |        |     |
| Height: 100 % ≑                   | <u>W</u> idth: 100 % |        |     |
| Lock <u>a</u> spect ratio         |                      |        |     |
| Relative to original picture size |                      |        |     |
| Original size                     | Width                |        |     |
| neight                            | TT MET               | Deres  | 6   |
|                                   |                      | Kese   | L   |
|                                   | ОК                   | Can    | cel |

#### **POSITIONING OPTIONS**

You can also use the Position menu on the Drawing Tools – Format tab to choose how to place the shape on the page and have Word automatically set text wrapping. Each icon will show you how that command works, and you will see a preview as you mouse over each option:

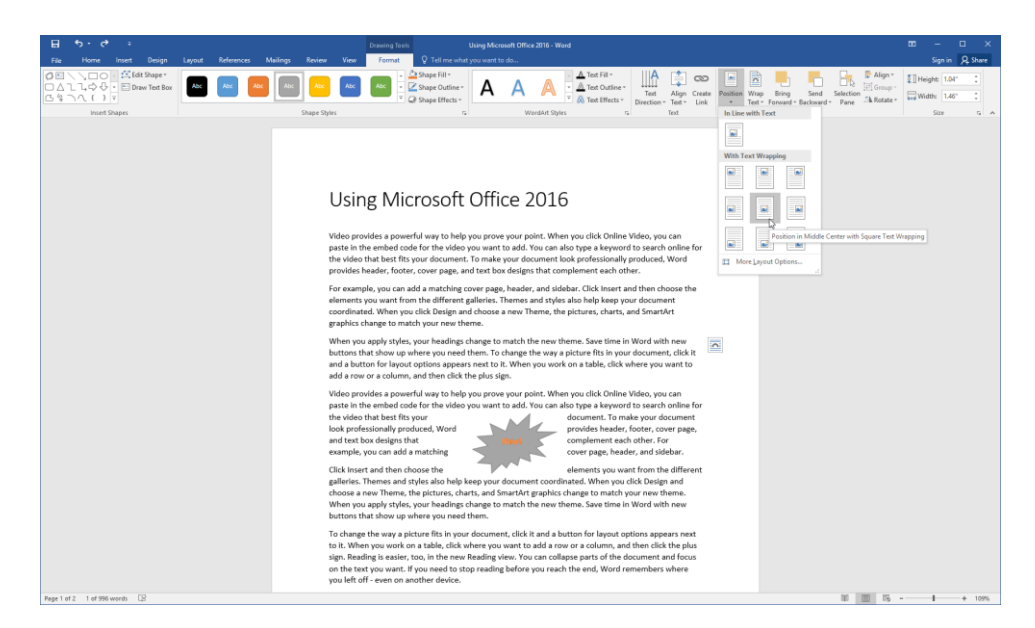

The More Layout Options command will open the Position tab of the Layout dialog:

| Layout                      |         |              |                   |          | ?   | ×      |
|-----------------------------|---------|--------------|-------------------|----------|-----|--------|
| Position Text Wrappin       | ng Size |              |                   |          |     |        |
| Horizontal                  |         |              |                   |          |     |        |
| ○ <u>A</u> lignment         | Left    | $\sim$       | relative to       | Column   |     | $\sim$ |
| ◯ <u>B</u> ook layout       | Inside  | $\sim$       | of                | Margin   |     | $\sim$ |
| Absolute position           | 5.01    | -            | to the right of   | Column   |     | $\sim$ |
| <u>R</u> elative position   |         | -            | relative to       | Page     |     | $\sim$ |
| Vertical                    |         |              |                   |          |     |        |
| ◯ Ali <u>q</u> nment        | Тор     | $\sim$       | relative to       | Page     |     | $\sim$ |
| Absolute position           | 0.03"   | -            | belo <u>w</u>     | Paragrap | h   | $\sim$ |
| O Relat <u>ive position</u> |         | *            | relative to       | Page     |     | $\sim$ |
| Options                     |         |              |                   |          |     |        |
| ✓ Move object with t        | ext     | $\checkmark$ | Allow overlap     |          |     |        |
| Lock anchor                 |         | $\checkmark$ | Layout in table o | ell      |     |        |
|                             |         |              |                   |          |     |        |
|                             |         |              |                   |          |     |        |
|                             |         |              |                   |          |     |        |
|                             |         |              |                   | ОК       | Can | cel    |

Here you will find options to precisely control the position of this shape.

## ACTIVITY 4-2 Drawing Shapes

In this activity, you will add a shape to your annual report template.

1. Open Microsoft Word 2016 and open Activity 4-2:

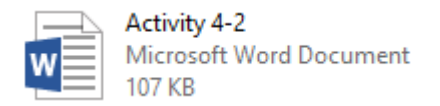

2. Scroll to the bottom of page two in the document. Double-click the footer area:

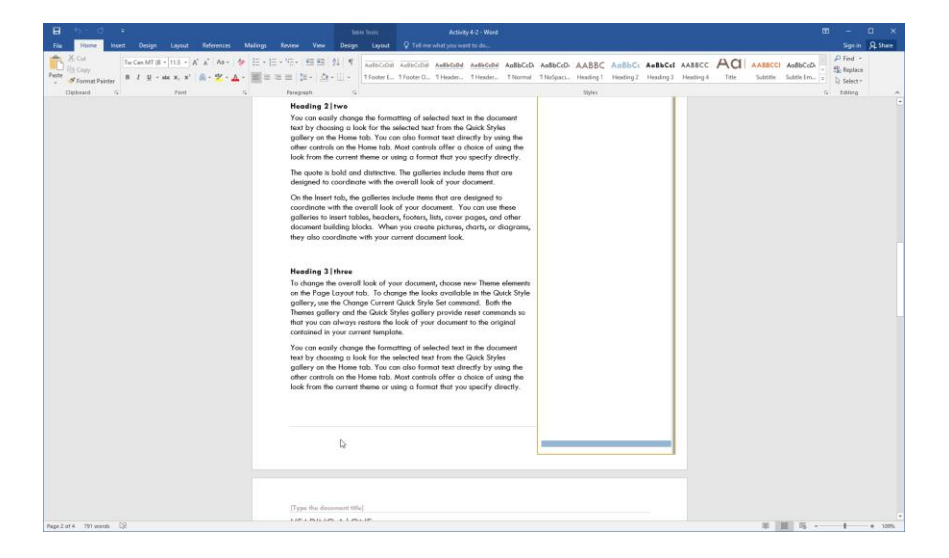

**3.** Now, click Insert  $\rightarrow$  Shapes  $\rightarrow$  Rounded Rectangle:

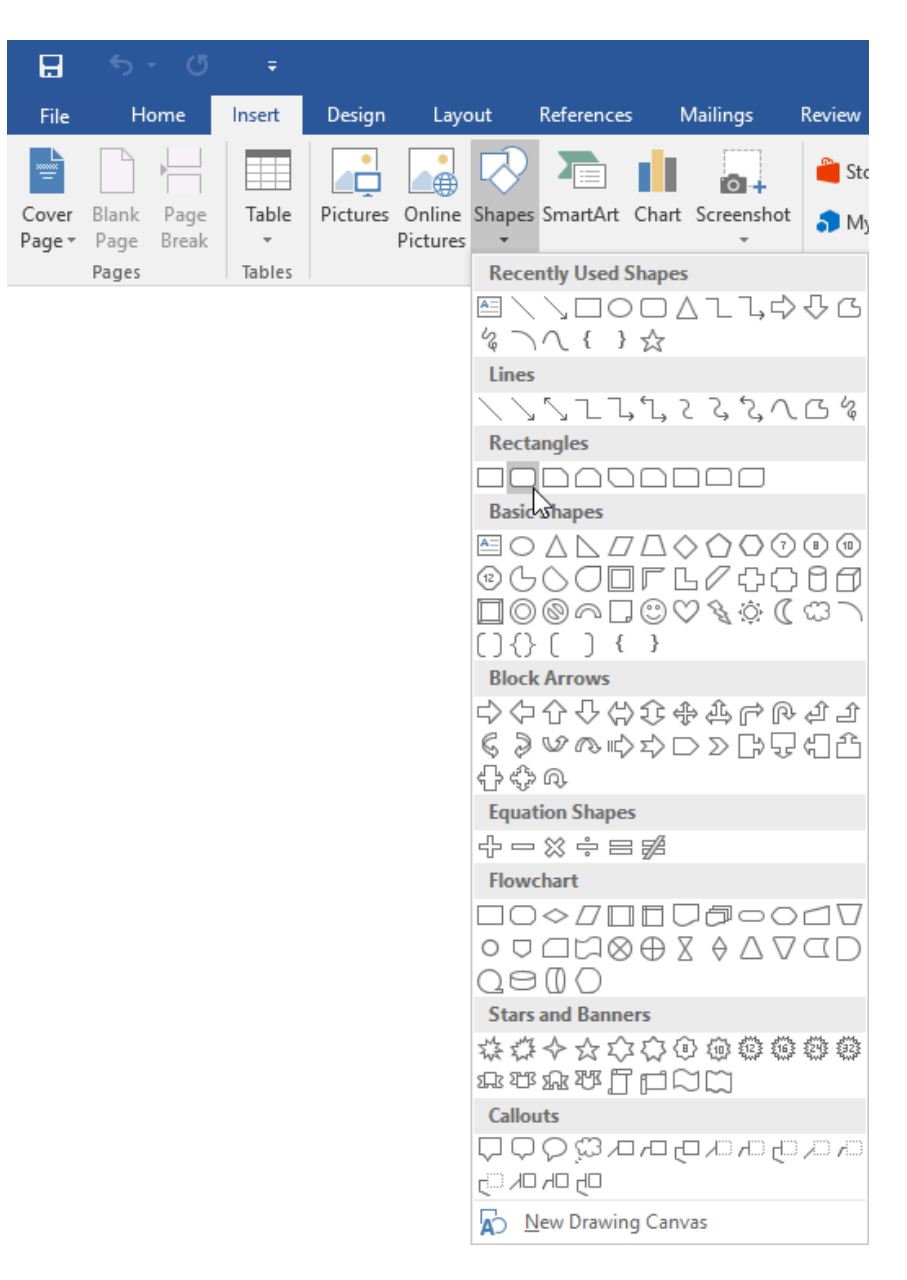

4. Click and drag to draw a rectangle that is approximately the same size as the footer:

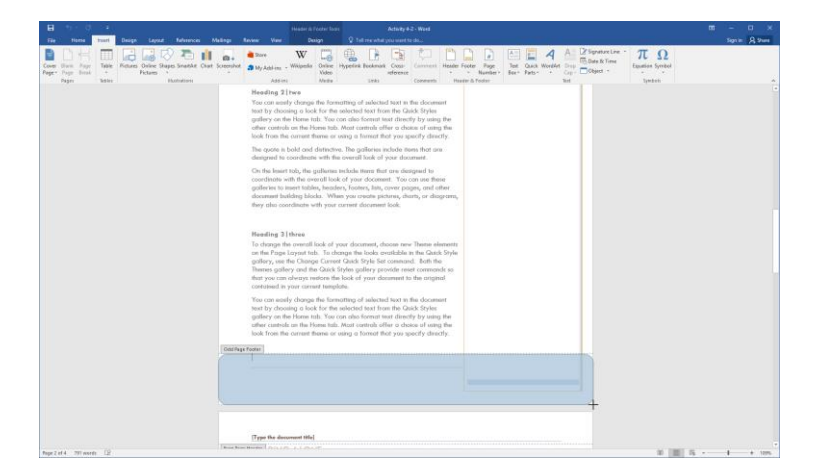

5. With the rectangle selected, click the Drawing Tools – Format tab. Click the More arrow in the Shape Styles gallery:

| <b>⊟</b> 5 • | 5 ÷                       |                                      |        |            |          |        |      | Drawing Tools | Header & Footer Tools |
|--------------|---------------------------|--------------------------------------|--------|------------|----------|--------|------|---------------|-----------------------|
| File Home    | Insert                    | Design                               | Layout | References | Mailings | Review | View | Format        | Design                |
|              | ) ∧ ∰Ed<br>3 ▼  Dr<br>3 ₹ | it Shape <del>-</del><br>aw Text Box | Abc    | Abc        | Abc      | Abc    | Abc  | Abc -         | Shape Fill *          |

6. Click the "Gradient Fill– Ice Blue, Accent 1, No Outline" style:

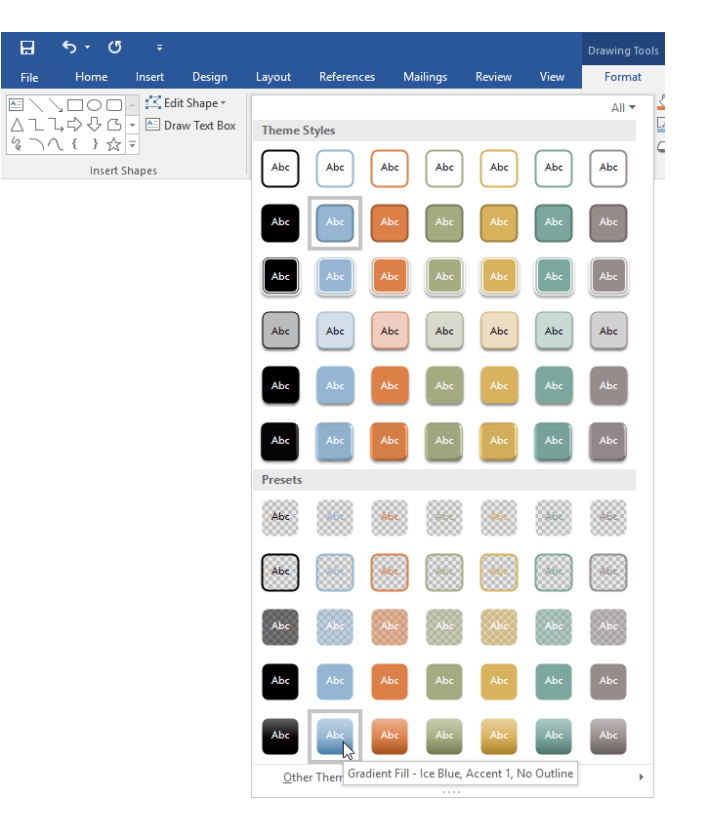

7. Now, click the Send Backward arrow on the Drawing Tools – Format tab and click Send Behind Text:

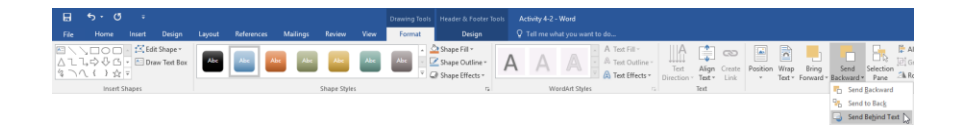

**8.** Click Header & Footer Tools – Design  $\rightarrow$  Close Header and Footer:

| H      | \$       | - U   | ÷      |         |         |                 |            |             |             | Drawing Tools | Header & Footer To | ols Activity 4-2 - Word | ł      |              |
|--------|----------|-------|--------|---------|---------|-----------------|------------|-------------|-------------|---------------|--------------------|-------------------------|--------|--------------|
|        | н        | ome   | Insert | Design  | Layout  | References      | Mailings   | Review      | View        | Format        | Design             | Q Tell me what yo       |        |              |
|        |          |       |        |         |         |                 | i 🗖 i      | 🔄 Previ     | ious        | Different     | First Page         | Header from Top:        | 0.5" ‡ | X            |
| Header | Eooter   | Page  | Date 8 | Documen | Ouick   | Pictures Online | Go to Go   | Next        |             | Different     | Odd & Even Pages   | Footer from Bottom:     | 0.5" 🗘 | Close Header |
| *      | +        | Numbe | r Time | Info *  | Parts * | Pictures        | Header For | oter 🚠 Link | to Previous | Show Doo      | cument Text        | Insert Alignment Tab    |        | and Footer   |
| Hei    | ader & F | ooter |        |         | Insert  |                 |            | Navigation  |             | 0             | Options            | Position                |        | Close 6      |

9. Check out the new footer design that you have created:

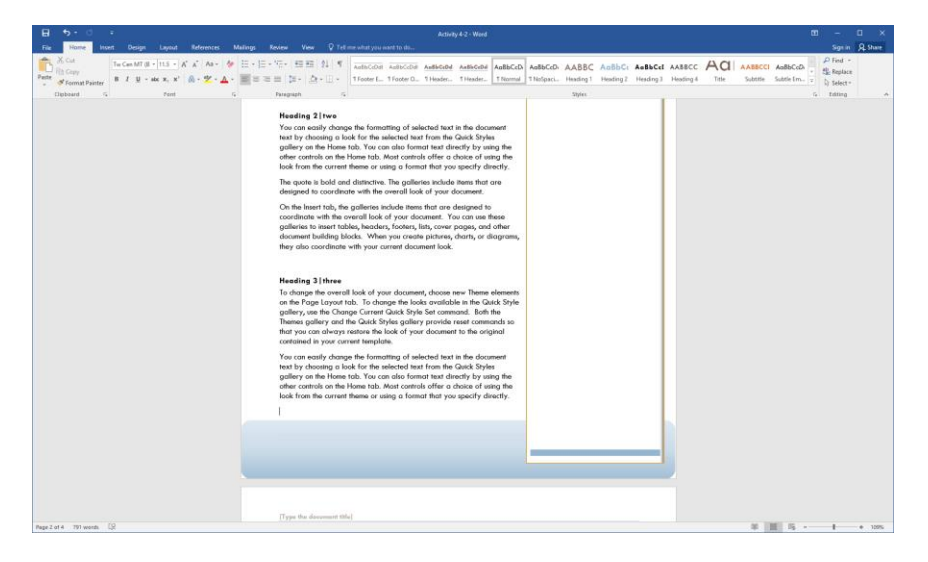

**10.** Save your document as Activity 4-2 Complete. Close Microsoft Word 2016 to complete this activity.

# TOPIC C: Add WordArt and Other Text Effects

In addition to text boxes and shapes, you can use WordArt and drop caps to make text in your document stand out. In this topic, we will learn how to use these tools.

#### **Topic Objectives**

In this topic, you will learn:

- How to insert WordArt into a document
- How to format text with drop caps

#### WORDART

To add WordArt to your document, place your cursor where you want the WordArt to go. Then, click Insert  $\rightarrow$  WordArt and choose a style:

| 1        | •                      | <b>•</b> 0          | •         |          |            |              |       |            |                      |                                                    |                                                       |                                           |                                                  | Using P                                          | Vicrosoft O                                    | Mice 2016 - W                                           | ard                                                            |                                                         |                                   |                          |         |                 |                                  |        |              |                | œ | -      |    | ×     |
|----------|------------------------|---------------------|-----------|----------|------------|--------------|-------|------------|----------------------|----------------------------------------------------|-------------------------------------------------------|-------------------------------------------|--------------------------------------------------|--------------------------------------------------|------------------------------------------------|---------------------------------------------------------|----------------------------------------------------------------|---------------------------------------------------------|-----------------------------------|--------------------------|---------|-----------------|----------------------------------|--------|--------------|----------------|---|--------|----|-------|
|          | le                     | Home                | Insert    | Design   | Løyout     | Reference    | es N  | Aailings   | Review               | View                                               | 🛛 Tell m                                              | e what y                                  | ou want to                                       | do                                               |                                                |                                                         |                                                                |                                                         |                                   |                          |         |                 |                                  |        |              |                |   | Sign i | R, | Share |
| Co<br>Pe | er Bla<br>e* Pa<br>Pag | nk Page<br>pe Break | Table<br> | Pictures | Online Sha | pes SmartArt | Chart | Screenshot | 🚔 Store<br>🎝 My A    | r<br>Add-ins ~<br>Add-ins                          | W<br>Wikipedia                                        | Online<br>Video<br>Media                  | Hyperlin                                         | k Bookmar<br>Links                               | k Cross-<br>reference                          | Comments                                                | Header Foots                                                   | er Page<br>Number -<br>k Footer                         | Text<br>Box *                     | Quick<br>Parts *         | WordArt | A Drop<br>Cap - | Signature<br>Date & Ti<br>Object | Line * | π<br>Equatio | Ω<br>an Symbol |   |        |    | ~     |
|          |                        |                     |           |          |            |              |       |            |                      |                                                    |                                                       |                                           |                                                  |                                                  |                                                |                                                         |                                                                |                                                         |                                   |                          | Α       | A               | A                                | A      | A            | ۱.             |   |        |    |       |
|          |                        |                     |           |          |            |              |       |            |                      |                                                    |                                                       |                                           |                                                  |                                                  |                                                |                                                         |                                                                |                                                         |                                   |                          | А       | Α               | ° A                              | A      | A            | A              |   |        |    |       |
|          |                        |                     |           |          |            |              |       |            | T                    |                                                    |                                                       |                                           |                                                  |                                                  |                                                |                                                         |                                                                |                                                         |                                   |                          | А       | A               | Α                                | A      | A            |                |   |        |    |       |
|          |                        |                     |           |          |            |              |       |            | ι                    | Jsin                                               | ıg M                                                  | icro                                      | osof                                             | t Of                                             | fice                                           | 2016                                                    | 5                                                              |                                                         |                                   |                          |         |                 |                                  |        |              |                |   |        |    |       |
|          |                        |                     |           |          |            |              |       |            | Vi<br>pa<br>th<br>pr | ideo prov<br>aste in th<br>re video f<br>rovides h | vides a po<br>the embed<br>that best f<br>header, for | werful<br>code fo<br>fits you<br>oter, co | way to he<br>or the vid<br>r docume<br>over page | elp you p<br>eo you w<br>ent. To m<br>, and text | rove your<br>ant to ad<br>ake your<br>box desi | point. Whi<br>d. You can a<br>document l<br>gns that co | m you click (<br>ilso type a ke<br>ook professi<br>mplement ea | Doline Vide<br>eyword to :<br>onally proc<br>ach other. | to, you c<br>search o<br>duced, W | :an<br>online fi<br>Vord | or      |                 |                                  |        |              |                |   |        |    |       |

Then, you will be prompted to type your text. You will also see the Drawing Tools – Format tab:

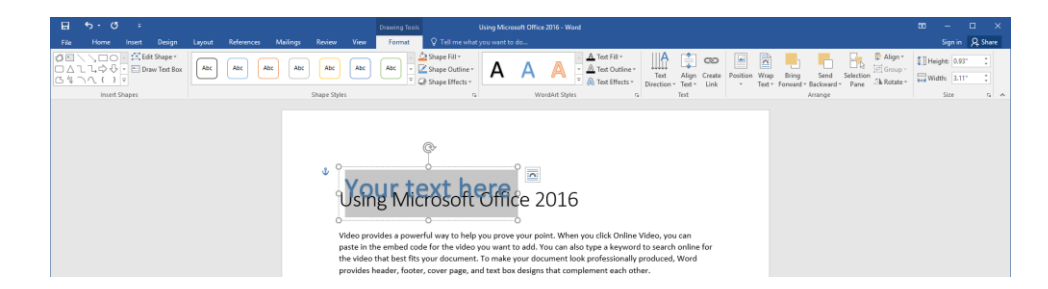

You can work with this object just like text boxes and shapes using the handles on the WordArt box and the commands on the Drawing Tools – Format tab. Note that if there is existing text in your document that you want to convert to WordArt, you can select it before performing the WordArt command.

#### DROP CAPS

A **drop cap** is a capital letter at the beginning of a paragraph that is larger than the other letters and is often dropped down into the paragraph. Drop caps can be a good way to draw the reader's eye to portions of your document, or just to make it more visually appealing.

To apply a drop cap, place your cursor in the paragraph where you want the drop cap to appear. (You can only apply drop caps to one paragraph at a time.) Then, click the Insert tab. Next, click the Drop Cap button and choose Dropped (which places it in the paragraph) or "In margin" (which places it beside the text):

| ⊟               | <u>م</u> ، و                   | 5 -    |                     |                         |            |                |         |                                |           |                          |              | Using M           | icrosoft Of         | fice 2016 - W       | ord         |             |                           |               |                  |                     |                    |                                                                             |
|-----------------|--------------------------------|--------|---------------------|-------------------------|------------|----------------|---------|--------------------------------|-----------|--------------------------|--------------|-------------------|---------------------|---------------------|-------------|-------------|---------------------------|---------------|------------------|---------------------|--------------------|-----------------------------------------------------------------------------|
| File            | Home                           | Insert | Design              | Layout Rel              | erences    | Mailings       | Review  | View \$                        | 🖓 Tell me | what yo                  | u want to do | -                 |                     |                     |             |             |                           |               |                  |                     |                    |                                                                             |
| Cover<br>Page * | Blank Pag<br>Page Bre<br>Pages | Tables | Pictures Or<br>Pict | line Shapes Sn<br>tures | aartArt Ch | art Screenshot | 🗎 Store | e .<br>Add-ins + Wi<br>Add-ins | W         | Online<br>Video<br>Media | Hyperlink Be | Dookmark<br>Links | Cross-<br>reference | Comment<br>Comments | Header<br>* | Faoter<br>* | Page<br>Number *<br>ooter | Text<br>Box * | Quick<br>Parts * | <b>A</b><br>WordArt | A<br>Drop<br>Cap * | Signature Line -<br>Date & Time<br>Object -<br>None<br>Dropped<br>In margin |
|                 |                                |        |                     |                         |            |                |         |                                |           |                          |              |                   |                     |                     |             |             |                           |               |                  |                     | A [                | orop Cap Options                                                            |

You can also choose Drop Cap Options to specify advanced settings:

| Drop Cap            |           | ?                  | ×      |
|---------------------|-----------|--------------------|--------|
| Position            | 7<br>oped | W<br>In <u>m</u> a | argin  |
| Options             |           |                    |        |
| +Body               |           |                    | $\sim$ |
| Lines to drop:      | 3         |                    | *      |
| Distance from text: | 0"        |                    | *      |
| ОК                  |           | Cano               | el     |

Here is the result of a basic Dropped style drop cap applied to the sample paragraph shown earlier:

Using Microsoft Office 2016

Video provides a powerful way to help you prove your point. When you click Online Video, you can paste in the embed code for the video you want to add. You can also type a keyword to search online for the video that best fits your document. To make your document look professionally produced, Word provides header, footer, cover page, and text box designs that complement each other.

To remove a drop cap, place your cursor in the paragraph and click Insert  $\rightarrow$  Drop Cap  $\rightarrow$  None.

## ACTIVITY 4-3 Adding WordArt and Other Text Effects

In this activity, you will add WordArt and a drop cap to your annual report document.

1. Open Microsoft Word 2016 and open Activity 4-3:

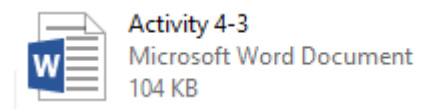

2. On the title page, select the "Annual Report" text. Click Insert → WordArt → Fill – Orange, Accent 2, Outline – Accent 2:

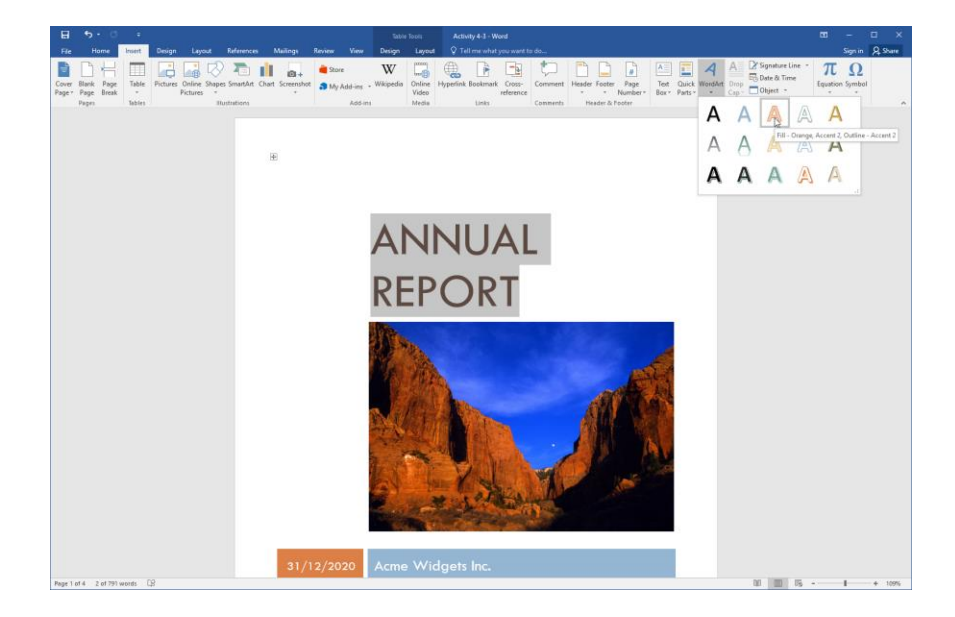

**3.** The WordArt will be created and selected:

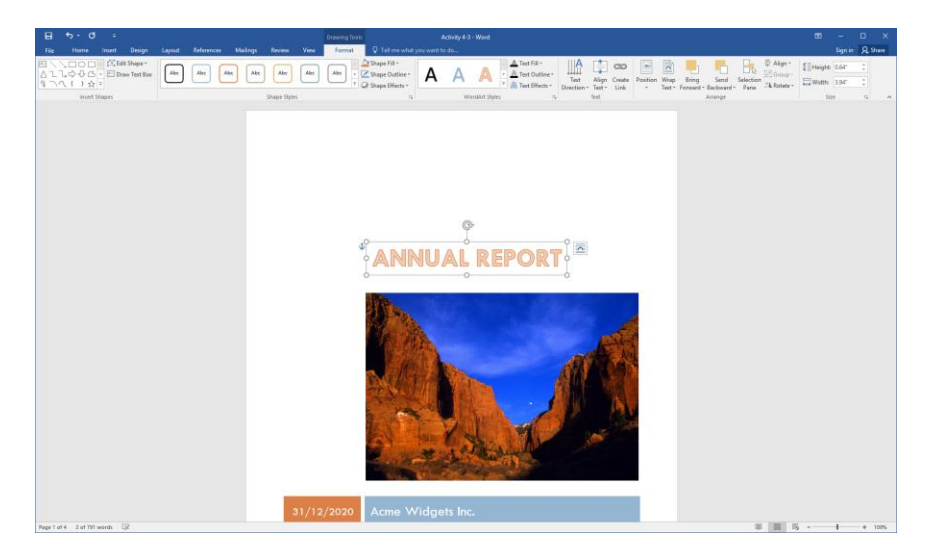

4. Click the Layout Options button beside the WordArt:

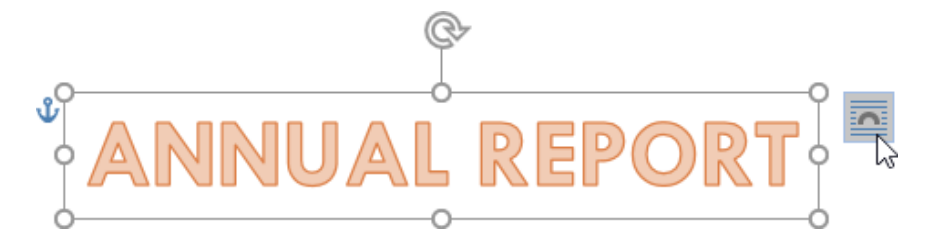

5. Click the "Fix position on page" radio button:

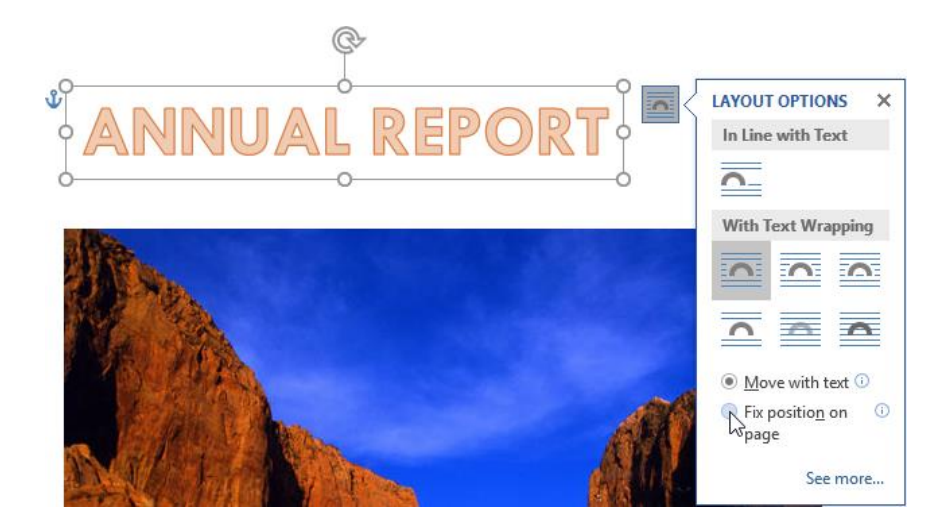

6. Click and drag the top right-hand corner handle of the WordArt up and out so that the box is about the same length as the image and about 1.5 inches tall:

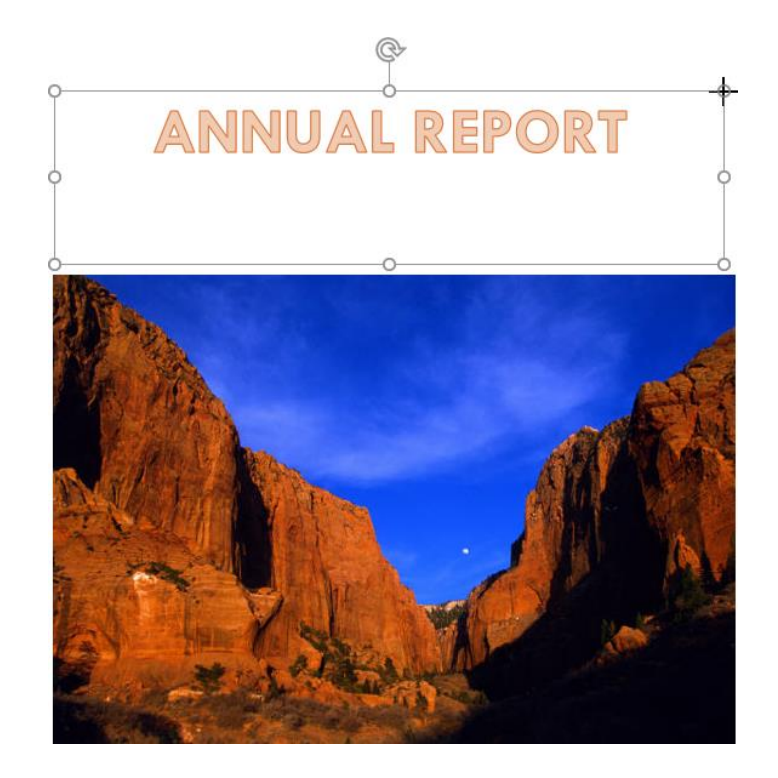

7. Select the text in the WordArt box. Use the mini toolbar to increase the font size to 48:

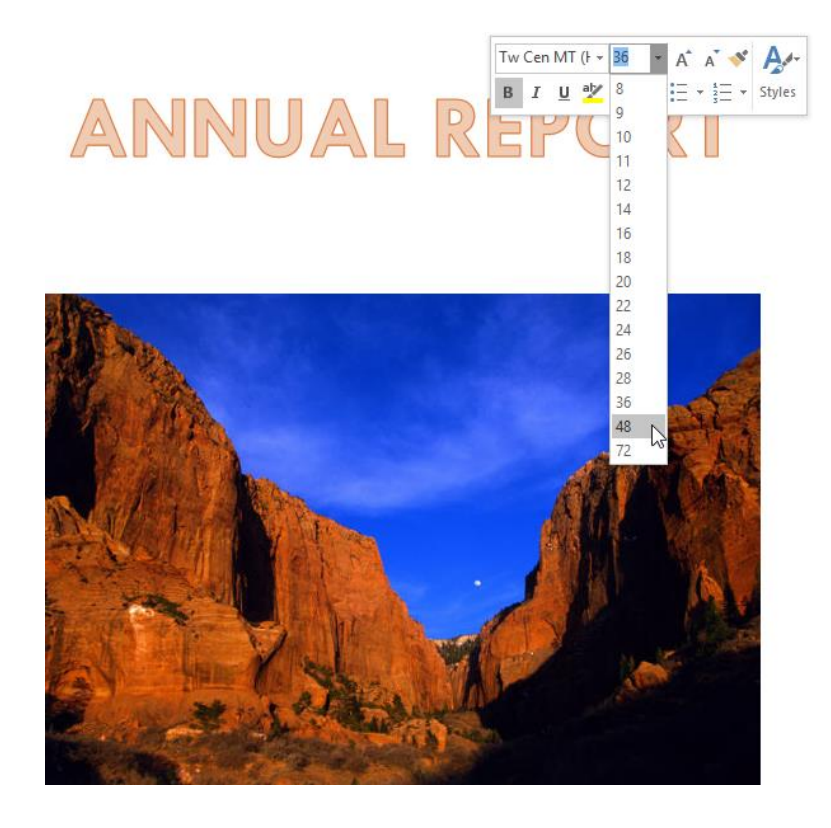

**8.** Now, click Drawing Tools – Format  $\rightarrow$  Align Text  $\rightarrow$  Middle:

| E 5 · c =               |                                        |                                      | - Word                                                |                                 |
|-------------------------|----------------------------------------|--------------------------------------|-------------------------------------------------------|---------------------------------|
| File Home Insert Design | Layout References Mailings Review View | Format Q Tell me what you want to do |                                                       |                                 |
| E \                     | Abc Abc Abc Abc Abc                    | Abc                                  | A Text Fill *<br>A Text Outline *<br>Text Direction * | Align Create Por<br>Text - Link |
| Insert Shapes           | Shape Styles                           | rs W                                 | ordArt Styles rs                                      | Iop Iop                         |
|                         |                                        |                                      |                                                       | Middle                          |
|                         |                                        |                                      |                                                       | <u>B</u> ottom                  |

9. Your cover page should now look like this:

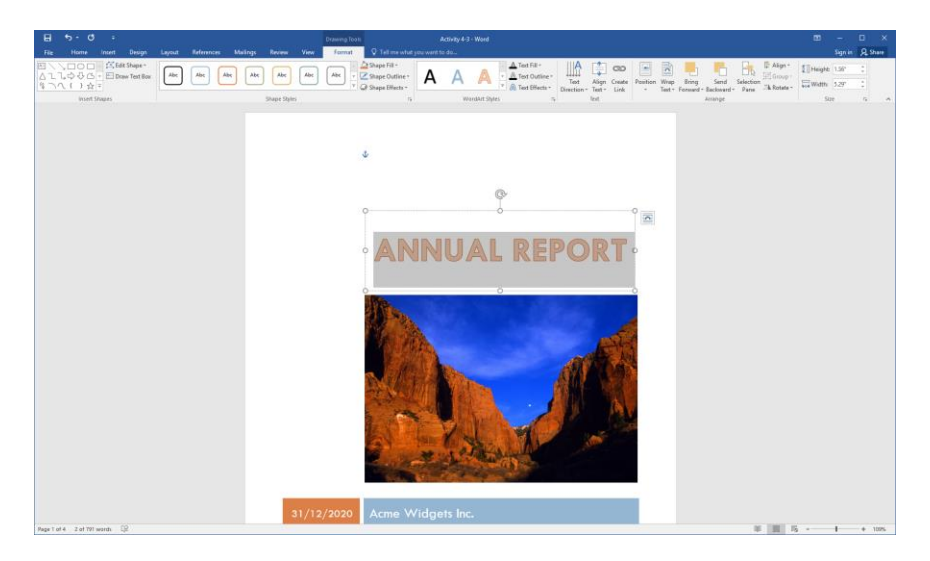

**10.** Scroll to the second page of the document. Click to place your cursor inside the first paragraph of this page:

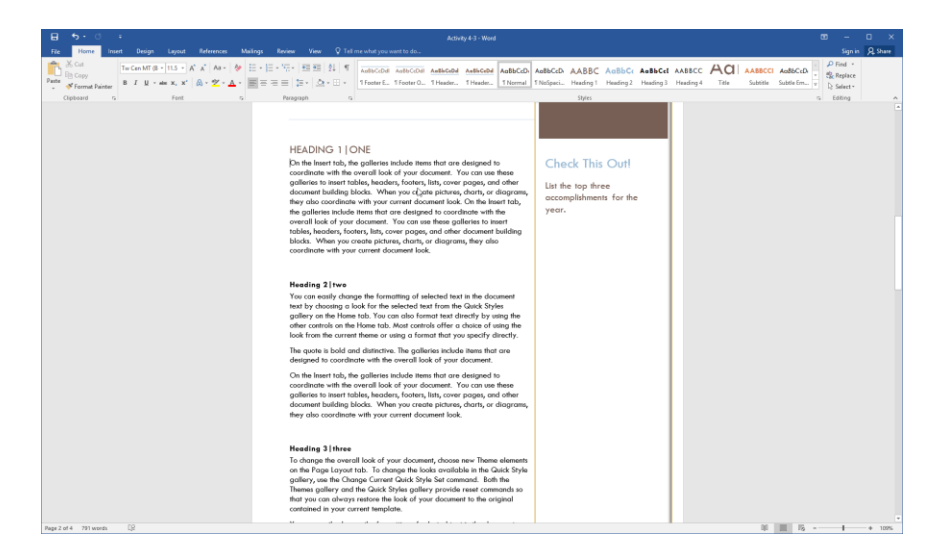

**11.** Click Insert  $\rightarrow$  Drop Cap  $\rightarrow$  Dropped:

| ⊟               | <b>5 •</b> 0 | ÷      |                       |                |                |                         |                |                 |           |          | Activity | I-3 - Word |              |                  |        |             |           |                  |
|-----------------|--------------|--------|-----------------------|----------------|----------------|-------------------------|----------------|-----------------|-----------|----------|----------|------------|--------------|------------------|--------|-------------|-----------|------------------|
| File            | Home         | Insert | Design Layout         | References     | Mailings       |                         |                |                 |           |          |          |            |              |                  |        |             |           |                  |
| Cover<br>Page * | Blank Page   | Table  | Pictures Online Shape | es SmartArt Ch | art Screenshot | 着 Store<br>🎝 My Add-ins | W<br>Wikipedia | Online<br>Video | Hyperlink | Bookmark | Cross-   | Comment    | Header Foote | Page<br>Number - | Text C | uick WordAr | A<br>Drop | Signature Line   |
|                 | Pages        | Tables |                       | lustrations    |                | Add-in                  | 5              | Media           |           | Links    |          | Comments   | Header &     | Footer           |        |             |           | None             |
|                 |              |        |                       |                |                |                         |                |                 |           |          |          |            |              |                  |        |             | Α         | Dropped          |
|                 |              |        |                       |                |                |                         |                |                 |           |          |          |            |              |                  |        |             | Α         | In margin        |
|                 |              |        |                       |                |                |                         |                |                 |           |          |          |            |              |                  |        |             | <u>^</u>  | prop Cap Options |

**12.** Here is the result:

#### HEADING 1 ONE

The lnsert tab, the galleries include items that are designed to coordinate with the overall look of your document. You can use these galleries to insert tables, headers, footers, lists, cover pages, and other document building blocks. When you create pictures, charts, or diagrams, they also coordinate with your current document look. On the Insert tab, the galleries include items that are designed to coordinate with the overall look of your document. You can use these galleries to insert tables, headers, footers, lists, cover pages, and other document building blocks. When you create pictures, charts, or diagrams, they also coordinate with your current document look.

**13.** Save your document as Activity 4-3 Complete. Close Microsoft Word 2016 to complete this activity.

# TOPIC D: Create Complex Illustrations with SmartArt

If you need to combine shapes and text to create a diagram, then SmartArt is the best tool to use. In this topic, you will learn how to insert and modify SmartArt diagrams.

#### **Topic Objectives**

In this topic, you will learn:

- What SmartArt graphics are
- How to insert SmartArt using the Choose a SmartArt Graphic dialog box
- How to add text and images to a SmartArt diagram
- About the types of SmartArt graphics that are available in Microsoft Word
- About the commands available on the SmartArt Tools contextual tab set

#### **SMARTART GRAPHICS**

**SmartArt** is Microsoft's intelligent way of adding diagrams to your Office documents. These predesigned templates can include picture placeholders, shapes, and text boxes, providing you with a framework to enter many types of information.

Like other objects, SmartArt designs coordinate with your current theme. As well, there are many different design, color, and layout options available so that you can choose the right style for each document.

#### THE CHOOSE A SMARTART GRAPHIC DIALOG BOX

To add SmartArt to a document, click to place your cursor where you want the diagram to appear. Then, click Insert  $\rightarrow$  SmartArt:

| H      | <del>ار ا</del> | G     | ÷      |          |          |            |                        |       |            |
|--------|-----------------|-------|--------|----------|----------|------------|------------------------|-------|------------|
| File   | Ho              | me    | Insert | Design   | Layo     | out        | Reference              | s N   | Mailings   |
|        |                 |       |        |          |          | $\bigcirc$ |                        | d.    | 0+         |
| Cover  | Blank           | Page  | Table  | Pictures | Online   | Shapes     | SmartArt               | Chart | Screenshot |
| Page 🔻 | Page            | Break | -      |          | Pictures | -          |                        |       | -          |
|        | Pages           |       | Tables |          |          | Illus      | strations <sup>1</sup> | 5     |            |

The Choose a SmartArt Graphic dialog will open:

| Choose a SmartArt Graphic                                                                                                    |      |         |   | ? ×                                                                                                    |
|----------------------------------------------------------------------------------------------------|------|---------|---|----------------------------------------------------------------------------------------------------|
| <ul> <li>All</li> <li>List</li> <li>Process</li> <li>Cycle</li> <li>品 Hierarchy</li> <li>限 Relationship</li> <li>① Matrix</li> </ul> | List |         | Î |                                                                                                    |
| Pyramid  Picture  Office.com                                                                                                    |      | ⊖_ ⊖_ O | < | Basic Block List<br>Use to show non-sequential or grouped<br>blocks of information. Maximizes both<br>horizontal and vertical display space for<br>shapes. |
|                                                                                                    |      |         |   | OK Cancel                                                                                                    |

First, choose a **category (1)** from the list on the left. Then, choose a **specific diagram type (2)** to view **additional details** about it and a preview in the pane on the right **(3)**.

When you are ready to create your diagram, click OK:

| Choose a SmartArt Graphic                 |                                                                                                    | ?                                                            | ×                     |
|-------------------------------------------|----------------------------------------------------------------------------------------------------|--------------------------------------------------------------|-----------------------|
| 지 All List                                |                                                                                                    | • -                                                          |                       |
| ୦୦୦ Process<br>ବ୍ଲାହ Cycle                |                                                                                                    |                                                              |                       |
| 品 Hierarchy<br>副 Relationship<br>色 Matrix |                                                                                                    |                                                              |                       |
| Pyramid                                   | Increasing Circle Proc                                                                                                    | <b>ess</b><br>of steps, with                                 | the                   |
| Office.com                                | OOO DOD THE LINE OF LINE OF LI | creasing with<br>Level 1 steps<br>s. Works well<br>l 2 text. | u each<br>but<br>with |
|                                           | м                                                                                                    | N Ca                                                         | incel                 |

Now, the diagram will appear in your document:

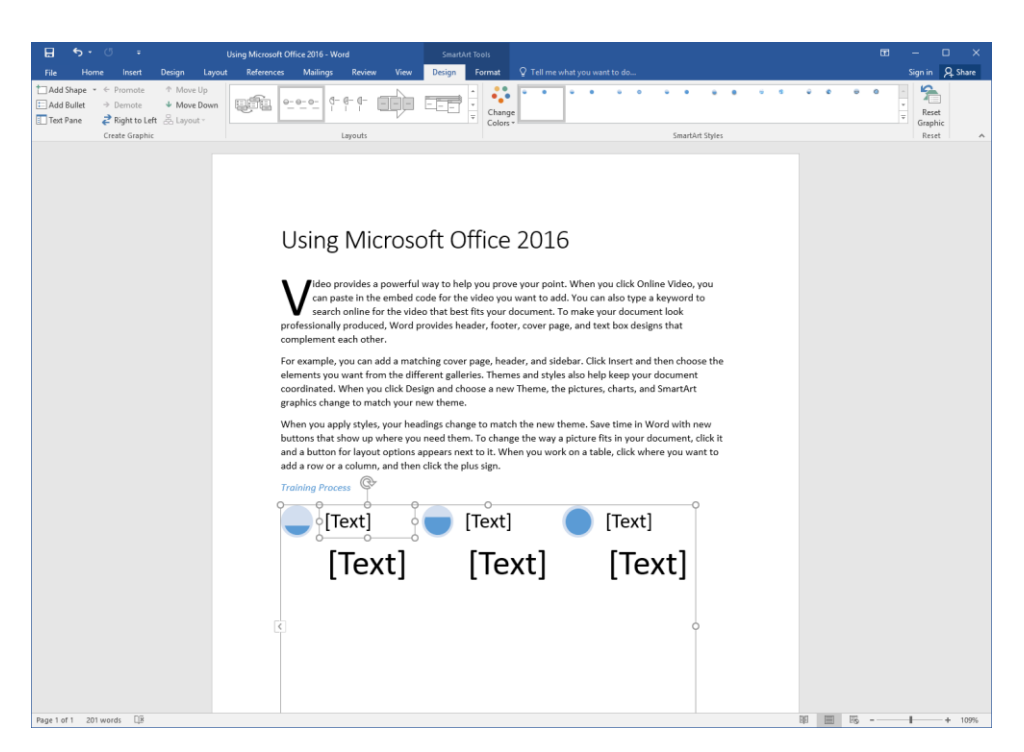

#### ADDING TEXT AND IMAGES TO THE DIAGRAM

To add text to the diagram, click where it says [Text] and type:

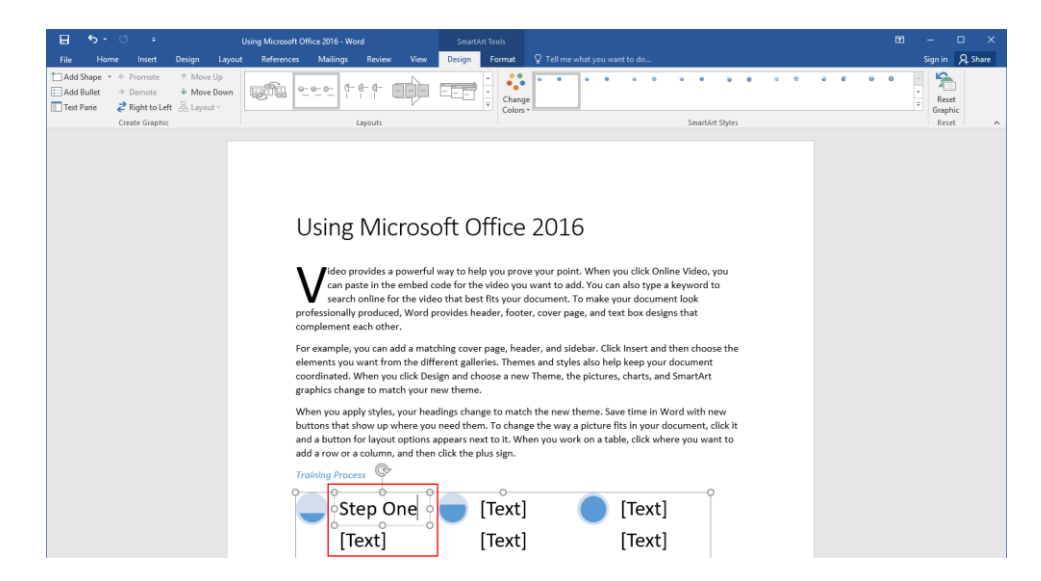

You can also use the Text pane to enter text. To show this pane, click the left-facing arrow on the left edge of the diagram or click SmartArt Tools – Design  $\rightarrow$  Text Pane:

|                                                                                                    | Using Microsoft Office 2016 - Word SmartArt Tools                                                                                                    | ■ – ■ ×                   |
|----------------------------------------------------------------------------------------------------|----------------------------------------------------------------------------------------------------|---------------------------|
| File Home Insert Design Layout                                                                                | References Mailings Review View Design Format Q Tell me what you want to do                                                                                                    | Sign in 🔍 Share           |
| Create Graphic     Create Graphic     Create Graphic     Create Graphic     Create Graphic     Create Graphic | Layout States                                                                                                    | Reset<br>Graphic<br>Reset |
|                                                                                                    | For example, you can add a matching cover page, header, and sidebar. (Icik insert and then choose the<br>elements you want from the different galleries. Themes and styles also help keep your document<br>coordinated. When you click Design and choose a new Theme, the pictures, charts, and SmartArt<br>graphics change to match your new theme.                     |                           |
|                                                                                                    | When you apply styles, your headings change to match the new theme. Save time in Word with new<br>buttons that show up where you need them. To change the way a picture fits in your document, click it<br>and a button for layout options appears next to it. When you work on a table, click where you want to<br>add a row or a column, and then click the plus sign. |                           |
|                                                                                                    | Training Process                                                                                                    |                           |
|                                                                                                    | 🦢 Step One 🔵 [Text] 🔵 [Text] ဳ 🗖                                                                                                    |                           |
|                                                                                                    | [Text] [Text] [Text]                                                                                                    |                           |
|                                                                                                    |                                                                                                    |                           |
|                                                                                                    |                                                                                                    |                           |
|                                                                                                    |                                                                                                    |                           |
|                                                                                                    |                                                                                                    |                           |
|                                                                                                    | òo                                                                                                    |                           |
|                                                                                                    |                                                                                                    |                           |
|                                                                                                    |                                                                                                    |                           |
|                                                                                                    |                                                                                                    |                           |
|                                                                                                    |                                                                                                    |                           |
| Page 1 of 1 201 words D2                                                                                      |                                                                                                    | - + 1095                  |

The Text pane will now be displayed. Click and type to enter the diagram's information:

| 🖬 👆 - 🗗 = Using Microsoft                                                                                                    | Office 2016 - Word                                                                                                    | SmartArt Tools                                                                                                    |                                                                                                    | 📼 – 🗆 X              |
|----------------------------------------------------------------------------------------------------|----------------------------------------------------------------------------------------------------|----------------------------------------------------------------------------------------------------|----------------------------------------------------------------------------------------------------|----------------------|
| File Home Insert Design Layout References                                                                                                    | Mailings Review View                                                                                                    | Design Format 🖓 Tell me wh                                                                                                    |                                                                                                    | Sign in 🔒 Share      |
| Add Shape - ← Promote ↑ Move Up     Add Builet → Demote ↓ Move Down     Test Pane                                                                                                    |                                                                                                    | Change Colors*                                                                                                    |                                                                                                    | <br>Reset<br>Graphic |
| Contrologate                                                                                                    | Leyests<br>For example, you can add a r<br>elements you want from the<br>coordinated. When you citks<br>graphics change to match yo<br>When you apply styles, your<br>buttons that show up where<br>and a button for layout optic<br>add a row or a column, and t<br>Training Proces | matching cover page, header, and<br>different galleries. Themes and st<br>Design and choose a new Theme,<br>sur new theme.<br>headings change to match the ner<br>you need them. To change the wa<br>mus appears next to it. When you w<br>then click the plus sign. | idebar. Click insert and then choose the<br>les also help keep your document<br>he pictures, chars, and SmartAt<br>with the second second second second second<br>the second second second second second<br>of the second second second second second<br>second second second second second second<br>second second second second second second<br>second second second second second second<br>second second second second second second<br>second second second second second second<br>second second second second second second second<br>second second second second second second second<br>second second second second second second second second<br>second second second second second second second second<br>second second second second second second second second<br>second second second second second second second second second<br>second second second second second second second second<br>second second second second second second second second second<br>second second second second second second second second second second<br>second second second second second second second second second<br>second second second second second second second second second second second second<br>second second se | Reset                |
| • Stee One                                                                                                    | Step One                                                                                                    | ሳ 🛑 [Text]                                                                                                    | [Text]                                                                                                    |                      |
| • [Text]                                                                                                    | [Taut]                                                                                                    | -0 - [Teut]                                                                                                    | [Taut]                                                                                                    |                      |
|                                                                                                    | [lext]                                                                                                    | [lext]                                                                                                    | liextj                                                                                                    |                      |
| •                                                                                                    |                                                                                                    |                                                                                                    |                                                                                                    |                      |
|                                                                                                    |                                                                                                    |                                                                                                    |                                                                                                    |                      |
| • [lex]                                                                                                    |                                                                                                    |                                                                                                    |                                                                                                    |                      |
| • [Text]                                                                                                    | 2                                                                                                    |                                                                                                    | Ŷ                                                                                                    |                      |
| • [Text]                                                                                                    |                                                                                                    |                                                                                                    |                                                                                                    |                      |
| Increasing Circle Process<br>Up to show a sinite of steps, with the<br>Up to show a sinite of steps, with the<br>reputing of the sinite show the sinite show the<br>unimited level 2 items. Works well with<br>large amount of Level 2 item.<br>Learn more about 5 method |                                                                                                    |                                                                                                    |                                                                                                    |                      |

You can press Tab to demote items or Shift + Tab to promote them. Microsoft Word will adjust the size of the text and the diagram as you add more information. Note that different diagrams support different numbers of shapes and sub-shapes; Word will let you know if you exceed the supported amount.

Some graphics offer the option to include pictures. To do this, click the picture placeholder:

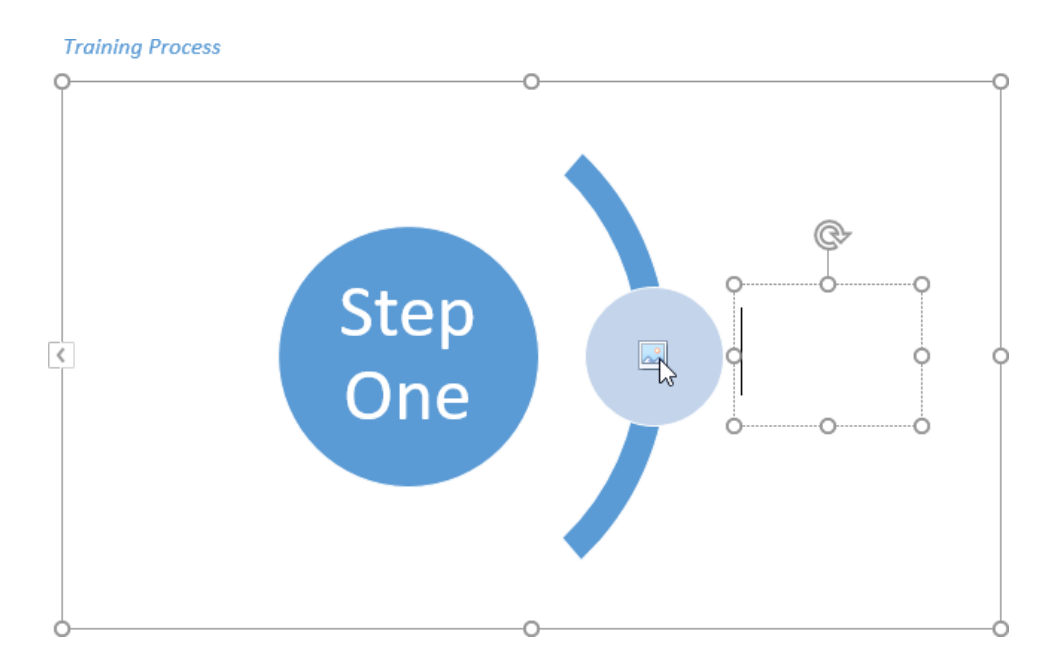

The Insert Pictures dialog box will open. You can click Browse to choose an image from your computer, or browse the Internet for an image. For this example, we will choose a local image:

|                 |                                                               |                                     | × |  |  |  |  |  |  |
|-----------------|---------------------------------------------------------------|-------------------------------------|---|--|--|--|--|--|--|
| Insert Pictures |                                                               |                                     |   |  |  |  |  |  |  |
|                 | From a file<br>Browse files on your computer or local network | Browse ▶                            |   |  |  |  |  |  |  |
| <b>b</b>        | Bing Image Search<br>Search the web                           | Search Bing                         |   |  |  |  |  |  |  |
|                 |                                                               |                                     |   |  |  |  |  |  |  |
|                 |                                                               |                                     |   |  |  |  |  |  |  |
| Sign<br>sites   | in with your Microsoft account to insert photos and vide      | os from Facebook, Flickr, and other |   |  |  |  |  |  |  |

Next, browse to the picture that you want to use, click to select it, and click Insert:

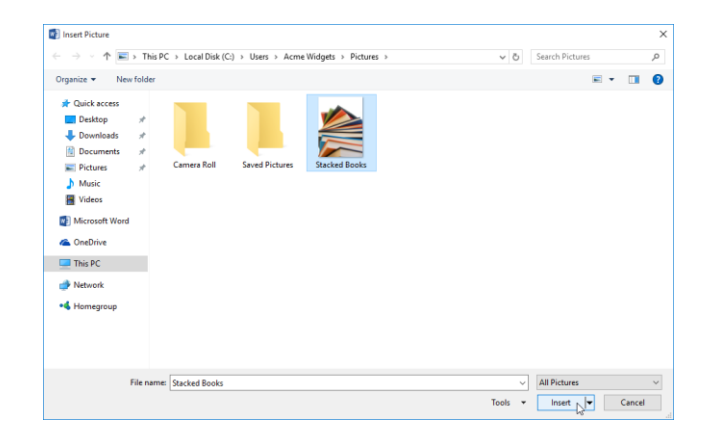

Word will then insert the picture in the proper size:

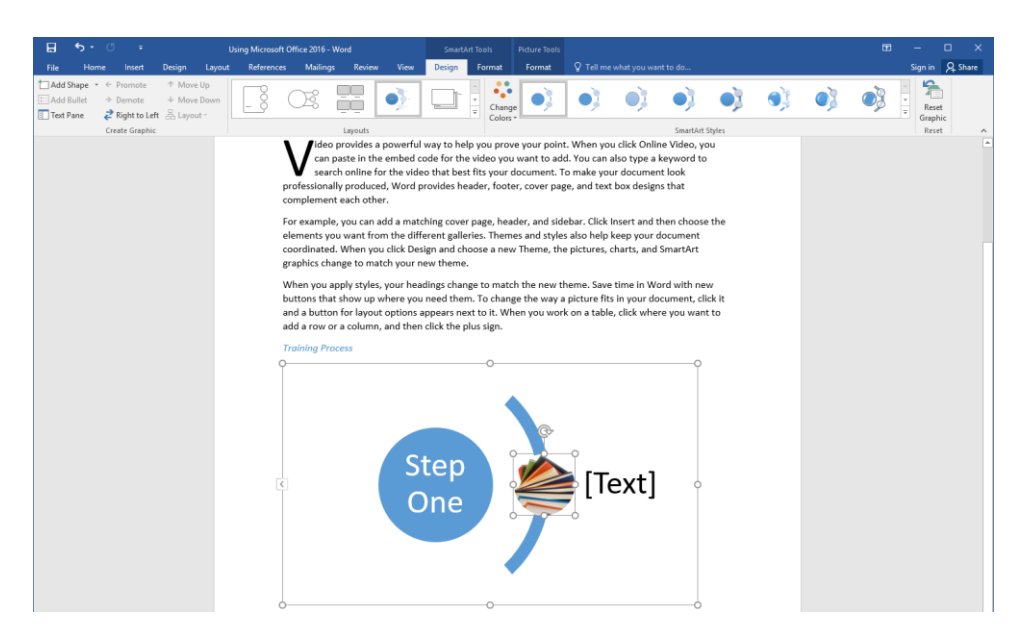

You can then format the image using the tools that we learned about in Lesson 3.

#### **SMARTART GRAPHIC CATEGORIES**

Let's take a closer look at the categories available in the Choose a SmartArt Graphic dialog box.

| Category  | Description                                                   | Sample Diagram Types                                                      |
|-----------|---------------------------------------------------------------|---------------------------------------------------------------------------|
| All       | All available SmartArt diagrams, sorted by category type.     | • N/A                                                                     |
| List      | Present blocks of information.                                | <ul><li>Basic Block List</li><li>Square Accent List</li></ul>             |
| Process   | Outline steps in a process or workflow.                       | <ul><li>Funnel</li><li>Converging Text</li></ul>                          |
| Cycle     | Show a continuous sequence of steps.                          | <ul><li>Cycle Matrix</li><li>Gear</li><li>Radial Venn</li></ul>           |
| Hierarchy | Present hierarchical information, like an organization chart. | <ul><li>Organization Chart</li><li>Hierarchy</li><li>Lined List</li></ul> |

| Relationship | Show how different elements are connected to each other.                                       | <ul><li>Basic Venn</li><li>Gear</li></ul>                          |
|--------------|------------------------------------------------------------------------------------------------|--------------------------------------------------------------------|
| Matrix       | Illustrate how different parts relate to the whole.                                            | <ul><li>Basic Matrix</li><li>Titled Matrix</li></ul>               |
| Pyramid      | Present proportional relationships, like the food pyramid.                                     | <ul><li>Basic Pyramid</li><li>Segmented Pyramid</li></ul>          |
| Picture      | Lists all diagram types that include image placeholders.                                       | <ul><li>Spiral Picture</li><li>Accented Picture</li></ul>          |
| Office.com   | Lists diagrams available from Office.com.<br>As such, this category may change at any<br>time. | <ul><li>Vertical Bracket List</li><li>Theme Picture Grid</li></ul> |

#### THE SMARTART TOOLS CONTEXTUAL TABS

Let's look at the two contextual tabs that become available when editing SmartArt.

#### SmartArt Tools – Design Tab

The first tab (Design) lets you apply a variety of preset styles and colors to your diagram:

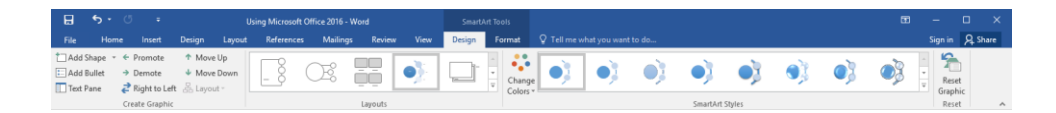

The groups on this tab are:

- **Create Graphic group:** Contains commands to add shapes and bullets to the graphic, as well as modify those elements. Also contains a command to show and hide the Text pane.
- Layouts group: Change the layout of the currently selected graphic. View more layouts by clicking the More arrow. (The Choose a SmartArt Graphic dialog box can also be opened from here.)
- SmartArt Styles group: Change the style and/or color scheme of the graphic.
- **Reset group:** Reset the graphic to its default settings and appearance. Text will not be removed.

#### SmartArt Tools – Format Tab

The other SmartArt Tools tab (Format) gives you finer control over the shape, style, and position of your diagram:

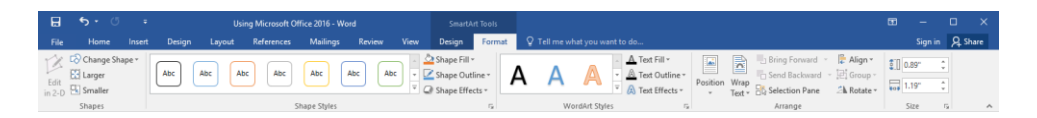

The groups on this tab are:

- **Shapes group:** Change the selected shape, or make it larger or smaller.
- Shape Styles group: Customize the appearance of the shape.
- WordArt Styles group: Customize the text in the shape.
- Arrange group: Arrange the shapes and objects in the graphic.
- Size group: Enter specific dimensions for the height and width of the shape or graphic.

### **ACTIVITY 4-4**

#### **Creating Complex Illustrations with SmartArt**

In this activity, you will add a diagram about the process of creating a report to help template users.

1. Open Microsoft Word 2016 and open Activity 4-4:

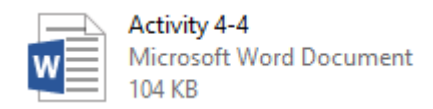

2. Press Ctrl + End to go to the last line of the document: a blank line after "The Report Writing Process" header. Then, click Insert → SmartArt:

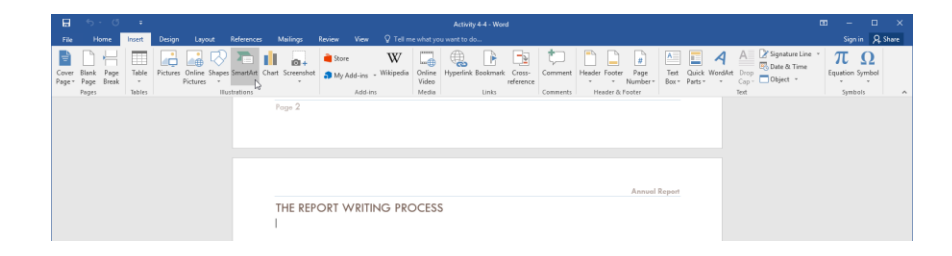

**3.** The Choose a SmartArt Graphic dialog box will open. Click the Process category. Ensure that the first diagram type (Basic Process) is selected and click OK:

| Choose a SmartArt Graphic |       |          |        |                                                                                                    |   | ? ×                                                   |
|---------------------------|-------|----------|--------|----------------------------------------------------------------------------------------------------|---|-------------------------------------------------------|
| All                       | -;-;- |          |        |                                                                                                    | ^ |                                                       |
| Cycle                     |       |          | 0-0-0- | 0- 0- 0-<br>                                                                                                    |   |                                                       |
| Relationship              |       |          |        |                                                                                                    | 1 |                                                       |
| Pyramid                   |       |          | Ó??Ó?? | <u> </u>                                                                                                    |   | Basic Process Use to show a progression or sequential |
| Office.com                | 000   |          | 777    | $ \rightarrow \rightarrow \rightarrow \rightarrow \rightarrow \rightarrow \rightarrow \rightarrow \rightarrow \rightarrow \rightarrow \rightarrow \rightarrow \rightarrow \rightarrow \rightarrow \rightarrow \rightarrow \rightarrow$ |   | steps in a task, process, or workflow.                |
|                           |       | <u> </u> |        |                                                                                                    | ¥ |                                                       |
|                           |       |          |        |                                                                                                    |   | OK Cancel                                             |

**4.** The diagram will be inserted and ready for editing:

| 日 ㅎ ं =<br>File Home Inset Design Layout References                                                                              | Snaththy Ed. Word Mailings Review View Design Formst Q Tell me shat you want to do | 00 — I<br>Signin | □ ×<br>A_Share |
|----------------------------------------------------------------------------------------------------|------------------------------------------------------------------------------------|------------------|----------------|
| Add Shape ▼ + Promote ↑ Move Up     Add Bullet → Demote ♦ Move Down     Text Pane ♦ Right to Left & Layout ↑     Casta Example / |                                                                                    | Reset<br>Graphic |                |
| Credit Graphs                                                                                                    | two     two description       Prop 2     Annual Report                             | Read             |                |
| Page 4 of 4 789 words                                                                                                    | 10 gi                                                                              | 05 - I           | + 109%         |

**5.** If the Text pane is not currently shown, click SmartArt Tools – Design  $\rightarrow$  Text Pane:

| ₽         | <del>ه</del> - |               |               |         |         | Smart/                                           | SmartArt Tools |           |        |        |    |          |
|-----------|----------------|---------------|---------------|---------|---------|--------------------------------------------------|----------------|-----------|--------|--------|----|----------|
| File      | Hom            | e             | Insert        | Design  | Layout  | Reference                                        | es Mailir      | ngs Revie | w View | Design | Fo | ormat    |
| tan Add S | Shape 👻        | $\in$         | Promote       | ↑ Mov   | /e Up   |                                                  |                |           |        |        | -  |          |
| E Add E   | Bullet         | $\rightarrow$ | Demote        | ∳ Mov   | ve Down | -:-:-:-:-:-:-:-:-:-:-:-:-:-::-::-::-:::-:::-:::: | rf - F         | <u>E</u>  |        |        | Ŧ  | Change   |
| 💷 Text P  | ane N          | ₹             | Right to Left | යි Layo | out -   |                                                  |                |           |        |        | Ŧ  | Colors * |
|           | 63             | Cre           | ate Graphic   |         |         |                                                  |                | Layouts   |        |        |    |          |

(If the Text pane is already displayed, skip to the next step.)

6. Fill out the Text pane as shown below, and then close it:

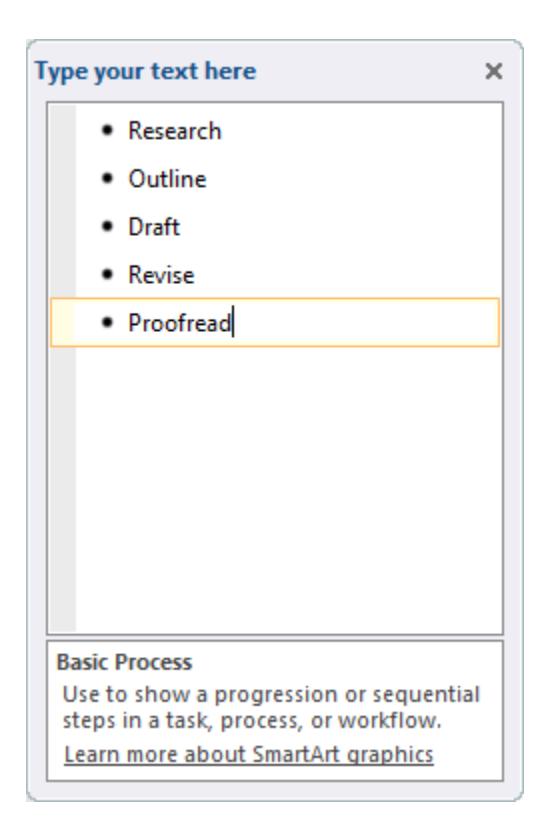

7. This diagram is pretty plain. Let's change the layout so that we can add some images. Click the More arrow in the Layouts gallery on the SmartArt Tools  $\rightarrow$  Design tab:

|           | <b>5</b> - 0 |              |           |        |            |                   |              |      | SmartA | art Tools |
|-----------|--------------|--------------|-----------|--------|------------|-------------------|--------------|------|--------|-----------|
| File      | Home         | Insert       | Design    | Layout | References | Mailing           | s Review     | View | Design | Format    |
| tan Add S | Shape 🝷 🗧    | Promote      | 1 Move    | Up     |            |                   |              |      |        |           |
| E Add     | Bullet 🗦     | Demote       | ↓ Move    | Down   |            | ≓E <sup>₽</sup> ₽ | Ц <u>—</u> - |      |        | Change    |
| 📃 Text 🛙  | Pane 孝       | Right to Lef | t 🖧 Layoi | ut -   |            |                   | ~ <u>~</u> ~ |      |        | Colors    |
|           | Cre          | ate Graphic  |           |        |            |                   | Layouts      |      |        | ~0        |

**8.** Mouse over some of the different layouts that are available. When you are ready, click Picture Accent Process:

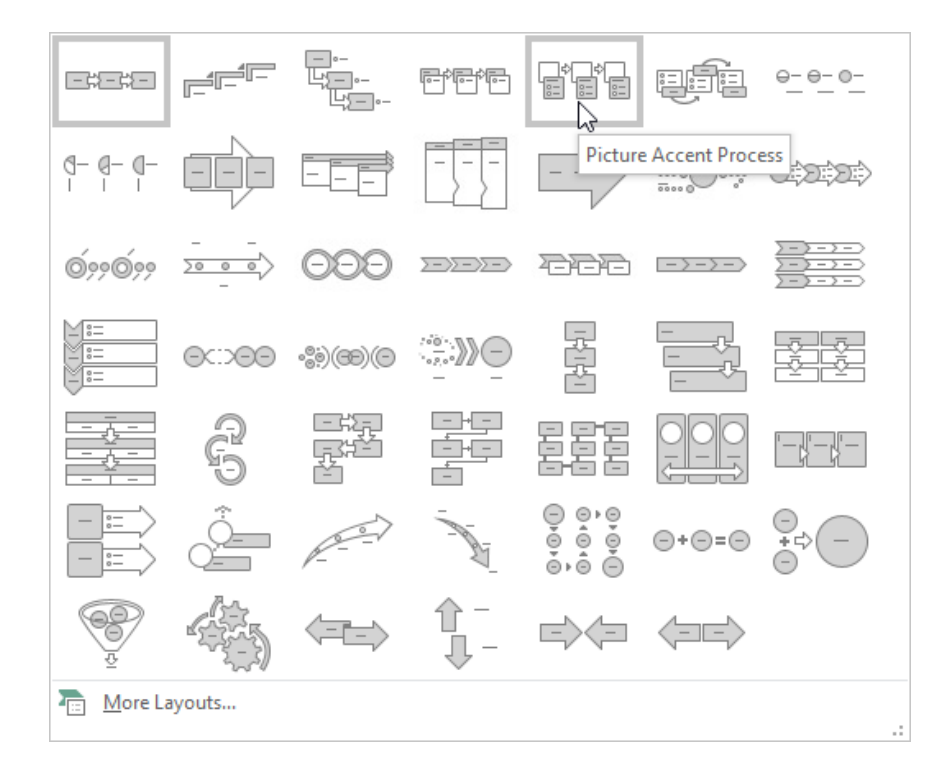

**9.** Click the outer border of the SmartArt diagram. Drag the right edge outwards to make it bigger:

| B 5·0 ×                                                 | Activity 4-4 - Word                         | SmartArt Tools                     | • - • ×                                                                                                    |
|---------------------------------------------------------|---------------------------------------------|------------------------------------|----------------------------------------------------------------------------------------------------|
| File Home Insert Design Layout                          |                                             | Design Format                      | © Tell me what you want to do Sign in ♀ Share                                                                                                    |
| Paste S Cut<br>Tw Can MT (B * B+ *<br>B I U + 466 x, x' | A X Ar (상 프로프 영) 프로<br>(A X - 소 · 프로프 (파) 쇼 | ĝ↓ ¶ Ao8bCcDdi<br>• ⊡ • I Footer E | AntibiCitiel AntibiCitiel AntibiCitiel AntibiCitie AntibiCitie AntibiCitie AntibiCitie Antibicitie Antibicitie Ant |
| Clipboard IS Font                                       | rs Paragraph                                | 5                                  | Styles 15 Editing A                                                                                                    |
|                                                         | Page 2                                      | PROCESS                            | Annual Report                                                                                                    |

- Research Outline Draft Revise Proofread
- **10.** Now, click the picture placeholder for the first item in the diagram:

**11.** In the Insert Pictures dialog box, click Browse to choose a local image:

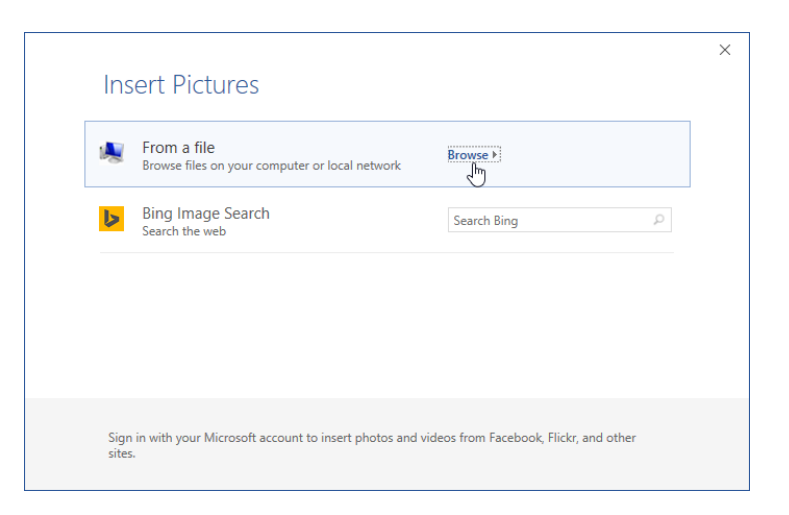

**12.** The Insert Picture dialog box will open. Browse to Lesson 4 of your Exercise Files and open the SmartArt Images folder. Select the Research image and click Insert:

| 1 Insert Picture                                                                                                    |                                       |                 |              |                        | ×          |
|----------------------------------------------------------------------------------------------------|---------------------------------------|-----------------|--------------|------------------------|------------|
| ← → × ↑ 📙 « Starti                                                                                                    | ing Files for Activities > Lesson 4 > | SmartArt Images | 5 v          | Search SmartArt Images | P          |
| Organize 🔻 New folder                                                                                                    |                                       |                 |              | <b>•</b>               | •          |
| <ul> <li>↓ Quick access</li> <li>▶ Desktop</li> <li>↓ Downloads</li> <li>↓ Downloads</li> <li>↓ Downloads</li> <li>↓ Pictures</li> <li>↓ Music</li> <li>♥ Videos</li> <li>♥ Microsoft Word</li> <li>▲ OneDrive</li> <li>■ This PC</li> <li>♥ Network</li> <li>▲ Homegroup</li> </ul> | Draft Proofread                       | Research        |              |                        |            |
| File nam                                                                                                    | e: Research                           |                 | ∽<br>Tools ▼ | All Pictures           | →<br>ancel |

**13.** The image will be inserted and resized:

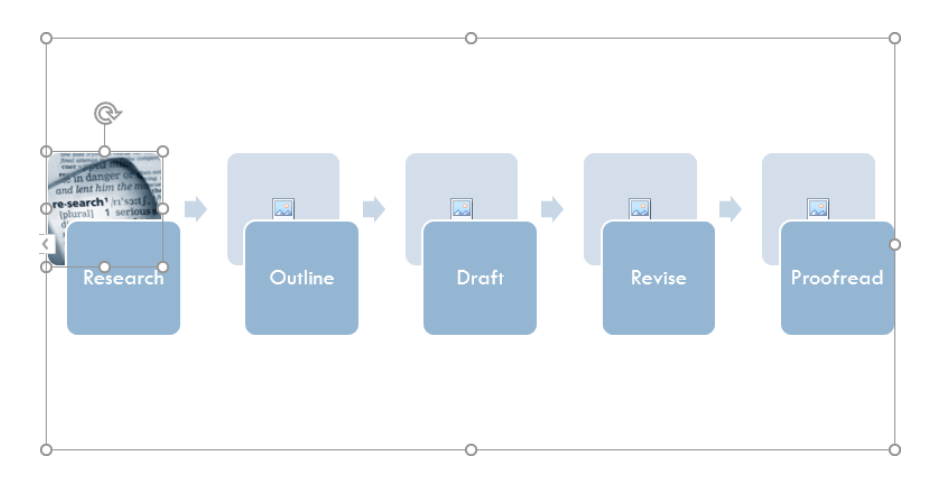

14. Repeat steps 10 to 12 to add the Draft and Proofread images to the appropriate steps:

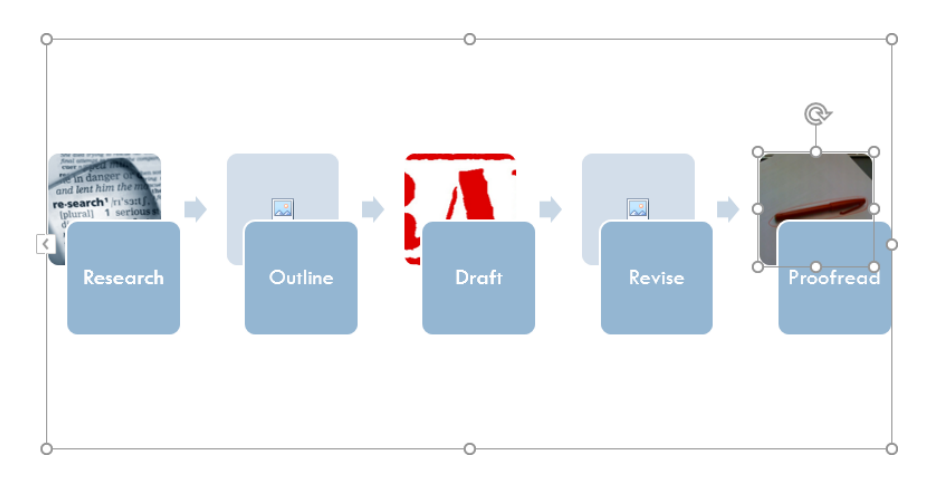

**15.** Finally, let's change the color scheme. Click SmartArt Tools – Design → Change Colors and choose any color scheme you like:

|       | <del>ب</del> ج         |                                    | ÷                            |                             |                    | Activit   | / 4-4 - Word |          |        | SmartAr | t Tools       |                     |                 |     |   |
|-------|------------------------|------------------------------------|------------------------------|-----------------------------|--------------------|-----------|--------------|----------|--------|---------|---------------|---------------------|-----------------|-----|---|
| File  | Hom                    | e Ins                              | ert                          | Design                      | Layout             | Reference | es Mailing   | s Reviev | v View | Design  | Format        | Q Tell me wha       | t you want to d | o   |   |
| Add S | hape ×<br>ullet<br>ane | ← Prom<br>→ Demo<br><b>2</b> Right | ote<br>ote<br><b>to Left</b> | ↑ Move<br>↓ Move<br>品 Layou | Up<br>Down<br>It ~ |           |              |          | rr:    | ggg     | Chan<br>Color |                     |                 |     | ŀ |
|       |                        | Create G                           | raphic                       |                             |                    |           |              | Layouts  |        |         | Prin          | nary Theme Colors   |                 |     |   |
|       |                        |                                    |                              |                             |                    |           |              |          |        |         | 66            | <b>188 88</b> 8     |                 |     |   |
|       |                        |                                    |                              |                             |                    |           |              |          |        |         | Colo          | orful               |                 |     |   |
|       |                        |                                    |                              |                             |                    |           |              |          |        |         |               |                     |                 |     |   |
|       |                        |                                    |                              |                             |                    |           |              |          |        |         | Aco           | ent 1               |                 |     |   |
|       |                        |                                    |                              |                             |                    |           |              |          |        |         | 66            | 186 <b>- 1</b> 97   | ****            |     |   |
|       |                        |                                    |                              |                             |                    |           |              |          |        |         | Aco           | ent 2               |                 |     |   |
|       |                        |                                    |                              |                             |                    |           |              |          |        |         | 66            | )66 <b></b> -       |                 |     |   |
|       |                        |                                    |                              |                             |                    |           |              |          |        |         | Acc           | ent 3               |                 |     |   |
|       |                        |                                    |                              |                             |                    |           |              |          |        |         | 66            | 186 mm              |                 |     | ٣ |
|       |                        |                                    |                              |                             |                    |           |              |          |        |         | <u></u>       | Recolor Pictures in | SmartArt Graph  | nic |   |

16. The diagram is now complete:

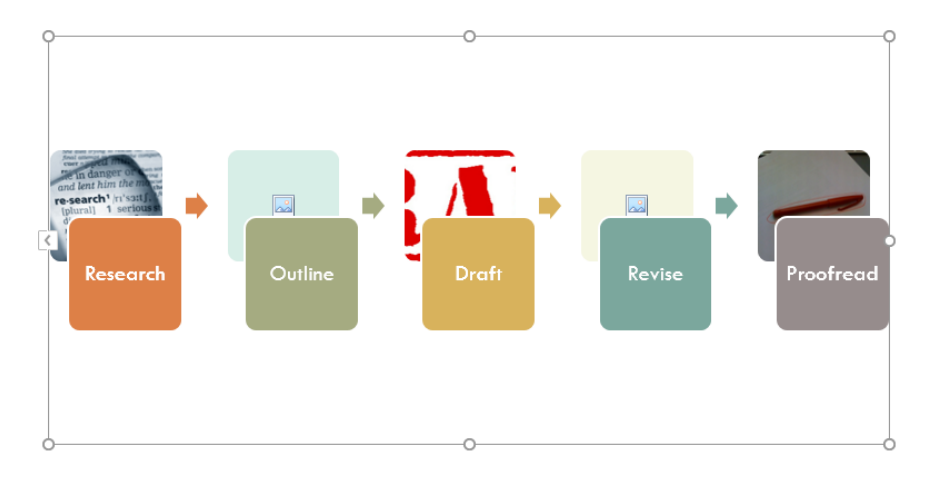

**17.** Save your document as Activity 4-4 Complete. Close Microsoft Word 2016 to complete this activity.

# Summary

In this lesson, we explored some of the different types of illustrations that you can add to Microsoft Word documents. We covered text boxes, shapes, WordArt, drop caps, and SmartArt. You should now feel comfortable adding these types of graphics to any document.

#### **REVIEW QUESTIONS**

- 1. Which two contextual tabs are available when editing SmartArt diagrams?
- 2. What is the command sequence to create a drop cap in the margin of a paragraph?
- 3. Which contextual tab is available when working with shapes and text boxes?
- 4. What is the easiest way to add an image from the Internet to a SmartArt diagram that contains picture placeholders?
- 5. In Microsoft Word, what is a drawing canvas?

# LESSON 5: INSERTING CONTENT USING QUICK PARTS

### **Lesson Objectives**

In this lesson you will learn how to:

- Insert building blocks
- Create and modify building blocks
- Insert fields using Quick Parts

# **TOPIC A: Insert Building Blocks**

In Lesson 4, we saved custom text boxes for re-use. You can, in fact, save many types of elements as **building blocks**, which can then be combined to create the framework for a document. You can also create **Quick Parts**, which are pieces of content that are saved as building blocks and can be re-used over and over. In this topic, we will examine both of these useful tools.

#### **Topic Objectives**

In this topic, you will learn:

- How to insert and use Quick Parts and building blocks
- How to use the Building Blocks Organizer dialog box

#### **QUICK PARTS**

**Quick Parts** are reusable chunks of content, such as a company motto or a document property. There are three categories of Quick Parts, visible when you click Insert  $\rightarrow$  Quick Parts:

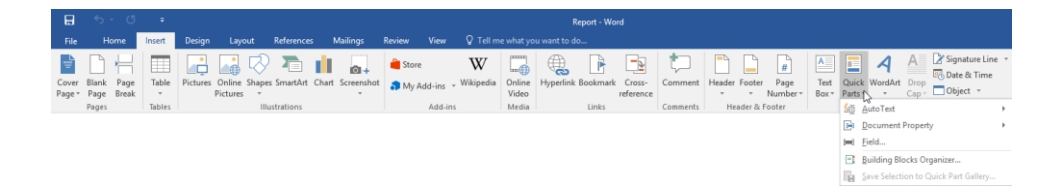

The options are:

- AutoText: Customizable pieces of text that you can save for re-use, like a company motto or favorite saving.
- Document Property: Controls with information about the document (based on file properties).
- **Field**: Controls that can automatically update information, like index entries or the current date and time.

Custom Quick Parts (such as images) can also be saved, and will be available in the top part of the menu.

#### **BUILDING BLOCKS**

As we mentioned earlier, **building blocks** are pre-formatted elements that can be combined to create a cohesive look for a document. As well, they are integrated with themes and styles so they can be updated quickly and easily.

For example, the document shown below uses four Motion building blocks: a **cover page (1)**, **sidebar (2)**, **quote (3)**, and **footer (4)**.

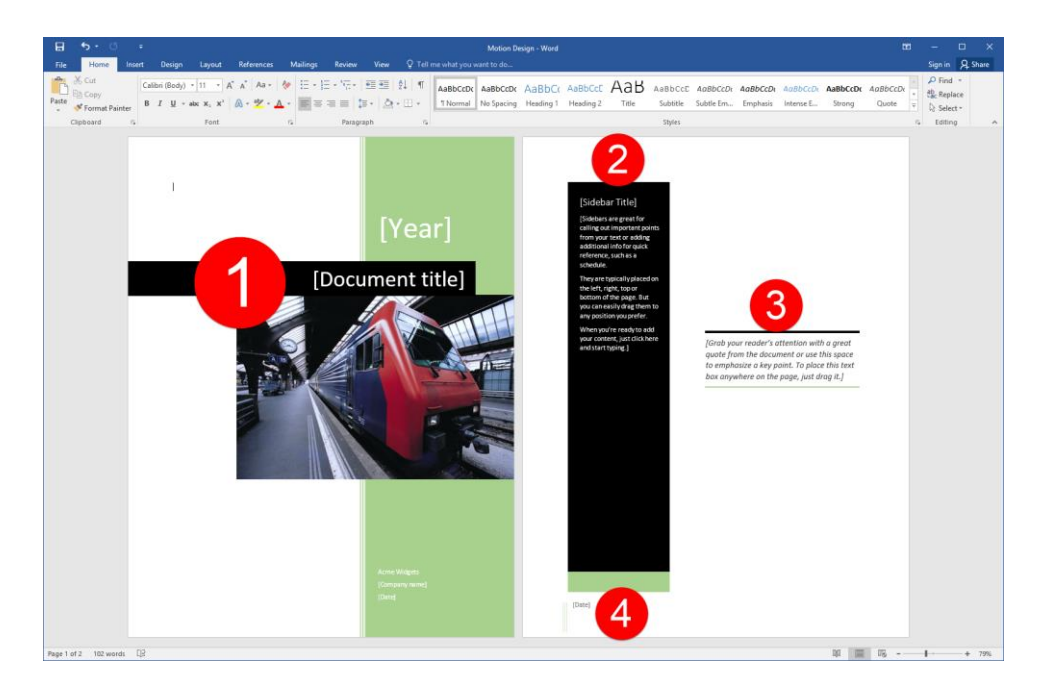

#### THE BUILDING BLOCKS ORGANIZER DIALOG BOX

You will find the Building Blocks Organizer command in the Quick Parts menu:

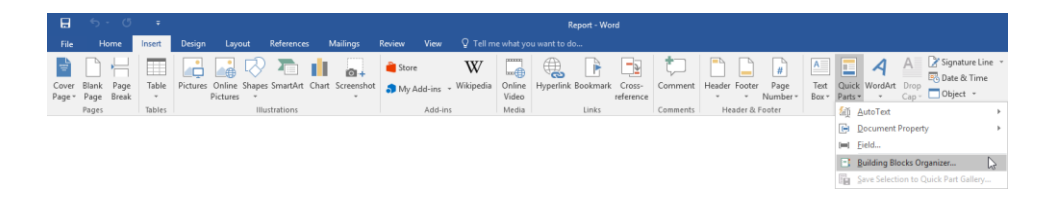

This command will open the Building Blocks Organizer dialog box. This lists all of the building blocks that are available:

| Building Block          | s Organizer     |                  |                |    | ?                                         | × |
|-------------------------|-----------------|------------------|----------------|----|-------------------------------------------|---|
| <u>B</u> uilding blocks | :               |                  |                |    | Click a building block to see its preview |   |
| Name                    | Gallery         | Category         | Template       | 3  |                                           | ^ |
| References              | Bibliograp      | Built-In         | Built-In Buil  | -  |                                           |   |
| Bibliography            | Bibliograp      | Built-In         | Built-In Buil  |    |                                           |   |
| Works Cited             | Bibliograp      | Built-In         | Built-In Buil  |    |                                           |   |
| Whisp                   | Cover Pages     | Built-in         | Built-In Buil  |    |                                           |   |
| Banded                  | Cover Pages     | Built-in         | Built-In Buil  |    | [DOCUMENT TITLE]                          |   |
| Motion                  | Cover Pages     | Built-in         | Built-In Buil  |    | (Document subtitle)                       |   |
| Grid                    | Cover Pages     | Built-in         | Built-In Buil  |    |                                           |   |
| Integral                | Cover Pages     | Built-in         | Built-In Buil  |    |                                           |   |
| Austin                  | Cover Pages     | Built-in         | Built-In Buil  |    |                                           |   |
| Slice (Light)           | Cover Pages     | Built-in         | Built-In Buil. | 1  |                                           |   |
| Retrospect              | Cover Pages     | Built-in         | Built-In Buil  |    |                                           |   |
| Sideline                | Cover Pages     | Built-in         | Built-In Buil  |    |                                           |   |
| ViewMaster              | Cover Pages     | Built-in         | Built-In Buil  |    |                                           |   |
| Semaphore               | Cover Pages     | Built-in         | Built-In Buil  |    |                                           |   |
| lon (Light)             | Cover Pages     | Built-in         | Built-In Buil  |    |                                           |   |
| Cover Page              | Cover Pages     | Report           | Student report |    |                                           |   |
| Filigree                | Cover Pages     | Built-in         | Built-In Buil  |    |                                           |   |
| Facet                   | Cover Pages     | Built-in         | Built-In Buil  |    | (School)                                  |   |
| Slice (Dark)            | Cover Pages     | Built-in         | Built-In Buil  |    | [coordinate printing]                     |   |
| lon (Dark)              | Cover Pages     | Built-in         | Built-In Buil  |    |                                           |   |
| Fourier Seri            | Equations       | Built-In         | Built-In Buil  |    |                                           | × |
| The Decision            | F               | BUDE IL          | DUDE IL DUD    | ×. | Slice (Light)                             |   |
| Edit Properties         | s <u>D</u> elet | e <u>I</u> nsert | 4              |    |                                           | ė |

You can click any **building block (1)** in the list on the left to see a **preview (2)**. (Click the **column headers**, marked with a **3**, to sort the entries.) You can also use the commands at the bottom of the dialog to **edit** or **delete** the currently selected building block, or to **insert (4)** it into the document.

When you have finished working with the Building Blocks Organizer, click **Close (5)**.

## ACTIVITY 5-1 Inserting Building Blocks and Quick Parts

In this activity, you will add building blocks to a document to create a polished look.

1. Open Microsoft Word 2016 and open Activity 5-1:

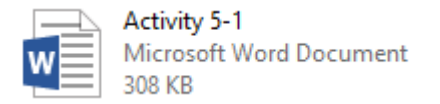

**2.** Let's see what kinds of building blocks we can add to this document. Click Insert  $\rightarrow$  Quick Parts  $\rightarrow$  Building Blocks Organizer:

| File            |                          | Insert | Design Layout References Mailings                | Review View 🖓 Tell me                              |                 |                     |                    |                                                                    |
|-----------------|--------------------------|--------|--------------------------------------------------|----------------------------------------------------|-----------------|---------------------|--------------------|--------------------------------------------------------------------|
| Cover<br>Page * | Blank Page<br>Page Break | Table  | Pictures Online Shapes SmartArt Chart Screenshot | 🚔 Store 🛛 🖤<br>🎝 My Add-ins - <sup>Wikipedis</sup> | Online<br>Video | Cross-<br>reference | Header Footer Page | Iest Quick WordArt Drop Cap - Object -                             |
|                 | Pages                    | Tables | Illustrations                                    | Add-ins                                            | Media Links     | Comments            | Header & Footer    | AutoText >                                                         |
|                 |                          |        |                                                  |                                                    |                 |                     |                    | <ul> <li>▶ Document Property</li> <li>▶ Eield</li> </ul>           |
|                 |                          |        |                                                  |                                                    |                 |                     |                    | Building Blocks Organizer     Save Selection to Quick Part Gallery |

(You may need to click inside the document to make this command available.)

3. In the Building Blocks Organizer dialog, click the Name header to sort by that field:

| Building Blocks   | organizer     |              |                |                                                                                                    | ?     | $\times$ |
|-------------------|---------------|--------------|----------------|----------------------------------------------------------------------------------------------------|-------|----------|
| Building blocks   |               |              |                | Click a building block to see its preview                                                                                                    |       |          |
| Name N            | Gallery       | Category     | Template ^     |                                                                                                    |       | ^        |
| Bibliography      | Bibliograp    | Built-In     | Built-In Buil  |                                                                                                    |       |          |
| References        | Bibliograp    | Built-In     | Built-In Buil  |                                                                                                    |       |          |
| Works Cited       | Bibliograp    | Built-In     | Built-In Buil  |                                                                                                    |       |          |
| lon (Light)       | Cover Pages   | Built-in     | Built-In Buil  | Bibliography                                                                                                    |       |          |
| Motion            | Cover Pages   | Built-in     | Built-In Buil  | Chen, J. (1020). Charlonce and Beforences. New York: Cardona Proces.<br>Hand, J. (2025). Creating a Formal Authiostics. Bostance Proceedings. Inc. |       |          |
| ViewMaster        | Cover Pages   | Built-in     | Built-In Buil  | Manner, J. D. (2026). How in Mrite Ablingraphies. Chicago: Adventure Warks Press.                                                                  |       |          |
| lon (Dark)        | Cover Pages   | Built-in     | Built-In Buil  |                                                                                                    |       |          |
| Integral          | Cover Pages   | Built-in     | Built-In Buil  |                                                                                                    |       |          |
| Grid              | Cover Pages   | Built-in     | Built-In Buil  |                                                                                                    |       |          |
| Filigree          | Cover Pages   | Built-in     | Built-In Buil  |                                                                                                    |       |          |
| Slice (Light)     | Cover Pages   | Built-in     | Built-In Buil  |                                                                                                    |       |          |
| Austin            | Cover Pages   | Built-in     | Built-In Buil  |                                                                                                    |       |          |
| Slice (Dark)      | Cover Pages   | Built-in     | Built-In Buil  |                                                                                                    |       |          |
| Whisp             | Cover Pages   | Built-in     | Built-In Buil  |                                                                                                    |       |          |
| Banded            | Cover Pages   | Built-in     | Built-In Buil  |                                                                                                    |       |          |
| Retrospect        | Cover Pages   | Built-in     | Built-In Buil  |                                                                                                    |       |          |
| Facet             | Cover Pages   | Built-in     | Built-In Buil  |                                                                                                    |       |          |
| Semaphore         | Cover Pages   | Built-in     | Built-In Buil  |                                                                                                    |       |          |
| Sideline          | Cover Pages   | Built-in     | Built-In Buil  |                                                                                                    |       |          |
| Taylor Expa       | Equations     | Built-In     | Built-In Buil  |                                                                                                    |       |          |
| Quadratic F       | Equations     | Built-In     | Built-In Buil  |                                                                                                    |       | ~        |
| пін на іні т<br>К | F             | D. Ok I.     | n.d⊾ i⊒ n.di ≯ | Bibliography<br>Automatic bibliography that includes all sour                                                                                      | ces   |          |
| Edit Properties   | <u>D</u> elet | e <u>I</u> n | isert          | associated with the document                                                                                                    |       |          |
|                   |               |              |                | [                                                                                                    | Close |          |

**4.** Scroll through the list of building blocks and click some of the entries to see a preview. The Semaphore building block look nice:

| Building Blocks | ; Organizer   |                  |               |   |       | ?                                                                   | Х |
|-----------------|---------------|------------------|---------------|---|-------|---------------------------------------------------------------------|---|
| Building blocks |               |                  |               |   | Click | a building block to see its preview                                 |   |
| Name            | Gallery       | Category         | Template      | ^ |       |                                                                     | ^ |
| Rounded R       | Page Num      | With Shapes      | Built-In Buil |   |       |                                                                     |   |
| Rounded R       | Page Num      | With Shapes      | Built-In Buil |   |       |                                                                     |   |
| SAMPLE 1        | Watermarks    | Disclaimers      | Built-In Buil |   | Iг    |                                                                     |   |
| SAMPLE 2        | Watermarks    | Disclaimers      | Built-In Buil |   |       |                                                                     |   |
| Scroll          | Page Num      | With Shapes      | Built-In Buil |   |       | [DATE]                                                              |   |
| Semaphore       | Footers       | Built-in         | Built-In Buil |   |       |                                                                     |   |
| Semaphore       | Cover Pages   | Built-in         | Built-In Buil |   |       |                                                                     |   |
| Semaphore       | Headers       | Built-in         | Built-In Buil |   |       |                                                                     |   |
| Semaphore       | Text Boxes    | Built-in         | Built-In Buil |   |       |                                                                     |   |
| Semaphore       | Text Boxes    | Built-in         | Built-In Buil |   |       |                                                                     |   |
| Sideline        | Headers       | Built-in         | Built-In Buil |   |       |                                                                     |   |
| Sideline        | Footers       | Built-in         | Built-In Buil |   |       |                                                                     |   |
| Sideline        | Cover Pages   | Built-in         | Built-In Buil |   |       |                                                                     |   |
| Sideline Qu     | Text Boxes    | Built-in         | Built-In Buil |   |       |                                                                     |   |
| Sideline Sid    | Text Boxes    | Built-in         | Built-In Buil |   |       |                                                                     |   |
| Simple Quote    | Text Boxes    | Built-in         | Built-In Buil |   |       | f                                                                   |   |
| Slice           | Footers       | Built-in         | Built-In Buil |   |       | [DOCUMENT TITLE]<br>[DOCUMENT SUBTTLE]                              |   |
| Slice (Dark)    | Cover Pages   | Built-in         | Built-In Buil |   |       |                                                                     |   |
| Slice (Light)   | Cover Pages   | Built-in         | Built-In Buil |   |       | [PALIFICATION]<br>[Compary attents<br>[Compary attents              |   |
| Slice 1         | Headers       | Built-in         | Built-In Buil |   |       | •                                                                   |   |
| Slice 2         | Headers       | Built-in         | Built-In Buil |   | L     |                                                                     | ~ |
| CI: 0           | т п           | D                | DUDE LE DUD   | ~ | Sem   | aphore                                                              |   |
| Edit Properties | <u>D</u> elet | e <u>I</u> nsert |               |   | bott  | ical accent par with top-alighed date and<br>om-aligned title block |   |
|                 |               |                  |               |   |       | Close                                                               |   |

5. Close the Building Blocks Organizer:

| Building Blocks | Organizer       |                 |               |            | ?                                                                                                    | ×  |
|-----------------|-----------------|-----------------|---------------|------------|----------------------------------------------------------------------------------------------------|----|
| uilding blocks  |                 |                 |               | Cli        | ck a building block to see its preview                                                                                                    |    |
| Name            | Gallery         | Category        | Template 1    |            |                                                                                                    |    |
| Rounded R       | Page Num        | With Shapes     | Built-In Buil |            |                                                                                                    |    |
| Rounded R       | Page Num        | With Shapes     | Built-In Buil |            |                                                                                                    |    |
| SAMPLE 1        | Watermarks      | Disclaimers     | Built-In Buil |            |                                                                                                    |    |
| SAMPLE 2        | Watermarks      | Disclaimers     | Built-In Buil |            | •                                                                                                    |    |
| Scroll          | Page Num        | With Shapes     | Built-In Buil |            | [DATE]                                                                                                    |    |
| Semaphore       | Footers         | Built-in        | Built-In Buil |            |                                                                                                    |    |
| Semaphore       | Cover Pages     | Built-in        | Built-In Buil |            |                                                                                                    |    |
| Semaphore       | Headers         | Built-in        | Built-In Buil |            |                                                                                                    |    |
| Semaphore       | Text Boxes      | Built-in        | Built-In Buil |            |                                                                                                    |    |
| Semaphore       | Text Boxes      | Built-in        | Built-In Buil |            |                                                                                                    |    |
| Sideline        | Headers         | Built-in        | Built-In Buil |            |                                                                                                    |    |
| Sideline        | Footers         | Built-in        | Built-In Buil |            |                                                                                                    |    |
| Sideline        | Cover Pages     | Built-in        | Built-In Buil |            |                                                                                                    |    |
| Sideline Qu     | Text Boxes      | Built-in        | Built-In Buil |            |                                                                                                    |    |
| Sideline Sid    | Text Boxes      | Built-in        | Built-In Buil |            |                                                                                                    |    |
| Simple Quote    | Text Boxes      | Built-in        | Built-In Buil |            |                                                                                                    |    |
| Slice           | Footers         | Built-in        | Built-In Buil |            | [DOCUMENT TITLE]<br>[DOCUMENT SUBTILE]                                                                                                    |    |
| Slice (Dark)    | Cover Pages     | Built-in        | Built-In Buil |            |                                                                                                    |    |
| Slice (Light)   | Cover Pages     | Built-in        | Built-In Buil |            | protection of the second second |    |
| Slice 1         | Headers         | Built-in        | Built-In Buil |            |                                                                                                    |    |
| Slice 2         | Headers         | Built-in        | Built-In Buil |            |                                                                                                    | _  |
| CIC 0           | T D             | D. 04 04        | nute la nute  | Sei        | maphore                                                                                                    |    |
| Edit Properties | i <u>D</u> elet | e <u>I</u> nser | t             | _ ve<br>bo | rtical accent bar with top-aligned date and<br>ttom-aligned title block                                                                                                    |    |
|                 |                 |                 |               |            | Cla                                                                                                    | se |
**6.** Now, let's add a cover page building block. Click Insert  $\rightarrow$  Cover Page  $\rightarrow$  Semaphore:

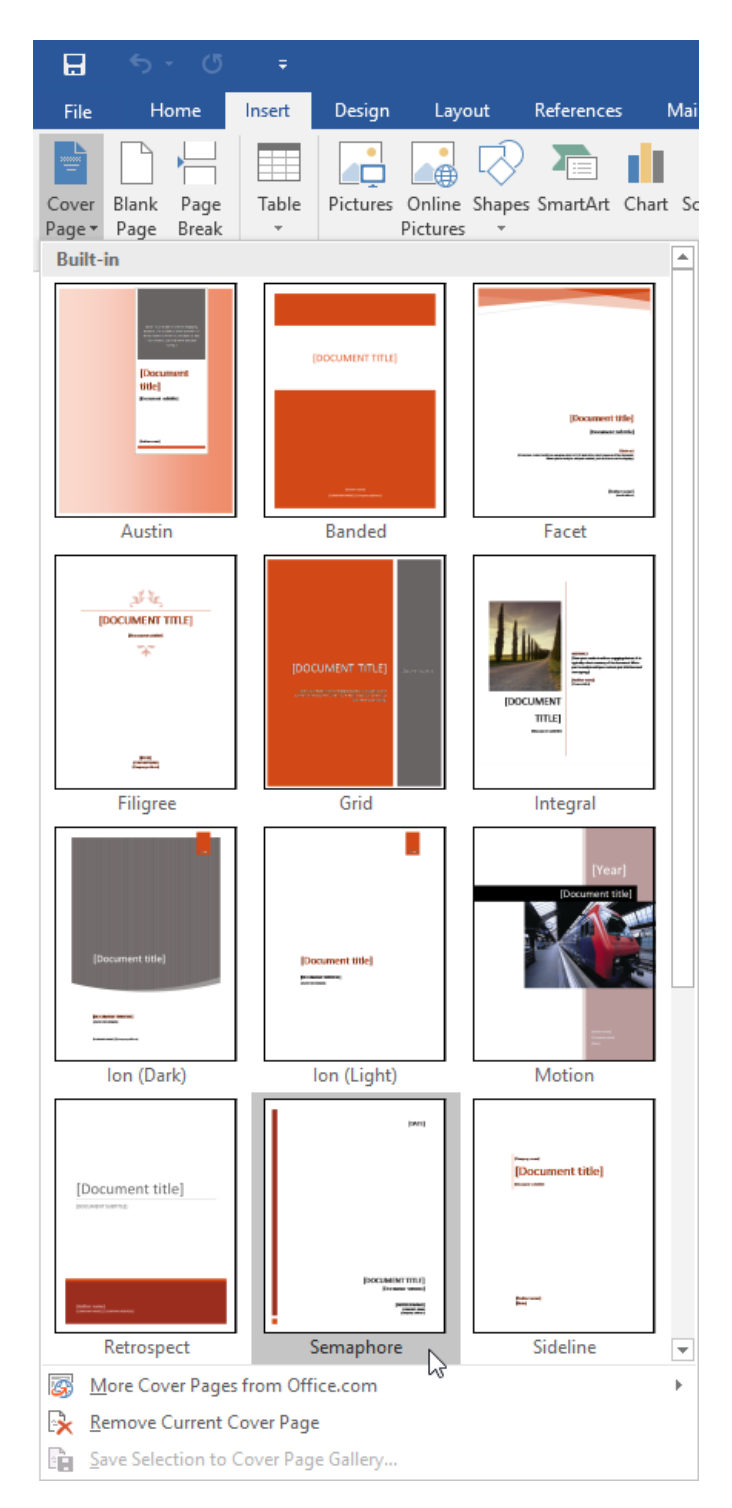

(You may need to scroll down in the menu to see this cover page.) You can see that the color already reflects the document's theme.

7. The cover page will be inserted:

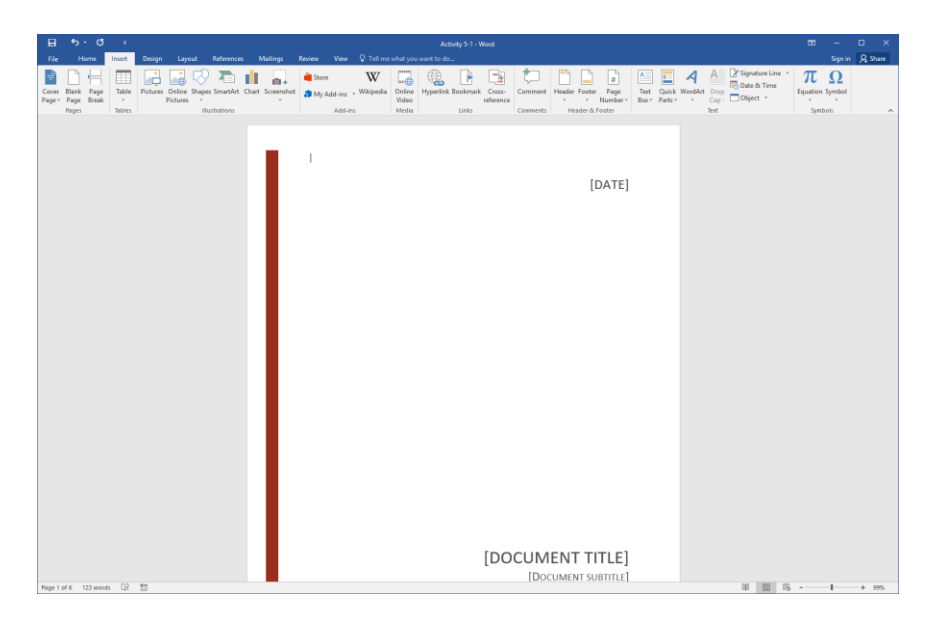

8. Now let's see if there is a matching header. Scroll to the third page of the document and click to place your cursor there. Click Insert  $\rightarrow$  Header  $\rightarrow$  Semaphore:

| ⊟ 5·0 :                                                                                                    | Activity 5-1 - Word                                                                                                    | ■ - □ ×                  |                 |
|----------------------------------------------------------------------------------------------------|----------------------------------------------------------------------------------------------------|--------------------------|-----------------|
| File         Home         Treat         Sociajn         Liyout         References           Dia         H         H | Males         Deve         Vex         Vex         Deve         Deve         Dev         Dev <th dev<<="" th=""><th>Sign in A Share</th></th>                                                                                                    | <th>Sign in A Share</th> | Sign in A Share |
|                                                                                                    | Number of the state of the state of the | ed<br>line               |                 |

9. Review the new header. Then, close Header and Footer view:

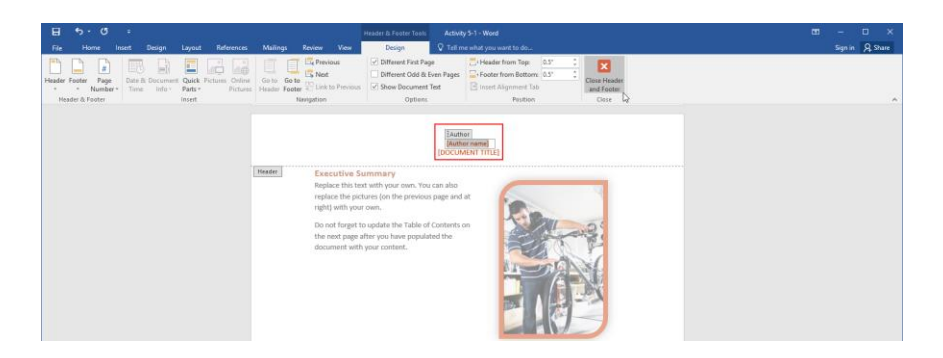

**10.** Scroll to the last page of the document. Click to place your cursor on the page. Click Insert  $\rightarrow$  Text Box  $\rightarrow$  Semaphore Sidebar:

| 8               |                                   |                 |                                                                |                  |                                                                                    |                          |                  |                                                   |                 |                                  |                                                                                                    |                                                                                                    |                                           |         |
|-----------------|-----------------------------------|-----------------|----------------------------------------------------------------|------------------|------------------------------------------------------------------------------------|--------------------------|------------------|---------------------------------------------------|-----------------|----------------------------------|----------------------------------------------------------------------------------------------------|----------------------------------------------------------------------------------------------------|-------------------------------------------|---------|
| File            | Home                              | insert          | Design Layout References                                       | Mailings Revi    | iew View 🖓 Tellma                                                                  | what you wa              | ent to do        |                                                   |                 |                                  |                                                                                                    |                                                                                                    | Sign ir                                   | A Share |
| Cover<br>Page 1 | Blank Page<br>Page Break<br>Pages | Table<br>Tables | Richares Christe Shapes Smathet<br>Pictures -<br>Illustrations | Chart Screenshot | Store W<br>My Add-ins - Wikipedia<br>Add-ins                                       | Online<br>Video<br>Metha | gerfink Bookmark | Cross-<br>eference<br>Corre                       | ment Header Foo | ter Page<br>Number=<br>ik Poster | Test<br>Box - Parts                                                                                                    | A Signature Line<br>Doop Date & Time<br>Cap - Cobject -<br>Motion Sidebar                                                                                                    | πΩ<br>Equation Symbol<br>Retrospect Quote | •       |
| Cover Page      | Benk Page                         | Table           | Ran Ora Januari<br>Ran Santa<br>Kanta                          | Dut Seminit a    | Address - Weighted<br>Address - Weighted<br>Heading 1<br>mitche quarte from herg p | Coline Video             | (Sumor name)     | Come Come Con Con Con Con Con Con Con Con Con Con | met Haado Fui   | feer forge<br>Namber*            | March March | Source of the second second se | Equinos Sundarios                         |         |
|                 |                                   |                 |                                                                |                  |                                                                                    |                          |                  |                                                   |                 |                                  | Saw Tet Box                                                                                                    | Procession of the                                                                                                    |                                           |         |
|                 |                                   |                 |                                                                |                  |                                                                                    |                          |                  |                                                   |                 |                                  | Eg Save Selection to                                                                                                    |                                                                                                    |                                           |         |
|                 |                                   |                 |                                                                |                  |                                                                                    |                          |                  |                                                   |                 |                                  |                                                                                                    |                                                                                                    |                                           |         |
| Page 6          | of 6 123 wa                       | ds 1,8          | to                                                             |                  |                                                                                    |                          |                  |                                                   |                 |                                  |                                                                                                    | 14 10                                                                                                    | 6 - I                                     | + 99%   |

**11.** The sidebar will be inserted:

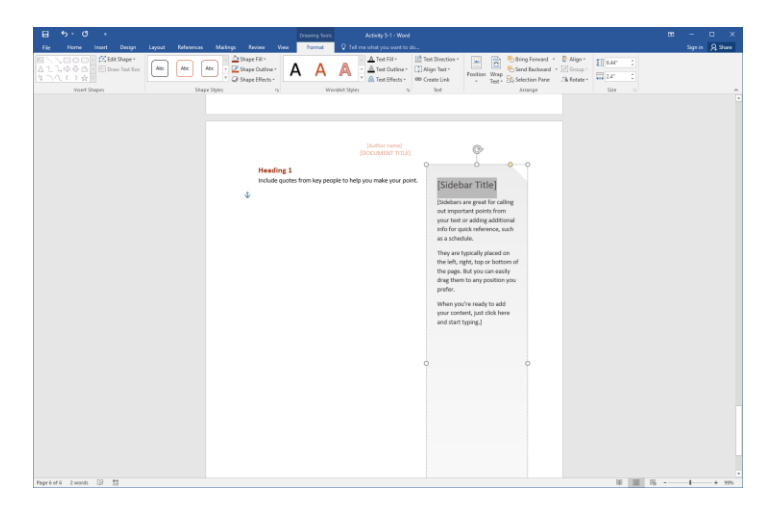

**12.** The document is now complete. Save your document as Activity 5-1 Complete and close Microsoft Word 2016 to complete this activity.

## TOPIC B: Create and Modify Building Blocks

Although Microsoft Word provides many built-in building blocks for you to use, you can also create your own blocks and save them in either the global Building Blocks template (Building Blocks.dotx) or your own custom template.

#### **Topic Objectives**

In this topic, you will learn:

- How to create and modify building blocks
- How to copy building blocks between documents

### THE CREATE NEW BUILDING BLOCKS DIALOG BOX

If you have created a custom element (such as a text box or cover page) that you want to save for future use, you can store it in the Building Blocks Organizer.

To start, select the desired object(s). Then, click Insert  $\rightarrow$  Quick Parts  $\rightarrow$  Save Selection to Quick Part Gallery:

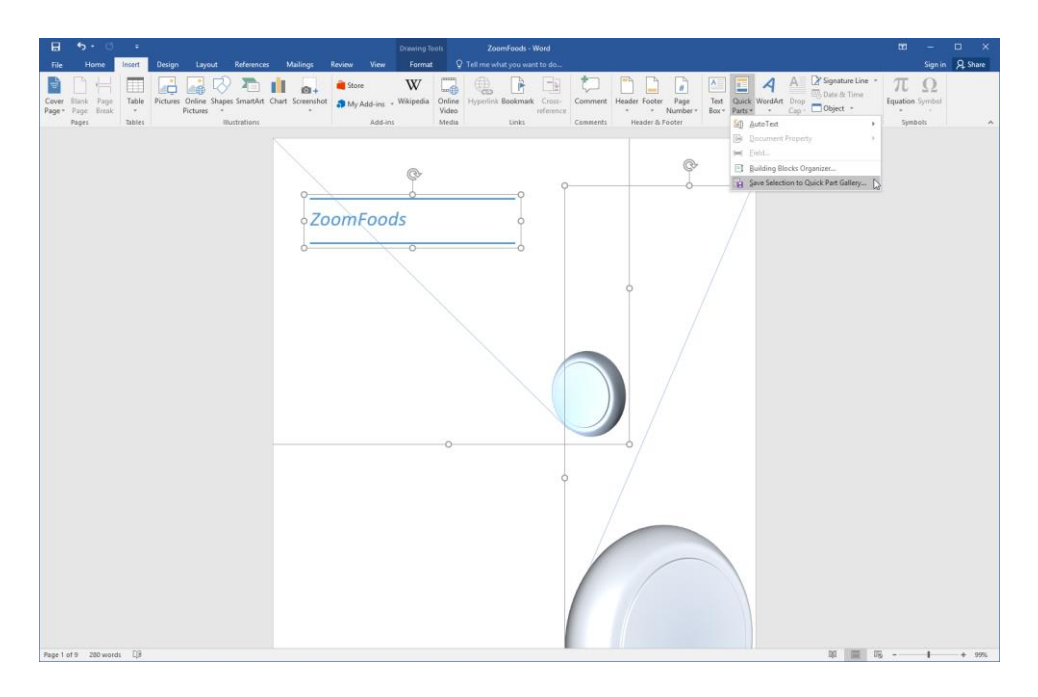

The Create New Building Block dialog box will open. Set your options and click OK:

| Create New           | Building Block ? ×                 |
|----------------------|------------------------------------|
| <u>N</u> ame:        | ZoomFoods Cover Page               |
| Gallery:             | Cover Pages 🗸                      |
| <u>C</u> ategory:    | Built-in 🗸                         |
| <u>D</u> escription: |                                    |
| <u>Save in:</u>      | Building Blocks                    |
| Options:             | Insert content in its own page 🗸 🗸 |
|                      | OK Cancel                          |

It will now be available in the Building Blocks Organizer for all documents, as well as any related menus:

When you close Microsoft Word after saving custom building blocks, you will again be prompted to save your changes:

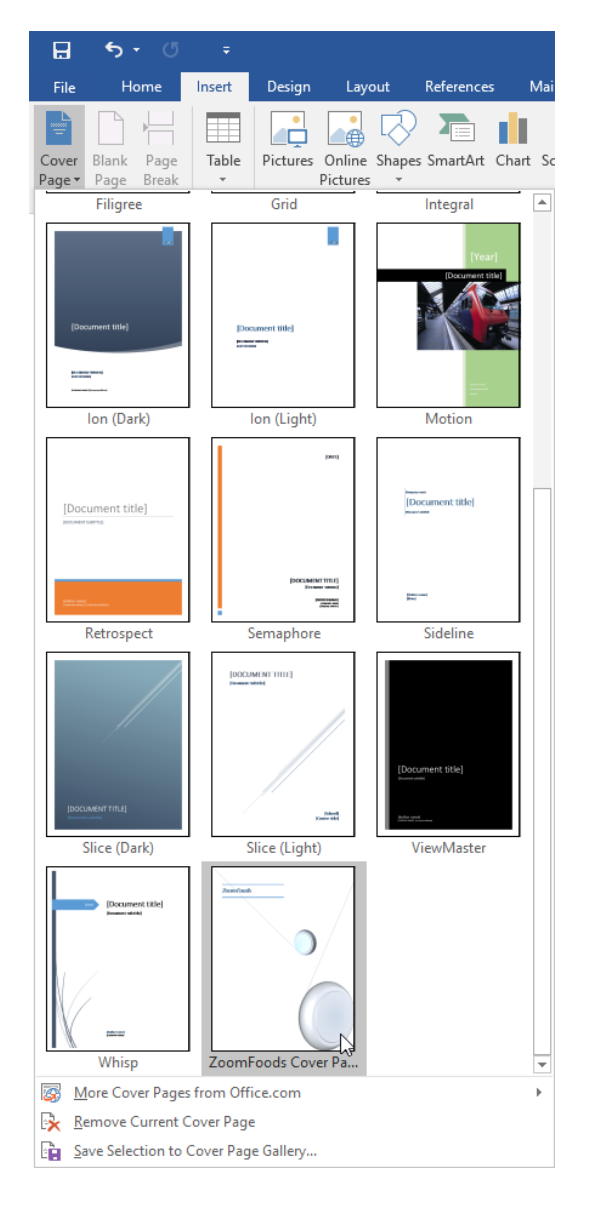

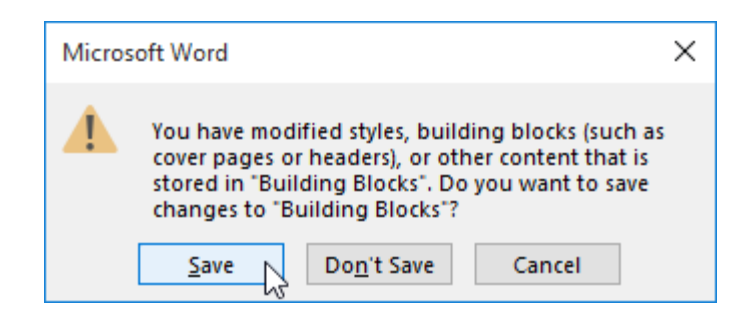

Be sure to click Save or your changes will be discarded.

### **BUILDING BLOCK MODIFICATION OPTIONS**

To modify a building block, click Insert  $\rightarrow$  Quick Parts  $\rightarrow$  Building Block Organizer:

| ₽             | <del>ა</del> . დ         | ÷      |                                 |                  |                           |                |                 | ZoomFo         | ds - Word   |          |               |                  |               |             |                                            | ſ |
|---------------|--------------------------|--------|---------------------------------|------------------|---------------------------|----------------|-----------------|----------------|-------------|----------|---------------|------------------|---------------|-------------|--------------------------------------------|---|
| File          | Home                     | Insert | Design Layout References        | s Mailings       | Review View               |                |                 |                |             |          |               |                  |               |             |                                            |   |
| Cover<br>Page | Blank Page<br>Page Break | Table  | Pictures Online Shapes SmartArt | Chart Screenshot | 🚔 Store<br>🎝 My Add-ins 🔹 | W<br>Wikipedia | Online<br>Video | Hyperlink Bool | mark Cross- | Comment  | Header Footer | Page<br>Number * | Text<br>Box * | Quick WordA | A Signature Line<br>Topo<br>Cap - Object - | ¥ |
|               | Pages                    | Tables | Illustrations                   |                  | Add-in:                   |                | Media           | Li Li          | ks          | Comments | Header &      | Footer           |               | Mi AutoText | •                                          | , |
|               |                          |        |                                 |                  |                           |                |                 |                |             |          |               |                  |               | Documer     | nt Property                                | ۲ |
|               |                          |        |                                 |                  |                           |                |                 |                |             |          |               |                  |               | Eield       |                                            |   |
|               |                          |        |                                 |                  |                           |                |                 |                |             |          |               |                  |               | Building    | Blocks Organizer                           |   |
|               |                          |        |                                 |                  |                           |                |                 |                |             |          |               |                  |               | Save Sele   | ction to Quick Part Gallery                |   |

The Building Blocks Organizer dialog box will open. In it, find and select the building block that you want to modify. Click Edit Properties:

| Building Blocks                                       | s Organizer     |                  |                 |   |                                           | ?     | × |
|-------------------------------------------------------|-----------------|------------------|-----------------|---|-------------------------------------------|-------|---|
| Building blocks                                       |                 |                  |                 |   | Click a building block to see its preview |       |   |
| Name                                                  | Gallery         | Category         | Template        | ^ |                                           |       | ^ |
| References                                            | Bibliograp      | Built-In         | Built-In Buil   |   |                                           |       |   |
| Bibliography                                          | Bibliograp      | Built-In         | Built-In Buil   |   |                                           |       |   |
| Works Cited                                           | Bibliograp      | Built-In         | Built-In Buil   |   |                                           |       |   |
| Whisp                                                 | Cover Pages     | Built-in         | Built-In Buil   |   |                                           | ,     |   |
| Banded                                                | Cover Pages     | Built-in         | Built-In Buil   |   | ZoomFoods                                 | /     |   |
| Motion                                                | Cover Pages     | Built-in         | Built-In Buil   |   |                                           |       |   |
| Grid                                                  | Cover Pages     | Built-in         | Built-In Buil   |   |                                           |       |   |
| Integral                                              | Cover Pages     | Built-in         | Built-In Buil   |   |                                           |       |   |
| Austin                                                | Cover Pages     | Built-in         | Built-In Buil   |   |                                           |       |   |
| Slice (Light)                                         | Cover Pages     | Built-in         | Built-In Buil   |   |                                           |       |   |
| Retrospect                                            | Cover Pages     | Built-in         | Built-In Buil   |   |                                           |       |   |
| Sideline                                              | Cover Pages     | Built-in         | Built-In Buil   |   |                                           |       |   |
| ViewMaster                                            | Cover Pages     | Built-in         | Built-In Buil   |   |                                           |       |   |
| Semaphore                                             | Cover Pages     | Built-in         | Built-In Buil   |   |                                           |       |   |
| lon (Light)                                           | Cover Pages     | Built-in         | Built-In Buil   |   |                                           |       |   |
| ZoomFood                                              | Cover Pages     | Built-in         | Building Blo    |   |                                           |       |   |
| Filigree                                              | Cover Pages     | Built-in         | Built-In Buil   |   |                                           |       |   |
| Facet                                                 | Cover Pages     | Built-in         | Built-In Buil   |   |                                           |       |   |
| Slice (Dark)                                          | Cover Pages     | Built-in         | Built-In Buil   |   |                                           |       |   |
| lon (Dark)                                            | Cover Pages     | Built-in         | Built-In Buil   |   |                                           |       |   |
| Fourier Seri                                          | Equations       | Built-In         | Built-In Buil   |   |                                           |       | ~ |
| <ul> <li>T.1.1.1.1.1.1.1.1.1.1.1</li> <li></li> </ul> | F               | Dutile 1.        | 00⊾ (⊒ 00)<br>> | Ť | ZoomFoods Cover Page                      |       |   |
| Edit Properties                                       | s <u>D</u> elet | e <u>I</u> nsert |                 |   |                                           |       |   |
|                                                       | 63              |                  |                 |   | Ε                                         | Close | : |

Now, you can modify the options that you originally set when creating the building block:

| Modify Build         | Modify Building Block ? >      |        |  |  |  |  |  |  |  |  |
|----------------------|--------------------------------|--------|--|--|--|--|--|--|--|--|
| <u>N</u> ame:        | ZoomFoods Cover Page           |        |  |  |  |  |  |  |  |  |
| <u>G</u> allery:     | Cover Pages                    | $\sim$ |  |  |  |  |  |  |  |  |
| <u>C</u> ategory:    | Built-in                       | $\sim$ |  |  |  |  |  |  |  |  |
| <u>D</u> escription: |                                |        |  |  |  |  |  |  |  |  |
| <u>S</u> ave in:     | Building Blocks                | $\sim$ |  |  |  |  |  |  |  |  |
| Options:             | Insert content in its own page | $\sim$ |  |  |  |  |  |  |  |  |
|                      | OK Canc                        | el     |  |  |  |  |  |  |  |  |

Click OK to save your changes.

You can also delete the building block from the Building Blocks Organizer:

| Building Blocks | organizer     |                  |               |   | ? ×                                       |
|-----------------|---------------|------------------|---------------|---|-------------------------------------------|
| Building blocks |               |                  |               |   | Click a building block to see its preview |
| Name            | Gallery       | Category         | Template      | ^ | ^                                         |
| References      | Bibliograp    | Built-In         | Built-In Buil |   |                                           |
| Bibliography    | Bibliograp    | Built-In         | Built-In Buil |   |                                           |
| Works Cited     | Bibliograp    | Built-In         | Built-In Buil |   |                                           |
| Whisp           | Cover Pages   | Built-in         | Built-In Buil |   |                                           |
| Banded          | Cover Pages   | Built-in         | Built-In Buil |   | ZoomEoods                                 |
| Motion          | Cover Pages   | Built-in         | Built-In Buil |   |                                           |
| Grid            | Cover Pages   | Built-in         | Built-In Buil |   |                                           |
| Integral        | Cover Pages   | Built-in         | Built-In Buil |   |                                           |
| Austin          | Cover Pages   | Built-in         | Built-In Buil |   |                                           |
| Slice (Light)   | Cover Pages   | Built-in         | Built-In Buil |   |                                           |
| Retrospect      | Cover Pages   | Built-in         | Built-In Buil |   |                                           |
| Sideline        | Cover Pages   | Built-in         | Built-In Buil |   |                                           |
| ViewMaster      | Cover Pages   | Built-in         | Built-In Buil |   |                                           |
| Semaphore       | Cover Pages   | Built-in         | Built-In Buil |   |                                           |
| lon (Light)     | Cover Pages   | Built-in         | Built-In Buil |   |                                           |
| ZoomFood        | Cover Pages   | Built-in         | Building Blo  |   |                                           |
| Filigree        | Cover Pages   | Built-in         | Built-In Buil |   |                                           |
| Facet           | Cover Pages   | Built-in         | Built-In Buil |   |                                           |
| Slice (Dark)    | Cover Pages   | Built-in         | Built-In Buil |   |                                           |
| lon (Dark)      | Cover Pages   | Built-in         | Built-In Buil |   |                                           |
| Fourier Seri    | Equations     | Built-In         | Built-In Buil |   | Transford & Course Dans                   |
| <               | F             | D. Da La         | D             | Ť | 200mroods Cover Page                      |
| Edit Properties | <u>D</u> elet | e <u>I</u> nsert |               |   |                                           |
|                 |               | 3                |               |   |                                           |
|                 |               |                  |               |   | Close                                     |

### **COPYING BUILDING BLOCKS BETWEEN DOCUMENTS**

As long as you have saved the building block to the default Building Blocks template, it will be available to add to any document using the normal commands. You can also copy and paste Building Block content between documents just like regular document content.

## ACTIVITY 5-2 Creating and Modifying Building Blocks

In this activity, you will create and save a building block.

1. Open Microsoft Word 2016 and open Activity 5-2:

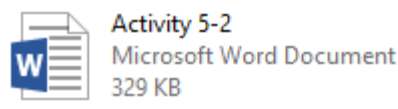

2. Scroll to the third page of the sample document. Click the photo to select it:

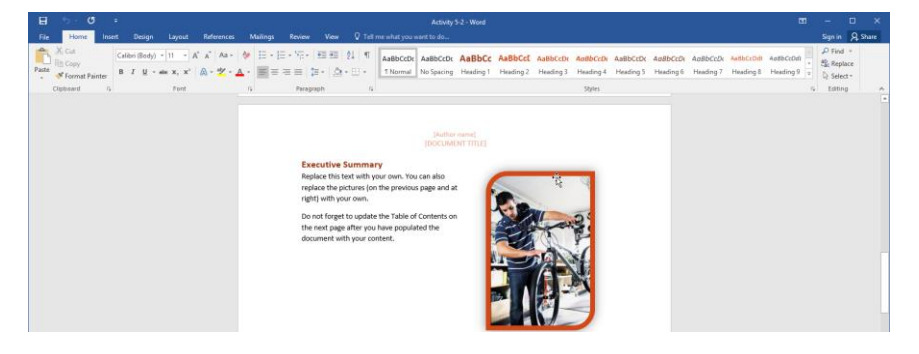

**3.** Now, click Insert  $\rightarrow$  Quick Parts  $\rightarrow$  Save Selection to Quick Part Gallery:

| E           |                   |               |            |          |                           |              |                 |               |                          |                 |                 |                         |          |        |               |                  |               |                |             |               |                  |        |
|-------------|-------------------|---------------|------------|----------|---------------------------|--------------|-----------------|---------------|--------------------------|-----------------|-----------------|-------------------------|----------|--------|---------------|------------------|---------------|----------------|-------------|---------------|------------------|--------|
| Fil         |                   | lome          | Insert     | Design   |                           | Reference    | s Mailings      |               |                          |                 |                 |                         |          |        |               |                  |               |                |             |               |                  |        |
| ÷           |                   | $\mathbb{H}$  |            |          | 📑 🖸                       | 7            | <b>I</b> a.     | 🗎 Store       | W                        |                 | ۹.              | -                       | <b>†</b> |        |               |                  | ٨             |                | A           | Α             | Signature        | Line * |
| Cov<br>Page | r Blank<br>* Page | Page<br>Break | Table<br>* | Pictures | Online Shap<br>Pictures * | oes SmartArt | Chart Screensho | t 🎝 My Add-in | <sub>ns</sub> "Wikipedia | Online<br>Video | Hyperlink Bookm | ark Cross-<br>reference | Comment  | Header | Footer<br>* 1 | Page<br>Number * | Text<br>Box = | Quick<br>Parts | WordArt     | Drop<br>Cap v | Object ·         |        |
|             | Pages             |               | Tables     |          |                           | Ilustrations |                 | Ad            | d-ins                    | Media           | Links           |                         | Comments | Hea    | der & Fo      | ooter            |               | <b>1</b>       | AutoText    |               |                  | +      |
|             |                   |               |            |          |                           |              |                 |               |                          |                 |                 |                         |          |        |               |                  |               | B I            | Document    | Propert       |                  | >      |
|             |                   |               |            |          |                           |              |                 |               |                          |                 |                 |                         |          |        |               |                  |               | (=)            | Eield       |               |                  |        |
|             |                   |               |            |          |                           |              |                 |               |                          |                 |                 |                         |          |        |               |                  |               | 0              | Building Bl | ocks Or       | ganizer          |        |
|             |                   |               |            |          |                           |              |                 |               |                          |                 |                 |                         |          |        |               |                  |               | lin :          | Save Select | ion to (      | Quick Part Galle | y D    |

**4.** The Create New Building Block dialog will open. Enter "Stock Photo" as the name and click OK:

| Create New B         | Building Block ?    | ×      |
|----------------------|---------------------|--------|
| <u>N</u> ame:        | Stock Photo         |        |
| <u>G</u> allery:     | Quick Parts         | $\sim$ |
| <u>C</u> ategory:    | General             | $\sim$ |
| <u>D</u> escription: |                     |        |
| <u>S</u> ave in:     | Building Blocks     | $\sim$ |
| Options:             | Insert content only | $\sim$ |
|                      | ОК                  | Cancel |

5. Scroll to the last page of the document and click to place your cursor on the last line:

| E 5 C :                                                            | Picture Tools Activity 5-2 - Word                                             |                                                                                                    | 100 − □ ×                                                                                                    |
|--------------------------------------------------------------------|-------------------------------------------------------------------------------|----------------------------------------------------------------------------------------------------|----------------------------------------------------------------------------------------------------|
| Cover Tink Page<br>Page Tongo Tonis<br>Pages Tongo Tonis<br>Tables | Add-mc     May Add-inc     Add-serc     Hords                                 | Comment Header Reference Reference R | $\begin{array}{c c} A & \underline{A} & \underline{C} & \underline{S}_{\text{Spatial}} & \underline{C}_{\text{Spatial}} & \underline{C}_{\text{Spatial}} &$ |
|                                                                    | [Author serve]<br>[DOCUMENT TITL]                                             |                                                                                                    |                                                                                                    |
|                                                                    | Heading 1<br>Include quales from key people to help you make your point.<br>I | (Sidebar Title)<br>Roleinar are great for calling<br>out proporties points from<br>where for our active stress, such<br>as a suchasile.<br>They are hyperblap based on<br>the page, the byse can easily<br>all points are your break to a<br>they are stress, such as the<br>profession of the stress of the base<br>and start typing.)                                                                                                    |                                                                                                    |
| Page 6 of 6 123 words [2]                                          |                                                                               |                                                                                                    | 11 15 - 1 + 295                                                                                                    |

6. Click Insert  $\rightarrow$  Quick Parts. You will see our stock photo listed at the top of the gallery. Click it to insert it:

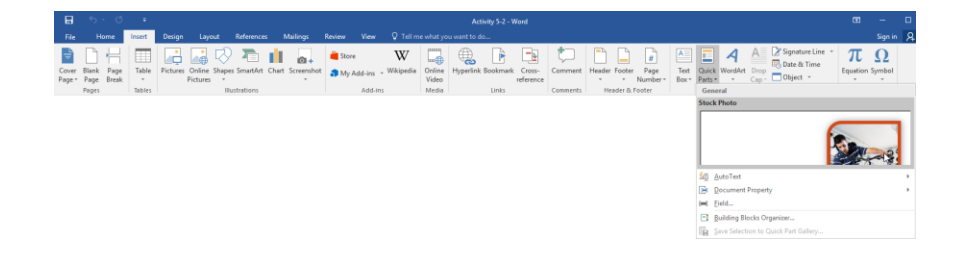

7. The image will now be added to the page:

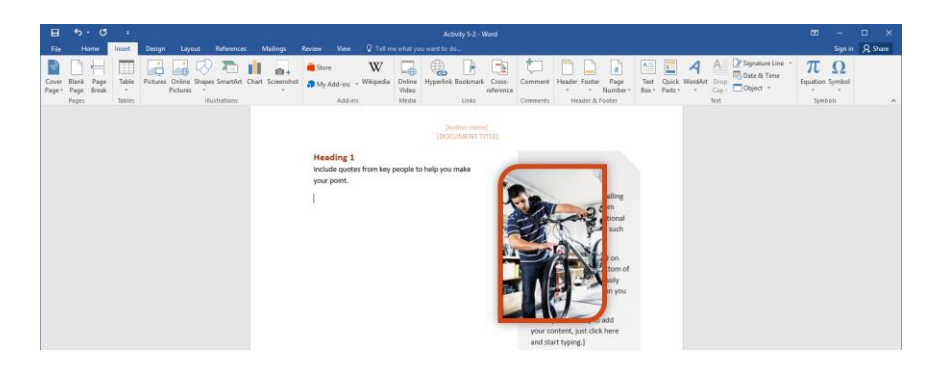

8. Let's modify the description of this object so that it is more expressive. Click Insert  $\rightarrow$  Quick Parts  $\rightarrow$  Building Blocks Organizer:

| 8               | <del>ა</del> . თ                  |                 |                                  |               |                 |                               |                             |                          | Activity 5-2             | - Word                  |          |              |                            |               |                                                         | α                                      | 1 –       | 6    |
|-----------------|-----------------------------------|-----------------|----------------------------------|---------------|-----------------|-------------------------------|-----------------------------|--------------------------|--------------------------|-------------------------|----------|--------------|----------------------------|---------------|---------------------------------------------------------|----------------------------------------|-----------|------|
| File            | Home                              | Insert          | Design Layout                    | References    | Mailings        | Review Vie                    | w 🖓 Tellm                   | ie what you              | want to do               |                         |          |              |                            |               |                                                         |                                        | Sign      | in j |
| Cover<br>Page * | Blank Page<br>Page Break<br>Pages | Table<br>Tables | Pictures Online Shap<br>Pictures | es SmartArt C | hart Screenshot | 🗎 Store<br>🎝 My Add-ir<br>Add | W<br>s - Wikipedia<br>d-Ins | Online<br>Video<br>Media | Hyperlink Bookm<br>Links | efk Cross-<br>reference | Comments | Header Foote | Page<br>Number *<br>Footer | Text<br>Box * | Cauick WordArt Drop Cap. Obje<br>General<br>Stock Photo | ature Line * 7<br>& Time<br>ct * Equat | ion Symbo |      |
|                 |                                   |                 |                                  |               |                 |                               |                             |                          |                          |                         |          |              |                            |               |                                                         |                                        | ly and    |      |
|                 |                                   |                 |                                  |               |                 |                               |                             |                          |                          |                         |          |              |                            |               | AutoText     Document Property     Field                |                                        |           |      |
|                 |                                   |                 |                                  |               |                 |                               |                             |                          |                          |                         |          |              |                            |               | Building Blocks Organizer                               | Gallery                                |           |      |

9. Locate the Stock Photo item and click it to select it. Then, click Edit Properties:

| Building Blocks                                 | Organizer   |                  |               |   |                                           | ?    | × |
|-------------------------------------------------|-------------|------------------|---------------|---|-------------------------------------------|------|---|
| <u>B</u> uilding blocks:                        |             |                  |               |   | Click a building block to see its preview |      |   |
| Name                                            | Gallery     | Category         | Template      | ^ |                                           |      | ^ |
| Roman 1                                         | Page Num    | Plain Number     | Built-In Buil |   |                                           |      |   |
| Plain Numb                                      | Page Num    | Simple           | Built-In Buil |   |                                           |      |   |
| Plain Numb                                      | Page Num    | Simple           | Built-In Buil |   |                                           |      |   |
| Plain Numb                                      | Page Num    | Simple           | Built-In Buil |   |                                           |      |   |
| Large Italics 2                                 | Page Num    | Plain Number     | Built-In Buil |   |                                           |      |   |
| Large Italics 1                                 | Page Num    | Plain Number     | Built-In Buil |   |                                           |      |   |
| Stock Photo                                     | Quick Parts | General          | Building Blo  |   |                                           | i i  |   |
| Automatic                                       | Table of C  | Built-In         | Built-In Buil |   |                                           |      |   |
| Automatic                                       | Table of C  | Built-In         | Built-In Buil |   |                                           | /    |   |
| Manual Table                                    | Table of C  | Built-In         | Built-In Buil |   |                                           |      |   |
| Tabular List                                    | Tables      | Built-In         | Built-In Buil |   |                                           |      |   |
| Double Table                                    | Tables      | Built-In         | Built-In Buil |   |                                           |      |   |
| Calendar 4                                      | Tables      | Built-In         | Built-In Buil |   |                                           |      |   |
| Calendar 3                                      | Tables      | Built-In         | Built-In Buil |   |                                           |      |   |
| Calendar 2                                      | Tables      | Built-In         | Built-In Buil |   |                                           |      |   |
| Calendar 1                                      | Tables      | Built-In         | Built-In Buil |   |                                           |      |   |
| With Subhe                                      | Tables      | Built-In         | Built-In Buil |   |                                           |      |   |
| With Subhe                                      | Tables      | Built-In         | Built-In Buil |   |                                           |      |   |
| Matrix                                          | Tables      | Built-In         | Built-In Buil |   |                                           |      |   |
| Simple Text                                     | Text Boxes  | Built-in         | Built-In Buil |   |                                           |      |   |
| Simple Quote                                    | Text Boxes  | Built-in         | Built-In Buil |   |                                           |      | ~ |
| <pre>////////////////////////////////////</pre> | T+ D        | D                | Duble to Dubl | Ť | Stock Photo                               |      |   |
| Edit Properties                                 | Delet       | a Incert         |               |   |                                           |      |   |
| <u>L</u> uit Properties                         |             | e <u>i</u> nsert |               |   |                                           |      |   |
|                                                 | - 0         |                  |               |   |                                           | Clos | e |
|                                                 |             |                  |               | _ |                                           |      |   |

**10.** Add the text "(Man with Bike)" to the Name field and click OK:

| Modify Build         | ling Block                  | ? | )      | ×      |
|----------------------|-----------------------------|---|--------|--------|
| <u>N</u> ame:        | Stock Photo (Man with Bike) |   |        |        |
| <u>G</u> allery:     | Quick Parts                 |   |        | $\sim$ |
| <u>C</u> ategory:    | General                     |   |        | $\sim$ |
| <u>D</u> escription: |                             |   |        |        |
| <u>S</u> ave in:     | Building Blocks             |   |        | $\sim$ |
| Options:             | Insert content only         |   |        | $\sim$ |
|                      | ОК                          |   | Cancel |        |

**11.** Click Yes when you are prompted to confirm the action:

| Microsof | t Word X                                          |
|----------|---------------------------------------------------|
| ?        | Do you want to redefine the building block entry? |
|          | Yes No                                            |

**12.** Close the Building Blocks Organizer dialog:

| Building Blocks | s Organizer   |                  |                |   |   | ?                                                                                                    | ×     |   |
|-----------------|---------------|------------------|----------------|---|---|----------------------------------------------------------------------------------------------------|-------|---|
| Building blocks |               |                  |                |   | ( | Click a building block to see its preview                                                                                                    |       |   |
| Name            | Gallery       | Category         | Template       | ^ |   |                                                                                                    |       | ٨ |
| References      | Bibliograp    | Built-In         | Built-In Buil  |   |   |                                                                                                    |       |   |
| Bibliography    | Bibliograp    | Built-In         | Built-In Buil  |   |   |                                                                                                    |       |   |
| Works Cited     | Bibliograp    | Built-In         | Built-In Buil  |   |   |                                                                                                    |       |   |
| Sideline        | Cover Pages   | Built-in         | Built-In Buil  |   |   | References                                                                                                    |       |   |
| lon (Dark)      | Cover Pages   | Built-in         | Built-In Buil  |   |   | Chan, J. (2009). Obstican: and References. New York: Gardona Press.<br>Hans, J. (2009). Constring a Forward Publication. Instrume Proceedings. Inc. |       |   |
| Filigree        | Cover Pages   | Built-in         | Built-In Buil  |   |   | Kanner, J. D. (2006) How to Write shifting up hits: Chicago: Adventure Warks Press.                                                                 |       |   |
| Slice (Light)   | Cover Pages   | Built-in         | Built-In Buil  |   |   |                                                                                                    |       |   |
| Integral        | Cover Pages   | Built-in         | Built-In Buil  |   |   |                                                                                                    |       |   |
| Whisp           | Cover Pages   | Built-in         | Built-In Buil  |   |   |                                                                                                    |       |   |
| Retrospect      | Cover Pages   | Built-in         | Built-In Buil  |   |   |                                                                                                    |       |   |
| Facet           | Cover Pages   | Built-in         | Built-In Buil  |   |   |                                                                                                    |       |   |
| Austin          | Cover Pages   | Built-in         | Built-In Buil  |   |   |                                                                                                    |       |   |
| Motion          | Cover Pages   | Built-in         | Built-In Buil  |   |   |                                                                                                    |       |   |
| Semaphore       | Cover Pages   | Built-in         | Built-In Buil  |   |   |                                                                                                    |       |   |
| ViewMaster      | Cover Pages   | Built-in         | Built-In Buil  |   |   |                                                                                                    |       |   |
| Banded          | Cover Pages   | Built-in         | Built-In Buil  |   |   |                                                                                                    |       |   |
| Slice (Dark)    | Cover Pages   | Built-in         | Built-In Buil  |   |   |                                                                                                    |       |   |
| lon (Light)     | Cover Pages   | Built-in         | Built-In Buil  |   |   |                                                                                                    |       |   |
| Grid            | Cover Pages   | Built-in         | Built-In Buil  |   |   |                                                                                                    |       |   |
| Quadratic F     | Equations     | Built-In         | Built-In Buil  |   |   |                                                                                                    |       |   |
| Pythagorea      | Equations     | Built-In         | Built-In Buil  |   |   |                                                                                                    |       | V |
| T.:             | F             | D. 04 14         | D. 04 14 D. 01 | ~ | F | References                                                                                                    |       |   |
| Edit Properties | <u>D</u> elet | e <u>I</u> nsert |                |   | i | Automatic Dibliography (labeled "References") the<br>ncludes all sources associated with the documer                                                | nt    |   |
|                 |               |                  |                |   |   |                                                                                                    | Close | 2 |

**13.** Save your document as Activity 5-2 Complete. Close Microsoft Word 2016 to complete this activity. Be sure to save the changes to the Building Blocks file when prompted.

## TOPIC C: Insert Fields Using Quick Parts

Let's take a closer look at the fields available to insert as Quick Parts. This feature allows you to add variable text to the document, such as the author's name (based on the file properties) or the current date.

#### Topic Objectives

In this topic, you will learn:

- About fields in Microsoft Word
- The syntax that Microsoft Word fields use
- How to use the Field dialog box

### **FIELDS**

A field is a placeholder for variable text. Some examples of fields include:

- Index entries
- Formulas in tables
- Page numbers
- The current date

Fields are used automatically for all of these functions, but you can also manually create fields as required.

### FIELD CODE SYNTAX

A **field code** is the programming that tells Microsoft Word what to show in the actual field. For example, this title page shows us who prepared the report:

# ANNUAL REPORT

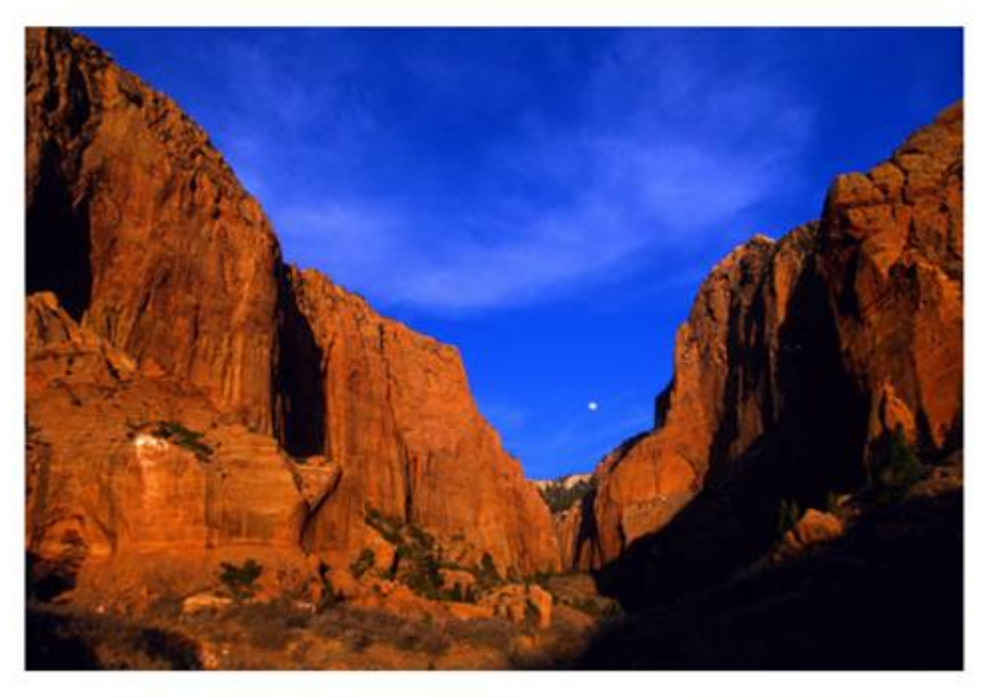

Prepared By BOB SMITH

If we press Alt + F9 with this information selected, we will see the field code:

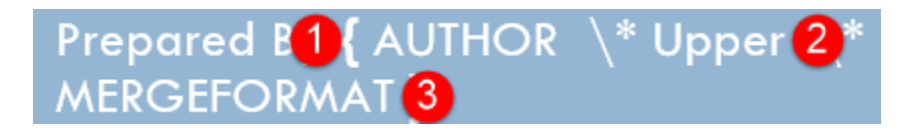

The field code has three parts. The first part contains the **field name (1)**. (Here, we can see that the Author field is being used.) Next, the **properties (2)**, if available, are listed. (In our example, the properties indicate that the field will be displayed in uppercase.) Finally, **optional switches (3)** can be added to the end. (In this case, the MergeFormat switch tells Word to match the formatting of the underlying paragraph.)

You can press Alt + F9 at any time to re-display the field result.

### THE FIELD DIALOG BOX

Although you can manually type fields, it is far easier to insert them with the Field dialog box. To start, place your cursor where you want the field information to go. Then, click Insert  $\rightarrow$  Quick Parts  $\rightarrow$  Field:

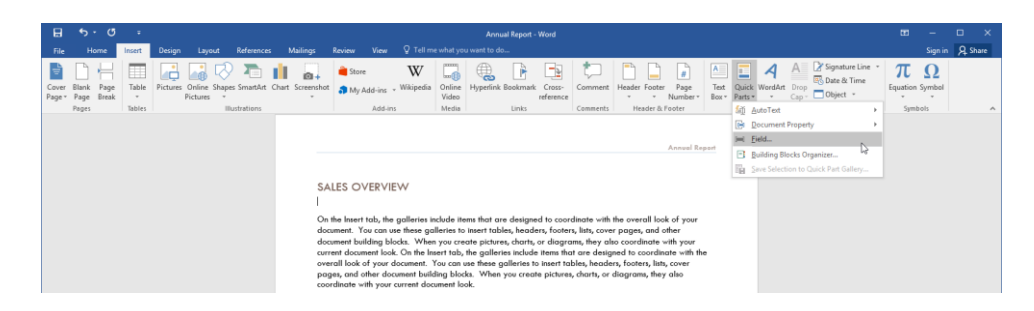

#### The Field dialog box will open:

| Field                            |                                                      | ?         | ×   |
|----------------------------------|------------------------------------------------------|-----------|-----|
| Please choose a field            | Field properties                                     |           |     |
| <u>C</u> ategories:              | Click the button below to set advanced field options |           |     |
| (All) ~                          | Formula                                              |           |     |
| <u>F</u> ield names:             |                                                      |           |     |
| = (Formula)                      |                                                      |           |     |
| AddressBlock                     |                                                      |           |     |
| Advance                          |                                                      |           |     |
| Ask                              |                                                      |           |     |
| AutoNum                          |                                                      |           |     |
| AutoNumLal                       |                                                      |           |     |
| AutoNumOut                       |                                                      |           |     |
| AutoText                         |                                                      |           |     |
| AutoTextList                     |                                                      |           |     |
| BarCode                          |                                                      |           |     |
| Bibliography                     |                                                      |           |     |
| BidiOutline                      |                                                      |           |     |
| Citation                         |                                                      |           |     |
| Comments                         |                                                      |           |     |
| CreateDate                       |                                                      |           |     |
| Database                         |                                                      |           |     |
| Database                         | Preserve formatting during                           | g updates |     |
| Descriptions                     |                                                      |           |     |
| Description:                     |                                                      |           |     |
| Calculate the result of an expre | ssion                                                |           |     |
|                                  |                                                      |           |     |
| F <u>i</u> eld Codes             | ОК                                                   | Can       | cel |
|                                  |                                                      |           |     |

First, select the field name from the list on the left. Then, appropriate options will be shown in the pane on the right:

| Field properties                                            | Field options                            |
|-------------------------------------------------------------|------------------------------------------|
| Date formats:                                               | Use the <u>H</u> ijri/Lunar calendar     |
|                                                             |                                          |
| 9/21/2015                                                   | Insert the date in last used format from |
| Monday, September 21, 2015<br>September 21, 2015<br>9/21/15 | Use the Saka Era calendar                |
| 2015-09-21<br>21-Sep-15<br>0-21-2015                        | Use the Um-al-Qura calendar              |
| Sep. 21, 15<br>21 September 2015                            |                                          |
| September 15                                                |                                          |
| 9/21/2015 9:42 AM                                           |                                          |
| 9/21/2015 9:42:48 AM<br>9:42 AM                             |                                          |
| 9:42:48 AM                                                  |                                          |
| 09:42                                                       |                                          |
| 03,42,40                                                    |                                          |
| u                                                           |                                          |
|                                                             |                                          |
|                                                             | Field properties Date formats:           |

Typically, you can customize the **field properties (1)**, set **field options (2)**, and toggle the **MergeFormat** switch on or off **(3)**. When you are ready, click OK to insert the field.

The field will now be inserted. If you click it, you will see a command to update it:

| E          | •;                      | · 0               | ÷               |          |                       |                                 |         |                                        |                                                                                                    |                                                                                                   |                                                                                                    |                                                                                         | Anr                                                                                | ual Report                                                                             | Word                                                                                |                                                                                                    |                                                                                     |                                                                                                    |             |                |             |               |                  |                      | -           |      | ×   |
|------------|-------------------------|-------------------|-----------------|----------|-----------------------|---------------------------------|---------|----------------------------------------|----------------------------------------------------------------------------------------------------|---------------------------------------------------------------------------------------------------|----------------------------------------------------------------------------------------------------|-----------------------------------------------------------------------------------------|------------------------------------------------------------------------------------|----------------------------------------------------------------------------------------|-------------------------------------------------------------------------------------|----------------------------------------------------------------------------------------------------|-------------------------------------------------------------------------------------|----------------------------------------------------------------------------------------------------|-------------|----------------|-------------|---------------|------------------|----------------------|-------------|------|-----|
| Fi         |                         | Home              | Insert          | Design   | Layout                | Referen                         | :es     | Mailings                               | Review                                                                                              | View                                                                                              | 🛛 Tell m                                                                                              | e what yo                                                                               | ı want to d                                                                        | o                                                                                      |                                                                                     |                                                                                                    |                                                                                     |                                                                                                    |             |                |             |               |                  |                      | Sign in     | Я sh | are |
| Cov<br>Pag | r Blan<br>* Pag<br>Page | k Page<br>e Break | Table<br>Tables | Pictures | Online Sh<br>Pictures | apes SmartA<br>"<br>Bustrations | t Charl | t Screenshot                           | 🗎 Stor                                                                                              | e<br>Add-ins<br>Add-in                                                                            | W<br>Wikipedia                                                                                        | Online<br>Video<br>Media                                                                | Hyperlin                                                                           | k Bookmark<br>Links                                                                    | Cross-<br>reference                                                                 | Comment<br>Comments                                                                                            | Header Fo                                                                           | Doter Page<br>Number<br>er & Footer                                                                | Text<br>Box | Quick<br>Parts | A<br>WordAn | Drop<br>Cap * | Signature Line * | π<br>Equation<br>Sym | Ω<br>Symbol |      | ~   |
|            |                         |                   |                 |          |                       |                                 |         | On<br>doo<br>doo<br>com<br>over<br>pop | Update<br>21/2015<br>the Inser<br>ament burnent burnent doou<br>roll look<br>ges, and<br>rdinate of | VERVIE<br>tab, the<br>fou can u<br>iilding bk<br>ment loof<br>of your c<br>other doc<br>with your | galleries i<br>se these go<br>ocks. Whe<br>is con the le<br>focument.<br>sument built<br>current door | nclude it<br>illeries to<br>n you cre<br>sert tab,<br>You can<br>ding bloo<br>sument la | ems that a<br>insert tal<br>ate pictu<br>the galle<br>use these<br>ks. When<br>ok. | rre designi<br>bles, head<br>res, charts,<br>ries includi<br>galleries t<br>s you crea | ed to coor<br>ars, footer<br>or diagre<br>i items the<br>o insert to<br>be pictures | dinate with<br>s, lists, cove<br>ims, they als<br>they als<br>they also also<br>bles, heade<br>u, charts, or o | the overal<br>ir pages, a<br>so coordine<br>ned to coo<br>rs, footers,<br>diagrams, | Annual<br>I look of you<br>and other<br>ate with you<br>reliante with<br>Jists, cover<br>they also | r<br>the    |                |             |               |                  |                      |             |      |     |

You can also use the F9 keyboard shortcut to update it. To lock the field to prevent it from being updated, press Ctrl + F11 with it selected. To unlock it, select it and press Ctrl + Shift + F11.

#### **Field Categories**

You can narrow down the fields that are being displayed using the Categories menu at the top of the Field dialog box:

| Field                                                                                                    |                                                                                     | ?      | ×  |
|----------------------------------------------------------------------------------------------------|-------------------------------------------------------------------------------------|--------|----|
| Please choose a field                                                                                                    | Field properties                                                                    |        |    |
| Please choose a field<br><u>Categories:</u><br>(All)<br>Date and Time<br>Document Automation<br>Document Information<br>Equations and Formulas<br>Index and Tables<br>Links and References<br>Mail Merge<br>Numbering<br>User Information<br>AutoTextList<br>BarCode<br>Bibliography<br>BidiOutline | Field properties<br>Click the button below to set advanced field options<br>Formula |        |    |
| Compare<br>CreateDate<br>Database                                                                                                    | ✓ Preserve formatting during u                                                      | pdates |    |
| Description:<br>Calculate the result of an expr                                                                                                    | ession                                                                              |        |    |
| F <u>i</u> eld Codes                                                                                                    | ОК                                                                                  | Cano   | el |

Selecting a category will show only the related fields in the Field dialog box.

### **Астіvіту 5-3**

### **Inserting Fields Using Quick Parts**

In this activity, you will add fields to our annual report document.

1. Open Microsoft Word 2016 and open Activity 5-3:

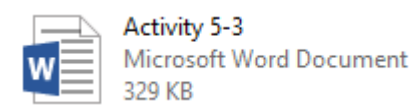

**2.** Right-click the Date text on the first page. Click Remove Content Control:

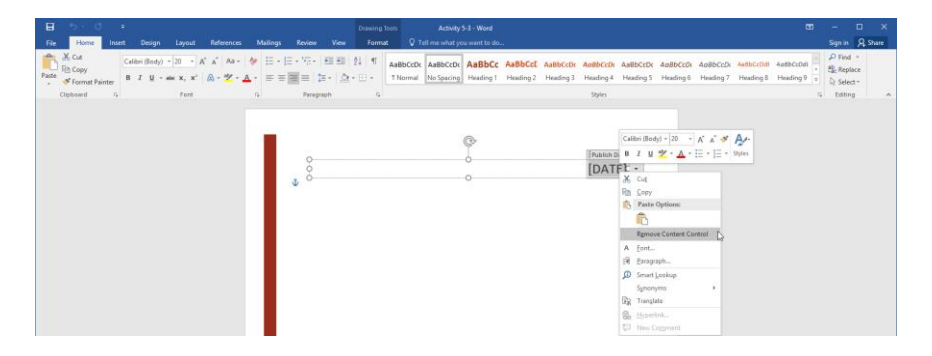

**3.** Your cursor should still be at the top of the document. Click Insert  $\rightarrow$  Quick Parts  $\rightarrow$  Field:

| ₽               | <b>5 •</b> 0             | Ŧ      |                                  |             |            |                 |                      | Drawing              | lools           | Acti      | vity 5-3 - W | lord                |          |              |                   |                    |                         |                              |                                    |
|-----------------|--------------------------|--------|----------------------------------|-------------|------------|-----------------|----------------------|----------------------|-----------------|-----------|--------------|---------------------|----------|--------------|-------------------|--------------------|-------------------------|------------------------------|------------------------------------|
| File            | Home                     | Insert | Design L                         | ayout R     | eferences  | Mailings        | Review Vi            | iew Forma            |                 |           |              |                     |          |              |                   |                    |                         |                              |                                    |
| Cover<br>Page * | Blank Page<br>Page Break | Table  | Pictures Onlin<br>Pictures Onlin | ne Shapes S | imartArt C | hart Screenshot | 🗎 Store<br>🎝 My Add- | W<br>ins - Wikipedia | Online<br>Video | Hyperlink | Bookmark     | Cross-<br>reference | Comment  | Header Foote | F Page<br>Number* | A<br>Text<br>Bax * | Quick WordAr<br>Parts * | A Sign<br>Drop<br>Cap - Obje | ature Line   *<br>& Time<br>ct   * |
|                 | Pages                    | Tables |                                  | Illust      | rations    |                 | A                    | .dd-ins              | Media           |           | Links        |                     | Comments | Header &     | Footer            |                    | 🔄 AutoText              |                              |                                    |
|                 |                          |        |                                  |             |            |                 |                      |                      |                 |           |              |                     |          |              |                   |                    | Documen                 | t Property                   |                                    |
|                 |                          |        |                                  |             |            |                 |                      |                      |                 |           |              |                     |          |              |                   |                    | )=) Eeld                |                              |                                    |
|                 |                          |        |                                  |             |            |                 |                      |                      |                 |           |              |                     |          |              |                   |                    | Building B              | locks Organizer              |                                    |
|                 |                          |        |                                  |             |            |                 |                      |                      |                 |           |              |                     |          |              |                   |                    | The Save Selec          |                              |                                    |

4. Click the Categories menu and click "Date and Time:"

| Field                                                                                                    |                                                                                              | ?     | ×  |
|----------------------------------------------------------------------------------------------------|----------------------------------------------------------------------------------------------|-------|----|
| Field  Please choose a field <u>Categories:</u> (All) <u>Date and Time</u> Document Automation Document Information Equations and Formulas Index and Tables Links and References Mail Merge Numbering User Information AutoTextList BarCode Bibliography | Field properties<br>Click the button below to set advanced field options<br>Formu <u>l</u> a | ?     | ×  |
| BidOutline<br>Citation<br>Comments<br>Compare<br>CreateDate<br>Database v<br>Description:<br>Calculate the result of an express<br>Fjeld Codes                                                                                                    | Preser <u>v</u> e formatting during up                                                       | dates | el |

5. Choose the Month-Year format and click OK:

| Field                                                                                                    | ? ×                                                                                                    |
|----------------------------------------------------------------------------------------------------|----------------------------------------------------------------------------------------------------|
| Please choose a field<br>Categories:<br>Date and Time<br>Field names:<br>CreateDate<br>Date<br>EditTime<br>PrintDate<br>SaveDate<br>Time<br>PintDate<br>SaveDate<br>Time<br>PrintDate<br>SaveDate<br>Time<br>PrintDate<br>SaveDate<br>SaveDate<br>Sa | Field options Use the <u>H</u> ijri/Lunar calendar Use the <u>Saka Era calendar</u> Use the <u>Um-al-Qura calendar</u> |
| Description:<br>The date the document was created<br>Field Codes                                                                                                    | OK Cancel                                                                                                    |

6. The field will now be inserted. Ensure that it is selected and press Alt + F9 to view the field code:

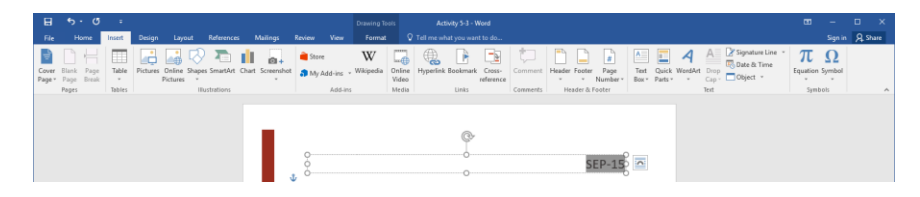

7. Examine the field code. Can you identify the field name, properties, and switch?

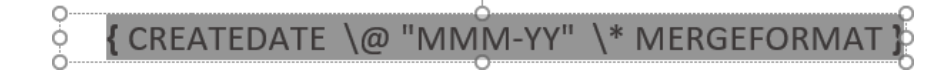

8. Press Alt + F9 again to view the field results. Now, press Ctrl + F11 to lock the field to prevent it from updating. It won't look like anything has happened, but if you move your mouse over the Repeat arrow on the Quick Access toolbar, you will see that the command has been performed:

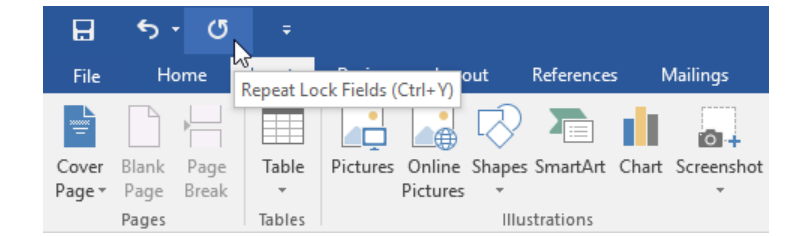

**9.** Save your document as Activity 5-3 Complete. Close Microsoft Word 2016 to complete this activity.

## Summary

In this lesson, we learned how to insert different types of content using Quick Parts, including custom Quick Parts, building blocks, and fields. You should now feel comfortable adding all of these elements to a document.

### **REVIEW QUESTIONS**

- 1. What are Quick Parts?
- 2. What are document properties based on?
- 3. What are the steps to saving a custom building block?
- 4. What is the command sequence to insert a custom cover page that was previously saved as a building block?
- 5. What is the shortcut key to lock a field to prevent it from updating?

## LESSON 6: CONTROLLING TEXT FLOW

### **Lesson Objectives**

In this lesson you will learn how to:

- Control paragraph flow
- Insert section breaks
- Insert columns
- Link text boxes to control text flow

## TOPIC A: Control Paragraph Flow

When working with complex documents, you may need to fine-tune how text flows from one page to another. In this topic, we will learn how to set various text flow options using the Paragraph dialog.

#### **Topic Objectives**

In this topic, you will learn:

About the paragraph flow options in the Paragraph dialog

### **PARAGRAPH FLOW OPTIONS**

To customize paragraph flow options, first select the text that you want to modify. Then, click the option button in the Paragraph group of the Home tab:

| ⊟ 5·0 :                                                                                                    | ZoomFoods - Word                                                                                                    |                    | -        | • ×       |    |
|----------------------------------------------------------------------------------------------------|----------------------------------------------------------------------------------------------------|--------------------|----------|-----------|----|
| File Home Insert Design Layout References Mailings                                                                                                    |                                                                                                    |                    |          | A Share   | L. |
| X Cut         Calibri (Body)         11         A*         Aa -         IE         -           BC Copy         Patte         of Format Painter         B         I         U         - ate         x         X         Aa -         IE         -         IE         - <td>日・小小 田田 刻 们 『<br/>ABBCCIX ABBCCIX ABBCCIX ABBCCIX ABBCCI ABBCCI ABBCCI ABBCCIA ABBCCIA</td> <td>AaBbCcDc<br/>Strong</td> <td>P Find</td> <td>ice<br/>t+</td> <td></td> | 日・小小 田田 刻 们 『<br>ABBCCIX ABBCCIX ABBCCIX ABBCCIX ABBCCI ABBCCI ABBCCI ABBCCIA ABBCCIA      | AaBbCcDc<br>Strong | P Find   | ice<br>t+ |    |
| Clipboard IS Font IS                                                                                                    | Paragraph 15 Shyles                                                                                                    |                    | 5 Editio | ; ,       | ~  |
|                                                                                                    | Business Overview<br>Business Overview<br>Dentroport Sector Sector Se |                    |          |           |    |
|                                                                                                    | he the world                                                                                                    |                    |          |           |    |

The Paragraph dialog box will open. Now, click the "Line and Page Breaks" tab:

| Paragraph                                |                                                                       |                                                                                                  | ?                    | ×   |
|------------------------------------------|-----------------------------------------------------------------------|--------------------------------------------------------------------------------------------------|----------------------|-----|
| Indents and Spa                          | cing Line and <u>P</u> a                                              | age Breaks                                                                                       |                      |     |
| General                                  |                                                                       | 3                                                                                                |                      |     |
| Alignment:                               | Left 🗸 🗸                                                              |                                                                                                  |                      |     |
| Outline level:                           | Body Text 🗸                                                           | Collapsed by default                                                                             |                      |     |
| Indentation                              |                                                                       |                                                                                                  |                      |     |
| <u>L</u> eft:                            | 0"                                                                    | Special:                                                                                         | B <u>y</u> :         |     |
| <u>R</u> ight:                           | 0- ≑                                                                  | (none) 🗸                                                                                         |                      | ÷   |
| <u>M</u> irror inde                      | nts                                                                   |                                                                                                  |                      |     |
| Spacing                                  |                                                                       |                                                                                                  |                      |     |
| <u>B</u> efore:                          | 0 pt ≑                                                                | Li <u>n</u> e spacing:                                                                           | <u>A</u> t:          |     |
| A <u>f</u> ter:                          | 10 pt 🚔                                                               | Multiple 🗸                                                                                       | 1.15                 | -   |
| Don't add s                              | pa <u>c</u> e between para                                            | agraphs of the same style                                                                        |                      |     |
| Previous Paragrapi<br>Previous Paragrapi | h Previous Paragraph Previous Pr<br>h Previous Paragraph Previous Pr  | aragraph Previous Paragraph Previous Paragraph<br>aragraph Previous Paragraph Previous Paragraph | h<br>h               |     |
| ZoomFoods will p<br>stores. Consumer     | prepare and distribute pre-packag<br>s can then purchase the meals ar | ed, frozen, gourmet meals that are sold in gro<br>sd reheat them at home.                        | oary                 |     |
| Following Paragra<br>Following Paragra   | ph Following Paragraph Followir<br>ph Following Paragraph Followir    | ng Paragraph Following Paragraph Following P<br>ng Paragraph Following Paragraph Following P     | aragraph<br>aragraph |     |
| <u>T</u> abs                             | Set As <u>D</u> efaul                                                 | t OK                                                                                             | Can                  | cel |

You will see the following options:

| Indents and Spac                                                                                                    | ing Lir                                                                                                    | ne and Page Breaks                                                                                                    |                                                                                                    |                                            |  |
|----------------------------------------------------------------------------------------------------|----------------------------------------------------------------------------------------------------|----------------------------------------------------------------------------------------------------|----------------------------------------------------------------------------------------------------|--------------------------------------------|--|
| Pagination                                                                                                    |                                                                                                    |                                                                                                    |                                                                                                    |                                            |  |
| Widow/Orpl                                                                                                    | nan conti                                                                                                    | rol                                                                                                    |                                                                                                    |                                            |  |
| Keep with ne                                                                                                    | e <u>x</u> t                                                                                                   |                                                                                                    |                                                                                                    |                                            |  |
| Keep lines to                                                                                                    | gether                                                                                                    |                                                                                                    |                                                                                                    |                                            |  |
| Page <u>b</u> reak b                                                                                                    | oefore                                                                                                    |                                                                                                    |                                                                                                    |                                            |  |
| Formatting except                                                                                                    | tions —                                                                                                    |                                                                                                    |                                                                                                    |                                            |  |
| Suppress lin                                                                                                    | e numbe                                                                                                    | rs                                                                                                    |                                                                                                    |                                            |  |
| Don't hyphe                                                                                                    | nate                                                                                                    |                                                                                                    |                                                                                                    |                                            |  |
| Textbox options -                                                                                                    |                                                                                                    |                                                                                                    |                                                                                                    |                                            |  |
| Tight wrap:                                                                                                    |                                                                                                    |                                                                                                    |                                                                                                    |                                            |  |
|                                                                                                    |                                                                                                    |                                                                                                    |                                                                                                    |                                            |  |
| None                                                                                                    |                                                                                                    | $\sim$                                                                                                    |                                                                                                    |                                            |  |
| None                                                                                                    |                                                                                                    | 9                                                                                                    |                                                                                                    |                                            |  |
| None Preview Prod cash Paragraph Prod cash Paragraph                                                                                                    | Prevíous Parage                                                                                                | www.                                                                                                    | aph Provious Paragrap                                                                                  | ch .                                       |  |
| None Preview Previous Paragraph Previous Paragraph | Previous Parage<br>Previous Parage                                                                             | ach Predous Parsgraph Predous Parsg<br>ach Predous Parsgraph Predous Parsg                                                                                                    | aph Previous Paragrap<br>aph Previous Paragrap                                                         | ch<br>ch                                   |  |
| None Preview Prodous Paragraph Prodous Paragraph Prodous Paragraph Prodous VII pr stores. Consumers                                                                                                    | Previous Parage<br>Previous Parage<br>spare and distri                                                         | ngh Predous Paragraph Predous Paragraph Paragraph Paragraph Para | aph Previous Paragrap<br>aph Previous Paragrap<br>dis that are sold in gro                             | ih<br>ih<br>Kery                           |  |
| None Preview Predous: Paragraph Predous: Paragraph Predous: Paragraph Predous: Paragraph Predous: Paragraph Predousing Paragraph Fellowing Paragraph Fellowing Paragraph                                                                                                    | Previous Parage<br>Previous Parage<br>spare and distri<br>can then purch<br>a Following Para<br>Following Para | aph Predous Paragraph Predous Parag<br>ph Predous Paragraph Predous Parag<br>ph Predous Paragraph Predous Parag<br>boos pro-paragraph (Palowing<br>agraph Fallowing Paragraph Fallowing                                                                                                    | aph Prodous Paragorp<br>aph Prodous Paragop<br>4 <b>5 that are sold in gro</b><br>Paragoph Following B | ih<br>ih<br>komy<br>taragraph<br>taragraph |  |

Let's focus on the pagination options circled above. You will see checkboxes for the following items:

- Widow/Orphan control: Keeps a paragraph together so that single lines are not abandoned at the top or bottom of a page.
- Keep with next: Keeps the selected paragraph on the same page as the next paragraph.
- **Keep lines together:** Keeps a selection of text together and prevents it from being broken across pages.
- **Page break before:** Ensure that the selected text always appears on a new page.

Once you have set your options, click OK to apply them.

### **ACTIVITY 6-1**

### **Controlling Paragraph Flow**

In this activity, you will use paragraph options to control text flow in a workshop handout.

1. Open Microsoft Word 2016 and open Activity 6-1:

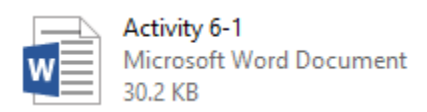

2. Scroll through the document. You can see that the pagination needs some help:

| <b>⊟</b> 5 · 3 •                                                                                                    |                                                                                                    |                                                                                  |    |
|----------------------------------------------------------------------------------------------------|----------------------------------------------------------------------------------------------------|----------------------------------------------------------------------------------|----|
| File Home Insert Design Layout References                                                                                                    | Mailings Review View 🛛 Tell me what you want to do                                                                                                    | Sign in 🔎 Share                                                                  | e  |
| Cut       Palatino Linoty × 11       ×       A* A*       Aa ×         Pate       Copy       B       I       U = alse x, x*       A*        A* × | ◆ 田・田・畑・ 短翅(丸) 和田とは 『 AaBbCCt AaBbC AaBbC AABbC AABbC AAB | CcL AaBbCcL = P Find *<br>b CcL AaBbCcL = Bb Replace<br>Em Emphasis = D Select * |    |
| Clipboard 19 Font                                                                                                    | Paragraph     Styles     How to deal with compensation and benefits.                                                                                                    | G Editing                                                                        | Ê  |
|                                                                                                    | How to maintain healthy employee relations.     How to make performance appraisals a cooperative <u>process.</u>                                                                                                    | Page: 2<br>Session One: Course Overvi                                            |    |
| Se                                                                                                    | ession Two: Defining Human Resources                                                                                                    |                                                                                  |    |
| Tř                                                                                                    | ne Basics of HR Management<br>hat is Human Resources?                                                                                                    |                                                                                  |    |
|                                                                                                    |                                                                                                    |                                                                                  | 1  |
| -                                                                                                    |                                                                                                    |                                                                                  |    |
| -                                                                                                    |                                                                                                    |                                                                                  |    |
| -                                                                                                    |                                                                                                    |                                                                                  |    |
| 2                                                                                                    |                                                                                                    |                                                                                  |    |
|                                                                                                    |                                                                                                    |                                                                                  |    |
|                                                                                                    |                                                                                                    |                                                                                  |    |
| W                                                                                                    | hat is wur HR role?                                                                                                    |                                                                                  |    |
| _                                                                                                    |                                                                                                    |                                                                                  |    |
| -                                                                                                    |                                                                                                    |                                                                                  |    |
| _                                                                                                    |                                                                                                    |                                                                                  |    |
| Page 2 of 8 1159 words D8 1                                                                                                    | 10                                                                                                    | - + 109                                                                          | 95 |

**3.** First, let's make sure that each session starts on its own page. Right-click the Heading 1 style in the Styles gallery and click Modify:

| 듀 (5 - (5 후<br>File <mark>Home</mark> Insert Design Layout                                                                         | Activity 6-1 - Word<br>References Mailings Review View $Q$ Tell me what you want to do             |                                                                                                    |
|----------------------------------------------------------------------------------------------------|----------------------------------------------------------------------------------------------------|----------------------------------------------------------------------------------------------------|
| A Cut<br>Patetino Linoty - 11 - A<br>Patetino Linoty - 11 - A<br>B I U - eke X, X <sup>*</sup><br>Clipboard r <sub>0</sub><br>Font | AabCd AaBCd AaBCd AaBCd AaBCd Heading<br>A * * ▲ · 重 三 目 : · △ · □ · □ · □ · □ · □ · □ · □ · □ · □ | AdBbC AdBbC Adb Action 2 Heading 3 Title So<br>Uddate Heading 3 Title So<br>Uddate Heading 1 to Match Selection<br>Select All 4 Instance(s)<br>Regarme<br>Remove from Style Gallery<br>Add Gallery to Quick Access Toolbar |

**4.** Click Format  $\rightarrow$  Paragraph:

| Modify Style                                                                                                    |                                                                                                    | ?                                                                                | ×      |
|----------------------------------------------------------------------------------------------------|----------------------------------------------------------------------------------------------------|----------------------------------------------------------------------------------|--------|
| Properties                                                                                                    |                                                                                                    |                                                                                  |        |
| <u>N</u> ame:                                                                                                    | Heading 1                                                                                                    |                                                                                  |        |
| Style type:                                                                                                    | Linked (paragraph and character)                                                                                                    |                                                                                  | $\sim$ |
| Style <u>b</u> ased on:                                                                                                    | ¶ Normal                                                                                                    |                                                                                  | $\sim$ |
| Style for following paragraph:                                                                                                    | ¶ Normal                                                                                                    |                                                                                  | $\sim$ |
| Formatting                                                                                                    |                                                                                                    |                                                                                  |        |
| Century Gothic (H 🗸 14 🗸                                                                                                    | B I U                                                                                                    |                                                                                  |        |
|                                                                                                    |                                                                                                    |                                                                                  |        |
| Paragraph Previous Paragraph Previous Paragraph Pellowing Paragraph Following P         Following Paragraph Following P         Following Paragraph Following P      < | Aragraph Following Paragraph Following Paragraph Following P<br>Aragraph Following Paragraph Following Paragraph Following P<br>Aragraph Following Paragraph Foll | aragraph<br>aragraph<br>aragraph<br>aragraph<br>aragraph<br>e<br>fe<br>he Styles | *      |
| F <u>o</u> rmat ▼                                                                                                    | ОК                                                                                                    | Can                                                                              | icel   |
| <u>F</u> ont                                                                                                    |                                                                                                    |                                                                                  |        |
| Paragraph                                                                                                    |                                                                                                    |                                                                                  |        |
| <u>T</u> abs                                                                                                    |                                                                                                    |                                                                                  |        |
| <u>B</u> order                                                                                                    |                                                                                                    |                                                                                  |        |
| Language                                                                                                    |                                                                                                    |                                                                                  |        |
| Fra <u>m</u> e                                                                                                    |                                                                                                    |                                                                                  |        |
| <u>N</u> umbering                                                                                                    |                                                                                                    |                                                                                  |        |
| Shortcut <u>k</u> ey                                                                                                    |                                                                                                    |                                                                                  |        |
| Text Effects                                                                                                    |                                                                                                    |                                                                                  |        |

5. Click the "Line and Page Breaks tab" if it is not already selected:

| Paragraph                                |                                                           |                                                                           | ? ×              |
|------------------------------------------|-----------------------------------------------------------|---------------------------------------------------------------------------|------------------|
| Indents and Spacir                       | ng Line and Pa                                            | ge Breaks                                                                 |                  |
| General                                  |                                                           | 3                                                                         |                  |
| Alignment:                               | eft 🗸 🗸                                                   |                                                                           |                  |
| Outline level: L                         | evel 1 🗸 🗸                                                | Collapsed by defau                                                        | lt               |
| Indentation                              |                                                           |                                                                           |                  |
| Left: 0                                  | -                                                         | Special                                                                   | Bv:              |
| Right: 0                                 |                                                           | (none)                                                                    |                  |
| Mirror indent                            | s                                                         |                                                                           |                  |
| <u></u>                                  | -                                                         |                                                                           |                  |
| Spacing                                  |                                                           |                                                                           |                  |
| Before: 2                                | 4 pt ≑                                                    | Li <u>n</u> e spacing:                                                    | <u>A</u> t:      |
| A <u>f</u> ter: 0                        | pt 🌲                                                      | Multiple                                                                  | 1.15 🚔           |
| Don't add spa                            | a <u>c</u> e between para                                 | graphs of the same styl                                                   | e                |
| Province                                 |                                                           |                                                                           |                  |
| Preview                                  |                                                           |                                                                           |                  |
| Previous Paragraph<br>Paragraph Previous | h Previous Paragraph Previo<br>s Paragraph Previous Parag | us Paragraph Previous Paragraph Pr<br>raph Previous Paragraph Previous Pa | rious<br>ragraph |
| Previous Paragraph                       | h                                                         |                                                                           |                  |
| Table of Contents<br>Following Paragray  | ph Following Paragraph Fo                                 | lowing Paragraph Following Paragra                                        | .ph              |
| Following Paragray                       | ph Following Paragraph Fo                                 | llowing Paragraph Following Paragra                                       | 1.201            |
| <u>T</u> abs                             | Set As Default                                            | OK                                                                        | Cancel           |

(If this tab is selected, skip to the next step.)

**6.** Check the "Page break before" box and click OK:

| <sup>o</sup> aragraph               |                                                                          |                                                                    | ?                 | × |
|-------------------------------------|--------------------------------------------------------------------------|--------------------------------------------------------------------|-------------------|---|
| Indents and Spa                     | cing Line and Page                                                       | Breaks                                                             |                   |   |
| Pagination                          |                                                                          |                                                                    |                   |   |
| ✓ Widow/Orp                         | han control                                                              |                                                                    |                   |   |
| Keep with n                         | e <u>x</u> t                                                             |                                                                    |                   |   |
| ✓ Keep lines t                      | ogether                                                                  |                                                                    |                   |   |
| Page <u>b</u> reak                  | before                                                                   |                                                                    |                   |   |
| Formatting excep                    | otions                                                                   |                                                                    |                   |   |
| Suppress lin                        | ie numbers                                                               |                                                                    |                   |   |
| Don't hyph                          | enate                                                                    |                                                                    |                   |   |
| Textbox options                     |                                                                          |                                                                    |                   |   |
| Tight w <u>r</u> ap:                |                                                                          |                                                                    |                   |   |
| None                                | $\sim$                                                                   |                                                                    |                   |   |
|                                     |                                                                          |                                                                    |                   |   |
|                                     |                                                                          |                                                                    |                   |   |
|                                     |                                                                          |                                                                    |                   |   |
|                                     |                                                                          |                                                                    |                   |   |
|                                     |                                                                          |                                                                    |                   |   |
| Preview                             |                                                                          |                                                                    |                   |   |
| Provious Paragri<br>Paragranh Provi | aph Provious Paragraph Provious Pr<br>issue Paragraph Provious Paragraph | ragraph Previous Paragraph Pre-                                    | rious<br>area elt |   |
| Previous Paragr                     | nhu C. i                                                                 |                                                                    | -02               |   |
| Table of Contents                   |                                                                          |                                                                    |                   |   |
| Following Parag<br>Following Parag  | raph Following Paragraph Followis<br>traph Following Paragraph Followis  | ng Paragraph Following Paragra;<br>ng Paragraph Following Paragra; | ph<br>ph          |   |
|                                     |                                                                          |                                                                    |                   |   |
|                                     |                                                                          |                                                                    |                   |   |

7. Click OK to save the style settings:

| Toperties                                                                                                    |                                                                                                    |   |
|----------------------------------------------------------------------------------------------------|----------------------------------------------------------------------------------------------------|---|
| <u>N</u> ame:                                                                                                    | Heading 1                                                                                                    |   |
| Style type:                                                                                                    | Linked (paragraph and character)                                                                                                    |   |
| Style <u>b</u> ased on:                                                                                                    | ¶ Normal                                                                                                    | • |
| Style for following paragraph:                                                                                                    | ¶ Normal                                                                                                    |   |
| ormatting                                                                                                    |                                                                                                    |   |
| Control Cathia (1)                                                                                                    |                                                                                                    |   |
|                                                                                                    | B I U                                                                                                    |   |
|                                                                                                    |                                                                                                    |   |
|                                                                                                    | = =   ↓= ネ= ! = =                                                                                                    |   |
|                                                                                                    |                                                                                                    |   |
| Department Department Department                                                                                                    | agraph Previous Paragraph Previous Paragraph Previous Paragraph Previous                                                                                                    |   |
| Paragraphi Previous Paragraphi Pr                                                                                                    | evious Patagraph Pievious Patagraph                                                                                                    |   |
|                                                                                                    |                                                                                                    |   |
|                                                                                                    |                                                                                                    |   |
| Table of Contents                                                                                                    |                                                                                                    |   |
| Table of Contents<br>Following Paragraph Following                                                                                                    | Paragraph Following Paragraph Following Paragraph Following Paragraph                                                                                                    |   |
| Table of Contents<br>Following Paragraph Following<br>Following Paragraph Following                                                                                                    | Paragraph Following Paragraph Following Paragraph Following Paragraph<br>Paragraph Following Paragraph Following Paragraph                                                                                                    |   |
| Table of Contents<br>Following Pangraph Following<br>Following Pangraph Following<br>Following Pangraph Following                                                                                                    | Paragraph Following Paragraph Following Paragraph Following Paragraph<br>Paragraph Following Paragraph Following Paragraph Following Paragraph<br>Paragraph Following Paragraph Following Paragraph                                                                                                    |   |
| Table of Contents<br>Following Paragraph Following<br>Following Paragraph Following<br>Following Paragraph Following<br>Following Paragraph Following                                                                                                    | Paragraph Following Paragraph Following Paragraph Following Paragraph<br>Paragraph Following Paragraph Following Paragraph Following Paragraph<br>Paragraph Following Paragraph Following Paragraph Following Paragraph<br>Paragraph Following Paragraph Following Paragraph Following Paragraph                                                                                                    |   |
| Table of Contents<br>Following Paragraph Following<br>Following Paragraph Following<br>Following Paragraph Following<br>Following Paragraph Following<br>Following Paragraph Following                                                                                                    | Paragraph Following Paragraph Following Paragraph Following Paragraph<br>Paragraph Following Paragraph Following Paragraph Following Paragraph<br>Paragraph Following Paragraph Following Paragraph Following Paragraph<br>Paragraph Following Paragraph Following Paragraph Following Paragraph                                                                                                    |   |
| Table of Contents<br>Following Pangraph Following<br>Following Pangraph Following<br>Following Pangraph Following<br>Following Pangraph Following<br>Following Pangraph Following<br>Font: (Default) + Headings (Ce<br>Refore: 2 d t                                                                                                    | Paragraph Following Paragraph Following Paragraph Following Paragraph<br>Paragraph Following Paragraph Following Paragraph Following Paragraph<br>Paragraph Following Paragraph Following Paragraph Following Paragraph<br>Paragraph Following Paragraph Following Paragraph Following Paragraph<br>Paragraph Following Paragraph Following Paragraph Following Paragraph<br>ntury Gothici, 14 pt, Bold, Font color: Accent 1, Space                                                                                                    |   |
| Table of Contents<br>Pellowing Pangraph Pellowing<br>Pellowing Pangraph Pellowing<br>Pellowing Pangraph Pellowing<br>Pellowing Pangraph Pellowing<br>Pellowing Pangraph Pellowing<br>Pent: (Default) +Headings (Ce<br>Before: 24 pt<br>After: 0 ot. Keep with next.                                                                                                    | Paragraph Following Paragraph Following Paragraph Following Paragraph<br>Paragraph Following Paragraph Following Paragraph Following Paragraph<br>Paragraph Following Paragraph Following Paragraph Following Paragraph<br>Paragraph Following Paragraph Following Paragraph<br>Paragraph Following Paragraph Following Paragraph<br>Paragraph Following Paragraph Following Paragraph<br>Nutry Gothici, 14 pt, Bold, Font color: Accent 1, Space<br>Keep lines together. Level 1. Style: Linked. Show in the Styles                                                                                                    |   |
| Table of Contents<br>Following Pangraph Following<br>Following Pangraph Following<br>Following Pangraph Following<br>Following Pangraph Following<br>Following Pangraph Following<br>Font: (Default) +Headings (Ce<br>Before: 24 pt<br>After: 0 pt, Keep with next,<br>gallery, Priority: 10                                                                                                    | Paragraph Following Paragraph Following Paragraph Following Paragraph<br>Paragraph Following Paragraph Following Paragraph Following Paragraph<br>Paragraph Following Paragraph Following Paragraph Following Paragraph<br>Paragraph Following Paragraph Following Paragraph<br>Paragraph Following Paragraph Following Paragraph<br>Natury Gothici, 14 pt, Bold, Font color: Accent 1, Space<br>Keep lines together, Level 1, Style: Linked, Show in the Styles                                                                                                    |   |
| Table of Contents<br>Following Pangruph Following<br>Following Pangruph Following<br>Following Pangruph Following<br>Following Pangruph Following<br>Following Pangruph Following<br>Font: (Default) + Headings (Ce<br>Before: 2 Apt<br>After: 0 pt, Keep with next,<br>gallery, Priority: 10                                                                                                    | Pangraph Following Pangraph Following Pangraph Following Pangraph<br>Pangraph Following Pangraph Following Pangraph Following Pangraph<br>Pangraph Following Pangraph Following Pangraph Following Pangraph<br>Pangraph Following Pangraph Following Pangraph Pollowing Pangraph<br>Pangraph Following Pangraph Following Pangraph Pollowing Pangraph<br>Pangraph Following Pangraph Following Pangraph Pollowing Pangraph<br>Network Pangraph Following Pangraph Pollowing Pangraph<br>Pangraph Following Pangraph Following Pangraph Pollowing Pangraph<br>Pangraph Following Pangraph Following Pangraph Pollowing Pangraph<br>Pangraph Following Pangraph Following Pangraph Pollowing Pangraph<br>Pangraph Following Pangraph Following Pangraph Pollowing Pangraph<br>Pangraph Following Pangraph Following Pangraph Pollowing Pangraph<br>Pangraph Following Pangraph Following Pangraph Pangraph<br>Pangraph Following Pangraph Following Pangraph Pangraph<br>Pangraph Following Pangraph Following Pangraph Pangraph<br>Pangraph Following Pangraph Following Pangraph Pangraph<br>Pangraph Following Pangraph Following Pangraph Pangraph<br>Pangraph Pangraph Pangraph Following Pangraph Pangraph<br>Pangraph Following Pangraph Following Pangraph Pangraph<br>Pangraph Pangraph Following Pangraph Following Pangraph<br>Pangraph Following Pangraph Following Pangraph Pangraph Pangraph<br>Pangraph Pangraph Following Pangraph Following Pangraph Pangraph<br>Pangraph Following Pangraph Following Pangraph Following Pangraph Pangraph<br>Pangraph Following Pangraph Following Pangraph Following Pangraph<br>Pangraph Following Pangraph Following Pangraph Follow                                                                                                    |   |
| Table of Contents           Following Pargraph Following           Following Pargraph Following           Before: 24 pt           After: 0 pt, Keep with next,           gallery, Priority: 10           Add to the Styles gallery | Paragraph Following Paragraph Following Paragraph Following Paragraph<br>Paragraph Following Paragraph Following Paragraph Following Paragraph<br>Paragraph Following Paragraph Following Paragraph<br>Paragraph Following Paragraph Following Paragraph<br>Paragraph Following Paragraph Following Paragraph<br>Paragraph Following Paragraph Following Paragraph<br>Neurong Paragraph Following Paragraph<br>Following Paragraph Following Paragraph<br>Following Paragraph Following Paragraph<br>Paragraph Following Paragraph<br>Following Paragraph<br>Following Paragrap |   |

**8.** Now, let's see what our changes look like. Scroll through the first two pages and stop at page three:

|                                                                            | Activity 6-1 - Word                                                                                                    |                                      |
|----------------------------------------------------------------------------|----------------------------------------------------------------------------------------------------|--------------------------------------|
| File         Home         Inset         Design         Layout         Kdet | All All All All All All All All All All                                                                                                    | aBbCcL →<br>mphasis →<br>G Editing ∧ |
|                                                                            | Cens<br>Case Study: Expansion Staffing                                                                                                    |                                      |
|                                                                            | Case Study<br>As the Director of Human Resources for KBH Video Stores in New York, Virginia Todd knew<br>that he had her vork out of or her. Company management was moving forward with a goal<br>of opening then new stores in hoview months.<br>KBH already employed 400 people in 35 stores across the state in addition to the beadquarters<br>stati of 31. Vagnita know that staffing the 10 new stores would equire hinting and training []<br>about 350 people. She left that her own small office was inadequately funded and staffed to<br>handle this task. She sait a ther dark multiling over how to present a recommendation for her own<br>staffing meeks.<br>Note of her concerns was broaching the subject with her bons, hecause she had not officially been<br>told of the oppanison plane. Virginia had leaves are than starting the badn't been told.<br>Gene follow, the president of KBH, was noted for his autocraft is leadership style. Virginia had<br>been varande auto on that leaves that he follow in define the tok now<br>that he widt for here optionent who worked for him to follow orders without question.<br>He was not an unkind person, though, and Virginia had always gotten along with nowne concern | 1                                    |

**9.** You will see that the "Case Study: Expansion Staffing" title is abandoned on its own line. Select it as well as the contents of page four:

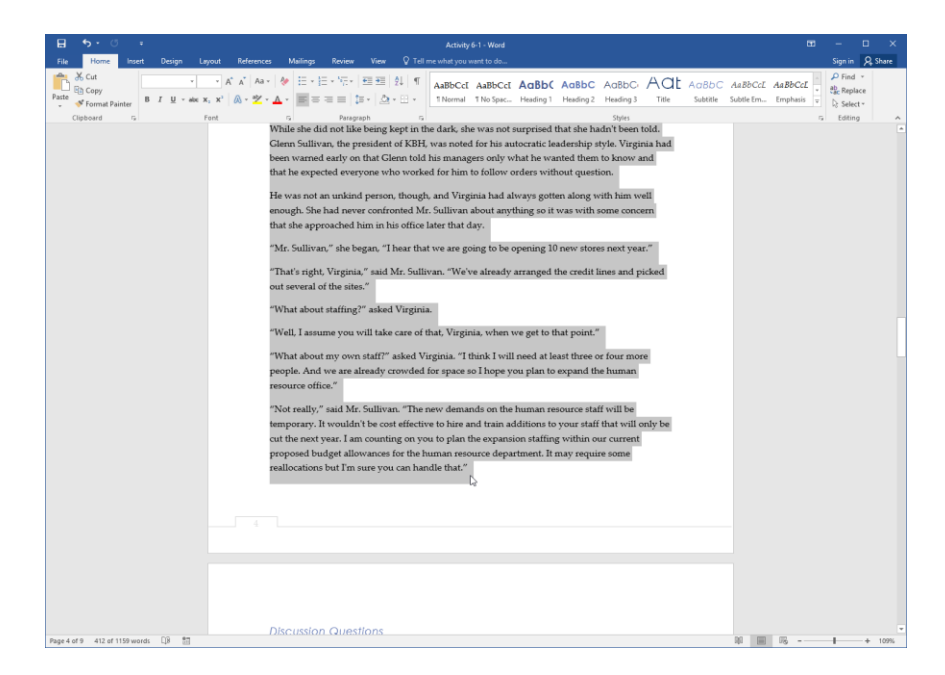

**10.** Click the option button in the Paragraph group of the Home tab:

| H     | •চ ∙্ত                          |        |              |                                                                |                     |          |                                             |                             |               |
|-------|---------------------------------|--------|--------------|----------------------------------------------------------------|---------------------|----------|---------------------------------------------|-----------------------------|---------------|
| File  | Home                            | Insert | Design       | Layout                                                         | References          | Mailings | Review                                      | View                        | ♀ Tell n      |
| Paste | K Cut<br>E Copy<br>✓ Format Pai | nter B | I <u>U</u> , | $\mathbf{x} = \mathbf{x}^{\mathbf{x}} \mathbf{x}^{\mathbf{x}}$ | A <sup>™</sup> Aa → |          | \$≡ + <sup>\$</sup> 7+   €<br>5 = =   \$≡ - | ≣ <b>€</b> ≣   {<br>•   ♪ • | ≹↓   ¶<br>≕ + |
|       | Clipboard                       | E.     |              | Font                                                           |                     | Es l     | Paragrapl                                   | h                           | 5             |
|       |                                 |        |              |                                                                |                     |          |                                             |                             | 15            |

**11.** Click the "Line and Page Breaks tab" if it is not already selected:

| Paragraph                                                                                                |                                                                                                    |                                                                                                    | ?                                                      | ×        |
|----------------------------------------------------------------------------------------------------|----------------------------------------------------------------------------------------------------|----------------------------------------------------------------------------------------------------|--------------------------------------------------------|----------|
| Indents and Spa                                                                                          | cing Line and F                                                                                                    | age Breaks                                                                                                    |                                                        |          |
| General                                                                                                  |                                                                                                    | 5                                                                                                    |                                                        |          |
| Alignment:                                                                                               | Left 🗸                                                                                                    | ]                                                                                                    |                                                        |          |
| <u>O</u> utline level:                                                                                   | Body Text 🗸                                                                                                    | Collapsed by def                                                                                                    | ault                                                   |          |
| Indentation                                                                                              |                                                                                                    |                                                                                                    |                                                        |          |
| <u>L</u> eft:                                                                                            | 0"                                                                                                    | Special:                                                                                                    | B <u>v</u> :                                           |          |
| <u>R</u> ight:                                                                                           | 0"                                                                                                    | (none)                                                                                                    | $\sim$                                                 | -        |
| <u>M</u> irror inde                                                                                      | ents                                                                                                    |                                                                                                    |                                                        |          |
| Spacing                                                                                                  |                                                                                                    |                                                                                                    |                                                        |          |
| <u>B</u> efore:                                                                                          | 0 pt 🚔                                                                                                    | Li <u>n</u> e spacing:                                                                                                    | <u>A</u> t:                                            |          |
| A <u>f</u> ter:                                                                                          | 10 pt ≑                                                                                                    | Multiple                                                                                                    | ~ 1.15                                                 | <b>•</b> |
| Don't add                                                                                                | spa <u>c</u> e between pa                                                                                                    | ragraphs of the same s                                                                                                    | tyle                                                   |          |
| Previous Parag<br>Paragraph Prev<br>Previous Parag<br>Sample Text Sa<br>Text Sample Te<br>Sample Text Sa | raph Previous Paragraph Pre<br>ious Paragraph Previous Par<br>raph<br>mple Text Sample Text Sampl<br>et Sample Text Sample Text Sample<br>Text Sample Text Sample Text Sampl | vious Faragraph Previous Faragraph<br>agraph Previous Paragraph Previous<br>e Text Sample Text Sample Text Samp<br>ample Text Sample Text Sample Text<br>e Text Sample Text Sample Text | Previous<br>Paragraph<br>le Text Sample<br>iample Text |          |
| <u>T</u> abs                                                                                             | Set As <u>D</u> efau                                                                                                    | ılt OK                                                                                                    | Ca                                                     | ncel     |

(If this tab is selected, skip to the next step.)

**12.** Ensure that the first three options in the Pagination section are checked. Click OK:

(If a box is shaded, it means that the setting is only applied to part of the text. Clicking the box will re-check it and apply the setting to all text.)

| Indents and Spacing                                                                                                    | Line and Page Breaks                                                                                                    |                                                                                                    |           |  |
|----------------------------------------------------------------------------------------------------|----------------------------------------------------------------------------------------------------|----------------------------------------------------------------------------------------------------|-----------|--|
| Pagination                                                                                                    |                                                                                                    |                                                                                                    |           |  |
| Widow/Orphan d                                                                                                    | ontrol                                                                                                    |                                                                                                    |           |  |
| ✓ Keep with next                                                                                                    |                                                                                                    |                                                                                                    |           |  |
| Keep lines togeth                                                                                                    | ner                                                                                                    |                                                                                                    |           |  |
| Page <u>b</u> reak befor                                                                                                    | e                                                                                                    |                                                                                                    |           |  |
| Formatting exceptions                                                                                                    |                                                                                                    |                                                                                                    |           |  |
| Suppress line nu                                                                                                    | mbers                                                                                                    |                                                                                                    |           |  |
| Don't hyphenate                                                                                                    |                                                                                                    |                                                                                                    |           |  |
| Textbox options                                                                                                    |                                                                                                    |                                                                                                    |           |  |
| Tight wrap:                                                                                                    |                                                                                                    |                                                                                                    |           |  |
| None                                                                                                    | $\sim$                                                                                                    |                                                                                                    |           |  |
|                                                                                                    |                                                                                                    |                                                                                                    |           |  |
|                                                                                                    |                                                                                                    |                                                                                                    |           |  |
|                                                                                                    |                                                                                                    |                                                                                                    |           |  |
|                                                                                                    |                                                                                                    |                                                                                                    |           |  |
|                                                                                                    |                                                                                                    |                                                                                                    |           |  |
|                                                                                                    |                                                                                                    |                                                                                                    |           |  |
| Preview                                                                                                    |                                                                                                    |                                                                                                    |           |  |
| Preview Previous Paragraph Previ                                                                                                    | ious Paragraph Previous Paragraph Previ                                                                                                    | ous Paragraph Previous                                                                                                  |           |  |
| Preview<br>Previous Faragraph Previ<br>Faragraph Previous Faragraph                                                                                                   | ious Paragraph Previous Paragraph Previ<br>graph Previous Paragraph Previous Para                                                                                                    | ous Paragraph Previous<br>graph Previous Paragrap                                                                       | h         |  |
| Preview<br>Previous Paragraph Previous Paragraph Previous Paragraph<br>Previous Paragraph<br>Sample Text Sample Text                                                  | ious Paragraph Previous Paragraph Previ<br>graph Previous Paragraph Previous Para<br>Sample Text Sample Text Sample Text Sa                                                                                         | ous Paragraph Previous<br>graph Previous Paragrap<br>nple Text Sample Text San                                          | ngile     |  |
| Preview<br>Previews Paragraph Previ<br>Paragraph Previews Para<br>Previews Paragraph<br>Sample Text Sample Text<br>Sample Text Sample Text<br>Sample Text Sample Text | ious Paragraph Previous Paragraph Prev<br>graph Previous Paragraph Previous Para<br>Sample Text Sample Text Sample Text Sa<br>Text Sample Text Sample Text Sample Text Sa<br>Sample Text Sample Text Sample Text Sa | ous Paragraph Previous<br>graph Previous Paragrap<br>nple Text Sample Text San<br>t Sample Text Sample Tex<br>nple Text | ի<br>որմշ |  |

**13.** You will see that the text is now kept together over two pages:

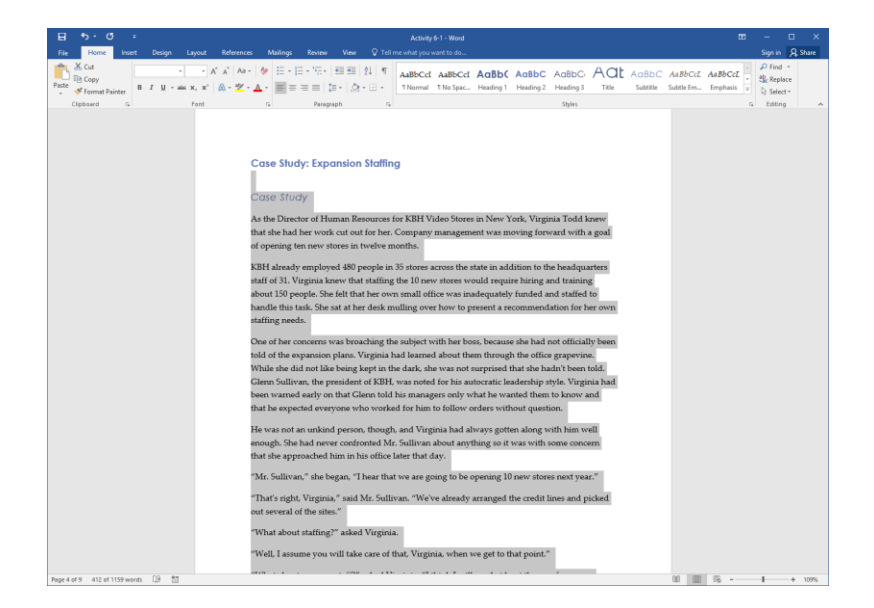

**14.** Scroll to page seven. Let's see if we can use the same setting to fix the pagination of this paragraph and table. Select the affected items that span two pages and click the option button in the Paragraph group of the Home tab:

15. The "Line and Page Breaks" tab should be open. (If not, click it to select it.) Ensure that the first three options in the Pagination section are checked and click OK:

| indenes and opaci                                                                                                    | ng Line and Page Breaks                                                                                                    |                                                                                 |  |
|----------------------------------------------------------------------------------------------------|----------------------------------------------------------------------------------------------------|---------------------------------------------------------------------------------|--|
| Pagination                                                                                                    |                                                                                                    |                                                                                 |  |
| ✓ Widow/Orph                                                                                                    | an control                                                                                                    |                                                                                 |  |
| 🗹 Keep with ne                                                                                                    | <u>x</u> t                                                                                                    |                                                                                 |  |
| ✓ Keep lines to                                                                                                    | gether                                                                                                    |                                                                                 |  |
| Page <u>b</u> reak b                                                                                                    | efore                                                                                                    |                                                                                 |  |
| Formatting except                                                                                                    | ions                                                                                                    |                                                                                 |  |
| Suppress line                                                                                                    | numbers                                                                                                    |                                                                                 |  |
| Don't hypher                                                                                                    | nate                                                                                                    |                                                                                 |  |
| Textbox options -                                                                                                    |                                                                                                    |                                                                                 |  |
| Tight wrap:                                                                                                    |                                                                                                    |                                                                                 |  |
| blass                                                                                                    |                                                                                                    |                                                                                 |  |
| None                                                                                                    | $\sim$                                                                                                    |                                                                                 |  |
| None                                                                                                    | $\sim$                                                                                                    |                                                                                 |  |
| None                                                                                                    | ×                                                                                                    |                                                                                 |  |
| None                                                                                                    | ×                                                                                                    |                                                                                 |  |
| None                                                                                                    | V                                                                                                    |                                                                                 |  |
| NONE                                                                                                    |                                                                                                    |                                                                                 |  |
| Preview                                                                                                    |                                                                                                    |                                                                                 |  |
| Preview<br>Previous Paragrap                                                                                                    | h Previous Parsgraph Previous Parsgraph Previous Pars                                                                                                    | graph Provinces                                                                 |  |
| Preview<br>Previous Paragrap<br>Paragrap Previous<br>Previous Paragrap                                                                                 | h Brotious Paragraph Provious Paragraph Provious Para<br>a Paragraph Provious Paragraph Provious Paragraph Pro-                                                                                                    | graph Previous<br>reinus Paragraph                                              |  |
| Preview<br>Preview<br>Previous Paragrap<br>Paragraph Previous<br>Previous Paragrap<br>We can casily see a                                              | h Previous Paragraph Previous Paragraph Paragraph Previous Paragraph Previous Paragraph Paragraph Paragraph Paragraph Paragraph Paragraph Paragraph Paragraph Paragraph Paragraph Paragraph Paragraph Paragraph Paragraph Paragraph Paragraph Par | graph Previous<br>reious Paragraph<br>yed die same, while                       |  |
| Preview<br>Preview<br>Previous Paragrap<br>Paragraph Previou<br>Previous Paragrap<br>We can easily acc a<br>revenue and shift d<br>ame. Lefs use de tr | h Previous Paragraph Previous Paragraph Previous Para<br>a Paragraph Previous Paragraph Previous Paragraph Pre-<br>tor di reverue greer by 50% in Year 2 and employees ata<br>solided in Vear 3. From Year 3 to Year 4, revenue tripidal<br>same chart and Bin for Jown data for th.                                                                                                    | graph Previous<br>reinus Puragraph<br>yed due aume, while<br>rut suif rayod the |  |
| Preview<br>Previous Paragrap<br>Paragraph Periou<br>Previous Paragrap<br>We can easily see a<br>revenue and set d                                      | h Provinsu Paragraph Provinsu Paragraph Provinsu Para<br>a Paragraph Provinsu Paragraph Provinsu Paragraph Pro-<br>teroid revenue grow by 50% in Year 2 and employees at<br>solided in Year 3. From Year 3 to Year 4, revenue sighd 1<br>same durat and 511 in the Jacom dua for th                                                                                                    | graph Provinsa<br>robust Paragraph<br>yed de aane, while<br>wat staf sayed de   |  |

**16.** The problem is now fixed:

| B 5.0                  |                          |                            |                                     |                                                                                 |                                                                 |                                                   |                                                         |                                                        |                                     |                       |                             |                         |                           |          |
|------------------------|--------------------------|----------------------------|-------------------------------------|---------------------------------------------------------------------------------|-----------------------------------------------------------------|---------------------------------------------------|---------------------------------------------------------|--------------------------------------------------------|-------------------------------------|-----------------------|-----------------------------|-------------------------|---------------------------|----------|
| File Home              | Insert Design            | Layout                     | References 1                        | Mailings Review                                                                 | View 🖓 Tell m                                                   | e what you want to                                | do                                                      |                                                        |                                     |                       |                             |                         | Sign in                   | A, Share |
| Paste<br>* Format Pair | Palatino Lino<br>B I U - | б× 11 × А*<br>ни ж. ж'   0 | ∧"   Aa -   &<br>) - Ž - <u>A</u> - | E • E • %;•                                                                     | == ± ¶<br>⊳ ≛+=+                                                | AaBbCcI AaE<br>1Normal 1No                        | BCcI AaBbC                                              | AaBbC Aa<br>Heading 2 Hea                              | BbC: Aat<br>ding 3 Title            | AaBbC A<br>Subtitle S | 4 <i>aBbCcL</i><br>ubtle Em | AaBbCcL +<br>Emphasis + | P Find *<br>ab<br>Replace |          |
| Clipboard              | 9                        | Font                       | 5                                   | Paragri                                                                         | aph 🕞                                                           |                                                   |                                                         | 5                                                      | hvies                               |                       |                             | 9                       | Editing                   | ^        |
|                        |                          |                            | We c<br>rever<br>same               | an easily see a tro<br>uue and staff dou<br>. Let's use the sa                  | end: revenue grev<br>ibled in Year 3. Fr<br>me chart and fill i | v by 50% in Y<br>om Year 3 to 3<br>n the known o  | ear 2 and emplo<br>(ear 4, revenue<br>lata for the curr | yees stayed the<br>tripled but staf<br>tent year, Year | e same, while<br>f stayed the<br>4. |                       |                             |                         |                           |          |
|                        |                          |                            |                                     |                                                                                 | Year                                                            | Revenue                                           | Employees                                               |                                                        |                                     |                       |                             |                         |                           |          |
|                        |                          |                            |                                     |                                                                                 | 4                                                               | \$90,000                                          | 20                                                      |                                                        |                                     |                       |                             |                         |                           |          |
|                        |                          |                            |                                     |                                                                                 | 5                                                               |                                                   |                                                         |                                                        |                                     |                       |                             |                         |                           |          |
|                        |                          |                            |                                     |                                                                                 | 6                                                               |                                                   |                                                         |                                                        |                                     |                       |                             |                         |                           |          |
|                        |                          |                            |                                     |                                                                                 | 7                                                               |                                                   |                                                         |                                                        |                                     |                       |                             |                         |                           |          |
|                        |                          |                            | If we<br>incre<br>happ<br>figur     | look at the first i<br>ased by 50%, but<br>en in the next for<br>es for Year 5. | table of actual dat<br>our employees st<br>ur year period, we   | a, you can see<br>tayed the sam<br>a can apply th | that from Year<br>a. If we presum<br>at formula to Yo   | 1 to Year 2, ou:<br>e that the same<br>ear 4 to come u | r revenue<br>thing will<br>p with   |                       |                             |                         |                           |          |
|                        |                          |                            |                                     |                                                                                 | Year                                                            | Revenue                                           | Employees                                               |                                                        |                                     |                       |                             |                         |                           |          |
|                        |                          |                            |                                     |                                                                                 | 4                                                               | \$90,000                                          | 20                                                      |                                                        |                                     |                       |                             |                         |                           |          |
|                        |                          |                            |                                     |                                                                                 | 5                                                               | \$135,000                                         | 20                                                      |                                                        |                                     |                       |                             |                         |                           |          |
|                        |                          |                            |                                     |                                                                                 | 6                                                               |                                                   |                                                         |                                                        |                                     |                       |                             |                         |                           |          |
|                        |                          |                            |                                     |                                                                                 | 7                                                               |                                                   |                                                         |                                                        |                                     |                       |                             |                         |                           |          |
| Page 8 of 9 65 of 115  | 9 words 🛛 🕄 🐒            | 1                          |                                     |                                                                                 |                                                                 |                                                   |                                                         |                                                        |                                     |                       | 10                          | 076 -                   | 1                         | + 109%   |

**17.** Save your document as Activity 6-1 Complete. Close Microsoft Word 2016 to complete this activity.

## **TOPIC B: Insert Section Breaks**

Another useful feature for complex documents are section breaks. For example, a textbook like this one might use section breaks to set apart the different lessons. In this topic, you will learn how to insert and manage section breaks.

#### **Topic Objectives**

In this topic, you will learn:

- What sections and section breaks are and when to use them
- How to insert a section break
- About the types of section breaks
- How to work with headers and footers to create section titles

### **SECTIONS AND SECTION BREAKS**

If you often create long, complicated documents, you'll probably find that **section breaks** will come in handy. Section breaks let you divide your document into independent sections, allowing you to apply different headers, footers, and formatting per section.

### WHEN TO USE SECTION BREAKS

There are many useful applications for section breaks. One usage is to orient one or more pages in a different way than the rest of the document. For example, a workbook might have a few pages oriented in landscape to accommodate wide charts that wouldn't fit on a page with portrait orientation. You can also use section breaks to tell Word not to number the initial pages of a document (such as the cover page and table of contents).

### **INSERTING A SECTION BREAK**

To insert a section break, click to place your cursor where you want the break to appear. Then, click Layout  $\rightarrow$  Breaks and choose what kind of section break you want to create from the bottom section of the menu:

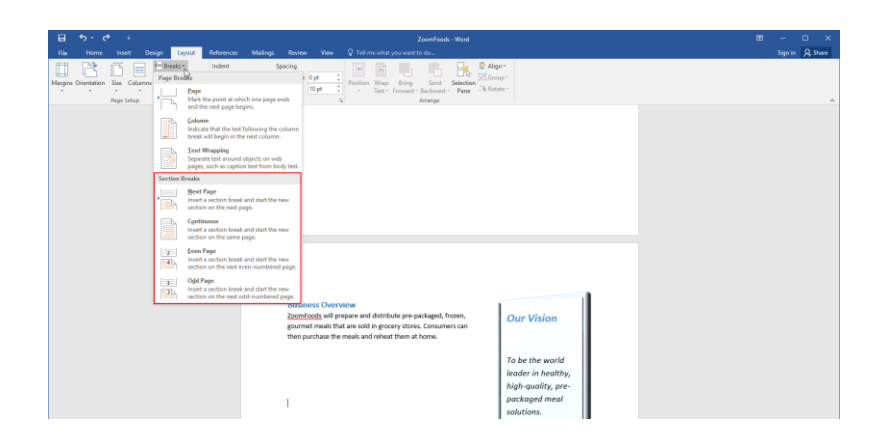

The break will then be inserted. You can view it by showing hidden characters:

| B 5.0 -                                                                            | ZoomFoods - Word                                                                                                    |                                                                                                    | 80 - 0 X     |
|------------------------------------------------------------------------------------|----------------------------------------------------------------------------------------------------|----------------------------------------------------------------------------------------------------|--------------|
| Home Roat Datyb Lyou k<br>Colpboard to Fornt Painter<br>Colpboard to Fornt Painter | All the second second | SCC ABBCCD AGBC ABBCCC AGBCCC AGBCCCC AGBCCCC AGBCCC AGBCCC AGBCCCC AGBCCCC AGCCCCC AGCCCCC AGCCCC AGCCCC AGCCCC AGCCCC AGCCCC AGCCCCC AGCCCC AGCCCCC AGCCCCC AGCCCCCC AGCCCCC AGCCCCCCC AGCCCCC AGBCCCCC AGBCCCCC AGBCCCCC AGBCCCCC AGBCCCCC AGBCCCCC AGBCCCC AGBCCCC AGCCCCCCCC AGCCCCC AGBCCCCCCCCCC | Stant Source |
| Page 1 of 2 20 monts (2) 10                                                        | Buciness Overview     Construction     Acconstruction     Acconst    | Our-Vision¶<br>¶<br>To be the world-<br>leader in healthy:<br>high-quality; pre-<br>packaged meal-<br>solutions.¶<br>¶                                                                                                    |              |

### **TYPES OF SECTION BREAKS**

There are four types of section breaks available in Microsoft Word.

| Next Page  | This command places a combination page and section break and moves<br>the text to the next page. |
|------------|--------------------------------------------------------------------------------------------------|
| Continuous | This section break can be placed anywhere within a page. Does not move text to a new page.       |
| Even Page  | Adds a section break and then jumps ahead to the next even numbered page in the document.        |
| Odd Page   | Adds a section break and then jumps ahead to the next odd numbered page in the document.         |

### **CREATING SECTION TITLES**

Sections also allow you to identify different parts of a document with different headers and/or footers. This can help users navigate through the document, particularly if they are using accessibility tools like a screen reader. Creating section titles is just like creating regular headers and footers, except there are a few additional steps involved.

In this example, a new section has begun in the document, but it is still using the title from the previous section:

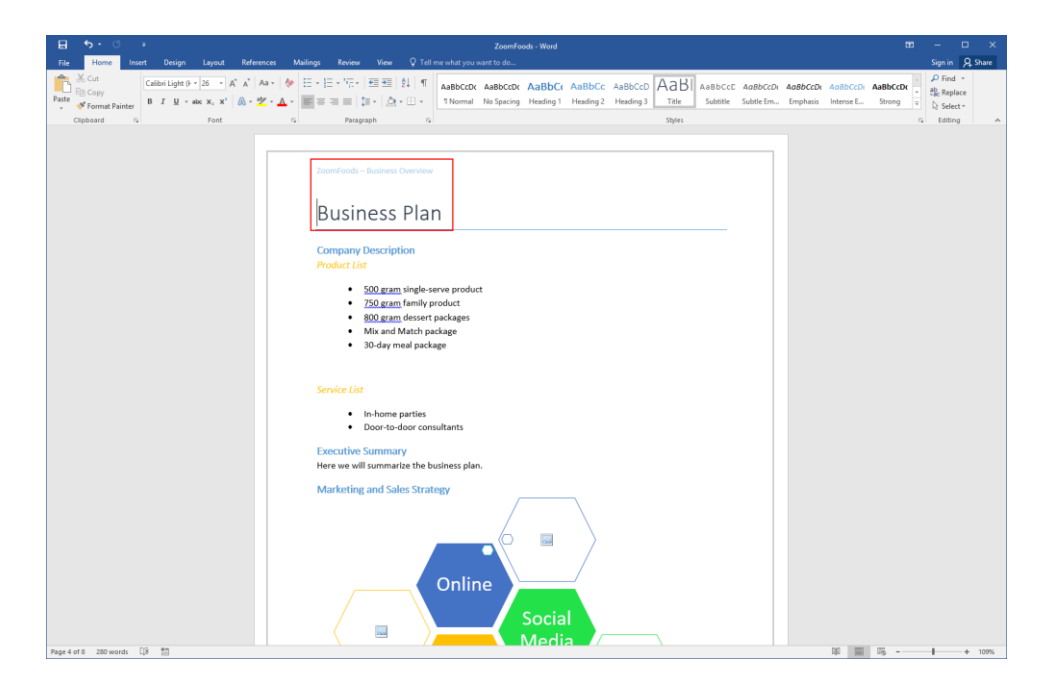

To resolve this, we will double-click in the header area to open the Header and Footer Tools – Design tab:

| E 5. 6 =                                                                                                    | ZoomFoodi - Word                                                                                                    |                  | -       | • •          | <   |
|----------------------------------------------------------------------------------------------------|----------------------------------------------------------------------------------------------------|------------------|---------|--------------|-----|
| File Home Insert Design Layout Reference                                                                          | s Mailings Review View ♀ Tell me what you want to do                                                                                                    |                  | Sign in | A Share      |     |
| Scut     Calibri Light () - 26 · A' A' Aa       Pate     Format Painter       Clipboard     G       Font     Font | · I → III · III · V. · III III II II ABBCCIC ABBCCIC | tbCcDx<br>rong v | P Find  | *<br>ce<br>* | < 4 |
|                                                                                                    | zoonfood- fuutness Countery                                                                                                    |                  |         |              |     |
|                                                                                                    | Company Description Product List  S00_gram Single-serve product  S00_gram family product  S00_gram dessert package  Mix and March package  Joid Any mella package                                                                                                    |                  |         |              |     |

Then, on the Header and Footer Tools – Design tab, we will click the "Link to Previous" command to toggle it off:

| B   | ج ،      | - (J       | ÷      |         |         |                        |          |         |             |            | He | eader & Footer Tools | ZoomF      | oods - Word            |      |   |              |
|-----|----------|------------|--------|---------|---------|------------------------|----------|---------|-------------|------------|----|----------------------|------------|------------------------|------|---|--------------|
|     |          | ome        | Insert | Design  | Layout  | Reference              | s Ma     | ilings  | Review      | View       | Г  | Design               |            |                        |      |   |              |
|     |          |            |        |         |         |                        |          | Ē       | 📑 🗖 Prev    | vious      |    | Different First Pag  | je         | Header from Top:       | 0.5" | ÷ | X            |
|     | [        | #<br>Deces | Dette  |         |         |                        | ₽ –      |         | 📩 📑 Nex     | t          |    | Different Odd & B    | Even Pages | Footer from Bottom:    | 0.5" | ÷ | Class Usedas |
| - v | - v      | Numbe      | r Time | e Infor | Parts * | Pictures Onli<br>Pictu | res Head | ler Foo | oter 🔚 Link | to Previou | s  | Show Document        | Text       | 🕒 Insert Alignment Tab |      |   | and Footer   |
| Hea | ader & F | ooter      |        |         | Insert  |                        |          |         | Navigation  |            | 3  | Options              |            | Position               |      |   | Close        |

Now, we can edit each header section independently:

| 🗄 জিব              | Ŧ                                                                                                    | •                                                                   | leader & Footer Tools ZoomFr                                               | oods - Word                                                                            |                                     | <br>- | o x     |
|--------------------|----------------------------------------------------------------------------------------------------|---------------------------------------------------------------------|----------------------------------------------------------------------------|----------------------------------------------------------------------------------------|-------------------------------------|-------|---------|
| File Home          |                                                                                                    | Mailings Review View                                                | Design Q Tell m                                                            |                                                                                        |                                     |       | A Share |
| Header Footer Page | Date & Document Quick Pictures Online<br>Time Infor Parts Pictures                                                                                                    | Go to Go to Go to Footer Footer Unix to Previous                    | Different First Page Different Odd & Even Pages Show Document Test Options | Header from Top: 0.5"     Cost from Bottom: 0.5"     Insert Alignment Tab     Position | Close Header<br>and Footer<br>Close |       |         |
|                    |                                                                                                    |                                                                     |                                                                            |                                                                                        |                                     |       |         |
|                    | ZoomFoods - Business Overview                                                                                                    |                                                                     |                                                                            | ZoorrFoods - Business Plan                                                             |                                     |       |         |
|                    | Theader -Section 2-<br>DUCTIONESS OVERVIEW<br>ZoomFoods will prepare and distribute pr<br>gournet mesis that are sold in grocery to<br>then purchase the mesis and refeet then | W Our<br>re-packaged, frozen,<br>ores. Consumers can<br>in at home. | Same as Previous                                                           | Header-Section 3-<br>Drasiness Pla<br>Company Description<br>Product List              | an                                  |       |         |

Notice that the header tags identify whether each header or footer is the same as the previous, or if it is a new title. You can repeat the "Link to Previous" command for each section title that you want to modify. Or, to re-link the headers or footers, click the command again.

## ACTIVITY 6-2 Inserting Section Breaks

In this activity, you will use section breaks to improve the appearance of our workshop handout.

1. Open Microsoft Word 2016 and open Activity 6-2:

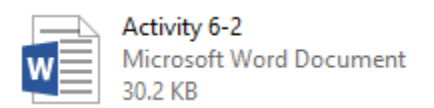

2. In order to work with section breaks, we should turn on formatting marks. Click Home  $\rightarrow$  Show/Hide:

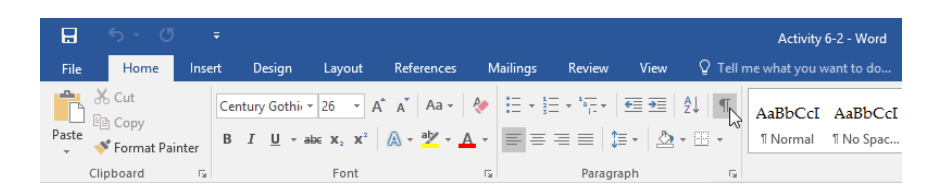

**3.** Now, select the page break and the page character at the bottom of the first page. Press Delete on your keyboard:

### Table of Contents¶

| Session One: Course Overview          | 2¶ |
|---------------------------------------|----|
| Session·Two:·Defining·Human·Resources | 2¶ |
| The Basics of HR Management           | 2¶ |
| Case Study: Expansion Staffing        | 3¶ |
| Session Three: Skills Inventory       | 5¶ |
| Session Four: Forecasting             | 6¶ |
| I                                     |    |

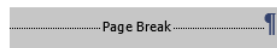
**4.** Without moving your cursor, click Layout  $\rightarrow$  Breaks  $\rightarrow$  Next Page:

| H         | <del>চ</del> - ৫ | 5 <del>-</del>  |          |              |                                    |                                                       |                             |                   |
|-----------|------------------|-----------------|----------|--------------|------------------------------------|-------------------------------------------------------|-----------------------------|-------------------|
| File      | Home             | Insert          | Desigr   | Lay          | /out                               | References                                            | Mailings                    | Revie             |
| $\square$ |                  | R               |          | Breaks 🕶     |                                    | Indent                                                |                             | Spacing           |
| Margins   | Orientation      | Size Co         | plumns P | age Brea     | aks                                |                                                       |                             |                   |
| *         | Ŧ                | .▼<br>Page Seti | up       |              | <u>P</u> age<br>Mark<br>and th     | the point at which<br>the next page beg               | ch one page<br>jins.        | ends              |
|           |                  |                 |          |              | <u>C</u> olun<br>Indica<br>break   | <b>nn</b><br>ite that the text f<br>will begin in the | ollowing the<br>next colum  | e column<br>in.   |
|           |                  |                 |          |              | <u>T</u> ext<br>Separa<br>pages    | Wrapping<br>ate text around o<br>, such as captior    | bjects on w<br>text from b  | eb<br>oody text.  |
|           |                  |                 | S        | ection B     | reaks                              |                                                       |                             |                   |
|           |                  |                 | +        |              | <u>N</u> ext<br>Insert<br>sectio   | Page<br>a section break<br>n on the next pa           | and start the<br>ge.        | e new             |
|           |                  |                 |          |              | C <u>o</u> nti<br>Insert<br>sectio | nuous<br>a section break<br>n on the same p           | and start the<br>age.       | e new             |
|           |                  |                 |          | = <u>2</u> = | <u>Even</u><br>Insert<br>sectio    | Page<br>a section break<br>n on the next ev           | and start the<br>en-number  | e new<br>ed page. |
|           |                  |                 |          | <u>1</u>     | O <u>d</u> d F<br>Insert<br>sectio | <b>'age</b><br>a section break<br>n on the next od    | and start the<br>ld-numbere | e new<br>d page.  |

**5.** The section break will now be inserted. Double-click in the footer area of the second page:

| 8      | <del>ن</del> ه ( | ۰ و           | Activity 6-2 - Word                                                                                                    |           | ۲ | -       | o x     |   |
|--------|------------------|---------------|----------------------------------------------------------------------------------------------------|-----------|---|---------|---------|---|
| File   | Home             | Insert Design | gn Layout References Mailings Review View 🖓 Tell me what you want to do                                                                                                    |           |   | Sign in | A Share |   |
| Margin | os Orientation   | Size Columns  | Tenster inder Sector<br>Determiner Sector<br>Physical and Sector Sector Sect |           |   |         |         | ~ |
|        |                  |               | performing a skills inventory to conducting the interview; discuss orientation; and cover some issues that arise after the hiring (such as diversity issues, compensation, and discipline). If                                                                                                    |           |   |         |         |   |
|        |                  |               | Learning Objectives ¶                                                                                                    |           |   |         |         |   |
|        |                  |               | At the completion of this workshop, you will be expected to know and understand:                                                                                                    |           |   |         |         |   |
|        |                  |               | <ul> <li>The latest trends in the human resource field and the changing role of the human resource professional.</li> </ul>                                                                                                    |           |   |         |         |   |
|        |                  |               | <ul> <li>How-to-write-job-specifications and identify core competencies.</li> </ul>                                                                                                    |           |   |         |         |   |
|        |                  |               | <ul> <li>Methods-of-finding, selecting, and keeping the best-people using behavioral description.</li> </ul>                                                                                                    |           |   |         |         |   |
|        |                  |               | interviewing-techniques.¶                                                                                                    |           |   |         |         |   |
|        |                  |               | <ul> <li>How-to-get-employees-off-to-a-good-start.</li> </ul>                                                                                                    |           |   |         |         |   |
|        |                  |               | <ul> <li>         → How-to-deal-with-compensation and benefits.         ¶     </li> </ul>                                                                                                    |           |   |         |         |   |
|        |                  |               | <ul> <li>How-to-maintain-healthy-employee-relations.</li> </ul>                                                                                                    |           |   |         |         |   |
|        |                  |               | <ul> <li>         → How-to-make-performance-appraisals-a-cooperative-process.         ¶     </li> </ul>                                                                                                    |           |   |         |         |   |
|        |                  |               | Page Break                                                                                                    |           |   |         |         |   |
|        |                  |               |                                                                                                    |           |   |         |         |   |
|        |                  |               |                                                                                                    |           |   |         |         |   |
|        |                  |               |                                                                                                    |           |   |         |         |   |
|        |                  |               |                                                                                                    |           |   |         |         |   |
|        |                  |               |                                                                                                    |           |   |         |         |   |
|        |                  |               |                                                                                                    |           |   |         |         |   |
|        |                  |               |                                                                                                    |           |   |         |         |   |
|        |                  |               |                                                                                                    |           |   |         |         |   |
|        |                  |               |                                                                                                    |           |   |         |         |   |
|        |                  |               | "                                                                                                    |           |   |         |         |   |
|        |                  |               |                                                                                                    |           |   |         |         |   |
| Page 2 | of 9 1159 w      | ords DR 10    |                                                                                                    | 10 10 116 | - | -       | + 109%  |   |

6. The Header & Footer Tools – Design tab will become active. Deselect "Link to Previous:"

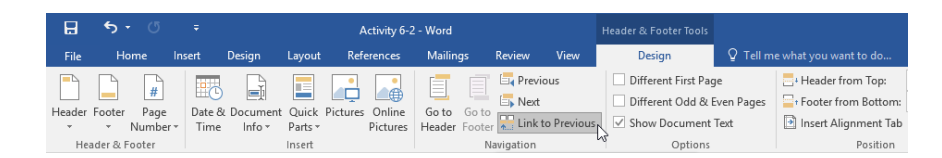

7. This will break the link between sections. Now, click Header & Footer Tools – Design  $\rightarrow$  Page Number  $\rightarrow$  Format Page Numbers:

|          | <del>ب</del> ج | - U         | ÷                       |                                      |                  | Activity 6-2    | 2 - Word    |                                      |            | Header & Footer Tools |                  |                                  |
|----------|----------------|-------------|-------------------------|--------------------------------------|------------------|-----------------|-------------|--------------------------------------|------------|-----------------------|------------------|----------------------------------|
| File     | Ho             | ome         | Insert                  | Design                               | Layout           | References      | Mailings    | Review                               | View       | Design                |                  |                                  |
| Header   | Footer         | #<br>Page   | Date                    | & Documen                            | Quick            | Pictures Online | Go to Go t  | Previ                                | ous        | Different First Pag   | je<br>Even Pages | Header from Top:                 |
| •<br>Hea | ader & F       | Numbe       | r • Tim                 | e Info⊤                              | Parts ▼<br>▶ ert | Pictures        | Header Foot | <sub>er</sub> 🏪 Link t<br>Navigation | o Previous | Show Document         | Text             | Insert Alignment Tab<br>Position |
|          |                | B<br>B<br>B | ottom of F<br>age Margi | <sup>0</sup> age<br>ns               | •                |                 |             |                                      |            |                       |                  |                                  |
|          |                | 🖻 🖸         | urrent Pos              | ition                                | •                |                 |             |                                      |            |                       |                  |                                  |
|          |                | En Er       | ormat Pag               | <mark>e Numbers</mark><br>ge Numbers | 6                |                 |             |                                      |            |                       |                  |                                  |

**8.** The Page Number Format dialog box will open. Click the "Start at" radio button and ensure that "1" is displayed in the increment box beside it. This will tell Microsoft Word to re-start numbering at this section. Click OK:

| Page Number Format                                                    | ? ×              |
|-----------------------------------------------------------------------|------------------|
| Number <u>f</u> ormat: 1, 2, 3,                                       | ~                |
| Include chapter <u>n</u> umber                                        |                  |
| Chapter starts with style:                                            | Heading 1 $\sim$ |
| Use separator:                                                        | - (hyphen) 🖂     |
| Examples:                                                             | 1-1, 1-A         |
| Page numbering<br><u>C</u> ontinue from previous<br>Start <u>a</u> t: | section          |
| ОК                                                                    | Cancel           |

9. Your changes will be applied to the footer:

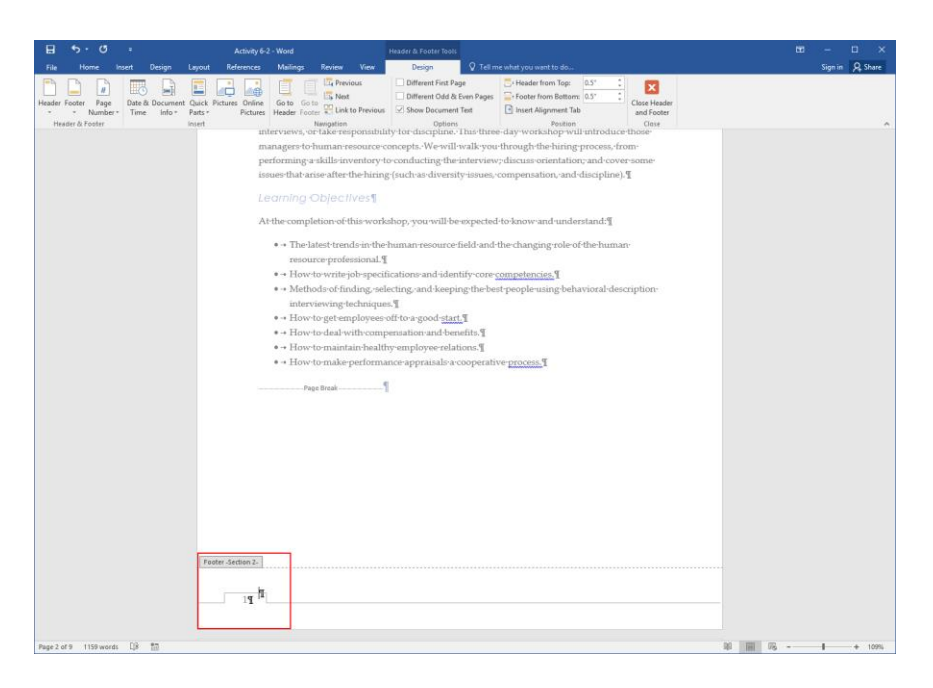

**10.** Click the Previous button on the Header and Footer Tools – Design tab.

| ₿      | <del>ب</del> ک | Q                |        |          |                  | Activity 6-2                | 2 - Word        |                 |          |            |                     |                    |                                                                       |        |
|--------|----------------|------------------|--------|----------|------------------|-----------------------------|-----------------|-----------------|----------|------------|---------------------|--------------------|-----------------------------------------------------------------------|--------|
| File   | Ho             | me l             | nsert  | Design   | Layout           | References                  | Mailin          | gs              | Review   | View       | Design              |                    |                                                                       |        |
|        |                | #                |        |          |                  |                             |                 |                 | Previ    | ous        | Different First Pag | je                 | + Header from Top:                                                    | 0.5" 🗘 |
| Header | Footer         | Page<br>Number • | Date 8 | Document | Quick<br>Parts * | Pictures Online<br>Pictures | Go to<br>Header | Go to<br>Footer | Link f   | o Previous | Show Document       | iven Pages<br>Text | <ul> <li>Footer from Bottom:</li> <li>Insert Alignment Tab</li> </ul> | 0.5" 📮 |
| He     | ader & Fo      | ooter            |        |          | Insert           |                             |                 | Na              | vigation |            | Options             |                    | Position                                                              |        |

This will take you to the footer for the first page and place your cursor in that area.

**11.** Click Header & Footer Tools – Design  $\rightarrow$  Page Number  $\rightarrow$  Remove Page Numbers:

| B      | <del>ن</del> ځ | ত     | ÷                  |            |                  | Activity 6-2                | 2 - Word |            |           |             | Header & Footer | Tools           |                       |
|--------|----------------|-------|--------------------|------------|------------------|-----------------------------|----------|------------|-----------|-------------|-----------------|-----------------|-----------------------|
| File   | Ho             | ome   | Insert             | Design     | Layout           | References                  | Mailing  | <u>a</u> s | Review    | View        | Design          | ♀ Tell r        |                       |
| P      | P              |       |                    |            |                  |                             |          |            | 📑 Prev    | vious       | Different Fi    | rst Page        | Header from Top:      |
|        |                | #     |                    |            |                  |                             |          |            | 📑 Nex     | t           | Different O     | dd & Even Pages | Footer from Bottom    |
| Header | Footer         | Numbe | e Date<br>er▼ Time | e lnfo ≖   | Quick<br>Parts ≠ | Pictures Online<br>Pictures | Header   | Footer     | Link      | to Previous | Show Docu       | ment Text       | 🖻 Insert Alignment Ta |
| Hea    | ader & F       | E I   | op of Page         |            | ▶ ert            |                             |          | Ni         | avigation |             | Op              | itions          | Position              |
|        |                | B     | ottom of P         | age        | •                |                             |          |            |           |             |                 |                 |                       |
|        |                | E P   | age Margir         | 15         | •                |                             |          |            |           |             |                 |                 |                       |
|        |                |       | urrent Posi        | ition      | •                |                             |          |            |           |             |                 |                 |                       |
|        |                | E E   | ormat Page         | e Numbers  |                  |                             |          |            |           |             |                 |                 |                       |
|        |                | 🖹 🖹   | emove Pag          | je Numbers | 6                |                             |          |            |           |             |                 |                 |                       |

**12.** The footer will be removed from the table of contents page only. Close header and footer view:

| 표 하· 이 +                                                                                                    | Activity 6-2 - Word Header & Footer Taols                                                                                                    |     | – 🗆 🗙                      |
|----------------------------------------------------------------------------------------------------|----------------------------------------------------------------------------------------------------|-----|----------------------------|
| Elle Horse lorent Design Lo<br>Falle Horse Lorent Design Lo<br>Header Fouter Egge<br>Header Fouter Egge<br>Header & Poster<br>Header & Roster<br>Header & Ro | Accept 62 Weig     Design     Design     Design     Design       Voltage     Maining     Roles     Year     Design     Design     Design       Weight     Maining     Roles     Year     Design     Design     Design     Design       Weight     Relation     Relation     Relation     Relation     Relation     Relation       Weight     Relation     Relation     Relation     Relation     Relation     Relation       Sension     Three-Skills/Intreedong |     | - O X<br>Sprin (A)Star<br> |
| Page 1 of 9 1159 words []8 10                                                                                                    | × 10                                                                                                    | 况 - | + 1025                     |

**13.** Click Home  $\rightarrow$  Show/Hide to hide formatting marks:

| H     | <b>5</b> -0 | ) <del>-</del> |                                 |          |                                           |                                                                                                    |                         |      |          | Activity           | 6-2 - Word           |
|-------|-------------|----------------|---------------------------------|----------|-------------------------------------------|----------------------------------------------------------------------------------------------------|-------------------------|------|----------|--------------------|----------------------|
| File  | Home        | Insert         | Design                          | Layout   | References                                | Mailings                                                                                                    | Review                  | View | ♀ Tell n | ne what you v      | vant to do           |
| Paste | Cut         | Pa<br>binter B | latino Linoty<br>I <u>U</u> – a | - 11 - 7 | A <sup>*</sup> A <sup>*</sup> Aa - Aa - A | <ul> <li></li> <li></li> <li><!--</th--><th>≣ - *⊊ -  <br/>≡ ≡   \$≣</th><th></th><th>2↓ ¶<br/></th><th>AaBbCcI<br/>¶Normal</th><th>AaBbCcI<br/>1 No Spac</th></li></ul> | ≣ - *⊊ -  <br>≡ ≡   \$≣ |      | 2↓ ¶<br> | AaBbCcI<br>¶Normal | AaBbCcI<br>1 No Spac |
| Ť     | Clipboard   | Gi .           |                                 | Font     |                                           | Es.                                                                                                    | Paragra                 | ph   | rs.      |                    |                      |

**14.** Finally, scroll up to the top of page 1. Right-click the table of contents and click Update Field:

|   | H    | <del>ن</del> .                     | C         |          |                             |                                         |                           |                                                |                                                                             |                                                                   |                                                                     |                                           | Activ                                                                                       | ity 6-2 - Word                                          |                    |                    |                              |                  |                   |                      |                     | -                                         |              | ×   |
|---|------|------------------------------------|-----------|----------|-----------------------------|-----------------------------------------|---------------------------|------------------------------------------------|-----------------------------------------------------------------------------|-------------------------------------------------------------------|---------------------------------------------------------------------|-------------------------------------------|---------------------------------------------------------------------------------------------|---------------------------------------------------------|--------------------|--------------------|------------------------------|------------------|-------------------|----------------------|---------------------|-------------------------------------------|--------------|-----|
|   |      | Hom                                | e k       |          |                             |                                         |                           |                                                |                                                                             |                                                                   |                                                                     |                                           |                                                                                             |                                                         |                    |                    |                              |                  |                   |                      |                     |                                           | ∕A, Sh       | are |
| P | aste | X Cut<br>Copy<br>Forma<br>Jipboard | t Painter | Pal<br>B | itino Linot<br>I <u>U</u> ≁ | v 11 v<br>abi x, x <sup>3</sup><br>Font | A* A* A<br>  <u>A</u> ∗ 2 | a -   &<br>( - ▲ -                             | •                                                                           | = - N;; -<br>= =  <br>Paras                                       |                                                                     | 2↓   ¶<br>≷•⊞•                            | AaBbC<br>1 Norm                                                                             | cI AaBbCcl                                              | AaBb(<br>Heading 1 | AaBbC<br>Heading 2 | AaBbC<br>Heading 3<br>Styles | Aat              | AaBbC<br>Subtitle | AaBbCcL<br>Subtle Em | AaBbCcL<br>Emphasis | P Find<br>Bc Repla<br>C Select<br>Editing | *<br>ce<br>* | ~   |
|   |      |                                    |           |          |                             |                                         |                           | To<br>Sess<br>Sess<br>II<br>Co<br>Sess<br>Sess | sion One:<br>sion Two:<br>he Basics<br>ase Study<br>sion Three<br>sion Four | Course<br>: Definit<br>of HR<br>y: Expan<br>e: Skills<br>: Foreca | f C (<br>Overvi<br>ng Hum<br>Manage<br>nsion St<br>Invento<br>sting | onto<br>ewj<br>an Resou<br>ment<br>affing | Patatin<br>B 7<br>B 7<br>B 2<br>B 2<br>B 2<br>B 2<br>B 2<br>B 2<br>B 2<br>B 2<br>B 2<br>B 2 | b Linot • 11<br>U 2 • • • • • • • • • • • • • • • • • • |                    | Styles             |                              | 2<br>2<br>3<br>6 |                   |                      |                     |                                           |              |     |

**15.** When prompted, choose "Update page numbers only" and click OK:

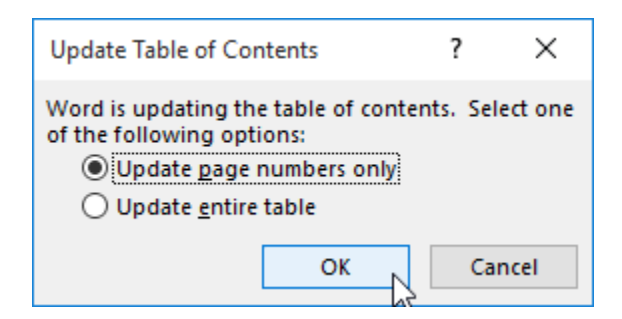

**16.** The page numbers will now be properly displayed:

## Table of Contents

| Session One: Course Overview          | 1 |
|---------------------------------------|---|
|                                       |   |
| Session Two: Defining Human Resources | 2 |
|                                       |   |
| The Basics of HR Management           | 2 |
|                                       |   |
| Case Study: Expansion Staffing        | 3 |
|                                       |   |
| Session Three: Skills Inventory       | 5 |
|                                       |   |
| Session Four: Forecasting             | 6 |
|                                       |   |

**17.** Save your document as Activity 6-2 Complete. Close Microsoft Word 2016 to complete this activity.

# **TOPIC C: Insert Columns**

Columns are another way to control the flow of text in your document. This is particularly useful for documents like newsletters and brochures. You can let Word set up the columns automatically, or you can customize their appearance.

#### Topic Objectives

In this topic, you will learn:

- How to format text as columns
- How to set column options

### **TEXT COLUMNS**

To create columns, select the text that you want to format. Then, click Layout  $\rightarrow$  Columns and choose how many columns you want to create:

| For     Hore:     Interd     Deepsile     Under spacing       Margins:     Directions     Size       Margins:     Directions     Size       Margins:     Size     Size       Margins:     Size     Size       Margins:     Size     Size       Margins:     Size     Size       Margins:     Size     <                                                                                                    | ⊟       | <b>5</b> • ₫ | Ŧ                    |                               | ZoomFoods - Word                                                                                                    | Œ | -       | o x     |
|----------------------------------------------------------------------------------------------------|---------|--------------|----------------------|-------------------------------|----------------------------------------------------------------------------------------------------|---|---------|---------|
| Wergins Orientation   First First Fir                                                                                                    | File    | Home         | Insert               | Design Layout                 | References Mailings Review View 🛛 Tell me what you want to do                                                                                                    |   | Sign in | A Share |
| Image: Two       Zoomfloods-Business Plan         Image: Two       Business Plan         Image: Two       Company Description         Product list       Product list         Image: Two       Stop gram single-serve product         Image: Two       Stop gram single-serve product                                                                                                    | Margins | Orientation  | Size Colur<br>Page S | H Breaks -                    | Indext     Spacing       * Electric     1 for Below 0 pt       * Electric     1 for Below 0 pt       * Electric     1 for Below 0 pt       * Electric     1 for Below 0 pt       * Bigline     1 for Delectric       * Parsgraph     * |   |         | ^       |
| Left<br>Business Plan<br>Froduct List<br>Product List<br>Product L |         |              |                      | Two<br>Three                  | ZoomFoods – Business Plan                                                                                                    |   |         |         |
| Eget       Company Description         Image: More Columns       SOD gram single-serve product         •       S2D gram family product         •       S2D gram family product         •       S2D gram family product         •       S2D gram family product         •       S2D gram family product         •       S2D gram family product         •       S2D gram family product         •       S2D day meal package         •       Sale day meal package         •       Sale day meal package         •       In-home parties         •       Door-to-door consultants         Executive Summary       Here we will summarize the business plan.         Marketing and Sales Strategy       Image: Sale Strategy         Online       Online                                                                                                    |         |              |                      | Left                          | Business Plan                                                                                                    |   |         |         |
| SOD gram single-serve product     SOD gram family product     ZSO gram family product     SOD gram desser package     SOD gram desser package     Sorvice List     Onor-to-door consultants     Executive Summary     Here we will summarize the business plan.     Marketing and Sales Strategy     Online                                                                                                    |         |              |                      | Right<br>More <u>C</u> olumns | Company Description Product List                                                                                                    |   |         |         |
| Errivice List <ul> <li>Door-to-door consultants</li> <li>Executive Summary</li> <li>Here we will summarize the business plan.</li> </ul> <li>Marketing and Sales Strategy         <ul> <li>Online</li> </ul> </li>                                                                                                    |         |              |                      |                               | <ul> <li>500 gram single-serve product</li> <li>750 gram family product</li> <li>800 gram dessert packages</li> <li>Mix and Match package</li> <li>30-day meal package</li> </ul>                                                      |   |         |         |
| Here we will summarze the business plan.<br>Marketing and Sales Strategy                                                                                                    |         |              |                      |                               | Evecutive Summary                                                                                                    |   |         |         |
| Social                                                                                                    |         |              |                      |                               | Marketing and Sales Strategy<br>Online<br>Social<br>Media                                                                                                    |   |         |         |

The selected text will then be formatted according to the number and/or style of columns you have chosen:

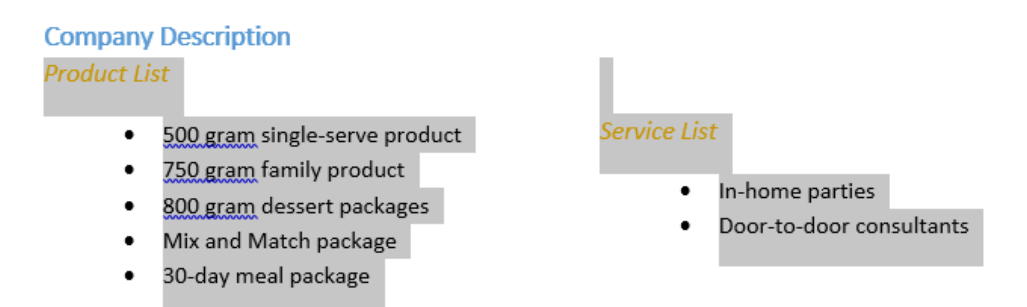

## **TEXT COLUMN OPTIONS**

If you don't like the preset column choices, click More Columns at the bottom of the Columns menu. The Columns dialog box will appear:

| Co          | lumn        | s         |                    |               |   |              | ?                | Х          |
|-------------|-------------|-----------|--------------------|---------------|---|--------------|------------------|------------|
| Pr          | esets       |           |                    |               |   |              |                  |            |
| 0           |             |           |                    |               |   |              |                  |            |
|             | <u>O</u> n  | e         | T <u>w</u> o       | <u>T</u> hree |   | <u>L</u> eft | <u>R</u> ig      | jht        |
| <u>N</u> ur | mber        | of colum  | ns: <mark>2</mark> | ÷ 2           |   | Line         | e <u>b</u> etwee | n <b>6</b> |
| W           | idth a      | nd spaci  | ng                 | -             |   | Previe       | w                | -          |
| <u>c</u>    | ol #:       | Width:    |                    | Spacing:      |   |              |                  |            |
|             | 1:          | 3"        | <b>÷</b>           | 0.5" ≑        | 0 |              |                  |            |
|             | 2:          | 3"        | *                  |               | 2 |              |                  | A          |
|             |             |           | *<br>*             | *             |   |              |                  | Y          |
|             | <u>E</u> qu | al columr | n width            | 4             |   |              |                  |            |
| Арр         | oly to:     | Selecte   | ed sectior         | ns 🗸 7        |   | Star         | rt new co        | lumn       |
|             |             |           |                    |               |   | OK           | Car              | ncel       |

At the top of the dialog, you can choose a **preset (1)** column configuration. (This can be a useful starting point, and includes the same list that is offered in the Columns menu on the Layout tab.) You can also **manually enter the desired number of columns** in the appropriate text box **(2)**.

The next section of the dialog box (3) lets you customize the width and spacing for each column. You can also tell Word to create columns of equal width (4) and/or to add a line between columns (5). All of your choices will be shown in the preview area (6). As a final note, you can use the **"Apply to" menu (7)** to choose what part of the document the columns will be applied to. Your options include particular sections, a selection of text, or the entire document.

Once you have finished setting your options, click OK to apply them.

# **ACTIVITY 6-3**

## **Inserting Columns**

In this activity, you will format text as columns.

1. Open Microsoft Word 2016 and open Activity 6-3:

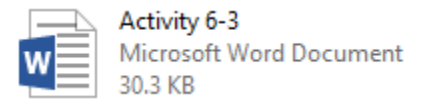

2. Scroll to the bottom of the third page. Select the text "Pros" and "Cons:"

| 🗄 ㅎ• ं ፣                                                                                                    |                                                                                                    |                                    |                     |                                                  |    |
|----------------------------------------------------------------------------------------------------|----------------------------------------------------------------------------------------------------|------------------------------------|---------------------|--------------------------------------------------|----|
| File Home Insert Design Layout Refere                                                                           | nces Mailings Review View 🛛 Tell me what you want to do                                                                                                    | l i                                |                     | Sign in 🔉 Shar                                   | e  |
| → Cut     Palatino Linot, • 111 • A* A*       → Copy     B       Pate     → Format Painter       Clubbard     5 | Aa / シード・ビー 短目 対「 AaBbCct AaBbCc AaBbC AoBbC AOBbC AOBbC ACt AaBbCct AaBbCct | AdbC AabbCcE<br>Subtitle Subtle Em | AaBbCcL<br>Emphasis | P Find ▼<br>ab<br>Replace<br>Select ▼<br>Folding |    |
| Ugenoni u rem                                                                                                   | <ul> <li>respen</li> <li>spen</li> </ul>                                                                                                    |                                    |                     | coung                                            |    |
|                                                                                                    | Discuss the prov and cons of being a human resource professional.<br>Pros<br>Cons <u>T</u>                                                                                                    |                                    |                     |                                                  |    |
|                                                                                                    |                                                                                                    |                                    |                     |                                                  |    |
|                                                                                                    | Case Study: Expansion Staffing                                                                                                    |                                    |                     |                                                  |    |
|                                                                                                    | Case Study<br>As the Director of Human Resources for KBH Video Stores in New York, Virginia Todd knew<br>that the had have work cut out for her. Company management was moving forward with a goal<br>of opening ten new stores in twelve months.                                                                                                    |                                    |                     |                                                  |    |
| Page 3 of 9 1159 words 108 10                                                                                   |                                                                                                    |                                    |                     | + 109                                            | 66 |

**3.** Now, click Layout  $\rightarrow$  Columns  $\rightarrow$  More Columns:

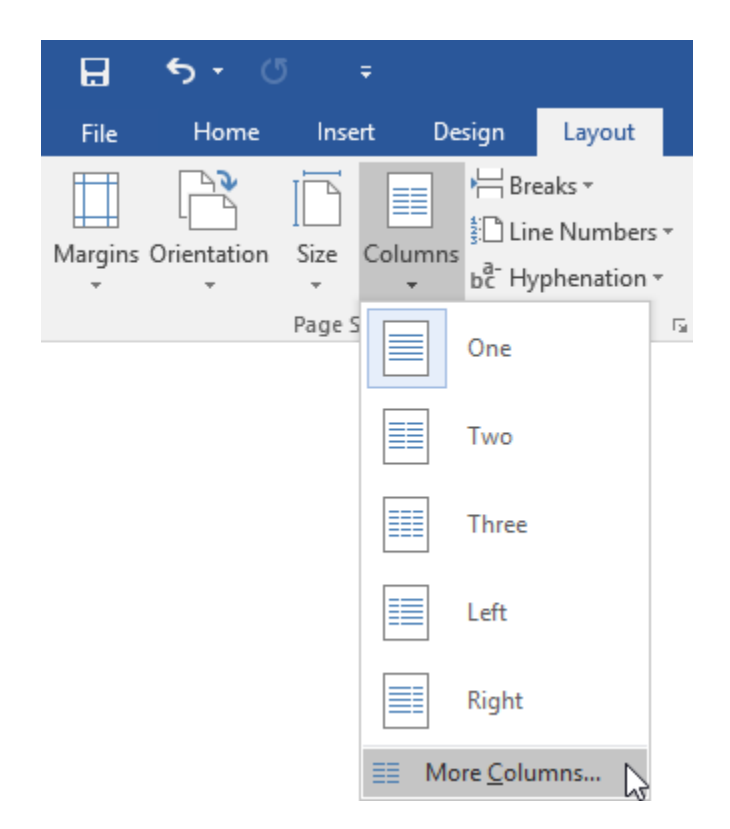

4. The Columns dialog will open. Select Two from the Presets section at the top:

| Columns                 |          | ?                | ×          |
|-------------------------|----------|------------------|------------|
| Presets                 | Left     | Righ             | I          |
| Number of columns:      | Preview  | between<br>/     |            |
| Apply to: Selected text | OK Start | new colu<br>Cano | umn<br>cel |

**5.** Check the "Line between" box:

| Columns                                                                                                  |                                                       |        |              | ? ×                    |
|----------------------------------------------------------------------------------------------------|-------------------------------------------------------|--------|--------------|------------------------|
| Presets                                                                                                  |                                                       |        |              |                        |
| <u>O</u> ne                                                                                              | T <u>w</u> o                                          | Three  | <u>L</u> eft | <u>R</u> ight          |
| Number of 0           Width and           Col #:         W           1:         3           2:         3 | columns: 2<br>I spacing<br>/idth:<br><br><br><br><br> |        | Previe       | e <u>b</u> etween<br>w |
| Equal •                                                                                                  | column width                                          |        |              |                        |
| Apply to:                                                                                                | Selected text                                         | $\sim$ | Star         | t new column           |
|                                                                                                    |                                                       |        | OK           | Cancel                 |

6. Ensure that the "Apply to" menu says "Selected text" and click OK:

| Columns                                                                                                    | ? ×        |
|----------------------------------------------------------------------------------------------------|------------|
| Presets                                                                                                    | Left Right |
| Number of columns:       2         Width and spacing         Col #:       Width:         Spacing:         1:       3*         2:       3*         2:       3*         4       4         4       4         4       4         4       4         4       4         5       5         6       4         1       5         1       4         1       4         1       4 | Preview    |
| Apply to: Selected text                                                                                                    | OK Cancel  |

The text will now be formatted as columns. Click after the word "Pros" and press Shift + 7. Enter three times to lengthen the line:

Discuss the pros and cons of being a human resource professional.

| Pros | Cons |
|------|------|
|      |      |
| 1    |      |
| /    |      |

Now, scroll to the sixth page of the document. Select the bulleted list and click Layout  $\rightarrow$ 8. Columns  $\rightarrow$  Left:

| E 5 · C = Activity 6-3 - Word                                                                                                    |        |      | -       | n ×     |
|----------------------------------------------------------------------------------------------------|--------|------|---------|---------|
| File Home Insert Design Layout References Mailings Review View 🖓 Tell me what you want to do                                                                                                    |        |      | Sign in | A Share |
| Image         Image         Image <th< td=""><td></td><td></td><td></td><td></td></th<> |        |      |         |         |
| Page S One Is Arrange                                                                                                    |        |      |         | ^       |
| Two                                                                                                    |        |      |         |         |
| There                                                                                                    |        |      |         |         |
| Session Three: Skills Inventory                                                                                                    |        |      |         |         |
| One of the buzz words out in the marketplace right now is emotional intelligence. In simple                                                                                                    |        |      |         |         |
| Right terms, that really means making the most of the knowledge, skills, and abilities of your                                                                                                    |        |      |         |         |
| employees.                                                                                                    |        |      |         |         |
| How? By doing a skills inventory, for starters. A skills inventory evaluates an employee's:                                                                                                    |        |      |         |         |
| Knowledge                                                                                                    |        |      |         |         |
| Skills                                                                                                    |        |      |         |         |
| Abilities                                                                                                    |        |      |         |         |
| Qualifications                                                                                                    |        |      |         |         |
| Interest                                                                                                    |        |      |         |         |
|                                                                                                    |        |      |         |         |
| Motivation to learn new skills                                                                                                    |        |      |         |         |
| Future plans (retirement, advancement)                                                                                                    |        |      |         |         |
| Attitude                                                                                                    |        |      |         |         |
|                                                                                                    |        |      |         |         |
|                                                                                                    |        |      |         |         |
|                                                                                                    |        |      |         |         |
|                                                                                                    |        |      |         |         |
|                                                                                                    |        |      |         |         |
|                                                                                                    |        |      |         |         |
|                                                                                                    |        |      |         |         |
|                                                                                                    |        |      |         |         |
| Page 6 of 9 15 of 1159 words 🛛 🕼 🛅                                                                                                    | 90 III | - 50 |         | + 109%  |

9. The formatting will now be applied:

How? By doing a skills inventory, for starters. A skills inventory evaluates an employee's:

- Knowledge
- Interests

Skills

- Motivation to learn new skills .

- Abilities
- Future plans (retirement, advancement) •

•

- Qualifications
- Attitude •
- Save your document as Activity 6-3 Complete. Close Microsoft Word 2016 to complete 10. this activity.

# TOPIC D: Link Text Boxes to Control Text Flow

If you're creating a story type of document (such as a newsletter), you can create multiple text boxes and link them. This way, when there is too much text for one text box, it will overflow into the other box. In this lesson, you will learn how to use linked text boxes.

#### **Topic Objectives**

In this topic, you will learn:

- How to link text boxes
- How to insert text from a file

## LINKED TEXT BOXES

To link text boxes, click the first box. (Notice how in this example, there is currently too much text in the first text box to be displayed.) Then, click Drawing Tools – Format  $\rightarrow$  Create Link:

| 8 5 . 0 :                               | Drawing Tools Using Microsoft Office 2016 - Wand                                                                                                    | 00 – 0 ×                                                                                                    |
|-----------------------------------------|----------------------------------------------------------------------------------------------------|----------------------------------------------------------------------------------------------------|
| File Home Inset Design                  | Layout References Mailings Review View Format 🖉 Tell me what you want to do                                                                                                    | Sign in A Share                                                                                                    |
| E C C C C C C C C C C C C C C C C C C C | All and and and and and and and and and and                                                                                                    | Image: Beilder Beilder         2.17*         1           Image: Width:         4.68*         1           Star         15         A |
|                                         | Constants Constants Const |                                                                                                    |

Now, click a second, empty text box:

| 85.0 -              | Drawing Team Using Microsoft Office 2016 - Ward                                                                                                    |                                |                     | *    |
|---------------------|----------------------------------------------------------------------------------------------------|--------------------------------|---------------------|------|
| Tay Hore and Darger | Vertex       Vertex       Vertex | S<br>Height<br>S<br>Width<br>S | 2.17"<br>4.68"<br># | Sher |

Now the boxes will be linked. Notice how the text flows from one box to the next:

| 日 ち・さ :                                 |                                                                                                    | Drawing Tools Using Microsoft C                                                                                                    | ffice 2016 - Word                                                                   |                                                                                   |               | œ –       | o x           |
|-----------------------------------------|----------------------------------------------------------------------------------------------------|----------------------------------------------------------------------------------------------------|-------------------------------------------------------------------------------------|-----------------------------------------------------------------------------------|---------------|-----------|---------------|
| File Home Insert Design                 | Layout References Mailings Review View                                                                                                    | Format Q Tell me what you want to do                                                                                                    |                                                                                     |                                                                                   |               | Sign      | in A Share    |
| C L L D C C C C C C C C C C C C C C C C | Abc Abc Abc Abc Abc Abc                                                                                                    | Abc v Z Shape Outline v A A                                                                                                    | A Test Outline -<br>Test Align C<br>Direction - Test -                              | Treate<br>Link Position Wrap Bring Send Selec<br>" Text - Forward - Backward - Pa | Ction Align * | Height 1. | 96" 0<br>1" 0 |
|                                         | Themes and styles help:<br>you click Design and cho<br>and SmartArt graphics of<br>When you apply styles<br>theme. Save time in No<br>you need them. To cham | eep your document coordinated. When<br>see a new Theme, the pictures, charts,<br>ange to match your new theme.<br>our headings change to match the new<br>d with new buttons that show up where<br>se the way a picture fits in your |                                                                                     |                                                                                   |               |           |               |
|                                         | document, click it and a                                                                                                    | uuton for layout options appears next to                                                                                                    | it. When you work on a table, click whe<br>a row or a column, and then click the pl | re you want to add                                                                |               |           |               |

(If there is still too much text for the second box, you will be able to continue linking to additional text boxes.)

To break the link, select the first linked box and click the Break Link command on the Drawing Tools – Format tab:

|                                                                                                    |                                        | Drawing Tools Using Microsoft Office 2016 - Word |     |
|----------------------------------------------------------------------------------------------------|----------------------------------------|--------------------------------------------------|-----|
| File Home Insert Design                                                                                                    | Layout References Mailings Review View | Format 👰 Tell me what you want to do             |     |
| III、↓ ↓ ↓ ↓ III Charles * Constraints and the second second se | Abc Abc Abc Abc Abc Abc                | Acc                                              | eak |
| Insert Shapes                                                                                                    | Shape Styles                           | Ta WordArt Styles Ta Text                        | 43  |

Following this action, all text will now be moved back to the original text box (or back one box in the chain, if multiple text boxes are linked).

## **INSERTING TEXT FROM A FILE**

Although you can copy and paste text between programs, you may occasionally find it easier to insert the text directly from the file.

To do this, place your cursor at the location in your current Word document where you want the inserted text to go. (You can choose any place in the document, including a text box.) Then, click Insert  $\rightarrow$  Object  $\rightarrow$  Text from File:

| E            | 5.0   |                      |            |                          |                     |                                                                                                    |                                                                                                    | Draw                                                                                                    | ing Tools                                                                                         |                                                                                                    | Using M                                                                                          | ficrosoft Of                                        | fice 2016 - W | ord                                          |                 |                          |                                   |                                          |      |                       | œ | - | a x     |
|--------------|-------|----------------------|------------|--------------------------|---------------------|----------------------------------------------------------------------------------------------------|----------------------------------------------------------------------------------------------------|----------------------------------------------------------------------------------------------------|---------------------------------------------------------------------------------------------------|----------------------------------------------------------------------------------------------------|--------------------------------------------------------------------------------------------------|-----------------------------------------------------|---------------|----------------------------------------------|-----------------|--------------------------|-----------------------------------|------------------------------------------|------|-----------------------|---|---|---------|
| Fi           |       | Inset                | Design     |                          |                     |                                                                                                    |                                                                                                    |                                                                                                    |                                                                                                   |                                                                                                    |                                                                                                  |                                                     |               |                                              |                 |                          |                                   |                                          |      |                       |   |   | A Share |
| Covi<br>Page | Fages | Table<br>*<br>Tables | Pictures 0 | Mine Shapes Sm<br>itures | artArt Char<br>Ions | Screenshot                                                                                                 | 🚔 Store<br>🎝 My Ar                                                                                         | Mid-ins - Wikip<br>Add-ins                                                                                            | 7 Cellin<br>Video<br>Medi                                                                         | Hyperlei                                                                                                | k Bookmark<br>Links                                                                              | Cross-<br>reference                                 | Connerts      | Header Footer<br>Header at No<br>Header & No | Page<br>umber = | Test Quict<br>Box+ Parts | A A<br>WordArt Dr<br>City<br>Text | Signature Lin<br>Date & Time<br>Digect * | ne 7 | πΩ<br>Equation Symbol |   |   | ,       |
|              |       |                      |            |                          |                     | Themes an<br>you click D<br>and Smart.<br>When you<br>theme. Say<br>you need t<br>document,<br>it. When vi | nd styles I<br>lesign and<br>Art graph<br>apply sty<br>re time ir<br>them. To<br>, click it a<br>nu wnrk r | help keep yo<br>d choose an<br>ics change t<br>les, your he<br>Word with<br>change the<br>nd a button<br>on a table c | ur docum<br>ew Them<br>o match y<br>adings ch<br>new butt<br>way a pict<br>for layou<br>ick where | ent coord<br>a, the pict<br>our new 1<br>unge to m<br>ons that s<br>ure fits in<br>options :<br>vnu wan | dinated. V<br>tures, cha<br>theme.<br>hatch the<br>how up v<br>i your<br>appears n<br>t to add a | When<br>ints,<br>new<br>where<br>next to c<br>a row |               | 1                                            | )               | 0                        |                                   |                                          |      | 2                     |   |   |         |

When the Insert File dialog appears, browse to your file, select it, and click Insert. (You may need to select your file type from the menu in the bottom right-hand corner of the dialog box.) Here, we will insert text from a plain text document:

| 🛯 Insert File                                                                                                    |                                       |                                                 |         |                | ×    |
|----------------------------------------------------------------------------------------------------|---------------------------------------|-------------------------------------------------|---------|----------------|------|
| $\leftarrow$ $\rightarrow$ $\checkmark$ $\uparrow$ $\blacksquare$ $\rightarrow$ This PC $\rightarrow$                                                                                                    | Desktop >                             |                                                 | √ Ö     | Search Desktop | Q    |
| Organize 🔻 New folder                                                                                                    |                                       |                                                 |         |                | . ?  |
| <ul> <li>Quick access</li> <li>Desktop</li> <li>Downloads</li> <li>Documents</li> <li>Pictures</li> <li>Music</li> <li>Videos</li> <li>Nicrosoft Word</li> <li>OneDrive</li> <li>This PC</li> <li>Network</li> <li>Homegroup</li> </ul> | MOS5011_Word_2016_2_ExerciseFil<br>es | Keyboard Shortcuts<br>Text Document<br>93 bytes |         |                |      |
| Range:                                                                                                    | Range                                 |                                                 |         |                |      |
| File name: Ke                                                                                                    | yboard Shortcuts                      |                                                 | ~       | All Files      | ~    |
|                                                                                                    |                                       |                                                 | Tools 👻 | Insert 🔽 Car   | ncel |

The text from the file will then be inserted and the original file formatting should mostly be intact (which in this case is no formatting at all). You can now format and edit the text as you normally would in Word:

| H       | 5                                   | G                    | -            |                           |                       |             |               |     |                                                                                  |                                                               |                                                                                         |                                                                                       | Drawing                                                                                   | Tools                                                                                               |                                                                                                    | Using Micros                                                                                     | at Office 2016                   | - Word                                  |                                          |                                  |                      |                        |                    |                   |                         |                          | 10 | -                                            | •     | × |
|---------|-------------------------------------|----------------------|--------------|---------------------------|-----------------------|-------------|---------------|-----|----------------------------------------------------------------------------------|---------------------------------------------------------------|-----------------------------------------------------------------------------------------|---------------------------------------------------------------------------------------|-------------------------------------------------------------------------------------------|----------------------------------------------------------------------------------------------------|----------------------------------------------------------------------------------------------------|--------------------------------------------------------------------------------------------------|----------------------------------|-----------------------------------------|------------------------------------------|----------------------------------|----------------------|------------------------|--------------------|-------------------|-------------------------|--------------------------|----|----------------------------------------------|-------|---|
|         | н                                   | ime 🚺                |              |                           |                       |             |               |     |                                                                                  |                                                               |                                                                                         |                                                                                       |                                                                                           |                                                                                                    |                                                                                                    |                                                                                                  |                                  |                                         |                                          |                                  |                      |                        |                    |                   |                         |                          |    |                                              | A She | æ |
| Taste - | X Cut<br>Filt Cop<br>Fan<br>Capbear | y<br>nat Painte<br>d | Co<br>8<br>5 | urier New<br>T <u>U</u> · | = 12<br>sim H,<br>For | = K<br>x' ( | A Aa<br>8 - 2 | • 4 |                                                                                  | (E +                                                          | Start   3<br>≡   3≡<br>Paragrap                                                         | 88 88  <br>-   스테<br>4                                                                | 21 ¶<br>•⊞ •<br>∩                                                                         | AaBbCcd<br>1 Norms                                                                                  | AaBbCcl                                                                                                    | AaBbo                                                                                            | C AaBbCcD<br>Heading 2           | АаВ<br>тітіе                            | AaBbCcD<br>Subtitle                      | Aa8bCcDi<br>Subtle Em.<br>Styles | Ao8bCcDi<br>Emphasis | Aa8bCcDc<br>Intense E. | AaBbCcDe<br>Strong | Aa8bCcDv<br>Quote | AaBbCcDi<br>Intense Q., | AABBCCDC<br>Subtle Ref., | C  | P Find +<br>Replace<br>D Select +<br>Editing |       |   |
|         |                                     |                      |              |                           |                       |             |               |     | Themes<br>you clic<br>and Sm<br>When y<br>theme,<br>you nee<br>docume<br>it. Whe | s and<br>k Des<br>artAr<br>rou ap<br>Save<br>ed the<br>ent, d | styles i<br>ign ani<br>t graph<br>poply sty<br>time ir<br>em. To<br>lick it a<br>work i | help ke<br>d choos<br>chaos cha<br>kes, yo<br>o kond<br>change<br>nd a bi<br>o n a ta | ep your<br>le a new<br>nge to r<br>ur head<br>with ne<br>the wa<br>utton fo<br>hle. click | documer<br>v Theme,<br>match vo<br>ings chan<br>ew buttor<br>iy a pictur<br>r layout c<br>k where v | nt coordin<br>the pictur<br>ur new the<br>age to mat<br>is that sho<br>re fits in yo<br>options approve want h | ated. Whe<br>es, charts,<br>erne.<br>ch the new<br>w up wher<br>our<br>pears next<br>n add a row | ko<br>Keyb<br>New<br>Bold<br>New | oard Sh<br>Documen<br>Format<br>Page: C | ortcuts<br>t: Ctrl<br>ting: C<br>trl + E | + N<br>ttrl + E<br>inter         | 3                    |                        |                    | 0                 |                         |                          |    |                                              |       |   |

# ACTIVITY 6-4 Linking Text Boxes

In this activity, you will use your training document to create a brochure.

1. Open Microsoft Word 2016 and open Activity 6-4A:

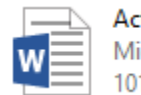

Activity 6-4A Microsoft Word Document 101 KB **2.** Ensure that you are viewing the second page of the document. Click to place your cursor in the text box on the left-hand side:

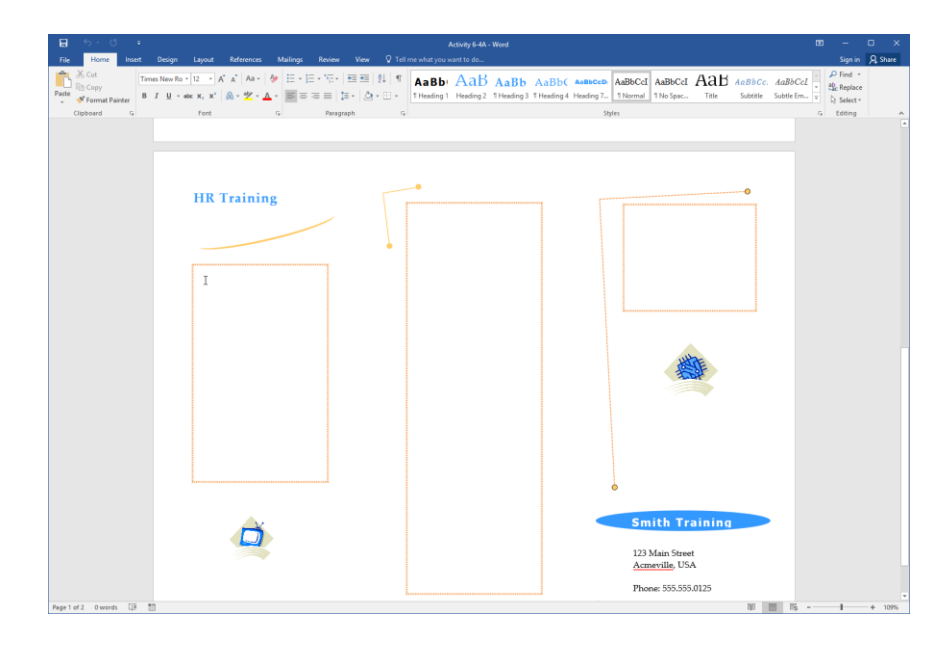

**3.** Now, let's insert our Course Overview and Course Objectives from the handout. We've already saved it as a separate file, so click Insert  $\rightarrow$  Object  $\rightarrow$  Text from File:

| 8               |               |               |        |          |                        |               |       |                 |         |           |           |                 |           |          |                     |          |        |         |                  |               |                  |              |               |                  |          |             |    |
|-----------------|---------------|---------------|--------|----------|------------------------|---------------|-------|-----------------|---------|-----------|-----------|-----------------|-----------|----------|---------------------|----------|--------|---------|------------------|---------------|------------------|--------------|---------------|------------------|----------|-------------|----|
| File            |               | me            | Insert |          |                        |               |       |                 |         |           |           |                 |           |          |                     |          |        |         |                  |               |                  |              |               |                  |          | A, shi      | re |
| ÷               |               | 日.            |        |          | <b>1</b>               | 2 7           | di.   | <b>0</b> +      | 🚔 Store |           | W         |                 |           | P        | <b>-b</b>           | ţ,       |        |         |                  | <b>A</b>      |                  | A            | A             | Signature Line - | π        | Ω           |    |
| Cover<br>Page - | Blank<br>Page | Page<br>Break | Table  | Pictures | Online Sha<br>Pictures | pes SmartArt  | Chart | Screenshot<br>* | 🎝 My A  | Add-ins × | Wikipedia | Online<br>Video | Hyperlink | Bookmark | Cross-<br>reference | Comment  | Header | Footer  | Page<br>Number • | Text<br>Box * | Quick<br>Parts - | WordArt<br>- | Drop<br>Сар - | Object *         | Equation | Symbol<br>- |    |
|                 | Pages         |               | Tables |          |                        | Illustrations |       |                 |         | Add-ins   |           | Media           |           | Links    |                     | Comments | Hea    | der & F | aater            |               |                  |              | Text          | Object           | Sym      | bols        | ~  |
|                 |               |               |        |          |                        |               |       |                 |         |           |           |                 |           |          |                     |          |        |         |                  |               |                  |              |               | Text from File   | N        |             |    |

**4.** Use the Insert File dialog to browse to your Exercise Files folder. Locate the Activity 6-4B file. Select it and click Insert:

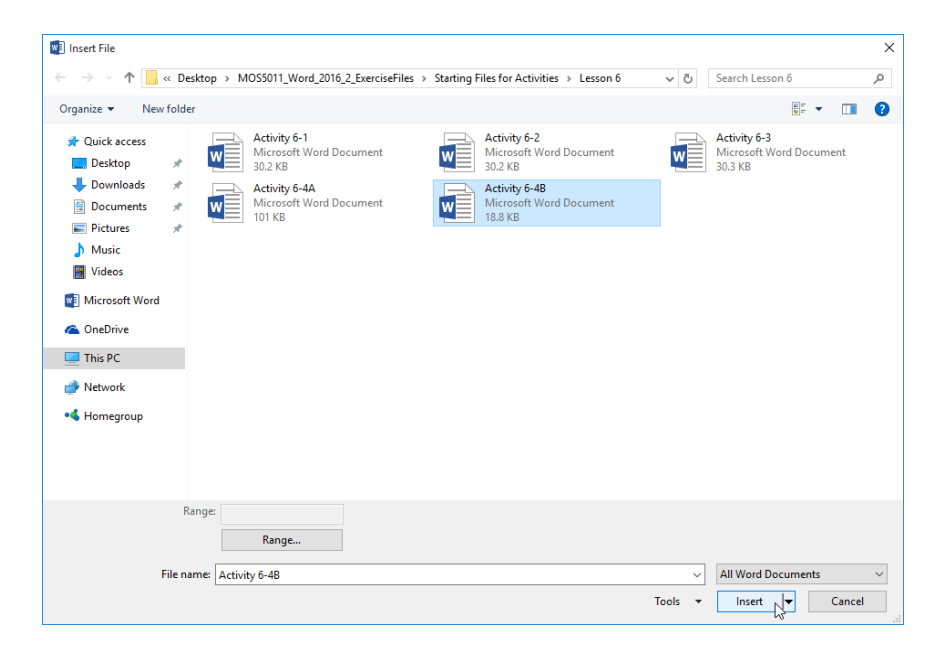

5. The text will be inserted. However, you can see that there is too much text for this text box. To resolve this, let's link it to the second box. With the first text box still selected, click Drawing Tools – Format → Create Link:

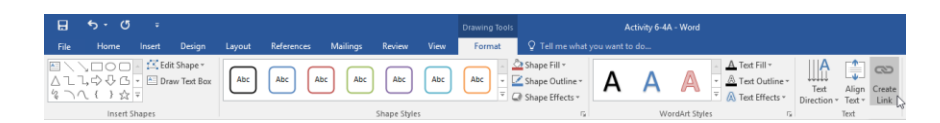

6. Your cursor will turn into a pouring icon. Click the second text box:

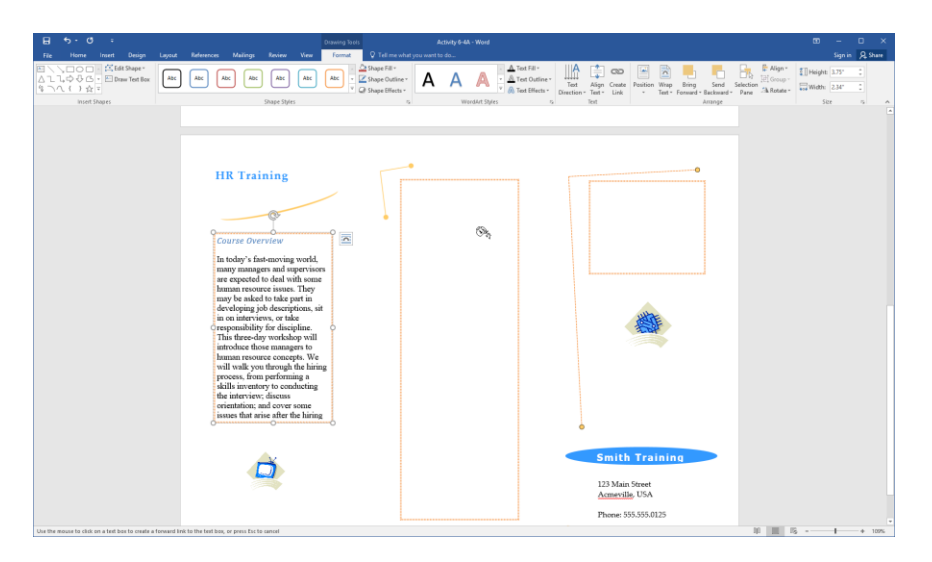

7. The overflow text will be inserted:

| 8 5.0 :                                                                       |                                                                                                    |                                                                                                    |                                                                |
|-------------------------------------------------------------------------------|----------------------------------------------------------------------------------------------------|----------------------------------------------------------------------------------------------------|----------------------------------------------------------------|
| File Home Insert Design Layout                                                | References Mailings Review View Format Q Tell me                                                                                                    | e what you want to do                                                                                                    | Sign in 🙊 Share                                                |
| はしていた。<br>本に<br>ないたいたいでは<br>本に<br>たまた<br>Shape・<br>Draw Tet Box<br>Not Shapes | ABC         ABC         ABC <th>ter* A A A A A A A A A A A A A A A A A A A</th> <th>91 * [] Height 6.72* :<br/>http://www.width: 2.34* :<br/>Size rs</th> | ter* A A A A A A A A A A A A A A A A A A A                                                                                                    | 91 * [] Height 6.72* :<br>http://www.width: 2.34* :<br>Size rs |
| August Sound D B                                                              | <section-header><section-header><section-header><section-header><section-header><section-header><section-header></section-header></section-header></section-header></section-header></section-header></section-header></section-header>                                                                                                    | A final diversity succession of the succession of the success | 16 + - + 100                                                   |

**8.** Clearly we still have some adjusting to do. Click the first text box and resize it lengthwise so that there is room for the entire Course Overview section:

## **HR Training**

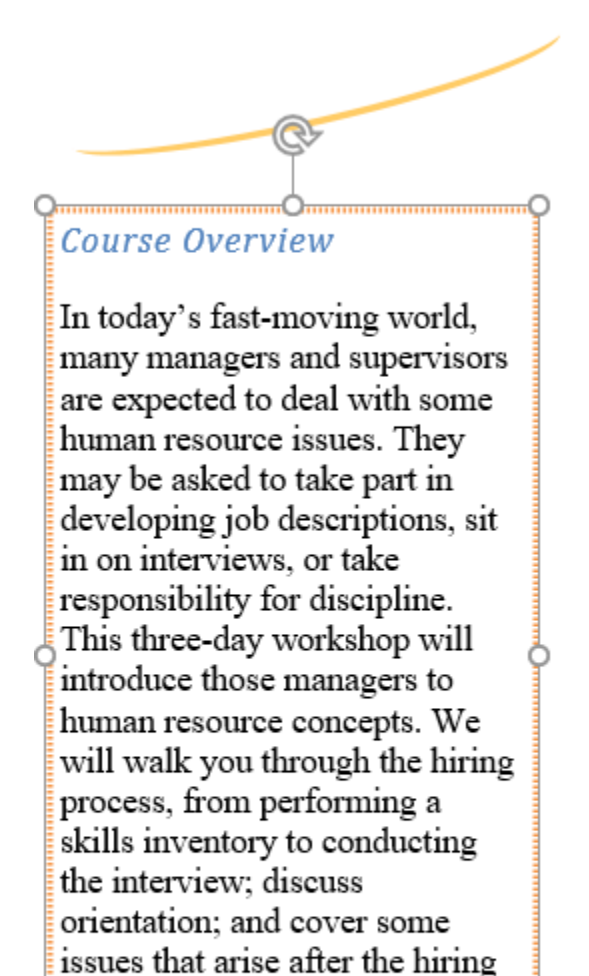

(such as diversity issues,

compensation, and discipline).

.....

262 of 385

**9.** Finally, select the bullets in the second text box. Apply the Times New Roman font so that this text matches the rest of the document:

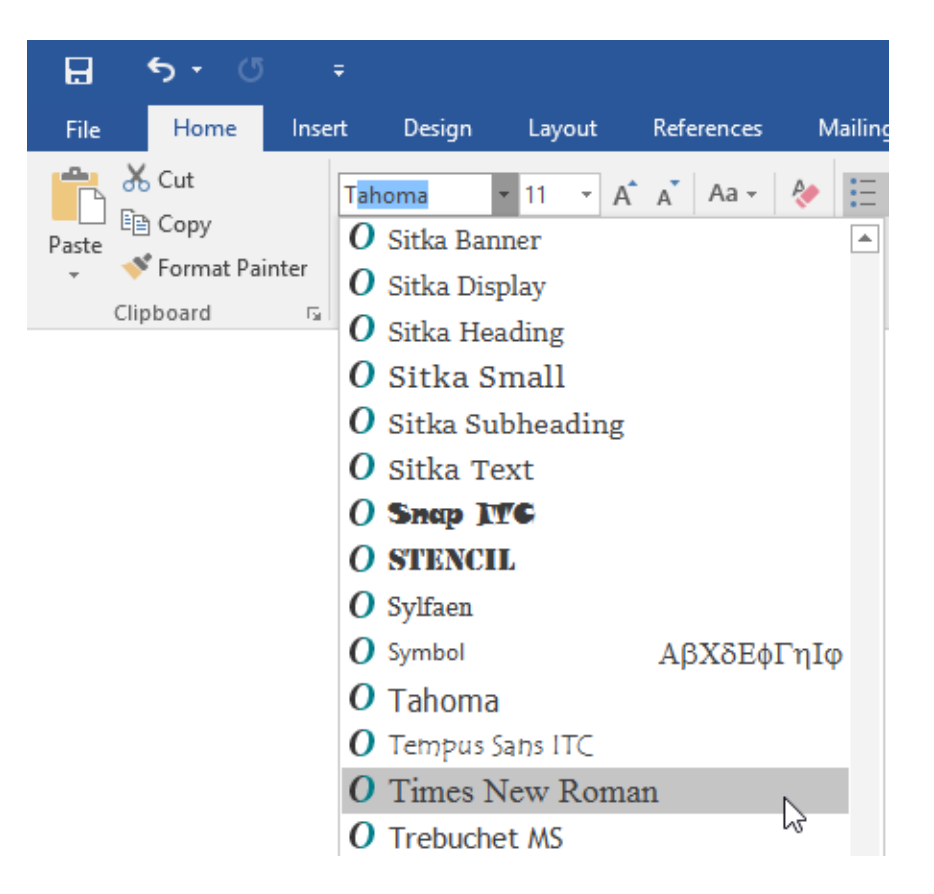

**10.** Resize this text box to fit the text:

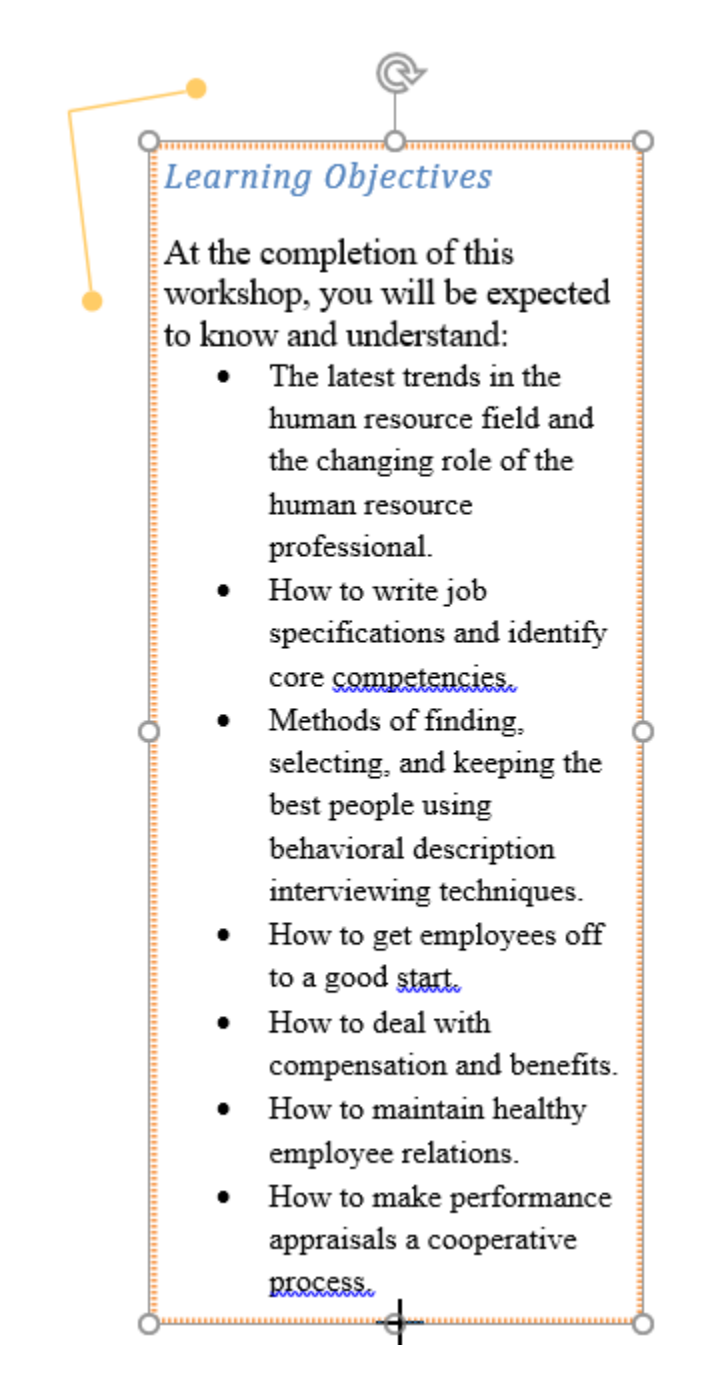

**11.** We can leave the third text box blank as an image will be added there later. Save your document as Activity 6-4 Complete. Close Microsoft Word 2016 to complete this activity.

# Summary

In this lesson, you learned different ways to control text flow in a document. We explored the different options in the "Line and Page Breaks" tab of the Paragraph dialog. We also learned how to use section breaks, columns, and text boxes to lay text out in different ways. You should now feel comfortable controlling text flow using a variety of tools in all types of documents.

### **REVIEW QUESTIONS**

- 1. How do you open the Paragraph dialog box?
- 2. What is the command sequence to format a selected block of text into three columns?
- 3. Name two types of section breaks available in Microsoft Word.
- 4. What is the command sequence to insert text from a file?
- 5. Which tab contains commands to create and break text box links?

# LESSON 7: USING TEMPLATES

# **Lesson Objectives**

In this lesson you will learn how to:

- Create a document using a template
- Create and manage templates

# TOPIC A: Create a Document Using a Template

Microsoft Word provides hundreds of pre-designed documents called **templates**, such as letters, brochures, and reports. You can take these documents, add your own information, and have a completed file within minutes. In this topic, we will learn all about this useful tool.

#### **Topic Objectives**

In this topic, you will learn:

- About templates in Word
- How to create a document from a template
- Where templates are stored on your computer and how to view them

#### **TEMPLATES IN WORD**

A **template** is a document that contains preformatted styles, graphics, objects, and/or sample text. Its purpose is to provide a method of laying out content to save you time and help you keep your documents consistent. Templates can be used with styles and themes to provide even more customization options.

Microsoft Word templates are saved as .**dotx files**. This way, they can be re-used without overwriting the template contents. You can also save templates with macros using the **.dotm** extension.

#### **Types of Templates**

There are two main types of templates that Microsoft Word uses. The templates that we will be interacting with are called **document templates**, which focus on the formatting and layout of a particular file. Microsoft Word also uses a template called Normal.dotm to remember settings like your default font size, program options, and more.

#### **Content Controls**

Many templates feature **content controls**, which are placeholders that include important document information for you (or make it easy to do so). For example, this date placeholder allows us to easily choose what date to display:

| E <u>5 · 0</u> =                                                                                                    | Letter - Word                                                                                                    | ∞ – □ ×                                                                                                    |
|----------------------------------------------------------------------------------------------------|----------------------------------------------------------------------------------------------------|----------------------------------------------------------------------------------------------------|
| File         Home         Insert         Design         Layout         References         Mail <sup>1</sup> / <sub>2</sub> Cut <sup>1</sup> / <sub>2</sub> Cut | Review         Vev         Q = Eff new what you want to do           II = [II + [II + [II + II]] = [II + [II + [II + [II + II + II + II | Sign in     ♀     Share       bC     1. AaBbi     ♀     ♀       illet     1 List Nu     ♀     ♀       is     Editing     ∧ |
|                                                                                                    | Acme Widgets<br>Breet Address, City, ST ZP Code)<br>[Filephone] [fmat]                                                                  |                                                                                                    |

#### **CREATING A DOCUMENT FROM A TEMPLATE**

To create a document from a template, click File  $\rightarrow$  New:

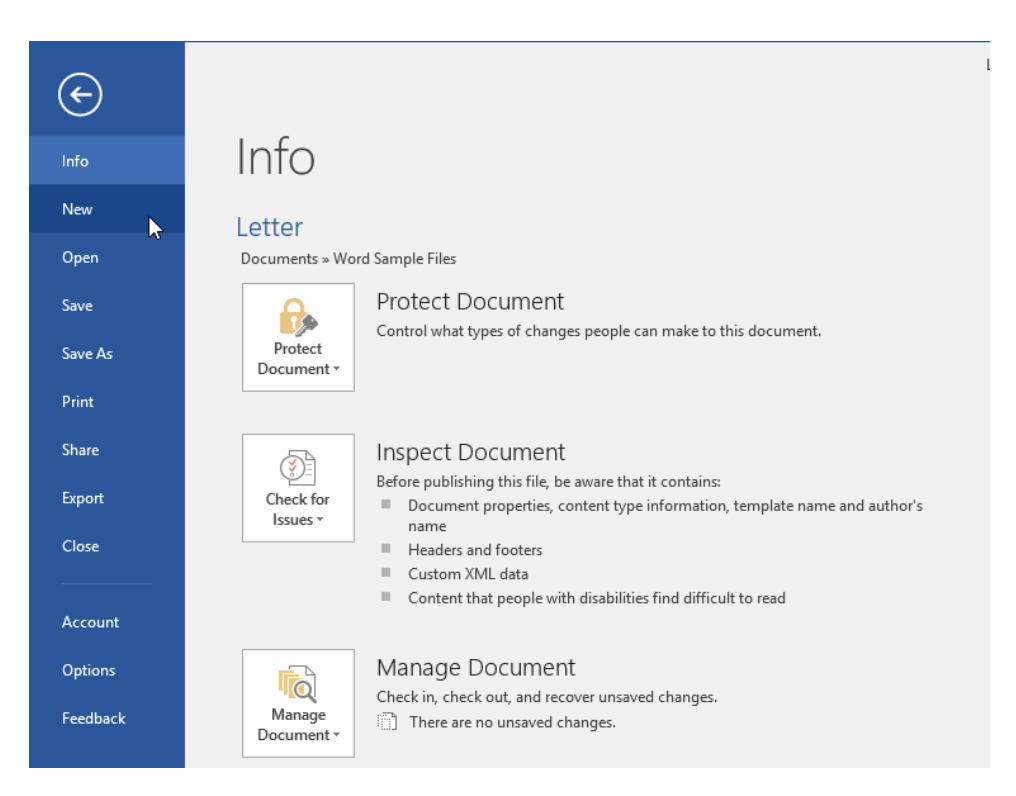

With the New category displayed, you will see a **list of templates (1)** in the middle pane. There is also a **search box (2)** with **suggested search links (3)** at the top of the window:

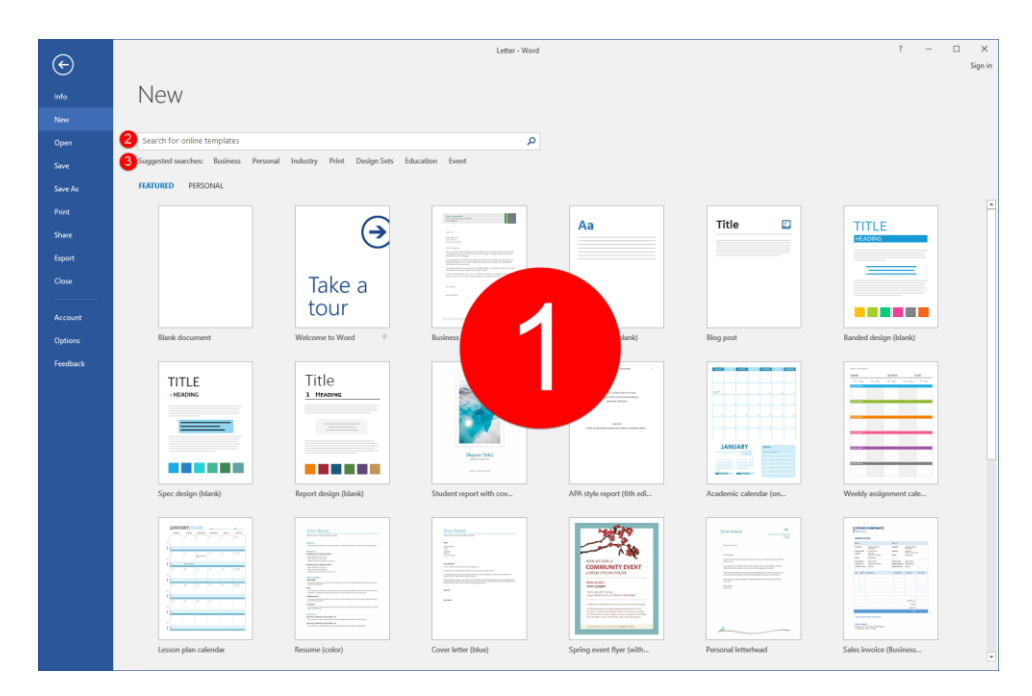

(Note that Internet access is recommended for the best results.)

If you see a template that you like, move your mouse over it and click the pin icon to keep it at the top of the templates displayed in the New category:

| ¢        |                                  |                                                                                                    | Letter - Word                                                                                                    |                                                                                                    |                       | 7 —                                                                                                    | □ X<br>Sign in |
|----------|----------------------------------|----------------------------------------------------------------------------------------------------|----------------------------------------------------------------------------------------------------|----------------------------------------------------------------------------------------------------|-----------------------|----------------------------------------------------------------------------------------------------|----------------|
| info     | New                              |                                                                                                    |                                                                                                    |                                                                                                    |                       |                                                                                                    |                |
| New      | 140.00                           |                                                                                                    |                                                                                                    |                                                                                                    |                       |                                                                                                    |                |
| Open     | Search for online templates      |                                                                                                    | م                                                                                                    |                                                                                                    |                       |                                                                                                    |                |
| Save     | Suggested searches: Business Per | rsonal Industry Print Design Sets E                                                                                                    | ducation Event                                                                                                    |                                                                                                    |                       |                                                                                                    |                |
| Save As  | FEATURED PERSONAL                |                                                                                                    |                                                                                                    |                                                                                                    |                       |                                                                                                    |                |
| Print    |                                  |                                                                                                    |                                                                                                    |                                                                                                    |                       |                                                                                                    |                |
| Share    |                                  | (A)                                                                                                    | The second second                                                                                                    | Aa                                                                                                    | Title 🖸               | TITLE                                                                                                    |                |
| Errord   |                                  | Ċ                                                                                                    | Electronic and a second and a second and as second and a second and a second and a second and a second and a second and a second and a second and a second and a second and a second and a second and a second and a second and a second and a second and a second and a second and a                  |                                                                                                    |                       | HEADING                                                                                                    |                |
| Close    |                                  | Talva a                                                                                                    | a definition of the other sectors of the set of the set of the set<br>of the sector of the set of the sector of the set of the set of the set<br>of the sector of the set of the set of the set of the set of the set of the<br>the sector of the set of the set of the set of the set of the set of the<br>the sector of the set of the set of the set of the set of the set of the<br>the sector of the set of the set of the set of the set of the set of the<br>the sector of the set of the set of the set of the set of the set of the set of the<br>the sector of the set of the set of the set of the set of the set of the set of the<br>set of the set of the set of |                                                                                                    |                       |                                                                                                    |                |
|          |                                  | Таке а                                                                                                    |                                                                                                    |                                                                                                    |                       |                                                                                                    |                |
| Account  |                                  | tour                                                                                                    |                                                                                                    |                                                                                                    |                       |                                                                                                    |                |
| Options  | Blank document                   | Welcome to Word =                                                                                                    | Business letter (Sales Str                                                                                                    | Single spaced (blank)                                                                                                    | Blog post             | Banded design (blank)                                                                                                    |                |
| Feedback |                                  |                                                                                                    |                                                                                                    |                                                                                                    |                       |                                                                                                    |                |
|          | TITLE                            | Title                                                                                                    | 200                                                                                                    | Prince PALINCIAN                                                                                                    |                       |                                                                                                    |                |
|          |                                  |                                                                                                    |                                                                                                    | And American States                                                                                                    |                       |                                                                                                    |                |
|          |                                  |                                                                                                    |                                                                                                    | San Sa<br>San Sa paralaguan an sugar sugar subst                                                                                                    |                       |                                                                                                    |                |
|          |                                  |                                                                                                    | Pageore Table                                                                                                    |                                                                                                    | JANUARY               |                                                                                                    |                |
|          |                                  |                                                                                                    |                                                                                                    |                                                                                                    |                       |                                                                                                    |                |
|          | Spec design (blank)              | Report design (blank)                                                                                                    | Student report with cov 🔸                                                                                                    | APA style report (6th edi                                                                                                    | Academic calendar (on | Weekly assignment cale                                                                                                    |                |
|          | JANUARY TEAU                     |                                                                                                    | (Yan Rame)                                                                                                    | New July                                                                                                    | (ter fired)           | Internet construction                                                                                                    |                |
|          |                                  |                                                                                                    | Maria Cara Cara Cara Cara Cara Cara Cara                                                                                                    |                                                                                                    |                       |                                                                                                    |                |
|          |                                  |                                                                                                    |                                                                                                    | COMMUNITY EVENT                                                                                                    |                       | A DE LE COLUMNICA DE LE COLUMNICA DE LE COLUMICA DE LE COLUMICA DE LE COLUMICA DE LE COLUMICA  |                |
|          |                                  | The second second secon |                                                                                                    | Anna 6,000<br>sector 2,000<br>Tradicional anna 100<br>Tradicional anna 100<br>Tradic | 1                     |                                                                                                    |                |
|          |                                  |                                                                                                    |                                                                                                    | 4. A special constraint of the special constraint of the<br>special constraints of the special constraints. A set<br>and the special constraints of the special constraints of the<br>special constraints of the special constraints of the<br>special constraints. Special constraints of the<br>special constraints of the special constraints.                                                                                                    |                       | and the second second s |                |
|          |                                  |                                                                                                    |                                                                                                    |                                                                                                    |                       |                                                                                                    |                |
|          | Lesson plan calendar             | Nesume (color)                                                                                                    | Cover letter (blue)                                                                                                    | Spring event flyer (with                                                                                                    | Personal letterhead   | Sales invoice (Business                                                                                                    |                |

You can always click this icon again to unpin it.

To create a document from any template, click its thumbnail. With any template except "Blank document," you will then see additional information about the template:

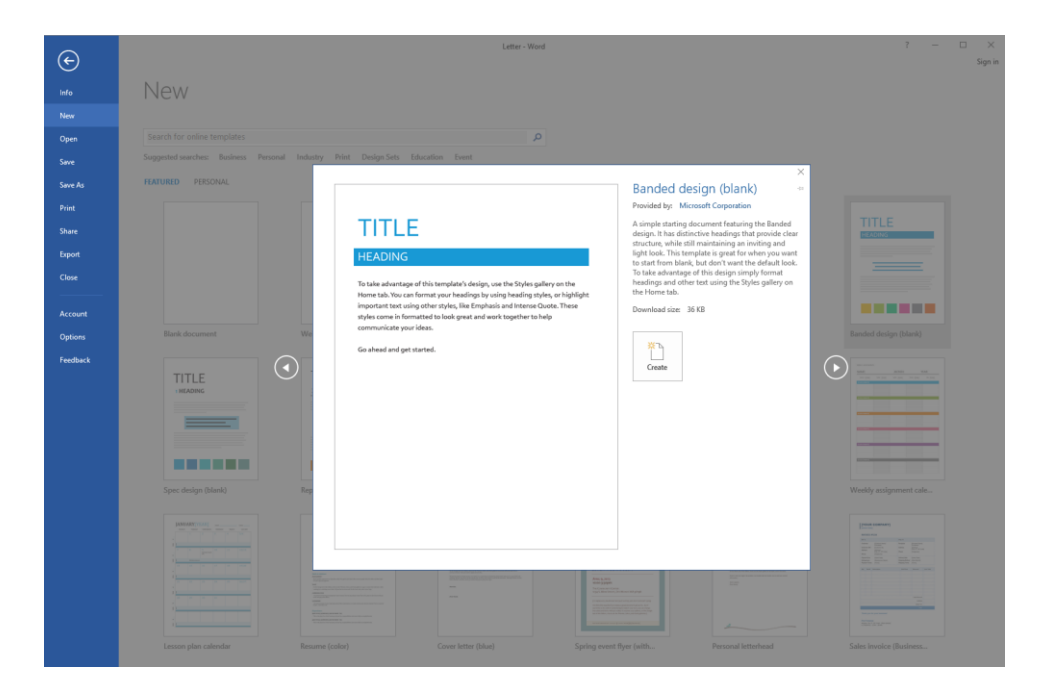

You can click the left or right arrows to preview different templates, or click Create to download the template and open it as a Word document, ready for editing. This is the option we have chosen for this example:

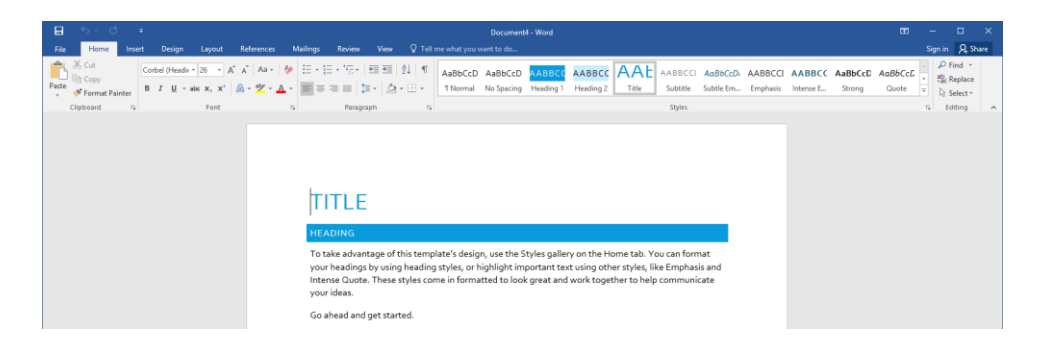

## **VIEWING PERSONAL TEMPLATES**

To view templates that you have saved to your computer, click the Personal link in the New category of Backstage view:

| ¢       |                                 |                                       |                       |
|---------|---------------------------------|---------------------------------------|-----------------------|
| Info    | New                             |                                       |                       |
| New     |                                 |                                       |                       |
| Open    | Search for online templates     |                                       | J                     |
| Save    | Suggested searches: Business Pe | ersonal Industry Print Design-Sets Ec | lucation Event        |
| Save As | FEATURED PERSONAL               |                                       |                       |
| Print   |                                 |                                       |                       |
| Share   |                                 | $\rightarrow$                         |                       |
| Export  |                                 |                                       |                       |
| Close   |                                 | Take a                                |                       |
| Account |                                 | tour                                  |                       |
| Options | Blank document                  | Welcome to Word 🛛 🔻                   | Banded design (blank) |

Templates stored in your user account will now be displayed. Click the desired file to create a new document from it:

| ¢       |                                                                                  |
|---------|----------------------------------------------------------------------------------|
| Info    | New                                                                              |
| New     |                                                                                  |
| Open    | Search for online templates                                                      |
| Save    | Suggested searches: Business Personal Industry Print Design Sets Education Event |
| Save As | FEATURED PERSONAL                                                                |
| Print   |                                                                                  |
| Share   |                                                                                  |
| Export  |                                                                                  |
| Close   |                                                                                  |
|         |                                                                                  |
| Account |                                                                                  |
| Options | ZoomFoods +                                                                      |

### **TEMPLATE STORAGE LOCATIONS**

Your personal templates are typically saved in C:\Users\<Your User Name>\Documents\Custom Office Templates. Templates that are included with Microsoft Word, or that have been downloaded locally, are saved in C:\Users\<Your User Name>\AppData\Roaming\Microsoft\ Templates.

# **ACTIVITY 7-1**

## **Creating a Document Using a Template**

In this activity, you will set up a scorecard using a template. Internet access is required for this exercise.

- **1.** To begin, open Microsoft Word 2016.
- 2. On the Start screen, click the Open Other Documents link to switch to Backstage view:

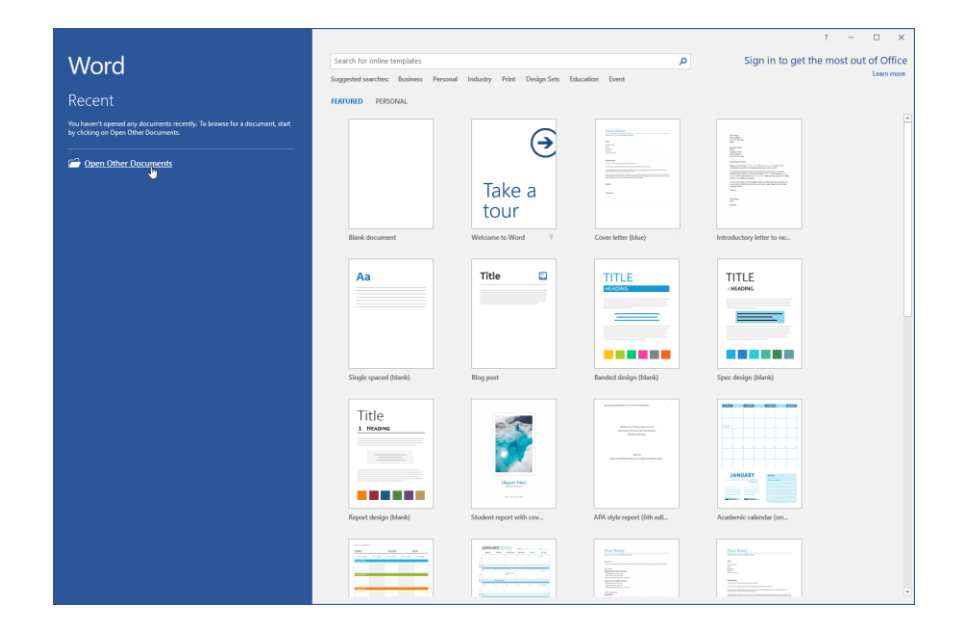

**3.** Click the New category:

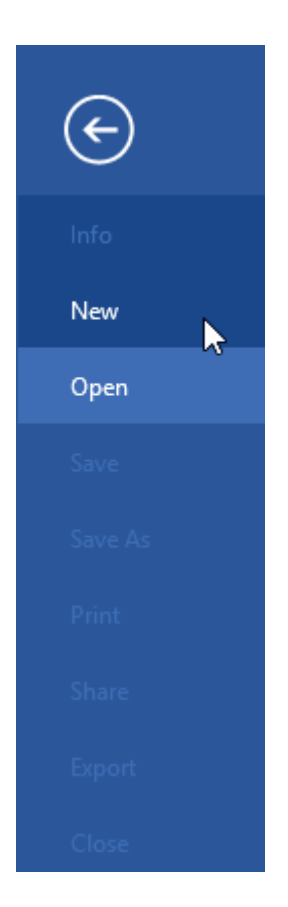

**4.** In the search field, type "football scorecard." Click the magnifying glass to perform the search:

| ¢        |                                    |                                | Word                                                                                                    |                                                                                                    |                          | ? –                                                                                                    | □ ×<br>Sign in |
|----------|------------------------------------|--------------------------------|----------------------------------------------------------------------------------------------------|----------------------------------------------------------------------------------------------------|--------------------------|----------------------------------------------------------------------------------------------------|----------------|
| into     | New                                |                                |                                                                                                    |                                                                                                    |                          |                                                                                                    |                |
| New      |                                    |                                |                                                                                                    |                                                                                                    |                          |                                                                                                    |                |
| Open     | football scorecard                 |                                | 2                                                                                                    | 1                                                                                                    |                          |                                                                                                    |                |
| Save     | Suggested searches: Business Perso | nal Industry Print Design Sets | Education Event                                                                                                    | 5                                                                                                    |                          |                                                                                                    |                |
| Save As  | FEATURED PERSONAL                  |                                |                                                                                                    |                                                                                                    |                          |                                                                                                    |                |
| Print    |                                    |                                |                                                                                                    |                                                                                                    |                          |                                                                                                    | -              |
| Share    |                                    | $( \rightarrow )$              | Proc Name                                                                                                    | 200 m                                                                                                    | Aa                       | Title 🖸                                                                                                    |                |
| Export   |                                    | $\smile$                       | Direction of the second second | File No.<br>Frankrike<br>Robert Hanner<br>Robert Hanner Hanner Hanner Hanner Hanner                                                                                                    |                          |                                                                                                    |                |
| Close    |                                    | Tako a                         | -                                                                                                    | Alter de construiter de la construiter de la con |                          |                                                                                                    |                |
|          |                                    | tour                           |                                                                                                    | 2 <sup>m</sup>                                                                                                    |                          |                                                                                                    |                |
| Account  |                                    | tour                           |                                                                                                    |                                                                                                    |                          |                                                                                                    |                |
| Options  | Blank document                     | Welcome to Word T              | Cover letter (blue)                                                                                                    | Introductory letter to ne                                                                                                    | Single spaced (blank)    | Blog post                                                                                                    |                |
| Feedback | Exceed design (March               | Spec design (Mark)             | Title 1 Hoons Freed design (Merk)                                                                                                    | Figure 4                                                                                                    | AM syle report (6h edl.  | Academic cateroid (on.                                                                                                    |                |
|          | Weekly salignment cate             | Lesson plan calendar           | Resume (color)                                                                                                    | Caver letter (blue)                                                                                                    | Spring event flyer (with | errent de la constanti de la constanti de la c | v              |

5. One result should appear. Click its thumbnail to select it:

|          | Word                        | ? -       | - 🗆 X   |
|----------|-----------------------------|-----------|---------|
| E        |                             |           | Sign in |
| _        | New                         |           |         |
| info     | New                         |           |         |
| New      |                             |           |         |
| Open     | G Home football scorecard   |           |         |
| Save     |                             | Category  |         |
| Save As  |                             | Any Year  | 1       |
| Date:    | Millio Balani               | Basic     | 1       |
|          |                             | Football  | 1       |
| Share    |                             | Form      | 1       |
| Export   |                             | Games     |         |
| Close    |                             | Industry  | 1       |
|          | Football pool sorrecard 📐 🕈 | Landscape | 1       |
| Account  |                             | Lists     | 1       |
|          |                             | Logs      | 1       |
| Options  |                             | Personal  | 1       |
| Feedback |                             | Sourts    |         |
|          |                             | apara     |         |
|          |                             |           |         |
|          |                             |           |         |
|          |                             |           |         |
|          |                             |           |         |
|          |                             |           |         |
|          |                             |           |         |
|          |                             |           |         |
|          |                             |           |         |
|          |                             |           |         |
|          |                             |           |         |
|          |                             |           |         |
|          |                             |           |         |
|          |                             |           |         |
|          |                             |           |         |
|          |                             |           |         |
|          |                             |           |         |

6. Click Create to confirm the process:

| e        |                       |    |   |   |   |        |        |      | Word |          |     |   |   |                                                                                                    | ?        | - | • | ×<br>Sign in |
|----------|-----------------------|----|---|---|---|--------|--------|------|------|----------|-----|---|---|----------------------------------------------------------------------------------------------------|----------|---|---|--------------|
| Info     | New                   |    |   |   |   |        |        |      |      |          |     |   |   |                                                                                                    |          |   |   |              |
| New      |                       |    |   |   |   |        |        |      |      |          |     |   |   |                                                                                                    |          |   |   |              |
| Open     |                       |    |   |   |   |        |        |      |      |          |     |   |   |                                                                                                    |          |   |   |              |
| Save     | _                     |    |   |   |   |        |        |      |      |          |     |   |   | Cate                                                                                                    | gory     |   |   |              |
| Save As  |                       |    |   |   |   |        |        |      |      |          |     |   |   | Football pool scorecard                                                                                                    | ×<br>-++ |   |   |              |
| Print    | and the second second |    |   |   |   |        |        |      |      |          |     |   |   | Provided by: Microsoft Corporation                                                                                                    |          |   |   |              |
| Share    | 1                     |    |   |   | 1 | FOOTBA | LL GAM | AM N | AME  | FINAL SC | ORE |   |   | Pick your favorite team with this template for a<br>football pool scorecard. It has a chart with team<br>names listed on the top and left side with the |          |   |   |              |
| cipori   | 2                     |    |   | 0 | 1 | 2      | 3      | 4    | 5    | 6        | 7   | 8 | 9 | scores above.                                                                                                    |          |   |   |              |
| Close    | Football pool scorece |    | 0 |   |   |        |        |      |      |          |     |   |   | Download size: 70 KB                                                                                                    |          |   |   |              |
| Account  |                       |    | 1 |   |   |        |        |      |      |          |     |   |   | *                                                                                                    |          |   |   |              |
| Options  |                       |    | 2 |   |   |        |        |      |      |          |     |   |   | Create                                                                                                    |          |   |   |              |
| Feedback |                       | ШX | 3 |   |   |        |        |      |      |          |     |   |   |                                                                                                    |          |   |   |              |
|          |                       | ΔA | 4 |   |   |        |        |      |      |          |     |   |   |                                                                                                    |          |   |   |              |
|          |                       | ΜM | 5 |   |   |        |        |      |      |          |     |   |   |                                                                                                    |          |   |   |              |
|          |                       | Ĩ  | 6 |   |   |        |        |      |      |          |     |   |   |                                                                                                    |          |   |   |              |
|          |                       |    | 7 |   |   |        |        |      |      |          |     |   |   |                                                                                                    |          |   |   |              |
|          |                       |    | 8 |   |   |        |        |      |      |          |     |   |   |                                                                                                    |          |   |   |              |
|          |                       |    | 0 |   |   |        |        |      |      |          |     |   |   |                                                                                                    |          |   |   |              |
|          |                       |    | 7 |   |   |        |        |      |      |          |     |   |   |                                                                                                    |          |   |   |              |
|          |                       |    |   |   |   |        |        |      |      |          |     |   |   |                                                                                                    |          |   |   |              |
|          |                       |    |   |   |   |        |        |      |      |          |     |   |   |                                                                                                    |          |   |   |              |
|          |                       |    |   |   |   |        |        |      |      |          |     |   |   |                                                                                                    |          |   |   |              |
|          |                       |    |   |   |   |        |        |      |      |          |     |   |   |                                                                                                    |          |   |   |              |
|          |                       |    |   |   |   |        |        |      |      |          |     |   |   |                                                                                                    |          |   |   |              |
|          |                       |    |   |   |   |        |        |      |      |          |     |   |   |                                                                                                    |          |   |   |              |

**7.** The template will download and open. Enter the name of your favorite football team on the left-hand side:

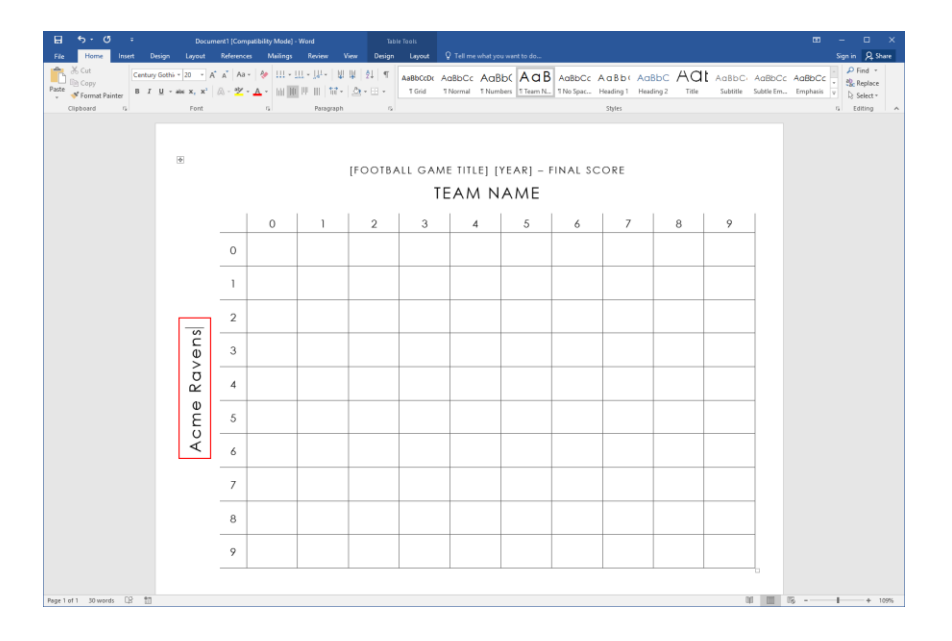

(You can use our sample team name, Acme Ravens, if you can't think of anything.)

**8.** Type in "Coolsville Cup" for the game title and "2020" for the year:

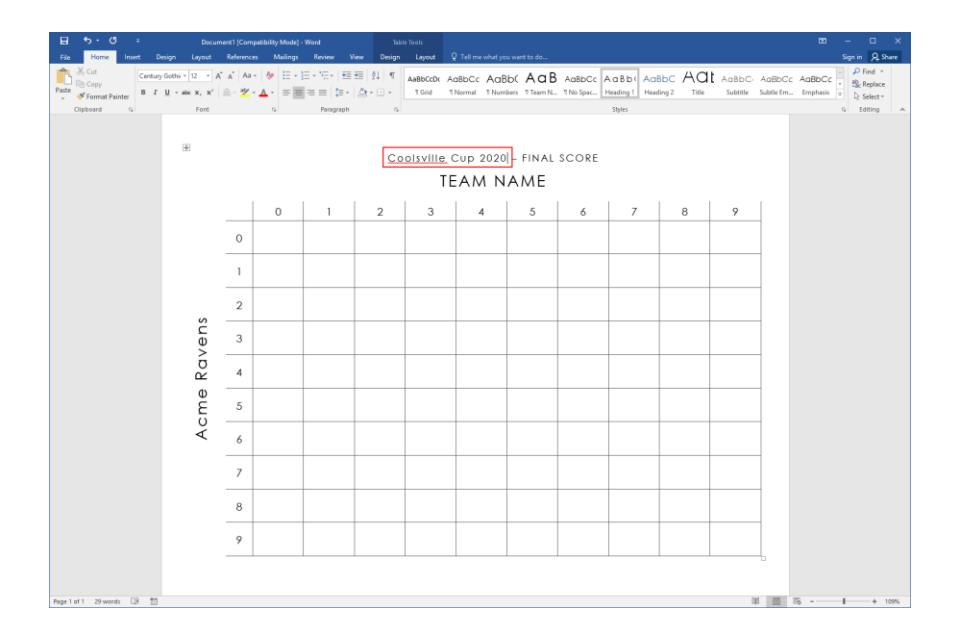

**9.** Type "Bedrock Boulders" for the top team name:

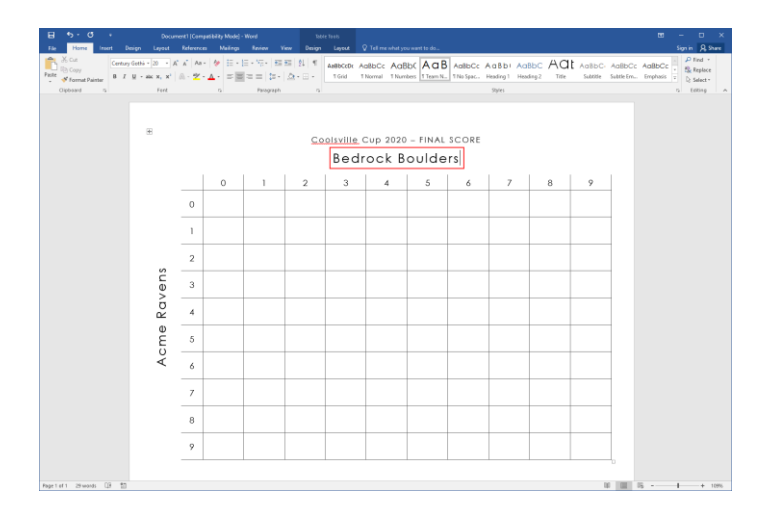

**10.** Let's customize the document a bit more. Click Design  $\rightarrow$  Themes  $\rightarrow$  Banded:

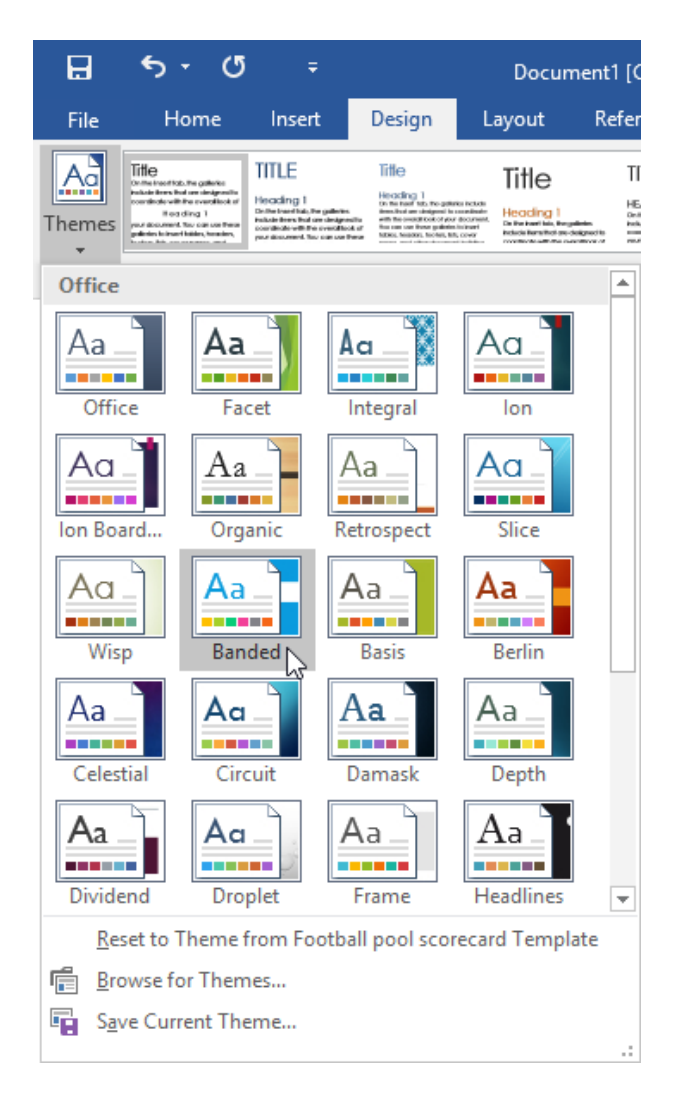

**11.** Now, click the Table Tools – Design tab and pick a new style for the table:

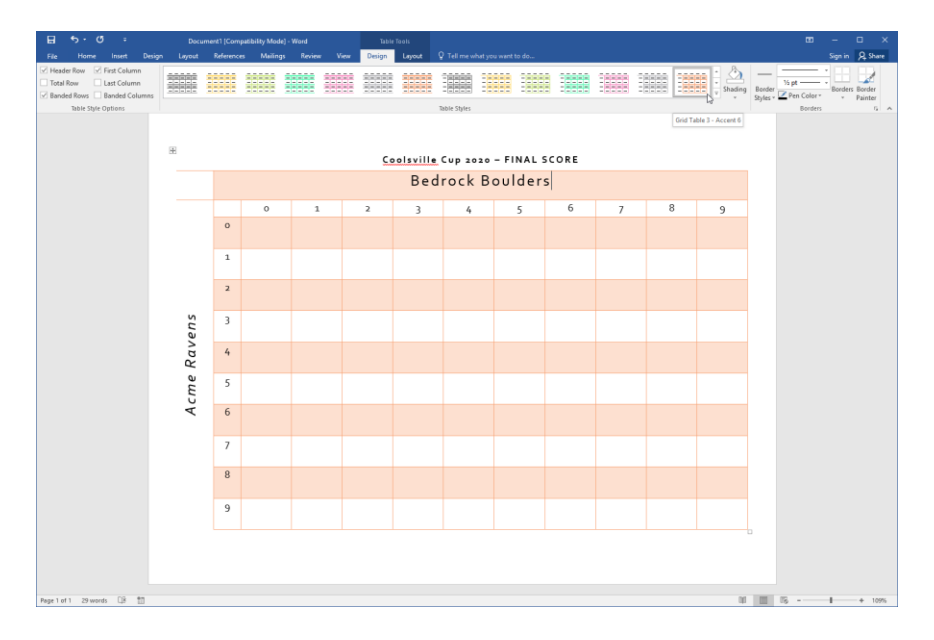

**12.** Click File  $\rightarrow$  Save As  $\rightarrow$  Browse:

| Save As             |                                                                                                    |
|---------------------|----------------------------------------------------------------------------------------------------|
|                     |                                                                                                    |
| Other Web Locations |                                                                                                    |
| This PC             |                                                                                                    |
| Add a Place         |                                                                                                    |
|                     |                                                                                                    |
| Browse              | 6                                                                                                    |
|                     | Save As   Other Web Locations   Image: Display state   Image: Display state   Image: Display state   Image: Display state   Image: Display state   Image: Display state |

**13.** The Save As dialog box will open. Notice that the file type defaults to a regular Microsoft Word document. Save the file to your desktop as Activity 7-1 Complete:

| 🔃 Save As                                                                                                    |                               |                          |                | ×      |
|----------------------------------------------------------------------------------------------------|-------------------------------|--------------------------|----------------|--------|
| ← → → ↑ 🛄 > This PC > Desktop                                                                                                    |                               | ٽ ~                      | Search Desktop | Q      |
| Organize 🔻 New folder                                                                                                    |                               |                          |                |        |
| Quick access     Desktop     Downloads     P     Downloads     P     P     Downloads     P     P     Downloads     P     P     Downloads     P     P     Downloads     P     P | 55011_Word_2016_2_ExerciseFil |                          |                |        |
| File name: Activity 7-1 Complete                                                                                                    |                               |                          |                | ~      |
| Save as type: Word Document                                                                                                    |                               |                          |                | ~      |
| Authors: Acme Widgets                                                                                                    | Tags: Add a tag               | Title: Football pool sco | recard         |        |
| Maintain<br>compatibility with<br>previous versions of<br>Word                                                                                                    | Save Thumbnail                |                          |                |        |
| Hide Folders                                                                                                    |                               | Tools 👻                  | Save           | Cancel |

**14.** When prompted to convert the file, click OK:

| Microsoft Word                                                                                                    | ?  | ×    |  |  |
|----------------------------------------------------------------------------------------------------|----|------|--|--|
| Your document will be upgraded to the newest file format.<br>While you'll get to use all the new features in Word, some minor layout<br>changes are possible. If you prefer not to upgrade, press cancel and<br>check the maintain compatibility checkbox. |    |      |  |  |
| Do not ask me again     Tell Me More     OK                                                                                                    | Ca | ncel |  |  |

**15.** Close Microsoft Word 2016 to complete this activity.

# **TOPIC B: Create a Template**

Once you have become comfortable using pre-defined templates, you can begin constructing your own templates and using them to create new documents. In this topic, you will learn how to create, modify, and manage templates.

#### **Topic Objectives**

In this topic, you will learn:

- How to create a new template
- How to modify an existing template
- How to attach a template to a document
- About the Organizer
- About the default template location

### **CREATING A NEW TEMPLATE**

If you want to create your own template, it's easy! First, create the document with placeholder information. For example, if you are creating a letter template, you might want to include the company name and information, but leave the other fields blank:

| B 5.0 -                                                                                                    | Letter Template - Word                                                                                                    | œ - □ ×                                                                                                    |
|----------------------------------------------------------------------------------------------------|----------------------------------------------------------------------------------------------------|----------------------------------------------------------------------------------------------------|
| Home     Inset     Design     Layout       Image: Second Second Secon | Address     Maining     Norm     Yes     Yes | bloCcl_daBbCcl_AaBbCci<br>phasis Intense EStrong v<br>Find v<br>Select v<br>Find v<br>Select v<br>Find v<br>Select v<br>Find v<br>Select v |
| Aggt Laf 1 Uzbanda DF 100                                                                                                    | Arme Widgets Inc.<br>a665 Meadowcreat Lane<br>Lesington, KY eggor<br>[Date]<br>Recipient Name]<br>Street Address]<br>[Street Address]<br>[City, ST ZIP Code]<br>Dear [Recipient Name]:<br>Do bahalf of everyone at Arme Widgets, thank you for choosing [Name of product or<br>streice] for your needs. [Name of product or service] includes the following excellent<br>[features or benefits]:<br>Peature or benefits]:<br>Peature or benefits]<br>Peature or benefits]<br>Peature or benefits]<br>Freature or benefits]<br>Freature or benefits]<br>Meator on breated to providing you with the highest level of customer satisfaction<br>possible. If for any reason, you have questions or comments, we are delighted to hear<br>fromyous. Call or tuel-free number, 3-80-WIDGETS, so send us email at<br>hours.<br>Again, thank you for your patronage. We look forward to serving you.<br>Sincerely,                                                                                  | 第 副 称+ 106                                                                                                    |
Once relevant information has been placed in the template, save it by clicking File  $\rightarrow$  Save As  $\rightarrow$  Browse:

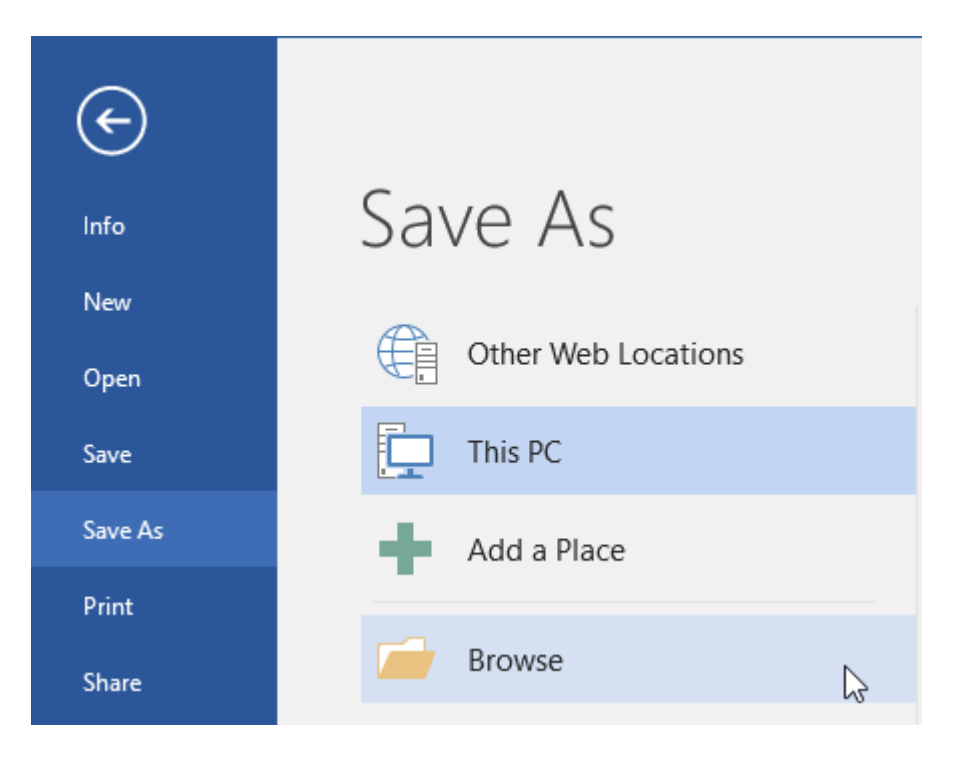

The Save As dialog will open. First, click the "Save as type" menu and choose Word Template:

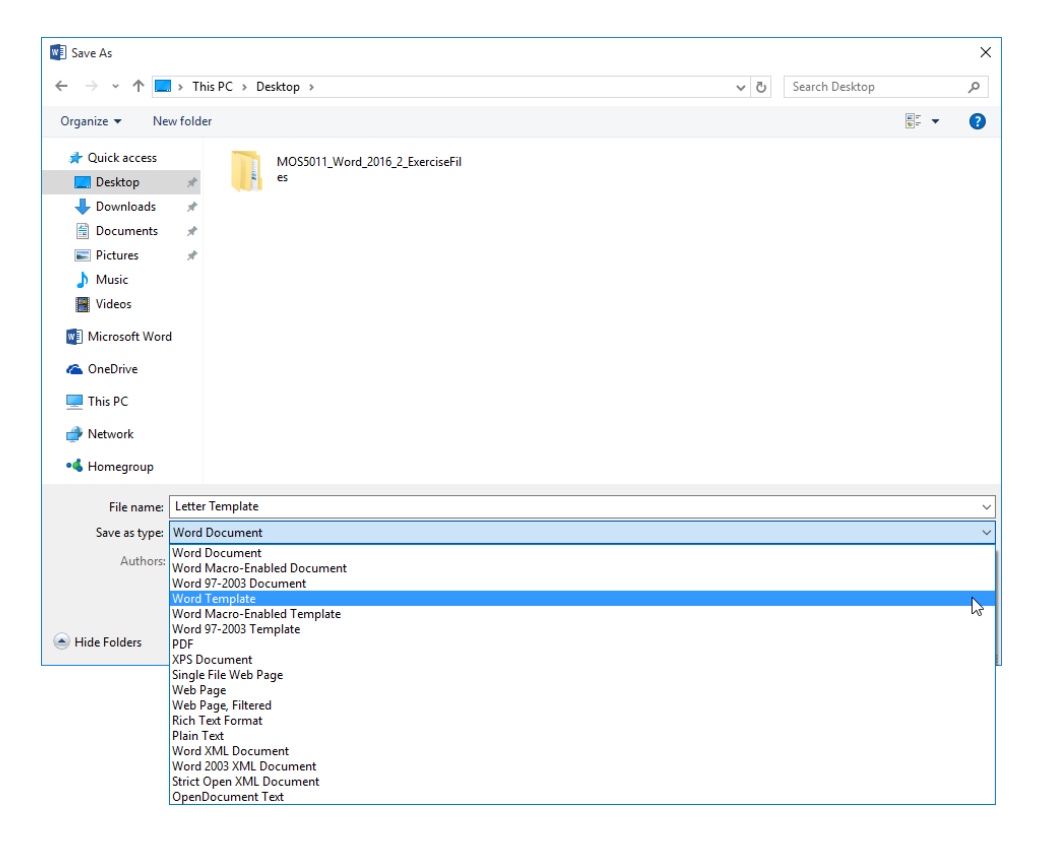

This will automatically choose the correct file location for you. Now, enter a file name and click Save:

| -              |                   |                    |                 |                      |                 |                  |               |              |        |
|----------------|-------------------|--------------------|-----------------|----------------------|-----------------|------------------|---------------|--------------|--------|
| Save As        |                   |                    |                 |                      |                 |                  |               |              | ×      |
| ← → ∽ ↑ 📘      | « Local Disk (C:) | ) > Users > Acme V | /idgets → Docum | nents → Custom Offic | ce Templates    | √ Ö              | Search Custor | m Office Ter | mpla 🔎 |
| Organize 🔻 Nev | w folder          |                    |                 |                      |                 |                  |               |              | • ?    |
| 📌 Quick access | Name              | ^                  |                 | Date modified        | Туре            | Size             |               |              |        |
| E Desktop      | *                 |                    |                 | No items mat         | ch your search. |                  |               |              |        |
| 👆 Downloads    | *                 |                    |                 |                      |                 |                  |               |              |        |
| Documents      | *                 |                    |                 |                      |                 |                  |               |              |        |
| E Pictures     | *                 |                    |                 |                      |                 |                  |               |              |        |
| 👌 Music        |                   |                    |                 |                      |                 |                  |               |              |        |
| 📑 Videos       |                   |                    |                 |                      |                 |                  |               |              |        |
| Microsoft Word |                   |                    |                 |                      |                 |                  |               |              |        |
| i OneDrive     |                   |                    |                 |                      |                 |                  |               |              |        |
| 💻 This PC      |                   |                    |                 |                      |                 |                  |               |              |        |
| 💣 Network      |                   |                    |                 |                      |                 |                  |               |              |        |
| •4 Homegroup   |                   |                    |                 |                      |                 |                  |               |              |        |
| File name:     | Letter Template   |                    |                 |                      |                 |                  |               |              | ~      |
| Save as type:  | Word Template     |                    |                 |                      |                 |                  |               |              | ~      |
| Authors:       | Acme Widgets      |                    | Tags: Add a tag | )                    | Title:          | Thank you to new | customer      |              |        |
| [              | Save Thumbnai     | il                 |                 |                      |                 |                  |               |              |        |
| Hide Folders   |                   |                    |                 |                      |                 | Tools 🔻          | Save          | C C          | ancel  |

Saving the file in the default location will ensure that it is displayed in the Personal category of the New category in Backstage view:

| ¢       |                                                                                  |
|---------|----------------------------------------------------------------------------------|
| Info    | New                                                                              |
| New     |                                                                                  |
| Open    | Search for online templates                                                      |
| Save    | Suggested searches: Business Personal Industry Print Design Sets Education Event |
| Save As | FEATURED PERSONAL                                                                |
| Print   |                                                                                  |
| Share   |                                                                                  |
| Export  |                                                                                  |
| Close   |                                                                                  |
| Account |                                                                                  |
| Options | Letter Template                                                                  |

#### **MacroButton Fields**

You can also use fields to make using templates even easier. To begin, place your cursor where you want the field to go. Then, click Insert  $\rightarrow$  Quick Parts  $\rightarrow$  Field:

|              |                |          |                                                  |                              |                 | Letter Template - V | Nord                |          |               |                  |                    |              |                          |                                            |
|--------------|----------------|----------|--------------------------------------------------|------------------------------|-----------------|---------------------|---------------------|----------|---------------|------------------|--------------------|--------------|--------------------------|--------------------------------------------|
| File         | Home           | Insert   | Design Layout References Mailings                | Review View Q Tell me        |                 |                     |                     |          |               |                  |                    |              |                          |                                            |
| Cove<br>Page | Blank Page Bre | ge Table | Pictures Online Shapes SmartAtt Chart Screenshol | 🗎 Store W<br>Store Wikipedia | Online<br>Video | Hyperlink Bookmark  | Cross-<br>reference | Comment  | Header Footer | Page<br>Number * | A<br>Text<br>Box * | Quick WordAr | A Si<br>Torop<br>Cap - O | ignature Line 👻<br>late & Time<br>Ibject 👻 |
| -            | Pages          | Tables   | Illustrations                                    | Add-ins                      | Media           | Links               |                     | Comments | Header & Fo   | ooter            |                    | MutoText     |                          | •                                          |
|              |                |          |                                                  |                              |                 |                     |                     |          |               |                  |                    | Documen      | t Property               | •                                          |
|              |                |          |                                                  |                              |                 |                     |                     |          |               |                  |                    | (=) Eield    |                          |                                            |
|              |                |          |                                                  |                              |                 |                     |                     |          |               |                  |                    | 📑 Building B | llocks Organize          | f                                          |
|              |                |          |                                                  |                              |                 |                     |                     |          |               |                  |                    | Save Selec   | tion to Quick P          | Part Gallery                               |

In the Fields dialog box, locate and select the MacroButton category:

| Field                                                                                                    | ?                                                    | ×  |
|----------------------------------------------------------------------------------------------------|------------------------------------------------------|----|
| Please choose a field                                                                                                    | Field properties                                     |    |
| (AII)                                                                                                    | Click the button below to set advanced field options |    |
| Field names:<br>IncludePicture<br>IncludeText<br>Index<br>Info<br>Keywords<br>LastSavedBy<br>Link<br>ListNum<br>MacroButton<br>MergeRec<br>MergeRec<br>MergeSeq<br>Nert | , oundia                                             |    |
| Next<br>Nextif<br>NoteRef<br>NumPages<br>NumWords V<br>Description:<br>Calculate the result of an expre                                                                 | Preserve formatting during updates                   | 21 |

Now, you can choose the desired action and set the display text. Click OK:

| Field                                                                                                    |                                                                                                    | ? ×                                                        |
|----------------------------------------------------------------------------------------------------|----------------------------------------------------------------------------------------------------|------------------------------------------------------------|
| Please choose a field<br><u>Categories:</u><br>[All]<br><u>Eield names:</u><br>IncludePicture<br>IncludeText<br>Index<br>Info<br>Keywords<br>LastSavedBy<br>Link<br>ListNum<br><u>MargoBitton</u><br>MergeField<br>MergeRec<br>MergeSeq<br>Next<br>Next<br>NoteRef<br>NumChars<br>NumPages<br>NumWords<br>Description:<br>Run a macro | Field properties<br>Display text;<br>Double-click here to run the Accessibility<br>Macro name:<br>AcceptAllChangesinDocAndStopTrac<br>AcceptAllChangesinDocAndStopTrac<br>AcceptAllChangesShown<br>AcceptAllCongesAndAdvance<br>AcceptConflictsnDoc<br>AcceptConflictAndAdvance<br>AcceptConflict<br>AcceptConflict | Field options<br>No field options available for this field |
| Field Codes                                                                                                    |                                                                                                    | OK Cancel                                                  |

The field will be inserted and will run the related command when double-clicked:

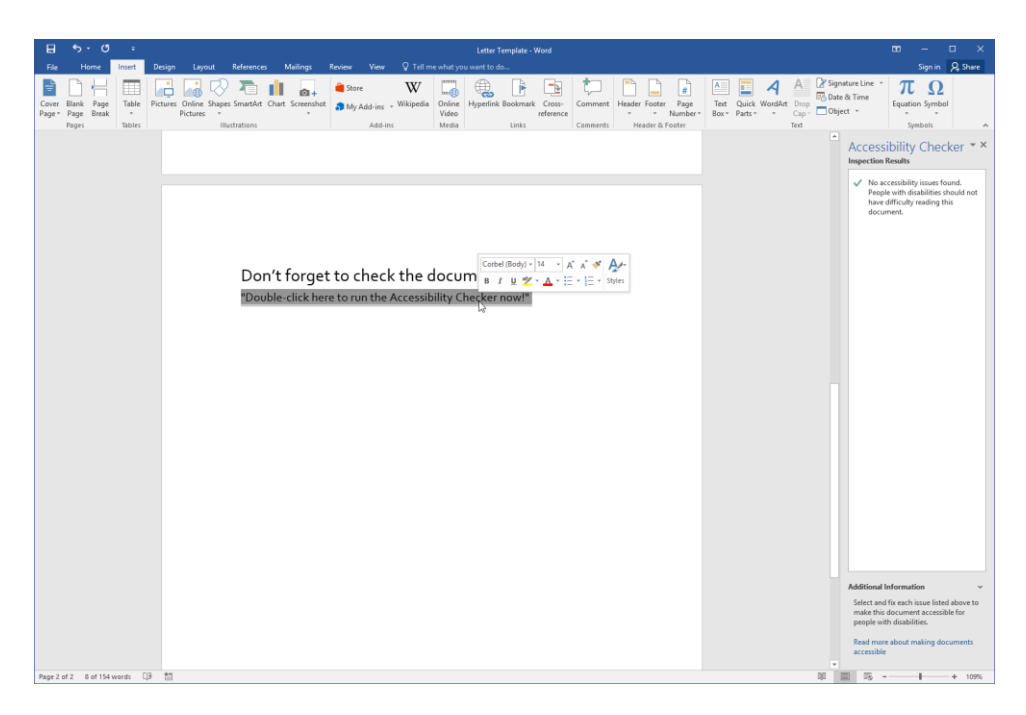

### **MODIFYING A TEMPLATE**

To modify a template, click File  $\rightarrow$  Open  $\rightarrow$  Browse:

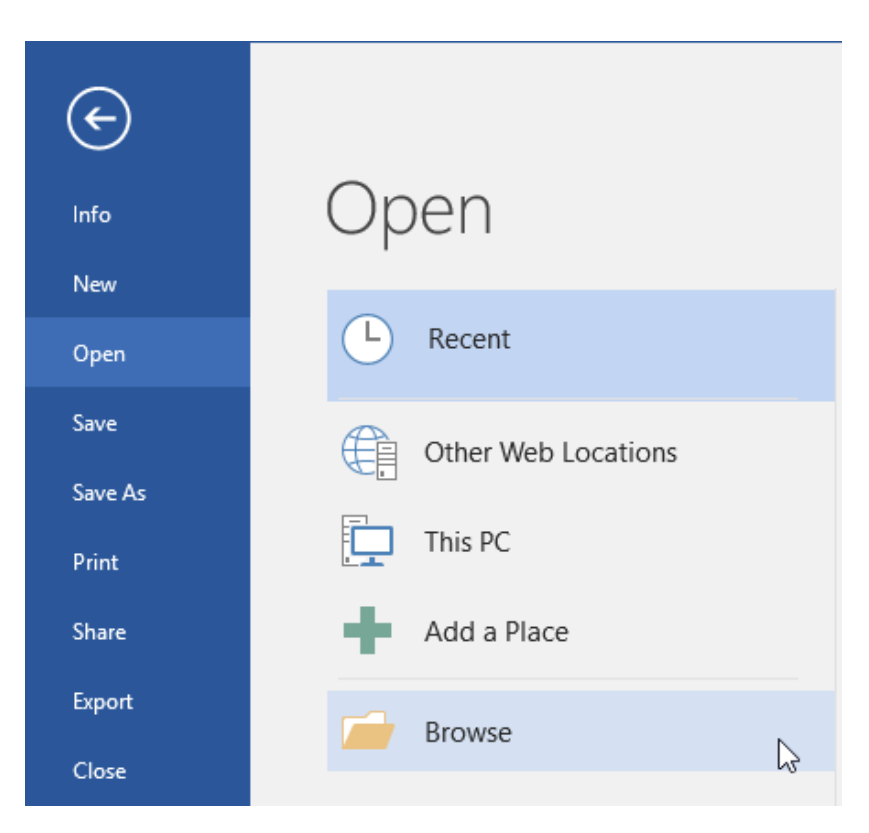

In the Open dialog box, navigate to the location of the template file, select it, and click Open:

| 🔄 Open                                 |          |                                |              |                     |                  |         |               |           |        | ×      |
|----------------------------------------|----------|--------------------------------|--------------|---------------------|------------------|---------|---------------|-----------|--------|--------|
| $\leftarrow \rightarrow \vee \uparrow$ | « Loca   | al Disk (C:) > Users > Acme Wi | dgets → Docu | ments → Custom Offi | ce Templates     | ~ Ū     | Search Custom | Office Te | empla  | 9      |
| Organize 🔻 Nev                         | v folder |                                |              |                     |                  |         |               |           |        | ?      |
| 🖈 Quick access                         |          | Name                           |              | Date modified       | Туре             | Size    |               |           |        |        |
| E. Desktop                             | *        | 📳 Letter Template              |              | 9/21/2015 2:29 PM   | Microsoft Word T | 28      | KB            |           |        |        |
| Downloads                              | *        |                                |              |                     |                  |         |               |           |        |        |
| Documents                              | *        |                                |              |                     |                  |         |               |           |        |        |
|                                        | ~        |                                |              |                     |                  |         |               |           |        |        |
| 📕 Videos                               |          |                                |              |                     |                  |         |               |           |        |        |
| 🔃 Microsoft Word                       |          |                                |              |                     |                  |         |               |           |        |        |
| 🕿 OneDrive                             |          |                                |              |                     |                  |         |               |           |        |        |
| 🛄 This PC                              |          |                                |              |                     |                  |         |               |           |        |        |
| 💣 Network                              |          |                                |              |                     |                  |         |               |           |        |        |
| 🔩 Homegroup                            |          |                                |              |                     |                  |         |               |           |        |        |
|                                        |          |                                |              |                     |                  |         |               |           |        |        |
|                                        |          |                                |              |                     |                  |         |               |           |        |        |
|                                        |          |                                |              |                     |                  |         |               |           |        |        |
|                                        | File nan | ne: Letter Template            |              |                     |                  | ~       | All Files     |           |        | $\sim$ |
|                                        |          |                                |              |                     |                  | Tools 👻 | Open -        |           | Cancel |        |

(If you cannot see your template file, ensure that the filter above the Open button is set to All Files.)

If you are using File Explorer to open the file, double-clicking a template will open a new Word document based on the template, not the actual template itself. In order to open the template for modification, right-click the template file and click Open:

| Letter Template | New                       |    | rosoft Word T | 28 KB |
|-----------------|---------------------------|----|---------------|-------|
|                 | Open                      | Ν  |               |       |
|                 | Print                     | 43 |               |       |
|                 | Open with                 |    |               |       |
|                 | Share with                | >  |               |       |
|                 | Restore previous versions |    |               |       |
|                 | Send to                   | >  |               |       |
|                 | Cut                       |    |               |       |
|                 | Сору                      |    |               |       |
|                 | Create shortcut           |    |               |       |
|                 | Delete                    |    |               |       |
|                 | Rename                    |    |               |       |
|                 | Properties                |    |               |       |

With either of these actions, the template file will open and let you make changes. Word's title bar will display the template name (not Document1, Document2, etc.):

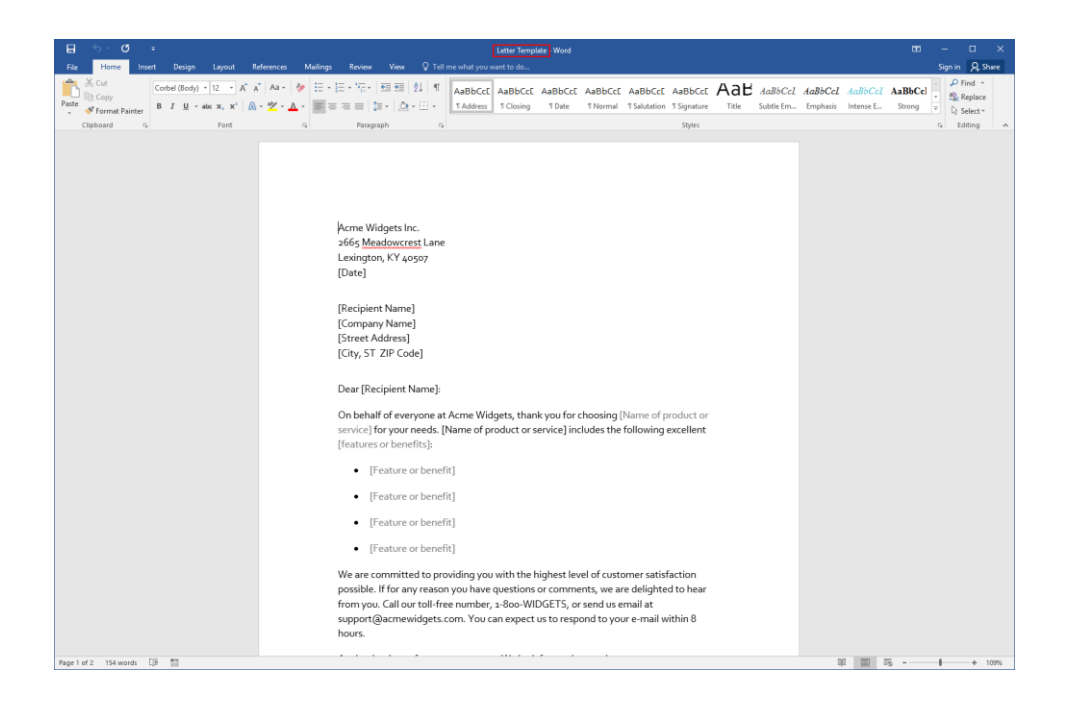

### **ATTACHING A TEMPLATE TO A DOCUMENT**

If you have older files that you would like to update with a new template, Word can apply the formatting of a template to an existing file, saving you the trouble of recreating the old files.

First, make sure the Developer tab is visible. You can enable this tab by clicking File  $\rightarrow$  Options  $\rightarrow$  Customize Ribbon. Then, in the list on the right-hand side, check Developer. Click OK to apply the change:

| Word Options         |                                        |       |        |                |                           | ?     | ×  |
|----------------------|----------------------------------------|-------|--------|----------------|---------------------------|-------|----|
| General              | Customize the Ribbon and               | keybo | oar    | d shortcuts.   |                           |       |    |
| Display              | Choose commands from:                  |       |        |                | Customize the Ribbon: (1) |       |    |
| Proofing             | Popular Commands                       |       | $\sim$ |                | Main Tabs                 |       |    |
| Save                 | •                                      | _     |        |                |                           |       |    |
| Language             | Accept Revision                        | •     | ^      |                | Main Tabs<br>□ ☑ Home     |       |    |
| Advanced             | Align Left                             |       |        |                |                           |       |    |
| Customize Ribbon     | Bullets<br>Center                      | •     |        |                | ⊞ Font<br>⊞ Paragraph     |       |    |
| Quick Access Toolbar | Change List Level Copy Copy Cut        | •     |        |                | E Styles                  |       |    |
| Add-Ins              | Define New Number Format               |       |        |                |                           |       |    |
| Trust Center         | 🏷 Delete                               |       |        |                |                           |       |    |
|                      | Draw Table                             |       |        |                | T References              |       |    |
|                      | III Draw Vertical Text Box             |       |        |                |                           |       | _  |
|                      | Find                                   |       |        | <u>A</u> dd >> | E Review                  |       |    |
|                      | Fit to Window Width                    |       |        | CC Remove      | E View                    |       | ΞI |
|                      | Font                                   | 1-    |        | ss Welliove    | T Developer               |       | -  |
|                      | A Font Color                           |       |        |                |                           |       |    |
|                      | A Font Settings                        | Ĩ.    |        |                | Blog Post                 |       |    |
|                      | AB <sup>1</sup> Footnote               | x     |        |                | E VInsert (Blog Post)     |       |    |
|                      | 💉 Format Painter                       |       |        |                | E 🗹 Outlining             |       |    |
|                      | A Grow Font                            |       |        |                |                           |       |    |
|                      | Hyperlink                              |       |        |                |                           |       |    |
|                      | Insert Page Section Breaks             | ►     |        |                |                           |       |    |
|                      | Insert Picture                         |       |        |                | New Tab New Group Rename  | 1     |    |
|                      | Insert Text Box                        |       | ~      |                |                           |       |    |
|                      |                                        |       |        |                | Customizations: Reset -   |       |    |
|                      | Keyboard shortcuts: Cus <u>t</u> omize |       |        |                | Import/Export 🔻 🛈         |       |    |
|                      |                                        |       |        |                | ок                        | Cance | el |

Now open the old document you want to enhance with the new template. Click Developer  $\rightarrow$  Document Template:

| H               | ട - ഗ  | ÷                                         |                   |                 |                |       |                |                           |      |                   |                  | Old Lette           | er for Services      | - Word |
|-----------------|--------|-------------------------------------------|-------------------|-----------------|----------------|-------|----------------|---------------------------|------|-------------------|------------------|---------------------|----------------------|--------|
| File            | Home   | Insert                                    | Design            | Layout          | Refer          | ences | Mailing        | s Review                  | View | Develope          | er ₽             | Tell me w           | hat you want         | to do  |
| Visual<br>Basic | Macros | cord Macro<br>use Recordi<br>acro Securit | ng<br>Add-<br>ins | Word<br>Add-Ins | COM<br>Add-Ins | Aa A  | • 🛋 📁<br>; 🗈 📑 | Design Mode<br>Properties | XMI  | L Mapping<br>Pane | Block<br>Authors | Restrict<br>Editing | Document<br>Template |        |
|                 | Code   |                                           |                   | Add-Ins         |                |       | Cor            | ntrols                    | N    | lapping           | Pro              | tect                | Templates            | 6      |

The Templates and Add-ins dialog will appear. Click the Attach button:

| Templates ar        | nd Add-ins                |                     |            |        | ?              | ×        |
|---------------------|---------------------------|---------------------|------------|--------|----------------|----------|
| Templates           | XML Schema                | XML Expansion Packs | Linked CSS |        |                |          |
| Document <u>t</u>   | emplate                   |                     |            |        |                |          |
| Normal              |                           |                     |            |        | <u>A</u> ttacl | <b>1</b> |
| Autom               | atically <u>u</u> pdate o | document styles     |            |        |                | 43       |
| Attach              | to all new e-ma           | il messages         |            |        |                |          |
| <u>G</u> lobal temp | plates and add-in         | ns                  |            |        |                |          |
| Checked in          | tems are current          | ly loaded.          |            |        |                |          |
|                     |                           |                     |            | $\sim$ | A <u>d</u> d.  |          |
|                     |                           |                     |            |        |                |          |
|                     |                           |                     |            |        | Remo           | ve       |
|                     |                           |                     |            |        |                |          |
|                     |                           |                     |            |        |                |          |
|                     |                           |                     |            | $\sim$ |                |          |
| Full path:          |                           |                     |            |        |                |          |
|                     |                           |                     |            |        |                |          |
|                     |                           |                     |            |        |                |          |
|                     | _                         |                     |            |        |                |          |
| Organizer           |                           |                     | 0          | К      | Car            | ncel     |

Choose the template that you want to attach to the document and click Open:

| 🔃 Attach Template    |          |                                          |                   |                  |         |                               | × |
|----------------------|----------|------------------------------------------|-------------------|------------------|---------|-------------------------------|---|
| ← → • ↑ 📘            | > This   | PC > Documents > Custom Office Templates | •                 |                  | ~ ⊽     | Search Custom Office Templa , | P |
| Organize 🔻 Ne        | w folder |                                          |                   |                  |         | == <b>• •</b>                 | ? |
| 📌 Quick access       |          | Name                                     | Date modified     | Туре             | Size    |                               |   |
| 📃 Desktop            | *        | 🗐 Letter Template                        | 9/21/2015 2:29 PM | Microsoft Word T | 28      | КВ                            |   |
| 🖶 Downloads          | *        |                                          |                   |                  |         |                               |   |
| Documents            | *        |                                          |                   |                  |         |                               |   |
| Pictures             | *        |                                          |                   |                  |         |                               |   |
| Ji Music             |          |                                          |                   |                  |         |                               |   |
| Microsoft Wor        | в        |                                          |                   |                  |         |                               |   |
| a OneDrive           |          |                                          |                   |                  |         |                               |   |
| 💻 This PC            |          |                                          |                   |                  |         |                               |   |
| igen Network         |          |                                          |                   |                  |         |                               |   |
| • <b>4</b> Homegroup |          |                                          |                   |                  |         |                               |   |
|                      |          |                                          |                   |                  |         |                               |   |
|                      |          |                                          |                   |                  |         |                               |   |
|                      |          |                                          |                   |                  |         |                               |   |
|                      | File nam | e: Letter Template                       |                   |                  | ~       | All Word Templates            | ~ |
|                      |          |                                          |                   |                  | Tools 👻 | Open Cancel                   |   |

Back in the Templates and Add-ins dialog, check "Automatically update document styles" and click OK:

| Templates and        | d Add-ins                                   |                                |                |         | ?                     | ×   |
|----------------------|---------------------------------------------|--------------------------------|----------------|---------|-----------------------|-----|
| Templates            | XML Schema                                  | XML Expansion Packs            | Linked CSS     |         |                       |     |
| Document <u>t</u> e  | mplate<br>cme Widgets\D                     | ocuments\Custom Office         | e Templates\Le | tter Tı | <u>A</u> ttach.       |     |
| Automa               | tically <u>u</u> pdate c<br>o all new e-mai | locument styles<br>il messages |                |         |                       |     |
| <u>G</u> lobal templ | ates and add-ii                             | ns                             |                |         |                       | _   |
| Full path:           | ems are current                             | ly loaded.                     |                | <       | A <u>d</u> d<br>Remov | 2   |
| <u>O</u> rganizer    | ]                                           |                                | 0              | к       | Cano                  | :el |

The old document will now be using the components defined in the template. You will likely need to do some tweaking, but the basic elements should be intact.

#### **MANAGING TEMPLATES WITH THE ORGANIZER**

You can also copy individual styles from a template to a particular document. To begin, ensure that the Developer tab is displayed. Then, click Developer  $\rightarrow$  Document Template:

| H        | - رې   | Q   | ÷                               |             |                 |         |         |          |             |      |          |         | Old Lette                                     | er for Services - Word |
|----------|--------|-----|---------------------------------|-------------|-----------------|---------|---------|----------|-------------|------|----------|---------|-----------------------------------------------|------------------------|
| File     | Hom    | ıe  | Insert                          | Design      | Layout          | Refer   | ences   | Mailing  | s Review    | View | Develope | er Q    | Tell me w                                     | hat you want to do     |
| <b>?</b> |        | Rec | <b>ord Macro</b><br>se Recordii | ng State    | 0               |         | Aa<br>🖌 | Aa 🚬 📁   | Design Mode | 2    |          |         |                                               |                        |
| Basic    | Macros | Ma  | ro Security                     | Add-<br>ins | Word<br>Add-Ins | Add-Ins |         | <b>-</b> | Group -     | XM   | Pane     | Authors | <ul> <li>Restrict</li> <li>Editing</li> </ul> | Template               |
|          | C      | ode |                                 |             | Add-Ins         |         |         | Cor      | ntrols      | - N  | lapping  | Pro     | tect                                          | Templates 🗸            |

In the Templates and Add-ins dialog, click Organizer:

| Templates and Add-ins                                      |        | ?             | ×    |
|------------------------------------------------------------|--------|---------------|------|
| Templates XML Schema XML Expansion Packs Linked CSS        |        |               |      |
| Document <u>t</u> emplate                                  |        |               |      |
| e Widgets\Documents\Custom Office Templates\Letter Templat | e.dotx | <u>A</u> ttac | h    |
| Automatically update document styles                       |        |               |      |
| Attach to all new e-mail messages                          |        |               |      |
| Global templates and add-ins                               |        |               |      |
| Checked items are currently loaded.                        |        |               |      |
|                                                            | $\sim$ | A <u>d</u> d  |      |
|                                                            |        | Remo          | ve   |
|                                                            |        |               |      |
|                                                            |        |               |      |
|                                                            | ~      |               |      |
| Full path:                                                 |        |               |      |
|                                                            |        |               |      |
|                                                            |        |               |      |
|                                                            |        |               |      |
| Organizer                                                  | ок     | Ca            | ncel |

The Organizer dialog will appear:

| Organizer                                                                                                 |                          |                                                             | ?               | ×      |
|----------------------------------------------------------------------------------------------------|--------------------------|-------------------------------------------------------------|-----------------|--------|
| Styles Macro Project Items                                                                                |                          |                                                             |                 |        |
| In Old Letter for Services:                                                                               | <b>U</b>                 | I <u>n</u> Normal:                                          |                 |        |
| Address<br>Balloon Text<br>cc:/Enclosure<br>Closing<br>Date<br>Default Paragraph Font<br>Footer<br>Header | Copy<br>Delete<br>Rename | Default Paragraph Font<br>No List<br>Normal<br>Table Normal | 2               | <      |
| Styles a <u>v</u> ailable in:                                                                             |                          | Styles availa <u>b</u> le in:                               |                 |        |
| Old Letter for Services (Document)                                                                        | ~                        | Normal.dotm (global template)                               |                 | $\sim$ |
| Cle                                                                                                    | ose <u>F</u> ile         |                                                             | Clos <u>e</u> I | File   |
|                                                                                                    |                          |                                                             | Clo             | ose    |

Your **current document** should appear on the left **(1).** On the right, you will see all styles that have been saved in **Normal.dotm (2)**, the document template for all new blank documents opened in Word. You can use the **drop-down menus and the Close File buttons (3)** for each list to modify the

document whose styles are being displayed. Once a style is selected, you can use the buttons **in the middle of the dialog (4)** to copy them between templates, as well as delete or rename a style.

For example, let's close the Normal template:

| Organizer                                                                                                |                    |                          |                                                             | ? )                |
|----------------------------------------------------------------------------------------------------|--------------------|--------------------------|-------------------------------------------------------------|--------------------|
| Styles Macro Project Items                                                                               |                    |                          |                                                             |                    |
| In Old Letter for Services:                                                                              |                    |                          | I <u>n</u> Normal:                                          |                    |
| Address<br>Balloon Text<br>cc/Enclosure<br>Closing<br>Date<br>Default Paragraph Font<br>Footer<br>Header | ~                  | Copy<br>Delete<br>Rename | Default Paragraph Font<br>No List<br>Normal<br>Table Normal |                    |
| Styles available in:                                                                                     |                    |                          | Styles availa <u>b</u> le in:                               |                    |
| Old Letter for Services (Document)                                                                       | $\sim$             |                          | Normal.dotm (global template)                               | `                  |
| Description                                                                                              | Close <u>F</u> ile |                          |                                                             | Clos <u>e</u> File |
|                                                                                                    |                    |                          |                                                             | Close              |

We can now click Open File to choose a new template:

| Organizer                                                             |                    |                               | ? ×                |
|-----------------------------------------------------------------------|--------------------|-------------------------------|--------------------|
| Styles Macro Project Items                                            |                    |                               |                    |
| In Old Letter for Services:                                           |                    |                               |                    |
| Address<br>Balloon Text<br>cc:/Enclosure<br>Closing                   | ^                  | Copy<br>Delete                | ^                  |
| Default Paragraph Font<br>Footer<br>Header                            | ~                  | <u>R</u> ename                | ~                  |
| Styles a <u>v</u> ailable in:                                         |                    | Styles availa <u>b</u> le in: |                    |
| Old Letter for Services (Document)                                    | Close <u>F</u> ile |                               | Op <u>e</u> n File |
| Description                                                           |                    |                               |                    |
| Space<br>After: 0 pt, Style: Show in the Styles g<br>Based on: Normal | allery             |                               |                    |
|                                                                       |                    |                               | Close              |

Now, we can use the Open dialog to select the template whose styles we want to view:

| → • ↑ 📘        | > This   | PC > Documents > Custom Off | ice Templates     |                  | √ Č  | Search Custom Office Templa | Q |
|----------------|----------|-----------------------------|-------------------|------------------|------|-----------------------------|---|
| rganize 👻 New  | / folder |                             |                   |                  |      | :== ▾ Ⅲ                     | ? |
| 🖈 Quick access |          | Name                        | Date modified     | Туре             | Size |                             |   |
| E Desktop      | *        | Letter Template             | 9/21/2015 2:29 PM | Microsoft Word T | 28   | KB                          |   |
|                | A        |                             |                   |                  |      |                             |   |
| 🔮 Documents    | A        |                             |                   |                  |      |                             |   |
| Pictures       | *        |                             |                   |                  |      |                             |   |
| Music          |          |                             |                   |                  |      |                             |   |
| Microsoft Word |          |                             |                   |                  |      |                             |   |
| 🖀 OneDrive     |          |                             |                   |                  |      |                             |   |
| This PC        |          |                             |                   |                  |      |                             |   |
| Network        |          |                             |                   |                  |      |                             |   |
| Homegroup      |          |                             |                   |                  |      |                             |   |
|                |          |                             |                   |                  |      |                             |   |
|                |          |                             |                   |                  |      |                             |   |
|                |          |                             |                   |                  |      |                             |   |
|                | File nam | ne: Letter Template         |                   |                  | ~    | All Word Templates          | ~ |
|                |          |                             |                   |                  |      | Oran Cravel                 |   |

The styles from this template will now be shown in the Organizer. Let's copy some of these styles to our current template:

| Organizer                                                                                                    |                    |                                     |                                                                                                    | ?               | Х        |
|----------------------------------------------------------------------------------------------------|--------------------|-------------------------------------|----------------------------------------------------------------------------------------------------|-----------------|----------|
| Styles Macro Project Items                                                                                                    |                    |                                     |                                                                                                    |                 |          |
| To Old Letter for Services:<br>Address<br>Balloon Text<br>cc/Enclosure<br>Closing<br>Date<br>Default Paragraph Font<br>Encter | ^                  | <- <u>C</u> opy<br>Delete<br>Rename | In Letter Template:<br>Default Paragraph Font<br>Footer<br>Header<br>Heading 1<br>List Paragraph<br>No List<br>Normal |                 | ^        |
| Header<br>Styles available in:                                                                                                | *                  |                                     | Placeholder Text<br>Styles available in:                                                                              |                 | <b>~</b> |
| Old Letter for Services (Document)                                                                                            | $\sim$             |                                     | Letter Template (Template)                                                                                            |                 | $\sim$   |
| Description                                                                                                    | Close <u>F</u> ile |                                     |                                                                                                    | Clos <u>e</u> F | ile      |
|                                                                                                    |                    |                                     |                                                                                                    | Clo             | se       |

(Note that you will be prompted to confirm delete operations, as well as copy operations if a style with the same name already exists.)

When we are finished modifying the styles, we'll click Close to close the Organizer. The document styles will now be updated.

## THE DEFAULT TEMPLATE LOCATION

By default, user-created templates are saved in C:\Users\<Your User Name>\Documents\Custom Office Templates. You can change this location in the Save category of the Word Options dialog box:

| Word Options         |                                                                                               | ?      | ×    |
|----------------------|-----------------------------------------------------------------------------------------------|--------|------|
| General              | Customize how documents are saved.                                                            |        |      |
| Display              |                                                                                               |        |      |
| Proofing             | Save documents                                                                                |        |      |
| Save                 | Save files in this <u>format</u> : Word Document (*.docx)                                     |        |      |
| Language             | Save AutoRecover information every 10 🚔 minutes                                               |        |      |
| Advanced             | Keep the last autosaved version if I close without saving                                     |        |      |
| Customize Ribbon     | AutoRecover file location: C:\Users\Acme Widgets\AppData\Roaming\Microsoft\Word\              | Browse |      |
| Quick Access Toolbar | Don't show the Backstage when opening or saving files                                         |        |      |
|                      | Show additional places for saving, even if sign-in may be required.                           |        |      |
| Add-Ins              | Save to <u>C</u> omputer by default                                                           |        |      |
| Trust Center         | Default local file location: C:\Users\Acme Widgets\Documents\                                 | Browse |      |
|                      | Default personal templates location: C:\Users\Acme Widgets\Documents\Custom Office Templates\ |        |      |
|                      | Offline editing options for document management server files                                  |        | _    |
|                      | Save checked out filer to (1)                                                                 |        |      |
|                      | O The server drafts location on this computer                                                 |        |      |
|                      | The Office Document Cache                                                                     |        |      |
|                      | Server drafts location: C:\Users\Acme Widgets\Documents\SharePoint Drafts\                    | Browse |      |
|                      | Preserve fidelity when sharing this document:                                                 |        |      |
|                      |                                                                                               |        |      |
|                      | Embed ronts in the file U                                                                     |        |      |
|                      | $\square$ Embed only the characters used in the document (best for reducing hie size)         |        |      |
|                      | E bo for emora common system rones                                                            |        |      |
|                      |                                                                                               |        |      |
|                      |                                                                                               |        |      |
|                      | ОК                                                                                            | Car    | ncel |

## **ACTIVITY 7-2**

## **Creating a Template**

In this activity, you will create a template. You will also add styles to it and modify the existing styles.

**1.** To begin, open Microsoft Word 2016 and open Activity 7-2A:

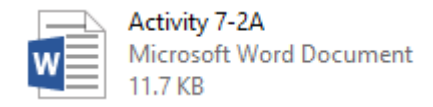

(Notice that this is a regular Microsoft Word document.)

**2.** Examine the formatting in the document:

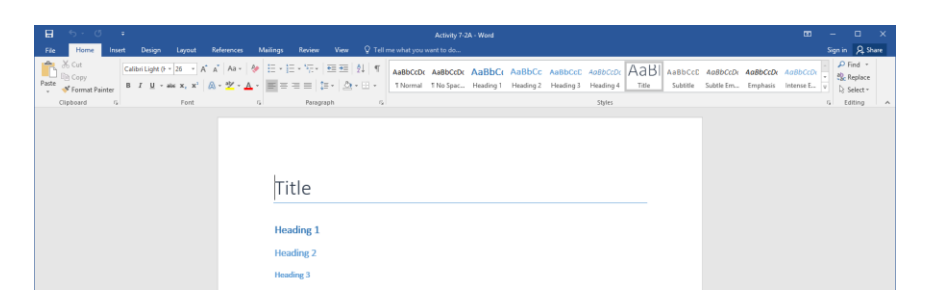

**3.** Now, we need to enable the Developer tab. Right-click a blank area of the ribbon interface and click "Customize the Ribbon:"

| H     | 5 - O        |      | ÷                     |                                   |            |                   |                          |              |              |             | Activity 7-2 | A - Word  |
|-------|--------------|------|-----------------------|-----------------------------------|------------|-------------------|--------------------------|--------------|--------------|-------------|--------------|-----------|
| File  | Home         | Inse | rt Design             | Layout                            | References | Mailings          | Review                   | View         | Q Tell       | me what you | want to do   |           |
|       | K Cut        |      | Calibri Light (H      | • 26 • A                          | A A        | ♦ 🗄 • 🗄           | * <sup>*</sup> a_1<br>1- | €≣ ₹≣        | 2↓ ¶         | AaBbCcDc    | AaBbCcDc     | AaBbC     |
| Paste | 💉 Format Pai | nter | В <u>I</u> <u>U</u> - | abe X <sub>2</sub> X <sup>2</sup> | 🔉 - 🎽 - 🔒  | ▲ - <u>A</u> dd ( | Group to Q               | uick Acces   | ss Toolbar   |             | ¶ No Spac    | Heading 1 |
|       | Clipboard    | Es.  |                       | Font                              |            | r <u>C</u> usto   | mize Quic                | k Access T   | oolbar       |             |              |           |
|       |              |      |                       |                                   |            | Show              | Quick Ace                | cess Toolb   | ar Below the | Ribbon      |              |           |
|       |              |      |                       |                                   |            | Custo             | mize the <u>F</u>        | Ribbon       |              | N           |              |           |
|       |              |      |                       |                                   |            | Colla             | pse the Rib              | obo <u>n</u> |              | 13          |              |           |

**4.** The Word Options dialog box will open to the Customize Ribbon category. In the list on the right-hand side, check Developer. Click OK to apply the change:

| d Options          |                               |       |        |                   |                                  | ?  | >    |
|--------------------|-------------------------------|-------|--------|-------------------|----------------------------------|----|------|
| eneral             | Customize the Ribbon and k    | keybo | oar    | d shortcuts.      |                                  |    |      |
| splay              | Chaosa commands from:         |       |        |                   | Customize the Pibbon()           |    |      |
| oofing             | Popular Commands              | _     | $\sim$ |                   | Main Tabs                        | ~  |      |
| ve                 |                               |       |        |                   |                                  |    |      |
| nguage             | Accept Revision               | •     | ^      |                   | Main Tabs                        |    |      |
| vanced             | Align Left                    |       |        |                   | Clipboard                        |    |      |
| tauria Dibban      | Bullets                       |       |        |                   | ⊞ Font                           |    |      |
| tomize Ribbon      | Center                        |       |        |                   | Paragraph                        |    |      |
| ick Access Toolbar | Change List Level             |       |        |                   | 🗄 Styles                         |    |      |
|                    | Cut                           |       |        |                   |                                  |    |      |
| i-ins              | Define New Number Format      |       |        |                   |                                  |    |      |
| st Center          | 🏹 Delete                      |       |        |                   |                                  |    |      |
|                    | 🔣 Draw Table                  |       |        |                   |                                  |    |      |
|                    | Draw Vertical Text Box        |       |        |                   | E Mailines                       |    |      |
|                    | Email<br>O Find               |       |        | Add >>            |                                  |    |      |
|                    | Eit to Window Width           |       |        |                   |                                  |    | -    |
|                    | Font                          | 1-    |        | << <u>R</u> emove |                                  | 1  |      |
|                    | A Font Color                  |       |        |                   |                                  |    |      |
|                    | A Font Settings               |       |        |                   | E Add-ins                        |    |      |
|                    | Font Size                     | ١×    |        |                   | E O blog Post                    |    |      |
|                    | AB FOOTNOTE                   |       |        |                   | E Outlining                      |    |      |
|                    | A Grow Font                   |       |        |                   | E Cutining                       |    |      |
|                    | Hyperlink                     |       |        |                   | E Dackground Kemoval             |    |      |
|                    | 5 Insert Comment              |       |        |                   |                                  |    |      |
|                    | Insert Page Section Breaks    | Þ     |        |                   |                                  | _  |      |
|                    | All Insert Picture            |       |        |                   | New Tab <u>N</u> ew Group Rename |    |      |
|                    |                               |       | ۷      |                   | Customizations: Reset            |    |      |
|                    | Keyboard shortcuts: Customize |       |        |                   | Import/Export V                  |    |      |
|                    |                               |       |        |                   | OK N                             | Ca | ance |

**5.** Now, click Developer  $\rightarrow$  Document Template:

| ⊟               |        |                                         |                          |                 |                |       |         |            |         |                   |                  | Acti                | vity 7-2A - Word     |  |
|-----------------|--------|-----------------------------------------|--------------------------|-----------------|----------------|-------|---------|------------|---------|-------------------|------------------|---------------------|----------------------|--|
| File            | Home   | Insert                                  | Design                   | Layout          | Refer          | ences | Mailing | s Review   | View    | Develop           | er 🛛 🖸           | Tell me w           | hat you want to do   |  |
| Visual<br>Basic | Macros | cord Macro<br>use Record<br>acro Securi | o<br>ding<br>Add-<br>ins | Word<br>Add-Ins | COM<br>Add-Ins | Aa A  | ka ा 🧊  | Design Mod | e<br>XM | L Mapping<br>Pane | Block<br>Authors | Restrict<br>Editing | Document<br>Template |  |
|                 | Code   |                                         |                          | Add-Ins         |                |       | Cor     | ntrols     | - N     | lapping           | Prot             | tect                | Templates 13         |  |

6. The Templates and Add-ins dialog will open. Click Organizer:

| Templates and        | I Add-ins                |                     |            |        | ?               | ×   |
|----------------------|--------------------------|---------------------|------------|--------|-----------------|-----|
| Templates            | XML Schema               | XML Expansion Packs | Linked CSS |        |                 |     |
| Document <u>t</u> e  | mplate                   |                     |            |        |                 | _   |
| Normal               |                          |                     |            |        | <u>A</u> ttach. |     |
| Automat              | tically <u>u</u> pdate o | locument styles     |            |        |                 |     |
| Attach t             | o all new e-ma           | il messages         |            |        |                 |     |
| <u>G</u> lobal templ | ates and add-ii          | 15                  |            |        |                 |     |
| Checked ite          | ms are current           | ly loaded.          |            |        |                 | _   |
|                      |                          |                     |            | $\sim$ | A <u>d</u> d    |     |
|                      |                          |                     |            |        | Remov           | e   |
|                      |                          |                     |            |        |                 |     |
|                      |                          |                     |            |        |                 |     |
|                      |                          |                     |            | ~      |                 |     |
| Full path:           |                          |                     |            |        |                 |     |
|                      |                          |                     |            |        |                 |     |
|                      |                          |                     |            |        |                 |     |
|                      |                          |                     |            |        |                 |     |
| Organizer            |                          |                     | C          | K      | Can             | cel |

7. The Organizer will open. Click the Close File button on the right-hand side of the dialog:

| Organizer                                                                                                   |                    |                          |                                                             | ?             | ×      |
|----------------------------------------------------------------------------------------------------|--------------------|--------------------------|-------------------------------------------------------------|---------------|--------|
| Styles Macro Project Items                                                                                  |                    |                          |                                                             |               |        |
| In Activity 7-2A:                                                                                           |                    |                          | I <u>n</u> Normal:                                          |               |        |
| Default Paragraph Font<br>Heading 1<br>Heading 2<br>Heading 3<br>No List<br>Normal<br>Table Normal<br>Title | < >                | Copy<br>Delete<br>Rename | Defauit Paragraph Font<br>No List<br>Normal<br>Table Normal |               | < >    |
| Styles available in:                                                                                        |                    |                          | Styles availa <u>b</u> le in:                               |               |        |
| Activity 7-2A (Document)                                                                                    | $\sim$             |                          | Normal.dotm (global template)                               |               | $\sim$ |
| Description                                                                                                 | Close <u>F</u> ile |                          |                                                             | Clos <u>e</u> | File   |
|                                                                                                    |                    |                          |                                                             |               |        |
|                                                                                                    |                    |                          |                                                             | CI            | ose    |

8. The button will now say Open File. Click it:

| Organizer                           |                               | ?                  | ×      |
|-------------------------------------|-------------------------------|--------------------|--------|
| Styles Macro Project Items          |                               |                    |        |
| In Activity 7-2A:                   |                               |                    |        |
| Default Paragraph Font 🔗            | Сору                          |                    | $\sim$ |
| Heading 1<br>Heading 2              |                               |                    |        |
| Heading 3                           | Delete                        |                    |        |
| No List<br>Normal                   | Rename                        |                    |        |
| Table Normal                        |                               |                    |        |
| Title                               |                               |                    | ~      |
| Styles available in:                | Styles availa <u>b</u> le in: |                    | _      |
| Activity 7-2A (Document) 🗸 🗸        |                               |                    | $\sim$ |
| Close <u>F</u> ile                  |                               | Op <u>e</u> n File | e      |
| Description                         |                               |                    | 1/2    |
| Style: Hide until used, Priority: 2 |                               |                    |        |
|                                     |                               |                    |        |
|                                     |                               |                    |        |
|                                     |                               | Clos               | se     |
|                                     |                               |                    | -      |

9. Navigate to your Exercise Files folder. Locate and select Activity 7-2B. Click Open:

| 🕎 Open                 |          |                                         |                                               |                  |         |                    |        | ×      |
|------------------------|----------|-----------------------------------------|-----------------------------------------------|------------------|---------|--------------------|--------|--------|
| ← → • ↑ <mark> </mark> | « Desk   | top > MOS5011_Word_2016_2_ExerciseFiles | <ul> <li>Starting Files for Activi</li> </ul> | ities > Lesson 7 | v 0     | Search Lesson 7    |        | 9      |
| Organize 🔻 New         | folder   |                                         |                                               |                  |         | Bee 👻              |        | ?      |
| 🖈 Quick access         |          | Name                                    | Date modified                                 | Туре             | Size    |                    |        |        |
| E. Desktop             | A        | Activity 7-2B                           | 9/23/2015 12:45 PM                            | Microsoft Word T | 12 KB   | 1                  |        |        |
| 🕹 Downloads            | *        |                                         |                                               |                  |         |                    |        |        |
| Documents              | *        |                                         |                                               |                  |         |                    |        |        |
| Pictures               | *        |                                         |                                               |                  |         |                    |        |        |
| 👌 Music                |          |                                         |                                               |                  |         |                    |        |        |
| Videos                 |          |                                         |                                               |                  |         |                    |        |        |
| 🚺 Microsoft Word       |          |                                         |                                               |                  |         |                    |        |        |
| 🐔 OneDrive             |          |                                         |                                               |                  |         |                    |        |        |
| 💻 This PC              |          |                                         |                                               |                  |         |                    |        |        |
| 💣 Network              |          |                                         |                                               |                  |         |                    |        |        |
| •4 Homegroup           |          |                                         |                                               |                  |         |                    |        |        |
|                        |          |                                         |                                               |                  |         |                    |        |        |
|                        |          |                                         |                                               |                  |         |                    |        |        |
|                        |          |                                         |                                               |                  |         |                    |        |        |
| 1                      | File nam | e: Activity 7-2B                        |                                               |                  | ~       | All Word Templates |        | $\sim$ |
|                        |          |                                         |                                               |                  | Tools 🔻 | Open               | Cancel |        |

**10.** Let's update the heading styles in this document. Hold the Ctrl key and click Heading 1, Heading 2, and Heading 3 in the list on the right-hand side to select all three entries from the Activity 7-2B file:

| Organizer                                                                                          |                                                                                |                                                                                          | ?               | ×      |
|----------------------------------------------------------------------------------------------------|--------------------------------------------------------------------------------|------------------------------------------------------------------------------------------|-----------------|--------|
| Styles Macro Project Items                                                                         |                                                                                |                                                                                          |                 |        |
| To Activity 7-2A:                                                                                  |                                                                                | In Activity 7-28:                                                                        |                 |        |
| Defauit Paragraph Font<br>Heading 1<br>Heading 2<br>Heading 3<br>No List<br>Normal<br>Table Nermel | <ul> <li>∧ &lt;- <u>C</u>opy</li> <li><u>D</u>elete</li> <li>Rename</li> </ul> | Company Name<br>Default Paragraph Font<br>Heading 1<br>Heading 2<br>Heading 3<br>No List |                 | ^      |
| Title                                                                                              | ~                                                                              | Table Normal                                                                             |                 | $\sim$ |
| Styles a <u>v</u> ailable in:                                                                      |                                                                                | Styles availa <u>b</u> le in:                                                            |                 |        |
| Activity 7-2A (Document)                                                                           | $\sim$                                                                         | Activity 7-2B (Template)                                                                 |                 | $\sim$ |
| Close                                                                                              | e <u>F</u> ile                                                                 |                                                                                          | Clos <u>e</u> F | ile    |
| Description                                                                                        |                                                                                |                                                                                          |                 |        |
|                                                                                                    |                                                                                |                                                                                          |                 |        |
|                                                                                                    |                                                                                |                                                                                          |                 |        |
|                                                                                                    |                                                                                |                                                                                          |                 |        |
|                                                                                                    |                                                                                |                                                                                          | Clo             | ose    |

**11.** Click Copy to transfer them to the Activity 7-2A file:

| Organizer                                                       |                                                           | ? ×                |
|-----------------------------------------------------------------|-----------------------------------------------------------|--------------------|
| Styles Macro Project Items                                      |                                                           |                    |
| To Activity 7-2A:                                               | In Activity 7-2B:                                         |                    |
| Default Paragraph Font A<br>Heading 1<br>Heading 2<br>Heading 3 | Company Name<br>Default Paragraph For<br>Delete<br>Delete | nt                 |
| No List<br>Normal<br>Table Normal<br>Title                      | Rename<br>No List<br>Normal<br>Table Normal               | ~                  |
| Styles a <u>v</u> ailable in:                                   | Styles available in:                                      |                    |
| Activity 7-2A (Document)                                        | Activity 7-2B (Template                                   | )                  |
| Close <u>F</u> ile                                              |                                                           | Clos <u>e</u> File |
| Description                                                     |                                                           |                    |
|                                                                 |                                                           |                    |
|                                                                 |                                                           |                    |
|                                                                 |                                                           | Close              |

12. When prompted to confirm the operation, click "Yes to All:"

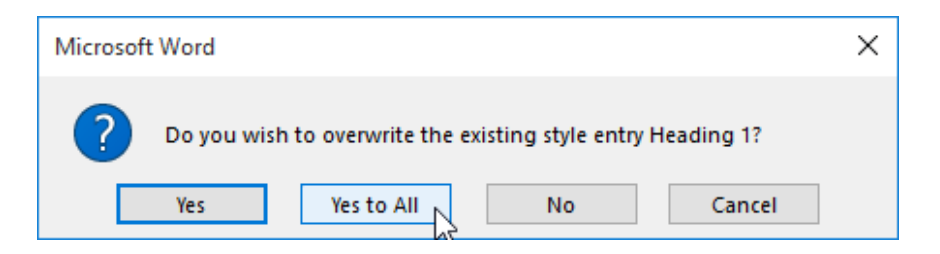

**13.** The styles will now be copied. Now, let's copy a unique style. Click to select the Company Name style from Activity 7-2B and click Copy:

| Organizer                                                                                                    |                    |                   |                                                                                              | ?               | ×   |
|----------------------------------------------------------------------------------------------------|--------------------|-------------------|----------------------------------------------------------------------------------------------|-----------------|-----|
| Styles         Macro Project items           To Activity 7-2A:         Default Paragraph Font           Heading 1         Heading 2 | ^                  | <- <u>C</u> opy   | In Activity 7-28:<br>Company Name<br>Default Paragraph Font<br>Heading 1                     |                 | ^   |
| No List<br>Normai<br>Table Normal<br>Title<br>Styles agailable in:                                                                  | ~                  | <u>R</u> ename    | Heading 2<br>Heading 3<br>No List<br>Normal<br>Table Normal<br>Styles availa <u>b</u> le in: |                 | ~   |
| Activity 7-2A (Document)                                                                                                    | Close <u>F</u> ile |                   | Activity 7-2B (lemplate)                                                                     | Clos <u>e</u> F | ile |
| Font: +Headings (Calibri Light), 26 pt, 1<br>in the Styles gallery<br>Based on: Normal                                              | Dot-dash underlin  | ne, Font color: W | hite, Outline, Text Outline, Shadow, Style                                                   | :: Linked, Sh   | ow  |
|                                                                                                    |                    |                   |                                                                                              | Clo             | se  |

**14.** The operation will complete without requiring confirmation since that style did not exist in the original document. Close the Organizer:

| Organizer                                                                                                    |                     |                                                     |                                                                                                    | ?               | Х      |
|----------------------------------------------------------------------------------------------------|---------------------|-----------------------------------------------------|----------------------------------------------------------------------------------------------------|-----------------|--------|
| Styles Macro Project Items                                                                                                 |                     |                                                     |                                                                                                    |                 |        |
| To Activity 7-2A:<br>Company Name<br>Default Paragraph Font<br>Heading 1<br>Heading 2<br>No List<br>Normal<br>Table Normal | ~                   | <- <u>C</u> opy<br><u>D</u> elete<br><u>R</u> ename | In Activity 7-28:<br>Company Name<br>Default Paragraph Font<br>Heading 1<br>Heading 2<br>Heading 3<br>No List<br>Normal<br>Table Normal |                 | < >    |
| Styles a <u>v</u> ailable in:                                                                                              |                     |                                                     | Styles availa <u>b</u> le in:                                                                                                    |                 |        |
| Activity 7-2A (Document)                                                                                                   | $\sim$              |                                                     | Activity 7-2B (Template)                                                                                                    |                 | $\sim$ |
|                                                                                                    | Close <u>F</u> ile  |                                                     |                                                                                                    | Clos <u>e</u> F | ile    |
| Description<br>Font: +Headings (Calibri Light), 26 pt,<br>in the Styles gallery<br>Based on: Normal                        | , Dot-dash underlin | ne, Font color: W                                   | 'hite, Outline, Text Outline, Shadow, Style:                                                                                            | Linked, Sh      | ow     |
|                                                                                                    |                     |                                                     |                                                                                                    | Clo             | se     |

**15.** Check out the changes to the document:

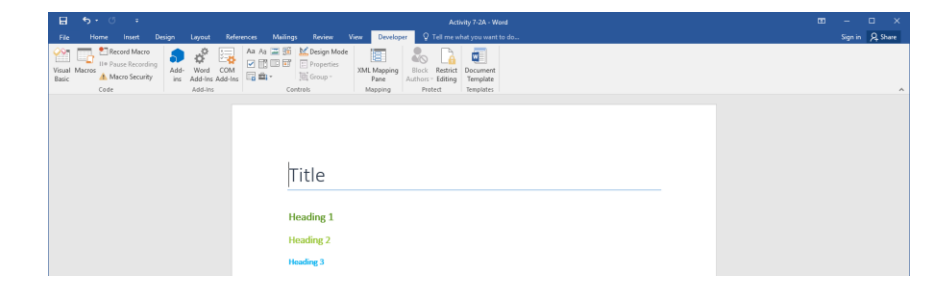

The three heading styles that we copied from the template have been updated, but the Title style has not been affected.

**16.** Now let's save this file as a template for future use. Click File  $\rightarrow$  Save As  $\rightarrow$  Browse:

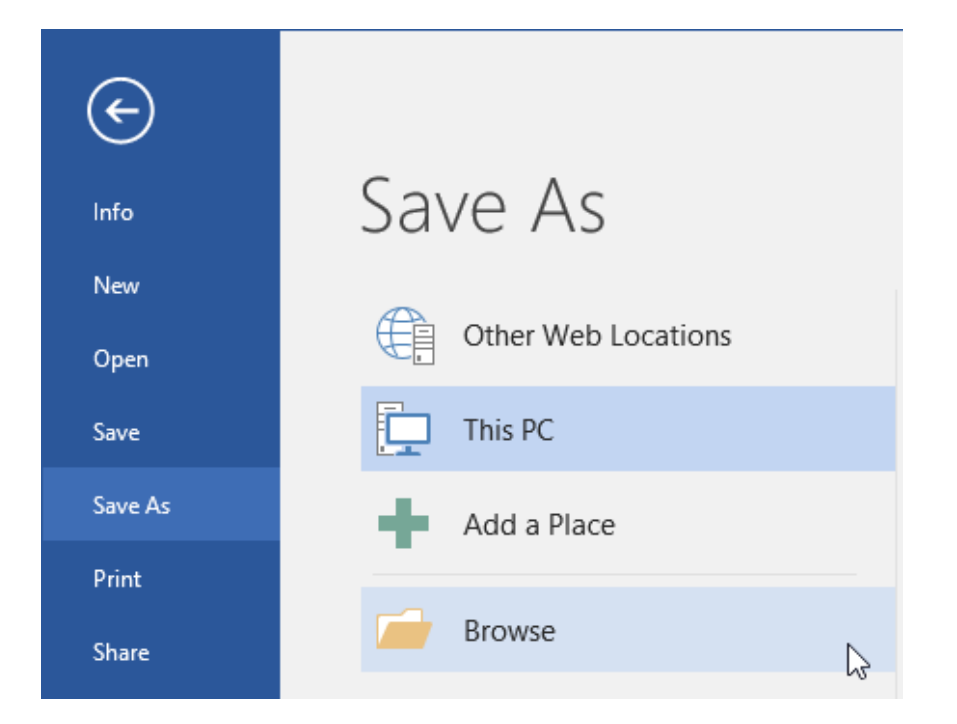

**17.** The Save As dialog will open. Change the file name to Activity 7-2 Complete. Choose Word Template as the file type and accept the default file location. Finally, click Save:

| 💽 Save As                                                                                                    |                                       |                                    |         |                  | ×             |
|----------------------------------------------------------------------------------------------------|---------------------------------------|------------------------------------|---------|------------------|---------------|
| ← → → ↑ 📙 « Local Disk (C:) → U                                                                                                    | lsers > Acme Widgets > Documents > Cu | stom Office Templates              | ~ Ö     | Search Custom Of | fice Templa 🔎 |
| Organize 🔻 New folder                                                                                                    |                                       |                                    |         |                  | III - 🕐       |
| ✓ Quick access     Name       ■ Desktop     #       ▲ Downloads     #       ☑ Documents     #       ☑ Pictures     #       ▲ Wideos     #       ☑ Microsoft Word     @       ④ OneDrive     #       ☑ This PC     #       ☑ Network     # | A Date modif                          | ed Type<br>tems match your search. | Size    |                  |               |
| • Homegroup                                                                                                    |                                       |                                    |         |                  |               |
| File name: Activity 7-2 Complete                                                                                                    |                                       |                                    |         |                  | ~             |
| Save as type: Word Template                                                                                                    |                                       |                                    |         |                  | ~             |
| Authors: Acme Widgets                                                                                                    | Tags: Add a tag                       | Title: Add a                       | title   |                  |               |
| Save Thumbnail                                                                                                    |                                       |                                    |         |                  |               |
| Hide Folders                                                                                                    |                                       |                                    | Tools 🔻 | Save             | Cancel        |

**18.** Let's make sure that our new template works. Click File  $\rightarrow$  New:

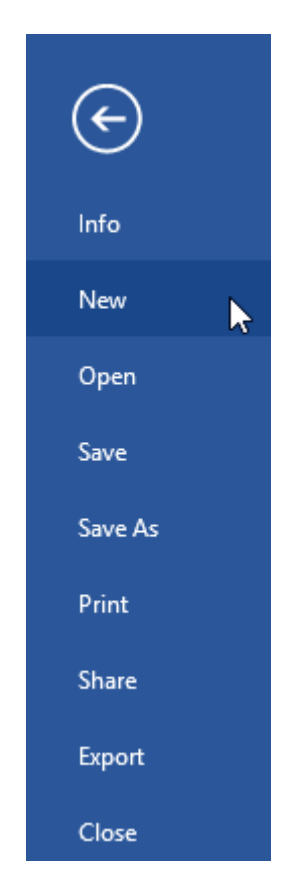

**19.** In the New category of Backstage view, click the Personal link:

| ¢        |                                    |                                 | Activity 7-2 Complet                                                                                                    | te - Word               |                                                                                                    | 7 -                                                                                                    | □ ×<br>Sign in |
|----------|------------------------------------|---------------------------------|----------------------------------------------------------------------------------------------------|-------------------------|----------------------------------------------------------------------------------------------------|----------------------------------------------------------------------------------------------------|----------------|
| info     | New                                |                                 |                                                                                                    |                         |                                                                                                    |                                                                                                    |                |
| New      |                                    |                                 |                                                                                                    |                         |                                                                                                    |                                                                                                    |                |
| Open     | Search for online templates        |                                 | م                                                                                                    |                         |                                                                                                    |                                                                                                    |                |
| Save     | Suggested searches: Business Perso | onal Industry Print Design Sets | Education Event                                                                                                    |                         |                                                                                                    |                                                                                                    |                |
| Save As  | FEATURED PERSONAL                  |                                 |                                                                                                    |                         |                                                                                                    |                                                                                                    |                |
| Print    | 10                                 |                                 |                                                                                                    |                         |                                                                                                    |                                                                                                    |                |
| Share    |                                    | (→                              | -                                                                                                    |                         | Aa                                                                                                    | Title 🖸                                                                                                    |                |
| Export   |                                    | $\smile$                        |                                                                                                    |                         |                                                                                                    |                                                                                                    |                |
| Close    |                                    | Take a                          |                                                                                                    |                         |                                                                                                    |                                                                                                    |                |
|          |                                    | tour                            |                                                                                                    |                         |                                                                                                    |                                                                                                    |                |
| Account  |                                    | tour                            |                                                                                                    |                         |                                                                                                    |                                                                                                    |                |
| Options  | Blank document                     | Welcome to Word +               | Cover letter (blue)                                                                                                    | Football pool scorecard | Single spaced (blank)                                                                                                    | Blog post                                                                                                    |                |
| Ferdback |                                    | TITLE<br>HEADING                | Title<br>1 HEADHG                                                                                                    | Figure 1                | A CONTRACTOR OF A CONTRACTOR OF A CONTRACTOR O |                                                                                                    |                |
|          | Banded design (blank)              | Spec design (blank)             | Report design (blank)                                                                                                    | Student report with cov | APA style report (6th edi                                                                                                    | Academic calendar (on                                                                                                    |                |
|          | Weddy antigeneet cale.             | Incomplex calendar              | renteries<br>Transmission<br>Transmission<br>Trans | Cover letter (blue)     | Provide the second second seco | Frend Control of Control of Contr |                |
|          |                                    |                                 |                                                                                                    |                         |                                                                                                    |                                                                                                    |                |

20. You should see your template. Double-click it to create a new document from it:

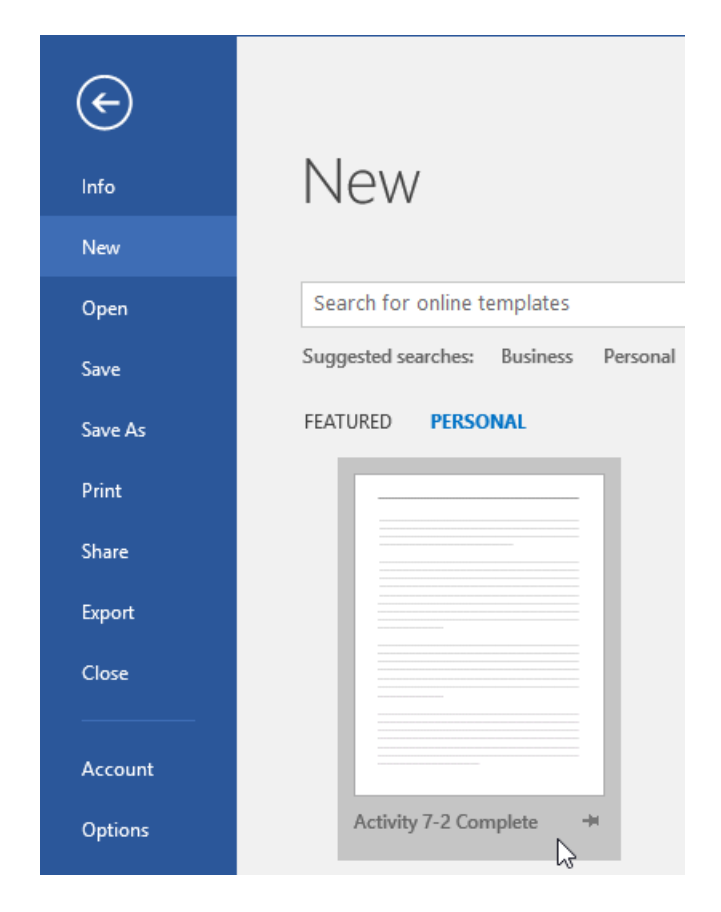

**21.** The new document will open:

| E 5-0 :                                                                                                    | Discurrent - Wind      | 00 – 0 X                           |
|----------------------------------------------------------------------------------------------------|------------------------|------------------------------------|
| Note         Cathair Light (h + 25 → A <sup>*</sup> A <sup>*</sup> )         Aa - [Aa           Cathair Light (h + 25 → A <sup>*</sup> A <sup>*</sup> )         Aa - [Aa         Aa           Cathair Light (h + 25 → A <sup>*</sup> )         Aa - [Aa         Aa           Cathair Light (h + 25 → A <sup>*</sup> )         Aa - [Aa         Aa           Cathair Light (h + 26 → A <sup>*</sup> )         Aa - [Aa         Aa           Cathair Light (h + 26 → A <sup>*</sup> )         Aa - [Aa         Aa           Cathair Light (h + 26 → A <sup>*</sup> )         Aa         Aa |                        | AaBbCcDi<br>Emphasis<br>5 Edting ∧ |
|                                                                                                    |                        | *                                  |
|                                                                                                    | Title                  |                                    |
|                                                                                                    | Heading 1<br>Heading 2 |                                    |
|                                                                                                    |                        |                                    |
|                                                                                                    |                        |                                    |
|                                                                                                    |                        |                                    |
|                                                                                                    |                        |                                    |
|                                                                                                    |                        |                                    |
| Pase 1 of 1 7 words D2 11                                                                                                    |                        | v<br>15 + 1095                     |

**22.** Close Microsoft Word 2016 without saving the new document to complete this activity.

## Summary

In this lesson, you learned all about templates. Topics included creating, managing, modifying, and using template files. You should now feel comfortable using templates in your daily workflow.

#### **REVIEW QUESTIONS**

- 1. When updating styles, what is the difference between attaching a template and using the Organizer?
- 2. What tab provides commands to manage templates?
- 3. What is the default template location?
- 4. What is the first step to creating a template?
- 5. True or False: Document wizards have been removed from Microsoft Word 2016.

# LESSON 8: USING MAIL MERGE

## **Lesson Objectives**

In this lesson you will learn:

About the mail merge features, including manual mail merge tools and the Mail

Merge Wizard

- How to use mail merge to create envelopes and labels
- How to create a data source using Microsoft Word

# TOPIC A: The Mail Merge Features

When used properly, mail merge is one of the best time-saving tools in Word. However, it offers many complex options and can be confusing for new users. In this topic, we will take an in-depth look at the mail merge features and how to access them in Microsoft Word.

#### **Topic Objectives**

In this topic, you will learn:

- What mail merge is and the steps that it involves
- About key elements of a mail merge, including fields, rules, and data sources
- About the commands on the Mailings tab
- How to use the Mail Merge Wizard and its related dialog boxes
- How to open a document with a data source attached
- How to unlink a data source from a mail merge document

### MAIL MERGE

**Mail merge** is the process of combining a document (such as an e-mail message, a letter, or a label) and a data source (such as a list of addresses). The finished document is customized to each entry in the data source.

For example, let's say you want to send a quarterly newsletter summing up the events of the year to shareholders in your company. You can use mail merge to create the letter and then merge it with your address list so that each letter is addressed to the recipient.

## MAIL MERGE FIELDS

**Fields** are the places where Word will insert your data into the mail merge document. These fields can be added in Step 4 of the Mail Merge Wizard or manually using the Mailings tab:

| <b>H</b> 5- (      | ) 🗧 Muil Marca Latter - Word                                                                                                    |   |      | TT                                                                                                    | _                                                                                                    | п                                                                                                    | ×  |
|--------------------|----------------------------------------------------------------------------------------------------|---|------|----------------------------------------------------------------------------------------------------|----------------------------------------------------------------------------------------------------|----------------------------------------------------------------------------------------------------|----|
| Eile Home          | Incret Decign Invest References Multimer Review View O Tell the what you want to do                                                                                                    |   |      |                                                                                                    | Sign in                                                                                                    | O Shar                                                                                                    |    |
| Envelopes Labels   | Lart Mail         Select         Edit         Highlight         Address Greeing Intert Merge         Rules *         Previow Rules *         Finish &           Lart Mail         Select         Edit         Herge Fields         Block         Line         Field         Dupdate Labels         Previow Rules *         Finish &           Start Mail         Herge Fields         Block         Line         Field *         Dupdate Labels         Previow Rules *         Finish &                                                                                                    |   |      |                                                                                                    | orgin in                                                                                                    | 74 ond                                                                                                    | ~  |
|                    | ACME WIDGETS INC. By3 ROMINES MILL ROAD, PLANO, TX 75074 Sf//2020 Andrew Gordon Acme Widgets Inc. By3 RomMes Mill Road, Plano, TX 75074 eAddressBlocko eGreetingLine-   want to reach out to you personally to thank you for joining the Acme Widgets family. Our team is here to help you whenever and wherever you need it. Just refer to the information sheet that came packaged with your widget for your personalized help options. As a thank-you, I'd like to offer you 15% off of your next purchase! Just use the promo code LOVEWIDGETS. If you use this code in the next two weeks, I'll throw in free shipping too. Sincerely, |   |      | Mail M<br>Write your<br>If you have<br>to be added to be added to be added<br>of the second second second second<br>of the second second second second second<br>second second second second second second<br>second second second second second second second<br>second second second second second second second second<br>second second second second second second second second<br>second second | letter<br>letter<br>letter<br>lipient inf inf inf<br>inf inf inf<br>eeting lini<br>tertonic p<br>ore items.<br>inf inf inf<br>eeting lini<br>tertonic p<br>ore items.<br>inf inf inf<br>inf inf inf<br>inf inf inf<br>eeting lini<br>tertonic p<br>ore items.<br>inf inf inf<br>inf inf inf<br>inf inf inf<br>inf inf inf<br>inf inf inf<br>inf inf inf<br>inf inf inf<br>inf inf inf<br>inf inf inf<br>inf inf inf<br>inf inf inf<br>inf inf inf<br>inf inf inf<br>inf inf inf<br>inf inf inf<br>inf inf<br>inf inf inf<br>inf inf<br>inf inf inf<br>inf inf<br>inf inf inf<br>inf inf<br>inf inf inf<br>inf inf inf<br>inf inf inf<br>inf inf inf<br>inf inf inf<br>inf inf inf<br>inf inf inf<br>inf inf inf<br>inf inf inf<br>inf inf inf inf<br>inf inf inf inf<br>inf inf inf inf inf<br>inf inf inf inf inf inf<br>inf inf inf inf inf inf<br>inf inf inf inf inf inf inf<br>inf inf inf inf inf inf inf inf inf inf | ady donne<br>now.<br>Jocation<br>Jocation<br>Jocation<br>Jocation<br>Stabelow.<br>Ck<br>e<br>Ostage<br>Shed<br>Uick Next<br>wand<br>tipient's | ×  |
|                    | Andrew Gordon                                                                                                    |   |      | + Previo                                                                                                    | us: Select                                                                                                    | recipient                                                                                                    | k  |
|                    | CEO                                                                                                    |   | Ŧ    | - FIEVIO                                                                                                    | an select                                                                                                    | recipient                                                                                                    |    |
| Page 1 of 1 115 we | rds 🕼 🛅                                                                                                    | 3 | F6 - | -                                                                                                    | 4                                                                                                    | + 129                                                                                                    | P% |

You can easily identify fields by the chevrons that appear around them:

| 日 ち・び = Mail Merge Letter - Word                                                                                                    | ⊞ – □ ×                                                                 |
|----------------------------------------------------------------------------------------------------|-------------------------------------------------------------------------|
| File         Home         Instruct         Disposition         Description         Disposition         Disposition <thdispositio< th=""><th>Sign in 24 Share</th></thdispositio<> | Sign in 24 Share                                                        |
|                                                                                                    |                                                                         |
| ACME WIDGETS INC.                                                                                                    |                                                                         |
| 873 ROMINES MILL ROAD, PLANO, TX 75074                                                                                                    |                                                                         |
| 5/1/2020                                                                                                    |                                                                         |
| Andrew Gordon<br>Acme Widgets Inc.<br>873 Romines Mill Road, Plano, TX 75074                                                                                                    |                                                                         |
| «AddressBlock»<br>«GreetingLine»                                                                                                    |                                                                         |
| want to reach out to you personally to thank you for joining the Acme W<br>help you whenever and wherever you need it. Just refer to the informatio<br>your widget for your personalized help options.                                                                                                    | Widgets family. Our team is here to<br>on sheet that came packaged with |
| As a thank-you, I'd like to offer you 15% off of your next purchase! Just us<br>you use this code in the next two weeks, I'll throw in free shipping too.                                                                                                    | e the promo code LOVEWIDGETS. If                                        |
| Sincerely,                                                                                                    |                                                                         |
| Andrew Gordon                                                                                                    |                                                                         |

Let's look at the four categories of merge fields shown in the Mail Merge Wizard above.

#### **Address Block**

This merge field marks where each person's address will go. It can be customized to display whatever elements you like:

| Insert Address Block                                                                                                    |                                                                                                    | ?                                   | $\times$ |
|----------------------------------------------------------------------------------------------------|----------------------------------------------------------------------------------------------------|-------------------------------------|----------|
| Specify address elements  ✓ Insert recipient's name in this format:  Joshua Joshua Randall Jr. Josh Randall Jr. Mr. Josh Randall Jr. Mr. Josh Randall Jr. Mr. Josh Randall Jr. Mr. Josh Randall Jr. Mr. Joshua Randall Jr. Mr. Joshua Randall Jr. Mr. Joshu | Preview Here is a preview from your recipient list:   Here is a preview from your recipient list:  Correct Problems If items in your address block are missing or out or Match Fields to identify the correct address element your mailing list.  Mat | f order, i<br>nts from<br>ch Field: | use      |
|                                                                                                    | ОК                                                                                                    | Cano                                | el       |

#### **Greeting Line**

This merge field allows you to customize how each recipient is addressed:

| Insert Greeting Line                                                                                                    | ?          | $\times$ |
|----------------------------------------------------------------------------------------------------|------------|----------|
| Greeting line format:                                                                                                    |            |          |
| Dear 🗸 Mr. Randall 🗸 , 🗸                                                                                                    | •          |          |
| Greeting line for invalid recipient names:                                                                                             |            |          |
| Dear Sir or Madam, 🗸                                                                                                    |            |          |
| Preview                                                                                                    |            |          |
| Here is a preview from your recipient list:                                                                                            |            |          |
|                                                                                                    |            |          |
| Dear Sir or Madam,                                                                                                    |            |          |
| Correct Problems                                                                                                    |            |          |
| If items in your greeting line are missing or out of order, use Ma<br>to identify the correct address elements from your mailing list. | atch Field | ds       |
| Mat                                                                                                    | ch Fields  | 5        |
| ОК                                                                                                    | Cano       | el       |

#### More Items

To see a full list of fields that you can insert, click Mailings  $\rightarrow$  Insert Merge Field or click the "More items" link in Step 4 of the Mail Merge Wizard.

#### **Electronic Postage**

If you have electronic postage software installed, you can include it on envelopes using the appropriate link in Step 4 of the Mail Merge Wizard.

#### MAIL MERGE RULES

**Rules** are similar to fields in a mail merge in that they insert variable information into your document. The difference is that they operate on conditions rather than using all the information available.

To create a rule, click Mailings  $\rightarrow$  Rules and choose the type of rule that you want to create:

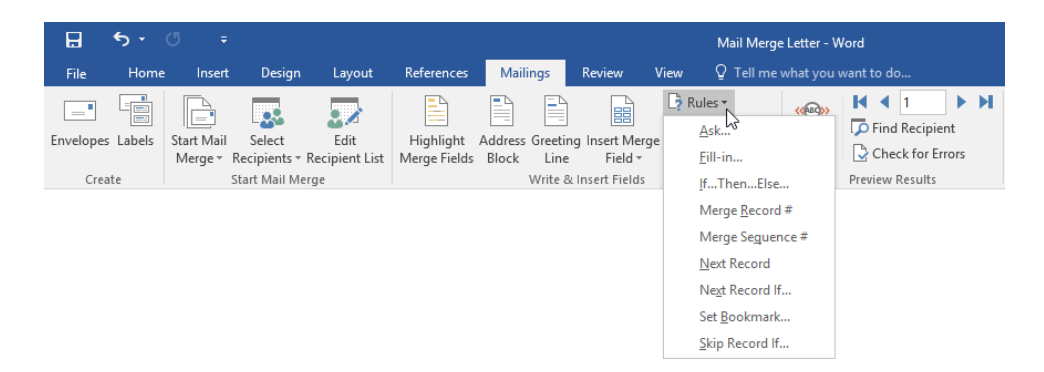

Let's look at each option.

- Ask: If you have created bookmarks, insert this field at the beginning of your document. Then, Word will ask you what text you want to put in and place that text at each bookmark as it merges each record. (Text can be different for each record.)
- **Fill-in:** When you complete the merge, Word will ask you what text you want to place in this field as it merges each record.
- If...Then...Else...: If a field equals a certain value, Word will insert a certain text string. Else, Word will insert a different text string.
- Merge Record #: Will add a number to each merge result.
- Merge Sequence #: Counts the number of successfully merged records.
- Next Record: Inserts the next record into the current document.
- Next Record If: Inserts next record into the current document if certain conditions are met.
- Set Bookmark: Sets a bookmark at a specified location.
- Skip Record If: Skips the record if certain conditions are met.

#### **DATA SOURCES**

The **data source** is the file that contains the information that will be used during the merge, such as a list of addresses. You can use any of the following items as data sources:

Microsoft Access databases

- Microsoft Excel spreadsheets
- Tables in Microsoft Word documents
- Contacts from Microsoft Outlook

You can also create the data source during the mail merge using Microsoft Word.

#### THE MAIL MERGE PROCESS

The mail merge process has five main steps:

- 1. Create the mail merge document.
- 2. Connect the data source to the document.
- 3. Select the recipients for the mail merge from the data source.
- 4. Add merge fields.
- 5. Preview and complete the merge.

You can use the Mail Merge Wizard to guide you through these steps or you can perform them manually.

#### THE MAILINGS TAB

The Mailings tab is where you will find all the commands that you need when performing a mail merge:

| H         | <del>ب</del> ج | <del>،</del> ک        | :                    |                        |                           |                  |          |                          |                         | Mail Merg                                         | e Letter - W            | /ord                    |                     |
|-----------|----------------|-----------------------|----------------------|------------------------|---------------------------|------------------|----------|--------------------------|-------------------------|---------------------------------------------------|-------------------------|-------------------------|---------------------|
| File      | Home           | Inser                 | t Desigr             | 1 Layout               | References                | Mail             | ings     | Review                   | View                    | ♀ Tell me                                         | what you v              |                         |                     |
| Envelopes | Labels         | Start Mail<br>Merge • | Select<br>Recipients | Edit<br>Recipient List | Highlight<br>Merge Fields | Address<br>Block | Greeting | g Insert Merg<br>Field + | [? R<br>₽ ₽ №<br>₽ [∂ U | ules <del>*</del><br>latch Fields<br>pdate Labels | ۲<br>Preview<br>Results | Image: Check for Errors | Finish &<br>Merge • |
| Crea      | ate            |                       | Start Mail N         | lerge                  |                           |                  | Write &  | Insert Fields            |                         |                                                   |                         | Preview Results         | Finish              |

Let's go over its groups.

- **Create group:** Create envelopes and labels.
- Start Mail Merge group: Start the mail merge and manage the recipients list.
- Write & Insert Fields group: Add merge fields to the document and create rules.
- **Preview Results group:** Preview how the merge will look when finished.
- Finish group: Complete the merge.

### THE MAIL MERGE WIZARD AND RELATED DIALOG BOXES

Now that we are familiar with all the elements of a mail merge, let's learn how to perform the process using the Mail Merge Wizard.

To start, click Mailings  $\rightarrow$  Start Mail Merge  $\rightarrow$  Step-by-Step Mail Merge Wizard:

| B        | <del>ب</del> ب | <del>,</del> گ        |                          |                        |                        |         |          |                           |                | Mail Merge                        | e Letter - W | /ord            |    |
|----------|----------------|-----------------------|--------------------------|------------------------|------------------------|---------|----------|---------------------------|----------------|-----------------------------------|--------------|-----------------|----|
| File     | Home           | Insert                | Design                   | Layout                 | Reference              | s Mai   | ings     | Review                    | View           | 🛛 Tell me                         | what you v   | vant to do      |    |
| Envelope | s Labels       | Start Mail            | Select<br>Recipients - F | Edit<br>Recipient List | Highligh<br>Merge Fiel | Address | Greeting | g Insert Merge<br>Field • | e 🖓 Rul<br>Mai | es ▼<br>tch Fields<br>date Labels | Results      | Find Recipient  | rs |
| Cre      | ate            | Lette                 | rs                       |                        |                        |         | Write &  | Insert Fields             |                |                                   |              | Preview Results |    |
|          |                | <u>□</u> <u>E</u> -ma | il Messages              |                        |                        |         |          |                           |                |                                   |              |                 |    |
|          |                | Enve                  | lopes                    |                        |                        |         |          |                           |                |                                   |              |                 |    |
|          |                | E Labe                | ls                       |                        |                        |         |          |                           |                |                                   |              |                 |    |
|          |                | Direc                 | tory                     |                        |                        |         |          |                           |                |                                   |              |                 |    |
|          |                | Norn                  | nal Word Doc             | ument                  |                        |         |          |                           |                |                                   |              |                 |    |
|          |                | 🔊 Step-               | by-Step Mail             | Merge <u>W</u> izard   | i 🕞                    |         |          |                           |                |                                   |              |                 |    |

The Mail Merge Wizard will open as a task pane on the right-hand side of your screen. Your first step is to **choose a document type**. When you're ready, click Next:

| Hand Merge Letter - Word                                                                                                    |                                                                                                    |
|----------------------------------------------------------------------------------------------------|----------------------------------------------------------------------------------------------------|
| Table     Norme     Version     Version | sign in 54, share                                                                                                    |
| ACME WIDGETS INC.                                                                                                    | Mail Merge         * ×           Select document type         What type of document are providenting with type of document are providenting with type of type of ty |
| 873 ROMINES MILL ROAD, PLANO, TX 75074                                                                                                    | <ul> <li>Directory</li> </ul>                                                                                                    |
| 5/1/2020                                                                                                    | Letters<br>Send letters to a group of<br>people. You can personalize<br>the letter that each person<br>receives.<br>Click Next to continue.                                                                                                    |
| Arme Widgets Inc.<br>Arme Widgets Inc.<br>873 Romines Mill Road, Plano, TX 75074                                                                                                    |                                                                                                    |
| «GreetingLine»                                                                                                    |                                                                                                    |
| I want to reach out to you personally to thank you for joining the Acme Widgets family. Our team is here to<br>help you whenever and wherever you need it. Just refer to the information sheet that came packaged with<br>your widget for your personalized help options.                                                                                                    |                                                                                                    |
| As a thank-you, I'd like to offer you 15% off of your next purchase! Just use the promo code LOVEWIDGETS. If you use this code in the next two weeks, I'll throw in free shipping too.                                                                                                    |                                                                                                    |
| Sincerely,                                                                                                    |                                                                                                    |
|                                                                                                    | Step 1 of 6                                                                                                    |
| Andrew Gordon                                                                                                    | → Next: Starting document                                                                                                    |
| CEO                                                                                                    | Next wizard st                                                                                                    |
| Page of 1 115 words 🛛 🕼 🛅                                                                                                    | 目 国 - + 129%                                                                                                    |

For this example, we'll stick with letters. The remaining steps may differ slightly depending on the type of document you're creating, but the basic concept remains the same.

Once you click Next, you will be able to **choose what document you want to use** for the mail merge:

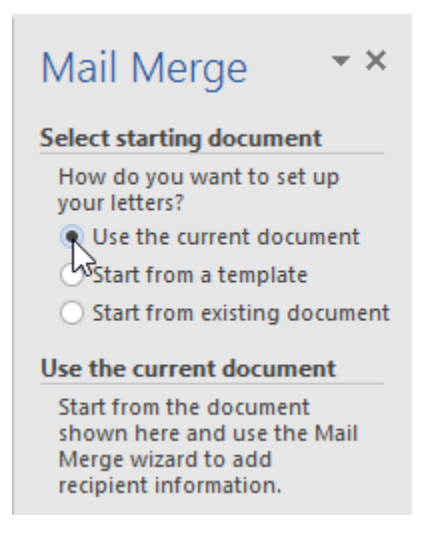

In this case, we've already created a letter, so we'll choose the current document. (Note that you can also use a template or an existing document, meaning a document that you've created but isn't open.) Once you've chosen the document, click Next.

The third step of the Mail Merge Wizard prompts you to **choose the recipients** of the merge. Depending on the option you select, the commands in the bottom part of the task pane will be different. The options for using an existing list are shown in this example:

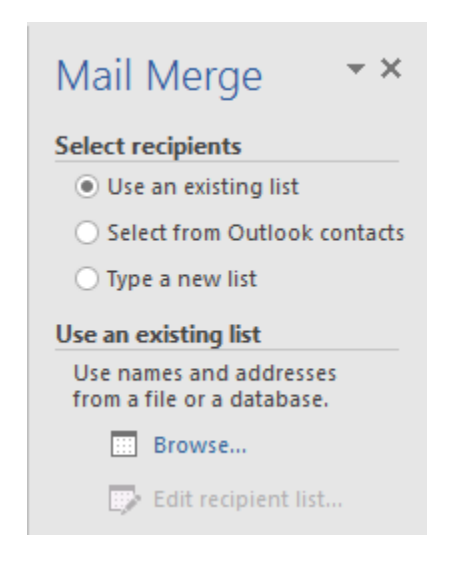

Since we are using an existing list, we will click the Browse button and navigate to the folder that contains the source file. Word 2016 is capable of accepting and reading data from numerous sources:

| rganize Vew folder Vew Source Vew Data Source Vision Source Vision Vision Source Vision Vision Source Vision Source Vision Vision Source Vision Vision Source Vision Vision Source Vision Vision Vision Source Vision Vision Source Vision Vision Vision Source Vision Vision Visio | ⇒ ∨ ∧ छिरा         | his PC > Documents > My Data Sources |                  |                    | × 71 | Search My Data Sc | ources | Q |
|----------------------------------------------------------------------------------------------------|--------------------|--------------------------------------|------------------|--------------------|------|-------------------|--------|---|
| Quick access       Name       Date modified       Type       Size         Desktop       Image: Connect to New Data Source       7/3/2015 9:09 AM       Microsoft Office D       1 KB         Downloads       Image: Connect to New Customers       7/3/2015 9:09 AM       Microsoft Office D       1 KB         Documents       Image: Connect to New Customers       9/23/2015 1:12 PM       Microsoft Excel W       16 KB         Pictures       Image: Connect to New Customers       9/23/2015 1:12 PM       Microsoft Excel W       16 KB         Microsoft Word       Image: Connect to New Customers       Notework       Network       Homegroup                                                                                                    | rganize 🔻 New fold | er                                   |                  |                    | . 0  |                   | E 🕶 🔟  | ? |
| Costop * Connect to New Data Source 7/3/2015 9:09 AM Microsoft Office D 1 KB Downloads * HewsQLServerConnection 7/3/2015 9:09 AM Microsoft Office D 1 KB Documents * Pictures * Pictures * Video Source 7/3/2015 1:12 PM Microsoft Excel W 16 KB Music Nusic Video S Microsoft Word OneDrive This PC Network Homegroup                                                                                                    | 🖈 Quick access     | Name                                 | Date modified    | Туре               | Size |                   |        |   |
| Downloads     Pretvorg     New Customers     9/23/2015 1:12 PM     Microsoft Excel W     16 KB     Videos     Microsoft Word     OneDrive     This PC     Network     Homegroup                                                                                                    | 📃 Desktop 🛛 🖈      | + Connect to New Data Source         | 7/3/2015 9:09 AM | Microsoft Office D | 1    | KB                |        |   |
| Documents * Total Preferences * Total Preferences * Total Pref     | 👆 Downloads 🛛 🖈    | +NewSQLServerConnection              | 7/3/2015 9:09 AM | Microsoft Office D | 16   | KB                |        |   |
|                                                                                                    | ➢ Pictures         |                                      |                  |                    |      |                   |        |   |

Depending on the data source type, you may also be prompted to select a particular range of the file. Once this step is complete, you will be see the Mail Merge Recipients dialog box:

| Use the checkboxes to add or remove recipients from the merge. When your list is ready, click OK. |                     |           |               |                        |                 |   |  |
|---------------------------------------------------------------------------------------------------|---------------------|-----------|---------------|------------------------|-----------------|---|--|
| Data Source                                                                                       | $\checkmark$        | Last Name |               |                        | City            | • |  |
| New Customers.xl                                                                                  | ☑                   | Bollinger | Emily         | 1334 Sycamore Fork Ro. | Fort Lauderdale | 2 |  |
| New Customers.xl                                                                                  | $\checkmark$        | Petre     | Alexander     | 4132 Duff Avenue       | Brattleboro     |   |  |
| New Customers.xl                                                                                  | $\checkmark$        | Chien     | Xue           | 609 Burnside Court     | Tempe           |   |  |
| New Customers.xl                                                                                  | $\checkmark$        | Logan     | Donald        | 321 Colony Street      | North Haven     |   |  |
| New Customers.xl                                                                                  | $\checkmark$        | Scott     | Barbara       | 1917 Collins Street    | Punxsutawney    |   |  |
| New Customers.xl                                                                                  | $\checkmark$        | Aiken     | Guadalupe     | 2426 Lighthouse Drive  | Branson         |   |  |
| New Customers.xl                                                                                  | <b>~</b>            | Frueg     | Lucas         | 2066 Francis Mine      | Redding         |   |  |
| New Customers.xl                                                                                  | <ul><li>✓</li></ul> | Schwarz   | Ursula        | 1699 Willow Oaks Lane  | Lake Charles    |   |  |
| <                                                                                                 |                     |           |               |                        |                 | 2 |  |
| Data Source                                                                                       |                     | Refine r  | ecipient list |                        |                 |   |  |
| New Customers.xlsx                                                                                |                     | ∧ Â↓ so   | <u>rt</u>     |                        |                 |   |  |
|                                                                                                   |                     | EI        | ter           |                        |                 |   |  |
|                                                                                                   |                     | 🔀 Ei      | nd duplicates |                        |                 |   |  |
| Find recipient                                                                                    |                     |           |               |                        |                 |   |  |
| Edit Refresh                                                                                      |                     |           |               |                        |                 |   |  |

Simply check a record to include it or uncheck a record to exclude it from the merge.

After you click OK, the Mail Merge Recipients dialog will close. Click Next in the task pane to proceed to the next step:

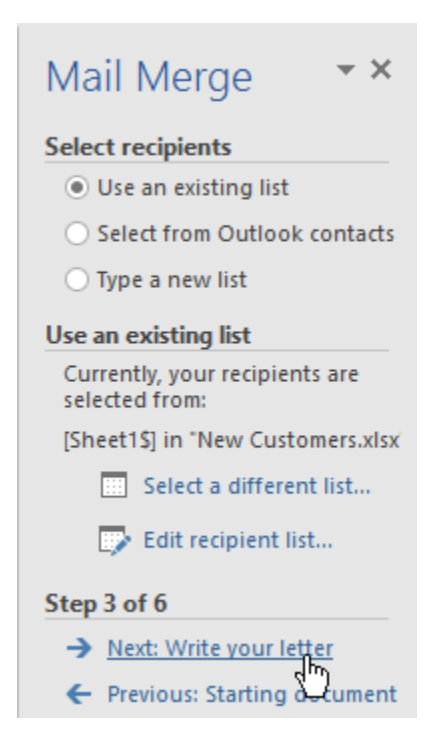

Now you can write your document and insert the merge fields. Let's add the "Address block" merge field:

| 🔿 🔹 Mail Merge Letter - Word                                                                                                    |          | • – • ×                                                    |
|----------------------------------------------------------------------------------------------------|----------|------------------------------------------------------------|
| me Insert Design Layout References Mailings Review View 🖓 Tell me what you want to do                                                                                                    |          | Sign in 👂 Share                                            |
| Start Mail Select Cool Market Product Labels Cool Market Product Cool Market Product C |          |                                                            |
|                                                                                                    | <b>^</b> | Mail Merge                                                 |
|                                                                                                    |          | Weite www.letter                                           |
|                                                                                                    |          | If you have not already done<br>so write your letter now.  |
|                                                                                                    |          | To add recipient information                               |
|                                                                                                    |          | in the document, and then<br>click one of the items below. |
| ACME WIDGETS INC.                                                                                                    |          | Address block                                              |
| 873 ROMINES MILL ROAD, PLANO, TX 75074                                                                                                    |          | Greeting IS.2                                              |
|                                                                                                    |          | Electronic postage More items                              |
| 5/1/2020                                                                                                    |          | When you have finished                                     |
| <i>J</i> /1====                                                                                                    |          | Then you can preview and<br>personalize each recipient's   |
| Andrew Gordon                                                                                                    |          | letter.                                                    |
| Acme Widgets Inc.                                                                                                    |          |                                                            |
| 873 Komines Mill Road, Plano, 1X 75074                                                                                                    |          |                                                            |
|                                                                                                    |          |                                                            |
|                                                                                                    |          |                                                            |
| «GreetingLine»                                                                                                    |          |                                                            |
| I want to reach out to you personally to thank you for joining the Arme Widgets family. Our team is here to                                                                                                    |          |                                                            |
| help you whenever and wherever you need it. Just refer to the information sheet that came packaged with                                                                                                    |          |                                                            |
| your widget for your personalized help options.                                                                                                    |          |                                                            |
| As a thank you, I'd like to offer you 15% off of your payt purchased, just use the promo code LOVEWIDGETS. If                                                                                                    |          |                                                            |
| you use this code in the next two weeks. I'll throw in free shipping too.                                                                                                    |          |                                                            |
| ,                                                                                                    |          |                                                            |
| Sincarahy                                                                                                    |          |                                                            |
| anicerenty.                                                                                                    |          |                                                            |
|                                                                                                    |          |                                                            |
|                                                                                                    |          | Step 4 of 6                                                |
| Andrew Gordon                                                                                                    |          | → Next: Preview your letters                               |
| CEO                                                                                                    |          | <ul> <li>Previous: Select recipients</li> </ul>            |
| ords UB 82                                                                                                    | # E 5    | - + 129%                                                   |

When you click this link, you will be prompted to format the address block as desired, based on the information available in your data source:

| Insert Address Block                                                                                                    | ?                                                                                                    | ×                |
|----------------------------------------------------------------------------------------------------|----------------------------------------------------------------------------------------------------|------------------|
| Specify address elements  ✓ Insert recipient's name in this format:  Joshua Joshua Randall Jr.  Mr. Josh Randall Jr.  Mr. Josh Q. Randall Jr.  Mr. Joshua Randall Jr.  ✓ Insert company name                                                                                                    | Preview<br>Here is a preview from your recipient list:<br>1 D D<br>Emily Bollinger<br>1334 Sycamore Fork Road<br>Fort Lauderdale, FL 33309                          |                  |
| <ul> <li>✓ Insert postal address:         <ul> <li>Never include the country/region in the address</li> <li>Always include the country/region in the address</li> <li>Only include the country/region if different than:                 <ul> <li>United States</li> <li>✓</li> </ul> </li> <li>Format address according to the <u>d</u>estination country/region</li> </ul> </li> </ul> | Correct Problems<br>If items in your address block are missing or out of order,<br>Match Fields to identify the correct address elements from<br>your mailing list. | , use<br>n<br>ds |
|                                                                                                    | OK Car                                                                                                    | ncel             |

The Address Block field will then appear in your document with chevrons around its position. This field will be customized for each recipient when you perform the merge:

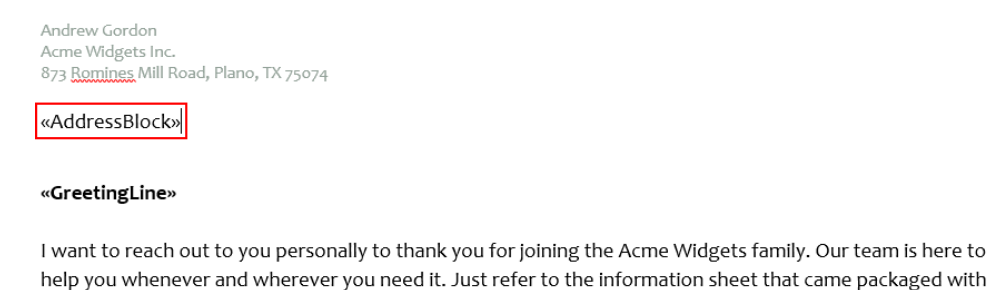

can use the arrow buttons in the task pane to scroll through the recipients:

your widget for your personalized help options. Once your fields are in place, click Next. This step will show you a **preview** of your document. You

| E 5-                       | う マ Mail Merge Letter - Word                                                                                                    |   |   |                                                                                                    | -                                                                                                    |                                      | x  |
|----------------------------|----------------------------------------------------------------------------------------------------|---|---|----------------------------------------------------------------------------------------------------|----------------------------------------------------------------------------------------------------|--------------------------------------|----|
| File Home                  | Insert Design Lavout References Mailings Review View 🗘 Tell me what you want to do                                                                                                    |   |   |                                                                                                    | ian in                                                                                                    | Q. Shar                              | e  |
| Envelopes Labels<br>Create | Sate Mail     Select     Edit     Edit     Edit     Edit     Edit     Edit     Edit     Edit     Finds Address Greeting Inset Merge       Sate Mail     Recipients     Recipients     Recipients     Edit     Edit     Finds Address Greeting Inset Merge     Edit     Provide Recipients     Finds Address       Sate Mail Merge     Merge Fields     Biost Line     Fields     Edit     Provide Recipients     Finds Address       Sate Mail Merge     Works Edits Enter Fields     Provide Recults     Provide Recults     Finds Address |   |   |                                                                                                    |                                                                                                    |                                      | ^  |
| Create                     | Stant Must Merge     Write & Insert Freids     Preven Results     Preven Results                                                                                                    |   |   | Mail M.<br>Preview zy.<br>Cons of the<br>preview zy.<br>(a) (b) (c) (c) (c) (c) (c) (c) (c) (c) (c) (c | ar lettern<br>merged<br>richters To (o<br>richters To (o<br>richters To (o<br>richters)<br>es<br>o change<br>es<br>o change<br>es<br>o | s teletters is in review one of 1 >> |    |
| Page 1 of 1 126 w          | Andrew Cordon                                                                                                    | 8 | - |                                                                                                    |                                                                                                    | + 129                                | ž% |

If you need to make any changes to the recipients, click the "Edit recipient list" link in the Mail Merge Wizard. You can also click the Previous link in the task pane to go back to any step and make changes. When you are satisfied with the result, click Next to proceed to Step 6.

In the final step, the merge will actually be performed. The options under the Merge heading will vary depending on the document type that you're creating. In this case, we can **edit** the individual letters or we can choose to **print** them:

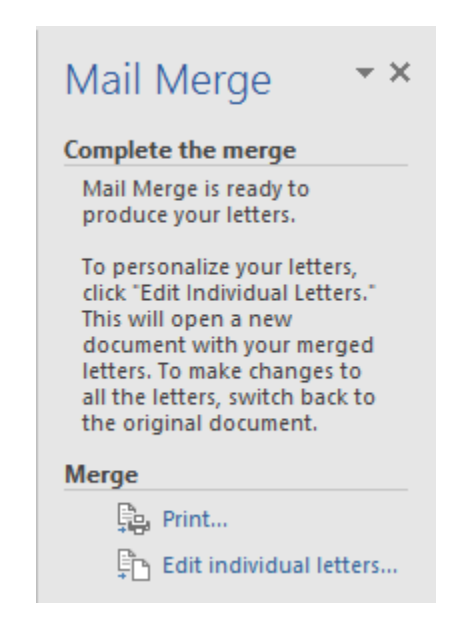

Click OK to confirm the operation:

| Merge to Ne     | Document    | ?    | ×    |
|-----------------|-------------|------|------|
| Merge record    | ecord       |      |      |
| ○ <u>F</u> rom: | <u>I</u> o: |      |      |
|                 | ок          | Cano | el 👘 |

The merge will always be performed to a new document so that you can still make changes to the original letter and re-merge them.

Here is our finished file:

|                                 | Letters1 · Word                                                                                                    |                   | œ | -                                       | o x     |
|---------------------------------|----------------------------------------------------------------------------------------------------|-------------------|---|-----------------------------------------|---------|
| File Home Insert Design         | Layout References Mailings Review View Q Tell me what you want to do                                                                                                    |                   |   |                                         | A Share |
| A Cut<br>Candara (Body<br>Paste | 105 · Å Å Å Aa ·          Aabbccb     AaBbccb     AaBbcbcb     AaBbccbc | aBbCc<br>eading 2 |   | Find *<br>Replace<br>Select *<br>diting | ^       |
|                                 |                                                                                                    |                   |   |                                         | Ê       |
|                                 |                                                                                                    |                   |   |                                         |         |
|                                 |                                                                                                    |                   |   |                                         |         |
|                                 | ACME WIDGETS INC.                                                                                                    |                   |   |                                         |         |
|                                 | 873 KUMINES MILL KUAU, PLANU, 1X 75074                                                                                                    |                   |   |                                         |         |
| 5/                              | 11/2020                                                                                                    |                   |   |                                         |         |
| Ar<br>Ac<br>87                  | ndrew Gordon<br>crne Widgets Inc.<br>73 <u>Romines</u> Mill Road, Plano, TX 75074                                                                                                    |                   |   |                                         |         |
| Er<br>13<br>Fo                  | mily Bollinger<br>134 Sycamore Fork Road<br>ort Lauderdale, FL 33309                                                                                                    |                   |   |                                         |         |
| D                               | ear Emily ,                                                                                                    |                   |   |                                         |         |
| L v<br>he<br>yc                 | want to reach out to you personally to thank you for joining the Acme Widgets family. Our team is here to<br>elp you whenever and wherever you need it. Just refer to the Information sheet that came packaged with<br>our widget for your personalized help options.                                                                                                    |                   |   |                                         |         |
| As                              | s a thank-you, I'd like to offer you 15% off of your next purchase! Just use the promo code LOVEWIDGETS. If<br>ou use this code in the next two weeks, I'll throw in free shipping too.                                                                                                    |                   |   |                                         |         |
| Si                              | incerely,                                                                                                    |                   |   |                                         |         |
| Δ1                              | ndraw Cordon                                                                                                    |                   |   |                                         |         |
| Page 1 of 8 991 words 🛛 🕺 🛅     |                                                                                                    | 10                | - |                                         | + 129%  |

## **OPENING A MAIL MERGE DOCUMENT WITH A DATA SOURCE ATTACHED**

When you open a mail merge document that has a data source attached, you will see a security warning like the following:

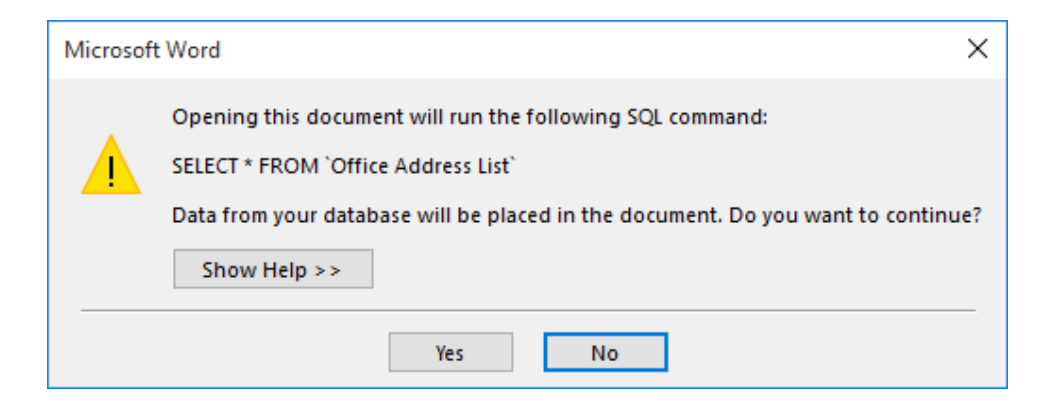

Click Yes to open the document and give the database access to it. If you open a document and you are not sure why you are seeing this notice, click No as the file may contain malicious data. You can also click Show Help to view more information about this warning.

#### **UNLINKING A DATA SOURCE**

To remove a data source from a mail merge file, click Mailings  $\rightarrow$  Start Mail Merge  $\rightarrow$  Normal Word Document:

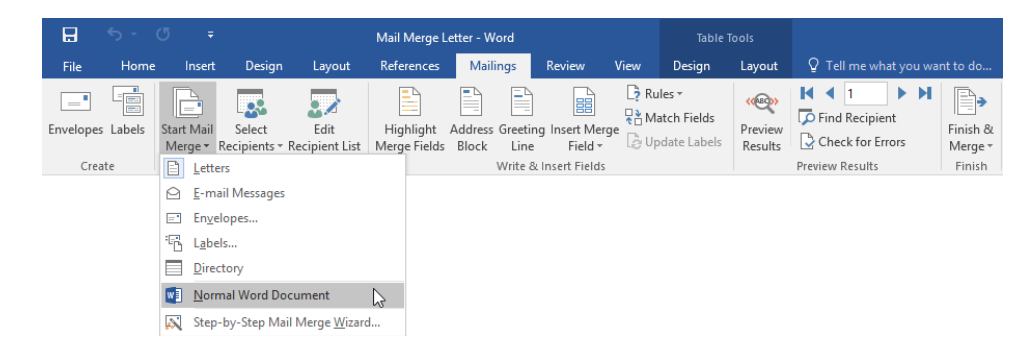

The document will now be returned to a normal file and the data source will be unlinked.
## ACTIVITY 8-1 Performing a Mail Merge

In this exercise you will perform a mail merge from start to finish.

1. To begin, open Microsoft Word 2016 and open Activity 8-1:

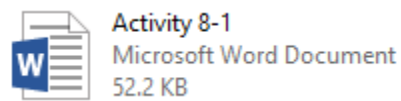

**2.** Click Mailings  $\rightarrow$  Start Mail Merge  $\rightarrow$  Step-by-Step Mail Merge Wizard:

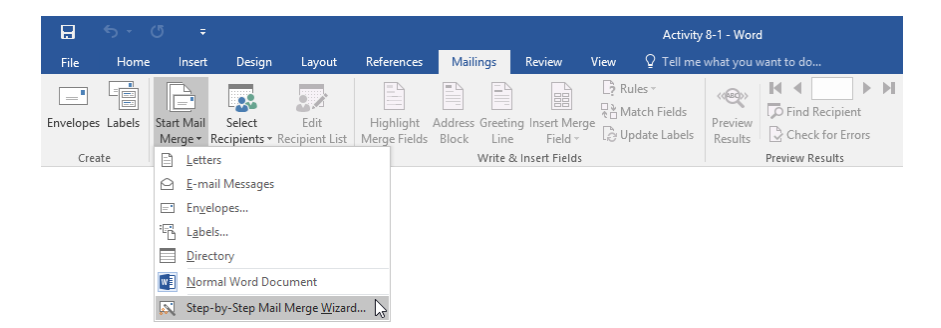

**3.** The Mail Merge pane will appear on the right-hand side of the Microsoft Word window. Click the Letters radio button and then click Next at the bottom of the pane:

| . 🖬 – 5 · 0 =                            |                                                                                                    |                                                                                                    |
|------------------------------------------|----------------------------------------------------------------------------------------------------|----------------------------------------------------------------------------------------------------|
| File Home Insert Design Layout Reference | Mailings Review View Q Tell me what you want to do                                                                                                    | Sign in 👂 Share                                                                                                    |
| Envelopes Labes<br>Create                | Address Greeting Insert Marge To Update Labels<br>S Block Line Fields - D Update Labels<br>Write & Nurer Heids                                                                                                    | A                                                                                                    |
| <i>8/1/2020</i>                          | Acrose Wridgets Inc.<br>BY ROWNES MILL ROAD, PLANO, TX<br>2007<br>Address Here<br>Hele<br>Was preased to inform you that you have automatically been enrolled<br>for SX FREE MONTHS of our betta program Look for our delivery truck<br>bridget or newest widget to you in the next few weeks.<br>Thenk you for being a customert | Maintered     Section     Section |
|                                          |                                                                                                    | Next: Starting opcument     Next wizard ste                                                                                                    |
| Page 1 of 1 63 words []B 🛗               |                                                                                                    | BB 📰 😼 - 📕 + 105%                                                                                                    |

**4.** In Step 2, ensure that the "Use the current document" radio button is selected. Then, click Next:

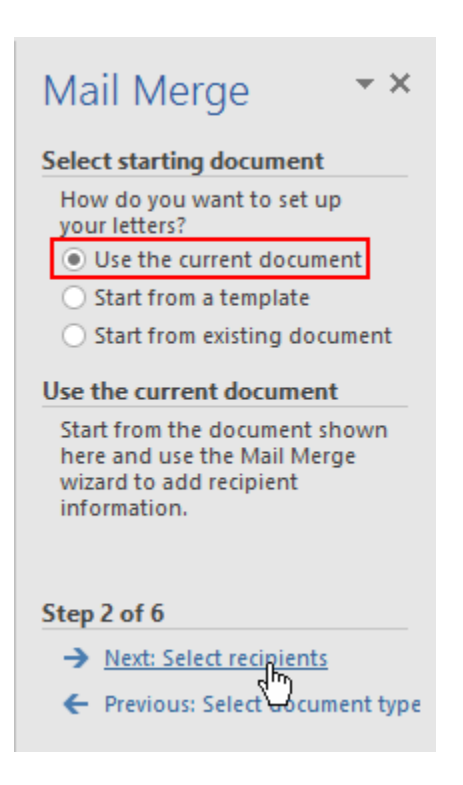

5. In Step 3, ensure that the "Use an existing list" radio button is selected. Click Browse:

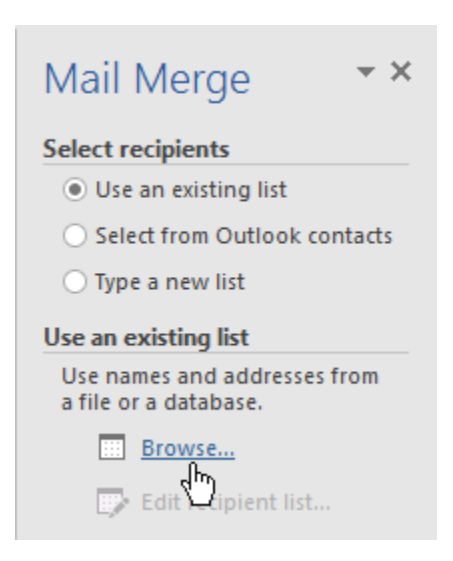

**6.** Browse to the Lesson 8 folder of your Exercise Files. Select the Customers spreadsheet and click Open:

| 🕎 Select Data Source                                                                                                    |          |                    |                        |                                                         |                                               |                  |                 |        | ×           |
|----------------------------------------------------------------------------------------------------|----------|--------------------|------------------------|---------------------------------------------------------|-----------------------------------------------|------------------|-----------------|--------|-------------|
| ← → • ↑ <mark> </mark> •                                                                                                | Ø Deskto | p → MOS5011_Word_2 | 2016_2_ExerciseFiles > | Starting Files for Activi                               | ities → Lesson 8                              | ~ Ö              | Search Lesson 8 |        | P           |
| Organize 🔻 New                                                                                                    | folder   |                    |                        |                                                         |                                               |                  | 8==             | •      | ?           |
| Quick access Desktop Downloads Documents Pictures Music Videos Videos Microsoft Word OneDrive This PC Network Homegroup | N 間 回    | lame ▲             |                        | Date modified<br>9/23/2015 4:31 PM<br>9/23/2015 4:19 PM | Type<br>Microsoft Word D<br>Microsoft Excel W | Size<br>53<br>12 | 1 K3<br>  K8    |        |             |
|                                                                                                    |          | New Source         |                        |                                                         |                                               |                  | All Data Sauras |        |             |
| F                                                                                                    | ne name: | Customers          |                        |                                                         |                                               | Tools 🔻          | Open            | Cancel | -<br>-<br>- |

7. The Select Table dialog box will open. Click OK to use the selected sheet:

| Select Table       |               |                                  | 7                               | · >           | < |
|--------------------|---------------|----------------------------------|---------------------------------|---------------|---|
| Name<br>I Sheet1\$ | Description   | Modified<br>9/23/2015 4:19:24 PM | Created<br>9/23/2015 4:19:24 PM | Type<br>TABLE |   |
| <                  |               |                                  |                                 |               | > |
| First row of data  | contains colu | mn headers                       | ок                              | Cancel        |   |

**8.** The Mail Merge Recipients dialog will open and show the data contained within the spreadsheet. Make sure that all of the records are checked and click OK:

| Data Source    | ~        | Last Name      |                  | Street Address        | City         |
|----------------|----------|----------------|------------------|-----------------------|--------------|
| Customers.xlsx |          | Aiken          | Guadalupe        | 2426 Lighthouse Drive | Branson      |
| Customers.xlsx | ~        | Chien          | Xue              | 609 Burnside Court    | Tempe        |
| Customers.xlsx | <b>v</b> | Cunningham     | Marilyn          | 3771 Friendship Lane  | Sunnyvale    |
| Customers.xlsx | ~        | Frueg          | Lucas            | 2066 Francis Mine     | Redding      |
| Customers.xlsx | ~        | Goodman        | Aaron            | 2248 Neuport Lane     | Norcross     |
| Customers.xlsx | <b>v</b> | Hall           | Sharon           | 4974 Bridge Street    | Tulsa        |
| Customers.xlsx | <b>v</b> | Petre          | Alexander        | 4132 Duff Avenue      | Brattleboro  |
| Customers.xlsx | <b>~</b> | Scott          | Barbara          | 1917 Collins Street   | Punxsutawney |
| <              |          |                |                  |                       |              |
| Data Source    |          | Refine re      | cipient list     |                       |              |
| Customers.xlsx |          | ∧ Â↓ <u>so</u> | <u>rt</u>        |                       |              |
|                |          | T Fil          | ter              |                       |              |
|                |          | Eir Fir        | nd duplicates    |                       |              |
|                |          |                | d cosisiont      |                       |              |
|                |          |                | id recipient     |                       |              |
|                |          | Va             | lidate addresses |                       |              |

9. Click Next in the Mail Merge task pane to advance to the next step:

| 🖬 5·0 🔹                                   |                                                                                                    | œ – □ ×                                                                                                    |
|-------------------------------------------|----------------------------------------------------------------------------------------------------|----------------------------------------------------------------------------------------------------|
| File Home Insert Design Layout References | Mailings Review View Q Tell me what you want to do                                                                                                    | Sign in 🔉 Share                                                                                                    |
| Envelopes Labels<br>Create                | Image: Constraint of the set of the se | ^                                                                                                    |
| 8/1/2020                                  | <b>Acme Widgets Inc.</b><br>873 ROMINES MILL ROAD, PLANO, TX<br>73074                                                                                                    | Mail Merge * X Select recipients * Use an entring its grave raise its Use are entring its grave are wits Use are entring its Currently, your projects are satisfied from Diverting in "Contineers.its" Select are from the |
|                                           | Address Here                                                                                                    | Edit recipient list                                                                                                    |
|                                           | Hello                                                                                                    |                                                                                                    |
|                                           | We are pleased to inform you that you have automatically been enrolled<br>for SIX FREE MONTHS of our betta program Look for our delivery truck<br>bringing our newest widget to you in the next few weeks.                                                                                                    |                                                                                                    |
|                                           | Thank you for being a customer!                                                                                                    |                                                                                                    |
|                                           | Tany Romos<br>Beite Program Director<br>Acme Widgets                                                                                                    |                                                                                                    |
| 1                                         |                                                                                                    |                                                                                                    |
| Juni di Janete (d. 19                     |                                                                                                    | Step 3 of 6<br>→ Net: Write your letter<br>← Pressus Starting © Diment<br>Net wisherd Ste                                                                                                    |
| Page 1 of 1 63 words                      |                                                                                                    | BR 📰 🛯 - + 105%                                                                                                    |

**10.** Select the "Address Here" text and delete it. Your cursor should be in the position shown below:

| +                 |                                                                                                    |
|-------------------|----------------------------------------------------------------------------------------------------|
|                   | Acme Widgets Inc.<br>873 ROMINES MILL ROAD, PLANO, TX<br>75074                                                                                                    |
| 8/1/2020          |                                                                                                    |
|                   |                                                                                                    |
| $\longrightarrow$ | .                                                                                                    |
|                   | Hello                                                                                                    |
|                   | We are pleased to inform you that you have automatically been enrolled<br>for SIX FREE MONTHS of our beta program! Look for our delivery truck<br>bringing our newest widget to you in the next few weeks. |
|                   | Thank you for being a customer!                                                                                                    |
|                   | Tony Ramos<br>Beta Program Director<br>Acme Widgets                                                                                                    |

**11.** Click the "Address block" link in the Mail Merge Wizard:

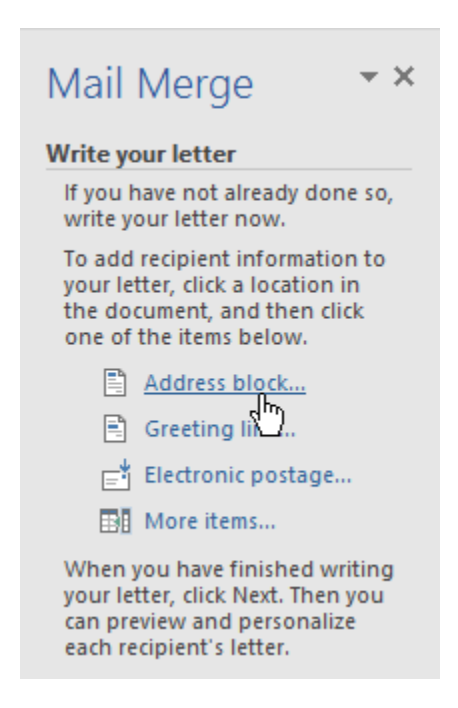

**12.** When the Insert Address Block dialog appears, choose the second salutation from the first list on the left-hand side. Click OK to continue:

| Insert Address Block                                                                                                    | ? ×                                                                                                    |
|----------------------------------------------------------------------------------------------------|----------------------------------------------------------------------------------------------------|
| Specify address elements  Insert recipient's name in this format:  Josh Iosh Randall Jr. Joshua Joshua Joshua Joshua Randall Jr. Joshua Randall Jr. Voshua Randall Jr. Voshua Randall Jr. Voshua                                                                                                    | Preview<br>Here is a preview from your recipient list:<br>1 ↓ ↓<br>Guadalupe Aiken<br>2426 Lighthouse Drive<br>Branson, FL 35616                                        |
| <ul> <li>✓ Insert postal <u>a</u>ddress:</li> <li>○ <u>N</u>ever include the country/region in the address</li> <li>○ <u>Always</u> include the country/region in the address</li> <li>● <u>O</u>nly include the country/region if different than:</li> <li>United States</li> <li>✓ Format address according to the <u>d</u>estination country/region</li> </ul> | Correct Problems<br>If items in your address block are missing or out of order, use<br>Match Fields to identify the correct address elements from<br>your mailing list. |
|                                                                                                    | OK                                                                                                    |

**13.** The field will now be inserted:

| + |          | Acme Widgets Inc.<br>873 ROMINES MILL ROAD, PLANO, TX<br>75074                                                                                                    |
|---|----------|----------------------------------------------------------------------------------------------------|
|   | 8/1/2020 |                                                                                                    |
|   |          | «AddressBlock»<br>Hello<br>We are pleased to inform you that you have automatically been enrolled<br>for SIX FREE MONTHS of our beta program! Look for our delivery truck<br>bringing our newest widget to you in the next few weeks. |
|   |          | Thank you for being a customer!<br>Tony Ramos                                                                                                    |

Tony Ramos Beta Program Director Acme Widgets **14.** Delete the "Hello" text, leaving your cursor on that line. Click Mailings  $\rightarrow$  Greeting Line:

| E 5.                       |                         |                                           |                              |                           |                                                                  |                                                            |                                             |                                   |                                                               |                               |       |                                                                                                    |                                                                                                    |                                                          |
|----------------------------|-------------------------|-------------------------------------------|------------------------------|---------------------------|------------------------------------------------------------------|------------------------------------------------------------|---------------------------------------------|-----------------------------------|---------------------------------------------------------------|-------------------------------|-------|----------------------------------------------------------------------------------------------------|----------------------------------------------------------------------------------------------------|----------------------------------------------------------|
| File Home                  |                         | Design                                    |                              | References                | Mailings                                                         | Review View                                                | Design                                      | Layout                            |                                                               |                               |       |                                                                                                    |                                                                                                    | A Share                                                  |
| Envelopes Labels<br>Create | Start Mail<br>Merge • F | Select<br>Recipients + F<br>Rart Mail Mer | Edit<br>Recipient List<br>ge | Highlight<br>Merge Fields | Address Greeting<br>Block Line C                                 | Insert Merge                                               | tules +<br>Aatch Fields<br>Ipdate Labels    | Preview<br>Results                | Find Recipient<br>Check for Errors<br>Preview Results         | Finish &<br>Merge *<br>Finish |       |                                                                                                    |                                                                                                    | ^                                                        |
|                            |                         | æ                                         | 8/1/:                        | 2020                      | Acme Wid<br>873 ROMINE<br>75074                                  | <b>igets Inc.</b><br>ES MILL ROAD, I                       | PLANO, TX                                   |                                   |                                                               |                               |       | Mail M<br>Write your I<br>If you have<br>write your<br>To add red<br>your letter,<br>the docum<br>one of the<br>Ad<br>G<br>G<br>f<br>E E | erge<br>Jetter<br>inot alread<br>letter now.<br>pient infor<br>click a loci<br>ent, and th<br>items belo<br>dress block<br>eeting line.<br>ectronic po: | y done so,<br>trmation to<br>ation in<br>ten dick<br>iw. |
|                            |                         |                                           |                              |                           | «AddressBlov<br> <br>We are plea<br>for SIX FREE<br>bringing our | do)<br>ased to inform y<br>MONTHS of ou<br>newest widget : | ou that you<br>r beta prog<br>to you in the | have aut<br>raml Looi<br>next fev | omatically been enrolls<br>for our delivery truck<br>r weeks. | ed                            |       | When you<br>your letter,<br>can previe<br>each recipi                                                                                    | re items<br>have finish<br>click Next.<br>wand pers-<br>ient's letter                                                                                   | sed writing<br>Then you<br>onalize<br>f                  |
|                            |                         |                                           |                              |                           | Thank you fo                                                     | or being a custor                                          | nerl                                        |                                   |                                                               |                               |       |                                                                                                    |                                                                                                    |                                                          |
|                            |                         |                                           |                              |                           | Tony Ramos<br>Beta Prograr<br>Acme Widge                         | s<br>m Director<br>ets                                     |                                             |                                   |                                                               |                               |       |                                                                                                    |                                                                                                    |                                                          |
|                            |                         |                                           |                              |                           |                                                                  |                                                            |                                             |                                   |                                                               |                               |       |                                                                                                    |                                                                                                    |                                                          |
| Page 1 of 1 61 w           | ords DB                 | 81                                        |                              |                           |                                                                  |                                                            |                                             |                                   |                                                               |                               | 14 MI | Step 4 of 6<br>→ Next: F<br>← Previou                                                                                                    | Preview you<br>us: Select ri                                                                                                    | ar letters<br>ecipients                                  |

**15.** The Insert Greeting Line dialog box will open. Click the middle menu in the top row and choose "Joshua:"

| Insert Greeting Li                                                                                                    | 7                                                                                                | ? | ×  |               |        |    |  |  |  |
|----------------------------------------------------------------------------------------------------|--------------------------------------------------------------------------------------------------|---|----|---------------|--------|----|--|--|--|
| <u>G</u> reeting line form<br>Dear v                                                                                                    | aat:<br>Joshua Randall Jr.                                                                       | ~ | ,  | $\sim$        |        |    |  |  |  |
| Gr <u>e</u> eting line for i<br>Dear Sir or Ma<br>Preview                                                                                                    | Joshua Randall Jr.<br>Josh Randall Jr.<br>Joshua and Cynthia Randall<br>Josh and Cynthia Randall | ^ |    |               |        |    |  |  |  |
| Here is a preview i                                                                                                    | Joshua<br>Josh<br>Joshua and Cynthia<br>Josh and Cynthia                                         | ~ |    |               |        |    |  |  |  |
| Dear Guadal                                                                                                    | upe Aiken,                                                                                       |   |    |               |        |    |  |  |  |
| Correct Problems<br>If items in your greeting line are missing or out of order, use Match Fields<br>to identify the correct address elements from your mailing list. |                                                                                                  |   |    |               |        |    |  |  |  |
|                                                                                                    |                                                                                                  |   | !  | <u>M</u> atch | Fields | i  |  |  |  |
|                                                                                                    |                                                                                                  |   | OK |               | Canc   | el |  |  |  |

### **16.** Click OK:

| Insert Greeting Line                                                                                                    | ?   | ×   |  |  |  |  |  |
|----------------------------------------------------------------------------------------------------|-----|-----|--|--|--|--|--|
| Greeting line format:<br>Dear V Joshua V ,<br>Gr <u>e</u> eting line for invalid recipient names:                                                                                           | /   |     |  |  |  |  |  |
| Dear Sir or Madam, V<br>Preview                                                                                                    |     |     |  |  |  |  |  |
| Here is a preview from your recipient list:                                                                                                    |     |     |  |  |  |  |  |
| Dear Guadalupe,                                                                                                    |     |     |  |  |  |  |  |
| Correct Problems<br>If items in your greeting line are missing or out of order, use Match Fields<br>to identify the correct address elements from your mailing list.<br><u>Match Fields</u> |     |     |  |  |  |  |  |
| ОК                                                                                                    | Can | cel |  |  |  |  |  |

**17.** The field will now be inserted. Click Next to advance in the Mail Merge Wizard:

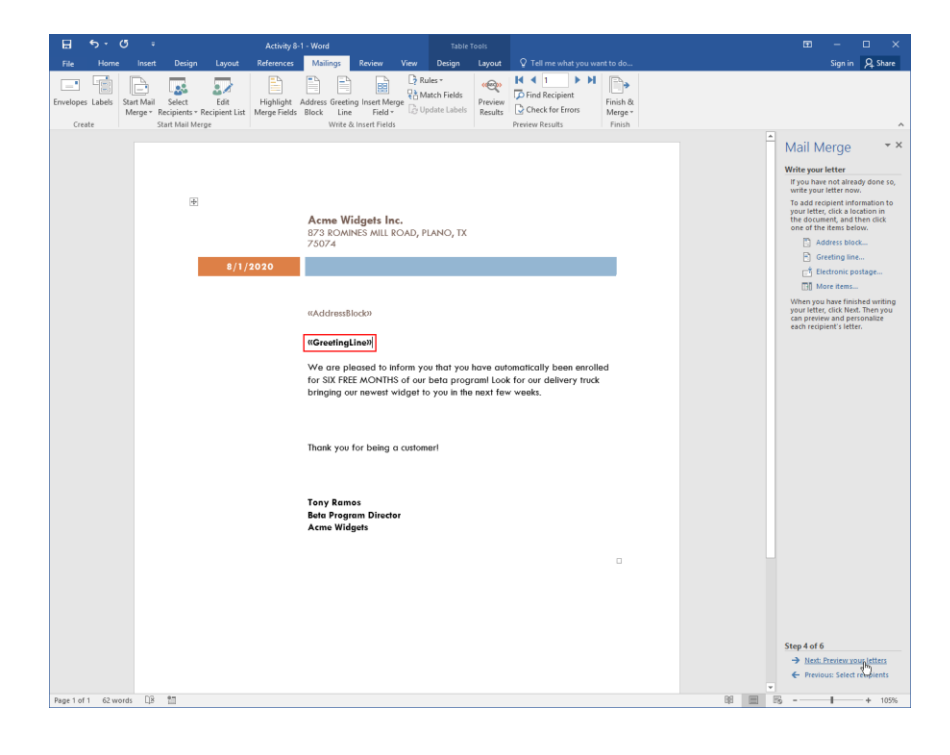

**18.** Now, a preview of your letter will be shown. Make sure that everything is correct. (If you need to change anything, click the Previous link at the bottom of the task pane.) When you are satisfied, click Next:

| 🗄 🔊 ্                          | •                                                         | _                      | Activity 8                | 1 - Word                                                                                                    | _                                                                                                    |          | Table                               | Tools              |                                               |                               |    |                                                                                                    | -                                                                                                    |                                                                                                 | ×                                                                                                    |
|--------------------------------|-----------------------------------------------------------|------------------------|---------------------------|----------------------------------------------------------------------------------------------------|----------------------------------------------------------------------------------------------------|----------|-------------------------------------|--------------------|-----------------------------------------------|-------------------------------|----|----------------------------------------------------------------------------------------------------|----------------------------------------------------------------------------------------------------|-------------------------------------------------------------------------------------------------|----------------------------------------------------------------------------------------------------|
| File Home                      | Insert Design                                             |                        | References                | Mailings                                                                                                    |                                                                                                    |          | Design                              | Layout             |                                               |                               |    |                                                                                                    |                                                                                                    | ∕₽, Sh                                                                                          | hare                                                                                                    |
| Ervelopes Labels Sta<br>Create | rt Mail Select<br>erge * Recipients * F<br>Start Mail Mer | Edit<br>Recipient List | Highlight<br>Merge Fields | Address Greetin<br>Block Line<br>Write 8                                                                                                    | ig Insert Merg<br>Field +                                                                                                    | ge 🕃 Upi | les *<br>itch Fields<br>date Labels | Preview<br>Results | Image: Check for Errors       Preview Results | Finish &<br>Merge -<br>Finish |    |                                                                                                    |                                                                                                    |                                                                                                 | ^                                                                                                    |
| Create                         | Recipitets * 8<br>Start Mail Mer                          | €/1//                  | Mrga Fidds                | Bick Line     work &     work &     work &     Work &     Wor | Field-<br>dgets Inc.<br>#ES MILL RC<br>#Akon<br>hourse Drive<br>added to inf<br>#Akon<br>hourse Drive<br>#Akon<br>hourse Drive<br>#Akon<br>#Akon<br>hourse Drive<br>#Akon<br>#Akon<br>#<br>#Akon<br>#<br>#Akon<br>#<br>#Akon<br>#<br>#Akon<br>#<br>#Akon<br>#<br>#<br>#<br>#<br>#<br>#<br>#<br>#<br>#<br>#<br>#<br>#<br>#<br>#<br>#<br>#<br>#<br>#<br># | Co Upin  | date Labels                         | have out           | omotically been enroll                        | ed<br>a                       |    | Mail N<br>Protecting of the second second secon | lenge<br>werketter<br>e nerged<br>Recpeied<br>Recpeied<br>ges<br>Bochange<br>due this re<br>have the<br>have th | s leften is previous<br>one of the<br>1<br>the<br>the<br>the<br>the<br>the<br>the<br>the<br>the | The International International Internationa |
| Page 1 of 1 70 words           | Cp8 111                                                   |                        |                           |                                                                                                    |                                                                                                    |          |                                     |                    |                                               |                               | 88 | → <u>Next.</u><br>← Previa                                                                                                    | Complete<br>ous: Write                                                                                                    | your lette                                                                                      | 5                                                                                                    |

**19.** Click "Edit individual letters" in the Mail Merge Wizard:

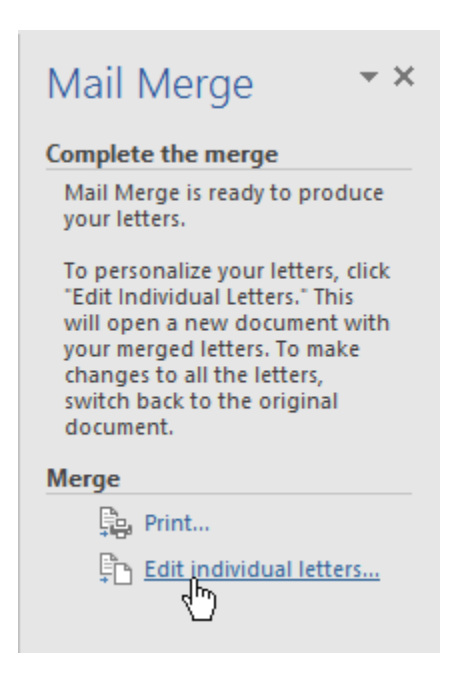

**20.** You will be prompted to select what records to merge. Leave the All radio button selected and click OK:

| Merge to Ne                              | w Document  | ? | ×     |
|------------------------------------------|-------------|---|-------|
| Merge record<br>All     Curr <u>e</u> nt | record      |   |       |
| O <u>F</u> rom:                          | <u>T</u> o: |   |       |
|                                          | ок 🖓        | C | ancel |

**21.** This will create a new document with a letter for each person on each page:

|        |                                         | ٠         |                                      |                                                                                                    |                                                                         |                   |                                                           | Le                | tters1 - Word           |                      |                      |                                                                                                    |                             |                      |                       | æ                | -                                      |       | ×    |
|--------|-----------------------------------------|-----------|--------------------------------------|----------------------------------------------------------------------------------------------------|-------------------------------------------------------------------------|-------------------|-----------------------------------------------------------|-------------------|-------------------------|----------------------|----------------------|----------------------------------------------------------------------------------------------------|-----------------------------|----------------------|-----------------------|------------------|----------------------------------------|-------|------|
| File   | Home                                    | Insert    | Design                               | Layout                                                                                                    | References                                                              | Mailings          | Review View                                               | / Q Telli         | me what you w           | ant to do            |                      |                                                                                                    |                             |                      |                       |                  | Sign in                                | ,Ą, s | hare |
| Paste  | Cut<br>Copy<br>Format Pair<br>Clipboard | nter<br>G | w Cen MT (i<br>B <i>I</i> <u>⊔</u> ≁ | 8 * 11.5 * A<br>alse x, x <sup>2</sup><br>Font                                                                                                    | ( ∧   Aa -                                                              | ♦ E • E A • E = E | = 17: +   €≣ ♥<br>≡ ≡   \$≡ +   &<br>Paragraph            | 2↓ ¶<br>≧•⊡•<br>s | Ao8bCcDdl<br>1 Footer O | AnBhCcDd<br>1 Header | AaBbCcDe<br>1 Normal | AaBbCcDr<br>1 No Spac<br>Styles                                                                                                    | AaBbCc<br>1 Compan          | AaBbCcDi<br>1 Sender | AaBbCcD+<br>Recipient |                  | ind +<br>leplace<br>ielect +<br>liting |       | ~    |
|        |                                         | 8/1       | //2020                               | Anne Wieger<br>2720-20485<br>7207-2014<br>260 Lightwork, 13-32<br>260 Lightwork, 13-32<br>260 Lightwork, 13- | ne sta bac.<br>me<br>me<br>me<br>me<br>me<br>me<br>me<br>me<br>me<br>me | NO, 12            | notoolly been excellent<br>for our dallwary took<br>week. | d                 |                         | 9/1                  | (7033                | Anne Widger<br>Toole 2<br>7204<br>Xa Che<br>Martine Che<br>Statute<br>Statute<br>St | In Inc.<br>El COA, ITA<br>S | NC, IX               | ussestally been       | nrolled<br>truck | 1                                      |       |      |
| Page 1 | of 8 560 word                           | ts DB     | 11<br>1                              |                                                                                                    |                                                                         |                   |                                                           |                   |                         |                      |                      |                                                                                                    |                             | BB                   |                       |                  |                                        | +     | 75%  |

**22.** Save the documents as Activity 8-1A Complete and Activity 8-1B Complete, and then close Word to complete this activity.

# TOPIC B: Merge Envelopes and Labels

While the ability to create custom letters is great, you may also need to mail them out. Luckily, Word is also able to create individualized envelopes and mailing labels. During this lesson, we will learn how to merge address information and print envelopes or labels just as we did with letters.

#### **Topic Objectives**

In this topic, you will learn:

- About merge options for envelopes and labels
- How to create a single envelope or label
- How to set up your return address

### **MERGE OPTIONS FOR ENVELOPES AND LABELS**

You can perform a mail merge for envelopes or labels by choosing that option from the Start Mail Merge menu on the Mailings tab or in the first step of the Mail Merge Wizard:

|                   | <u>ج</u> - ا | <del>ب</del> 10       |                                        |                                 |                           |                                          |                                           |                           | Docum                                  | ent1 - Wor | d                                                     |                               |  | œ                                                              | -                                                                  |                                       | ×        |
|-------------------|--------------|-----------------------|----------------------------------------|---------------------------------|---------------------------|------------------------------------------|-------------------------------------------|---------------------------|----------------------------------------|------------|-------------------------------------------------------|-------------------------------|--|----------------------------------------------------------------|--------------------------------------------------------------------|---------------------------------------|----------|
| File              | Home         | Insert                | Design                                 | Layout                          | References                | Mailings                                 | Review                                    | View                      | 🛛 Tell me                              | what you   | want to do                                            |                               |  |                                                                | Sign in                                                            | Яs                                    | hare     |
| Envelopes<br>Crea | Labels       | Start Mail<br>Merge * | Select<br>Recipients *                 | Edit<br>Recipient List          | Highlight<br>Merge Fields | Address Greetin<br>Block Line<br>Write & | ng Insert Me<br>• Field<br>& Insert Field | C? Ri<br>Prge Cô Uj<br>Is | ules ~<br>latch Fields<br>pdate Labels | (Results   | Find Recipient<br>Check for Errors<br>Preview Results | Finish &<br>Merge -<br>Finish |  |                                                                |                                                                    |                                       | ^        |
|                   |              | E-m<br>Enye<br>Labe   | ail Messages<br>elopes<br>els<br>ctory |                                 |                           |                                          |                                           |                           |                                        |            |                                                       |                               |  | Mail<br>Select d<br>What t                                     | Merge<br>ocument 1<br>ype of docu<br>orking on?                    | ype<br>ment a                         | ₩ ×      |
|                   |              | Non                   | mal Word Doi<br>-by-Step Mai           | :ument<br>I Merge <u>W</u> izan | d                         |                                          |                                           |                           |                                        |            |                                                       |                               |  |                                                                | Letters<br>E-mail mess<br>Envelopes<br>Labels<br>Directory         | ages                                  |          |
|                   |              |                       |                                        |                                 |                           |                                          |                                           |                           |                                        |            |                                                       |                               |  | Letters<br>Send le<br>people<br>the lett<br>receive<br>Click N | etters to a g<br>. You can p<br>ter that eac<br>s.<br>ext to conti | roup or<br>ersonal<br>n perso<br>nue. | ize<br>n |

With either choice, you will be prompted to choose how your labels or envelopes are set up. Here are the options for envelopes:

| Envelope Options       |                    | ?      | ×     |
|------------------------|--------------------|--------|-------|
| Envelope Options       | Printing Options   |        |       |
| Envelope <u>s</u> ize: |                    |        |       |
| Size 10                | (4 1/8 x 9 1/2 in) | $\sim$ |       |
| Delivery address       |                    |        |       |
| <u>F</u> ont           | From left:         | Auto   | -     |
|                        | From top:          | Auto   | -     |
| Return address         |                    |        |       |
| F <u>o</u> nt          | Fro <u>m</u> left: | Auto   | -     |
|                        | F <u>r</u> om top: | Auto   | -     |
| Preview                |                    |        |       |
|                        |                    |        |       |
| ſ                      | = •                | 1      |       |
|                        |                    |        |       |
| l                      |                    | ]      |       |
|                        |                    |        |       |
|                        | OK                 |        | ncal  |
|                        | UK                 |        | incer |

And here are the options for labels:

| Label Options                                                                                                    | ?   | ×    |
|----------------------------------------------------------------------------------------------------|-----|------|
| Printer information         O Continuous-feed printers         Image printers       Image Irray:         Default tray (Tray 1)         Label information         Label vendors:       Microsoft                                                                                |     |      |
| Find updates on Office.com         Label information         1/2 Letter       ^         1/2 Letter       ^         1/2 Letter       ^         1/4 Letter       ^         1/4 Letter       ^         1/4 Letter       ^         30 Per Page       ~         30 Per Page       ~ |     |      |
| Details Delete OK                                                                                                    | Car | ncel |

### **CREATING A SINGLE ENVELOPE OR LABEL**

To create just a single envelope or label, click the appropriate command on the Mailings tab:

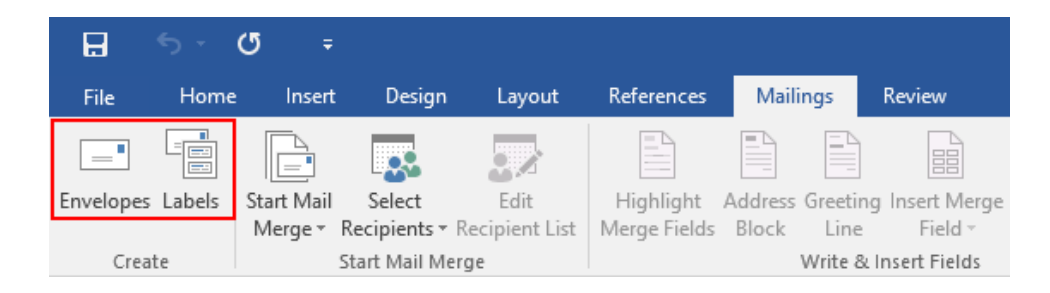

With either command, you will see the Envelopes and Labels dialog box. If you choose to create an envelope, the Envelopes tab will be displayed. It contains text boxes where you can enter the delivery and return address, as well as some additional options:

| Envelopes and Labels                     |                      |                       | ? ×      |
|------------------------------------------|----------------------|-----------------------|----------|
| Envelopes Labels                         |                      |                       |          |
| <u>D</u> elivery address:                |                      | •                     |          |
|                                          |                      |                       | ^        |
|                                          |                      |                       |          |
|                                          |                      |                       |          |
| Add ele <u>c</u> tronic postage          |                      |                       | *        |
| <u>R</u> eturn address:                  | 0 <u>m</u> it        |                       |          |
|                                          | Preview              |                       | Feed     |
|                                          |                      | -                     | Ū.       |
|                                          |                      |                       |          |
|                                          | <b>v</b>             |                       |          |
| Before printing, insert envelopes into t | he following printer | tray: Tray 1.         |          |
| Print Add to Document                    | Options              | E-pos <u>t</u> age Pr | operties |
|                                          |                      |                       | Cancel   |

Once your options are set, click "Add to Document:"

| Envelopes and Labels                                                       | ?         | ×   |
|----------------------------------------------------------------------------|-----------|-----|
| Envelopes Labels                                                           |           |     |
| Delivery address:                                                          |           |     |
| Alexander Petre<br>4132 Duff Avenue<br>Brattleboro, VT<br>05301            |           | ^   |
| Add ele <u>c</u> tronic postage Return address:                            |           | ~   |
| Preview                                                                    | Feed      |     |
|                                                                            |           | ]   |
| Before printing, insert envelopes into the following printer tray: Tray 1. |           |     |
| Print Add to Document Options E-postage                                    | Propertie | 5   |
| × ×                                                                        | Can       | cel |

When you click "Add to Document," your envelope will be created:

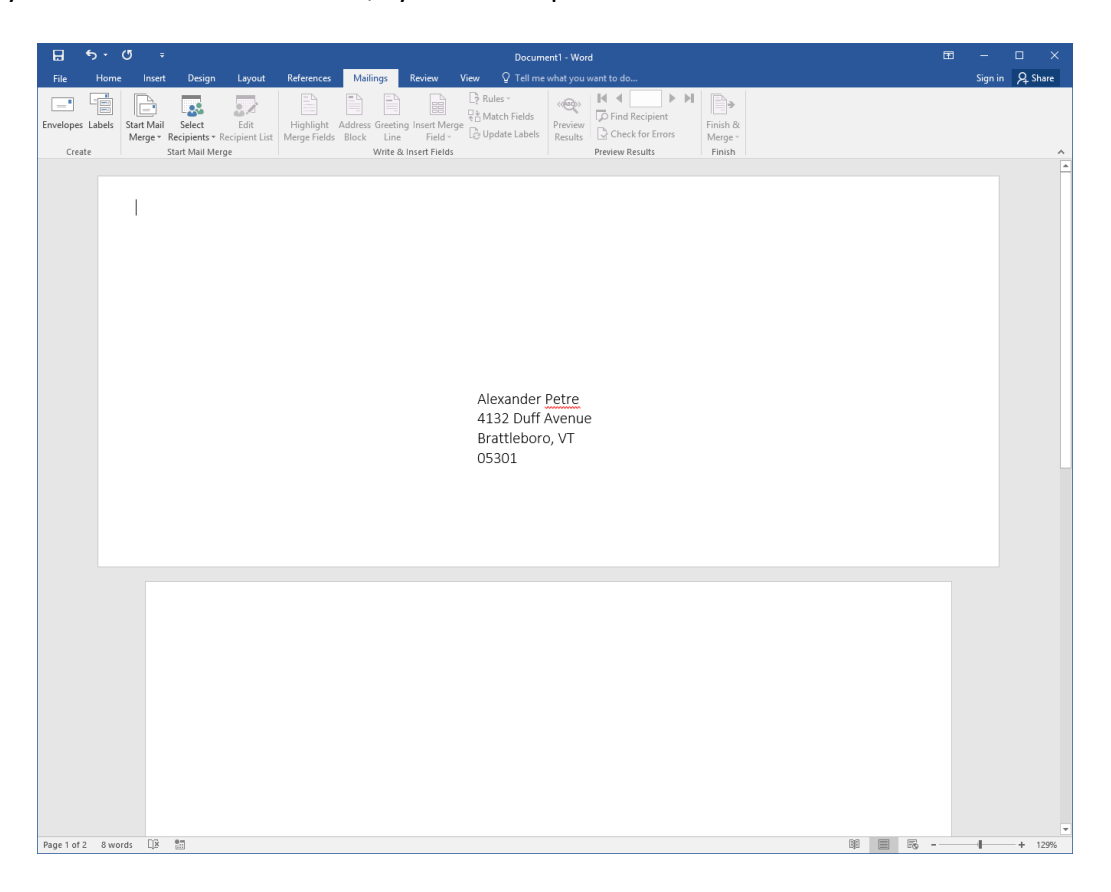

If you choose to create a label, you will see the Labels tab of the Envelopes and Labels dialog box. It contains options for configuring its size and the position of the various elements, as well as the address to include on it:

| Envelopes and Labels                                                                 | ? ×                                                       |
|--------------------------------------------------------------------------------------|-----------------------------------------------------------|
| <u>E</u> nvelopes <u>L</u> abels                                                     |                                                           |
| <u>A</u> ddress:                                                                     | 📑 🔻 🗌 Use <u>r</u> eturn address                          |
|                                                                                      | ^                                                         |
|                                                                                      | ×                                                         |
| Print<br><u>F</u> ull page of the same label<br>Single label<br>Row: 1 + Column: 1 + | Label<br>Microsoft, 1/2 Letter<br>1/2 Letter Postcard     |
| Before printing, insert labels in your printer<br>Print New Document                 | s manual feeder.<br>Options E-pos <u>t</u> age Properties |
|                                                                                      | Cancel                                                    |

When you are ready, you can add the label to a new document or send it right to the printer.

### SET UP A RETURN ADDRESS

Both tabs of the Envelopes and Labels dialog offer the option to automatically insert your return address. To set this address, we will need to use the Word Options dialog box.

To open this dialog, click File  $\rightarrow$  Options:

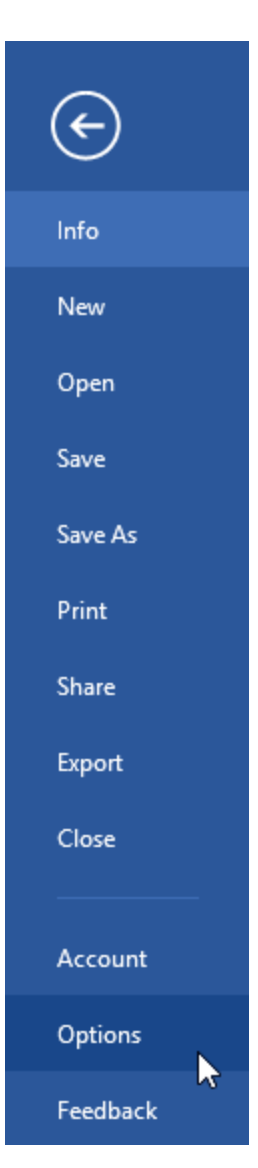

Now, click the Advanced category. Scroll to the bottom of this category and you will see the appropriate field:

| Word Options                                     |                                                                                                    | ?   | ×   |
|--------------------------------------------------|----------------------------------------------------------------------------------------------------|-----|-----|
| General<br>Display<br>Proofing                   | Print PostScript over text Print only the data from a form Save                                                                                                    |     | ^   |
| Save<br>Language<br>Advanced<br>Customize Ribbon | Prompt before saving Normal template      Always create backup copy     Copy remotely stored files onto your computer, and update the remote file when saving     Allow background saves                                                                                                    |     |     |
| Quick Access Toolbar<br>Add-Ins<br>Trust Center  | Preserve fidelity when sharing this document:       Image: Document 1 image: Document 1 image: Doc |     | I   |
|                                                  | Provide feedback with animation  Confirm file format conversion on open  Update automatic links at open  Allow opening a document in Draft view  Enable background repagination  Show add-in user interface errors                                                                                                    |     |     |
|                                                  | Mailing address:       Eile Locations                                                                                                    |     | ~   |
|                                                  | ОК                                                                                                    | Can | cel |

In this field, enter the desired return address and click OK to save it. It will automatically be populated in various Mail Merge dialog boxes. Or, you can insert it as document text by clicking Insert  $\rightarrow$  Quick Parts  $\rightarrow$  Document Property  $\rightarrow$  Company Address:

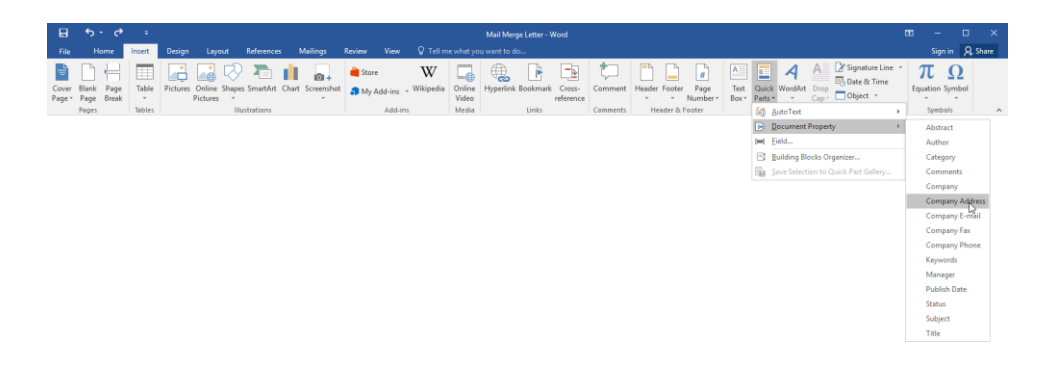

# ACTIVITY 8-2 Merging Envelopes and Labels

In this activity, you will create envelopes for the letters that we created in the last activity.

- **1.** To begin, open Microsoft Word 2016 to a blank document.
- **2.** First, let's set up our return address. Click File  $\rightarrow$  Options:

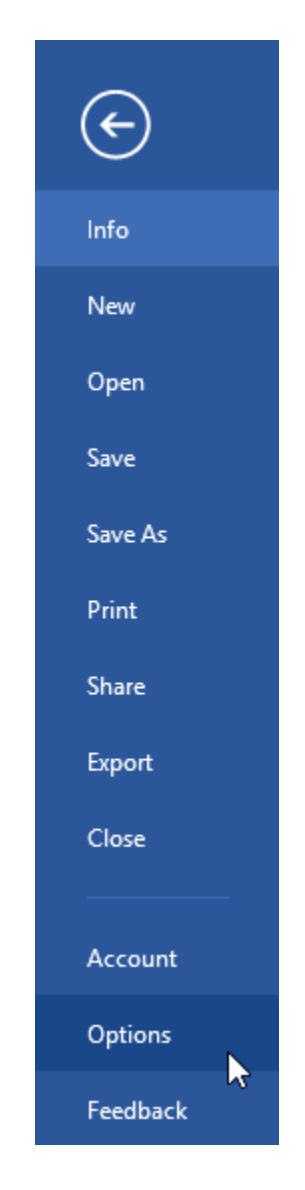

**3.** Click the Advanced category of the Word Options dialog box:

| Word Options                                                                                        |                                                                                                    | ?  | Х    |
|----------------------------------------------------------------------------------------------------|----------------------------------------------------------------------------------------------------|----|------|
| General                                                                                             | General options for working with Word.                                                                                                    |    |      |
| Proofing                                                                                            | User Interface options                                                                                                    |    |      |
| Save<br>Language<br>Advanced<br>Customize Ribbon<br>Quick Access Toolbar<br>Add-Ins<br>Trust Center | Show Mini Toolbar on selection ①         ✓ Enable Live Preview ①         ✓ Update document content while gragging ①         Screen Tip style:         Show feature descriptions in ScreenTips         ✓         Personalize your copy of Microsoft Office         User name:         Acrne Widgets         Initials:         AW         △         Always use these values regardless of sign in to Office.         Office Theme:         Confut |    |      |
|                                                                                                    | Start up options                                                                                                    |    |      |
|                                                                                                    | Choose the extensions you want Word to open by default: Default Programs<br>Tell me if Microsoft Word isn't the default program for viewing and editing documents.<br>Open e-mail attachments and other uneditable files in reading view<br>Show the Start screen when this application starts                                                                                                    |    |      |
|                                                                                                    | Real-time collaboration options                                                                                                    |    |      |
|                                                                                                    | When working with others, I want to automatically share my changes: Ask Me v Show names on presence flags                                                                                                    |    |      |
|                                                                                                    | OK                                                                                                    | Ca | ncel |

**4.** Scroll to the bottom of the options in this category and click to place your cursor in the "Mailing address" field:

| Word Options                                     |                                                                                                    | ?  | ×         |
|--------------------------------------------------|----------------------------------------------------------------------------------------------------|----|-----------|
| General<br>Display                               | Print PostScript over text  Print only the data from a form                                                                                                    |    | ^         |
| Proofing                                         | Save                                                                                                    |    |           |
| Save<br>Language<br>Advanced<br>Customize Ribbon | Prompt before saving Normal template ①     Always create backup copy     Copy remotely stored files onto your computer, and update the remote file when saving     Allow background saves                                                   |    |           |
| Quick Access Toolbar                             | Preserve fidelity when sharing this document:                                                                                                    |    |           |
| Add-Ins<br>Trust Center                          | □ Save form data as delimited text file       ☑ Embed linguistic data                                                                                                    |    |           |
|                                                  | General                                                                                                    |    |           |
|                                                  | Provide feedback with gound  Provide feedback with gnimation Confirm file format conversion on open Update automatic links at open Allow opening a document in Draft view Finable background repagination Show add-in user interface errors |    |           |
|                                                  | Mailing address:                                                                                                    | Ca | v<br>ncel |

5. Enter the address as shown below and click OK:

| Word Options         |                                                                                       | ?   | ×    |
|----------------------|---------------------------------------------------------------------------------------|-----|------|
| General<br>Display   | Print PostScript over text  Print only the data from a form                           |     | ^    |
| Proofing             | Save                                                                                  |     |      |
| Language             | Prompt before saving Normal template 🛈                                                |     |      |
| Advanced             | Always create <u>b</u> ackup copy                                                     |     |      |
| Customize Pilshon    | Copy remotely stored files onto your computer, and update the remote file when saving |     |      |
|                      |                                                                                       |     |      |
| Quick Access Toolbar | Preserve fidelity when sharing this document: Document1                               |     |      |
| Add-Ins              | Save form data as delimited text file                                                 |     |      |
| Trust Center         | ☑ Embed ling <u>u</u> istic data                                                      |     |      |
|                      | General                                                                               |     |      |
|                      |                                                                                       |     |      |
|                      | Provide feedback with sound                                                           |     |      |
|                      | Provide feedback with animation                                                       |     |      |
|                      | Confirm file format conversion on open                                                |     |      |
|                      | Opuale automatic links at open     Allow opening a document in Draft view             |     |      |
|                      | Finable background repagination                                                       |     |      |
|                      | Show add-in user interface errors                                                     |     |      |
|                      | Mailing a <u>d</u> dress: 873 Romines Mill Road<br>Plano, TX<br>75074                 |     |      |
|                      | Eile Locations Web Options                                                            |     |      |
|                      |                                                                                       | 1   | ~    |
|                      | ОК                                                                                    | Car | ncel |

6. Now, let's do an envelope mail merge. Click Mailings → Start Mail Merge → Step-by-Step Mail Merge Wizard:

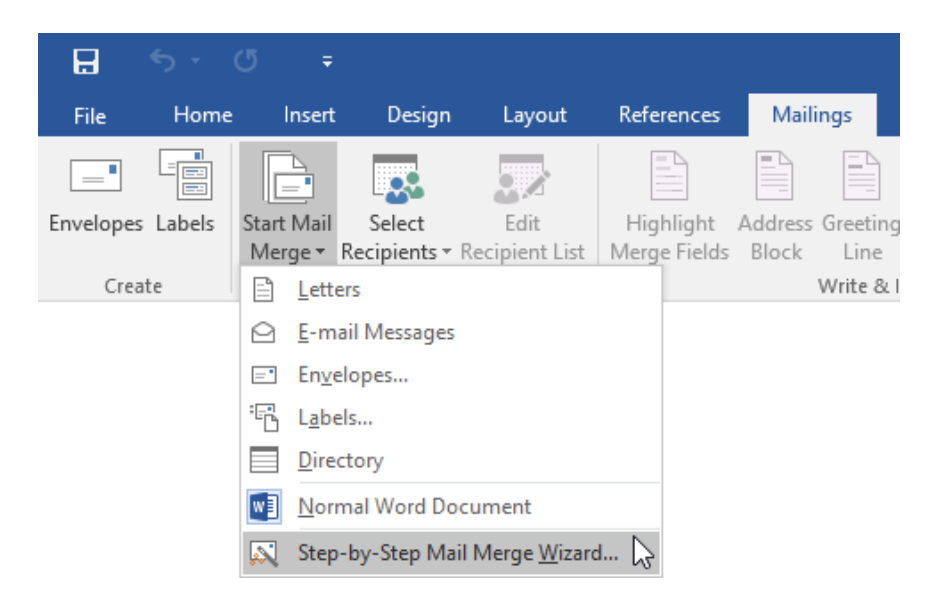

7. In the first step of the wizard, select Envelopes as the document type and click Next:

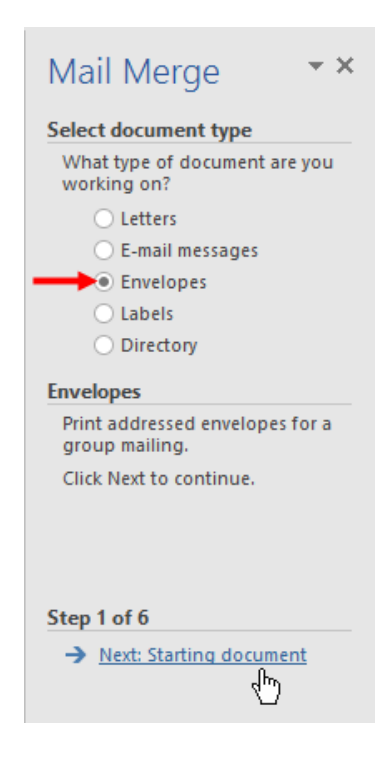

8. Choose to change the current document's layout and click Next:

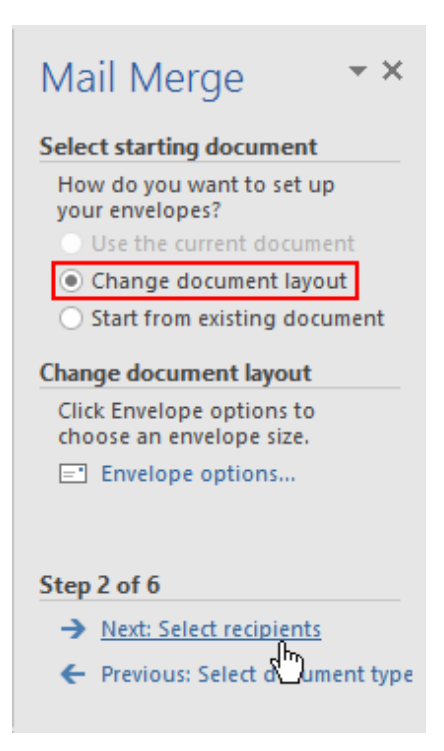

**9.** The Envelope Options dialog box will open. Click OK to accept the default settings:

| Envelope Options       |                    | ? ×    |
|------------------------|--------------------|--------|
| Envelope Option        | Printing Options   |        |
| Envelope <u>s</u> ize: |                    |        |
| Size 10                | (4 1/8 x 9 1/2 in) | $\sim$ |
| Delivery address       |                    |        |
| <u>F</u> ont           | From left:         | Auto ≑ |
|                        | From top:          | Auto 🖨 |
| Return address         |                    |        |
| F <u>o</u> nt          | From left:         | Auto 🖨 |
|                        | F <u>r</u> om top: | Auto ≑ |
| Preview                |                    |        |
|                        |                    |        |
|                        | =                  |        |
|                        |                    |        |
|                        |                    |        |
|                        |                    |        |
|                        |                    |        |
|                        | OK                 | Cancel |

**10.** The envelope will be created and your pre-set mailing address will be included. Now, let's add the recipients. In the third step of the Mail Merge Wizard, ensure that "Use an existing list" is selected. Click Browse:

| 🗄 🖘 - 🗇 👘                                   |                                                                                                    |                                                                                                    |
|---------------------------------------------|----------------------------------------------------------------------------------------------------|----------------------------------------------------------------------------------------------------|
| File Home Insert Design                     | Layout References Mailings Review View Q Tell me what you want to do                                                                                                    | Sign in 👂 Share                                                                                                    |
| Envelopes Labels<br>Create                  | Edit Hogh Fields Greeting Insert Marge Dr. Dublic Labor Fields Provide Concentration of the Concentration of the C |                                                                                                    |
| B73 Romines Mill Road<br>Plano, TX<br>75074 |                                                                                                    | Mail Merge <ul> <li>Kett recipient</li> <li>Charlen the Model canada</li> <li>Charlen the Model canada</li> <li>Charlen the Model canada</li> <li>Charlen the Model canada</li> </ul> |
|                                             |                                                                                                    | Step 3 of 6                                                                                                    |
|                                             |                                                                                                    | Previous: Starting document                                                                                                    |
| Page 1 of 1 7 words                         |                                                                                                    | 創 圖 局 - 4 + 117%                                                                                                    |

**11.** Browse to the Lesson 8 folder of your Exercise Files. Select the Customers spreadsheet and click Open:

| 関 Select Data Source                                                                                                    |                            |                   |                         |                                                         |                                               |                      |                  |        | × |
|----------------------------------------------------------------------------------------------------|----------------------------|-------------------|-------------------------|---------------------------------------------------------|-----------------------------------------------|----------------------|------------------|--------|---|
| ← → • ↑ 📙                                                                                                    | < Deskto                   | p → MOS5011_Word_ | _2016_2_ExerciseFiles > | Starting Files for Activi                               | ties → Lesson 8                               | ~ Ö                  | Search Lesson 8  |        | P |
| Organize 🔻 New                                                                                                    | folder                     |                   |                         |                                                         |                                               |                      | 833              | -      | ? |
| <ul> <li>✓ Quick access</li> <li>Desktop</li> <li>Downloads</li> <li>Documents</li> <li>Pictures</li> <li>Music</li> <li>Videos</li> <li>Videos</li> <li>Microsoft Word</li> <li>OneDrive</li> <li>This PC</li> <li>Network</li> <li>Homegroup</li> </ul> | 1<br>7<br>7<br>7<br>7<br>7 | lame ^            | ^                       | Date modified<br>9/23/2015 4:31 PM<br>9/23/2015 4:19 PM | Type<br>Microsoft Word D<br>Microsoft Excel W | Size<br>53 K<br>12 K | 9<br>18          |        |   |
|                                                                                                    | ile name                   | New Source        |                         |                                                         |                                               |                      | All Data Sources |        | × |
|                                                                                                    | ne name                    | Customers         |                         |                                                         |                                               | Tools 💌              | Open             | Cancel |   |

**12.** The Select Table dialog box will open. Click OK to use the selected sheet:

| Select Table              |                |                                  | 7                               | · >           | < |
|---------------------------|----------------|----------------------------------|---------------------------------|---------------|---|
| Name<br>I Sheet1\$        | Description    | Modified<br>9/23/2015 4:19:24 PM | Created<br>9/23/2015 4:19:24 PM | Type<br>TABLE |   |
| <                         |                |                                  |                                 |               | > |
| First <u>r</u> ow of data | contains colur | mn headers                       | ок 🖓                            | Cancel        |   |

**13.** The Mail Merge Recipients dialog will open and show the data contained within the spreadsheet. Make sure that all of the records are checked and click OK:

| Data Source    |          | Last Name  | First Name  | ✓ Street Address      | City         |
|----------------|----------|------------|-------------|-----------------------|--------------|
| Customers.xlsx |          | Aiken      | Guadalupe   | 2426 Lighthouse Drive | Branson      |
| Customers.xlsx | <b>~</b> | Chien      | Xue         | 609 Burnside Court    | Tempe        |
| Customers.xlsx | <b>~</b> | Cunningham | Marilyn     | 3771 Friendship Lane  | Sunnyvale    |
| Customers.xlsx | <b>~</b> | Frueg      | Lucas       | 2066 Francis Mine     | Redding      |
| Customers.xlsx | <b>~</b> | Goodman    | Aaron       | 2248 Neuport Lane     | Norcross     |
| Customers.xlsx | <b>~</b> | Hall       | Sharon      | 4974 Bridge Street    | Tulsa        |
| Customers.xlsx | <b>~</b> | Petre      | Alexander   | 4132 Duff Avenue      | Brattleboro  |
| Customers.xlsx | <b>~</b> | Scott      | Barbara     | 1917 Collins Street   | Punxsutawney |
| <              |          |            |             |                       |              |
| ata Source     |          | Refine rec | ipient list |                       |              |
| Customers.xlsx |          | ∧ AJ Sort  | <u></u>     |                       |              |
|                |          | Filte      | er          |                       |              |
|                |          | Eine       | duplicates  |                       |              |
|                |          |            | 1 raciniant |                       |              |
|                |          |            | reupienta   |                       |              |

14. Click Next in the Mail Merge task pane to advance:

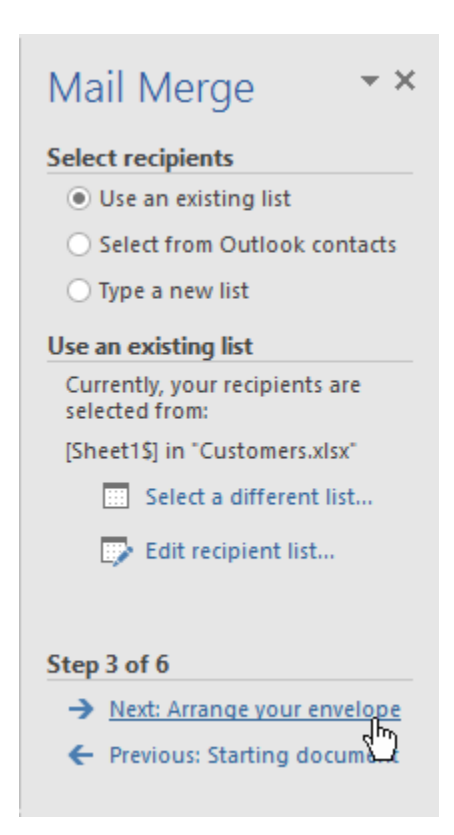

**15.** Now you will be prompted to set up your envelope. Move your cursor to the center of the envelope until you see the icon change to the I-beam. Click here:

| E 5 · C · Document - Word                                                                                                    | ⊞ – ⊡ ×                                                                                                    |
|----------------------------------------------------------------------------------------------------|----------------------------------------------------------------------------------------------------|
| File Home Insert Design Layout References Mailings Review View 🖓 Tell me what you want to do                                                                                                    | Sign in 👂 Share                                                                                                    |
| Evelopes Labels Sout Mala Select Edit<br>Merger Registerst Sreepiert List Merger Endit Block Line Field * Departe Labels<br>Create Create Control Control | ^                                                                                                    |
|                                                                                                    | Arange your envelope     Arange your envelope     Arange your enve |
| 873 Romines MII Road<br>Plano, TX<br>75074<br>♥                                                                                                    | <ul> <li>Centroline paragat.</li> <li>More feas.</li> <li>When you have finished<br/>annonging you can preview<br/>each respense revelope, citic<br/>restriction of the service and<br/>make any individual changet.</li> </ul>                                                                                                    |
| II                                                                                                    |                                                                                                    |

**16.** Now, click the "Address block" link in the Mail Merge task pane:

| Mail Merge                                                                                                    |
|----------------------------------------------------------------------------------------------------|
| Write your letter                                                                                                    |
| lf you have not already done so,<br>write your letter now.                                                                     |
| To add recipient information to<br>your letter, click a location in<br>the document, and then click<br>one of the items below. |
| Address block                                                                                                    |
| 🖹 Greeting lii 💭                                                                                                    |
| Electronic postage                                                                                                    |
| More items                                                                                                    |
| When you have finished writing<br>your letter, click Next. Then you<br>can preview and personalize<br>each recipient's letter. |

**17.** The Insert Address Block dialog will open. Click OK to accept the default settings:

| Insert Address Block                                                                                                    | ? ×                                                                                                    |
|----------------------------------------------------------------------------------------------------|----------------------------------------------------------------------------------------------------|
| Specify address elements   Insert recipient's name in this format:  Josh Josh Randall Jr. Joshua Joshua Joshua Joshua Q. Randall Jr.  Insert company name  Insert postal address:  Always include the country/region in the address  O Always include the country/region if different than: | Preview Here is a preview from your recipient list: Guadalupe Aiken 2426 Lighthouse Drive Branson, FL 35616 Correct Problems Here and done biochemistic and the formula formula formul |
| United States                                                                                                    | Match Fields to identify the correct address elements from<br>your mailing list. <u>Match Fields</u><br>OK Cancel                                                                                                    |

**18.** The Address Block merge field will be inserted. Click Next in the Mail Merge task pane:

| ⊟        | <del>ب</del> ه           | <del>ت</del> ا          |                                             |                        |                          |                    |                               |                    |                    | Docume                            | nt1 - Word         | I.                                            |              |                               |    | Ð                                                                                                    | -                                                                                                    | o ×                 |
|----------|--------------------------|-------------------------|---------------------------------------------|------------------------|--------------------------|--------------------|-------------------------------|--------------------|--------------------|-----------------------------------|--------------------|-----------------------------------------------|--------------|-------------------------------|----|----------------------------------------------------------------------------------------------------|----------------------------------------------------------------------------------------------------|---------------------|
| File     | Hom                      | e Insert                | Design                                      | Layout                 | References               | Mail               | lings                         | Review             | View               | Q Tell me                         | vhat you v         | rant to do                                    |              |                               |    |                                                                                                    | Sign in                                                                                                    | A₁ Share            |
| Envelop  | es Labels                | Start Mail<br>Merge *   | Select<br>Recipients * R<br>Start Mail Merg | Edit<br>lecipient List | Highlight<br>Merge Field | Address<br>s Block | Greeting<br>Line<br>Write & I | Insert Me<br>Field | Rule<br>erge 🔂 Mat | es *<br>Ich Fields<br>late Labels | Preview<br>Results | Find Recipi<br>Check for E<br>Preview Results | ent<br>rrors | Finish &<br>Merge *<br>Finish |    |                                                                                                    |                                                                                                    | ^                   |
| ŝ        | 873 Plan<br>Plan<br>7507 | tomines h<br>9, TX<br>4 | 6il Road                                    |                        |                          |                    |                               | Addres             | sBlocka            |                                   |                    |                                               |              |                               |    | Mail N<br>Arzagey<br>Ily out ha<br>Ily out ha<br>oner the<br>Constitution<br>of the<br>Constitution<br>of the<br>States of the<br>seath free<br>makes are | Acres<br>our envelops<br>or envelops<br>or envelops<br>or envelops<br>or envelops<br>or envelops<br>of envelops<br>of envelops | ✓ X                 |
|          |                          |                         |                                             |                        |                          |                    |                               |                    |                    |                                   |                    |                                               |              |                               |    | Step 4 of<br>→ Next<br>← Prev                                                                                                    | 6<br>: Pteview you<br>ious: Select ri                                                                                                    | r emelopes<br>cipDs |
| Page 1 d | of 1 8 we                | irds D2                 | 11                                          |                        |                          |                    |                               |                    |                    |                                   |                    |                                               |              |                               | 88 | E6 -                                                                                                    | -                                                                                                    | + 117%              |

**19.** Now, a preview of your envelope will be shown. Make sure that everything is correct. (If you need to change anything, click the Previous link at the bottom of the task pane.) When you are satisfied, click Next:

| File Norme Inset Design Loyad Reference Malings Romer You Q Tale masked you sand to do.                                                                                                    | Sign i                                                                                                    | A Share                                                                                                    |
|----------------------------------------------------------------------------------------------------|----------------------------------------------------------------------------------------------------|----------------------------------------------------------------------------------------------------|
| Constructions     Construction     Construction |                                                                                                    |                                                                                                    |
| Merger Recipients Recipient List Merge Fields Block Line Field - Check for Errors Merge-     Start Mail Merge Write & Insert Fields     Write & Insert Fields     Preview Results     Finish                                                                                                    |                                                                                                    | ^                                                                                                    |
| 873 Romines Mil Road<br>Pino, 1X<br>15074<br>♥<br>Guadatupe Aiken<br>2426 Lidebhoven Drin                                                                                                    | Mail Merge<br>Preview your enver<br>One of the merger<br>previewed here:<br>the totological<br>Previewed here:<br>Previewed here:<br>Previe | v X     v     v     v     v     v     v     v     v     v     v     v     v     v     v     v     v     v     v     v     v     v     v     v     v     v     v     v     v     v     v     v     v     v     v     v |
| 2426 Lighthouse Drive<br>Branson, FL 35616                                                                                                    | Step 5 of 6<br>→ Next: Complet<br>← Previous: Arra                                                                                                    | ithe merae<br>ge yoor envelop                                                                                                    |

**20.** Click "Edit individual envelopes" in the Mail Merge Wizard to complete the merge:

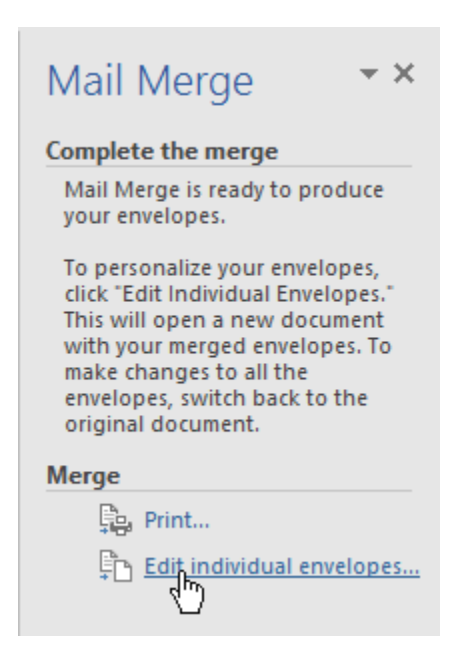

**21.** You will be prompted to select which records to merge. Leave the All radio button selected and click OK:

| Merge to Ne     | ew Document  | ? | ×     |
|-----------------|--------------|---|-------|
| Merge record    | ds<br>record |   |       |
| ○ <u>F</u> rom: | Io           | : |       |
|                 | ок 🔓         | C | ancel |

**22.** This will create a new document with an envelope for each person on each page:

| Ref     Note     Note     Note     Note     Note     Point Particle     Cape     A low     A low                                                           |                                                                                                    |                                                                                                    |
|----------------------------------------------------------------------------------------------------|----------------------------------------------------------------------------------------------------|----------------------------------------------------------------------------------------------------|
| Prime Pare       Described pill       If and Pare       If and Pare       Pare       Pare< | File Home Insert Design Layout References Mailings Review View 🖓 Tell me what you want to do                                                                                                    | Sign in 🙎 Share                                                                                                    |
| IP3 Romines Mill Read<br>Pano, TX<br>75074<br>Guadalupe Aiken<br>2426 Lighthouse Drive<br>Branson, FL 35616<br>Pano, TX<br>75074<br>Xue Chien<br>609 Burnside Court<br>Tempe, A2 85282                                                                                                    | Calibri (Body) - 11 ・ A' A' As - タ 日本日本大・ 理書 別 『     AsBCCD: AsBCCD: As | BDCCDr<br>the Em<br>the Em<br>the Em<br>the Em<br>the Em<br>the Em<br>the Em<br>the Em<br>the Em<br>the Em<br>the Em<br>the Em<br>the Em<br>the Em<br>the Em<br>the Ed.<br>the Em<br>the Ed.<br>the Ed. |
| 873 Romines Mill Road<br>Plans, TX<br>75074<br>Xue Chien<br>609 Burnside Court<br>Tempe, A2 85282                                                                                                    | jir3 Romines Mill Road<br>Plano, TK<br>75074<br>Guadalupe Aiken<br>2426 Lighthouse Drive<br>Branson, FL 35616                                                                                                    |                                                                                                    |
|                                                                                                    | 873 Romines Mill Raud<br>Piano, Tx<br>75574<br>Xue Chien<br>609 Burnside Court<br>Tempe, AZ 85282                                                                                                    |                                                                                                    |

**23.** Save the documents as Activity 8-2A Complete and Activity 8-2B Complete, and then close Word to complete this activity.

# TOPIC C: Create a Data Source Using Word

In order for a mail merge to work properly, your data source must be correctly configured. In this topic, we will take a closer look at working with data sources.

### **Topic Objectives**

In this topic, you will learn:

- What a data source is
- The guidelines for creating a data source
- How to create a data source using Microsoft Word

### **DATA SOURCES**

As we discussed at the beginning of this lesson, **the data source** is the file that contains the information that will be used during the merge, such as a list of addresses.

You can choose the desired data source in the third step of the Mail Merge Wizard, or using the Select Recipients menu on the Mailings tab:

| <b>H</b> 5              | - 0            | ÷                                                                        |                                     |                           |                                         |                                                | Mail Me                                            | rge Letter - ' | Word                                                  |                                |  |                                                                                                    | -                                                                                                    |                            | ×    |
|-------------------------|----------------|--------------------------------------------------------------------------|-------------------------------------|---------------------------|-----------------------------------------|------------------------------------------------|----------------------------------------------------|----------------|-------------------------------------------------------|--------------------------------|--|----------------------------------------------------------------------------------------------------|----------------------------------------------------------------------------------------------------|----------------------------|------|
| File H                  | lome           | Insert Design                                                            | Layout                              | References                | Mailings                                | Review                                         |                                                    |                |                                                       |                                |  |                                                                                                    | Sign in                                                                                                    | ۶.                         | hare |
| Envelopes Lab<br>Create | els Star<br>Me | t Mail<br>rge * Recipients<br>Type a                                     | Edit<br>Recipient List<br>New List  | Highlight<br>Merge Fields | Address Greeti<br>Block Line<br>Write a | ing Insert Mer<br>e Field ~<br>& Insert Field: | [ 과 Rules ~<br>문 Match Fields<br>[ 라 Update Labels | (Results       | Find Recipient<br>Check for Errors<br>Preview Results | Finish &<br>Finish &<br>Finish |  |                                                                                                    |                                                                                                    |                            | ^    |
|                         |                | Us <u>e</u> an                                                           | Existing List                       |                           |                                         |                                                |                                                    |                |                                                       |                                |  | Mail M                                                                                                | lerge                                                                                                    |                            | ~ ×  |
|                         | ļ              |                                                                          |                                     | 87                        | ACME<br>3 ROMINES                       | E WIDG                                         | ETS INC.<br>D, PLANO, TX 750                       | 74             |                                                       |                                |  | Select reci<br>Use ar<br>Select<br>Type a<br>Use an exit<br>Use name<br>a file or a<br>Bi<br>D b<br>E | vients<br>existing I<br>from Outli-<br>new list<br>ting list<br>s and add<br>database.<br>owse<br>It recipier | ist<br>bok cor<br>resses f | rom  |
|                         | 1              | 5/1/2020                                                                 |                                     |                           |                                         |                                                |                                                    |                |                                                       |                                |  |                                                                                                    |                                                                                                    |                            |      |
|                         |                | Andrew Gordon<br>Acme Widgets I<br>873 <u>Romines</u> Mi<br>«AddressBloo | nc.<br>Il Road, Plar<br><b>:k</b> » | no, TX 75074              |                                         |                                                |                                                    |                |                                                       |                                |  |                                                                                                    |                                                                                                    |                            |      |

There are three options:

- Type a new list using Microsoft Word
- Use an existing list (such as an Access database, Excel spreadsheet, Word document, or text file)
- Select data from your Outlook contacts

### **DATA GUIDELINES**

If you are creating a data source, follow these guidelines to ensure that it will be interpreted properly during the mail merge:

- The first row of the data should contain field headers that describe each column of data.
- Each of these field names must be unique.
- Field names must be less than 40 characters and should start with a letter.

As well, try to use Microsoft Word's default fields as your field headers:

| Customize Address List  |     |   | ?          | $\times$     |
|-------------------------|-----|---|------------|--------------|
| <u>F</u> ield Names     |     |   |            |              |
| Title                   |     | ^ | <u>A</u> d | d            |
| First Name<br>Last Name |     |   | _          |              |
| Company Name            |     |   | <u>D</u> e | lete         |
| Address Line 2          |     |   | Rena       | me           |
| City                    |     |   | _          |              |
| State<br>ZIR Code       |     |   |            |              |
| Country or Region       |     |   |            |              |
| Home Phone              |     |   |            |              |
| E-mail Address          |     |   | May        | e l le       |
|                         |     |   | NOV        | e op         |
|                         |     | ~ | Move       | Dow <u>n</u> |
|                         | OK  |   | Ca         | ncel         |
|                         | UN. |   | - Ca       |              |

You can create custom fields and map them to your data source if necessary, but it is far easier to use the existing fields.

### **CREATING A DATA SOURCE USING WORD**

During a mail merge, you can create a data source on the fly using Microsoft Word. To do this, select "Type a new list" in the third step of the Mail Merge Wizard and then click Create. Or, click Mailings  $\rightarrow$  Select Recipients  $\rightarrow$  Type a New List:

|         | <del>ن</del> ه | <del>،</del> گ        |                                                                            |                                           |                           |                                       |                                               | N                                                                                         | Aail Merge Letter                    | - Word |     |                               |  | æ                                                  | -                                                        |                | ×                 |
|---------|----------------|-----------------------|----------------------------------------------------------------------------|-------------------------------------------|---------------------------|---------------------------------------|-----------------------------------------------|-------------------------------------------------------------------------------------------|--------------------------------------|--------|-----|-------------------------------|--|----------------------------------------------------|----------------------------------------------------------|----------------|-------------------|
| File    | Home           | Inser                 | : Design                                                                   | Layout                                    | References                | Mailings                              | Review                                        |                                                                                           |                                      |        |     |                               |  |                                                    | Sign in                                                  | Яs             | hare              |
| Envelop | es Labels      | Start Mail<br>Merge * | Select<br>Recipients * Recipi<br>Type a New<br>Usg an Exist<br>Choose from | Edit<br>pient List<br>v List<br>m Outlook | Highlight<br>Merge Fields | Address Greeti<br>Block Line<br>Write | ng Insert Mer<br>e Field -<br>& Insert Fields | [ <sup>2</sup> ] Rules -<br><sup>2</sup> <sup>2</sup> Match i<br>ge [ <sup>3</sup> Update | Fields<br>Labels<br>Frevie<br>Result |        | s M | Finish &<br>Merge *<br>Finish |  | Mail M<br>Select red<br>Use ar<br>Select<br>Type a | lerge<br>pients<br>existing li<br>from Outli<br>new list | ist<br>bok con | →<br>▼ ×<br>tacts |
|         |                |                       |                                                                            |                                           |                           | ACME                                  | EWIDG                                         | ETS INC                                                                                   |                                      |        |     |                               |  | Type a new<br>Type the r<br>of recipie             | v list<br>names and<br>nts.                              | addres         | ses               |
|         |                |                       |                                                                            |                                           | 87                        | 73 ROMINES                            | MILL ROAI                                     | D, PLANO, T.                                                                              | X 75074                              |        |     |                               |  | <b>5</b> 00                                        | eate                                                     |                |                   |

With either command, the New Address List dialog will open:

| New Address Li       | st                        |                     |                  | ?              | ×  |
|----------------------|---------------------------|---------------------|------------------|----------------|----|
| Type recipient in    | formation in the table. T | o add more entries, | click New Entry. |                |    |
| Title                |                           | - Last Name -       | 🖌 Company Name 👻 | Address Line 1 | •  |
|                      |                           |                     |                  |                |    |
|                      |                           |                     |                  |                |    |
|                      |                           |                     |                  |                |    |
|                      |                           |                     |                  |                |    |
|                      |                           |                     |                  |                |    |
|                      |                           |                     |                  |                |    |
|                      |                           |                     |                  |                |    |
|                      |                           |                     |                  |                |    |
|                      |                           |                     |                  |                |    |
|                      |                           |                     |                  |                |    |
| <                    |                           |                     |                  |                | >  |
| <u>N</u> ew Entry    | <u>F</u> ind              |                     |                  |                |    |
| <u>D</u> elete Entry | Customize Columns         |                     | ОК               | Canc           | el |
|                      |                           |                     |                  |                |    |

Here, you can enter your data on each row.

To customize the columns that appear, click the appropriate command near the bottom left-hand corner of the dialog:

| New Address Lis    | st                        |              |               |                 | ?              | ×  |
|--------------------|---------------------------|--------------|---------------|-----------------|----------------|----|
| Type recipient inf | formation in the tabl     | e. To add mo | re entries, o | lick New Entry. |                |    |
| Title              |                           | 👻 Last Na    | me 👻          | Company Name 👻  | Address Line 1 | -  |
|                    |                           |              |               |                 |                |    |
|                    |                           |              |               |                 |                |    |
|                    |                           |              |               |                 |                |    |
|                    |                           |              |               |                 |                |    |
|                    |                           |              |               |                 |                |    |
|                    |                           |              |               |                 |                |    |
|                    |                           |              |               |                 |                |    |
|                    |                           |              |               |                 |                |    |
|                    |                           |              |               |                 |                |    |
|                    |                           |              |               |                 |                |    |
| <                  |                           |              |               |                 |                | >  |
| <u>N</u> ew Entry  | <u>F</u> ind              |              |               |                 |                |    |
| Delete Entry       | Customi <u>z</u> e Column | IS           |               | ОК              | Canc           | el |

Now you can add, remove, and rename fields as desired:

| Customize Address List           | ?            | ×            |
|----------------------------------|--------------|--------------|
| <u>F</u> ield Names              |              |              |
| Title                            | <u>A</u> d   | d            |
| Last Name<br>Company Name        | <u>D</u> e   | lete         |
| Address Line 1<br>Address Line 2 | <u>R</u> ena | me           |
| City<br>State                    |              |              |
| ZIP Code                         |              |              |
| Country or Region<br>Home Phone  |              |              |
| Work Phone                       | _            | _            |
| E-mail Address                   | Mov          | e Up         |
| ~                                | Move         | Dow <u>n</u> |
| ОК                               | Ca           | ncel         |

| Ne               | w Address List   |                            |                   |                  | ?            | ×     |
|------------------|------------------|----------------------------|-------------------|------------------|--------------|-------|
| Тур              | e recipient info | rmation in the table. To   | add more entries, | click New Entry. |              |       |
|                  | Title            | ✓ First Name ✓             | Last Name 🗨       | Company Name 👻   | Address Line | 1 🔻 . |
|                  | Mrs.             | Sharon                     | Hall              |                  | 4974 Bridge  | Str   |
|                  | Dr.              | Marilyn                    | Cunningham        |                  | 3771 Friends | ship  |
|                  | Mr.              | Aaron                      | Goodman           |                  | 2248 Neupo   | rt L  |
| $\triangleright$ | 1                |                            |                   |                  |              |       |
|                  |                  |                            |                   |                  |              |       |
|                  |                  |                            |                   |                  |              |       |
|                  |                  |                            |                   |                  |              |       |
|                  |                  |                            |                   |                  |              |       |
|                  |                  |                            |                   |                  |              |       |
|                  |                  |                            |                   |                  |              |       |
| <                |                  |                            |                   |                  |              | >     |
| <u>N</u>         | lew Entry        | <u>F</u> ind               |                   |                  |              |       |
| D                | elete Entry      | Customi <u>z</u> e Columns |                   | ОК               | Car          | ncel  |

Once the list is complete, click OK to save it:

You will be prompted to enter a file name. Leave the file type and the location at the default settings and click Save:

| 👿 Save Address List                     |                                    |                                  |                     |        |                   |        | $\times$ |
|-----------------------------------------|------------------------------------|----------------------------------|---------------------|--------|-------------------|--------|----------|
| $\leftarrow \rightarrow \cdot \uparrow$ | → This PC → Local Disk (C:) → User | s > Acme Widgets > Documents > N | ly Data Sources 🗸 🗸 | Ś      | Search My Data So | ources | P        |
| Organize 🔻 Ne                           | w folder                           |                                  |                     |        |                   | •      | ?        |
| 📌 Quick access                          | Name                               | Date modified                    | Type Siz            | e      |                   |        |          |
| Desktop                                 | *                                  | No items mate                    | h your search.      |        |                   |        |          |
| Downloads     Decuments                 | *                                  |                                  |                     |        |                   |        |          |
| Pictures                                | *                                  |                                  |                     |        |                   |        |          |
| Music                                   |                                    |                                  |                     |        |                   |        |          |
| 📕 Videos                                |                                    |                                  |                     |        |                   |        |          |
| Microsoft Word                          | 3                                  |                                  |                     |        |                   |        |          |
| 🐔 OneDrive                              |                                    |                                  |                     |        |                   |        |          |
| 💻 This PC                               |                                    |                                  |                     |        |                   |        |          |
| 💣 Network                               |                                    |                                  |                     |        |                   |        |          |
| •4 Homegroup                            |                                    |                                  |                     |        |                   |        |          |
|                                         |                                    |                                  |                     |        |                   |        |          |
|                                         |                                    |                                  |                     |        |                   |        |          |
| File name:                              | September Leads                    |                                  |                     |        |                   |        | ~        |
| Save as type:                           | Microsoft Office Address Lists     |                                  |                     |        |                   |        | $\sim$   |
| Alide Folders                           |                                    |                                  | Тоо                 | ls 👻 [ | Save              | Cancel |          |

You will see the Mail Merge Recipients dialog once gain. Click OK to confirm that you want to use it in this mail merge. You will now be able to use this list in future mail merges as well.

You can also edit the list using the Mail Merge Wizard or the Mailings tab:

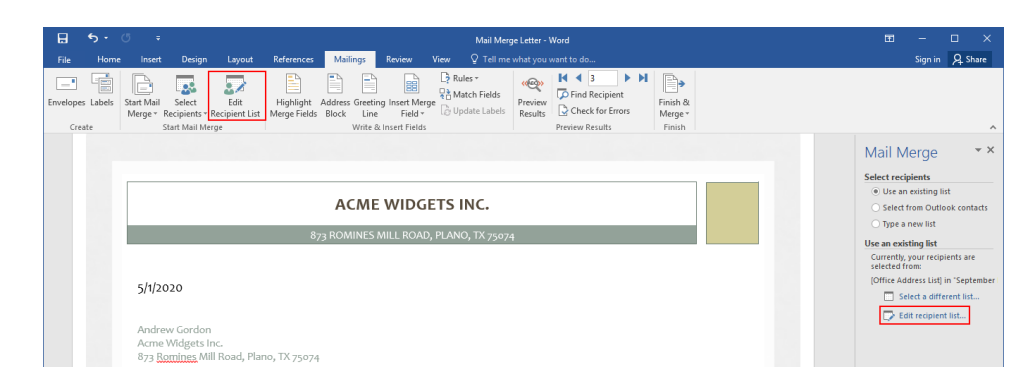

Either command will re-open the Mail Merge Recipients list, where you can make the desired changes.

### **АСТІVІТУ 8-3**

### **Creating a Data Source Using Word**

You have been given a list of names and addresses in PDF format that needs to be turned into a proper data source. In this activity, you will complete this task. You will need a PDF reader for this activity.

**1.** First, open the Activity 8-3 Data Source file:

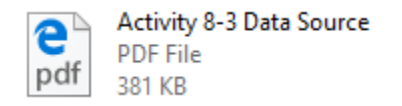

You can print this file to paper or leave it open and read from your screen.

**2.** You will see that this document contains poorly formatted, inconsistent data. It needs a number of improvements before it can be used as a data source:

| <page-header><image/><image/><image/><section-header></section-header></page-header>                                                                                                    | <page-header><page-header><image/><section-header><section-header><section-header><section-header><section-header><section-header><section-header><section-header><section-header></section-header></section-header></section-header></section-header></section-header></section-header></section-header></section-header></section-header></page-header></page-header>                                                                                                    | y%208-39                               | %20Data                                                                                    | × +                                                                  |               |                  |                          |                         |               |              |                 |                            |     | -     |   |  |
|----------------------------------------------------------------------------------------------------|----------------------------------------------------------------------------------------------------|----------------------------------------|--------------------------------------------------------------------------------------------|----------------------------------------------------------------------|---------------|------------------|--------------------------|-------------------------|---------------|--------------|-----------------|----------------------------|-----|-------|---|--|
|                                                                                                    | <section-header><section-header><section-header><section-header></section-header></section-header></section-header></section-header>                                                                                                    | $\rightarrow c$                        | י רי                                                                                       | file:///C·/Lis                                                       | ers/Acme%     | 20Widnets/Des    | ktop/MOS5011 Word 20     | 116 2 Exercis           | eFiles/Start  | na%20File    | <%20for%20&c    | tivities/Lesson%20 🕅 😽     | 1 = | - 121 | Ô |  |
| <section-header></section-header>                                                                                                    | <section-header><section-header></section-header></section-header>                                                                                                    |                                        |                                                                                            | 1110477 04 01                                                        |               | corriage(s) b es |                          |                         | er nesy stare | ingriteorine | 576201017620110 |                            | -   |       | 0 |  |
| <section-header></section-header>                                                                                                    | <section-header></section-header>                                                                                                    |                                        |                                                                                            |                                                                      |               |                  |                          |                         |               |              |                 |                            |     |       |   |  |
| <section-header></section-header>                                                                                                    | <section-header></section-header>                                                                                                    |                                        |                                                                                            |                                                                      |               |                  |                          |                         |               |              |                 |                            |     |       |   |  |
| Addresses for NewSletter         Sakatain fixt Nami fixt Nami fixt Na                                                                                                    | Addresses or newsterter         Statistin first Nami first Nami |                                        |                                                                                            |                                                                      | C N           |                  |                          |                         |               |              |                 |                            |     |       |   |  |
| Salutation         First Name         Last Name         Renewal Date         Address         City         State         2P Code         Phone #         E-Mail           Ms.         Wilma         Buginma         01/2020         2521 Timber Ridge Rood         Sacramento         California         95814         156412-7384         Wolssaghman@latome.com           Mrs.         Inee:         Bell         May 2025         4331 Calico Dr.         Kennewick         WA         9336         509-582-5716         IncutabelBrithda.com           Mrs.         George         Valencia         06/2020         4644 Woodstock Drive         Almambra         CA         93801         626-497-78313         Georgest Valencia@Brithge.com           Ms         Renee         To         0/2022         4057 Woodstock Drive         Almambra         CA         93801         636-497-78313         Georgest Valencia@Brithge.com           Dir.         Joze         Lopez         End of 2023         276 Dakway Lane         Invit Pol         92614         318-355-3884         Jozeet Broomall.com           Laquita R. Massano, 2342 Corven Place, Medicine Hat, AB, TLA 0H1 (phone 403-525-5455, e-mail Jacouta Admosor@Brite.cs)         Joseet Broomall.org         Joseet Broomall.org           Jseph YF, Winghapfiliston Ave, Toronto, ON, M&W 3B6, phone 4Li-253-5972, e-mai                                                                                                    | Salutation     First Name     Last Name     Renewal Date     Address     Gity     State     ZP Code     Phone #     E-Mail       Ms.     Wilma     Baugiman     01/2020     2521 Timber Ridge Rood     Socramento     Califonia     95814     916-812-7384     Winsughman@acme.com       Ms.     Inee     Beil     May 2025     4131 Calico Dr.     Kennewick     WA     9335     509-532-5716     IncalRel@hthda.com       Ms.     Renee     Ton     0/2022     464 Woodstack Drive     Alhambra     CA     91801     626-497-7833     Gorget Valencia@drivep.com       Dr.     Jose     Lopeza     End of 2023     264 Ox70 Moort Street     Graying     MI     49738     98459-4903     Incented/BoornalLoon       Dr.     Jose     Lopeza     End of 2023     276 Oakway Lane     Invine     92614     318-352-3884     (pore@drownalLoon       Laquita R. Massao, 2342 Corven Place, Medicine Hat, AB, TIA 0H1 (phone 403-532-5465, e-mail Laquita Massaon@drowc.corver     Sofer Arrowa     Sofer Arrowa <t< td=""><td>A</td><td>aare</td><td>esses</td><td>IOF INE</td><td>ewsiette</td><td>er</td><td></td><td></td><td></td><td></td><td></td><td></td><td></td><td></td><td></td></t<>                                                                                                    | A                                      | aare                                                                                       | esses                                                                | IOF INE       | ewsiette         | er                       |                         |               |              |                 |                            |     |       |   |  |
| Ms.         Wilma         Baghman         01/2020         2521 Timber Ridge Road         Sacramento         California         95814         9164 812-7384         whauehangitzme.com           Mrs.         Izez         Bell         May 2025         4131 Calico Dr.         Kennewick         WA         99356         592-582-5716         Inculter/Enthia.com           Mrs.         George         Valencia         66/2020         2644 Woodstock Drive         Allambra         CA         91804         262-497-7813         Georget Valencia/Edirphyte.com           Mrs.         Renee         Ton         03/2022         4057 Mounts Street         Graying         MI         49738         989-619-893         reneet/Bosomali com           Or.         Jose         Lopez         End of 2023         275 Dakway Lane         Irvine         92161         918-913-993         reneet/Bosomali com           Joseph T.Winght T.YD Ulington Ave, Toronto, ON, MW 346, phone 405-529-5455, e-mail Laudia Massarce/Brec.cot         Joseph T.Winght T.YD Ulington Ave, Toronto, ON, MW 346, phone 416-253-5972, e-mail Laudia Massarce/Brec.cot         Joseph T.Winght T.YD Ulington Ave, Toronto, ON, MW 346, phone 416-253-5972, e-mail Laudia Massarce/Brec.cot         Streedge to Low 0.0         Joseph T.Winght T.Winght T.Winght T.Winght T.Winght T.Winght T.Winght T.Winght T.Winght T.Winght T.Winght T.Winght T.Winght T.Winght T.Winght T.Winght T.Winght T.Winght T.Winght T.Winght T.W                                                                                                    | Ms.     Wilma     Baghman     Q1/Q020     2521 Timber Ridge Road     Socramento     California     95814     916-812-7384     whsupeman@acma.com       Mrs.     Ieaz     Bell     May 2025     4131 Calico Dr.     Kennewick     WA     99356     509-582-5716     Inscitzellichtrinta.com       Mrs.     George     Valencia     66/2020     2664 Woodstock Drive     Alhambra     CA     9181     262-497-7813     Georget Valencia@display.com       Mrs.     Renee     Ton     03/2022     4057 Mount Street     Graying     Mi     49738     98-619-993     recett@Boomail.com       Dr.     Jose     Lopzi     End d'2023     276 Dakway Lane     Invine     92-514     512-5784     Josepi@Boomail.com       Joseph 7. Wrg/Ng/170 Lington Ave, Torento, ON, MW JB6, phone 405-525-565, e-mail Laudita.Maszaro@Bve.ca)     Joseph 7. Wrg/Ng/170 Lington Ave, Torento, ON, MW JB6, phone 416-253-5972, e-mail Laudita.Maszaro@Bve.ca)     Joseph 7. Wrg/Ng/170 Lington Ave, Torento, ON, MW JB6, phone 416-253-5972, e-mail Laudita.Maszaro@Bve.ca)       Star Avged to Evalva LC     Gooz 200     Star Avged to Evalva LC     Star Avged to Evalva LC     Star Avged to Evalva LC       Star Avged to Evalva LC     Gooz 20450     Star Avged to Evalva LC     Star Avged to Evalva LC     Star Avged to Evalva LC       Star Avged to Evalva LC     Gooz 20450     Star-24250 to Evalva LC <td>Sa</td> <td>lutation</td> <td>First Name</td> <td>Last Name</td> <td>Renewal Date</td> <td>Address</td> <td>City</td> <td>State</td> <td>ZIP Code</td> <td>Phone #</td> <td>E-Mail</td> <td></td> <td></td> <td></td> <td></td>                                                                                                    | Sa                                     | lutation                                                                                   | First Name                                                           | Last Name     | Renewal Date     | Address                  | City                    | State         | ZIP Code     | Phone #         | E-Mail                     |     |       |   |  |
| Mrs.         Inez         Bell         May 2025         4131 Calico Dr.         Kennewick         WA         99356         509-582-5718         Inezized Enhance.com           Mr.         George         Valencia         06/2029         2464 Woodstock Drive         Alhambra         CA         93801         622-697-7833         Georget Valencia@driven.com           Mrs.         Renee         Ton         03/2022         4057 Woodstock Drive         Mil         49738         989-619-4993         reneet@driven.com           Dr.         Jose         Lopez         End of 2023         276 Dakway Lane         Invine         92614         318-352-3884         invest@driven.com           Saferia         K.Mssano, 2342 Croven Place, Medicine Hat, AB, TIA ONL (phone 403-532-5468, e-mail Laouita Massaro@hec.cs)         Josen@ Yoomail.org         Josen@ Yoomail.org         Josen@ Yoomail.org           Josen@ Yoomail.org         Average         Invine/Hittel@Baroneline.cs)         Josen@ Yoomail.org         Josen@ Yoomail.org         Josen@ Yoomail.org           Josen@ Yoomail.org         Average         Josen@ Yoomail.org         Average Allowed         Josen@ Yoomail.org         Josen@ Yoomail.org           Josen@ Yoomail.org         Josen@ Yoomail.org         Average Allowed         Josen@ Yoomail.org         Joseallowed         Josen@ Yoomail.org                                                                                                    | Mrs.     Inez     Bell     May 2025     4131 Calico Dr.     Kennewick     WA     99356     505-582-576     Intelligibility a com       Mr.     George     Valencia     06/2023     2644 Woodstack Drive     Alhambra     CA     91301     622-497-7813     Georget Valencia@dayray.com       Mrs.     Renee     Ton     03/2022     403 70 Mount Street     Graying     Mil     49738     98+619-4933     recet@dayray.com       Dr.     Jose     Lopez     End of 2023     275 Dakway Lane     Invine     92614     918-952-884     poced@taomail.org       Calisian Customers       Lawita R. Massaro, 2342 Crown Place, Medicine Hat, A5, TIA 0NU (phone 403-525-5453, e-mail Lawita Massaro@thec.ot)       Joseph R-vinght 7, 701 bilington Ave, Toronto, ON, MW 3B6, phone 416-253-5972, e-mail Lawita Massaro@thec.ot)       Starophile Massaro@thec.ot       Starophile Massaro@thec.ot       Gabriel Magneault       Starophile Magneault       Starophile Magneault       Starophile Magneault       Starophile Magneault       Starophile Magneault       Starophile Magneault       Starophile Magneault       Starophile Magneault       Starophile Magneault   <                                                                                                    | M                                      | s.                                                                                         | Wilma                                                                | Baughman      | 01/2020          | 2521 Timber Ridge Road   | Sacramento              | California    | 95814        | 916-812-7384    | wbaughman@acme.com         |     |       |   |  |
| Mr.         George         Valencia         06/2020         2464 Woodstack Onive         Alhambra         CA         91801         626-497-7833         Georgest Valencia@drypes.com           Miss         Renee         Ton         03/2022         4037 Mount Street         Graying         Mi         49738         989-619-4993         reneet/flagoenali.com           Dr.         Jose         Lopez         End of 2023         276 Dakway Lane         Invine         92614         818-535-2884         (pore@tzomal.org           Cassen         Lopez         End of 2023         276 Dakway Lane         Invine         92614         818-535-2884         (pore@tzomal.org           Castroid Nationers         Laguita R. Massino, 2342 Craven Place, Medicine Hat, A5, TLA ONL (phone 403-529-5463, e-mail Laguita Massino@hite.ci)         Jassen Plane, Plane, Plane                                                                                                    | Mr.     George     Valencia     06/2020     2464 Woodstack Onive     Alhambra     CA     91801     626-497-7813     Georget Valencia@daryap.com       Miss     Renee     Ton     03/2022     4037 Mount Street     Graying     Mil     49738     989-618-4903     tracet@Boomail.com       Dr.     Jose     Lopez     End of 2023     276 Oakway Lane     invine     92614     818-532-3884     jopze@Boomail.org                                                                                                    | M                                      | rs.                                                                                        | Inez                                                                 | Bell          | May 2025         | 4131 Calico Dr.          | Kennewick               | WA            | 99336        | 509-582-5716    | IneziBell@rhyta.com        |     |       |   |  |
| Miss     Renee     Ton     03/2022     4057 Mount Street     Grw/ing     Mi     49788     989-619-4993     reneet/Exponenti com       Dr.     Jose     Lopezt     End of 2023     276 Oakway Lane     Invine     92614     518-355-2884     Ippest@reconstitions       Canadian Customers       Laquita R. Massaro, 2342 Craven Place, Medicine Hat, AB, TIA ONL (phone 403-535-5463, e-mail Laquita Massaro/Elhec.cl)       Joseph F. Wright, 1770 Islington Ave, Toronto, ON, MBY 366, phone 416-253-9972, e-mail anvirab/Elhoronto.cl       Gabriel Magneault       267 St Jean Baptiste S       St Arabitiste S       St Arabitiste S       St Arabitiste S       Bit Arabitiste S       Baptiste S       Baptiste S       Baptiste S       Bit Arabitiste S       Start Arabitiste S       Bit Arabitiste S       Bit Arabitiste S       Bit Arabitiste S       Bit Arabitiste S       Bit Arabitiste S       Bit Arabitiste S       Bit Arabitiste S       Bit Arabitiste S       Bit Arabitiste S       Bit Arabitiste S       Bit Arabitiste S </td <td>Miss     Renee     Ton     Q3/2022     4057 Mount Street     Grw/ing     MI     49788     989-419-4993     remet/fisconnal.com       Dr.     Jose     Lopez     End of 2023     276 Oakway Lane     Invine     92614     518-555-2884     jppez@stonnal.org       Canadian Customers       Laquita R. Massaro, 2342 Craven Place, Medicine Hat, AB, TIA ONI (phone 405-525-5463, e-mail Laudit AMssaro/Blive.col       Joseph F. Wright, 1770 bilington Ave, Toronto, ON, MBY 386, phone 416-253-3972, e-mail Sinstright@bronto.col       Gabriel Migneeult       2057 J. Stein Baptite S.       Stein Augusta Stein Stein Ste</td> <td>M</td> <td>r.</td> <td>George</td> <td>Valencia</td> <td>06/2020</td> <td>2464 Woodstock Drive</td> <td>Alhambra</td> <td>CA</td> <td>91801</td> <td>626-497-7813</td> <td>GeorgeLValencia@dayrep.com</td> <td></td> <td></td> <td></td> <td></td> | Miss     Renee     Ton     Q3/2022     4057 Mount Street     Grw/ing     MI     49788     989-419-4993     remet/fisconnal.com       Dr.     Jose     Lopez     End of 2023     276 Oakway Lane     Invine     92614     518-555-2884     jppez@stonnal.org       Canadian Customers       Laquita R. Massaro, 2342 Craven Place, Medicine Hat, AB, TIA ONI (phone 405-525-5463, e-mail Laudit AMssaro/Blive.col       Joseph F. Wright, 1770 bilington Ave, Toronto, ON, MBY 386, phone 416-253-3972, e-mail Sinstright@bronto.col       Gabriel Migneeult       2057 J. Stein Baptite S.       Stein Augusta Stein Stein Ste                                                                                                    | M                                      | r.                                                                                         | George                                                               | Valencia      | 06/2020          | 2464 Woodstock Drive     | Alhambra                | CA            | 91801        | 626-497-7813    | GeorgeLValencia@dayrep.com |     |       |   |  |
| Dr.     Jose     Loperz     End of 2023     276 Oakway Lane     Invine     92614     918-355-2884     Joses/Descended org       Canadian Customers       Laguita R. Massaro, 2342 Craven Place, Medicine Hat, AB, TIA DN1 (phone 403-529-5465, e-mail <u>Laguita Massaro/Elive.cs</u> )       Joseph P. Wright, 1770 Islington Ave, Toronto, ON, MBV 386, phone 416-253-3972, e-mail <u>anvirabt@Broceto.cs</u> Gabriel Migneault       2697 Stein Baptiste S       Stein Applies to S       Stein Applies to S       Bibriel@Migneault       R19-22-26460       gabriel@migneault con                                                                                                    | Dr.     Jose     Lopert     End of 2023     276 Oakway Lane     Invine     92614     918-355-2884     (poesd/posonnal cry)       Canadian Customers       Laquita R. Massaro, 2342 Craven Place, Medicine Hat, AB, TIA ONL (phone 403-529-5463, e-mail Laquita Massaro/Elve.ca)       Joseph P. Wright, 1770 Islington Ave, Toronto, ON, MSV 386, phone 416-253-3972, e-mail <u>invinish/Eltoronto.ca</u> Gabriel Migneault       2697 J. Han Bagtote S       Strain Bagtote S       Strain                                                                                                    | м                                      | iss                                                                                        | Renee                                                                | Ton           | 03/2022          | 4057 Mount Street        | Grayling                | мі            | 49738        | 989-619-4993    | reneet@popmail.com         |     |       |   |  |
| Canadian Customers Laquita R. Massiro, 2342 Craven Place, Medicine Hat, AB, TLA ONI (phone 403-529-5463, e-mail <u>laquita Massaro@live.ca</u> ) Joseph P. Wright, 1770 Islington Are, Toronto, ON, MBV 386, phone 416-253-3972, e-mail <u>sinvisit/t@loconto.ca</u> Gabriel Mignesult 2607 S1 kan Baptiste S1 514: Adge De torological Control Control C                                                                                                    | Canadian Customers Laquita R. Massiro, 2542 Craven Place, Medicine Hat, AB, TJA OHI (phone 403-529-5463, e-mail <u>laquita Massaro/Blve.ca</u> ) Joseph P. Wright, 1770 Islington Ave, Toronto, ON, MBY 386, phone 416-253-5972, e-mail <u>sinvirabt@Brownto.ca</u> Gabriel Migneault 2697 SJ. Izen Baptute 55 Ste Angele De Levid, CC GGX 2P0 GBI:9-229 OHIO gabriel@migneault.com                                                                                                    | Dr                                     |                                                                                            | Jose                                                                 | Lopez         | End of 2023      | 276 Oakway Lane          | Irvine                  |               | 92614        | 818-355-2884    | jlopez@zoomail.org         |     |       |   |  |
|                                                                                                    |                                                                                                    | Gab<br>269<br>Ste<br>GOX<br>819<br>gab | eph P. Wri<br>oriel Migne<br>17 St Jean I<br>Angele De<br>C 2HO<br>I-222-0450<br>riel@migr | ght, 1770 Islin<br>eault<br>Baptiste St<br>E Laval, QC<br>meault.com | ngton Ave, To | ronto, ON, MBV   | 386, phone 416-253-3972, | e-mail <u>sirwrig</u> t | it@toronto.r  | 2            |                 |                            |     |       |   |  |
|                                                                                                    |                                                                                                    |                                        |                                                                                            |                                                                      |               |                  |                          |                         |               |              |                 |                            |     |       |   |  |
|                                                                                                    |                                                                                                    |                                        |                                                                                            |                                                                      |               |                  |                          |                         |               |              |                 |                            |     |       |   |  |
|                                                                                                    |                                                                                                    |                                        |                                                                                            |                                                                      |               |                  |                          |                         |               |              |                 |                            |     |       |   |  |
|                                                                                                    |                                                                                                    |                                        |                                                                                            |                                                                      |               |                  |                          |                         |               |              |                 |                            |     |       |   |  |

**3.** Now, open Microsoft Word 2016 to a blank document. Click Mailings  $\rightarrow$  Select Recipients  $\rightarrow$  Type a New List:

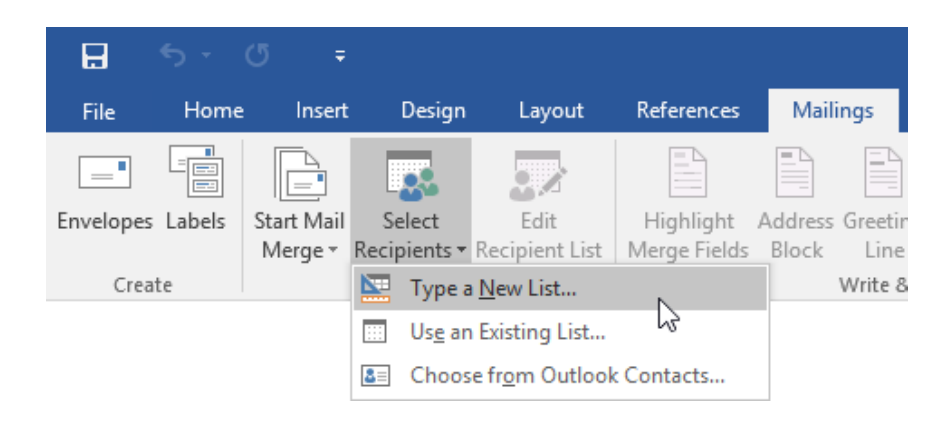

**4.** The New Address List dialog box will open. We need to customize the available columns, so click the Customize Columns command:

| New Address Li    | st                         |            |            |          |                 | ?            | ×   |
|-------------------|----------------------------|------------|------------|----------|-----------------|--------------|-----|
| Type recipient in | formation in the table     | . To a     | dd more en | tries, c | lick New Entry. |              |     |
| Title             |                            | - <b>L</b> | .ast Name  | -        | Company Name 👻  | Address Line | 1 🗸 |
|                   |                            |            |            |          |                 |              |     |
|                   |                            |            |            |          |                 |              |     |
|                   |                            |            |            |          |                 |              |     |
|                   |                            |            |            |          |                 |              |     |
|                   |                            |            |            |          |                 |              |     |
|                   |                            |            |            |          |                 |              |     |
|                   |                            |            |            |          |                 |              |     |
|                   |                            |            |            |          |                 |              |     |
|                   |                            |            |            |          |                 |              |     |
|                   |                            |            |            |          |                 |              |     |
| <                 |                            |            |            |          |                 |              | >   |
| <u>N</u> ew Entry | <u>F</u> ind               |            |            |          |                 |              |     |
| Delete Entry      | Customi <u>z</u> e Columns |            |            |          | ОК              | Can          | cel |

5. Select the Company Name field and click Delete:

| Customize Address List           | ?           | ×             |
|----------------------------------|-------------|---------------|
| <u>F</u> ield Names              |             |               |
| Title                            | <u>A</u> c  | id            |
| Last Name                        | D           | lata N        |
| Company Name                     |             |               |
| Address Line 1<br>Address Line 2 | <u>R</u> en | ame           |
| City                             |             |               |
| ZIP Code                         |             |               |
| Country or Region                |             |               |
| Work Phone                       |             |               |
| E-mail Address                   | Mo          | /e <u>U</u> p |
| ×                                | Move        | Dow <u>n</u>  |
| ОК                               | Ca          | ancel         |
**6.** Click Yes to confirm the operation:

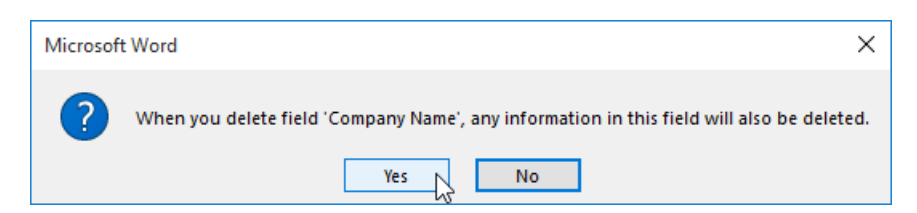

7. Repeat steps 5 and 6 to delete the Work Phone field:

| Customize Address List           |   | ?            | ×             |
|----------------------------------|---|--------------|---------------|
| <u>F</u> ield Names              |   |              |               |
| Title<br>First Name<br>Last Name | ^ | Ac           | ld            |
| Address Line 1<br>Address Line 2 |   |              |               |
| City                             |   | <u>R</u> ena | ame           |
| ZIP Code                         |   |              |               |
| Country or Region<br>Home Phone  |   |              |               |
| Work Phone<br>E-mail Address     |   |              |               |
|                                  |   | Mov          | re <u>U</u> p |
|                                  | ~ | Move         | Dow <u>n</u>  |
| OK                               |   | Ca           | incel         |

8. Next, click Add:

| Customize Address List                                                                                                    |    |        | ?                                | ×             |
|----------------------------------------------------------------------------------------------------|----|--------|----------------------------------|---------------|
| <u>F</u> ield Names                                                                                                    |    |        |                                  |               |
| Title<br>First Name<br>Last Name<br>Address Line 1<br>Address Line 2<br>City<br>State<br>ZIP Code<br>Country or Region<br>Home Phone<br>E-mail Address |    | ~      | <u>A</u> d<br>De<br><u>R</u> ena | ld<br>lete    |
|                                                                                                    |    |        | Mov                              | re <u>U</u> p |
|                                                                                                    |    | $\sim$ | Move                             | Dow <u>n</u>  |
|                                                                                                    | OK |        | Ca                               | incel         |

**9.** In the Add Field dialog, type "Renewal Date" for the field name and click OK:

| Add Field                                          | ?  | ×    |  |  |  |  |
|----------------------------------------------------|----|------|--|--|--|--|
| Type a <u>n</u> ame for your field<br>Renewal Date |    |      |  |  |  |  |
| ОК                                                 | Ca | ncel |  |  |  |  |

**10.** You will be returned to the Customize Address List dialog. Click the Title field and click Rename:

| Customize Address List                                                                                                    |    | ? ×                                             |
|----------------------------------------------------------------------------------------------------|----|-------------------------------------------------|
| Eield Names<br>Title<br>First Name<br>Last Name<br>Address Line 1<br>Address Line 2<br>City<br>State<br>ZIP Code<br>Country or Region<br>Home Phone<br>Bargard Data | ^  | <u>A</u> dd<br><u>D</u> elete<br><u>R</u> ename |
| E-mail Address                                                                                                    | ~  | Move Up<br>Move Dow <u>n</u>                    |
|                                                                                                    | ОК | Cancel                                          |

**11.** In the Rename Field dialog box, enter "Salutation" for the new field name and click OK:

| Rename I    | Field      |    | ?   | ×     |
|-------------|------------|----|-----|-------|
| Change fi   | eld name   |    |     |       |
| From:       | Title      |    |     |       |
| <u>T</u> o: | Salutation |    |     |       |
|             |            | ОК | C C | ancel |

**12.** Click OK to close the Customize Address List dialog:

| Customize Address List          |    |     | ?            | ×            |
|---------------------------------|----|-----|--------------|--------------|
| <u>F</u> ield Names             |    |     |              |              |
| Salutation<br>First Name        | ~  |     | <u>A</u> d   | d            |
| Last Name<br>Address Line 1     |    |     | <u>D</u> el  | ete          |
| Address Line 2<br>City          |    |     | <u>R</u> ena | me           |
| State<br>ZIP Code               |    |     |              |              |
| Country or Region<br>Home Phone |    |     |              |              |
| Renewal Date<br>E-mail Address  |    |     |              |              |
|                                 |    |     | Mov          | e Up         |
|                                 | ~  | / [ | Move         | Dow <u>n</u> |
|                                 | OK | 2   | Car          | ncel         |

**13.** Now, fill in the first row of data shown in the PDF file, pressing Tab to move from field to field. Be sure to abbreviate California to CA, as the other entries are:

| New Address List    | t                                                                              |            |                                  |     | ?          | $\times$ |  |  |
|---------------------|--------------------------------------------------------------------------------|------------|----------------------------------|-----|------------|----------|--|--|
| Type recipient info | (ype recipient information in the table. To add more entries, click New Entry. |            |                                  |     |            |          |  |  |
|                     | ✓ Country or Re ▼                                                              | Home Phone | <ul> <li>Renewal Date</li> </ul> |     | ail Addre: | ss 🔻     |  |  |
| 95814               |                                                                                |            |                                  | ima | n@acm      | e.com    |  |  |
|                     |                                                                                |            |                                  |     |            |          |  |  |
|                     |                                                                                |            |                                  |     |            |          |  |  |
|                     |                                                                                |            |                                  |     |            |          |  |  |
|                     |                                                                                |            |                                  |     |            |          |  |  |
|                     |                                                                                |            |                                  |     |            |          |  |  |
|                     |                                                                                |            |                                  |     |            |          |  |  |
|                     |                                                                                |            |                                  |     |            |          |  |  |
|                     |                                                                                |            |                                  |     |            |          |  |  |
|                     |                                                                                |            |                                  |     |            |          |  |  |
| <                   |                                                                                |            |                                  |     |            | >        |  |  |
| <u>N</u> ew Entry   | <u>F</u> ind                                                                   |            |                                  |     |            |          |  |  |
| Delete Entry        | Customize Columns                                                              |            | ОК                               |     | Can        | cel      |  |  |

14. When you press Tab after the last field (E-mail Address), a new row will be created:

| New Address Lis    | t                     |             |               |                  | ?            | ×    |
|--------------------|-----------------------|-------------|---------------|------------------|--------------|------|
| Type recipient inf | ormation in the table | . To add mo | re entries, ( | click New Entry. |              |      |
| Salutation         |                       | 👻 Last Na   | me 🔻          | Address Line 1 👻 | Address Line | 2 🗸  |
| Ms.                | Wilma                 | Baugh       | man           | 2521 Timber Ri   |              |      |
|                    |                       |             |               |                  |              |      |
|                    |                       |             |               |                  |              |      |
|                    |                       |             |               |                  |              |      |
|                    |                       |             |               |                  |              |      |
|                    |                       |             |               |                  |              |      |
|                    |                       |             |               |                  |              |      |
|                    |                       |             |               |                  |              |      |
|                    |                       |             |               |                  |              |      |
|                    |                       |             |               |                  |              |      |
| <                  |                       |             |               |                  |              | >    |
| <u>N</u> ew Entry  | <u>F</u> ind          |             |               |                  |              |      |
| Delete Entry       | Customize Columns     |             |               | ОК               | Car          | ncel |

**15.** Enter the next set of information from the PDF file (for Inez Bell) on this row. Be sure to format the date just like the last entry and spell out the word "Drive" rather than using an abbreviation:

| <ul> <li>ZIP Code</li> <li>95814</li> </ul> | <ul> <li>Country or Re</li> </ul> | <ul> <li>Home Phone</li> </ul> | Densuural Data | E ALL                              |
|---------------------------------------------|-----------------------------------|--------------------------------|----------------|------------------------------------|
| 95814                                       |                                   |                                |                | <ul> <li>E-mail Address</li> </ul> |
| 22011                                       | USA                               | 916-812-7384                   | 01/2020        | wbaughman(                         |
| 99336                                       |                                   |                                | 05/2025        | zJBell@rhyta.c                     |
|                                             |                                   |                                |                |                                    |
|                                             |                                   |                                |                |                                    |

**16.** Continue entering information from the table and the list underneath it, correcting errors as you go.

The following information may help:

- Irvine is in California.
- Laquita is a female name.
- Gabriel is a male name.
- Middle initials can be omitted.
- Instead of zip codes, Canada uses postal codes that are a combination of letters and numbers. These can be entered in the ZIP Code field.
- The renewal date for all Canadian customers is January 1, 2021.

**17.** When you are finished, click OK:

| New A          | Address List        |                       |                    |                 | ? ×              |
|----------------|---------------------|-----------------------|--------------------|-----------------|------------------|
| <u>Type</u> re | ecipient informatio | on in the table. To a | dd more entries, o | lick New Entry. |                  |
| <b>v</b> Z     | ZIP Code 🛛 👻        | Country or Re 👻       | Home Phone         | Renewal Date 👻  | E-mail Address 👻 |
| 9              | 95814               | USA                   | 916-812-7384       | 01/2020         | wbaughman@       |
| 9              | 99336               | USA                   | 509-582-5716       | 05/2025         | InezJBell@rhyta  |
| 9              | 91801               | USA                   | 626-497-7813       | 06/2020         | GeorgeLValenci   |
| 4              | 49738               | USA                   | 989-619-4993       | 03/2022         | reneet@popma     |
| 9              | 92614               | USA                   | 818-355-2884       | 12/2023         | jlopez@zoomai    |
| Т              | F1A0N1              | Canada                | 403-529-5463       | 01/2021         | Laquita.Massar   |
| N              | M8V3B6              | Canada                | 416-253-3972       | 01/2021         | sirwright@toro   |
| B              |                     |                       |                    |                 | @migneault.com   |
|                |                     |                       |                    |                 |                  |
|                |                     |                       |                    |                 |                  |
| <              |                     |                       |                    |                 | >                |
| New            | v Entry             | <u>F</u> ind          |                    |                 |                  |
| <u>D</u> elet  | te Entry Custo      | mi <u>z</u> e Columns |                    | OK              | Cancel           |

**18.** The Save Address List dialog will open. Enter Activity 8-3 for the file name and click Save:

| 📲 Save Address List                                                                                                    |                             |                    |    |  |                              |                          |         |            |        | ×    |
|----------------------------------------------------------------------------------------------------|-----------------------------|--------------------|----|--|------------------------------|--------------------------|---------|------------|--------|------|
| A Control of the second dependence of the second dependence of |                             |                    |    |  |                              |                          |         | ta Sources | ,<br>P |      |
| Organize 🔻 Ne                                                                                                    | w folder                    |                    |    |  |                              |                          |         |            |        | ?    |
| <ul> <li>♀ Quick access</li> <li>Desktop</li> <li>♦ Downloads</li> <li>⋈ Documents</li> <li>♥ Pictures</li> <li>♦ Music</li> <li>♥ Videos</li> <li>♥ Microsoft Word</li> <li>♦ OneDrive</li> <li>■ This PC</li> </ul>                                                                                                    | Na<br>*<br>*<br>*           | me                 | ^  |  | Date modified<br>No items ma | Type<br>tch your search. | Size    |            |        |      |
| 💣 Network<br>崤 Homegroup                                                                                                    |                             |                    |    |  |                              |                          |         |            |        |      |
| File name:<br>Save as type:                                                                                                    | Activity 8-3<br>Microsoft O | ffice Address List | ts |  |                              |                          |         |            |        | ~    |
| Hide Folders                                                                                                    |                             |                    |    |  |                              |                          | Tools 💌 | Save       | Can    | icel |

**19.** The list will now be complete. Close Microsoft Word 2016 without saving your document.

# **Summary**

In this lesson, you learned all about mail merge. We began by discussing simple mail merges, moved on to creating envelopes and labels, and finished by learning how to create a data source from scratch. You should now feel ready to perform your own mail merges to create all types of personalized documents.

# **REVIEW QUESTIONS**

- 1. Which tab contains many of the commands used during a mail merge?
- 2. Where can you enter or change your return address?
- 3. How do you unlink a data source from a mail merge document?
- 4. What is the command sequence to start the Mail Merge Wizard?
- 5. What is the difference between using the Envelopes command on the Mailings tab and performing an envelope mail merge?

# **Answer Keys**

# **LESSON 1 REVIEW QUESTIONS**

- **1. What are the two contextual tabs available for modifying charts?** The Chart Tools contextual tab set contains the Design and Format tabs.
- What is the command sequence to sort table data? Click Table Tools – Layout → Sort.
- **3.** Which tab other than the Table Tools Layout tab can be used to align table data? The normal alignment commands on the Home tab can be used to align table data.
- **4. What feature do graphical equations not contain?** Equations do not provide mathematical functionality.
- 5. What is the command sequence to edit chart data? Click Chart Tools – Design → Edit Data.

# **LESSON 2 REVIEW QUESTIONS**

- What is the command sequence to save a custom theme? Click Design → Themes → Save Current Theme.
- 2. How do you assign a keyboard shortcut to a style? In the Modify Style or Create New Style from Formatting dialog box, click Format → Shortcut key. Then, click in the "Press new shortcut key" field, press the desired keys, and click Assign. Close the dialog box to complete the process.
- What is the command sequence to create a new list style?
   Click Home → Multilevel List → Define New List Style.
- 4. What type of style contains both a paragraph style and a character style? Linked styles contain both a paragraph style and a character style.
- 5. How do you modify a style's settings? Right-click the style in the Styles task pane or the Styles gallery and click Modify.

# **LESSON 3 REVIEW QUESTIONS**

1. Which command on the Picture Tools – Format tab allows you to sharpen or soften an image?

This statement describes the Corrections button.

- 2. What is the command sequence to add a caption to an image? Click References → Insert Caption.
- 3. List the steps to add a screenshot to a document. Make sure that the window that you want to take a picture of is maximized. Then, bring up Microsoft Word. Click to place your cursor wherever you want the image to be inserted. Finally, click Insert → Screenshot, and click the window that you want to take an image of.
- **4.** What aspects of a picture style can be customized? The border and effects can be customized.

# **LESSON 4 REVIEW QUESTIONS**

- 1. Which two contextual tabs are available when editing SmartArt diagrams? The SmartArt contextual tab set includes the Design tab and the Format tab.
- 2. What is the command sequence to create a drop cap in the margin of a paragraph? Click Insert → Drop Cap → Margin.
- **3.** Which contextual tab is available when working with shapes and text boxes? The Drawing Tools – Format tab is available for objects like shapes and text boxes.
- 4. What is the easiest way to add an image from the Internet to a SmartArt diagram that contains picture placeholders? Click the picture placeholder. Then, use the Insert Pictures dialog to search for the appropriate image.
- 5. In Microsoft Word, what is a drawing canvas? A drawing canvas is a container that you can add multiple shapes to.

# **LESSON 5 REVIEW QUESTIONS**

#### 1. What are Quick Parts?

Quick Parts are reusable chunks of content, such as a company motto or a document property.

#### 2. What are document properties based on?

Document properties are based on the properties of the file itself.

#### 3. What are the steps to saving a custom building block? To start, select the desired object(s). Then, click Insert → Quick Parts → Save Selection to Quick Part Gallery. Finally, set your options in the Create New Building Block dialog box and click OK.

4. What is the command sequence to insert a custom cover page that was previously saved as a building block?

Click Insert  $\rightarrow$  Cover Page and choose the saved cover page from the menu.

5. What is the shortcut key to lock a field to prevent it from updating?
 To lock a field, press Ctrl + F11 with it selected. To unlock it, select it and press Ctrl + Shift + F11.

# **LESSON 6 REVIEW QUESTIONS**

- How do you open the Paragraph dialog box?
   Click the option button in the Paragraph group of the Home tab.
- 2. What is the command sequence to format a selected block of text into three columns? Click Layout → Columns → Three.
- Name two types of section breaks available in Microsoft Word. The four available types of section breaks are Next Page, Continuous, Even Page, and Odd Page.
- 4. What is the command sequence to insert text from a file? Click Insert → Object → Text from File. Then, use the Insert File dialog box to locate and select your file.
- Which tab contains commands to create and break text box links? These commands are found on the Drawing Tools – Format tab.

# **LESSON 7 REVIEW QUESTIONS**

**1.** When updating styles, what is the difference between attaching a template and using the Organizer?

Attaching a template updates all styles, while using the Organizer allows you to update only select styles.

- 2. What tab provides commands to manage templates? You will find these commands on the Developer tab.
- **3. What is the default template location?** By default, custom Word templates are stored in the Custom Office Templates folder in your user account's Documents folder.
- 4. What is the first step to creating a template? First, create the document with placeholder information.
- True or False: Document wizards have been removed from Microsoft Word 2016. This statement is true. By default, document wizards are no longer available in Microsoft Word.

# **LESSON 8 REVIEW QUESTIONS**

- 1. Which tab contains many of the commands used during a mail merge? The Mailings tab contains commands related to mail merge.
- Where can you enter or change your return address? The Advanced category of the Word Options dialog contains a text field where you can enter or modify your return address.
- **3.** How do you unlink a data source from a mail merge document? Click Mailings → Start Mail Merge → Normal Word Document.
- 4. What is the command sequence to start the Mail Merge Wizard? Click Mailings → Start Mail Merge → Step-by-Step Mail Merge Wizard.
- 5. What is the difference between using the Envelopes command on the Mailings tab and performing an envelope mail merge? The Envelopes command will let you create one envelope at a time, while an envelope mail merge will let you create envelopes for each entry in a data source.

# **A**PPENDICES

# **Keyboard Shortcut Quick Reference Sheet**

|         | Open a new document                   | Ctrl + N                        |
|---------|---------------------------------------|---------------------------------|
| men     | Save a file                           | Ctrl + S                        |
| anage   | Open a file                           | Ctrl + O                        |
| ile M   | Print document                        | Ctrl + P                        |
|         | Close Microsoft Word                  | Alt + F4                        |
|         | Select all                            | Ctrl + A                        |
|         | Copy text                             | Ctrl + C                        |
|         | Cut text                              | Ctrl + X                        |
| iting   | Paste text                            | Ctrl + V                        |
| Text Ed | Duplicate image or object             | Ctrl + D<br>(w/object selected) |
|         | Toggle Format Painter on              | Ctrl + Shift + C                |
|         | Undo last action                      | Ctrl + Z                        |
|         | Redo last action                      | Ctrl + Y                        |
|         | Open Macros dialog                    | Alt + F8                        |
|         | Open Visual Basic for Applications    | Alt + F11                       |
| alogs   | Open Create New Building Block dialog | Alt + F3                        |
| Open Di | Open Font dialog                      | Ctrl + D<br>(w/text selected)   |
|         | Get help                              | F1                              |
|         | Check spelling                        | F7                              |

|             | Apply bold formatting            | Ctrl + B               |
|-------------|----------------------------------|------------------------|
|             | Apply underlining                | Ctrl + U               |
|             | Apply italic formatting          | Ctrl + I               |
|             | Align text to center             | Ctrl + E               |
| ols         | Align text to left               | Ctrl + L               |
| ng To       | Align text to right              | Ctrl + R               |
| matti       | Justify text                     | Ctrl + J               |
| kt For      | Increase font size               | Ctrl + Shift + .       |
| Тех         | Decrease font size               | Ctrl + Shift + ,       |
|             | Change font face via Font dialog | Ctrl + Shift + F       |
|             | Change font size via Font dialog | Ctrl + Shift + P       |
|             | Cycle through cases              | Shift + F3             |
|             | Clear formatting                 | Ctrl + Spacebar        |
|             | Reveal formatting                | Shift + F1             |
|             | Open Apply Styles task pane      | Ctrl + Shift + S       |
| S           | Open Styles task pane            | Alt + Ctrl + Shift + S |
| nand        | Apply Normal style               | Ctrl + Shift + N       |
| Styles Comn | Apply Heading 1 style            | Alt + Ctrl + 1         |
|             | Apply Heading 2 style            | Alt + Ctrl + 2         |
|             | Apply Heading 3 style            | Alt + Ctrl + 3         |
|             | Show formatting marks            | Ctrl + Shift + 8       |
|             | Insert page break                | Ctrl + Enter           |

| ation      | Move one cell to the right              | Tab (right arrow if cell is empty)           |
|------------|-----------------------------------------|----------------------------------------------|
|            | Move one cell to the left               | Shift + Tab (left arrow<br>if cell is empty) |
|            | Move one row up                         | Up arrow key                                 |
| Navi       | Move one row down                       | Down arrow key                               |
| Table      | Go to first row                         | Alt + Page Up                                |
|            | Go to last row                          | Alt + Page Down                              |
|            | Go to first column                      | Alt + Home                                   |
|            | Go to last column                       | Alt + End                                    |
| Mail Merge | Preview the merge                       | Alt + Shift + K                              |
|            | Perform the merge                       | Alt + Shift + N                              |
|            | Print the document                      | Alt + Shift + M                              |
|            | Edit the merged document                | Alt + Shift + E                              |
|            | Insert an empty field                   | Ctrl + F9                                    |
|            | Update a field                          | F9                                           |
| Fields     | Unlink a field                          | Ctrl + Shift + F9                            |
|            | Lock a field                            | Ctrl + F11                                   |
|            | Unlock a field                          | Ctrl + Shift + F11                           |
|            | Toggle between field code/value display | Alt + F9                                     |

# Glossary

#### AutoCorrect

A feature that automatically corrects text as you type, including common typos, mathematical symbols, and capitalization.

#### **Backstage view**

A component of the interface that shows a number of categories that group file-related commands together.

#### **Building Blocks**

Pre-formatted elements that can be combined to create a cohesive look for a Microsoft Word document.

#### caption

Descriptive text added to an illustration or graphic.

#### cell

The area where a row and column intersect in a table.

#### chart

Graphical representation of data and relationships in a dataset.

#### clipboard

An area of your computer's memory that stores cut and copied items.

column Vertical elements in a table.

#### contextual tabs

Special tabs that appear when you are working with a specific object.

#### data source

File that contains external data for a particular operation, such as a chart or a mail merge.

#### drawing canvas

A container that you can add multiple shapes to.

#### drop cap

A capital letter at the beginning of a paragraph that is larger than the other letters. Is often dropped down into the paragraph.

#### equation

A diagram that demonstrates mathematical calculations. Does not provide functionality.

**field** A placeholder for variable text.

#### field code

The programming that tells Microsoft Word what to display in the actual field.

#### font

A complete set of characters, including typeface and style.

#### formatting marks

A set of characters that indicate spaces, formatting, page breaks, and other document features that are usually hidden.

#### **Format Painter**

A tool that is used to copy formatting from one selection of text to another.

#### formula

A mathematical expression used to calculate data.

#### function

The action specified in a formula that determines what mathematical operation(s) will be performed on the target data.

#### kerning

Feature that adjusts the spacing between letters so that it looks consistent.

#### line break

Feature that creates a new line while retaining the formatting from the previous line.

#### macro

A small program that is created to complete a specific task or set of tasks.

#### mail merge

The process of combining a document and a data source to generate customized results.

#### margin

The white space separating text from the edge of a page or other object.

#### Microsoft Visual Basic for Applications Program used to edit Visual Basic code within Microsoft Office.

#### Navigation pane

Feature that allows the user to view important parts of a document. Also provides search tools.

#### Organizer

Tool that allows the user to manage macros and styles in documents and templates.

#### page break

Horizontal line that indicates where one page ends and another begins.

#### Quick Access toolbar

Customizable toolbar providing quick access to frequently used commands.

#### Quick Parts

Reusable chunks of content that can be customized and modified.

#### **Quick Table**

A type of table template that allows the user to quickly insert objects like calendars and matrices.

#### ribbon interface

The group of commands at the top of the Microsoft Word screen. Encompasses File tab, Quick Access toolbar, tabs, and groups.

#### row

Horizontal elements in a table.

# screenshot

An image of a computer screen.

#### section

A particular part of a document delineated by section breaks.

#### shape

In Microsoft Word, any one of a number of drawn geometric objects.

#### SmartArt

Microsoft Word feature that allows you to create and edit diagrams.

#### sort fields

The criteria that data is sorted by.

#### status bar

Horizontal bar at the bottom of the Microsoft Word window that displays information about the document.

#### style

In Microsoft Word, a saved set of formatting options.

#### table

An object that allows the user to organize information in rows and columns.

#### task pane

Vertical pane that provides additional commands for a task.

#### template

A document that usually contains preformatted styles, graphics, objects, and/or sample text.

#### text box

An object that is primarily designed to hold text but can also hold other graphics. Sidebars and pull quotes are two types of text boxes.

#### text wrapping

Options that control how a graphic interacts with the text around it.

#### theme

A pre-designed combination of colors, fonts, and effects.

#### Widow/Orphan Control

Setting that keeps a paragraph together so that single lines are not abandoned at the top or bottom of a page.

#### WordArt

Microsoft Word feature that allows you to insert stylized text.

# Index

#### Α

| Alignment Guides |
|------------------|
|------------------|

#### В

| Building Blocks  |  |
|------------------|--|
| Creating         |  |
| Deleting         |  |
| Inserting        |  |
| Modifying        |  |
| Sorting          |  |
| Template warning |  |
| Viewing          |  |
| What are?        |  |
|                  |  |

# С

| Caption                       |    |
|-------------------------------|----|
| Customizing                   |    |
| Inserting                     |    |
| What is?                      |    |
| Chart                         |    |
| Adding caption to             |    |
| Adding title to               |    |
| Available types               |    |
| Changing type                 |    |
| Components of                 |    |
| Design tab                    |    |
| Editing data                  |    |
| Entering data                 |    |
| Filtering data                |    |
| Format tab                    |    |
| Inserting                     |    |
| Quick Analysis buttons        |    |
| Saving as template            |    |
| What is?                      |    |
| Columns                       |    |
| Formatting text as            |    |
| Setting advanced options      |    |
| Customize Keyboard Dialog Box | 61 |
| And styles                    |    |
| Clearing shortcuts            |    |
|                               |    |

### D

| Developer Tab     |          |
|-------------------|----------|
| Enabling          | 286, 293 |
| Template commands | 287, 294 |

| Drop Cap    |  |
|-------------|--|
| Customizing |  |
| Inserting   |  |
| Removing    |  |
| What is?    |  |
|             |  |

# Ε

| Envelopes and Labels       |  |
|----------------------------|--|
| Configuring return address |  |
| Creating single            |  |
| Creating with mail merge   |  |
| Entering text              |  |
| Setting options            |  |
| Equations                  |  |
| Aligning                   |  |
| Design tab                 |  |
| Inserting                  |  |
| Switching to Linear        |  |
| Switching to Professional  |  |
| What are?                  |  |
|                            |  |

# F

| Field                     |            |
|---------------------------|------------|
| And field code            | 220, 226   |
| Inserting                 | 222, 225   |
| Locking/unlocking         | 223, 226   |
| MacroButton               |            |
| Updating                  | 223, 248   |
| Viewing code              | 221, 226   |
| What is?                  | 204, 220   |
| Font Options              |            |
| Character spacing         | 55, 71     |
| Kerning                   | 55         |
| Scaling                   | 55         |
| Formula                   |            |
| Available functions       |            |
| Customizing number format | 18, 22, 25 |
| Inserting                 | 17, 21, 24 |
| Locking                   |            |
| Referencing cells in      |            |
| Syntax                    |            |
| Updating                  |            |
| What is?                  |            |

#### Н

| Headers and Footers        |  |
|----------------------------|--|
| And themes                 |  |
| Clearing page numbers from |  |
| Closing view               |  |
| Editing                    |  |
| Formatting page numbers    |  |
| Identifying                |  |
|                            |  |

| Inserting         |  |
|-------------------|--|
| Linking/unlinking |  |
| Navigating        |  |
|                   |  |

#### I

| Images                            |       |                   |     |
|-----------------------------------|-------|-------------------|-----|
| Adding artistic effects           | 114,  | 119,              | 125 |
| Adding captions to                |       | 138,              | 141 |
| Adjusting brightness and contrast | 114,  | 115,              | 116 |
| Adjusting saturation              |       | 114,              | 116 |
| Adjusting tone                    |       | 114,              | 116 |
| Aligning                          |       |                   | 148 |
| And Background Removal tab        |       |                   | 121 |
| Applying 3-D effect to            |       |                   | 126 |
| Applying style to                 |       | 122,              | 125 |
| Arranging                         |       |                   | 140 |
| Changing                          |       |                   | 114 |
| Compressing                       |       | 114,              | 120 |
| Crop aspect ratio                 |       |                   | 109 |
| Cropping to fill                  |       |                   | 109 |
| Cropping to fit                   |       |                   | 109 |
| Cropping to shape                 |       | 109,              | 111 |
| Customizing wrap points           |       | · · · · · · · · · | 132 |
| Deleting cropped areas            |       | 120,              | 129 |
| Editing background                |       | 114,              | 121 |
| Flipping                          |       |                   | 136 |
| Format Picture task pane          |       |                   |     |
| Effects category                  | 114,  | 119,              | 127 |
| Picture category                  | 114,  | 115,              | 118 |
| Inserting                         | ····· |                   | 139 |
| Inserting screenshot              |       | 144,              | 147 |
| Layout dialog box                 |       |                   |     |
| , Position tab                    |       | 107,              | 134 |
| Size tab                          |       |                   | 137 |
| Text Wrapping tab                 |       |                   | 132 |
| Layout Options command            |       |                   | 130 |
| ,<br>Making portions transparent  |       |                   | 117 |
| Moving                            |       | 112,              | 135 |
| Positioning                       |       | ,<br>133,         | 140 |
| Recoloring                        | 114,  | 116,              | 124 |
| Resetting                         |       | ,<br>,            | 114 |
| Resizing                          | 106.  | 110.              | 148 |
| Rotating                          |       | 136.              | 141 |
| Sharpening                        |       | 114.              | 115 |
| Simple cropping                   |       |                   | 108 |
| Softening                         |       | 114               | 115 |
| Text wrapping                     |       |                   | 130 |
| Inserting Text from File          |       | 257               | 260 |
|                                   |       | ,                 | 200 |

### М

| Macro                  |  |
|------------------------|--|
| MacroButton field      |  |
| Mail Merge             |  |
| Choosing document type |  |

| Completing                              |                          |
|-----------------------------------------|--------------------------|
| Configuring return address              | 331, 335                 |
| Data Source                             |                          |
| Creating in Word                        |                          |
| Customizing fields                      |                          |
| Editing                                 |                          |
| Linking document to                     |                          |
| Saving                                  |                          |
| Supported types                         |                          |
| Tips for creating                       |                          |
| Unlinking                               |                          |
| What is?                                |                          |
| Defining rules                          |                          |
| Editing individual documents            |                          |
| Electronic postage                      |                          |
| Envelopes                               | 327, 337                 |
| Fields                                  |                          |
| Customizing display                     | 313, 322, 323            |
| Identifying                             |                          |
| Inserting                               | .304, 312, 321, 323, 341 |
| Types of                                |                          |
| Mailings tab                            |                          |
| Opening existing document               |                          |
| Performing with wizard                  | 309, 317, 337            |
| Previewing                              | 313, 325, 343            |
| Process of                              |                          |
| Selecting recipients                    | 310, 318, 338            |
| What is?                                |                          |
| Microsoft Office Excel                  |                          |
| Microsoft Visual Basic for Applications |                          |

### N

| Navigation Pane |
|-----------------|
|-----------------|

#### 0

| Organizer            |      |      |     |
|----------------------|------|------|-----|
| Managing styles with | 289, | 290, | 294 |
| Opening              |      |      | 289 |

### Ρ

| Paragraph Dialog Box     |       |      |      |      |     |
|--------------------------|-------|------|------|------|-----|
| Line and Page Breaks tab | .230, | 234, | 237, | 239, | 361 |

### Q

| Quick Parts    |  |
|----------------|--|
| Return address |  |
| Types of       |  |
| What are?      |  |
|                |  |

# S

| Screenshot                                  | See Images             |
|---------------------------------------------|------------------------|
| Section Breaks                              |                        |
| Inserting                                   |                        |
| lypes of                                    |                        |
| Uses for                                    |                        |
| What are?                                   |                        |
| Selection Pane                              |                        |
| Shapes                                      | 470                    |
| Adding caption to                           |                        |
| Adding text to                              |                        |
| Applying style to                           |                        |
| Applying style to text                      |                        |
| Arranging                                   |                        |
| Customizing wrap points                     |                        |
| Editing toxt in                             |                        |
| Luiting text in                             | 166 167 170            |
| Inserting drawing canvas                    | 168                    |
| Layout dialog box                           |                        |
| Position tab                                | 171 177                |
| Size tah                                    |                        |
| Lavout Ontions button                       | 170                    |
| Overview of Drawing Tools – Format tab      | 155                    |
| Positioning                                 | 177                    |
| Resizing                                    |                        |
| Setting wranning style                      | 169                    |
| Types of                                    |                        |
| What are?                                   |                        |
| SmartArt                                    |                        |
| Adding images to                            |                        |
| Adding text to                              |                        |
| Available types of graphics                 |                        |
| Changing color scheme                       |                        |
| Changing layout of                          |                        |
| Design tab                                  |                        |
| Format tab                                  |                        |
| Inserting                                   | 189, 196               |
| Resizing                                    |                        |
| Showing Text pane                           | 191, 197               |
| What is?                                    |                        |
| Style Sets                                  |                        |
| Changing                                    | 89, 101                |
| Creating custom                             |                        |
| Deleting                                    |                        |
| Previewing                                  |                        |
| What are?                                   |                        |
| Styles                                      |                        |
| Applying with gallery                       |                        |
| Applying with mini toolbar                  | 53                     |
| Applying with task pane                     | 53                     |
| Assigning shortcut key to                   |                        |
| Character styles                            |                        |
| Create New Style from Formatting dialog box |                        |
| Creating                                    | 56, 66, 73, 76, 79, 83 |
| Define New List Style dialog box            |                        |
| Deleting                                    |                        |

| Heading                        |                |
|--------------------------------|----------------|
| Linked paragraph and character | 49, 104, 359   |
| List                           | 49, 73, 83     |
| Managing with the Organizer    |                |
| Modifying                      |                |
| Opening Styles task pane       |                |
| Paragraph                      |                |
| Style Sets                     | See Style Sets |
| Table                          |                |
| Types of                       |                |
| What are?                      |                |
|                                |                |

# Τ

| Tables                                 |                          |
|----------------------------------------|--------------------------|
| Aligning                               |                          |
| Applying style to                      |                          |
| Changing cell alignment                | 11, 13, 15               |
| Changing text direction                |                          |
| Creating formulas                      |                          |
| Layout tab                             | 4, 9, 10, 11, 12, 15, 17 |
| Merging cells                          |                          |
| Sorting data                           |                          |
| Splitting cells                        |                          |
| Template                               |                          |
| And content controls                   |                          |
| And fields                             |                          |
| Attaching to a document                |                          |
| Creating document from                 |                          |
| Creating new                           |                          |
| Managing with Organizer                |                          |
| Modifying                              |                          |
| Saving                                 |                          |
| Searching for                          |                          |
| Storage locations                      |                          |
| Types of                               |                          |
| Updating styles from                   |                          |
| Using                                  |                          |
| Viewing personal                       |                          |
| What is?                               |                          |
| Text Boxes                             |                          |
| Adding 3-D effect to                   |                          |
| Adding effects to text                 |                          |
| Adding shadow to                       |                          |
| Adding text to                         | 153, 154, 163            |
| Applying style to                      |                          |
| Changing direction of text             |                          |
| Customizing style of                   | 156, 164                 |
| Drawing                                |                          |
| Formatting text in                     |                          |
| Grouping                               |                          |
| Inserting                              | 153, 162, 211            |
| Linking                                | 256, 261                 |
| Overview of Drawing Tools – Format tab |                          |
| Resizing                               |                          |
| Saving to gallery                      | 159 <i>,</i> 165         |
| Types of                               |                          |
|                                        |                          |

| Ungrouping             |  |
|------------------------|--|
| Unlinking              |  |
| What are?              |  |
| Themes                 |  |
| Accessing custom       |  |
| And galleries          |  |
| And styles             |  |
| Changing               |  |
| Creating custom colors |  |
| Creating custom fonts  |  |
| Customizing            |  |
| Default                |  |
| Saving custom          |  |
| What are?              |  |
|                        |  |

#### W

| Word Options Dialog Box                |  |
|----------------------------------------|--|
| Advanced category                      |  |
| Customize Ribbon category              |  |
| Save category                          |  |
| WordArt                                |  |
| Aligning                               |  |
| Converting text to                     |  |
| Inserting                              |  |
| Layout Options button                  |  |
| Overview of Drawing Tools – Format tab |  |
| Resizing                               |  |
|                                        |  |